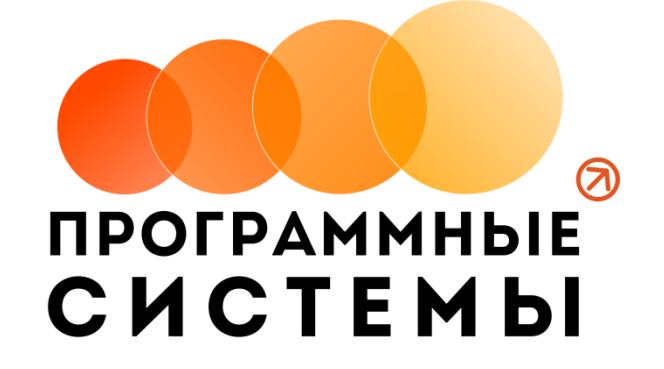

# «WS. Автопрокат»

# ИНСТРУКЦИЯ ПО ПРОГРАММЕ

# v.3.7.7

(от 22.09.2021)

редакция от 24.09.2021

© ООО «Программные системы», 2021

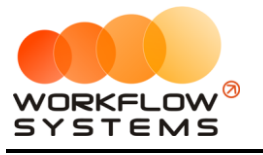

# ОГЛАВЛЕНИЕ

| 0Г. | ЛАВЛЕНИЕ                                  |
|-----|-------------------------------------------|
| Pas | здел І. Запуск программы7                 |
| 1   | Локации7                                  |
|     | 1.1. Кластеры                             |
|     | 1.2. Города                               |
|     | 1.3. Места выдачи/возврата автомобилей 11 |
| 2   | Счета15                                   |
| 3   | Внутренние организации                    |
| 4   | Автомобили                                |
| 5   | Тарифы                                    |
|     | 5.1. Периоды                              |
|     | 5.2. Тарифные сетки                       |
|     | 5.3. Редактор тарифов                     |
| 7   | Настройки программы                       |
| 8   | Шаблоны документов                        |
| Pas | адел II. Основная функциональность        |
| 1   | Клиенты                                   |
| 2   | Аренда51                                  |
|     | 2.1. Создание аренды                      |
|     | 2.2. Редактирование аренды                |
|     | 2.3. Закрытие аренды                      |
| 3   | Бронь                                     |
|     | 3.1. Создание брони                       |
|     | 3.2. Редактирование брони                 |
|     | 3.3. Создание аренды из брони             |
| 4   | Сервис                                    |
|     | 4.1. Создание сервиса                     |
|     | 4.2. Редактирование сервиса               |
| 5   | Список договоров                          |
| 6   | Список аренд                              |
| 7   | Список брони                              |
| 8   | План на день                              |
| 9   | Главная форма                             |
|     | 9.1. Описание главной формы               |
|     | 9.2. Комментарий к аренде 88              |

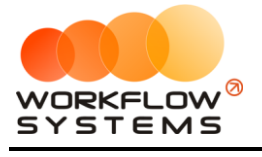

| 9.3. Комментарий к ячейке                            |     |
|------------------------------------------------------|-----|
| 9.4. Контекстное меню                                |     |
| 9.5. Поиск и фильтрация на главной форме             |     |
| 10. Журнал удаленных аренд                           | 94  |
| 11. Журнал удаленных броней                          | 96  |
| 12. Журнал удаленных сервисов                        |     |
| 13. Уведомления                                      | 100 |
| 14. Штрафы                                           | 106 |
| 15. Осмотры                                          | 110 |
| 16. Склады                                           |     |
| 16.1. Списки                                         | 122 |
| 16.2. Работа с остатками                             | 123 |
| 16.3. Контроль остатков ТМЦ                          | 127 |
| 17. Заявки с сайта                                   | 129 |
| Раздел III. Финансовый учет                          | 134 |
| 1. Назначения платежей                               |     |
| 2. Финансовый учет                                   |     |
| 2.1. Простая финансовая операция                     |     |
| 2.2. Счета сотрудников                               |     |
| 2.3. Внесения и снятия денежных средств (инкассация) | 146 |
| 2.4. Перенос средств со счета на счет                | 149 |
| 2.5. Утверждение финансовых операций                 | 151 |
| 2.6. Оплаты за аренды и за доп. услуги               | 158 |
| 2.7. Операции по залогам                             | 160 |
| Раздел IV. Техническое обслуживание                  | 163 |
| Раздел V. Отчеты                                     | 167 |
| 5.1. Отчет по загрузке автомобилей                   | 167 |
| 5.1.1. За период                                     | 167 |
| 5.1.2. По месяцам                                    | 171 |
| 5.2. Отчет по количеству аренд за период             | 173 |
| 5.2.1. За период                                     | 173 |
| 5.2.2. По месяцам                                    | 176 |
| 5.3. Отчет по среднему чеку                          |     |
| 5.3.1. За период                                     | 178 |
| 5.3.2. По месяцам                                    | 180 |
| 5.4. Отчет по страховкам                             | 182 |

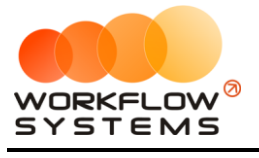

| 5.5. Отчет по бюджету                                                                                                    |                                                                                                    |
|----------------------------------------------------------------------------------------------------|----------------------------------------------------------------------------------------------------|
| 5.6. Отчет по прибыли от автомобилей                                                                                                    | 187                                                                                                    |
| 5.6.1. За период                                                                                                    |                                                                                                    |
| 5.6.2. По месяцам                                                                                                    |                                                                                                    |
| 5.7. Отчет по доходам от дополнительных услуг                                                                                                    | 191                                                                                                    |
| 5.7.1. За период                                                                                                    | 191                                                                                                    |
| 5.7.2. По месяцам                                                                                                    | 193                                                                                                    |
| 5.8. Отчет по задолженности                                                                                                    | 195                                                                                                    |
| 5.9. Отчет по инвестициям                                                                                                    | 196                                                                                                    |
| 5.10. Отчет по зарплате менеджеров                                                                                                    | 196                                                                                                    |
| 5.11. Отчет по собственникам                                                                                                    | 196                                                                                                    |
| 5.12. Отчет по отправленным SMS                                                                                                    | 196                                                                                                    |
| Раздел VI. Инвестиции                                                                                                    | 197                                                                                                    |
| 6.1. Инвесторы                                                                                                    | 197                                                                                                    |
| 6.2. Кассовые операции по инвестициям                                                                                                    | 199                                                                                                    |
| 6.3. Отчет по инвесторам                                                                                                    | 203                                                                                                    |
| Раздел VII. Зарплата менеджеров                                                                                                    |                                                                                                    |
| 7.1. Настройки зарплаты                                                                                                    | 205                                                                                                    |
|                                                                                                    |                                                                                                    |
| 7.1.1. Индивидуальная настройка начисления вознаграждения за оплаты по тарифа                                                                                                    | м аренды и                                                                                                    |
| 7.1.1. Индивидуальная настройка начисления вознаграждения за оплаты по тарифа<br>оплаты по доп.услугам                                                                                                    | м аренды и<br>205                                                                                                    |
| <ul> <li>7.1.1. Индивидуальная настройка начисления вознаграждения за оплаты по тарифа<br/>оплаты по доп.услугам</li> <li>7.1.2. Общая настройка начисления вознаграждения за оплаты по доп. услугам</li> </ul>                                                                                                    | м аренды и<br>205<br>206                                                                                                    |
| <ul> <li>7.1.1. Индивидуальная настройка начисления вознаграждения за оплаты по тарифа<br/>оплаты по доп.услугам</li> <li>7.1.2. Общая настройка начисления вознаграждения за оплаты по доп. услугам</li> <li>7.2. Кассовые операции по зарплате менеджерам</li> </ul>                                                                                                    | м аренды и<br>205<br>206<br>208                                                                                                    |
| <ul> <li>7.1.1. Индивидуальная настройка начисления вознаграждения за оплаты по тарифа<br/>оплаты по доп.услугам.</li> <li>7.1.2. Общая настройка начисления вознаграждения за оплаты по доп. услугам.</li> <li>7.2. Кассовые операции по зарплате менеджерам</li> <li>7.3. Отчет по зарплате менеджеров</li> </ul>                                                                                                    | м аренды и<br>205<br>206<br>208<br>210                                                                                                   |
| <ul> <li>7.1.1. Индивидуальная настройка начисления вознаграждения за оплаты по тарифа<br/>оплаты по доп.услугам.</li> <li>7.1.2. Общая настройка начисления вознаграждения за оплаты по доп. услугам.</li> <li>7.2. Кассовые операции по зарплате менеджерам</li> <li>7.3. Отчет по зарплате менеджеров</li> <li>Раздел VIII. Взаиморасчеты с собственниками автомобилей</li> </ul>                                                                                                    | м аренды и<br>205<br>206<br>208<br>208<br>210<br><b>212</b>                                                                              |
| <ul> <li>7.1.1. Индивидуальная настройка начисления вознаграждения за оплаты по тарифа<br/>оплаты по доп.услугам.</li> <li>7.1.2. Общая настройка начисления вознаграждения за оплаты по доп. услугам.</li> <li>7.2. Кассовые операции по зарплате менеджерам</li></ul>                                                                                                    | м аренды и<br>205<br>206<br>208<br>210<br><b>212</b>                                                                                     |
| <ul> <li>7.1.1. Индивидуальная настройка начисления вознаграждения за оплаты по тарифа<br/>оплаты по доп.услугам.</li> <li>7.1.2. Общая настройка начисления вознаграждения за оплаты по доп. услугам.</li> <li>7.2. Кассовые операции по зарплате менеджерам</li></ul>                                                                                                    | м аренды и<br>205<br>206<br>208<br>210<br><b>212</b><br>212<br>214                                                                       |
| <ul> <li>7.1.1. Индивидуальная настройка начисления вознаграждения за оплаты по тарифа<br/>оплаты по доп.услугам.</li> <li>7.1.2. Общая настройка начисления вознаграждения за оплаты по доп. услугам.</li> <li>7.2. Кассовые операции по зарплате менеджерам</li></ul>                                                                                                    | м аренды и<br>205<br>206<br>208<br>210<br><b>212</b><br>212<br>214<br>214                                                                |
| <ul> <li>7.1.1. Индивидуальная настройка начисления вознаграждения за оплаты по тарифа<br/>оплаты по доп.услугам.</li> <li>7.1.2. Общая настройка начисления вознаграждения за оплаты по доп. услугам.</li> <li>7.2. Кассовые операции по зарплате менеджерам</li> <li>7.3. Отчет по зарплате менеджеров</li> <li><b>Раздел VIII. Взаиморасчеты с собственниками автомобилей</b></li> <li>8.1. Собственники автомобилей</li> <li>8.2. Кассовые операции по выплатам собственникам</li> <li>8.3. Отчет по собственникам</li> </ul>                                                                       | м аренды и<br>205<br>206<br>208<br>210<br>212<br>212<br>212<br>214<br>214<br>216<br>218                                                  |
| <ul> <li>7.1.1. Индивидуальная настройка начисления вознаграждения за оплаты по тарифа<br/>оплаты по доп.услугам.</li> <li>7.1.2. Общая настройка начисления вознаграждения за оплаты по доп. услугам.</li> <li>7.2. Кассовые операции по зарплате менеджерам</li></ul>                                                                                                    | м аренды и<br>205<br>206<br>208<br>210<br>212<br>212<br>212<br>214<br>214<br>216<br>218                                                  |
| <ul> <li>7.1.1. Индивидуальная настройка начисления вознаграждения за оплаты по тарифаl оплаты по доп.услугам.</li> <li>7.1.2. Общая настройка начисления вознаграждения за оплаты по доп. услугам.</li> <li>7.2. Кассовые операции по зарплате менеджерам</li> <li>7.3. Отчет по зарплате менеджеров</li> <li><b>Раздел VIII. Взаиморасчеты с собственниками автомобилей</b></li> <li>8.1. Собственники автомобилей</li> <li>8.2. Кассовые операции по выплатам собственникам</li> <li>8.3. Отчет по собственникам</li> <li>9.1. Список пользователей программы</li> <li>9.2. Права доступа</li> </ul> | м аренды и<br>205<br>206<br>208<br>210<br>212<br>212<br>212<br>214<br>214<br>216<br><b>218</b><br>218<br>220                             |
| <ul> <li>7.1.1. Индивидуальная настройка начисления вознаграждения за оплаты по тарифаl оплаты по доп.услугам.</li> <li>7.1.2. Общая настройка начисления вознаграждения за оплаты по доп. услугам.</li> <li>7.2. Кассовые операции по зарплате менеджерам</li></ul>                                                                                                    | м аренды и<br>205<br>206<br>208<br>210<br>212<br>212<br>212<br>214<br>214<br>216<br><b>218</b><br>218<br>220<br><b>221</b>               |
| <ul> <li>7.1.1. Индивидуальная настройка начисления вознаграждения за оплаты по тарифа<br/>оплаты по доп.услугам</li></ul>                                                                                                    | м аренды и<br>205<br>206<br>208<br>210<br>212<br>212<br>212<br>214<br>214<br>216<br>218<br>218<br>220<br>221                             |
| <ul> <li>7.1.1. Индивидуальная настройка начисления вознаграждения за оплаты по тарифаноплаты по доп.услугам</li> <li>7.1.2. Общая настройка начисления вознаграждения за оплаты по доп. услугам</li> <li>7.2. Кассовые операции по зарплате менеджерам</li></ul>                                                                                                    | м аренды и<br>205<br>206<br>208<br>210<br>212<br>212<br>214<br>214<br>214<br>216<br>218<br>220<br>221<br>221<br>221<br>221               |
| <ul> <li>7.1.1. Индивидуальная настройка начисления вознаграждения за оплаты по тарифагоплаты по доп. услугам</li> <li>7.1.2. Общая настройка начисления вознаграждения за оплаты по доп. услугам</li> <li>7.2. Кассовые операции по зарплате менеджерам</li></ul>                                                                                                    | м аренды и<br>205<br>206<br>208<br>210<br>212<br>212<br>212<br>214<br>214<br>216<br>218<br>220<br>218<br>220<br>221<br>221<br>221<br>223 |
| <ul> <li>7.1.1. Индивидуальная настройка начисления вознаграждения за оплаты по тарифаl оплаты по доп.услугам</li></ul>                                                                                                    | м аренды и<br>205<br>206<br>208<br>208<br>210<br>212<br>212<br>214<br>214<br>216<br>218<br>220<br>221<br>221<br>221<br>223<br>223        |

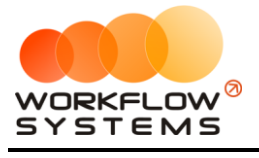

| 10.2.4. Рассылка                    |
|-------------------------------------|
| 10.3. Отчет по отправленным SMS 228 |
| Что нового?                         |
| Релиз 3.7.7 от 22.09.2021           |
| Релиз 3.7.6 от 20.09.2021           |
| Релиз 3.7.5 от 09.09.2021           |
| Релиз 3.7.4 от 08.09.2021 230       |
| Релиз 3.7.3 от 31.08.2021 230       |
| Релиз 3.7.2 от 20.08.2021 231       |
| Релиз 3.7.1 от 04.08.2021 231       |
| Релиз 3.7.0 от 04.06.2021 231       |
| Релиз 3.6.1 от 21.05.2021 231       |
| Релиз 3.6.0 от 19.05.2021 231       |
| Релиз 3.5.3 от 11.05.2021 231       |
| Релиз 3.5.2 от 05.05.2021           |
| Релиз 3.5.1 от 26.02.2021           |
| Релиз 3.5 от 09.02.2021             |
| Релиз 3.4.6 от 29.01.2021 232       |
| Релиз 3.4.5 от 29.01.2021 232       |
| Релиз 3.4.4 от 26.01.2021 232       |
| Релиз 3.4.3 от 26.01.2021 232       |
| Релиз 3.4.2 от 22.01.2021           |
| Релиз 3.4.1 от 13.01.2021 233       |
| Релиз 3.4.0 от 24.12.2020           |
| Релиз 3.3.1 от 19.10.2020           |
| Релиз 3.3 от 25.09.2020             |
| Релиз 3.2 от 03.08.2020             |
| Релиз 3.1 от 18.03.2020             |
| Релиз 3.0.13 от 17.12.2019          |
| Релиз 3.0.12 от 10.10.2019          |
| Релиз 3.0.11 от 30.09.2019          |
| Релиз 3.0.10 от 24.09.2019          |
| Релиз 3.0.9 от 02.09.2019 236       |
| Релиз 3.0.8 от 02.08.2019 236       |
| Релиз 3.0.7 от 29.07.2019           |

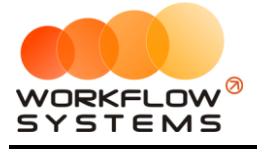

| Релиз 3.0.6 от 12.07.2019 | 236 |
|---------------------------|-----|
| Релиз 3.0.5 от 08.07.2019 | 236 |
| Релиз 3.0.4 от 05.07.2019 | 237 |
| Релиз 3.0.3 от 04.07.2019 | 237 |
| Релиз 3.0.2 от 28.06.2019 | 237 |
| Релиз 3.0.1 от 20.06.2019 | 237 |
| Релиз 3.0.0 от 03.06.2019 | 237 |

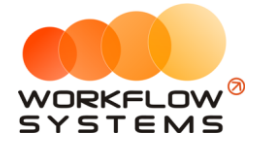

# Раздел І. Запуск программы

В инструкции присутствуют слова со ссылками на разделы, подразделы или конкретные места в инструкции. Для перехода по ссылке нажмите на соответствующее выделенное слово. Чтобы после перехода по ссылке вернуться обратно, нажимайте ALT + стрелка влево.

Для того чтобы начать работать в программе, прежде всего, требуется заполнить основные списки – <u>автомобили</u>, <u>тарифы</u> и другие.

# 1. Локации

#### 1.1. Кластеры

Кластер – это группа <u>городов</u>, объединенных общим автопарком. Например, автопрокат сдает автомобили в Сочи и Краснодаре, а также в Челябинске и Екатеринбурге. Между Сочи и Краснодаром и между Челябинском и Екатеринбургом автомобили перегоняются часто, поэтому их удобно объединить в 2 автопарка – в 2 кластера – с названиями, например, «Юг» и «Урал».

Разделение автопарков на кластеры также удобно в случаях:

- 1. Когда на главной форме программы все автомобили не помещаются в один экран.
- 2. Когда разным менеджерам нужно дать доступ к определенной группе автомобилей, но запретить <u>доступ к другим</u>.

Чтобы заполнить список городов, зайдите в Главное меню → «Списки» → «Локации» и далее перейдите во вкладку «Кластеры» (Рис. 1.1.1.1 и 1.1.1.2).

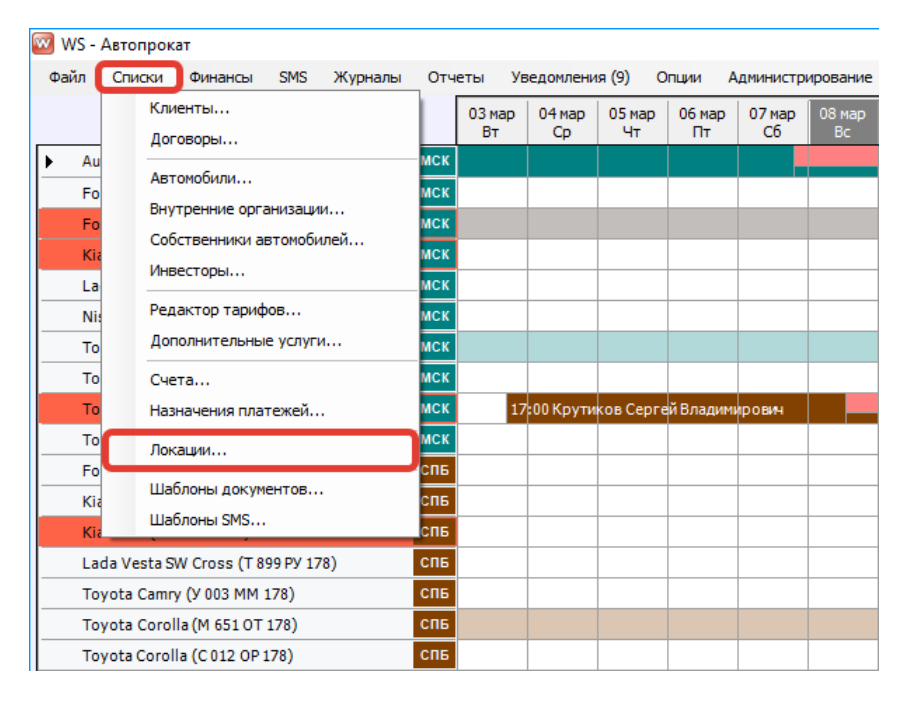

Рис. 1.1.1.1. Как открыть список «Локации»

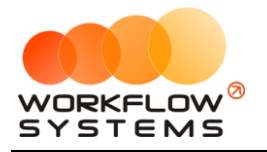

| 🚾 V  | /S - Локации         |                         |          |        | - 🗆        | ×        |
|------|----------------------|-------------------------|----------|--------|------------|----------|
| Ло   | ркации               | Актуальные 🗸            | Кластеры | Города | Выдача/Воз | врат     |
| N₽   | Кластер              | Города                  |          |        |            | +        |
| 1    | Запад                | Москва, Санкт-Петербург |          |        |            |          |
| 2    | Урал                 | Екатеринбург, Челябинск |          |        |            |          |
| 3    | Юг                   | Краснодар, Сочи         |          |        |            |          |
|      |                      |                         |          |        |            |          |
|      |                      |                         |          |        |            | <b>T</b> |
|      |                      |                         |          |        |            |          |
|      |                      |                         |          |        |            |          |
|      |                      |                         |          |        |            |          |
|      |                      |                         |          |        |            |          |
|      |                      |                         |          |        |            |          |
|      |                      |                         |          |        |            |          |
|      |                      |                         |          |        |            |          |
|      |                      |                         |          |        |            |          |
|      |                      |                         |          |        |            |          |
|      |                      |                         |          |        |            |          |
|      |                      |                         |          |        |            |          |
|      |                      |                         |          |        |            |          |
|      |                      |                         |          |        |            |          |
|      |                      |                         |          |        |            |          |
|      |                      |                         |          |        |            |          |
|      |                      |                         |          |        |            |          |
| Форм | иа успешно загружена |                         |          |        |            | .:       |

Рис. 1.1.1.2. Список «Локации». Вкладка «Кластеры»

- 1. Кнопка «Добавить» (пиктограмма «Плюс») открывает форму по добавлению нового кластера (Рис. 1.1.1.3).
- 2. Кнопка «Редактировать» (пиктограмма «Карандаш») открывает форму по редактированию выбранного кластера (Рис. 1.1.1.3).
- 3. Кнопка «Архив» (пиктограмма «Архив») перемещает выбранный кластер в архив и возвращает его из архива. После перемещения кластера в архив он будет продолжать отображаться в тех <u>арендах</u> и <u>бронях</u>, где он был указан. В любой момент времени перемещенный в архив кластер можно восстановить.
- Кнопка «Удалить» (пиктограмма «Корзина») удаляет выбранный кластер или переводит его в архив. Удалить можно только тот кластер, который нигде не используется, то есть на него нет ссылок из других таблиц – например, из списка городов или <u>списка аренд.</u>

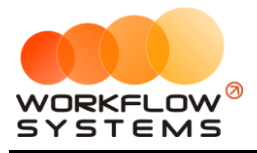

| Редактирование кластера |  |
|-------------------------|--|
| Города кластера:        |  |
| Название города         |  |
| Москва                  |  |
| Санкт-Петербург         |  |
| Екатеринбург            |  |
| Краснодар               |  |
| Сочи                    |  |
| Челябинск               |  |
|                         |  |
| Сохранить               |  |

Рис. 1.1.1.3. Редактирование кластера

Каждый кластер содержит список городов, которые были созданы во вкладке «Города». Для добавления городов к кластеру установите галочки напротив тех городов, которые хотите добавить, для удаления городов из кластера – снимите галочки.

#### 1.2. Города

Города используются:

- 1. При создании записи об <u>аренде</u> для указания, в каком именно городе сдается <u>автомобиль</u>.
- 2. Каждый автомобиль в любой момент времени в программе находится в одном из городов, что отражено на графике загрузки <u>«шахматке»</u>.
- 3. В карточке автомобиля указан город, где он находится в настоящий момент.

Чтобы заполнить список городов, зайдите в Главное меню → «Списки» → «Локации» и далее перейдите во вкладку «Города» (Рис. 1.1.2.1 и 1.1.2.2).

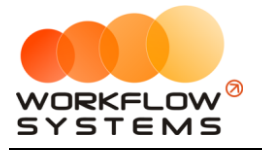

| 🔟 WS - Ав | топрокат                                           |            |              |              |              |              |              |              |
|-----------|----------------------------------------------------|------------|--------------|--------------|--------------|--------------|--------------|--------------|
| Файл [    | Списки Финансы SMS Журналы                         | Отч        | еты Ув       | ведомлени    | ия (9) О     | пции А       | дминистри    | ирование     |
|           | Клиенты<br>Договоры                                |            | 03 мар<br>Вт | 04 мар<br>Ср | 05 мар<br>Чт | 06 мар<br>Пт | 07 мар<br>Сб | 08 мар<br>Вс |
| ► Au      | Автомобили                                         | мск        |              |              |              |              |              |              |
| Fo        | Внутренние организации<br>Собственники автомобилей | мск        |              |              |              |              |              |              |
| Kia<br>La | Инвесторы                                          | мск<br>мск |              |              |              |              |              |              |
| Ni:<br>To | Редактор тарифов<br>Дополнительные услуги          | мск<br>мск |              |              |              |              |              |              |
| То        | Счета                                              | мск        |              | 0.0.1/       |              | × n          |              |              |
| То        | назначения платежеи<br>Локации                     | мск        | 1/           | соо крути    | ков Серге    | и владимі    | рович        |              |
| Fo<br>Kia | Шаблоны документов                                 | спь<br>спь |              |              |              |              |              |              |
| Kia       | Wasta GW Garage (T. 200 DV (170)                   | СПБ        |              |              |              |              |              |              |
| Тоуо      | ta Camry (Y 003 MM 178)                            | СПБ        |              |              |              |              |              |              |
| Тоуо      | ta Corolla (M 651 OT 178)                          | СПБ        |              |              |              |              |              |              |
| Тоуо      | ta Corolla (C 012 OP 178)                          | СПБ        |              |              |              |              |              |              |

Рис. 1.1.2.1. Как открыть список «Локации»

| w ws | - Локации       |             |                |                       | - 🗆                                                                                                    | ×     |
|------|-----------------|-------------|----------------|-----------------------|----------------------------------------------------------------------------------------------------|-------|
| Лок  | ации            |             |                | Актуальные 🗸 Кластеры | Города Выдача/Во                                                                                            | зврат |
| N₽   | Название        | Обозначение | Цвет           | Кластеры              | Места выдачи/возврата                                                                                       | +     |
| 1    | Москва          | мск         | Сине-зеленый   | Запад                 | Аэропорт Внуково, Аэропорт Домодедово,<br>Аэропорт Шереметьево, Вокзал, Вокзал<br>Казанский, Вокзал Курский |       |
| 2    | Санкт-Петербург | СПБ         | Коричневый     | Запад                 | Аэропорт Пулково, Вокзал Балтийский, Вокзал<br>Витебский, Вокзал Московский, Гостиница                      | F     |
| 3    | Екатеринбург    | ЕКА         | Оливковый      | Урал                  | Аэропорт, Вокзал                                                                                            |       |
| 4    | Челябинск       | ЧЕЛ         | Хаки           | Урал                  | Вокзал, Офис                                                                                                |       |
| 5    | Краснодар       | KPA         | Желтый         | Юг                    | Гостиница, Филиал                                                                                           |       |
| 6    | Сочи            | соч         | Светло-зеленый | Юг                    | Аэропорт, Гостиница                                                                                         |       |
|      |                 |             |                |                       |                                                                                                    |       |

Рис. 1.1.2.2. Список «Локации». Вкладка «Города»

1. Кнопка «Добавить» (пиктограмма «Плюс») – открывает форму по добавлению новой строки в таблице городов (Рис. 1.1.2.3).

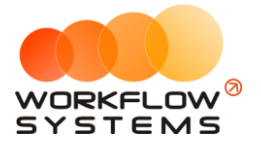

| 🚾 WS - Добавление города — 🗌                                                                                                    | × |
|----------------------------------------------------------------------------------------------------|---|
| Добавление города                                                                                                    |   |
| Основное:<br>Название города: Москва<br>Обозначение: МОС<br>Цвет: Сине-зеленый ✓<br>Кластеры, в которых находится город:<br>Название кластера<br>Запад<br>Урал<br>Юг<br>Юг<br>Место<br>Аэропорт Димодедово<br>Аэропорт Пулково<br>Аэропорт Пулково<br>Вокзал<br>Вокзал Витебский<br>Вокзал Витебский<br>Вокзал Казанский | ~ |
| Сохранить                                                                                                    |   |

Рис. 1.1.2.3. Добавление города

При добавлении города требуется указать:

- а. Название.
- b. Обозначение города, состоящее из 3 заглавных букв, которое будет отображаться на «шахматке».
- с. Цвет, которым он будет отображаться на «шахматке».
- d. <u>Кластера</u>, в которых находится город.
- е. <u>Места выдачи/возврата</u>, которые используются в этом городе.
- 2. Кнопка «Редактировать» (пиктограмма «Карандаш») открывает форму по редактированию выбранного города (Рис. 1.1.2.3).
- 3. Кнопка «Архив» (пиктограмма «Архив») перемещает выбранный город в архив и возвращает его из архива. После перемещения города в архив он будет продолжать отображаться в тех арендах и <u>бронях</u>, где он был указан. В любой момент времени перемещенный в архив город можно восстановить.
- Кнопка «Удалить» (пиктограмма «Корзина») удаляет выбранный город или переводит его в архив. Удалить можно только тот город, который нигде не используется, то есть на него нет ссылок из других таблиц – например, из списка кластеров или <u>списка аренд</u>.

#### 1.3. Места выдачи/возврата автомобилей

Места выдачи/возврата автомобилей – это адреса, с которых чаще всего подается <u>автомобиль</u> или с которых чаще его забирают. Как правило, к таким адресам относится офисы, аэропорты, вокзалы, гостиницы и другие «популярные» места города. Список мест выдачи/возврата нужен только для того, чтобы ускорить процесс заполнения полей <u>аренды</u>.

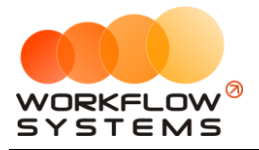

Чтобы заполнить список мест выдачи/возврата автомобилей, зайдите в Главное меню → «Списки» → «Локации» и далее перейдите во вкладку «Выдача/Возврат» (Рис. 1.1.3.1 и 1.1.3.2).

| 🚾 WS -     | Автопрокат                                         |            |              |              |              |              |              |              |
|------------|----------------------------------------------------|------------|--------------|--------------|--------------|--------------|--------------|--------------|
| Файл       | Списки Финансы SMS Журналы                         | Отч        | еты Ув       | зедомлени    | ія (9) С     | Опции А      | дминистр     | ирование     |
|            | Клиенты                                            |            | 03 мар<br>Вт | 04 мар<br>Ср | 05 мар<br>Чт | 06 мар<br>Пт | 07 мар<br>Сб | 08 мар<br>Вс |
| ► Au<br>Fo | Автомобили                                         | мск<br>мск |              |              |              |              |              |              |
| Fo         | Внутренние организации<br>Собственники автомобилей | мск        |              |              |              |              |              |              |
| La         | Инвесторы                                          | мск        |              |              |              |              |              |              |
| Ni:<br>To  | Редактор тарифов<br>Дополнительные услуги          | мск<br>мск |              |              |              |              |              |              |
| To         | Счета                                              | мск        | 17           |              | Kon Canro    | u Baaauu     | DOPUL        |              |
| То         | Локации                                            | мск        | 17           |              | KOB COPI     | и сладин     | ровн         |              |
| Fo<br>Kia  | Шаблоны документов                                 | спб<br>Спб |              |              |              |              |              |              |
| Kia        | шаолоны SMS                                        | спб        |              |              |              |              |              |              |
| La         | da Vesta SW Cross (T 899 PY 178)                   | СПБ        |              |              |              |              |              |              |
|            | yota Camry (Y 003 MM 178)                          | СПБ        |              |              |              |              |              |              |
| То         | yota Corolla (C 012 OP 178)                        | СПБ        |              |              |              |              |              |              |

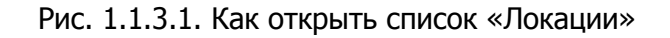

| 🚾 W  | S - Локации           |                 |          |                              | _                              | ×    |
|------|-----------------------|-----------------|----------|------------------------------|--------------------------------|------|
| Ла   | кации                 | Актуальные 🗸    | Кластеры | Города                       | Выдача/Воз                     | врат |
| N₽   | Название              | Город           | Кластеры | Место выдачи<br>по умолчанию | Место возврата<br>по умолчанию | +    |
| 1    | Аэропорт Внуково      | Москва          | Запад    |                              |                                |      |
| 2    | Аэропорт Домодедово   | Москва          | Запад    | $\checkmark$                 |                                |      |
| 3    | Аэропорт Шереметьево  | Москва          | Запад    |                              |                                | ⊡    |
| 4    | Вокзал Казанский      | Москва          | Запад    |                              |                                |      |
| 5    | Вокзал Курский        | Москва          | Запад    |                              |                                |      |
| 6    | Аэропорт Пулково      | Санкт-Петербург | Запад    |                              |                                |      |
| 7    | Вокзал Балтийский     | Санкт-Петербург | Запад    |                              |                                |      |
| 8    | Вокзал Витебский      | Санкт-Петербург | Запад    |                              |                                |      |
| 9    | Вокзал Московский     | Санкт-Петербург | Запад    |                              |                                |      |
| 10   | Гостиница             | Санкт-Петербург | Запад    |                              | $\checkmark$                   |      |
| 11   | Аэропорт              | Екатеринбург    | Урал     |                              |                                |      |
| 12   | Вокзал                | Екатеринбург    | Урал     |                              | $\checkmark$                   |      |
| 13   | Вокзал                | Челябинск       | Урал     |                              |                                |      |
| 14   | Офис                  | Челябинск       | Урал     |                              | $\checkmark$                   |      |
| 15   | Гостиница             | Краснодар       | Юг       |                              | $\checkmark$                   |      |
| 16   | Филиал                | Краснодар       | Юr       |                              |                                |      |
| 17   | Аэропорт              | Сочи            | Юг       |                              |                                |      |
| 18   | Гостиница             | Сочи            | Юr       |                              |                                |      |
|      |                       |                 |          |                              |                                |      |
| Кома | нда успешно выполнена |                 |          |                              |                                | :    |

Рис. 1.1.3.2. Список «Локации». Вкладка «Выдача/Возврат»

1. Кнопка «Добавить» (пиктограмма «Плюс») – открывает форму по добавлению новой строки в таблицу мест выдачи/возврата (Рис. 1.1.3.3).

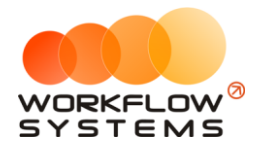

| 🚾 WS - Добавление места выдачи/возврата 💶 💌 🗙 |
|-----------------------------------------------|
| Добавление места выдачи/возврата              |
| Название места: Азропорт                      |
| Город: Москва 🗸 🥥                             |
| Место выдачи: 🗹 по умолчанию                  |
| Место возврата: 🗌 по умолчанию                |
| Сохранить                                     |
| Форма успешно загружена                       |

Рис. 1.1.3.3. Вкладка «Выдача/Возврат». Добавление нового места

Невозможно изменить поле «Город», так как место создается в выбранном городе аренды, о чем уведомит программа при нажатии на знак вопроса (Рис. 1.1.3.4).

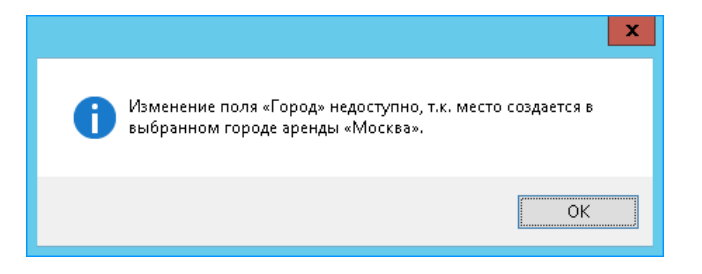

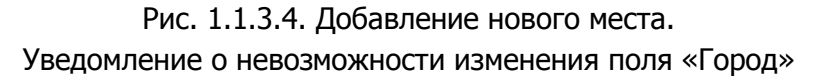

- 2. Кнопка «Редактировать» (пиктограмма «Карандаш») открывает форму по редактированию выбранного места выдачи/возврата (Рис. 1.1.3.5).
- Кнопка «Архив» (пиктограмма «Архив») перемещает выбранное место выдачи/возврата в архив и возвращает его из архива. После перемещения места выдачи/возврата в архив оно будет продолжать отображаться в тех арендах, где оно было указано. В любой момент времени перемещенное в архив место выдачи/возврата можно восстановить.
- Кнопка «Удалить» (пиктограмма «Корзина») удаляет выбранное место выдачи/возврата. Удалить можно только тот место выдачи/возврата, которое нигде не используется, то есть на него нет ссылок из других таблиц – например, из списка <u>городов</u> или <u>списка аренд</u>.

Чтобы отметить выбранное место как место выдачи и/или возврата по умолчанию, необходимо щелкнуть по строке 2 раза левой кнопкой мыши – откроется форма «Редактирование места выдачи/возврата» (Рис. 1.1.3.5). Также данная форма открывается при нажатии на кнопку «Редактировать» (пиктограмма «Карандаш»).

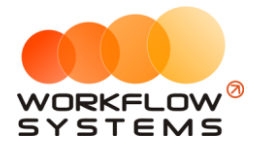

| 🚾 WS - Редактиро | ование места выдачи/возврата — 🗆 🗙 |
|------------------|------------------------------------|
| Редактиро        | вание места выдачи/возврата        |
| Название места:  | Азропорт Домодедово                |
| Название города: | Москва                             |
| Место выдачи:    | 🗹 по умолчанию                     |
| Место возврата:  | 🗹 по умолчанию                     |
|                  | Сохранить                          |
| Форма успешно з  | агружена .::                       |

Рис. 1.1.3.5. Редактирование места выдача/возврата

- 1. «Название города» город, в котором будет использоваться выбранное место.
- «Место выдачи по умолчанию» отмечает выбранное место как основное место выдачи, которое будет автоматически подставляться при создании аренды в соответствующее поле. При этом когда у одного места ставится галочка «Место выдачи по умолчанию», то у другого в рамках выбранного города – снимается.
- «Место возврата по умолчанию» отмечает выбранное место как основное место возврата, которое будет автоматически подставляться при создании аренды в соответствующее поле. При этом, когда у одного места ставится галочка «Место возврата по умолчанию», у другого в рамках выбранного города – снимается.

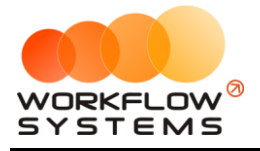

## 2. Счета

Счет – это «кошелек» в программе, через который проходят <u>финансовые операции</u>. Это может быть как реальный счет – например, банковский счет, или счет на «Яндекс.Деньги», или кассовый счет (проще говоря, касса), – так и виртуальный – например, когда для удобства требуется разделить банковский счет на 2 части: одна – по работе автопроката, вторая – по прочей деятельности.

Каждая финансовая операция в программе (прием денег за <u>аренду</u>, получение и возврат залога, расходы на аренду офиса, на ремонт <u>автомобилей</u> и прочее) проходит через определенный счет.

Разделение финансового учета на несколько счетов удобно тем, что можно сверять остатки по каждому в отдельности.

Чтобы заполнить список счетов, зайдите в Главное меню → «Финансы» → «Счета» (Рис. 1.2.1 и 1.2.2).

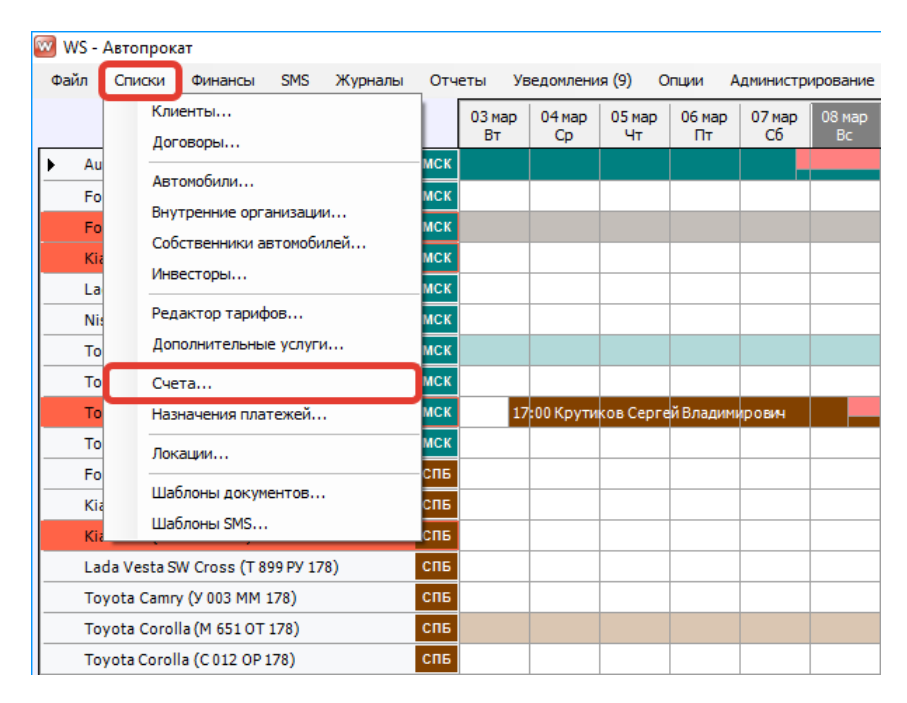

Рис. 1.2.1. Как открыть список «Счета»

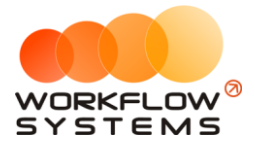

| N₽         |                    | [Не выбрано] 🗸 |   |
|------------|--------------------|----------------|---|
| N₽         |                    |                |   |
|            | Наименование счета | Тип счета      | + |
| 1 F        | Наличный МСК       | Наличный       |   |
| 2          | Наличный СОЧ       | Наличный       | - |
| 3 H        | Наличный СПБ       | Наличный       | E |
| <b>1</b> ⊦ | Наличный ЧЕЛ       | Наличный       |   |
| 5 F        | Расчетный счет КРА | Безналичный    |   |
| 5 F        | Расчетный счет МОС | Безналичный    |   |
| ד 7        | Терминал МОС       | Безналичный    |   |
| з т        | Терминал САН       | Безналичный    |   |

Рис. 1.2.2. Список «Счета»

- 1. Кнопка «Добавить» (пиктограмма «Плюс») открывает форму по добавлению нового счета (Рис. 1.2.3).
- 2. Кнопка «Редактировать» (пиктограмма «Карандаш») открывает форму по редактированию выбранного счета (Рис. 1.2.3).
- Кнопка «Архив» (пиктограмма «Архив») перемещает выбранный счет в архив и возвращает его из архива. После перемещения счета в архив он будет продолжать отображаться во всех <u>оплатах по арендам</u> и <u>финансовых операциях</u>, в которых он был указан. В любой момент времени перемещенный в архив счет можно восстановить.
- 4. Кнопка «Удалить» (пиктограмма «Корзина») удаляет выбранный счет или переводит его в архив. Удалить можно только тот счет, который нигде не используется, то есть на него нет ссылок из других таблиц – например, из оплат по арендам или финансовых операций. Отправка в архив происходит в том случае, когда по счету была проведена хотя бы одна финансовая операция.

| 🚾 WS - Редактирован | ие счета     |   | —        |   | × |
|---------------------|--------------|---|----------|---|---|
| Редактирова         | ние счета    |   |          |   |   |
| Наименование счета: | Наличный МСК |   |          |   |   |
| Тип счета:          | Наличный     |   |          |   | ~ |
|                     |              | 8 | Сохранит | ъ |   |
| Форма успешно загру | жена         |   |          |   |   |

Рис. 1.2.3. Редактирование счета

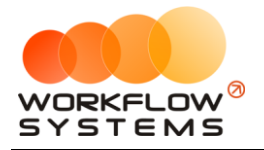

#### 3. Внутренние организации

Внутренняя организация – это юридическое лицо, от которого будут сдаваться <u>автомобили</u>. Другими словами, это – то юридическое лицо, реквизиты которого будут подставляться в <u>договор</u> при оформлении <u>аренды</u>.

Чтобы заполнить список внутренних организаций, зайдите в Главное меню → «Списки» → «Внутренние организации» (Рис. 1.3.1 и 1.3.2).

| 🚾 ws - | Автопрок   | ат           |          |         |     |        |           |           |           |          |              |
|--------|------------|--------------|----------|---------|-----|--------|-----------|-----------|-----------|----------|--------------|
| Файл   | Списки     | Финансы      | SMS      | Журналы | Отч | еты Уа | ведомлени | ія (9) О  | пции А    | дминистр | ирование     |
|        | Кли        | енты         |          |         |     | 03 мар | 04 мар    | 05 мар    | 06 мар    | 07 мар   | 08 мар<br>Вс |
| Δ.     | Дог        | оворы        |          |         | ИСК | 01     | φ         |           |           | 0        |              |
| - Au   | Авт        | омобили      |          |         |     |        |           |           |           |          |              |
| Fo     | Вну        | тренние орга | анизаци  | и       | MCK |        |           |           |           |          |              |
| Fo     | Co6        | ственники а  | втомоби  | лей     | мск |        |           |           |           |          |              |
| Kia    | Инв        | есторы       |          |         | мск |        |           |           |           |          |              |
| La     | Bea        |              |          |         | мск |        |           |           |           |          |              |
| Ni     | Ред        | актор тариц  | юв       |         | мск |        |           |           |           |          |              |
| То     | Доп        | юлнительны   | е услуги | 1       | мск |        |           |           |           |          |              |
| То     | Сче        | та           |          |         | мск |        |           |           |           |          |              |
| То     | Наз        | начения пла  | тежей    |         | мск | 17     | :00 Крути | ков Серге | й Владимі | рович    |              |
| То     | Лок        | ации         |          |         | мск |        |           |           |           |          |              |
| Fo     |            |              |          |         | спь |        |           |           |           |          |              |
| Kia    | шас        | олоны докум  | ентов    |         | спв |        |           |           |           |          |              |
| Kia    | ша         | олоны эмэ    | ·        |         | спв |        |           |           |           |          |              |
| La     | da Vesta S | W Cross (T 8 | 99 PY 17 | 8)      | спб |        |           |           |           |          |              |
| То     | yota Camp  | у (У 003 MM  | 178)     |         | СПБ |        |           |           |           |          |              |
| То     | yota Corol | la (M 651 OT | 178)     |         | спб |        |           |           |           |          |              |
| То     | yota Corol | la (C 012 OP | 178)     |         | СПБ |        |           |           |           |          |              |

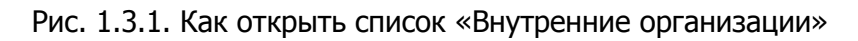

|    | - внутренние организации |                          |       |                      | _                              |          |
|----|--------------------------|--------------------------|-------|----------------------|--------------------------------|----------|
| ну | тренние организаци       | И                        |       |                      | Ак                             | туальные |
|    |                          |                          | Bce 🗸 |                      |                                |          |
|    | Сокращенное наименование | Наименование             | Тип   | ФИО руководителя     | Юридический адрес              |          |
|    | ИП Иванов И.И.           | ИП Иванов Иван Иванович  | ип    | Иванов Иван Иванович | г. Город, ул. Улица, д.1, оф.1 |          |
|    | 000 "AK 1"               | Автопрокатная компания 1 | юл    | Иванов Иван Иванович | г. Город, ул. Улица, д.1, оф.1 |          |
|    | 000 "AK 2"               | Автопрокатная компания 2 | юл    | Иванов Иван Иванович | г. Город, ул. Улица, д.1, оф.1 |          |
|    | 000 "AK 3"               | Автопрокатная компания 3 | юл    | Иванов Иван Иванович | г. Город, ул. Улица, д.1, оф.1 |          |
|    | Иванов И.И.              | Иванов Иван Иванович     | ФЛ    |                      |                                |          |
|    |                          |                          |       |                      |                                |          |
|    |                          |                          |       |                      |                                |          |
|    |                          |                          |       |                      |                                |          |
|    |                          |                          |       |                      |                                |          |

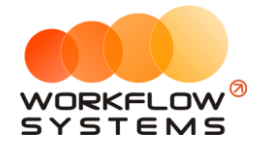

#### Рис. 1.3.2. Список «Внутренние организации»

- 1. Кнопка «Добавить» (пиктограмма «Плюс») открывает форму по добавлению новой внутренней организации (Рис. 1.3.3 и 1.3.4).
- 2. Кнопка «Редактировать» (пиктограмма «Карандаш») открывает форму по редактированию выбранной внутренней организации (Рис. 1.3.3 и 1.3.4).
- 3. Кнопка «Архив» (пиктограмма «Архив») как перемещает выбранную внутреннюю организацию в архив, так и возвращает ее из архива. После перемещения внутренней организации в архив она будет продолжать отображаться в карточке автомобиля, в котором она была указана. В любой момент времени перемещенную в архив внутреннюю организацию можно восстановить.
- Кнопка «Удалить» (пиктограмма «Корзина») удаляет внутреннюю организацию или переводит ее в архив. Внутреннюю организацию невозможно удалить, когда к ней привязан хотя бы один автомобиль. В этом случае будет предложено отправить внутреннюю организацию в архив.

Карточка внутренней организации состоит их 2 вкладок:

1. Вкладка «Внутренняя организация» (Рис. 1.3.3) содержит поля с реквизитами внутренней организации.

| Внутренняя орган                             | изация (ЮЛ)                       |                         |                       |           |
|----------------------------------------------|-----------------------------------|-------------------------|-----------------------|-----------|
| Основная информация                          |                                   | Реквизиты               |                       |           |
| Наименование:                                | Автопрокатная компания            | NHH:                    | 000000000             |           |
| Сокращенное наименование:                    | 000 "AK"                          | кпп:                    | 770100001             |           |
| Полное наименование:                         | ООО "Автопрокатная компания"      | OFPH:                   | 000000000000          |           |
| Должность руководителя:                      | Директор                          | Расчетный счет:         | 408000000000000000000 |           |
| На основании чего действует<br>руководитель: | Устава                            | Наименование<br>банка:  | ПАО "Банк"            |           |
| ФИО руководителя в<br>именительном падеже:   | Иванов Иван Иванович              | Город банка:            | г. Город              |           |
| Должность и ФИО в<br>родительном падеже:     | директора Иванова Ивана Ивановича | Корреспондентский счет: | 3010000000000000000   |           |
| Фамилия и инициалы:                          | Иванов И.И.                       | БИК:                    | 00000000              |           |
| Юридический адрес:                           | г. Город, ул. Улица, д.1, оф.1    | Контакты<br>Телефон:    | +7111111111           |           |
| Фактический адрес:                           | г. Город, ул. Улица, д.1, оф.1    | Факс:<br>E-mail:        |                       |           |
| Город:                                       | Город                             | Сайт:                   |                       |           |
| Настройки                                    |                                   |                         |                       |           |
| Следующий номер договора:                    | 5                                 |                         |                       |           |
| Префикс договора:                            |                                   |                         |                       |           |
|                                              |                                   |                         | 8                     | Сохранить |

Рис. 1.3.3. Редактирование внутренней организации. Основная вкладка

2. Вкладка «Счета по умолчанию» (Рис. 1.3.4) содержит информацию, в каком <u>городе</u> какие <u>счета</u> для данной внутренней организации будут использоваться по умолчанию.

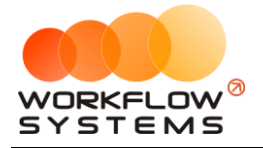

| 🚾 W | S - Внутренняя организация |                            |                               | _                 | Х  |
|-----|----------------------------|----------------------------|-------------------------------|-------------------|----|
| Вн  | утренняя организация (ЮЛ)  |                            | Внутренняя организация        | Счета по умолчані | ню |
| N₽  | Город                      | Наличный счет по умолчанию | Безналичный счет по умолчанию |                   |    |
| 1   | Екатеринбург               | Наличный ЕКА               | Расчетный счет ЕКА            |                   |    |
| 2   | Краснодар                  | Наличный КРА               | Расчетный счет КРА            |                   |    |
| 3   | Москва                     | Наличный МОС               | Расчетный счет МОС            |                   |    |
| 4   | Санкт-Петербург            | Наличный САН               | Расчетный счет САН            |                   |    |
| 5   | Сочи                       | Наличный СОЧ               | Расчетный счет СОЧ            |                   |    |
| 6   | Челябинск                  | Наличный ЧЕЛ               | Расчетный счет ЧЕЛ            |                   |    |
|     |                            |                            |                               |                   |    |
| K   |                            |                            | 8                             | Сохранить         |    |

Рис. 1.3.4. Редактирование внутренней организации. Вкладка «Счета по умолчанию»

Данная информация по счетам по умолчанию используется для автоматического заполнения некоторых финансовых данных при <u>оплате за аренду</u>. Если значения счетов по умолчанию не указаны, то при заполнении информации об оплате аренды соответствующее поле «Счет» по умолчанию будет пустым. Отсутствие и наличие счета по умолчанию не влияет на возможность изменить значения поля «Счет» при оплате за аренду.

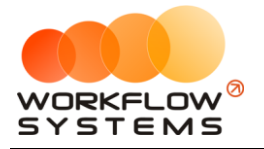

## 4. Автомобили

Автомобиль – одна из основных сущностей программы. Список автомобилей отображается на <u>«шахматке»</u>.

Чтобы заполнить список автомобилей, зайдите в Главное меню → «Списки» → «Автомобили» (Рис. 1.4.1 и 1.4.2).

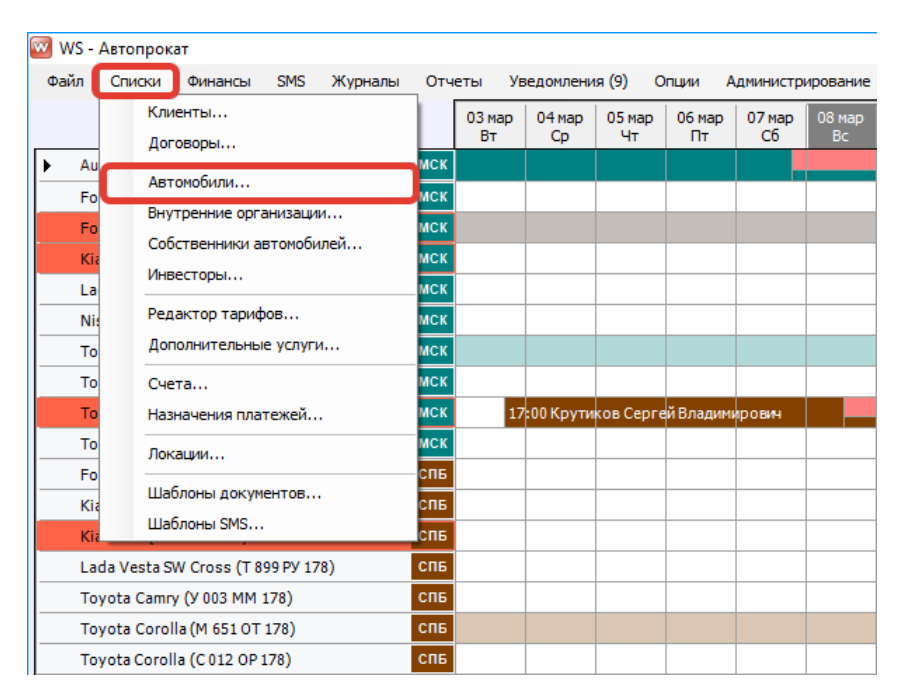

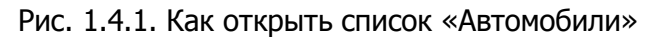

| 🚾 w | S - Автомобили      |                |              |            |                          |                          |         | - 0        | ×        |
|-----|---------------------|----------------|--------------|------------|--------------------------|--------------------------|---------|------------|----------|
| ٨п  | томобили            |                |              |            |                          |                          |         |            | 1        |
|     | Томосили            |                |              |            |                          |                          |         |            |          |
|     |                     |                |              |            | [Bce]                    | / [Bce] ~                | [Bce] v | [Bce] V    |          |
| Nº  | Название            | Гос. номер     | ΟСΑΓΟ дο     | КАСКО до   | Внутренняя организация   | Собственник              | Кластер | Сейчас в / | +        |
| 1   | Audi Q3             | A 606 AA 777   | 01.12.2018   | 06.12.2018 | Автопрокатная компания 1 | [Собственность компании] | Запад   |            |          |
| 2   | Audi Q3             | E 606 EE 777   | 16.08.2018   | 30.09.2018 | ИП Иванов Иван Иванович  | [Собственность компании] | Юг      |            |          |
| 3   | Audi Q3             | E 666 EE 777   | 01.10.2018   | 01.10.2018 | Автопрокатная компания 2 | [Собственность компании] | KOr     |            |          |
| 4   | Audi Q3             | P 123 TT 777   | 06.09.2018   | 06.09.2018 | Иванов Иван Иванович     | [Собственность компании] | Запад   |            |          |
| 5   | Ford Focus          | H 100 EP 777   | 01.02.2019   | 01.02.2019 | Автопрокатная компания   | [Собственность компании] | Запад   |            | <b>F</b> |
| 6   | Ford Focus          | O 657 OT 777   | 01.03.2019   | 01.03.2019 | Автопрокатная компания 2 | [Собственность компании] | Запад   |            |          |
| 7   | Ford Focus          | P 371 EK 178   | 13.12.2018   | 13.12.2018 | Автопрокатная компания   | [Собственность компании] | Запад   |            | %        |
| 8   | Ford Focus          | C 198 ET 777   | 02.11.2018   | 02.11.2018 | Автопрокатная компания 2 | [Собственность компании] | Запад   |            |          |
| 9   | Ford Focus          | X 091 EK 178   | 25.08.2018   | 25.08.2018 | ИП Иванов Иван Иванович  | [Собственность компании] | Запад   |            |          |
| 10  | Kia Ceed            | A 759 OO 178   | 27.04.2019   | 27.04.2019 | Автопрокатная компания 1 | [Собственность компании] | Запад   |            |          |
| 11  | Kia Ceed            | M 276 MT 178   | 07.06.2019   | 07.06.2019 | Автопрокатная компания 3 | [Собственность компании] | Юг      |            |          |
| 12  | Kia Ceed            | H 101 EP 777   | 05.04.2019   | 05.04.2019 | Автопрокатная компания   | [Собственность компании] | Запад   |            |          |
| 13  | Kia Ceed            | H 832 AA 178   | 28.09.2018   | 28.09.2018 | Автопрокатная компания   | [Собственность компании] | Запад   |            |          |
| 14  | Kia Ceed            | T 202 TT 178   | 09.02.2019   | 09.02.2019 | Автопрокатная компания 1 | [Собственность компании] | Юг      |            |          |
| 15  | Kia Ceed            | Y 298 TT 178   | 12.10.2018   | 12.10.2018 | Автопрокатная компания   | [Собственность компании] | Юг      |            |          |
| 16  | Lada Vesta SW Cross | O 110 PT 777   | 07.07.2019   | 07.07.2019 | ИП Иванов Иван Иванович  | [Собственность компании] | Запад   |            |          |
| 17  | Lada Vesta SW Cross | П 982 EK 178   | 17.03.2019   | 17.03.2019 | Автопрокатная компания   | [Собственность компании] | Юг      |            |          |
| 18  | Lada Vesta SW Cross | T 532 EK 178   | 27.04.2019   | 27.04.2019 | Автопрокатная компания 3 | [Собственность компании] | Юг      |            |          |
| 19  | Lada Vesta SW Cross | T 899 PY 178   | 15.06.2019   | 15.06.2019 | Автопрокатная компания   | [Собственность компании] | Запад   |            |          |
| 20  | Nissan X-Trail      | K 999 CO 777 K | o 12.07.2019 | 12.07.2019 | Автопрокатная компания 1 | [Собственность компании] | Урал    |            |          |
| 21  | Nissan X-Trail      | H 635 CM 777   | 14.12.2018   | 12.01.2019 | Автопрокатная компания   | [Собственность компании] | Запад   |            |          |
| 22  | Nissan X-Trail      | 0 997 OT 777   | 02.08.2019   | 01.03.2019 | Автопрокатная компания 3 | [Собственность компании] | Запад   |            |          |
| 23  | Nissan X-Trail      | P 757 CP 777   | 02.03.2019   | 30.03.2019 | Автопрокатная компания   | [Собственность компании] | Запад   |            |          |
| 24  | Toyota Camry        | C 932 OF 777   | 22.03.2019   | 13.04.2019 | Автопрокатная компания 2 | [Собственность компании] | Запад   |            |          |
| 25  | Toyota Camry        | Y 003 MM 178   | 10.05.2019   | 10.05.2019 | Автопрокатная компания   | [Собственность компании] | Запад   |            |          |
| 26  | Toyota Camry        | X 812 TM 777   | 05.04.2019   | 05.04.2019 | Автопрокатная компания 3 | [Собственность компании] | Запад   |            |          |
| 27  | Toyota Corolla      | M 651 OT 178   | 08.06.2019   | 08.06.2019 | Автопрокатная компания   | [Собственность компании] | Запад   |            |          |
| 28  | Toyota Corolla      | C 012 OP 178   | 05.01.2019   | 12.03.2019 | Автопрокатная компания   | [Собственность компании] | Запад   |            |          |
| 29  | Toyota Corolla      | C 843 MM 178   | 04.08.2019   | 22.11.2019 | Иванов Иван Иванович     | [Собственность компании] | Юr      |            |          |
| 30  | Toyota Corolla      | Y 901 YC 777   | 04.01.2019   | 16.07.2009 | Автопрокатная компания   | [Собственность компании] | Запад   |            |          |
| 31  | Toyota RAV4         | M 974 TP 777   | 08.09.2018   | 07.09.2018 | Иванов Иван Иванович     | [Собственность компании] | Урал    |            |          |
| 32  | Toyota RAV4         | O 650 TK 777   | 01.03.2019   | 15.03.2019 | Автопрокатная компания   | [Собственность компании] | Урал    |            | / 🔟      |
|     |                     |                |              |            |                          |                          |         |            |          |

Рис. 1.4.2. Список «Автомобили»

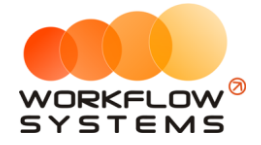

- 1. Пояснения для некоторых столбцов в таблице автомобилей:
  - а. «Сейчас в автопарке» признак, обозначающий, что в настоящий момент автомобиль находится в одном из кластеров. Если автомобиль на данный момент не находится ни в одном из кластеров, то галочка «Сейчас в автопарке» установлена не будет.
- 2. Кнопка «Добавить» (пиктограмма «Плюс») открывает форму по добавлению нового автомобиля (Рис. 1.4.3, 1.4.4, 1.4.6).
- 3. Кнопка «Редактировать» (пиктограмма «Карандаш») открывает форму по редактированию выбранного автомобиля (Рис. 1.4.3, 1.4.4, 1.4.6).
- Кнопка «Удалить» (пиктограмма «Корзина») удаляет автомобиль. Автомобиль невозможно удалить, когда на него была оформлена хотя бы 1 <u>бронь</u>, или хотя бы 1 <u>аренда</u>, или по нему проведена хотя бы 1 <u>финансовая операция</u>. В таком случае автомобиль необходимо убрать из автопарка.
- 5. Кнопка «Скопировать» (пиктограмма «Прямоугольники») создает копию карточки выбранного автомобиля.
- Кнопка «Скопировать проценты» копирует проценты из настроек по взаиморасчетам с собственниками из одного автомобиля в другие. Более подробно – см. раздел <u>«Взаиморасчеты с собственниками»</u>.
- 7. Кнопка «Экспорт в Excel» сформирует Excel-файл со списком автомобилей.

Карточка автомобиля состоит из 5 вкладок:

1. Вкладка «Основное» (Рис. 1.4.3) содержит поля с основными данными по автомобилю, большая часть которых являются исключительно информационными и нигде не используется, кроме печатных форм. Остальные поля требуют пояснений:

| 🚾 WS - Редактиров       | вание автомобиля        |        |                      |               |                  |                        |                  | -            |       | ×      |
|-------------------------|-------------------------|--------|----------------------|---------------|------------------|------------------------|------------------|--------------|-------|--------|
| Редактиров              | зание автомобил         | я      | Основно              | be            | Кластеры Со      | обственники автомобиля | то               |              | Файлы |        |
| Основное                |                         |        |                      |               | Дополнительно    |                        |                  |              |       |        |
| Название:               | Kia Ceed (T 202 TT 178) |        |                      |               | Тип ТС:          | [Не выбрано] 🗸 🗸       | Тип кузова:      | [Не выбрано] |       | $\sim$ |
| Марка и модель:         | Kia Ceed                | Гос    | . номер: Т 202 ТТ 17 | 8             | Год выпуска:     |                        | Цвет:            |              |       |        |
| В автопарке с:          | 01.02.2019 05:00        |        | no: 22.03.20         | )19 11:43 🔲 🔻 | VIN:             |                        |                  |              |       |        |
| Внутренняя организация: | Автопрокатная компания  |        |                      | ~ 🖊 🖿         | Номер шасси:     |                        |                  |              |       |        |
| Порядков. номер:        |                         | Сто    | римость:             |               | Номер кузова:    |                        |                  |              |       |        |
| Кластеры:               | Россия                  |        | Город: Санкт-Пете    | ept 🗸 🖍 🗮     | Номер двигателя: |                        |                  |              |       |        |
| Собственник:            | Петров П.П.             |        |                      |               | Объем (см3):     |                        | Мощность (л.с.): |              |       |        |
| Техосмотр               |                         |        |                      |               | Повреждения      |                        |                  |              |       | _      |
| Номер:                  |                         | Дейс   | тв. до: 🗌 22 март    | ra 2019 🔲 🔻   |                  |                        |                  |              |       | $\sim$ |
| Страховка               |                         |        |                      |               |                  |                        |                  |              |       |        |
| Homep OCAFO:            |                         | Дейс   | тв. до: 🗌 22 март    | ra 2019 🔲 🔻   |                  |                        |                  |              |       |        |
| Homep KACKO:            |                         | Дейс   | тв. до: 🗌 22 март    | ra 2019 🔲 🔻   |                  |                        |                  |              |       |        |
| Свидетельство о р       | егистрации              |        |                      |               |                  |                        |                  |              |       |        |
| Серия:                  |                         | Номер: |                      |               |                  |                        |                  |              |       | ~      |
| Когда выдано:           | 🔲 22 марта 2019 🗐 🖛     |        |                      |               | Прочее           |                        |                  |              |       | _      |
| Кем выдано:             |                         |        |                      |               |                  |                        |                  |              |       | ^      |
| птс                     |                         |        |                      |               |                  |                        |                  |              |       |        |
| Серия:                  |                         | Номер: |                      |               |                  |                        |                  |              |       |        |
| Когда выдано:           | 🗌 22 марта 2019 🗐 🖛     |        |                      |               |                  |                        |                  |              |       |        |
| Кем выдано:             |                         |        |                      |               |                  |                        |                  |              |       | $\vee$ |
|                         |                         |        |                      |               |                  |                        | 8                | Сохрани      | ть    |        |
| Команда успешно в       | выполнена               |        |                      |               |                  |                        |                  |              |       | .:     |

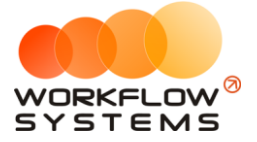

#### Рис. 1.4.3. Редактирование автомобиля. Вкладка «Основное»

- а. Группа полей «Основное»:
  - «Внутренняя организация» от какой компании будет сдаваться автомобиль. Другими словами, реквизиты какой из Ваших компаний будут подставляться в договор и другие документы вместе с реквизитами клиентов.
  - «Порядковый номер» по нему происходит сортировка автомобилей на <u>главной форме</u>.
  - iii. «Стоимость» стоимость автомобиля, которая может (если в печатной форме это предусмотрено) прописываться в печатной форме договора аренды.
  - iv. «Кластер» кластер, к которому принадлежит автомобиль в настоящий момент.
  - v. «Город» <u>город</u> из кластера, в котором находится автомобиль в настоящий момент.
  - vi. «Собственник» реальный собственник автомобиля, между которым и автопрокатом распределяются доходы и расходы, связанные с автомобилем. Более подробно – см. раздел <u>«Взаиморасчеты с</u> <u>собственниками»</u>. Если автомобиль принадлежит Вашему автопрокату (одной из внутренних организаций), то в поле будет значение «[Собственность компании]».
- b. Группа полей «Страховка»:
  - i. «ОСАГО действительно до» дата окончания действия текущего полиса ОСАГО (при наличии).
  - «КАСКО действительно до» дата окончания действия текущего полиса КАСКО (при наличии).
     На «шахматке» автомобили, чьи страховки (ОСАГО или КАСКО) заканчиваются в ближайшее время отмечаются цветом в соответствии с этими датами:
    - 1. Оранжевым цветом, если одна из страховок заканчивается в течение 5 дней (количество дней <u>настраивается</u>).
    - 2. Фиолетовым цветом, если одна из страховок уже закончилась.
- 2. Вкладка «Кластеры» (Рис. 1.4.4) содержит список кластеров, в которых находился и/или находится автомобиль.

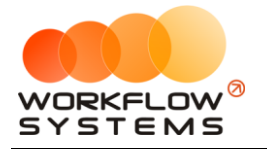

| 🚾 W:  | - Редактирование автомобиля            |          |          |                         |                  | _                | ×  |
|-------|----------------------------------------|----------|----------|-------------------------|------------------|------------------|----|
| Pe    | актирование автомобиля                 | Основное | Кластеры | Собственники автомобиля | то               | Файлы            |    |
| Исто  | ия перемещения автомобиля по кластерам |          |          |                         |                  |                  |    |
| N₽    | Кластер                                |          |          |                         | Дата начала      | Дата окончания   | +  |
| 1     | Запад                                  |          |          |                         | 01.11.2018 05:00 | 01.01.2019 17:38 |    |
| 2     | Урал                                   |          |          |                         | 02.01.2019 17:38 | 01.03.2019 17:38 |    |
| 3     | Юг                                     |          |          |                         | 02.03.2019 17:38 |                  |    |
|       |                                        |          |          |                         |                  |                  |    |
|       |                                        |          |          |                         |                  |                  |    |
|       |                                        |          |          |                         |                  |                  |    |
|       |                                        |          |          |                         |                  |                  |    |
|       |                                        |          |          |                         |                  |                  |    |
|       |                                        |          |          |                         |                  |                  |    |
|       |                                        |          |          |                         |                  |                  |    |
|       |                                        |          |          |                         |                  |                  |    |
|       |                                        |          |          |                         |                  |                  |    |
|       |                                        |          |          |                         |                  |                  |    |
|       |                                        |          |          |                         |                  |                  |    |
|       |                                        |          |          |                         |                  |                  |    |
|       |                                        |          |          |                         |                  |                  |    |
|       |                                        |          |          |                         |                  |                  |    |
|       |                                        |          |          |                         |                  |                  |    |
|       |                                        |          |          |                         |                  |                  |    |
|       |                                        |          |          |                         |                  |                  |    |
|       |                                        |          |          |                         |                  |                  |    |
|       |                                        |          |          |                         |                  |                  |    |
|       |                                        |          |          |                         |                  |                  |    |
|       |                                        |          |          |                         |                  |                  |    |
|       |                                        |          |          |                         | •                | Сохранить        |    |
| Коман | да успешно выполнена                   |          |          |                         |                  |                  | .: |

Рис. 1.4.4. Редактирование автомобиля. Вкладка «Кластеры»

- а. Кнопка «Добавить» (пиктограмма «Плюс») открывает форму по добавлению нового периода нахождения автомобиля в определенном кластере (Рис. 1.4.5).
- b. Кнопка «Редактировать» (пиктограмма «Карандаш») открывает форму по редактированию выбранного периода нахождения автомобиля в определенном кластере (Рис. 1.4.5).
- с. Кнопка «Удалить» (пиктограмма «Корзина») удаляет упоминание о том, что автомобиль в определенный период находился в выбранном кластере.

| 🚾 WS - Редактиров   | ание периода       | -       |    | ×  |
|---------------------|--------------------|---------|----|----|
| Редактиров          | ание периода       |         |    |    |
| Кластер:            | Краснодарский край |         |    | ~  |
| Дата начала:        | 23.11.2016         |         |    | ]- |
| Дата окончания:     | 28.07.2017         |         |    | ]- |
|                     |                    | Сохрани | ть |    |
| Форма успешно загру | кена               |         |    | .: |

Рис. 1.4.5. Редактирование периода нахождения автомобиля в кластере

- 3. Вкладка «Собственники автомобиля». Более подробно см. раздел <u>«Взаиморасчеты</u> <u>с собственниками»</u>.
- 4. Вкладка «ТО» («Техническое обслуживание») содержит список прошедших и планируемых ТО автомобиля. Более подробно см. раздел <u>«Техническое обслуживание автомобилей»</u>.

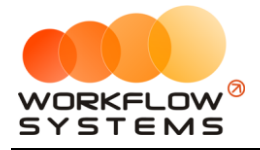

5. Вкладка «Файлы» (Рис. 1.4.6) содержит список файлов, прикрепленных к карточке автомобиля. Например, это могут быть сканы ПТС, техосмотра, страховок и прочее.

| w          | WS   | - Редактирование автомобиля |          |          |                  |               |    | _         |      | ×   |
|------------|------|-----------------------------|----------|----------|------------------|---------------|----|-----------|------|-----|
| ł          | Ред  | актирование автомобиля      | Основное | Кластеры | Собственники а   | втомобиля     | то | Φ         | айлы |     |
| <b>_</b> ⊄ | айль | а автомобиля                |          |          |                  |               |    |           |      |     |
|            | N₽   | Файл                        | Описание |          | Дата             | Автор         |    |           |      | Ð   |
| 1          |      | ОСАГО                       |          |          | 27.03.2019 17:41 | Администратор |    |           |      |     |
| 2          |      | птс                         |          |          | 27.03.2019 17:41 | Администратор |    |           |      | +   |
|            |      |                             |          |          |                  |               |    |           |      | ľ   |
|            |      |                             |          |          |                  |               |    |           |      | Î   |
|            |      |                             |          |          |                  |               |    |           |      |     |
|            |      |                             |          |          |                  |               |    |           |      |     |
|            |      |                             |          |          |                  |               |    |           |      |     |
|            |      |                             |          |          |                  |               |    |           |      |     |
|            |      |                             |          |          |                  |               |    |           |      |     |
|            |      |                             |          |          |                  |               |    |           |      |     |
|            |      |                             |          |          |                  |               |    |           |      |     |
|            |      |                             |          |          |                  |               |    |           |      |     |
|            |      |                             |          |          |                  |               |    |           |      |     |
|            |      |                             |          |          |                  |               |    |           |      |     |
|            |      |                             |          |          |                  |               |    |           |      |     |
|            |      |                             |          |          |                  |               |    |           |      |     |
|            |      |                             |          |          |                  |               |    |           |      |     |
|            |      |                             |          |          |                  |               |    |           |      |     |
|            |      |                             |          |          |                  |               |    | Сохранить | •    |     |
| Ко         | манд | а успешно выполнена         |          |          |                  |               |    |           |      | .:: |

Рис. 1.4.6. Редактирование автомобиля. Вкладка «Файлы»

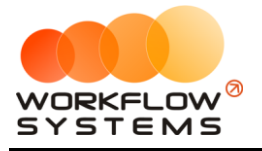

# 5. Тарифы

#### 5.1. Периоды

Периоды – это периоды <u>тарификации</u>, на которые <u>автомобиль</u> может быть сдан в аренду и в рамках которого стоимость за 1 сутки постоянна. Например, могут быть периоды «1-3 дня», в течение которых одна стоимость за автомобиль в сутки, затем «4-9 дней», в течение которых стоимость за 1 сутки становится меньше, затем «10-25 дней» с еще меньшей стоимостью и т.д.

Чтобы заполнить список периодов тарификации, зайдите в Главное меню → «Списки» → «Редактор тарифов» и нажмите на кнопку «Периоды» в правом верхнем углу (Рис. 1.5.1.1, 1.5.1.2 и 1.5.1.3).

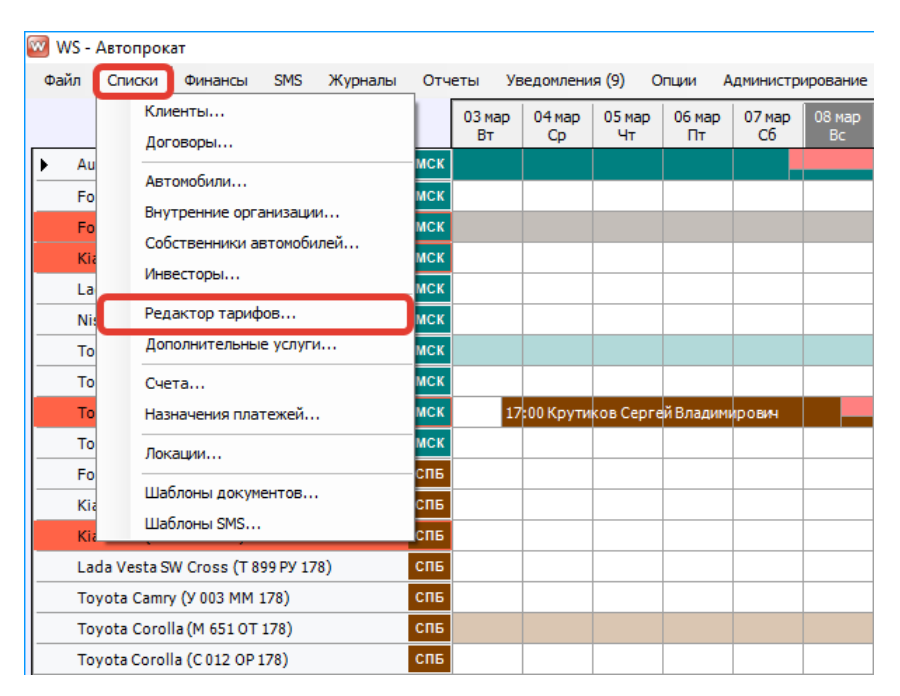

Рис. 1.5.1.1. Как открыть «Редактор тарифов»

| ) WS - Редактор тарифов — 🗆 🗙 |                                     |                |                 |                      |                      |           |                                  |     |  |  |  |
|-------------------------------|-------------------------------------|----------------|-----------------|----------------------|----------------------|-----------|----------------------------------|-----|--|--|--|
| P                             | едактор тарифов                     |                |                 |                      |                      | Стандарт  | Ē                                | i E |  |  |  |
| N₽                            | Автомобиль                          | 1-3 дня, сутки | 4-9 дней, сутки | 10-29 дней,<br>сутки | от 30 дней,<br>сутки | Залог     | Стоимость<br>перепробега 1<br>км | ] [ |  |  |  |
|                               | Audi Q3 (A 606 AA 777)              | 4 000,00       | 3 800,00        | 3 600,00             | 3 200,00             | 10 000,00 | 10,00                            |     |  |  |  |
|                               | Audi Q3 (E 606 EE 777)              | 4 000,00       | 3 800,00        | 3 600,00             | 3 200,00             | 10 000,00 | 10,00                            |     |  |  |  |
|                               | Audi Q3 (E 666 EE 777)              | 4 000,00       | 3 800,00        | 3 600,00             | 3 200,00             | 10 000,00 | 10,00                            |     |  |  |  |
|                               | Audi Q3 (P 123 TT 777)              | 4 000,00       | 3 800,00        | 3 600,00             | 3 200,00             | 10 000,00 | 10,00                            |     |  |  |  |
|                               | Ford Focus (H 100 EP 777)           | 3 500,00       | 3 300,00        | 3 100,00             | 2 900,00             | 10 000,00 | 10,00                            |     |  |  |  |
|                               | Ford Focus (0 657 0T 777)           | 3 500,00       | 3 300,00        | 3 100,00             | 2 900,00             | 10 000,00 | 10,00                            |     |  |  |  |
|                               | Ford Focus (P 371 EK 178)           | 3 500,00       | 3 300,00        | 3 100,00             | 2 900,00             | 10 000,00 | 10,00                            |     |  |  |  |
|                               | Ford Focus (C 198 ET 777)           | 3 500,00       | 3 300,00        | 3 100,00             | 2 900,00             | 10 000,00 | 10,00                            |     |  |  |  |
|                               | Ford Focus (X 091 EK 178)           | 3 500,00       | 3 300,00        | 3 100,00             | 2 900,00             | 10 000,00 | 10,00                            |     |  |  |  |
|                               | Kia Ceed (A 759 00 178)             | 3 300,00       | 3 100,00        | 2 900,00             | 2 700,00             | 10 000,00 | 10,00                            |     |  |  |  |
|                               | Kia Ceed (M 276 MT 178)             | 3 300,00       | 3 100,00        | 2 900,00             | 2 700,00             | 10 000,00 | 10,00                            |     |  |  |  |
| 2                             | Kia Ceed (H 101 EP 777)             | 3 300,00       | 3 100,00        | 2 900,00             | 2 700,00             | 10 000,00 | 10,00                            |     |  |  |  |
| 3                             | Kia Ceed (H 832 AA 178)             | 3 300,00       | 3 100,00        | 2 900,00             | 2 700,00             | 10 000,00 | 10,00                            |     |  |  |  |
| Ł                             | Kia Ceed (T 202 TT 178)             | 3 300,00       | 3 100,00        | 2 900,00             | 2 700,00             | 10 000,00 | 10,00                            |     |  |  |  |
|                               | Kia Ceed (У 298 TT 178)             | 3 300,00       | 3 100,00        | 2 900,00             | 2 700,00             | 10 000,00 | 10,00                            |     |  |  |  |
| 5                             | Lada Vesta SW Cross (O 110 PT 777)  | 3 000,00       | 2 800,00        | 2 600,00             | 2 400,00             | 10 000,00 | 10,00                            |     |  |  |  |
| 7                             | Lada Vesta SW Cross (II 982 EK 178) | 3 000,00       | 2 800,00        | 2 600,00             | 2 400,00             | 10 000,00 | 10,00                            |     |  |  |  |
| 3                             | Lada Vesta SW Cross (T 532 EK 178)  | 3 000,00       | 2 800,00        | 2 600,00             | 2 400,00             | 10 000,00 | 10,00                            |     |  |  |  |
| )                             | Lada Vesta SW Cross (T 899 PY 178)  | 3 000,00       | 2 800,00        | 2 600,00             | 2 400,00             | 10 000,00 | 10,00                            |     |  |  |  |
| 1                             | Nissan X-Trail (K 999 CO 777)       | 4 000 00       | 3 800 00        | 3 600 00             | 3 200 00             | 10 000 00 | 10.00                            | 1   |  |  |  |
|                               |                                     |                |                 |                      | Экспорт в Е          | kcel      | Сохранить                        |     |  |  |  |

Рис. 1.5.1.2. Редактор тарифов (кнопка «Периоды» выделена)

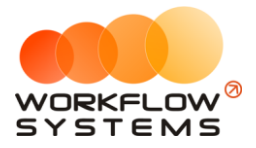

| N₽ | Название          | Мин. | Макс. | Активен |
|----|-------------------|------|-------|---------|
| 1  | 1-3 дня, сутки    | 1    | 3     |         |
| 2  | 4-9 дней, сутки   | 4    | 9     |         |
| 3  | 10-25 дней, сутки | 10   | 25    |         |
| 4  | от 26 дней, сутки | 26   | 999   |         |
| 5  | период 5          | 0    | 0     |         |
| 6  | период 6          | 0    | 0     |         |
| 7  | период 7          | 0    | 0     |         |
| 8  | период 8          | 0    | 0     |         |
| 9  | период 9          | 0    | 0     |         |
| 10 | период 10         | 0    | 0     |         |

Рис. 1.5.1.3. Список «Периоды»

Для каждого периода нужно указать:

- 1. «Название» обозначение периода, которое будет отображаться в остальных частях программы. Желательно, чтобы это название содержало точный диапазон количества дней.
- 2. «Минимальное количество дней» начальное количество дней периода.
- 3. «Максимальное количество дней» конечное количество дней периода.
- 4. «Активен» признак, который отвечает за то, будет ли использован выбранный период в программе.

Максимальное количество периодов, которое можно задать в программе, – 10. Обычно хватает трех-пяти, которые помечаются галочкой «Активен».

#### 5.2. Тарифные сетки

Тариф (или тарифная сетка) – это <u>таблица цен</u>, где в строках указаны <u>автомобили</u>, а в столбцах – <u>периоды</u>.

В программе по умолчанию есть одна тарифная сетка – «Стандарт». Тарифов (тарифных сеток) можно создать несколько. Например, несколько тарифных сеток удобны, когда цены в летний и зимний сезоны отличаются. В таком случае одна тарифная сетка может называться «Лето», вторая – «Зима». И внутри каждой тарифной сетки будут независимые друг от друга цены на <u>аренду</u> автомобилей. По умолчанию при оформлении аренды будет выбираться тарифная сетка «Стандарт», но ее можно изменить на другую.

Другие примеры, когда несколько тарифных сеток также уместны:

- 1. Специальные цены для юр. лиц.
- 2. Специальные цены для VIP-клиентов.
- 3. Специальные цены для беззалогового оформления автомобилей.

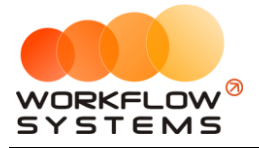

4. Специальные цены на безлимитный пробег при оформлении автомобиля.

Чтобы заполнить список тарифных сеток, зайдите в Главное меню → «Списки» → «Редактор тарифов» и нажмите на кнопку «Тарифные сетки» в правом верхнем углу (Рис. 1.5.2.1, 1.5.2.2 и 1.5.2.3).

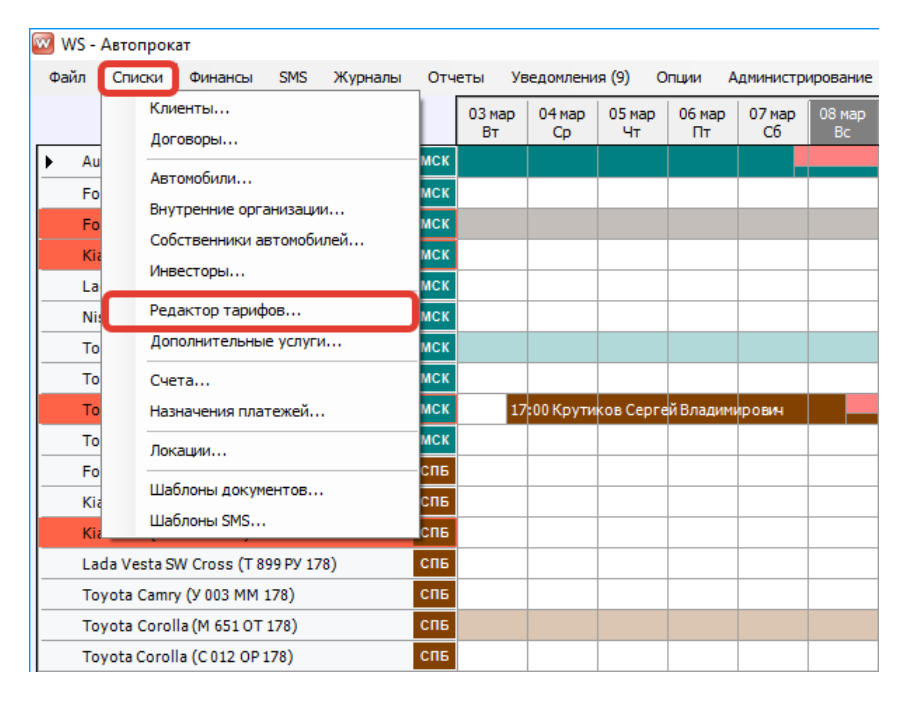

Рис. 1.5.2.1. Как открыть «Редактор тарифов»

|    | VS - Редактор тарифов — 🗆 🗙        |                |                 |                      |                      |           |                                    |     |  |  |  |
|----|------------------------------------|----------------|-----------------|----------------------|----------------------|-----------|------------------------------------|-----|--|--|--|
| Pe | едактор тарифов                    |                |                 |                      |                      | Стандарт  | ~ Ē                                | ם נ |  |  |  |
| N₽ | Автомобиль                         | 1-3 дня, сутки | 4-9 дней, сутки | 10-29 дней,<br>сутки | от 30 дней,<br>сутки | Залог     | Стоимость '<br>перепробега 1<br>км |     |  |  |  |
| 1  | Audi Q3 (A 606 AA 777)             | 4 000,00       | 3 800,00        | 3 600,00             | 3 200,00             | 10 000,00 | 10,00                              |     |  |  |  |
| 2  | Audi Q3 (E 606 EE 777)             | 4 000,00       | 3 800,00        | 3 600,00             | 3 200,00             | 10 000,00 | 10,00                              |     |  |  |  |
| 3  | Audi Q3 (E 666 EE 777)             | 4 000,00       | 3 800,00        | 3 600,00             | 3 200,00             | 10 000,00 | 10,00                              |     |  |  |  |
| 4  | Audi Q3 (P 123 TT 777)             | 4 000,00       | 3 800,00        | 3 600,00             | 3 200,00             | 10 000,00 | 10,00                              |     |  |  |  |
| 5  | Ford Focus (H 100 EP 777)          | 3 500,00       | 3 300,00        | 3 100,00             | 2 900,00             | 10 000,00 | 10,00                              |     |  |  |  |
| 6  | Ford Focus (0 657 0T 777)          | 3 500,00       | 3 300,00        | 3 100,00             | 2 900,00             | 10 000,00 | 10,00                              |     |  |  |  |
| 7  | Ford Focus (P 371 EK 178)          | 3 500,00       | 3 300,00        | 3 100,00             | 2 900,00             | 10 000,00 | 10,00                              |     |  |  |  |
| 8  | Ford Focus (C 198 ET 777)          | 3 500,00       | 3 300,00        | 3 100,00             | 2 900,00             | 10 000,00 | 10,00                              |     |  |  |  |
| 9  | Ford Focus (X 091 EK 178)          | 3 500,00       | 3 300,00        | 3 100,00             | 2 900,00             | 10 000,00 | 10,00                              |     |  |  |  |
| 10 | Kia Ceed (A 759 00 178)            | 3 300,00       | 3 100,00        | 2 900,00             | 2 700,00             | 10 000,00 | 10,00                              |     |  |  |  |
| 11 | Kia Ceed (M 276 MT 178)            | 3 300,00       | 3 100,00        | 2 900,00             | 2 700,00             | 10 000,00 | 10,00                              |     |  |  |  |
| 12 | Kia Ceed (H 101 EP 777)            | 3 300,00       | 3 100,00        | 2 900,00             | 2 700,00             | 10 000,00 | 10,00                              |     |  |  |  |
| 13 | Kia Ceed (H 832 AA 178)            | 3 300,00       | 3 100,00        | 2 900,00             | 2 700,00             | 10 000,00 | 10,00                              |     |  |  |  |
| 14 | Kia Ceed (T 202 TT 178)            | 3 300,00       | 3 100,00        | 2 900,00             | 2 700,00             | 10 000,00 | 10,00                              |     |  |  |  |
| 15 | Kia Ceed (Y 298 TT 178)            | 3 300,00       | 3 100,00        | 2 900,00             | 2 700,00             | 10 000,00 | 10,00                              |     |  |  |  |
| 16 | Lada Vesta SW Cross (O 110 PT 777) | 3 000,00       | 2 800,00        | 2 600,00             | 2 400,00             | 10 000,00 | 10,00                              |     |  |  |  |
| 17 | Lada Vesta SW Cross (П 982 EK 178) | 3 000,00       | 2 800,00        | 2 600,00             | 2 400,00             | 10 000,00 | 10,00                              |     |  |  |  |
| 18 | Lada Vesta SW Cross (T 532 EK 178) | 3 000,00       | 2 800,00        | 2 600,00             | 2 400,00             | 10 000,00 | 10,00                              |     |  |  |  |
| 19 | Lada Vesta SW Cross (T 899 PY 178) | 3 000,00       | 2 800,00        | 2 600,00             | 2 400,00             | 10 000,00 | 10,00                              |     |  |  |  |
| 20 | Nissan X-Trail (K 999 CO 777)      | 4 000 00       | 3,800,00        | 3,600,00             | 3 200 00             | 10 000 00 | 10.00                              | 1   |  |  |  |
|    |                                    |                |                 |                      | Экспорт в Е          | xcel      | Сохранить                          |     |  |  |  |

Рис. 1.5.2.2. Редактор тарифов (кнопка «Тарифные сетки» выделена)

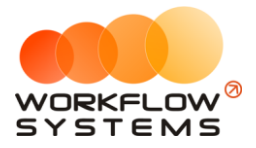

| -  |              |                                        |              |   |
|----|--------------|----------------------------------------|--------------|---|
| la | рифные сетки |                                        | Актуальные   | ` |
| N₽ | Название     | Ограничение по<br>пробегу в сутки (км) | По умолчанию | + |
| L  | Без залога   | 250                                    |              |   |
| 2  | Безлимитный  | 0                                      |              |   |
| ;  | Стандарт     | 300                                    | $\checkmark$ |   |
|    |              |                                        |              |   |
|    |              |                                        |              |   |
|    |              |                                        |              |   |
|    |              |                                        |              |   |
|    |              |                                        |              |   |
|    |              |                                        |              |   |
|    |              |                                        |              |   |
|    |              |                                        |              |   |
|    |              |                                        |              |   |
|    |              |                                        |              |   |
|    |              |                                        |              |   |

Рис. 1.5.2.3. Список «Тарифные сетки»

- 1. Пояснения для столбцов в таблице тарифных сеток:
  - а. «Название» обозначение тарифной сетки, которое будет отображаться, в частности, при оформлении аренды.
  - b. «Ограничение по пробегу, км» количество километров в сутки, которые входят в стоимость аренды, остальное – оплачивается отдельно. Другими словами, если у автомобиля был перепробег, то программа увеличивает стоимость аренды автоматически за счет добавления <u>доп. услуги</u> «Перепробег», стоимость которой определяется в редакторе тарифов.
- 2. Кнопка «Добавить» (пиктограмма «Плюс») открывает форму по добавлению новой строки в таблицу тарифных сеток.
- 3. Кнопка «Редактировать» (пиктограмма «Карандаш») открывает форму по редактированию выбранной строки в таблице тарифных сеток.
- 4. Кнопка «Копировать» создает копию выбранной строки в таблице тарифных сеток.
- 5. Кнопка «Архив» отправляет тарифную сетку в архив.
- 6. Кнопка «Удалить» удаляет выбранную тарифную сетку. Тарифную сетку невозможно удалить, если она была использована хотя бы в одной аренде. В этом случае будет предложено отправить тарифную сетку в архив.

#### 5.3. Редактор тарифов

Редактор тарифов позволяет изменять цены в тарифных сетках.

Чтобы изменить цены на аренду <u>автомобилей</u>, зайдите в Главное меню → «Списки» → «Редактор тарифов» (Рис. 1.5.3.1 и 1.5.3.2).

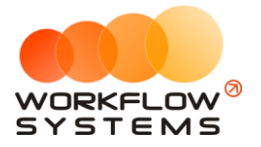

| 🐨 WS -    | Автопрокат                                         |            |              |              |              |              |              |              |
|-----------|----------------------------------------------------|------------|--------------|--------------|--------------|--------------|--------------|--------------|
| Файл      | Списки Финансы SMS Журналы                         | Отч        | еты У        | ведомлени    | ія (9) С     | Опции А      | дминистр     | ирование     |
|           | Клиенты                                            |            | 03 мар<br>Вт | 04 мар<br>Ср | 05 мар<br>Чт | 06 мар<br>Пт | 07 мар<br>Сб | 08 мар<br>Вс |
| Au Fo     | Автомобили                                         | мск        |              |              |              |              |              |              |
| Fo        | Внутренние организации<br>Собственники автомобилей | мск        |              |              |              |              |              |              |
| Kia<br>La | Инвесторы                                          | мск<br>мск |              |              |              |              |              |              |
| Nis       | Редактор тарифов                                   | мск        |              |              |              |              |              |              |
| То        | Дополнительные услуги                              | мск        |              |              |              |              |              |              |
| To        | Счета<br>Назначения платежей                       | мск        | 17           | 7:00 Kovtu   | ков Серг     | ей Влалим    | ирович       |              |
| То        | Локации                                            | мск        |              |              |              |              |              |              |
| Fo<br>Kia | Шаблоны документов                                 | спь<br>спь |              |              |              |              |              |              |
| Kia       | Шаблоны SMS                                        | спб        |              |              |              |              |              |              |
| La        | da Vesta SW Cross (Т 899 РУ 178)                   | СПБ        |              |              |              |              |              |              |
| To        | yota Camry (Y 003 MM 178)                          | СПБ        |              |              |              |              |              |              |
| To        | yota Corolla (M 651 OT 178)                        | CUP        |              |              |              |              |              |              |
| To        | yota Corolla (C 012 OP 178)                        | СПБ        |              |              |              |              |              |              |

Рис. 1.5.3.1. Как открыть «Редактор тарифов»

| 🚾 W  | S - Редактор тарифов               |                |                 |                      |                      |           | - 🗆                              | × |
|------|------------------------------------|----------------|-----------------|----------------------|----------------------|-----------|----------------------------------|---|
| Ре   | дактор тарифов                     |                |                 |                      |                      | Стандарт  | E                                |   |
| N₽   | Автомобиль                         | 1-3 дня, сутки | 4-9 дней, сутки | 10-29 дней,<br>сутки | от 30 дней,<br>сутки | Залог     | Стоимость<br>перепробега 1<br>км | ſ |
| 1    | Audi Q3 (A 606 AA 777)             | 4 000,00       | 3 800,00        | 3 600,00             | 3 200,00             | 10 000,00 | 10,00                            |   |
| 2    | Audi Q3 (E 606 EE 777)             | 4 000,00       | 3 800,00        | 3 600,00             | 3 200,00             | 10 000,00 | 10,00                            |   |
| 3    | Audi Q3 (E 666 EE 777)             | 4 000,00       | 3 800,00        | 3 600,00             | 3 200,00             | 10 000,00 | 10,00                            |   |
| 4    | Audi Q3 (P 123 TT 777)             | 4 000,00       | 3 800,00        | 3 600,00             | 3 200,00             | 10 000,00 | 10,00                            |   |
| 5    | Ford Focus (H 100 EP 777)          | 3 500,00       | 3 300,00        | 3 100,00             | 2 900,00             | 10 000,00 | 10,00                            |   |
| 6    | Ford Focus (0 657 0T 777)          | 3 500,00       | 3 300,00        | 3 100,00             | 2 900,00             | 10 000,00 | 10,00                            |   |
| 7    | Ford Focus (P 371 EK 178)          | 3 500,00       | 3 300,00        | 3 100,00             | 2 900,00             | 10 000,00 | 10,00                            |   |
| 8    | Ford Focus (C 198 ET 777)          | 3 500,00       | 3 300,00        | 3 100,00             | 2 900,00             | 10 000,00 | 10,00                            |   |
| 9    | Ford Focus (X 091 EK 178)          | 3 500,00       | 3 300,00        | 3 100,00             | 2 900,00             | 10 000,00 | 10,00                            |   |
| 10   | Kia Ceed (A 759 00 178)            | 3 300,00       | 3 100,00        | 2 900,00             | 2 700,00             | 10 000,00 | 10,00                            |   |
| 11   | Kia Ceed (M 276 MT 178)            | 3 300,00       | 3 100,00        | 2 900,00             | 2 700,00             | 10 000,00 | 10,00                            |   |
| 12   | Kia Ceed (H 101 EP 777)            | 3 300,00       | 3 100,00        | 2 900,00             | 2 700,00             | 10 000,00 | 10,00                            |   |
| 13   | Kia Ceed (H 832 AA 178)            | 3 300,00       | 3 100,00        | 2 900,00             | 2 700,00             | 10 000,00 | 10,00                            |   |
| 14   | Kia Ceed (T 202 TT 178)            | 3 300,00       | 3 100,00        | 2 900,00             | 2 700,00             | 10 000,00 | 10,00                            |   |
| 15   | Kia Ceed (Y 298 TT 178)            | 3 300,00       | 3 100,00        | 2 900,00             | 2 700,00             | 10 000,00 | 10,00                            |   |
| 16   | Lada Vesta SW Cross (O 110 PT 777) | 3 000,00       | 2 800,00        | 2 600,00             | 2 400,00             | 10 000,00 | 10,00                            |   |
| 17   | Lada Vesta SW Cross (N 982 EK 178) | 3 000,00       | 2 800,00        | 2 600,00             | 2 400,00             | 10 000,00 | 10,00                            |   |
| 18   | Lada Vesta SW Cross (T 532 EK 178) | 3 000,00       | 2 800,00        | 2 600,00             | 2 400,00             | 10 000,00 | 10,00                            |   |
| 19   | Lada Vesta SW Cross (T 899 PY 178) | 3 000,00       | 2 800,00        | 2 600,00             | 2 400,00             | 10 000,00 | 10,00                            |   |
| 20   | Nissan X-Trail (K 999 CO 777)      | 4 000 00       | 3 800 00        | 3 600 00             | 3 200 00             | 10.000.00 | 10.00                            |   |
|      |                                    |                |                 |                      | Экспорт в Е          | xcel      | Сохранить                        |   |
| Кома | нда успешно выполнена              |                |                 |                      |                      |           |                                  |   |

Рис. 1.5.3.1. Редактор тарифов

Редактор тарифов состоит из нескольких столбцов, которые соответствуют <u>периодам</u>, установленным в программе, а также столбцов <u>«Залог»</u> и «Стоимость <u>перепробега</u> за 1 км».

- 1. По умолчанию в редакторе тарифов открывается <u>тарифная сетка</u> «Стандарт», но если нужно отредактировать другую тарифную сетку, то ее можно выбрать из соответствующего выпадающего списка в верхней части формы.
- 2. Кнопка «Копировать из» открывает форму, позволяющую копировать цены из одного автомобиля в другие (Рис. 1.5.3.3).

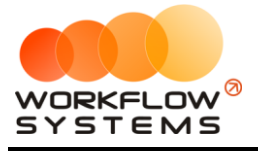

|    | Название                           | ^ | 6 |
|----|------------------------------------|---|---|
| 1  | Audi Q3 (E 606 EE 777)             |   | Г |
| 2  | Audi Q3 (E 666 EE 777)             |   |   |
| 3  | Audi Q3 (P 123 TT 777)             |   |   |
| 4  | Ford Focus (H 100 EP 777)          |   |   |
| 5  | Ford Focus (0 657 0T 777)          |   |   |
| 6  | Ford Focus (P 371 EK 178)          |   |   |
| 7  | Ford Focus (C 198 ET 777)          |   |   |
| 8  | Ford Focus (X 091 EK 178)          |   |   |
| 9  | Kia Ceed (A 759 00 178)            |   |   |
| 10 | Kia Ceed (M 276 MT 178)            |   |   |
| 11 | Kia Ceed (H 101 EP 777)            |   |   |
| 12 | Kia Ceed (H 832 AA 178)            |   |   |
| 13 | Kia Ceed (T 202 TT 178)            |   |   |
| 14 | Kia Ceed (Y 298 TT 178)            |   |   |
| 15 | Lada Vesta SW Cross (O 110 PT 777) |   |   |
| 16 | Lada Vesta SW Cross (N 982 EK 178) |   |   |
| 17 | Lada Vesta SW Cross (T 532 EK 178) |   |   |
| 18 | Lada Vesta SW Cross (T 899 PY 178) |   |   |
| 19 | Nissan X-Trail (K 999 CO 777)      |   |   |
| 20 | Nissan X-Trail (H 635 CM 777)      |   |   |

Рис. 1.5.3.3. Копирование цен из одного автомобиля в другие

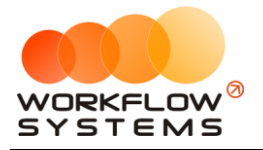

## 6. Дополнительные услуги

Дополнительные услуги – это услуги, оплачиваемые <u>клиентами</u> помимо аренды самого <u>автомобиля</u>.

Чтобы заполнить список дополнительных услуг, зайдите в Главное меню → «Списки» → «Дополнительные услуги» (Рис. 1.6.1 и 1.6.2).

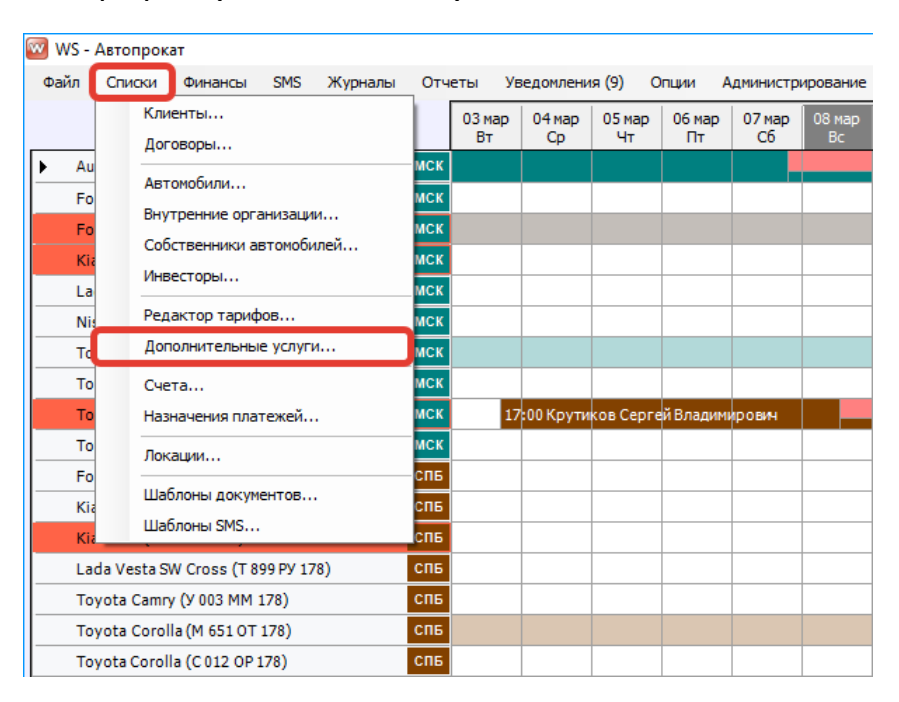

Рис. 1.6.1. Как открыть список «Дополнительные услуги»

| 🚾 W  | 'S - Дополнительные услуги                     |                          |           |                              | - 🗆                         | × |
|------|------------------------------------------------|--------------------------|-----------|------------------------------|-----------------------------|---|
| До   | ополнительные услуги                           |                          |           |                              | Актуальные                  | ~ |
| N₽   | Название                                       | Тип услуги               | Стоимость | Тип вознаграждения           | Вознаграждение<br>менеджера | + |
| 1    | Wi-Fi роутер                                   | Процент от начисления по | 10,00 %   | Процент от дополнительной ус | 5,00 %                      |   |
| 2    | Без залога                                     | Разовая                  | 2 000,00  | Фиксированное                | 100,00                      |   |
| 3    | 3 Безлимитный пробег Процент от начисления по  |                          | 7,00 %    | Фиксированное                | 50,00                       |   |
| 4    | Возвратавто в другом городе                    | Разовая                  | 500,00    | Фиксированное                | 50,00                       |   |
| 5    | Возврат в нерабочее время                      | Разовая                  | 1 000,00  | Фиксированное                | 100,00                      |   |
| 6    | Выдача в нерабочее время                       | По дням                  | 1 000,00  | Фиксированное                | 100,00                      |   |
| 7    | 7 Детское кресло По дням                       |                          | 300,00    | Процент от дополнительной ус | 7,00 %                      |   |
| 8    | Дозаправка, полный бак                         | Разовая                  | 3 000,00  | Фиксированное                | 100,00                      |   |
| 9    | Доставка авто                                  | Разовая                  | 1 000,00  | Процент от дополнительной ус | 20,00 %                     |   |
| 10   | Доступ к GPS-трекингу Процент от начисления по |                          | 10,00 %   | Фиксированное                | 500,00                      |   |
| 11   | Мойка                                          | Разовая                  | 500,00    | Процент от дополнительной ус | 3,00 %                      |   |
| 12   | Навигатор                                      | По дням                  | 100,00    | Фиксированное                | 200,00                      |   |
| 13   | Перепробег 1 км                                | Разовая                  | 0,00      | Фиксированное                | 0,00                        |   |
| 14   | Страховка                                      | Процент от начисления по | 40,00 %   | Процент от дополнительной ус | 5,00 %                      |   |
| 15   | Утеря (документы, ключи)                       | Разовая                  | 5 000,00  | Фиксированное                | 0,00                        |   |
|      |                                                |                          |           |                              |                             |   |
| Кома | нда успешно выполнена                          |                          |           |                              |                             |   |

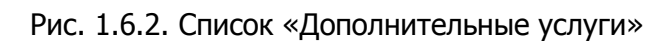

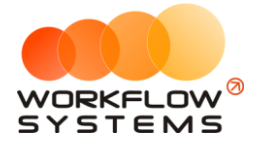

- 1. Некоторые столбцы таблицы дополнительных услуг требуют пояснений.
- Кнопка «Добавить» (пиктограмма «Плюс») открывает форму по добавлению новой дополнительной услуги (Рис. 1.6.3).
- 3. Кнопка «Редактировать» (пиктограмма «Карандаш») открывает форму по редактированию выбранной дополнительной услуги (Рис. 1.6.3).
- 4. Кнопка «Архив» (пиктограмма «Архив») как перемещает выбранную дополнительную услугу в архив, так и возвращает ее из архива.
- 5. Кнопка «Удалить» (пиктограмма «Минус») удаляет дополнительную услугу. Дополнительную услугу невозможно удалить, если она была использована хотя бы в 1 <u>аренде</u>.

| 🚾 WS - Редактирование дополнительной услуги — 🗆 🗙 |                                      |  |  |  |  |  |  |  |  |  |
|---------------------------------------------------|--------------------------------------|--|--|--|--|--|--|--|--|--|
| Редактирование до                                 | полнительной услуги                  |  |  |  |  |  |  |  |  |  |
| Название:                                         | Wi-Fi роутер                         |  |  |  |  |  |  |  |  |  |
| Тип услуги:                                       | Разовая 🗸                            |  |  |  |  |  |  |  |  |  |
| Тип вознаграждения:                               | Процент от дополнительной услуги 🗸 🗸 |  |  |  |  |  |  |  |  |  |
| Стоимость:                                        | 200                                  |  |  |  |  |  |  |  |  |  |
| Вознаграждение менеджера, %:                      | 5,00                                 |  |  |  |  |  |  |  |  |  |
|                                                   | Сохранить                            |  |  |  |  |  |  |  |  |  |
| Форма успешно загружена                           |                                      |  |  |  |  |  |  |  |  |  |

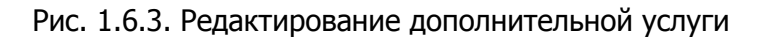

Некоторые поля в карточке дополнительной услуги требуют пояснений:

- 1. «Тип услуги» тип услуги, выбор из нескольких вариантов:
  - «Разовая» внутри аренды услуга начисляется по количеству, которое укажет <u>автор аренды</u>.
  - b. «По дням» внутри аренды услуга начисляется по количеству дней (в <u>таблице начислений</u>), на которые сдается автомобиль. Например, если услуга «Wi-Fi роутер» будет иметь тип «По дням» и стоимость 100 руб., то при аренде автомобиля на 4 дня клиенту будет автоматически дополнительно начислено 4 \* 100 руб. за «Wi-Fi роутер».
  - с. «Процент от начисления» внутри аренды услуга начисляется не по количеству, а как процент от начисления (Рис. 1.6.4). Например, автомобиль был сдан на 3 дня по 2 000 руб. в сутки, всего это составляет 6 000 руб. за всю аренду. И, например, услуга «Страховка» имеет тип «Процент от начисления» и значение процента 45%. В таком случае стоимость услуги для данной аренды будет равна 6 000 руб. \* 45% = 2 700 руб.

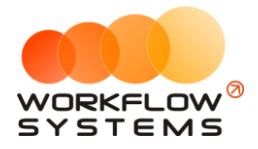

| Название:                    | Wi-Fi роутер                     |    |
|------------------------------|----------------------------------|----|
| Тип услуги:                  | Процент от начисления по аренде  | ~  |
| Тип вознаграждения:          | Процент от дополнительной услуги | ~  |
| Процент:                     | 10,00                            | ÷  |
| Вознаграждение менеджера, %: | 5,00                             | L. |

Рис. 1.6.4. Редактирование дополнительной услуги типа «Процент от начисления»

- 2. «Тип вознаграждения менеджеру» способ начисления <u>зарплаты менеджеру</u> за оказание дополнительных услуг клиенту, выбор из нескольких вариантов:
  - а. «Фиксированное» в этом случае <u>менеджер</u> (исполнитель) получает фиксированную сумму за выполнение <u>услуги</u>.
  - b. «Процент от дополнительной услуги» в этом случае менеджер (исполнитель) получает процент от стоимости дополнительной услуги.

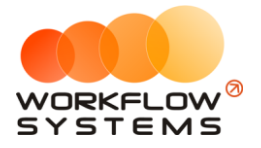

# 7. Настройки программы

Чтобы изменить настройки программы по умолчанию, зайдите в Главное меню → «Администрирование» → «Настройки» (Рис. 1.7.1, 1.7.2 и 1.7.3).

| 🚾 W | S - Авто | трон         | кат             |          |         |      |        |             |            |              |            |              |
|-----|----------|--------------|-----------------|----------|---------|------|--------|-------------|------------|--------------|------------|--------------|
| Фай | л Спи    | ки           | Финансы         | SMS      | Журналы | Отче | ты У   | /ведомления | Опции      | Администри   | ирование   | Помощь       |
|     |          |              |                 |          |         | Ĩ    | 17 мај | р 18 мар    | 19 мар     | Польз        | ователи    | мар          |
|     |          |              |                 |          |         |      | Bc     | Пн          | Вт         | Настр        | ойки       |              |
| ▶   | Audi Q3  | (E 6         | 06 EE 777)      |          |         | MCK  |        |             | <b>`</b>   |              |            |              |
|     | Ford Fo  | :us (        | H 100 EP 777    | )        |         | МСК  |        |             |            |              |            |              |
|     | Ford Fo  | :us (        | 0 657 OT 777    | )        |         | МСК  |        |             |            |              |            |              |
|     | Kia Cee  | I <b>(</b> H | 101 EP 777)     |          |         | МСК  |        |             |            |              |            |              |
|     | Lada Ve  | sta S        | GW Cross (O 1   | 10 PT 7  | 77)     | МСК  |        |             |            |              |            |              |
|     | Nissan)  | -Tra         | il (P 757 CP 7  | 77)      |         | МСК  |        |             |            |              |            |              |
|     | Toyota   | Camr         | ry (X 812 TM 7  | 77)      |         | МСК  |        |             |            |              |            |              |
|     | Toyota   | Coro         | lla (У 901 УС 7 | 77)      |         | МСК  |        |             |            |              |            |              |
|     | Toyota   | VAV4         | + (C 797 CP 77  | 7)       |         | МСК  |        |             |            |              |            |              |
|     | Toyota   | VAV4         | ŧ (X 980 ТК 77  | 7)       |         | МСК  |        |             |            |              | 21:00 Свир | идов Пётр Ал |
|     | Ford Fo  | :us (        | P 371 EK 178    | )        |         | СПБ  |        |             |            |              |            |              |
|     | Kia Cee  | I (Т 2       | 202 TT 178)     |          |         | СПБ  |        |             |            |              |            |              |
|     | Kia Cee  | I (T 2       | 202 TT 178)     |          |         | СПБ  |        |             | 19:00 Лови | на Татьяна Н | иколаевна  |              |
|     | Lada Ve  | sta S        | GW Cross (T 8   | 99 PY 17 | 78)     | СПБ  |        |             |            |              |            |              |
|     | Toyota   | Camr         | ту (У 003 MM    | 178)     |         | СПБ  |        |             |            |              |            |              |
|     | Toyota   | Coro         | lla (M 651 OT   | 178)     |         | СПБ  |        |             |            | 17:00        |            |              |
|     | Toyota   | oro          | lla (C 012 OP : | 178)     |         | СПБ  |        |             |            |              |            |              |

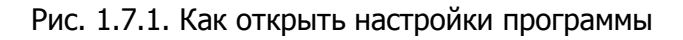

| 🚾 WS - Настройки                                        |                  |                   | - 🗆 X         |
|---------------------------------------------------------|------------------|-------------------|---------------|
| Настройки                                               | Основные         | Уведомления       | Настройки SMS |
| Основное                                                |                  |                   |               |
| Место использования по ум                               | олчанию:         |                   | ^             |
|                                                         |                  |                   | <b>~</b>      |
| Валюта по ум                                            | олчанию: руб.    |                   |               |
| Проверять пробег в аренде на пере<br>пробегами в других | сечение с        |                   |               |
| Показыват                                               | ь города: 🗹      |                   |               |
| Язык в программе по ум                                  | олчанию: Русски  | й                 | ~             |
| Сортировка автомобилей на главн                         | ой форме: Город, | Марка, Гос. номер | ~             |
| Ширина столбца на главн                                 | ой форме: 50     | -                 |               |
| Высота строки на главн                                  | ой форме: 16     | -                 |               |
| Минимальное количество символов                         | в пароле: 10     | -                 |               |
| Тарифы                                                  |                  |                   |               |
| Часов до но                                             | вого дня: 12     | -                 |               |
| Порог учета стоимости перепроб                          | era, py6.: 0,00  | -                 |               |
|                                                         |                  | <b>a</b> Cox      | сранить       |
| Команда успешно выполнена                               |                  |                   |               |

Рис. 1.7.2. Настройки программы. Вкладка «Основные»

 «Место использования по умолчанию» – место использования <u>автомобиля</u> во время <u>аренды</u> (например, определенный регион), которое по умолчанию подставляется в <u>соответствующее поле</u> при создании аренды и которое может прописываться в печатной форме <u>договора аренды</u>.

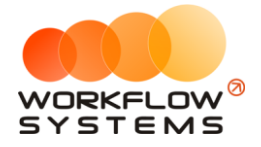

- 2. «Валюта по умолчанию» отображается в кассе в таблице остатков, в отчетах в наименовании столбцов, а также при добавлении кассовых операций.
- «Проверять пробег в аренде на пересечение с пробегами в других арендах» при создании аренды и внесения пробега в момент выдачи/возврата автомобиля будет появляться уведомление, если заданный интервал пробега пересекается с интервалом в другой аренде.
- 4. «Показывать города» признак, отвечающий за отображение краткого названия <u>города</u> рядом с названием автомобиля на <u>«шахматке»</u>.
- 5. «Язык в программе по умолчанию» язык интерфейса программы, доступны варианты:
  - а. «Русский».
  - b. «English» английский.
- 6. «Сортировка автомобилей на главной форме» позволяет отсортировать автомобили на «шахматке» любым из следующих способов:
  - а. «Город».
  - b. «Город», «Марка».
  - с. «Город», «Марка», «Гос.номер».
  - d. «Город», «Марка», «Гос.номер», «Порядковый номер».
- 7. «Ширина столбцов на главной форме» позволяет настраивать ширину столбцов, например, для тех случаев, когда необходимо отобразить месяц на главной форме, или наоборот, уменьшить период до нескольких дней.
- 8. «Высота строк на главной форме» позволяет настраивать высоту строк, например, для тех случаев, когда необходимо, чтобы на главной форме отображалось больше, либо наоборот, меньше автомобилей.
- 9. «Минимальное количество символов в пароле» учитывается при добавлении пользователя и при смене пароля. Данная настройка позволяет повысить уровень безопасности пароля.
- 10. «Часов до нового дня» количество часов, которое не тарифицируется, если клиент превысил время возврата автомобиля. Допустим, автомобиль был выдан 8 августа в 12:00, а возвращен 9 августа в 14:00, что фактически составляет 1 сутки и 2 часа. При этом, программа может посчитать это как за одни сутки, так и за двое в зависимости от значения в данном поле «Часов до нового дня». Если в нем будет указано 2 часа, то «1 сутки 2 часа» или менее = «1 сутки», а «1 сутки 2 часа 1 минута» = «2 суток».
- 11. «Порог учета стоимости перепробега» сумма за <u>услугу</u> «Перепробег», рассчитанная автоматически, которая не будет начисляться клиенту. Например, в <u>тарифной сетке</u> указан лимит в 300 км/сутки. Клиент брал автомобиль на 5 суток, и при приеме одометр показывал на 1 600 км больше, чем при выдаче автомобиля. Таким образом, перепробег составил 100 км. Допустим, стоимость 1 км перепробега равна 5 руб. Тогда общая стоимость услуги «Перепробег» равна 500 руб. И если значение в поле «Порог учета стоимости перепробега» меньше либо равно 500 руб., то автоматическое начисление для клиента по перепробегу не делается. В любом случае, пользователь, закрывающий аренду, будет иметь возможность добавить услугу «Перепробег», даже если автоматический алгоритм ее не добавил.

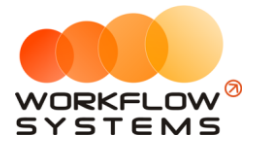

| 🚾 WS - Настройки                                                                                                  |          | -                          | - 🗆 X         |
|----------------------------------------------------------------------------------------------------|----------|----------------------------|---------------|
| Настройки                                                                                                    | Основные | Уведомления                | Настройки SMS |
| Уведомлять:<br>о завершении аренды за<br>о незакрытой аренде<br>о брони в другом кластере за                      | 2 🗼 дне  | то<br>дней до<br>Пробег до | TO: 7         |
| <ul> <li>опросроченной брони</li> <li>об окончании срока ОСАГО за</li> <li>об окончании срока КАСКО за</li> </ul> | 7 🛓 дне  | й                          |               |
| Настройка уведомлений<br>Интервал обновления уведомлений:                                                         | 10 🚔 мин | I.                         |               |
|                                                                                                    |          |                            |               |
|                                                                                                    |          | Cox                        | ранить        |
| Команда успешно выполнена                                                                                         |          |                            |               |

Рис. 1.7.3. Настройки программы. Вкладка «Уведомления»

- 1. «О завершении аренды за» количество дней, за которое программа будет создавать уведомление, предупреждая о том, что скоро по определенному автомобилю ожидается окончание срока аренды.
- «О незакрытой аренде» программа будет создавать уведомление, предупреждая о том, что определенному автомобилю есть незакрытая аренда, если срок ее окончания меньше текущей даты.
- 3. «О брони в другом кластере за» количество дней, за которое программа будет создавать уведомление, предупреждая о том, что по определенному автомобилю есть бронь в другом кластере. При этом если на период брони выбранный автомобиль находится в кластере, например, Россия, а бронь в другом кластере, например, Урал, то на шахматке при просмотре только кластера Россия эту бронь не будет видно. Поэтому целесообразно добавить на эту бронь уведомление.
- «О просроченной брони» программа будет создавать уведомление, предупреждая о том, что определенному автомобилю есть просроченная бронь, если срок ее начала меньше текущей даты.
- «Об окончании срока <u>OCAFO</u> за» количество дней, за которое программа будет создавать уведомления и <u>подсвечивать</u> автомобили на «шахматке» коричневым цветом, предупреждая о том, что скоро по определенному автомобилю ожидается окончание срока действия ОСАГО.
- «Об окончании срока <u>КАСКО</u> за» количество дней, за которое программа будет создавать уведомления и подсвечивать автомобили на «шахматке» оранжевым цветом, предупреждая о том, что скоро по определенному автомобилю ожидается окончание срока действия КАСКО.
- 7. «Интервал обновления уведомлений» период времени в минутах, через который будет происходить обновление уведомлений. Данная настройка целесообразна в следующем случае: если один менеджер создал аренду, которая должна завершиться через 2 дня (при этом в настройках указано – «уведомление о завершении аренды за 2 дня»), то другой менеджер, у которого открыта главная форма в момент создания аренды, не увидит данное уведомление, пока не обновит
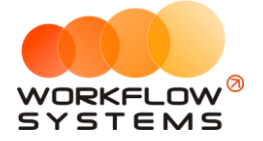

форму, но если в настройках указан интервал обновлений, например, 2 минуты, то по истечении данного периода уведомления автоматически отобразятся на главной форме у второго менеджера.

- «Дней до ТО» количество дней, за которое программа будет создавать уведомления и подсвечивать автомобили на «шахматке» желтым цветом, предупреждая о том, что скоро по определенному автомобилю ожидается <u>плановое</u> <u>обслуживание</u> (если у планового ТО была указана дата).
- «Пробег до ТО» количество км, за которое программа будет создавать уведомления и подсвечивать автомобили на «шахматке» желтым цветом, предупреждая о том, что скоро по определенному автомобилю ожидается плановое обслуживание (если у планового ТО был указан километраж).

| 🚾 WS - H          | астройки                                         |                   |            |           | -     |          | Х      |
|-------------------|--------------------------------------------------|-------------------|------------|-----------|-------|----------|--------|
| Настр             | юйки                                             | Основнь           | ie 3       | /ведомлен | ия    | Настройн | aı SMS |
| Учетная           | запись SMS-сервера                               |                   |            |           |       |          |        |
| Логин:            | wfsys-demo                                       |                   |            |           |       |          |        |
| Пароль:           | *****                                            | 🗸 скрыть          |            |           |       |          |        |
| Баланс:           | 217,64 руб.                                      |                   |            |           |       |          |        |
|                   | Проверить баланс                                 |                   |            |           |       |          |        |
|                   | Сайт SMS-сервера                                 |                   |            |           |       |          |        |
| Прочие н          | астройки                                         |                   |            |           |       |          |        |
|                   | SMS-модуль включе                                | H: 🗹              |            |           |       |          |        |
| Автом<br>поздрав. | атическая отправка SMS<br>лением на день рождени | <sup>S с</sup> П  |            |           |       |          |        |
| Bper              | мя запуска рассылки SMS<br>поздравлениям         | S с<br>и: 14:00 🚔 |            |           |       |          |        |
|                   | SMS при создании брон                            | и: Предлагат      | ъ отправит | гь ~      |       |          |        |
|                   | Валюта SMS-модул                                 | я: руб.           |            |           |       |          |        |
|                   |                                                  |                   |            | ,         |       |          |        |
|                   |                                                  |                   | [          | 8         | Сохра | анить    |        |
| Команда у         | спешно выполнена                                 |                   |            |           |       |          |        |

Рис. 1.7.3. Настройки программы. Вкладка «Настройки SMS»

- «SMS-модуль включен» признак, отвечающий за включение/выключение SMSмодуля. Если галочка не установлена, то кнопка «Отправить SMS» не будет отображаться в аренде, брони и карточке клиента, а также не будет происходить автоматическая отправка.
- 2. «Автоматическая отправка SMS с поздравлением на день рождения» признак, отвечающий за отправку SMS <u>клиенту</u> с поздравлением на день рождения.
- 3. «SMS при создании брони» настройка <u>отправки SMS</u> при создании <u>брони</u>, доступны варианты:
  - а. Отправлять автоматически.
  - b. Предлагать отправить.
  - с. Не отправлять.
- 4. «Валюта SMS-модуля» можно указать любую валюту баланса SMS и стоимости SMS-сообщений.

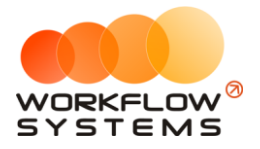

## 8. Шаблоны документов

Вы можете создать любое количество шаблонов, например, договор, акт приемапередачи и т.д.

Чтобы создать новые шаблоны документов или отредактировать существующие, зайдите в Главное меню → «Списки» → «Шаблоны документов» (Рис. 1.8.1 и 1.8.2).

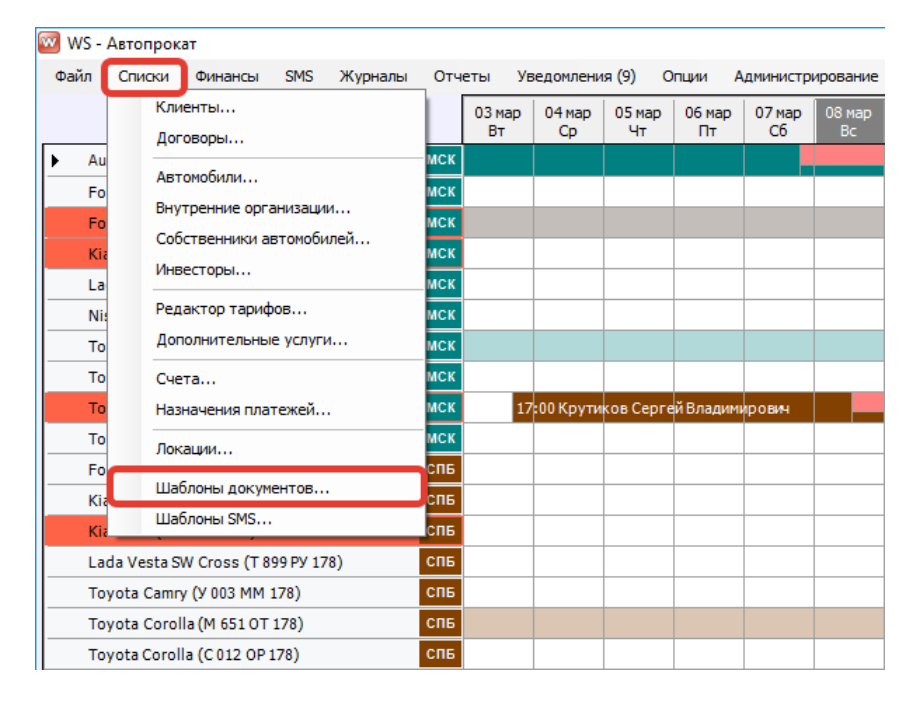

Fig. 1.8.1. Как открыть «Шаблоны документов»

| 🚾 V  | /S - Шаблоны документов            |                                                                                                    |                       |                        |                      |                       |                             | - 🗆                          | ×   |
|------|------------------------------------|----------------------------------------------------------------------------------------------------|-----------------------|------------------------|----------------------|-----------------------|-----------------------------|------------------------------|-----|
| ш    | аблоны документов                  |                                                                                                    |                       |                        |                      |                       |                             | Актуальны                    | e v |
| Nº   | Название                           | Имя файла                                                                                                    | От ООО для<br>юр. лиц | От ООО для<br>физ. лиц | От ИП для<br>юр. лиц | От ИП для<br>физ. лиц | От физ. лица<br>для юр. лиц | От физ. лица<br>для физ. лиц | ]+  |
| 1    | Акт приема-передачи (для юр. лиц)  | Акт приема-передачи (для юр. лиц)                                                                                                    |                       |                        |                      |                       |                             |                              |     |
| 2    | Акт приема-передачи (для физ. лиц) | Акт приема-передачи                                                                                                    |                       |                        |                      |                       |                             |                              |     |
| 3    | Договор (для физ. лиц)             | Договор                                                                                                    |                       |                        |                      |                       |                             |                              |     |
| 4    | Договор (для юр. лиц)              | Догово 🤯 WS - Добавление шаблона                                                                                                    |                       | _                      |                      |                       |                             |                              |     |
|      |                                    | Добавление шаблона:<br>Название файла:<br>Наименование файла:<br>Где использовать: От ООО дл<br>Список переменны<br>Команда успешно выполнена | ия физ. лиц<br>IX     | Сохрани                | В С С                | ть новый файл         |                             |                              |     |
| Кома | нда успешно выполнена              |                                                                                                    |                       |                        |                      |                       |                             |                              | 1   |

Рис. 1.8.2. Шаблоны документов. Создание нового шаблона

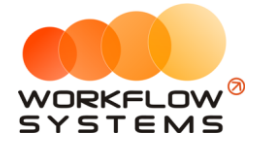

- 1. «Название шаблона» укажите название шаблона (Рис. 1.8.2.).
- 2. «Наименование файла» загрузите свой шаблон (печатную форму документа) со своего компьютера (Рис. 1.8.2.).
- 3. «Где использовать» выберите где использовать шаблон, например, если выбрано «ООО для физ.лиц» это означает, что в договоре в качестве арендодателя будет указана организация, а в качестве клиента физическое лицо (Рис. 1.8.2.).
- 4. «Список переменных» это список тех переменных, которые можно использовать в вашем шаблоне. Переменные это данные, подставляемые из программы в ваш шаблон (Рис. 1.8.2 и 1.8.3).

| исок переменных         |                                                                          |   |
|-------------------------|--------------------------------------------------------------------------|---|
| Переменная              | Описание                                                                 | ^ |
|                         | Автомобиль                                                               |   |
| <#CarVIN#>              | VIN арендуемого автомобиля                                               |   |
| <#CarYear#>             | Год выпуска арендуемого автомобиля                                       |   |
| <#CarNumber#>           | Гос. номер арендуемого автомобиля                                        |   |
| <#CarPTS#>              | Данные ПТС арендуемого автомобиля                                        |   |
| <#CarSTS#>              | Данные свидетельства о регистрации арендуемого автомобиля                |   |
| <#CarModel#>            | Марка и модель арендуемого автомобиля                                    |   |
| <#CarEngineNumber#>     | Номер двигателя арендуемого автомобиля                                   |   |
| <#CarBodyNumber#>       | Номер кузова арендуемого автомобиля                                      |   |
| <#CarOSAGO#>            | Номер ОСАГО арендуемого автомобиля идата, до которой действительна       |   |
| <#CarPrice#>            | Стоимость арендуемого автомобиля (в численном формате)                   |   |
| <#CarPriceWord#>        | Стоимость арендуемого автомобиля (прописью)                              |   |
| <#CarColor#>            | Цвет арендуемого автомобиля                                              |   |
|                         | Внутренняя организация                                                   |   |
| <#OwnerEmail#>          | Email внутренней организации                                             |   |
| <#OwnerBIK#>            | БИК внутренней организации                                               |   |
| <#OwnerCity#>           | Город внутренней организации                                             |   |
| <#OwnerLeaderGenitive#> | Должность и ФИО руководителя внутренней организации в родительном падеже |   |
| <#OwnerLeaderPost#>     | Должность руководителя внутренней организации                            |   |
| <#OwnerLeaderInitials#> | Инициалы руководителя внутренней организации                             |   |
| <#OwnerINN#>            | ИНН внутренней организации                                               |   |
| <#OwnerCorrAccount#>    | Корреспондентский счетвнутренней организации                             |   |
| <#OwnerKPP#>            | КПП внутренней организации                                               |   |

Форма успешно загружена

Рис. 1.8.3. Добавление нового шаблона. Список переменных

- Кнопка «Копирование» копирует выбранные переменные в буфер обмена. После этого вы можете вставить скопированные переменные в печатную форму (Рис. 1.8.3).
- 2. Кнопка «Экспорт в Ворд» открывает список переменных в файле формата Word. Вы можете выбрать и скопировать переменные из файла в ваш шаблон (Рис. 1.8.3).

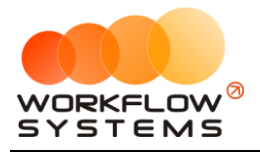

# Раздел II. Основная функциональность

# 1. Клиенты

Информация о клиентах используются:

- 1. При создании записи об аренде и брони.
- 2. При добавлении кассовой операции: доход или расход.

Чтобы заполнить список клиентов, зайдите в Главное меню → «Списки» → «Клиенты» (Рис. 2.1.1 и 2.1.2).

| 🚾 WS - / | Автопрокат                       |     |        |           |           |           |          |          |
|----------|----------------------------------|-----|--------|-----------|-----------|-----------|----------|----------|
| Файл     | Списки Финансы SMS Журналы       | Отч | еты Ув | ведомлени | ия (9) О  | пции А    | дминистр | ирование |
|          | Клиенты                          |     | 03 мар | 04 мар    | 05 мар    | 06 мар    | 07 мар   | 08 мар   |
|          | Договоры                         |     | Вт     | Ср        | Чт        | Пт        | Cb       | BC       |
| ▶ Au     | Автомобили                       | мск |        |           |           |           |          |          |
| Fo       | Внутренние организации           | мск |        |           |           |           |          |          |
| Fo       | Собственники автомобилей         | мск |        |           |           |           |          |          |
| Kia      | Инвесторы                        | мск |        |           |           |           |          |          |
| La       |                                  | МСК |        |           |           |           |          |          |
| Nis      | Редактор тарифов                 | мск |        |           |           |           |          |          |
| То       | Дополнительные услуги            | мск |        |           |           |           |          |          |
| То       | Счета                            | мск |        |           |           |           |          |          |
| То       | Назначения платежей              | мск | 17     | 00 Крути  | ков Серге | й Владими | рович    |          |
| То       | Локации                          | мск |        |           |           |           |          |          |
| Fo       |                                  | спб |        |           |           |           |          |          |
| Kia      | шаблоны документов               | спв |        |           |           |           |          |          |
| Kia      | шаблоны SMS                      | спв |        |           |           |           |          |          |
| Lac      | da Vesta SW Cross (Т 899 РУ 178) | СПБ |        |           |           |           |          |          |
| То       | yota Camry (У 003 MM 178)        | СПБ |        |           |           |           |          |          |
| То       | yota Corolla (M 651 OT 178)      | СПБ |        |           |           |           |          |          |
| Тоу      | yota Corolla (C 012 OP 178)      | СПБ |        |           |           |           |          |          |

Рис. 2.1.1. Как открыть список клиентов

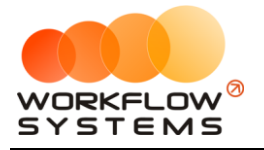

| w ws  | - Клиенты                    |             |           | = U        | ~            |
|-------|------------------------------|-------------|-----------|------------|--------------|
| Клі   | <b>1</b> енты                |             |           | Актуальные | ~            |
|       |                              | 0           | [Bce] v   |            |              |
| N₽    | Имя                          | Телефон     | Тип       | Прочее     | +            |
| 1     | Крутиков Сергей Владимирович | 73519006244 | Физ. лицо |            |              |
| 2     | Ловина Татьяна Николаевна    | 73519006244 | Физ. лицо |            | 1            |
| 3     | Свиридов Пётр Алексеевич     | 73519006244 | Физ. лицо |            |              |
|       |                              |             |           |            |              |
|       |                              |             |           |            |              |
|       |                              |             |           |            |              |
|       |                              |             |           |            | 0            |
|       |                              |             |           |            | t            |
|       |                              |             |           |            |              |
|       |                              |             |           |            |              |
|       |                              |             |           |            |              |
|       |                              |             |           |            |              |
|       |                              |             |           |            |              |
|       |                              |             |           |            |              |
|       |                              |             |           |            |              |
|       |                              |             |           |            |              |
|       |                              |             |           |            |              |
|       |                              |             |           |            |              |
|       |                              |             |           |            |              |
|       |                              |             |           |            |              |
|       |                              |             |           |            |              |
|       |                              |             |           |            |              |
|       |                              |             |           |            |              |
|       |                              |             |           |            | =.           |
|       |                              |             |           |            | -~           |
|       |                              |             |           |            | $\mathbf{x}$ |
| Коман | да успешно выполнена         |             |           |            |              |

Рис. 2.1.2. Список клиентов

- 1. Кнопка «Добавить» (пиктограмма «Плюс») открывает форму по добавлению нового клиента (Рис. 2.1.2).
- 2. Кнопка «Редактировать» (пиктограмма «Карандаш») открывает форму по редактированию выбранного клиента (Рис. 2.1.2).
- 3. Кнопка «Архив» (пиктограмма «Архив») как перемещает выбранного клиента в архив, так и возвращает его из архива. После перемещения клиента в архив он будет продолжать отображаться в аренде, брони и кассовых операциях, в которых он был указан. В любой момент времени перемещенного в архив клиента можно восстановить.
- 4. Кнопка «Удалить» (пиктограмма «Корзина») удаляет клиента или переводит его в архив. Клиента невозможно удалить, если он был указан хотя бы в одной записи: об аренде, брони и кассовой операции. В этом случае будет предложено отправить клиента в архив.
- 5. Кнопка «Добавить в черный список» (пиктограмма «Круг с чертой») переводит клиента в черный список. Клиент будет выделен черным цветом в выпадающем списке на форме аренды, на форме брони, в общем списке клиентов.
- 6. Кнопка «Объединить клиентов» (пиктограмма «Стрелка») объединяет несколько клиентов в одного. При объединение необходимо выбрать основного клиента, который будет отображаться в списке, при этом все сведения о клиенте (контактные лица, телефоны, эл. почты), с которым происходит объединение будут перемещены в карточку основного клиента.

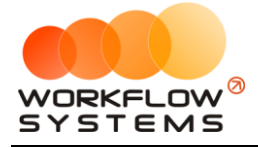

Карточка клиента состоит из 7 вкладок:

1. Вкладка «Основное» (Рис. 2.1.3) содержит поля с основными данными по клиенту, большая часть которых являются исключительно информационными и нигде не используется, кроме <u>печатных форм</u>.

| 🚾 WS - Клиент - физ. лицо            | – 🗆 X                                                        |
|--------------------------------------|--------------------------------------------------------------|
| Клиент - физ. лицо Основное Файлы    | Аренды Брони Договоры Прочее SMS                             |
| Общие сведения                       | Фотография                                                   |
| Имя (ФИО): Ловина Татьяна Николаевна |                                                              |
| Ф, И, О: Ловина Татьяна Николаевна   |                                                              |
| Пол: 🔿 Мужской 💿 Женский             | -                                                            |
| Дата рождения: 🔲 30 июл 2019 🗐 🔻     |                                                              |
| Место рождения:                      |                                                              |
| Организация: [Не выбрано] 🗸 📰        |                                                              |
| ИНН:                                 |                                                              |
| Не отправлять SMS о днях рождениях   |                                                              |
| В черном списке                      |                                                              |
| Контакты                             | выдан:                                                       |
| Телефон: 73519006244                 | Код подраздел.: Дата выдачи: 30 июл 2019                     |
| Доп. телефон: *                      | Регистрация:                                                 |
| Email:                               | Фактич. адрес:                                               |
| Еще контакты                         | Водительское удостоверение                                   |
|                                      | Номер:                                                       |
| 1 ipodee                             | Выдано:                                                      |
|                                      | Дата выдачи: 🔲 30 июл 2019 🗐 🔻 Действ. до: 🗌 30 июл 2019 🗐 🔻 |
|                                      | Стаж с:                                                      |
|                                      | Банковская карта                                             |
|                                      | Номер: Код:                                                  |
| ~                                    | Действ. до: 🗌 июл 2019 🔲 🔻                                   |
|                                      |                                                              |
|                                      | ► Отправить SMS Сохранить                                    |
| Команда успешно выполнена            |                                                              |

Рис. 2.1.3. Форма «Клиент – физ. лицо». Вкладка «Основное»

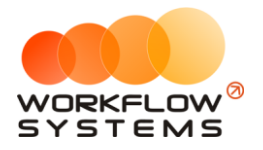

При создании нового клиента появится <u>уведомление</u>, если в <u>списке</u> уже есть клиент с тем же именем и контактным номером телефона (Рис. 2.1.4).

| 🚾 WS - Новый клі                                                                   | иент - физ. лицо                                                                                   |                              |                                                       |                                       |                                                   |                               |                          |                      |      |
|------------------------------------------------------------------------------------|----------------------------------------------------------------------------------------------------|------------------------------|-------------------------------------------------------|---------------------------------------|---------------------------------------------------|-------------------------------|--------------------------|----------------------|------|
| Новый кли                                                                          | ент - физ. лицо                                                                                    |                              | Основное                                              | Файлы                                 | Аренды                                            | Брони                         | Договоры                 | Прочее               | SMS  |
| Общие сведения<br>Имя (ФИО):                                                       | Ловина Татьяна Никол                                                                               | аевна                        |                                                       |                                       | отография                                         |                               |                          |                      |      |
| Ф, И, О:<br>Пол:<br>Дата рождения:<br>Место рождения:<br>Организация:<br>ИНН:<br>2 | Ловина Та<br>Мужской Женс<br>05 июл 2019 ▼<br>[Не выбрано]<br>Не отправлять SMS<br>В черном списке | атьяна<br>кий<br>о днях рожи | Никол                                                 | аевна                                 | Паспорт<br>Страна выдач<br>Сери                   | -<br>4/1:                     |                          | Номер:               |      |
| Контакты<br>Телефон:<br>Доп. телефон:<br>Email:                                    | +73519006244<br>+<br>Еще конт                                                                      | Сохранен                     | ие клиента<br>Клиент с та<br>существует<br>Задайте др | іким именем и<br>г.<br>угое имя или į | выда<br>и контактным номер<br>аругой контактный н | ан:<br>ом телефона у<br>юмер. | же                       | ачи: 🔲 05 июл        | 2019 |
| Прочее                                                                             |                                                                                                    |                              |                                                       | -                                     | Стаж<br>—Банковская карт<br>Номе<br>Действ. д     | а с: С                        | ОК Дейсте Дейсте 2019 □▼ | 3. до: 5 июл<br>Код: | 2019 |
| Выполняется кома                                                                   | нда                                                                                                |                              |                                                       |                                       | ▶ Сохранит                                        | гь и отправитн                | sm 3                     | Сохрани              | пь   |

Рис. 2.1.4. Форма «Клиент – физ. лицо». Уведомление при добавлении нового клиента с тем же именем и контактным номером телефона.

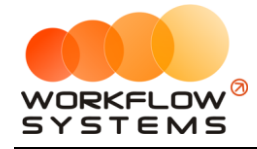

2. Вкладка «Файлы» (Рис. 2.1.5) содержит список файлов, прикрепленных к карточке клиента. Например, это могут быть сканы паспорта, договора и прочее.

| <u>۱</u> | WS - Клиент - физ. лицо |          |       |                                  |               | _        |    | Х   |
|----------|-------------------------|----------|-------|----------------------------------|---------------|----------|----|-----|
| к        | лиент - физ. лицо       | Основное | Файлы | Аренды Бро                       | они Договоры  | Прочее   | SM | 15  |
| Nº       | Файл                    | Описание |       | Дата                             | Автор         |          |    | Ð   |
| 1        | Договор                 |          |       | 25.12.2018 17:26:05              | Администратор |          |    | -   |
| 2        | Паспорт                 |          |       | 25.12.2018 17:26:05              | Администратор |          |    | +   |
|          |                         |          |       |                                  |               |          |    |     |
|          |                         |          |       |                                  |               |          |    |     |
|          |                         |          |       |                                  |               |          |    |     |
|          |                         |          |       |                                  |               |          |    |     |
|          |                         |          |       |                                  |               |          |    |     |
|          |                         |          |       |                                  |               |          |    |     |
|          |                         |          |       |                                  |               |          |    |     |
|          |                         |          |       |                                  |               |          |    |     |
|          |                         |          |       |                                  |               |          |    |     |
|          |                         |          |       |                                  |               |          |    |     |
|          |                         |          |       |                                  |               |          |    |     |
|          |                         |          |       |                                  |               |          |    |     |
|          |                         |          |       |                                  |               |          |    |     |
|          |                         |          |       |                                  |               |          |    |     |
|          |                         |          |       |                                  |               |          |    |     |
|          |                         |          |       |                                  |               |          |    |     |
|          |                         |          |       |                                  |               |          |    |     |
|          |                         |          |       |                                  |               |          |    |     |
|          |                         |          |       |                                  |               |          |    |     |
|          |                         |          |       |                                  |               |          |    | _   |
|          |                         |          | >     | <ul> <li>Отправить SM</li> </ul> | IS            | Сохранит | ь  |     |
| Ком      | анда успешно выполнена  |          |       |                                  |               |          |    | .:: |

Рис. 2.1.5. Форма «Клиент – физ. лицо». Вкладка «Файлы»

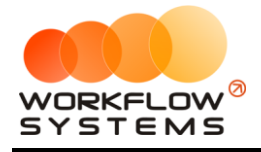

3. Вкладка «Аренды» (Рис. 2.1.6) содержит список всех <u>аренд</u>, которые относятся к клиенту.

| 🚾 W   | S - Клиент - физ. ли | цо               |                         |       |          |         |          | _        | □ X       |
|-------|----------------------|------------------|-------------------------|-------|----------|---------|----------|----------|-----------|
| Кл    | иент - физ. л        | ицо              | Основное                | Файлы | Аренды   | Брони   | Договоры | Прочее   | SMS       |
| N₽    | Дата начала          | Дата окончания   | Автомобиль              |       |          |         | Оплачено | Начи     | слено     |
| 1     | 22.12.2018 19:00     | 04.01.2019 15:00 | Kia Ceed (T 203 TT 178) |       |          |         | 35       | 5 320,00 | 35 320,00 |
|       |                      |                  |                         |       |          |         |          |          |           |
|       |                      |                  |                         |       |          |         |          |          |           |
|       |                      |                  |                         |       |          |         |          |          |           |
|       |                      |                  |                         |       |          |         |          |          |           |
|       |                      |                  |                         |       |          |         |          |          |           |
|       |                      |                  |                         |       |          |         |          |          |           |
|       |                      |                  |                         |       |          |         |          |          |           |
|       |                      |                  |                         |       |          |         |          |          |           |
|       |                      |                  |                         |       |          |         |          |          |           |
|       |                      |                  |                         |       |          |         |          |          |           |
|       |                      |                  |                         |       |          |         |          |          |           |
|       |                      |                  |                         |       |          |         |          |          |           |
|       |                      |                  |                         |       |          |         |          |          |           |
|       |                      |                  |                         |       |          |         |          |          |           |
|       |                      |                  |                         |       |          |         |          |          |           |
|       |                      |                  |                         |       |          |         |          |          |           |
|       |                      |                  |                         |       |          |         |          |          |           |
|       |                      |                  |                         |       |          |         |          |          |           |
|       |                      |                  |                         |       |          |         |          |          |           |
|       |                      |                  |                         |       |          |         |          |          |           |
|       |                      |                  |                         |       | > Отправ | ить SMS | 8        | Сохранит | гь        |
| Коман | нда успешно выпол    | нена             |                         |       |          |         |          |          |           |

Рис. 2.1.6. Форма «Клиент – физ. лицо». Вкладка «Аренды»

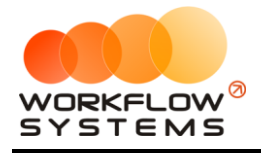

4. Вкладка «Брони» (Рис. 2.1.7) содержит список всех <u>броней</u>, которые относятся к клиенту.

| 🚾 W   | S - Клиент - физ. лиц | lo               |                           |       |         |          |          | -        |     |
|-------|-----------------------|------------------|---------------------------|-------|---------|----------|----------|----------|-----|
| Кл    | иент - физ. ли        | що               | Основное                  | Файлы | Аренды  | Брони    | Договоры | Прочее   | SMS |
| N₽    | Дата начала           | Дата окончания   | Автомобиль                |       |         |          |          |          |     |
| 1     | 30.12.2018 22:00      | 03.01.2019 16:00 | Toyota Camry (Y 003 MM 17 | /8)   |         |          |          |          |     |
|       |                       |                  |                           |       |         |          |          |          |     |
|       |                       |                  |                           |       |         |          |          |          |     |
|       |                       |                  |                           |       |         |          |          |          |     |
|       |                       |                  |                           |       |         |          |          |          |     |
|       |                       |                  |                           |       |         |          |          |          |     |
|       |                       |                  |                           |       |         |          |          |          |     |
|       |                       |                  |                           |       |         |          |          |          |     |
|       |                       |                  |                           |       |         |          |          |          |     |
|       |                       |                  |                           |       |         |          |          |          |     |
|       |                       |                  |                           |       |         |          |          |          |     |
|       |                       |                  |                           |       |         |          |          |          |     |
|       |                       |                  |                           |       |         |          |          |          |     |
|       |                       |                  |                           |       |         |          |          |          |     |
|       |                       |                  |                           |       |         |          |          |          |     |
|       |                       |                  |                           |       |         |          |          |          |     |
|       |                       |                  |                           |       |         |          |          |          |     |
|       |                       |                  |                           |       |         |          |          |          |     |
|       |                       |                  |                           |       |         |          |          |          |     |
|       |                       |                  |                           |       |         |          |          |          |     |
|       |                       |                  |                           |       |         |          |          |          |     |
|       |                       |                  |                           |       |         |          |          |          |     |
|       |                       |                  |                           |       |         |          |          |          |     |
|       |                       |                  |                           |       |         |          |          |          |     |
|       |                       |                  |                           | I     | > Отпра | вить SMS | 8        | Сохранит | ь   |
| Коман | нда успешно выполн    | ена              |                           |       |         |          |          |          | .:  |

Рис. 2.1.7. Форма «Клиент – физ. лицо». Вкладка «Брони»

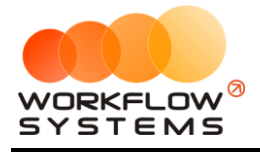

5. Вкладка «Договоры» (Рис. 2.1.8) содержит список всех <u>договоров</u>, заключенных с клиентом.

| 🚾 W  | 'S - Клиент | - физ. лицо   |                        |          |       |           |        |          | -        |       |
|------|-------------|---------------|------------------------|----------|-------|-----------|--------|----------|----------|-------|
| Кл   | иент - (    | физ. лицо     |                        | Основное | Файлы | Аренды    | Брони  | Договоры | Прочее   | SMS   |
| N₽   | Номер       | Дата договора | Организация            |          |       |           |        |          |          | Архив |
| 1    | 2           | 22.12.2018    | Автопрокатная компания |          |       |           |        |          |          |       |
|      |             |               |                        |          |       |           |        |          |          |       |
|      |             |               |                        |          |       |           |        |          |          |       |
|      |             |               |                        |          |       |           |        |          |          |       |
|      |             |               |                        |          |       |           |        |          |          |       |
|      |             |               |                        |          |       |           |        |          |          |       |
|      |             |               |                        |          |       |           |        |          |          |       |
|      |             |               |                        |          |       |           |        |          |          |       |
|      |             |               |                        |          |       |           |        |          |          |       |
|      |             |               |                        |          |       |           |        |          |          |       |
|      |             |               |                        |          |       |           |        |          |          |       |
|      |             |               |                        |          |       |           |        |          |          |       |
|      |             |               |                        |          |       |           |        |          |          |       |
|      |             |               |                        |          |       |           |        |          |          |       |
|      |             |               |                        |          |       |           |        |          |          |       |
|      |             |               |                        |          |       |           |        |          |          |       |
|      |             |               |                        |          |       |           |        |          |          |       |
|      |             |               |                        |          |       |           |        |          |          |       |
|      |             |               |                        |          |       |           |        |          |          |       |
|      |             |               |                        |          |       |           |        |          |          |       |
|      |             |               |                        |          |       |           |        |          |          |       |
|      |             |               |                        |          | ;     | > Отправи | ть SMS |          | Сохранит | ъ     |
| Кома | нда успеши  | но выполнена  |                        |          |       |           |        |          |          |       |

Рис. 2.1.8. Форма «Клиент – физ. лицо». Вкладка «Договоры»

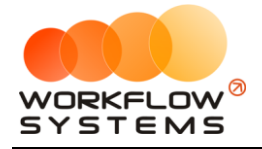

6. Вкладка «Прочее» (Рис. 2.1.9) содержит сведения о том, какой пользователь и когда создал карточку клиента.

| 🚾 WS - Клиент - физ. лицо        |          |       |          |         |          | _        | □ × |
|----------------------------------|----------|-------|----------|---------|----------|----------|-----|
| Клиент - физ. лицо               | Основное | Файлы | Аренды   | Брони   | Договоры | Прочее   | SMS |
| Создание                         |          |       |          |         |          |          |     |
| Автор: Администратор             |          |       |          |         |          |          |     |
| Дата создания: 04 ноя 2018 05:00 |          |       |          |         |          |          |     |
|                                  |          |       |          |         |          |          |     |
|                                  |          |       |          |         |          |          |     |
|                                  |          |       |          |         |          |          |     |
|                                  |          |       |          |         |          |          |     |
|                                  |          |       |          |         |          |          |     |
|                                  |          |       |          |         |          |          |     |
|                                  |          |       |          |         |          |          |     |
|                                  |          |       |          |         |          |          |     |
|                                  |          |       |          |         |          |          |     |
|                                  |          |       |          |         |          |          |     |
|                                  |          |       |          |         |          |          |     |
|                                  |          |       |          |         |          |          |     |
|                                  |          |       |          |         |          |          |     |
|                                  |          |       |          |         |          |          |     |
|                                  |          |       |          |         |          |          |     |
|                                  |          |       |          |         |          |          |     |
|                                  |          |       |          |         |          |          |     |
|                                  |          |       |          |         |          |          |     |
|                                  |          |       |          |         |          |          |     |
|                                  |          |       | > Отправ | ить SMS |          | Сохранит | ь   |
| Команда успешно выполнена        |          |       |          |         |          |          | .:: |

Рис. 2.1.9. Форма «Клиент – физ. лицо». Вкладка «Прочее»

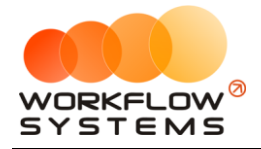

7. Вкладка «SMS» (Рис. 2.1.10) содержит список всех отправленных клиенту <u>SMS-</u> уведомлений.

| w   | WS - Клиент - физ. | лицо                |               |             |            |                 |               |              | _       |    | ×  |
|-----|--------------------|---------------------|---------------|-------------|------------|-----------------|---------------|--------------|---------|----|----|
| к   | лиент - физ.       | лицо                |               | Основное    | Файлы      | Аренды          | Брони         | Договоры     | Прочее  | SM | IS |
| N   | ? Дата отправки    | Клиент              | Телефон       | Шаблон SMS  | Текст      |                 |               | Статус       |         |    | С  |
| 1   | 25.12.2018 17:28   | Ловина Татьяна Нико | л 73519006244 | День рожден | ия Уважаен | чый(ая), Ловина | Татьяна Никол | а Доставлено |         |    | -  |
|     |                    |                     |               |             |            |                 |               |              |         |    |    |
|     |                    |                     |               |             |            |                 |               |              |         |    |    |
|     |                    |                     |               |             |            |                 |               |              |         |    |    |
|     |                    |                     |               |             |            |                 |               |              |         |    |    |
|     |                    |                     |               |             |            |                 |               |              |         |    |    |
|     |                    |                     |               |             |            |                 |               |              |         |    |    |
|     |                    |                     |               |             |            |                 |               |              |         |    |    |
|     |                    |                     |               |             |            |                 |               |              |         |    |    |
|     |                    |                     |               |             |            |                 |               |              |         |    |    |
|     |                    |                     |               |             |            |                 |               |              |         |    |    |
|     |                    |                     |               |             |            |                 |               |              |         |    |    |
|     |                    |                     |               |             |            |                 |               |              |         |    |    |
|     |                    |                     |               |             |            |                 |               |              |         |    |    |
|     |                    |                     |               |             |            |                 |               |              |         |    |    |
|     |                    |                     |               |             |            |                 |               |              |         |    |    |
|     |                    |                     |               |             |            |                 |               |              |         |    |    |
|     |                    |                     |               |             |            |                 |               |              |         |    |    |
|     |                    |                     |               |             |            |                 |               |              |         |    |    |
|     |                    |                     |               |             |            |                 |               |              |         |    |    |
|     |                    |                     |               |             |            |                 |               |              |         |    |    |
|     |                    |                     |               |             |            |                 |               |              |         |    |    |
|     |                    |                     |               |             | ;          | > Отправ        | ить SMS       |              | Сохрани | ть |    |
| Ком | анда успешно вып   | юлнена              |               |             |            |                 |               |              |         |    |    |

Рис. 2.1.10. Форма «Клиент – физ. лицо». Вкладка «SMS»

Карточка клиента для юр. лица состоит из 6 вкладок:

Вкладка «Основное» (Рис. 2.1.11) содержит поля с основными данными по клиенту, большая часть которых являются исключительно информационными и нигде не используется, кроме печатных форм.

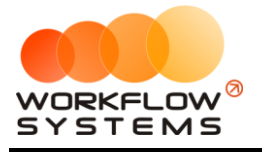

 $\sim$ 

| W | WS - Новый клиент - юр. лицо |
|---|------------------------------|
|---|------------------------------|

| ws - новый клиент - юр. л                            | лицо                                     |          |                                  |                 |          |           | · ^    |  |  |  |
|------------------------------------------------------|------------------------------------------|----------|----------------------------------|-----------------|----------|-----------|--------|--|--|--|
| Новый клиент - ю                                     | р. лицо                                  | Основное | Файлы                            | Аренды          | Брони    | Договоры  | Прочее |  |  |  |
| Общие сведения                                       |                                          | Реке     | зизиты                           |                 |          |           |        |  |  |  |
| Сокращенное наименование:                            | Сокращенное наименование: Новая компания |          | ИНН: 7453271393                  |                 |          |           |        |  |  |  |
| Полное наименование: ООО "Новая компания"            |                                          |          | кпп:                             |                 |          |           |        |  |  |  |
| Должность руководителя:                              | Директор                                 |          | OTPH:                            | 114745300781    | 1        |           |        |  |  |  |
| На основании чего действует<br>руководитель:         | Устава                                   |          | Расчетный счет:                  | 407028109071    | 10007211 |           |        |  |  |  |
| ФИО руководителя в                                   | Иванов Иван Иванович                     | Наи      | менование банка:                 | ТАО "БАНК"      |          |           |        |  |  |  |
| Должность и ФИО в                                    | иректора Иванова Ивана Ивановича         |          | Город банка:                     | Город           |          |           |        |  |  |  |
| родительном падеже:<br>Фамилия и инициалы:           | Иванов И.И.                              | Ko       | орреспондентский<br>счет:        | 301018104000    | 00000711 |           |        |  |  |  |
| Юридический адрес:                                   | Г. Бород. ул. Улица, д. 1., оф. 1        |          | БИК:                             | 047501711       |          |           |        |  |  |  |
|                                                      |                                          |          | оставители                       |                 |          |           |        |  |  |  |
| Фактический адрес: Г. Город, ул. Улица, д. 1., оф. 1 |                                          | Nº       | Представители<br>Крутиков Сергеі | і́ Владимирови- | 1        |           | +      |  |  |  |
| Контакты                                             |                                          |          |                                  |                 |          |           |        |  |  |  |
| Телефоны: № Ном<br>1 7351                            | ер Описание<br>9006244 Рабочий           |          |                                  |                 |          |           |        |  |  |  |
|                                                      |                                          | Проч     | нее                              |                 |          |           |        |  |  |  |
| E-mail:                                              |                                          |          |                                  |                 |          |           |        |  |  |  |
| Факс:                                                |                                          |          |                                  |                 |          |           |        |  |  |  |
| Сайт:                                                |                                          |          |                                  |                 |          |           | ~      |  |  |  |
|                                                      |                                          |          |                                  |                 | Ð        | Сохранить |        |  |  |  |
| Команда успешно выполнена                            | 3                                        |          |                                  |                 |          |           |        |  |  |  |

Рис. 2.1.11. Форма «Клиент – юр. лицо». Вкладка «Основное»

Все остальные вкладки такие же, как и в карточке клиента для физ. лица.

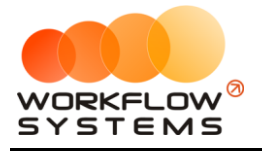

# 2. Аренда

#### 2.1. Создание аренды

Чтобы создать аренду, откройте <u>главную форму</u>, далее напротив выбранного <u>автомобиля</u> выделите ячейки, соответствующие периоду аренды, откройте <u>контекстное</u> <u>меню</u>, нажав правой кнопкой мыши, и выберите пункт «Новая аренда», либо нажмите кнопку «Новая аренда» в меню управления на главной форме (Рис. 2.2.1.1 и 2.2.1.2).

|        |                                        |            |             |            |        |              | _                 | đ     | $\times$ |
|--------|----------------------------------------|------------|-------------|------------|--------|--------------|-------------------|-------|----------|
|        |                                        |            |             |            |        |              |                   |       |          |
| 07 янв | 08 янв                                 | 09 янв     | 10 янв      | 11 янв     | 12 янв | 13 янв<br>П- | C: 20 декабря 201 | 8 🔲 🗸 |          |
| TH     | DT                                     | - CP       | भा          | LIT        |        | BC           | По: 20 января 201 | 9 🔲 🔻 |          |
|        |                                        |            |             |            |        |              | Россия            | ~     |          |
|        |                                        |            |             |            |        |              | Показа            | ть    |          |
|        |                                        |            |             |            |        |              | 🕂 Новая аренда    |       |          |
|        |                                        |            |             |            |        |              |                   | •     |          |
|        |                                        |            |             |            |        |              | 🕂 Новая бронь     |       |          |
|        | +                                      | Новая арен | нда         |            |        |              | 🕂 Новый сервис    |       |          |
|        | +                                      | Новая брон | њ           |            |        |              |                   |       |          |
|        | +                                      | Новый сера | вис         |            |        |              | ••••              |       |          |
|        | +                                      | Оставить к | сомментарий | íк         |        |              |                   |       |          |
|        | Ģ                                      | Просмотре  | ть все комм | ентарии к  |        |              | удалить           |       |          |
|        |                                        | Добавить н | комментарий | й к ячейке |        |              |                   |       |          |
|        | 🖵 📮 Редактировать комментарий к ячейке |            |             |            |        |              |                   |       |          |
|        | ×                                      | Удалить ко | омментарий  | к ячейке   |        |              | 🗮 Список брони    |       |          |
|        |                                        | Редактиро  | вать автом  | биль       |        |              | := План на день   |       |          |
|        |                                        |            |             |            |        |              | - Think he denote |       |          |

Рис. 2.2.1.1. Как создать аренду из контекстного меню

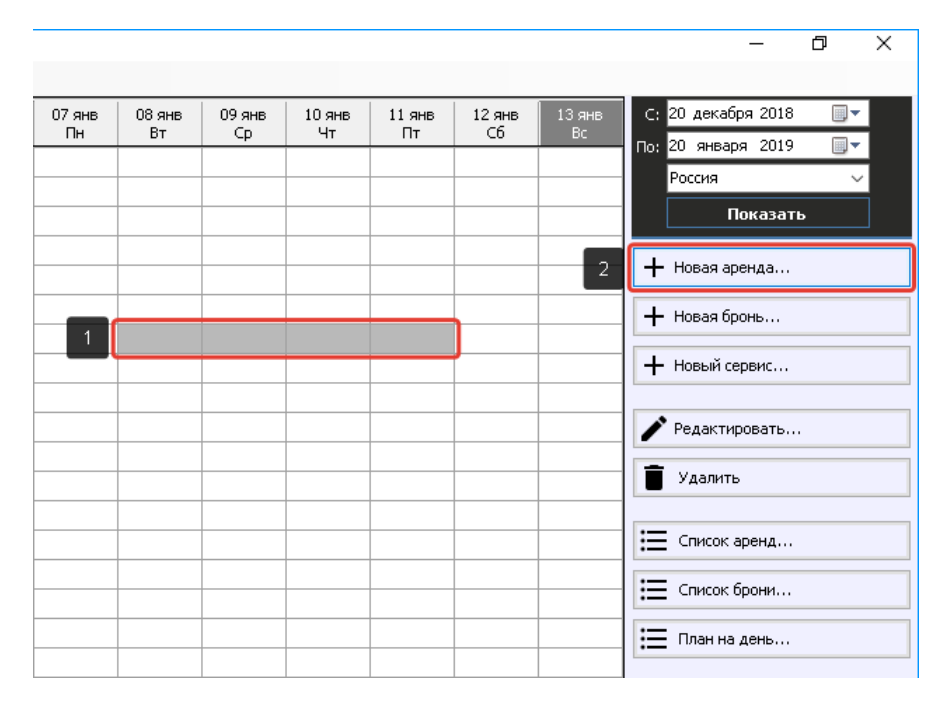

Рис. 2.2.1.2. Как создать аренду из меню управления

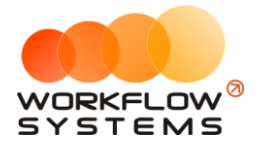

1. Вкладка «Аренда» (Рис. 2.2.1.3) содержит поля с основными данными по аренде, большая часть которых используется в <u>печатных формах</u>.

| 🖸 WS - Редактор аренды 📃 💷 📧                                       |                                                                |  |  |  |  |  |
|--------------------------------------------------------------------|----------------------------------------------------------------|--|--|--|--|--|
| Редактор аренды Кластер: Россия 🗸 Город: Москва 🗸                  | Аренда Оплата Прочее 5М5                                       |  |  |  |  |  |
| Клиент                                                             | Нацигления                                                     |  |  |  |  |  |
| Клиент: Свиридов Пётр Алексеевич 🗸 🚺                               | № Тариф Дата Кол-во Цена Стоимость 🕞                           |  |  |  |  |  |
| Телефон: +73519006244                                              | 1 Тариф «4-9 дней, сутки» 04.07.2019 6 3 200,00 19 200,00      |  |  |  |  |  |
| Паспорт: Серия: Номер: Дата выдачи: 5 июл 2019                     | \$                                                             |  |  |  |  |  |
| Выдан:                                                             |                                                                |  |  |  |  |  |
| Адрес регистрации:                                                 |                                                                |  |  |  |  |  |
| Условия аренды                                                     |                                                                |  |  |  |  |  |
| Аренда с: 4 июл 2019 21:00 🗊 то: 10 июл 2019 19:00 🗊 т Дни: 6 🛫    |                                                                |  |  |  |  |  |
| Автомобиль: Тоуоta RAV4 (X 980 ТК 777) 🔹 🖍 🖃                       |                                                                |  |  |  |  |  |
| Договор: № 1 от 30.06.2019 (Автопрокатная компания) 🗸 💽 🧮          | Включить ручной ввод Итого по тарифам: 19 200,00 руб.          |  |  |  |  |  |
| Тарифная сетка: Стандарт - Ограничение по пробегу: Без ограничений | № Доп. услуга Кол-во Начисление Цена Стоимость Дата Менеджер + |  |  |  |  |  |
| Залог: 27 000,00 руб.                                              | 1 Детское кресло 6,00 300,00 1 800,00 04.07.2019 Менеджер 2    |  |  |  |  |  |
| Выдача автомобиля                                                  | 2 Страховка 19 200,00 40,00% 7 680,00 04.07.2019 Менеджер 2    |  |  |  |  |  |
| Место: Офис 🗸 🚺                                                    |                                                                |  |  |  |  |  |
| Пробег:                                                            |                                                                |  |  |  |  |  |
| Топливо:                                                           |                                                                |  |  |  |  |  |
| Возврат автомобиля                                                 |                                                                |  |  |  |  |  |
| Место: Офис 🗸 🖌 🔳                                                  |                                                                |  |  |  |  |  |
| Пробег:                                                            | Итого по услугам: 9 480,00 руб.                                |  |  |  |  |  |
| Топливо:                                                           | Всего к оплате: 28 680,00 руб.                                 |  |  |  |  |  |
|                                                                    |                                                                |  |  |  |  |  |
| номер заказа: 1 > Отправить SMS                                    | Закрыть аренду 📑 Печать >> 📑 Сохранить                         |  |  |  |  |  |
| дата: 04.07.2019                                                   |                                                                |  |  |  |  |  |
| Команда успешно выполнена                                          |                                                                |  |  |  |  |  |

Рис. 2.2.1.3. Форма «Редактор аренды». Вкладка «Аренда»

Остальные поля требуют пояснений:

- а. Группа «Клиент» (Рис. 2.2.1.3) содержит поля с основными данными по клиенту.
  - i. Кнопка «Редактировать» (пиктограмма «Карандаш») открывает форму по редактированию выбранного клиента.
  - ii. Кнопка «Список клиентов» (пиктограмма «Три черты») открывает форму со <u>списком клиентов</u>.
- b. Группа «Условия аренды» (Рис. 2.2.1.3) содержит поля с основными данными по аренде: <u>период</u>, <u>автомобиль</u>, <u>договор</u>, <u>тариф</u>, <u>залог</u>.
  - Кнопка «Редактировать» напротив автомобиля (пиктограмма «Карандаш») – открывает форму по редактированию выбранного автомобиля.
  - іі. Кнопка «Список автомобилей» напротив автомобиля (пиктограмма «Три черты») – открывает форму со <u>списком автомобилей</u>.
  - ііі. Кнопка «Редактировать» напротив договора (пиктограмма «Карандаш») – открывает форму по редактированию выбранного договора.
  - iv. Кнопка «Список договоров» напротив договора (пиктограмма «Три черты») открывает форму со <u>списком договоров</u>.
- с. Группа «Выдача автомобиля» (Рис. 2.2.1.3) содержит поля: место, пробег, топливо.
  - i. Кнопка «Редактировать» (пиктограмма «Карандаш») открывает форму по редактированию выбранного места выдачи автомобиля.

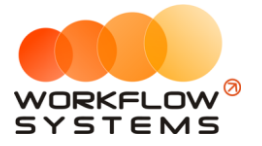

- іі. Кнопка «Список мест выдачи» (пиктограмма «Три черты») открывает форму со <u>списком мест выдачи автомобиля</u>.
- d. Группа «Возврат автомобиля» (Рис. 2.2.1.3) содержит поля: место, пробег, топливо.
  - i. Кнопка «Редактировать» (пиктограмма «Карандаш») открывает форму по редактированию выбранного места возврата автомобиля.
  - Кнопка «Список мест возврата» (пиктограмма «Три черты») открывает форму со <u>списком мест возврата автомобиля</u>.
- е. Группа «Начисления» содержит таблицу, в которой отображается тариф, зависящий от выбранного периода аренды и <u>тарифной сетки</u>, и таблицу, в которой отображается выбранная <u>доп. услуга</u> (Рис. 2.2.1.3).
  - Кнопка «Редактировать тариф» (пиктограмма «Карандаш и сетка»)
     открывает форму «Редактор тарифов».
  - Кнопка «Оплатить» (пиктограмма «Доллар») открывает форму для добавления оплаты за аренду.
  - ііі. Кнопка «Включить ручной ввод» переводит начисления из автоматического режима в ручной (Рис. 2.2.1.4).
  - iv. Кнопка «Добавить» (пиктограмма «Плюс») открывает форму по добавлению новой доп. услуги.
  - Кнопка «Редактировать» (пиктограмма «Карандаш») открывает форму по редактированию выбранной доп. услуги.
  - Vi. Кнопка «Удалить» (пиктограмма «Корзина») удаляет выбранную доп. услугу. Доп. услугу невозможно удалить, если по ней была проведена <u>оплата</u>. В этом случае будет предложено удалить соответствующую оплату.
  - vii. Кнопка «Оплатить» (пиктограмма «Доллар») открывает форму для добавления оплаты за доп. услугу.

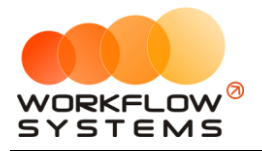

При добавлении в заказе нового клиента появится <u>уведомление</u>, если в <u>списке</u> уже есть клиент с тем же именем и контактным номером телефона (Рис. 2.2.1.4).

| 🚾 WS - Редактор аренды                      |                          |                                 |           |                |                    | 83 |
|---------------------------------------------|--------------------------|---------------------------------|-----------|----------------|--------------------|----|
| Редактор аренды Кластер: Россия             | ▼ Город: Москва ▼        |                                 | Аренда    | Оплата         | Прочее SMS         |    |
| Клиент                                      |                          | Начисления                      |           |                |                    |    |
| Клиент: Ловина Татьяна Николаевна           | - 🕂 🔳                    | № Тариф                         | Дата      | Кол-во Цен     | на Стоимость       | B  |
| Телефон: +73519006244                       |                          | 1 Тариф «10-29 дней, сутки»     | 02.07.201 | 9 13 2         | 2 400,00 31 200,00 | 5  |
| Паспорт: Серия: Номер: Дата выда            | чи: 📃 5 июл 2019 📃 🗸     |                                 |           |                |                    | ۶  |
| Выдан:                                      |                          |                                 |           |                |                    |    |
| Адрес регистрации:                          |                          |                                 |           |                |                    |    |
| Vcopeus appaulate                           |                          |                                 |           |                |                    |    |
| Аренда с: 2 июл 2019 19:00 🗐 🔻 по: 15 июл 2 | 2019 15:00 🔍 — Дни: 13 🚔 |                                 |           |                |                    |    |
| Автомобиль: Kia Ceed (Т 203 ТТ 178)         |                          |                                 |           |                |                    |    |
| Логовор: [Не выбрано]                       | Сохранение клиента       |                                 | Итого по  | тарифам:       | 31 200.00 pv6.     |    |
|                                             | . K                      |                                 |           |                |                    | _  |
| Тарифная сетка. Стандарт 🗸 Огра             | существует.              | контактным номером телефона уже | ение Цена | Стоимость Дата | а Менеджер -       | H  |
| Залог: 12 000,00 руб.                       | Задайте другое имя или д | цругой контактный номер.        | 1 000.00  | 3 120,00 02.07 | .2019 Менеджер 1   |    |
| Выдача автомобиля                           |                          |                                 |           |                |                    |    |
| Место: Аэропорт Домодедово                  |                          | ОК                              |           |                |                    | Ī  |
| Пробег:                                     |                          |                                 |           |                |                    | 5  |
| Топливо:                                    |                          |                                 |           |                |                    | -  |
| Возврат автомобиля                          |                          |                                 |           |                |                    |    |
| Место: Офис                                 | · 🖊 🔳                    |                                 |           |                |                    |    |
| Npo6er:                                     |                          |                                 | Итого по  | услугам:       | 4 120,00 руб.      |    |
| Топливо:                                    |                          |                                 | Всегон    | оплате:        | 35 320,00 руб.     |    |
| 2                                           |                          |                                 |           |                |                    |    |
| Номер заказа: 1                             | <b>A</b>                 | Закрыть аренду                  | Печать >> | 2              | Сохранить          |    |
| Дата: 02.07.2019 🛄 🗸                        |                          |                                 |           |                |                    |    |
| Выполняется команда                         |                          |                                 |           |                |                    |    |

Рис. 2.2.1.4. Форма «Редактор аренды». Уведомление о создании клиента с тем же именем и контактным номером телефона.

Чтобы вручную ввести количество дней и стоимость аренды за сутки, нажмите кнопку «Включить ручной ввод», и кликните 2 раза левой кнопкой мыши по строке с названием тарифа. (Рис. 2.2.1.5 и 2.2.1.6).

| Клиент:          | Свиридов Пётр Алексеевич   |                                            | × 7 =                 | Начисления                | Лата Кол-го                  | Цена Стонность     |
|------------------|----------------------------|--------------------------------------------|-----------------------|---------------------------|------------------------------|--------------------|
| Телефон:         | 73510006244                |                                            |                       | 1 Тариф "4-9 дней, сутки" | 28.03.2019 6                 | 3 200.00 19 200.00 |
|                  | Howen:                     |                                            | upp 2010              |                           |                              |                    |
| аспорт: Серия:   | nonep:                     | дата выдачи: 29                            | Map 2019              |                           |                              |                    |
| выдан:           |                            |                                            |                       |                           |                              |                    |
| рес регистрации: |                            |                                            |                       |                           |                              |                    |
| ловия аренды     |                            |                                            |                       |                           |                              |                    |
| Аренда с:        | 20 мар 2019 21:00 🔲 🔻      | по: 26 мар 2019 19:00 🔲 🔻                  | Дни: 6 🚔              |                           |                              |                    |
| Автомобиль:      | Toyota RAV4 (X 980 TK 777) |                                            | ~ 🖊 🖿                 |                           |                              |                    |
| Договор:         | № 1 от 16.03.2019 (Автопро | катная компания)                           | - <b>/  </b>          | 🛄 Включить ручной ввод    | Итого по тарифам:            | 19 200,00 руб.     |
| Тарифная сетка:  | Пробег                     | <ul> <li>Ограничение по пробегу</li> </ul> | 250 км в сутки        |                           |                              |                    |
| 3                | 27.000 00 -                | Редактировавание                           | тарифов вручную       | ×                         | о цена Стоимость Дата        | Менеджер           |
| 56/101 -         | 27 000,00 pyo.             |                                            |                       |                           | 1 40.00% 7 680.00 20.03.20   | 19 Менеджер 2      |
| дача автомобиля  |                            | 🗾 👩 Вы увере                               | ны, что хотите начать | ь редактирование тарифов  | 500 27,00 13 500,00 28.03.20 | 19                 |
| Место:           | Офис                       | вручную                                    | ?                     |                           |                              |                    |
| Пробег:          | 130000                     |                                            |                       |                           |                              |                    |
| Топливо:         | 40                         |                                            |                       | Да Нет                    |                              |                    |
| зврат автомобиле |                            |                                            |                       |                           |                              |                    |
| Место:           | Аэропорт Домодедово        |                                            | · / E                 |                           |                              |                    |
| Doofer:          | 132000                     | Tatk peperpeter                            |                       |                           | Maron no venime              | 22,090,00 mm       |
|                  | С Рассчи                   | пать перепрове                             |                       |                           |                              | 22 980,00 py0.     |
| гопливо:         | 35                         |                                            |                       |                           | Всего к оплате:              | 42 180,00 pyo.     |

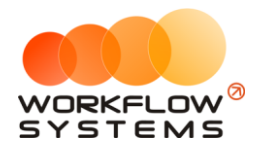

#### Рис. 2.2.1.5. Форма «Редактор аренды». Как включить ручной ввод

После чего появятся дополнительные кнопки на панели справа (Рис. 2.2.1.6).

| 🚾 WS - Редактор ар | 🥶 WS - Редактор аренды — 🗆 🗙               |                             |                          |                               |                    |  |  |  |
|--------------------|--------------------------------------------|-----------------------------|--------------------------|-------------------------------|--------------------|--|--|--|
| Редактор ар        | енды Кластер: Россия 🗸                     | Город: Москва 🗸 🗸           |                          | Аренда Оплата                 | Прочее SMS         |  |  |  |
| Клиент             |                                            |                             | Начисления               |                               |                    |  |  |  |
| Клиент:            | Свиридов Пётр Алексеевич                   | ~ 🖊 🔳                       | № Тариф                  | Дата Кол-во Ц                 | ена Стоимость 🎛    |  |  |  |
| Телефон:           | 73519006244                                |                             | 1 Тариф "4-9 дней, сутки | 28.03.2019 6                  | 3 200,00 19 200,00 |  |  |  |
| Паспорт: Серия:    | Номер: Дата выд                            | ачи: 29 мар 2019            |                          |                               | 2                  |  |  |  |
| Выдан:             |                                            |                             |                          |                               | +                  |  |  |  |
| Адрес регистрации: |                                            | 🚾 WS - Редактирование тариф | a — 🗆 X                  |                               |                    |  |  |  |
| Условия аренды     | Условия аренды                             |                             |                          |                               |                    |  |  |  |
| Аренда с:          | 20 мар 2019 21:00 🔍 то: 26 мар 2019 1      | гедиктирование та           | φάφα                     |                               |                    |  |  |  |
| Автомобиль:        | Toyota RAV4 (X 980 TK 777)                 | Дата начисления: 28 марта 2 | 019 r. 🔍 🔻               | -                             |                    |  |  |  |
| Договор:           | № 1 от 16.03.2019 (Автопрокатная компания) | Тариф: 4-9 дней, сут        | ки 🗸                     | Итого по тарифам:             | 19 200,00 py6.     |  |  |  |
| Тарифная сетка:    | Пробег   Ограничени                        | Количество дней: 6          | ÷                        | ол-во Цена Стоимость Дата     | Менеджер +         |  |  |  |
| Залог:             | 27 000,00 руб.                             | Цена: 3 200,00              | <b>▲</b>                 | 6 300,00 1 800,00 20.03.201   | 9 Менеджер 2       |  |  |  |
| Выдача автомобиля  |                                            | Стоимость: 19 200,00        |                          | 500 27,00 13 500,00 28.03.201 | 9 Менеджер 2       |  |  |  |
| Место:             | Офис                                       |                             | Courseurs                |                               | Ĩ                  |  |  |  |
| Пробег:            | 130000                                     | 0                           | Сохранить                |                               | Ś                  |  |  |  |
| Топливо:           | 40                                         | Форма успешно загружена     | .::                      |                               |                    |  |  |  |
| Возврат автомобиля |                                            |                             |                          |                               |                    |  |  |  |
| место:             | Аэропорт Домодедово                        | × 🖊 🔳                       |                          |                               |                    |  |  |  |
| Пробег:            | 132000 С Рассчитать перепробег             |                             |                          | Итого по услугам:             | 22 980,00 py6.     |  |  |  |
| Топливо:           | 35                                         |                             |                          | Всего к оплате:               | 42 180,00 py6.     |  |  |  |
| Номер заказа: 1    |                                            | 0                           |                          |                               |                    |  |  |  |
| Дата: 20.          | 03.2019                                    | 5М5 Закрыт                  | гь аренду 🗗              | Печать >>                     | Сохранить          |  |  |  |
| Выполняется команд | ыполняется команда                         |                             |                          |                               |                    |  |  |  |

Рис. 2.2.1.6. Форма «Редактор аренды». Редактирование тарифа

С помощью кнопки «Добавить тариф» (пиктограмма «Плюс») можно добавить несколько тарифов (Рис. 2.2.1.7).

| Редактор ар                  | <b>РЕНДЫ</b> Кластер: Россия V Город: Москва          | $\sim$   |        |                      |        | Ар      | енда        | Оплата      | Проче     | ee S        | MS |
|------------------------------|-------------------------------------------------------|----------|--------|----------------------|--------|---------|-------------|-------------|-----------|-------------|----|
| Клиент                       |                                                       |          | Начис  | ления                |        |         |             |             |           |             |    |
| Клиент:                      | Свиридов Пётр Алексеевич 🗸 🗸                          | :=       | N₽     | Тариф                |        | Да      | па 🔺 К      | ол-во І     | Цена      | Стоимость   | 野  |
| Телефон:                     | 73519006244                                           |          | 2      | Тариф «1-3 дня, сутн | <и»    | 20.     | 03.2019     | 3           | 1 400,00  | 4 200,00    |    |
| Паспорт: Серия:              | Номер: Дата выдачи: 29 мар 2019                       |          | 1      | Тариф «4-9 дней, су  | тки»   | 23.     | 03.2019     | 2           | 1 500,00  | 3 000,00    | Ş  |
| Выдан:                       |                                                       |          | 3      | Тариф «1-3 дня, сутн | ки»    | 25.     | 03.2019     | 1           | 1 600,00  | 1 600,00    | I+ |
| Алрес регистрации:           |                                                       |          |        |                      |        |         |             |             |           |             | Ļ  |
|                              |                                                       |          |        |                      |        |         |             |             |           |             |    |
| Условия аренды               | 20 Map 2019 21:00 The DO: 26 Map 2019 19:00 The Aller |          |        |                      |        |         |             |             |           |             |    |
| Apender                      |                                                       |          |        |                      |        |         |             |             |           |             |    |
| ABTOMOOU/IB:                 | 10yota RAV4 (X 980 TK 7/7)                            |          |        |                      |        |         |             |             | -         |             | 1  |
| Договор:                     | № 1 от 16.03.2019 (Автопрокатная компания) ✓          | <b>=</b> | $\sim$ | Отменить ручной вв   | од     | И       | того по тар | ифам:       | 8         | 800,00 py6. |    |
| Тарифная сетка:              | Пробег   Ограничение по пробегу: 250 км в сутки       | 1        | N₽     | Доп. услуга          | Кол-во | Цена    | Стоимость   | Дата        | Менедж    | (ep         | +  |
| Залог:                       | 27 000,00 руб.                                        |          | 1      | Детское кресло       | 6      | 300,00  | 1 800,0     | 0 20.03.201 | .9 Менедж | ep 2        |    |
| Выдача автомобиля            |                                                       |          | 2      | Страховка            | 1      | 40,00%  | 1 200,0     | 0 20.03.201 | .9 Менедж | ep 2        |    |
| Место:                       | Офис 🗸 🔪                                              | :=       | 3      | Tepenpooer 1 KM      | 500    | 27,00   | 13 500,0    | 0 28.03.201 | .9        |             |    |
| Пробег:                      | 130000                                                |          |        |                      |        |         |             |             |           |             |    |
| Топливо:                     | 40                                                    |          |        |                      |        |         |             |             |           |             | Ş  |
|                              |                                                       |          |        |                      |        |         |             |             |           |             |    |
| Возврат автомобиля<br>Место: |                                                       |          |        |                      |        |         |             |             |           |             |    |
| Desferr                      |                                                       |          |        |                      |        |         |             | _           |           |             |    |
| ripober:                     | 132000 C Рассчитать перепробег                        |          |        |                      |        | V       | того по усл | угам:       | 16        | 500,00 py6. | 1  |
| Топливо:                     | 35                                                    |          |        |                      |        | 1       | Всего к оп  | пате:       | 25 :      | 300,00 py6. |    |
| Номер заказа: 1              |                                                       |          |        |                      |        |         |             |             |           |             |    |
| Дата: 20.                    | 03.2019 🔍 🕈 Отправить SMS 🚺 З                         | акры     | гь аре | нду 🗖                | Пе     | чать >> | •           |             | Сохра     | нить        |    |

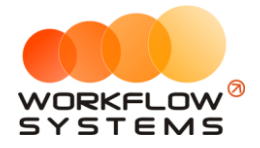

#### Рис. 2.2.1.7. Форма «Редактор аренды». Ручной ввод тарифов

2. Вкладка «Оплата» (Рис. 2.2.1.8) содержит таблицу для добавления оплат и поля с данными по залогу.

| 🚾 WS - Редактор аренды         |                                      |                                |           | - 🗆 X                   |
|--------------------------------|--------------------------------------|--------------------------------|-----------|-------------------------|
| Редактор аренды Кластер:       | Россия 🗸 Город: Москва               | ~                              | Аренда    | Оплата Прочее 5М5       |
| Оплата                         |                                      |                                | Залог     |                         |
| № Дата Сумма                   | Счет Описание                        |                                | + DHECEN  | : ≥ 24 дек 2018 05:00   |
| 1 24.12.2018 05:00 16 000,00   | Наличные МСК Тариф "4-9 днеи, сутки" |                                | Счет      | : Терминал 🗸            |
|                                |                                      |                                | Сумма     | : 27 000,00             |
|                                |                                      |                                | Возвращен | : 25 дек 2018 18:30 🗐 🔻 |
|                                |                                      |                                | Счет      | : [Не выбрано] 🗸        |
|                                |                                      |                                | Сумма     | : 27 000,00             |
|                                |                                      |                                | Разница   | : 0,00                  |
|                                |                                      |                                |           |                         |
|                                |                                      |                                |           |                         |
|                                |                                      |                                |           |                         |
|                                |                                      |                                |           |                         |
|                                |                                      |                                |           |                         |
|                                |                                      |                                |           |                         |
|                                |                                      |                                |           |                         |
|                                |                                      |                                |           |                         |
|                                |                                      |                                |           |                         |
| К оплате: 28 680,00 руб. Остал | юсь: 12 680,00 руб.                  | Всего оплачено: 16 000,00 руб. |           |                         |
| Номер заказа: 1                |                                      |                                |           |                         |
| Дата: 24.12.2018               | Отправить SMS                        | Закрыть аренду 🗗               | Печать >> | Сохранить               |
| Команда успешно выполнена      |                                      |                                |           | .:                      |

Рис. 2.2.1.8. Форма «Редактор аренды». Вкладка «Оплата»

- а. Группа «Оплата» (Рис. 2.2.1.8) содержит таблицу для добавления, редактирования и удаления оплат.
  - i. Кнопка «Добавить» (пиктограмма «Плюс») открывает форму по добавлению новой оплаты (Рис. 2.2.1.9).

| 🚾 WS - Редактор оплаты 📃 📼 💌                       |                         |            |           |          |                    |          |  |  |
|----------------------------------------------------|-------------------------|------------|-----------|----------|--------------------|----------|--|--|
| Редактор оплаты                                    |                         |            |           |          |                    |          |  |  |
| Тип счета: 💿 Наличные 💿 Безналичные 💿 Персональные |                         |            |           |          |                    |          |  |  |
| Счет: Наличные МСК                                 |                         |            |           |          |                    |          |  |  |
| Дата: 29 anp 2019 16:36 🔲 🔻                        |                         |            |           |          |                    |          |  |  |
|                                                    | Cvana: 14 318 00        |            |           |          |                    |          |  |  |
|                                                    |                         |            |           |          |                    |          |  |  |
|                                                    |                         |            | ^         |          |                    |          |  |  |
| N₽                                                 | Оплата за               | Дата       | Начислено | Оплачено | Оплатить<br>сейчас | Осталось |  |  |
| 1                                                  | Тариф «1-5 дня, сутки»  | 25.04.2019 | 14 000,00 | 4 200,00 | 9 800,00           | 0,00     |  |  |
| 2                                                  | Доставка авто           | 24.04.2019 | 1 000,00  | 1 000,00 |                    | 0,00     |  |  |
| 3                                                  | Страховка               | 24.04.2019 | 5 740,00  | 1 722,00 | 4 018,00           | 0,00     |  |  |
| 4                                                  | Доставка авто           | 25.04.2019 | 1 000,00  | 500,00   | 500,00             | 0,00     |  |  |
| 5                                                  | Перепробег 1 км         | 25.04.2019 | 0,00      | 0,00     |                    | 0,00     |  |  |
|                                                    |                         |            |           |          |                    |          |  |  |
|                                                    |                         |            |           |          |                    |          |  |  |
|                                                    |                         |            | 21 740,00 | 7 422,00 | 14 318,00          | 0,00     |  |  |
|                                                    |                         |            |           |          |                    |          |  |  |
|                                                    |                         |            |           | 8        | Сохранит           | гь       |  |  |
| Кома                                               | наа успецино выполнена  |            |           |          |                    |          |  |  |
| Simal                                              | As yeneratio bomovinena |            |           |          |                    |          |  |  |

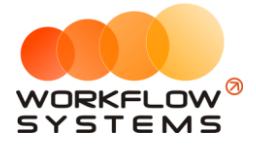

Рис. 2.2.1.9. Форма «Редактор оплаты». Добавление оплаты

- іі. Кнопка «Редактировать» (пиктограмма «Карандаш») открывает форму по редактированию выбранной оплаты (Рис. 2.2.1.8).
- ііі. Кнопка «Удалить» (пиктограмма «Корзина») удаляет выбранную оплату (Рис. 2.2.1.8).
- b. Группа «Залог» (Рис. 2.2.1.8) содержит поля с основными данными по залогу.
- Вкладка «Прочее» (Рис. 2.2.1.10) содержит таблицы для добавления дополнительных водителей и комментариев, а также поля, в которых указан автор аренды, дата ее создания и менеджер аренды, и поле для указания места использования (нигде не используется, кроме печатных форм).

| 🤯 WS - Редактор аренды                            | – 🗆 X                               |
|---------------------------------------------------|-------------------------------------|
| Редактор аренды Кластер: Россия 🗸 Город: Москва 🗸 | Аренда Оплата Прочее 5H5            |
| Создание                                          | Дополнительные водители             |
| Автор: Менеджер 1                                 | № ФИО Водительское удостоверение +  |
| Дата создания: 24 дек 2018 05:00                  |                                     |
| Управление                                        |                                     |
| Менеджер: Менеджер 1 🗸 🗸                          | Ī                                   |
| Место использования                               |                                     |
| ^                                                 |                                     |
| v                                                 |                                     |
| Комментарии                                       |                                     |
| № Дата создания Автор Комментарий                 | +                                   |
|                                                   |                                     |
|                                                   |                                     |
|                                                   |                                     |
|                                                   |                                     |
|                                                   |                                     |
|                                                   |                                     |
|                                                   |                                     |
|                                                   |                                     |
|                                                   |                                     |
|                                                   |                                     |
|                                                   |                                     |
|                                                   |                                     |
| Номер заказа: 1                                   | оыть аденду 🛱 Печать >> 🖪 Сохданить |
| Дата: 24.12.2018                                  |                                     |
| Команда успешно выполнена                         |                                     |

Рис. 2.2.1.10. Форма «Редактор аренды». Вкладка «Прочее»

Чтобы распечатать договор и акт приема-передачи, нажмите «Печать» и далее выберите документ (Рис. 2.2.1.11 и 2.2.1.12).

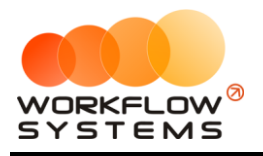

| w | WS - | Редактор | арендь |
|---|------|----------|--------|
|---|------|----------|--------|

| 🚾 WS - Редактор аренды                                           |         |                  |                 |               |               |            | _                  | ×   |
|------------------------------------------------------------------|---------|------------------|-----------------|---------------|---------------|------------|--------------------|-----|
| Редактор аренды Кластер: Россия 🗸 Город: Москва                  | ~       |                  |                 | Аре           | енда (        | Оплата     | Прочее             | ims |
| Клиент                                                           |         | Начисления       |                 |               |               |            |                    |     |
| Клиент: Свиридов Пётр Алексеевич 🗸 🗸                             | / = [   | № Тариф          |                 | Дa            | та Кол        | 1-во Цен   | на Стоимость       | Ð   |
| Телефон: 73519006244                                             |         | 1 Тариф "4-9 дне | й, сутки"       | 24.1          | 2.2018        | 6          | 3 200,00 19 200,00 |     |
| Паспорт: Серия: Номер: Дата выдачи: 25 дек 2018                  |         |                  |                 |               |               |            |                    | Ş   |
| Выдан:                                                           |         |                  |                 |               |               |            |                    |     |
| Адрес регистрации:                                               |         |                  |                 |               |               |            |                    |     |
| Условия аренды                                                   |         |                  |                 |               |               |            |                    |     |
| Аренда с: 24 дек 2018 21:00 🗐 🔻 по: 30 дек 2018 19:00 🗐 👻 Дни: 6 | ÷       |                  |                 |               |               |            |                    |     |
| Автомобиль: Тоуоta RAV4 (X 980 ТК 777) 🗸 🗸                       | ∕ ≔ [   |                  |                 |               |               |            |                    |     |
| Договор: № 1 от 20.12.2018 (Автопрокатная компания) 🗸 🗸          | / =     | Включить ручн    | ой ввод         | τΝ            | гого по тариф | рам:       | 19 200,00 py6.     |     |
| Тарифная сетка: Стандарт                                         | чений   | № Доп. услуга    | Кол-во          | Цена          | Стоимость     | Дата       | Менеджер           |     |
| Залог: 27 000,00 руб.                                            | 1       | 1 Детское кресло | ) 6             | 300,00        | 1 800,00      | 24.12.2018 | Менеджер 2         |     |
| Выдача автомобиля                                                | 2       | 2 Страховка      | 1               | 40,00%        | 7 680,00      | 24.12.2018 | Менеджер 2         |     |
| Место: Офис                                                      | ∕ ⊞     |                  |                 |               |               |            |                    |     |
| Пробег:                                                          |         |                  |                 |               |               |            |                    |     |
| Топливо:                                                         |         |                  |                 |               |               |            |                    | Ş   |
| Возврат автомобиля                                               |         |                  |                 |               |               |            |                    |     |
| Место: Офис                                                      | ∕ ⊞     |                  |                 |               |               |            |                    |     |
| Npo6er:                                                          |         |                  |                 | и             | того по услуг | гам:       | 9 480,00 py6.      | j   |
| Топливо:                                                         |         |                  |                 | B             | сего к опла   | те:        | 28 680,00 py6.     | j   |
|                                                                  |         |                  |                 |               |               |            |                    |     |
| Номер заказа: 1 Отправить SMS                                    | Закрыть | аренду           |                 | чать >>       |               | B          | Сохранить          |     |
| Дата: 24.12.2018                                                 |         |                  |                 |               |               |            |                    |     |
| Команда успешно выполнена                                        |         |                  | Догово<br>Заказ |               |               |            |                    | .:  |
|                                                                  |         |                  | Акт при         | ема-перела    | чи            |            |                    |     |
|                                                                  |         |                  |                 | a contraction |               |            |                    |     |

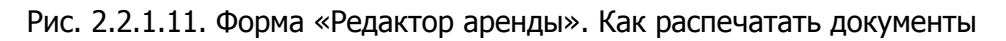

| 🚾 WS -  | Редактор аренды                                                                                                    |                          |                                                   |                           |                             |                                        |         |                                    |                       |                       | _                               |           | $\times$ |
|---------|----------------------------------------------------------------------------------------------------|--------------------------|---------------------------------------------------|---------------------------|-----------------------------|----------------------------------------|---------|------------------------------------|-----------------------|-----------------------|---------------------------------|-----------|----------|
| Реда    | актор аренді                                                                                                    | Ы Кластер:               | Россия 🗸                                          | Город: Моске              | a                           | ~                                      |         |                                    | Аренда                | Оплата                | Прочее                          | SI        | MS       |
| Клиент  | 📭 🖬 🤊 -                                                                                                    | <del>ت</del> =           |                                                   | qfafqi04 - Mic            | rosoft Word                 |                                        |         | Работа с таблица                   | ми                    |                       | - 0                             | ×         |          |
|         | Главная                                                                                                    | Вставка                  | Разметка страницы                                 | Ссылки I                  | Рассылки                    | Рецензирование                         | Вид     | Конструктор                        | Макет                 |                       |                                 | 0         | вÿ       |
| Паспо   | <b>R</b> č                                                                                                    | Tahoma                   | • 9 • A                                           | <b>^ </b> ₿ 🗄             | * = * = * = *               | ·≇≇∰≬¶                                 | AaBbO   | CCDC AaBbCcDc                      | AaBbC                 | A                     | 🐴 Найти 👻                       |           | \$       |
|         | Вставить                                                                                                    | жкч                      | abe X <sub>2</sub> X <sup>2</sup> Aa <sup>-</sup> | · <u>A</u> · 🔳            | ≣ 🔳 🗉                       | \$≣• 🖄 • 🖽 •                           | 1 Обыч  | ный 🛚 Без инте                     | Заголово              | Изменить              | Сас Замените                    | b<br>5 ₹  |          |
| Адрес   | Буфер обмена 🕞                                                                                                    |                          | Шрифт                                             | G                         | A6:                         | зац Б                                  |         | Стил                               | и                     | - CIVINI<br>G         | Редактирован                    | ние       |          |
| Услови  |                                                                                                    |                          |                                                   |                           |                             |                                        | 0-1     |                                    |                       |                       |                                 | C.        |          |
|         |                                                                                                    |                          |                                                   | 4                         | loi c                       |                                        | × T     |                                    |                       |                       |                                 |           |          |
|         |                                                                                                    |                          |                                                   | прок                      | сата                        | автомо                                 | бил     | ЛЯ                                 |                       |                       |                                 |           |          |
| Тар     | г.                                                                                                    |                          |                                                   |                           |                             |                                        |         |                                    |                       | 20.                   | 12.2018 г.                      |           | +        |
|         | Индиви                                                                                                    | идуальный                | предпринимател                                    | ь, дейст                  | гвующий                     | на основани                            | и сви,  | детельства о                       | о государ             | оственной             | регистра                        | ции       |          |
| Выдач   | индивидуалы<br>лата рожлени                                                                                                    | ного предпр<br>ия пропис | оинимателя , име<br>ан(а) , именуемый             | нуемый в д<br>й в дальней | іальнейш<br>шем « <b>На</b> | ем « <b>Наймода</b> т<br>ниматель», со | ель» и  | 1 гр. <b>Свирид</b><br>о именуемые | ов Пётр<br>«Стороны   | Алексеев<br>» заключи | и <b>ч, паспо</b><br>ли настоящ | орт<br>ий |          |
|         | Договор о них                                                                                                    | жеследующ                | ем:                                               | , o Herene                |                             | ,                                      |         |                                    |                       |                       |                                 |           |          |
|         | 1. ПРЕДМЕТ ДОГОВОРА \$                                                                                                    |                          |                                                   |                           |                             |                                        |         |                                    |                       |                       |                                 |           |          |
| Возвра  | 1. Наймодатель передает Нанимателю в срочное платное пользование автомобили, указанные в Приложениях (заказах) к настоящему,                                                                                                    |                          |                                                   |                           |                             |                                        |         |                                    |                       |                       |                                 |           |          |
|         | а паниматель обязуется оплачивать своевременно стоимость проката автомосиля и по окончании срока проката, лично возвратить<br>Наймодателю автомобиль, за исключением принудительно изъятия автомобиля в порядке предусмотренном п. 11 данного договора. |                          |                                                   |                           |                             |                                        |         |                                    |                       |                       |                                 |           |          |
|         | 2. Автомобили                                                                                                    | ь передаётс              | я в прокат для пер                                | редвижения                | по терри                    | тории.Вслучае                          | е наруш | ения, без согл                     | асия Найм             | юдателя, у            | становленн                      | НЫХ ∓     |          |
|         | Страница: 1 из 3                                                                                                    | Число слов: 2            | 177 🕉 Русский (Ро                                 | ссия)                     |                             |                                        |         |                                    | <b>W R</b> 2 <b>E</b> | 130% 🗩                |                                 | • .::     |          |
| Номе    | р заказа: 1<br>Дата: 24.12.2018                                                                                                    | 3 🔍 🖛                    | > Отправит                                        | ь SMS                     | Ĥ                           | Закрыть аренду                         |         | 🖶 Печате                           | b >>                  | 8                     | Сохранит                        | ъ         | 7        |
| Команда | в успешно выполне                                                                                                    | ена                      |                                                   |                           |                             |                                        |         |                                    |                       |                       |                                 |           |          |

Рис. 2.2.1.12. Форма «Редактор аренды». Печатная форма

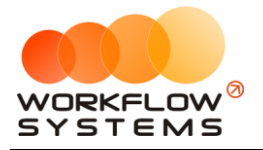

#### 2.2. Редактирование аренды

После того как <u>клиент</u> вернул <u>автомобиль</u>, откройте форму аренды и заполните поля группы «Возврат автомобиля» (Рис 2.2.2.1).

| Редактор аренды         Кластер:         Россия         Гонов:         Слини         Прочес         SHS           Клинетт:         Свирилася Петр Аляксевин         Image: participance (Erp Ansoccessin)         Image: participance (Erp Ansoccessin)         Image: Participance (Erp Ansoccessin)         Image: Participance (Erp Ansoccessin)         Image: Participance (Erp Ansoccessin)         Image: Participance (Erp Ansoccessin)         Image: Participance (Erp Ansoccessin)         Image: Participance (Erp Ansoccessin)         Image: Participance (Erp Ansoccessin)                                                                                                    | 🔯 WS - Редактор ар | енды                                |                            |                |                              |             |                     | - 🗆                                  | ×  |
|----------------------------------------------------------------------------------------------------|--------------------|-------------------------------------|----------------------------|----------------|------------------------------|-------------|---------------------|--------------------------------------|----|
| Kvient       Knient:       Control in 20002       Control in 20002 </td <td>Редактор ар</td> <td>енды Кластер: Россия</td> <td>Город: Москва</td> <td>~</td> <td></td> <td></td> <td>0.00000</td> <td><b>Париор</b> 6</td> <td>ме</td>                                                                                                    | Редактор ар        | енды Кластер: Россия                | Город: Москва              | ~              |                              |             | 0.00000             | <b>Париор</b> 6                      | ме |
| Hower:       Computation Remp Anexceesesint       Image: Remp Anexceesesint       Image: Remp Anexcees                                                                                                    |                    |                                     |                            |                |                              |             | ренда Облата        | прочее з                             | 15 |
| Поклон сульмание и ризколи и рискосский       Пактар и разлови и рискосский       Пактар и разлови и рискосский       Пактар и разлови и рискосский       Пактар и разлови и рискосский       Пактар и рискосский       Пактар и рискосский       Соринаеть и рискосский       Соринаеть и риской       Соринаеть и риской       Соринаеть и риской       Соринаеть и риской       Соринаеть и риской       Соринаеть и риской       Соринаеть и риской       Соринаеть и риской       Соринаеть и риской       Соринаеть и риской       Соринаеть и риской       Соринаеть и риской вали и риской       Пособоть и риской вали и риской вали и                                                                                                    | Клиент<br>Клиент:  | Свиридов Пётр Алексеевич            |                            |                | Начисления                   |             | 16                  |                                      |    |
| Пакторт:       Сриня:       Номер:       Дата выдачи:       25 дек 2018       ()       Слочно, Сулик       ()       Слочно, Сулик       ()       ()       Слочно, Сулик       ()       ()       Слочно, Сулик       ()       ()       ()       ()       ()       ()       ()       ()       ()       ()       ()       ()       ()       ()       ()       ()       ()       ()       ()       ()       ()       ()       ()       ()       ()       ()       ()       ()       ()       ()       ()       ()       ()       ()       ()       ()<                                                                                                    | Topobour           |                                     | 1                          |                | № Тариф<br>1 Тариф "4-9 лнеі | й олтки" 24 | цата Кол-во         | цена Стоимость<br>3 200.00 19 200.00 | 5  |
| Паснорт:       Сорнан:       Нонер:       Дата выдан:         Адрес регистрации:       Выдан:                                                                                                    | гелефон:           | 73519006244                         |                            |                |                              |             |                     | 0 200,00 19 200,00                   | Ŝ  |
| Выдан:         Адрес регистрации         Адрес регистрации         Условия аренды         Сусловия аренды         Адтовор:       № 1 от 20.12.2018 (Автопрокатная компания)         Договор:       № 1 от 20.12.2018 (Автопрокатная компания)         Тарифная сетка:       Стандарт         Ословор:       № 1 от 20.12.2018 (Автопрокатная компания)         Тарифная сетка:       Стандарт         Ословор:       № 1 от 20.12.2018 (Автопрокатная компания)         Тарифная сетка:       Стандарт         Ословор:       № 1 от 20.00 руб.         Выдача автомобиля       №         Mecro:       Офик         Пробег:       130000         Топлиео:       40         Возврат автомобиля       №         Mecro:       Авопорт Донодедово          Пробег:       130000         Топлиео:       35         Возврат автомобиля       №         Место:       40         Возврат автомобиля       №         Место:       40         Возврат автомобиля:       №         Повбег:       131000         Топлиео:       55         Возврат автомобиля       №         Метого по услуган                                                                                                    | Паспорт: Серия:    | номер:                              | Дата выдачи: 25 дек        | 2018           |                              |             |                     |                                      |    |
| Адее: регистравии:<br>Условия аренда:<br>Аренда с: 24 дек 2018 12:00 • по: 30 дек 2018 19:00 • Дни: 6 •<br>Автомобиль: Toyota RAV4 (X 980 TK 777) • Г •<br>Тарифияа сетка: Стандарт • Ограничение по пробегу: Без ограничений<br>Залог: 27 000,00 руб.<br>Видача автомобиля<br>Место: Офис<br>Толливо: 40<br>Возврат автомобиля<br>Место: I 10000<br>Толливо: 40<br>Нонер заказа: 1<br>Дата: 21.12.2018 • Ornpaвить SMS<br>Нонер заказа: 1<br>Дата: 21.12.2018 • Ornpaвить SMS                                                                                                    | Выдан:             |                                     |                            |                |                              |             |                     |                                      |    |
| Условия аренды<br>Аренда с: 24 дек 2018 21:00 ▼ по: 30 дек 2018 19:00 ▼ Лни: 6<br>Астонобиль: Тоуоtа RAV4 (X 980 TK 777) ▼ Г Е<br>Договор: № 1 от 20.12.2018 (Астопрокатная компания) ▼ Г Е<br>Тарифная сетка: Стандарт ♥ Ограничение по пробегу: Без ограничений<br>Залог: 27 000,00 руб.<br>Выдача автонобиля<br>Место: Офис<br>Толливо: 35<br>Возврат автонобиля<br>Место: 35<br>Номер заказа: 1<br>Дата: 24.12.2018 ▼ Отправить SMS Всего к оллаге: 28 680,00 руб.<br>Место: 4.12.2018 ▼ Отправить SMS                                                                                                    | Адрес регистрации: |                                     |                            |                |                              |             |                     |                                      |    |
| Аренда с: 24 дек 2018 21:00 • no: 30 дек 2018 19:00 • Дни: 6 •<br>Автонобиля: Тоуоtа RAV4 (X 980 TX 777) · · · · · · · · · · · · · · · · ·                                                                                                    | Условия аренды     |                                     |                            |                |                              |             |                     |                                      |    |
| Автонобиль: Тоуоta RAV4 (X 980 TK 777)<br>Договор: № 1 от 20.12.2018 (Автопрокатная конпания)<br>Тарифная сетка:<br>Тарифная сетка:<br>Тарифная сетка | Аренда с:          | 24 дек 2018 21:00 🔍 по: 30          | дек 2018 19:00 🔲 🔻         | Дни: 6 🚔       |                              |             |                     |                                      |    |
| Договор: № 1 от 20.12.2018 (Автопрокатная компания)<br>Тарифная сетка: Стандарт<br>Залог: 27 000,00 руб.<br>Выдача автомобиля<br>Место: Офис<br>Топливо: 40<br>Возврат автомобиля<br>Место: Іздоо0<br>Топливо: 40<br>Возврат автомобиля<br>Место: Іздоо0<br>Топливо: 35<br>Номер заказа: 1<br>Дата: 24.12.2018 • Ornpaвить SMS<br>Место Крепо сарифан: 19 200,00 руб.<br>Возврат автомобиля<br>Место: Годис<br>Пробег: Iздоо0<br>Топливо: 35<br>Номер заказа: 1<br>Дата: 24.12.2018 • Ornpaвить SMS<br>Место Крепо сарифан: 19 200,00 руб.<br>Возврат автомобиля<br>Место: Софис<br>Менеджер 2<br>Менеджер 2<br>Менеджер 2<br>Менеджер 2<br>Менеджер 2<br>Менеджер 2<br>Менеджер 2<br>Сораховка 1 40,00%<br>Менеджер 2<br>Менеджер 2<br>Митого по услуган: 9 480,00 руб.<br>Возврат автомобиля<br>Менеджер 2<br>Митого по услуган: 9 480,00 руб.<br>Возврат автомобиля<br>Менеджер 2<br>Митого по услуган: 9 480,00 руб.<br>Возврат автомобиля<br>Менеджер 2<br>Митого по услуган: 9 480,00 руб.<br>Возврат автомобиля<br>Менеджер 2<br>Митого по услуган: 9 480,00 руб.<br>Возврат автомобиля<br>Менеджер 2<br>Митого по услуган: 9 480,00 руб.<br>Возврат автомобиля<br>Митого по услуган: 9 480,00 руб.<br>Возврат автомобиля<br>Менеджер 2<br>Митого по услуган: 9 480,00 руб.<br>Возврат автомобиля<br>Менеджер 2<br>Митого по услуган: 9 480,00 руб.<br>Возврат автомобиля<br>Менеджер 2<br>Митого по услуган: 9 480,00 руб.<br>Возврат автомобиля<br>Менеджер 2<br>Митого по услуган: 9 480,00 руб.<br>Возврат автомобиля<br>Менеджер 2<br>Менеджер 2<br>Мен                                                                                                    | Автомобиль:        | Toyota RAV4 (X 980 TK 777)          |                            | ~ 🖊 🖿          |                              |             |                     |                                      | 1  |
| Тарифная сетка:       Стандарт       Ограничение по пробегу:       Без ограничений         Залог:       27000,00 руб.       Менеджер 2       Н         Выдача автомобиля       Стоиность       Дата       Ченеджер 2       Г         Пробег:       13000       Стоиность       Дата       Ченеджер 2       Г         Возврат автомобиля       Голливо:       Ч       Г       Г                                                                                                    | Договор:           | № 1 от 20.12.2018 (Автопрокатная ко | мпания)                    | ~ 🖊 🖿          | 📟 Включить ручно             | ой ввод     | Итого по тарифам:   | 19 200,00 руб.                       |    |
| Залог:       27 000,00 руб.         Выдача автомобиля<br>Место:       Офис         Пробег:       130000         Топливо:       40         Возврат автомобиля<br>Место:       Офис         Пробег:       130000         Топливо:       40         Возврат автомобиля<br>Место:       У         Пробег:       13000         Топливо:       40         Возврат автомобиля<br>Место:       У         Пробег:       131000         Топливо:       35         Итого по услуган:       9 480,00 руб.         Возврат автомобиля<br>Место:       2         Пробег:       131000         Топливо:       35         Итого по услуган:       9 480,00 руб.         Возврат автомобиля<br>Место:       28 680,00 руб.         Возакратавсказа:       1         Дата:       24,12.2018                                                                                                    | Тарифная сетка:    | Стандарт 🗸                          | Ограничение по пробегу: Бе | ез ограничений | № Доп. услуга                | Кол-во Цена | Стоимость Дата      | Менеджер                             |    |
| Выдача автомобиля<br>Место: Офис<br>Пробет: 130000<br>Топливо: 40<br>Возврат автомобиля<br>Место: Авропорт Домодедово<br>Пробет: 131000<br>Топливо: 35<br>Номер заказа: 1<br>Дата: 24.12.2018                                                                                                    | Залог:             | 27 000,00 py6.                      |                            |                | 1 Детское креспо             | 6 300,0     | 1 800,00 24.12.20   | 18 Менеджер 2                        |    |
|                                                                                                    | Pusaua aprovofiuna |                                     |                            |                | 2 Страховка                  | 1 40,00%    | 6 7 680,00 24.12.20 | 18 Менеджер 2                        |    |
| Пробег: 13000<br>Топливо: 40<br>Возврат автонобиля<br>Место: Авропорт Домодедово<br>Пробег: 13100<br>Топливо: 35<br>Номер заказа: 1<br>Дата: 24.12.2018                                                                                                    | Место:             | Офис                                |                            | · / =          |                              |             |                     |                                      |    |
| Топливо: 40<br>Возврат автонобиля<br>Место: Азропорт Домодедово<br>Пробет: 13100<br>Топливо: 35<br>Номер заказа: 1<br>Дата: 24.12.2018                                                                                                    | Пробег:            | 130000                              |                            |                |                              |             |                     |                                      |    |
| Нониво но<br>Возврат автонобиля<br>Место: Авропорт Домодедово<br>Пробег: 131000<br>Топливо: 35<br>Номер заказа: 1<br>Дата: 24,12.2018 ↓ Отправить SM5 Всего к оплате: 28 680,00 руб.<br>Всего к оплате: 28 680,00 руб.                                                                                                    | Топливо:           | 40                                  |                            |                |                              |             |                     |                                      | \$ |
| Возврат автонобиля<br>Место: Азропорт Донодедово  ✓ Г II<br>Пробег: I31000<br>Топливо: 35<br>Номер заказа: 1<br>Дата: 24,12.2018 ↓ Отправить SMS Всего к оплате: 28 680,00 руб.<br>Всего к оплате: 28 680,00 руб.                                                                                                    | TO THEO.           |                                     |                            |                |                              |             |                     |                                      |    |
| Пробег: 131000<br>Топливо: 35<br>Номер заказа: 1<br>Дата: 24,12.2018 ↓ Отправить SM5 Алагь: 24,12.2018 ↓ Сохранить                                                                                                    | Возврат автомобиля |                                     |                            |                |                              |             |                     |                                      |    |
| Прочет:       13100         Топливо:       35         Номер заказа:       1         Дата:       24,12.2018                                                                                                    | meero.             |                                     |                            |                |                              |             |                     |                                      |    |
| Топливо:     35     Всего к оплате:     28 680,00 руб.       Номер заказа:     1     Дата:     24.12.2018     Сохранить                                                                                                    | i ipober:          | 131000                              |                            |                |                              |             | Итого по услугам:   | 9 480,00 py6.                        |    |
| Номер заказа: 1<br>Дата: 24.12.2018 🖉 🗸 Отправить SMS 🔒 Закрыть аренду                                                                                                    | Топливо:           | 35                                  |                            |                |                              |             | Всего к оплате:     | 28 680,00 py6.                       |    |
| Аата: 24.12.2018 🐨                                                                                                    | Homen sakasa: 1    |                                     |                            |                |                              |             |                     |                                      |    |
| Hanar 522720 10 10 10 10 10 10 10 10 10 10 10 10 10                                                                                                    | Лата: 24           |                                     | тправить SMS               | Закры          | ть аренду                    | 🖶 Печать >  | >                   | Сохранить                            |    |
|                                                                                                    |                    |                                     |                            |                |                              |             |                     |                                      |    |

Рис. 2.2.2.1. Редактирование аренды. Возврат автомобиля

Если была выбрана тарифная сетка с <u>ограничением</u> по пробегу, то в группе полей «Возврат автомобиля» появится кнопка «Рассчитать перепробег». Если при возврате автомобиля был перепробег, то после нажатия данной кнопки программа рассчитает <u>стоимость</u> перепробега и добавит соответствующую услугу в таблицу начислений (Рис. 2.2.2.2)

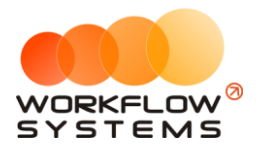

| 🚾 WS - Редактор ар | енды                                        |                     | - 🗆 X                                                     |  |  |  |  |
|--------------------|---------------------------------------------|---------------------|-----------------------------------------------------------|--|--|--|--|
| Редактор ар        | <b>енды</b> Кластер: Россия 🗸 Город: М      | осква 🗸             | Аренда Оплата Прочее 5М5                                  |  |  |  |  |
| Клиент             |                                             |                     | Начисления                                                |  |  |  |  |
| Клиент:            | Свиридов Пётр Алексеевич                    | ~ 🖊 🔳               | № Тариф Дата Кол-во Цена Стоимость 🕀                      |  |  |  |  |
| Телефон:           | 73519006244                                 |                     | 1 Тариф «4-9 дней, сутки» 28.03.2019 6 3 200,00 19 200,00 |  |  |  |  |
| Паспорт: Серия:    | Номер: Дата выдачи:                         | 28 мар 2019 📃 🔻     | \$                                                        |  |  |  |  |
| Выдан:             |                                             |                     |                                                           |  |  |  |  |
| Адрес регистрации: |                                             |                     |                                                           |  |  |  |  |
| Venerus prousu     |                                             |                     |                                                           |  |  |  |  |
| Аренда с:          | 20 мар 2019 21:00 🔍 то: 26 мар 2019 19:00 🔍 | - Дни: 6 📫          |                                                           |  |  |  |  |
| Автомобиль:        | Toyota RAV4 (X 980 TK 777)                  |                     |                                                           |  |  |  |  |
| Договор:           | N9 1 от 16.03.2019 (Автопрокатная компания) |                     | Итого по тарифам: 19 200,00 руб.                          |  |  |  |  |
| Тарифная сетка:    | Пообег Ограничение по пооб                  | егу: 250 км в сутки |                                                           |  |  |  |  |
| Banori             |                                             |                     | Д Ля услуга Кол-во Цена Стоимость Дата Менеджер +         |  |  |  |  |
| 58/01.             | 27 000,00 pyo.                              |                     | 2 CTDAYOBKA 1 40.00% 7.680.00.20.03.2019 MeHedwep 2       |  |  |  |  |
| Выдача автомобиля  | 01                                          | 3                   | 3 Перепробег 1 км 500 27,00 13 500,00 28.03.2019          |  |  |  |  |
| mecro:             |                                             |                     |                                                           |  |  |  |  |
| I Ipober:          | 130000                                      |                     | \$                                                        |  |  |  |  |
| Топливо:           | 40                                          |                     |                                                           |  |  |  |  |
| Возврат автомобиля |                                             |                     |                                                           |  |  |  |  |
| место:             | Аэропорт Домодедово                         |                     |                                                           |  |  |  |  |
| Пробег:            | 132000 С Рассчитать перепробег 500 км/13 5  | 500,00 руб. 2       | Итого по услугам: 22 980,00 руб.                          |  |  |  |  |
| Топливо:           | 35                                          |                     | Всего к оплате: 42 180,00 руб.                            |  |  |  |  |
| Номер заказа: 1    | Howen 32/2321 1                             |                     |                                                           |  |  |  |  |
| Дата: 20.          | Дата: 20.03.2019 🔤                          |                     |                                                           |  |  |  |  |
| Команда успешно в  | Команда успешно выполнена                   |                     |                                                           |  |  |  |  |

Рис. 2.2.2.2. Редактирование аренды. Рассчитать перепробег

При наведении указателя мыши на рассчитанный перепробег появится информационное окно с пояснением расчета стоимости (Рис. 2.2.2.3).

| 🚾 WS - Редактор аренды                                           | - 🗆 X                                                               |  |  |  |  |  |  |
|------------------------------------------------------------------|---------------------------------------------------------------------|--|--|--|--|--|--|
| Редактор аренды Кластер: Россия 🗸 Город: Москва 🗸                | Аренда Оплата Прочее SMS                                            |  |  |  |  |  |  |
| Клиент                                                           | Начисления                                                          |  |  |  |  |  |  |
| Клиент: Свиридов Пётр Алексеевич 🗸 🚺 🎞                           | № Тариф Дата Кол-во Цена Стоимость 🗗                                |  |  |  |  |  |  |
| Телефон: 73519006244                                             | 1 Тариф «4-9 дней, сутки» 28.03.2019 6 3 200,00 19 200,00           |  |  |  |  |  |  |
| Паспорт: Серия: Номер: Дата выдачи: 28 мар 2019                  | ]                                                                   |  |  |  |  |  |  |
| Выдан:                                                           |                                                                     |  |  |  |  |  |  |
| Адрес регистрации:                                               |                                                                     |  |  |  |  |  |  |
| Условия аренды                                                   |                                                                     |  |  |  |  |  |  |
| Аренда с: 20 мар 2019 21:00 🔍 по: 26 мар 2019 19:00 🔍 Дни: 6 💠   |                                                                     |  |  |  |  |  |  |
| Автомобиль: Тоуоta RAV4 (X 980 ТК 777) 🗸 🖌 📰                     |                                                                     |  |  |  |  |  |  |
| Договор: № 1 от 16.03.2019 (Автопрокатная компания) 🗸 🚺          | Включить ручной ввод Итого по тарифам: 19 200,00 руб.               |  |  |  |  |  |  |
| Тарифная сетка: Пробег V Ограничение по пробегу: 250 км.в. ситки | Иенеджер 🖌                                                          |  |  |  |  |  |  |
| Залог: 27 000,00 руб. Пробег за арен,                            | ау - 2 000 км. Менеджер 2                                           |  |  |  |  |  |  |
| Выдача автомобиля Ограничение по                                 | о пробегу в сутки - 250 км. Менеджер 2                              |  |  |  |  |  |  |
| Место: Офис Осгачение по п                                       | ок в аренде - 6.                                                    |  |  |  |  |  |  |
| Пробег: 130000                                                   |                                                                     |  |  |  |  |  |  |
| Топливо: 40 Стоимость 1 км                                       | ЈО КМ.<br>(перепробега по тарифу - 27,00 руб                        |  |  |  |  |  |  |
| Наведите указатель мыши Общая стоимос                            | сть перепробега - 13 500,00 руб                                     |  |  |  |  |  |  |
| Место: Аэропорт Домодедово                                       | ти перепробега, до которого клиенту не выставляется счет - 0,00 руб |  |  |  |  |  |  |
| Пробег: 132000 С Рассчитать перепробег 500 км/13 500,00 6.       | Итого по услугам: 22 980.00 руб.                                    |  |  |  |  |  |  |
| Топливо: 35                                                      | Всего к оплате: 42 180,00 руб.                                      |  |  |  |  |  |  |
|                                                                  |                                                                     |  |  |  |  |  |  |
| Номер заказа: 1                                                  |                                                                     |  |  |  |  |  |  |
| Дата: 20.03.2019                                                 | лы в аренду                                                         |  |  |  |  |  |  |
| Соманда успешно выполнена                                        |                                                                     |  |  |  |  |  |  |

Рис. 2.2.2.3. Редактирование аренды. Возврат автомобиля

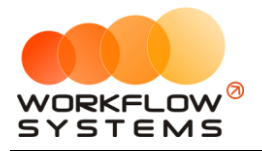

Далее перейдите во вкладку «Оплата» и в группе «Залог» укажите дату, когда был возвращен <u>залог</u>, выберите <u>счет</u> и укажите сумму <u>залога</u> (Рис. 2.2.2.4).

| 🚾 w  | S - Редактор арен,                                                 | ды                                              |                                      |                                                                                                    |                           |                 |                |       |                                                                                     |                                                                                                    | -                                  |    | ×   |
|------|--------------------------------------------------------------------|-------------------------------------------------|--------------------------------------|----------------------------------------------------------------------------------------------------|---------------------------|-----------------|----------------|-------|-------------------------------------------------------------------------------------|----------------------------------------------------------------------------------------------------|------------------------------------|----|-----|
| Pe   | дактор ареі                                                        | НДЫ Кластер                                     | : Россия                             | 🗠 Город: Москв                                                                                               | a                         | ~               |                |       | Аренда                                                                              | Оплата                                                                                                    | Прочее                             |    | SMS |
| Pee  | дактор арен<br>ата<br>Дата<br>24.12.2018 05:00<br>30.12.2018 12:10 | НДЫ Кластер<br>Сунина<br>16 000,00<br>12 680,00 | счет<br>Наличные МСК<br>Наличные МСК | <ul> <li>Город: Моска</li> <li>Описание</li> <li>Тариф "4-9 дней, су</li> <li>Тариф "4-9 дней, су</li> </ul> | а<br>тки"<br>тки", Детско | всего оплачено: | 28 680.00 pv6. | +     | Аренда<br>Залог<br>Внесен<br>Счет<br>Сунна<br>Возвращен<br>Счет<br>Сунна<br>Разница | Оплата<br>24 дек<br>1 Терчинал<br>27 000,00<br>27 000,00<br>27 000,00<br>27 000,00<br>27 000,00<br>20 дек<br>27 000,00<br>20 дек | Прочее<br>2018 05:00<br>2018 19:09 |    | SMS |
| На   | мер заказа: 1                                                      |                                                 | <b>&gt;</b> 01                       | править SMS                                                                                                  | Ĥ                         | Закрыть аренду  |                | Печат | гь >>                                                                               | B                                                                                                    | Сохрани                            | гь |     |
| Кома | Дата: 24.12.<br>нда успешно выпо                                   | 2018                                            | -                                    |                                                                                                    |                           |                 |                |       |                                                                                     |                                                                                                    |                                    |    |     |

Рис. 2.2.2.4. Редактирование аренды. Возврат залога

#### 2.3. Закрытие аренды

Когда <u>клиент</u> вернул <u>автомобиль</u>, полностью <u>оплатил</u> стоимость аренды и забрал <u>залог</u>, нажмите кнопку «Закрыть аренду» (Рис. 2.2.3.1).

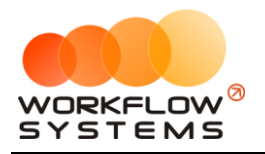

| 🕅 WS - Редактор ан |
|--------------------|
|--------------------|

| 🚾 WS - Редактор аренды                                             | - 🗆 X                                                     |
|--------------------------------------------------------------------|-----------------------------------------------------------|
| Редактор аренды Кластер: Россия 🗸 Город: Москва 🗸                  | Аренда Оплата Прочее SMS                                  |
| Клиент                                                             | Начисления                                                |
| Клиент: Свиридов Пётр Алексеевич 🗸 🖌 🔳                             | № Тариф Дата Кол-во Цена Стоимость 🕞                      |
| Телефон: 73519006244                                               | 1 Тариф «4-9 дней, сутки» 25.01.2019 6 3 200,00 19 200,00 |
| Паспорт: Серия: Номер: Дата выдачи: 25 янв 2019                    | \$                                                        |
| Выдан:                                                             |                                                           |
| Адрес регистрации:                                                 |                                                           |
| Условия аренды                                                     |                                                           |
| Аренда с: 24 дек 2018 21:00 🗊 то: 30 дек 2018 19:00 🗊 Ф.Ни: 6 🗼    |                                                           |
| Автомобиль: Тоуоta RAV4 (X 980 ТК 777) 🗸 🖌 🔳                       |                                                           |
| Договор: № 1 от 20.12.2018 (Автопрокатная компания) 🗸 📔            | Включить ручной ввод Итого по тарифам: 19 200,00 руб.     |
| Тарифная сетка: Стандарт v Ограничение по пробегу: Без ограничений | № Доп. услуга Кол-во Цена Стоимость Дата Менеджер +       |
| Залог: 27 000,00 руб.                                              | 1 Детское кресло 6 300,00 1 800,00 24.12.2018 Менеджер 2  |
| Вылача автомобиля                                                  | 2 Страховка 1 40,00% 7 680,00 24.12.2018 Менеджер 2 🧨     |
| Место: Офис                                                        |                                                           |
| Пробег: 130000                                                     |                                                           |
| Топливо: 40                                                        | \$                                                        |
| Возврат автомобиля                                                 |                                                           |
| Место: Азропорт Домодедово 🗸 🖌 📰                                   |                                                           |
| Пробег: 131000                                                     | Итого по услугам: 9 480,00 руб.                           |
| Топливо: 35                                                        | Всего к оплате: 28 680,00 руб.                            |
|                                                                    |                                                           |
| Номер заказа: 2                                                    |                                                           |
| Дата: 25.01.2019                                                   |                                                           |
| Команда успешно выполнена                                          |                                                           |

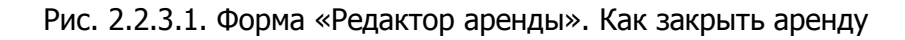

Появится надпись «АРЕНДА ЗАКРЫТА» (Рис. 2.2.3.2).

| 🤯 WS - Редактор аренды                                             | – 🗆 X                                                     |
|--------------------------------------------------------------------|-----------------------------------------------------------|
| Редактор аренды Кластер: Россия 🗸 Город: Москва 🗸                  | Аренда Оплата Прочее 5М5                                  |
| Клиент                                                             | Начисления                                                |
| Клиент: Свиридов Пётр Алексеевич 🗸 🖌 📰                             | № Тариф Дата Кол-во Цена Стоимость 🗗                      |
| Телефон: 73519006244                                               | 1 Тариф "4-9 дней, сутки" 24.12.2018 6 3 200,00 19 200,00 |
| Паспорт: Серия: Номер: Дата выдачи: 25 дек 2018                    | 3                                                         |
| Выдан:                                                             |                                                           |
| Адрес регистрации:                                                 |                                                           |
| Условия аренды                                                     |                                                           |
| Аренда с: 24 дек 2018 21:00 📄 🔻 по: 30 дек 2018 19:00 📄 🗸 Дни: 6 🚖 |                                                           |
| Автомобиль: Тоуоta RAV4 (X 980 ТК 777) 🗸 🗸 📰                       |                                                           |
| Договор: № 1 от 20.12.2018 (Автопрокатная компания) 🗸 📔            | Включить ручной ввод Итого по тарифам: 19 200,00 руб.     |
| Тарифная сетка: Стандарт Ограничение по пробегу: Без ограничений   |                                                           |
| Залог: 27 000.00 pv6.                                              | 1 Детское кресло 6 300,00 1 800,00 24.12.2018 Менеджер 2  |
|                                                                    | 2 Страховка 1 40,00% 7 680,00 24.12.2018 Менеджер 2       |
| Место: Офис                                                        | <b>•</b>                                                  |
| Пробег: 130000                                                     |                                                           |
| Топливо: 40                                                        | \$                                                        |
|                                                                    |                                                           |
| Место: Азропорт Домодедово                                         |                                                           |
|                                                                    |                                                           |
| Топливо: 35                                                        |                                                           |
|                                                                    |                                                           |
| Номер заказа: 1                                                    |                                                           |
| Дата: 24.12.2018                                                   | вить SMS Печать >>                                        |
| Команда успешно выполнена                                          |                                                           |

Рис. 2.2.3.2. Форма «Редактор аренды». Аренда закрыта

Чтобы открыть аренду для редактирования, нажмите надпись «АРЕНДА ЗАКРЫТА» (Рис. 2.2.3.3)

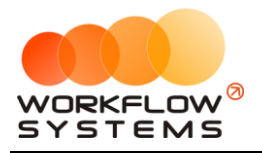

| WS - | Редактор | арендь |
|------|----------|--------|
|------|----------|--------|

| Редактор арениды         Класнер:         Розов         Конски:         Аренида         Оплат         Прочсе         945           Класнег         Класнег:         Сакридов Пётр Алексевени         С від         Печаклення         Печаклення         Печакленя         Печакленя         Печаклен                                                                                                    | 🚾 WS - Редактор аренды                                         | - 🗆 X                                                               |
|----------------------------------------------------------------------------------------------------|----------------------------------------------------------------|---------------------------------------------------------------------|
| Клинтт       Свяридав Пётр Алексеевич       Пата выдан:         Паспорт:       Сруза       Дата выдан:       1         Адрес регистрации:       1       Тарифи "4-9 дной, сутих"       24.12.2018       6       3.200,00       19.200,00       5         Видан:       Адрес регистрации:       1       Тарифи "4-9 дной, сутих"       24.12.2018       6       3.200,00       19.200,00       5         Условия аренда       Адрес регистрации:       1       Тарифи "4-9 дной, сутих"       24.12.2018       6       3.200,00       19.200,00       5         Условия аренда       Адрес регистрации:       1       Тарифи "4-9 дной, сутих"       24.12.2018       6       3.200,00       19.200,00       5         Условия аренда       Даго вол.       10 года RAV4 (V 980 TK 777)       Бопрос       Диниа а дренда будет открыта для редактирования.       19.200,00 руб.       19.200,00 руб.                                                                                                    | Редактор аренды Кластер: Россия 🗸 Город: Москва 🗸              | Аренда Оплата Прочее SMS                                            |
| Клиент: Сериале Петр Алексеевен<br>Телефон: 73530006244<br>Паспорт: Сериа: Нонер: Дата выдачи: 25 дек 2018<br>Видан:<br>Адрес регистрации:<br>Угловия аренда:<br>Угловия аренда:<br>Адрес регистрации:<br>Русловия аренда:<br>Адрес регистрации:<br>Сторовст: Тоуоца RAV4 (X 980 TK 777)<br>Вопрос<br>Флова адента (24 дек 2018 21:00 ) по: 30 дек 2018 19:00 ) Дини: 6 с<br>Автомобиль:<br>Торофа сетиа:<br>Тарифина сетиа:<br>Сторовст: Торода RAV4 (X 980 TK 777)<br>Вопрос<br>Флосе закрыта вренда будет открыта для редактирования.<br>Отрыть аренда будет открыта для редактирования.<br>Видача автомобиля<br>Место: Офик:<br>Торобет: 120000<br>Толинев: 40<br>Воларот доподелено<br>Место: Офик:<br>Толинев: 35<br>Сохранить<br>Метер заказа: 1<br>Датиа: 24.12.2018 / МРЕНДД ЗАКРЫТА<br>Метер Заказа: 1<br>Датиа: 24.12.2018 / МРЕНДД ЗАКРЫТА                                                                                                    | Клиент                                                         | Начисления                                                          |
| Телефон:       735 19006/244         Пасторт:       Серия:       Нонер:       Дата выдачи:       25 дек: 2018         Выдан:       Выдан:            Адрес регистрации:                                                                                                    | Клиент: Свиридов Пётр Алексеевич 🗸 🖌 📰                         | № Тариф Дата Кол-во Цена Стоимость 🎛                                |
| Пасторт: Серия:       Нонер:       Дата выдачи:       25 дек 2018         Выдан:       Выдан:       Выдан:       Выдан:         Адрес регистрация:       Условия аренда       Рас 2018 21:00       по: 30 дек 2018 19:00       Анч:       ©         Условия аренда       Сама со 108 21:00       по: 30 дек 2018 19:00       Анч:       ©          Аренда с:       24 дек 2018 21:00       по: 30 дек 2018 19:00       Анч:       ©          Аренда с:       24 дек 2018 21:00       по: 30 дек 2018 19:00       Анч:       ©          Аренда с:       24 дек 2018 21:00       по: 30 дек 2018 19:00       Анч:       ©          Тарифная сетка:       Ганидарт       Огранит       ?       Денная аренда будет открыта для редактирования.        Цена       Стоичость       Дата       #         Выдача автонобиля:       Запот:       27000.00 риб.       ?       Дата Менеджер 2       ?       ?       ?       ?       ?       ?       ?       ?       ?       ?       ?       ?       ?       ?       ?       ?       ?       ?       ?       ?       ?       ?       ?       ?       ?       ?       ?       ?       ?       ?       ?<                                                                                                    | Телефон: 73519006244                                           | 1 Тариф "4-9 дней, сутки" 24.12.2018 6 3 200,00 19 200,00           |
| Выдан:<br>Адрес регистрации:<br>Условия асенды<br>Арекца с: [24 дек 2018 21:00] по: [0 дек 2018 19:00] Дни: []]<br>Астомобилы:<br>Тарифика сетиа: Стандарт<br>Тарифика сетиа: Стандарт<br>Тарифика                                                                                                    | Паспорт: Серия: Номер: Дата выдачи: 25 дек 2018                | \$                                                                  |
| Адес регистрации:<br>Условия аренда<br>Аренда с: 24 дек 2018 21:00 _ no: 50 дек 2018 19:00 _ Дни: 6<br>Автонобила: Toyota RAV4 (X 980 TK 777)<br>Договор: № 1 от 20.12.2018 (Автопрокатная контания)<br>Тарифная сетка: Traндарт Orpawn<br>Зало: 27 000,00 руб.<br>Выдача автонобиля<br>Место: Офис<br>Пробе: 13000<br>Толичво: 40<br>Возврат автонобиля<br>Место: Офис<br>Пробе: 13000<br>Толичво: 40<br>Нажмите на надпись<br>Толичво: 35<br>Менедакер 2<br>Сохранить<br>Метер заказа: 1<br>Дати: 24.12.2018 — МЕТНДА ЗАКРЫТА<br>Волрос<br>Отравить SM5<br>Печать >><br>Сохранить                                                                                                    | Выдан:                                                         |                                                                     |
| Условия аренды<br>Аренда с: 24 дек 2018 21:00 • по: 00 дек 2018 19:00 • Дни: 6<br>Автонобила:<br>Тарифная сетка:<br>Тарифная сетка:       | Адрес регистрации:                                             |                                                                     |
| Аренда с: 24 дек 2018 21:00 • по: 30 дек 2018 19:00 • Днн: 6 •<br>Автонобила: Тоуоtа RAV4 (X 980 ТК 777)<br>Договор: № 1 от 20.12.2018 (Автопрокатная компания)<br>Тарифная сетка: Стандарт • Ограни<br>Залот: 27 000,00 руб.<br>Выдача автонобиля<br>Место: Офис<br>Пробет: 130000<br>Топливо: 40<br>Возврат автонобиля<br>Место: Авропорт Донодедово<br>Пробет: 131000<br>Пробет: 131000<br>Поск закрыть Сакранить<br>Возврат автонобиля<br>Место: Авропорт Донодедово<br>Пробет: 131000<br>Пробет: 131000           | Условия аренды                                                 |                                                                     |
| Автонобиль: Тоуоta RAV4 (X 980 TK 777)<br>Договор: № 1 от 20.12.2018 (Автопрокатная конгания)<br>Тарифная сетка: Стандарт Ограния<br>Залог: 27 000,00 руб.<br>Выдача автонобиля<br>Место: Офис<br>Пробег: 130000<br>Топливо: 40<br>Возврат автонобиля<br>Место: Аропорт Донодедово<br>Пробег: 131000<br>Топливо: 35<br>Сохранить<br>Монер заказа: 1<br>Дата: 24.12.2018 •<br>МЕНДА ЗАКРЫТА<br>Воврать SMS                                                                                                    | Аренда с: 24 дек 2018 21:00 🖉 по: 30 дек 2018 19:00 🖉 Дни: 6 🗘 |                                                                     |
| Договор: № 1 от 20.12.2018 (Автопрокатная конпания)<br>Тарифная сетка: Стандарт Ограни<br>Залог: 27 000,00 руб.<br>Выдача авточнобиля<br>Место: Офис<br>Пробег: 130000<br>Топливо: 40<br>Возврат авточнобиля<br>Место: Аропорт Донодедово<br>Пробег: 131000<br>Топливо: 35<br>Возврат авточнобиля<br>Место: Аропорт Донодедово<br>Пробег: 131000<br>Топливо: 35<br>Возврат авточнобиля<br>Место: Аропорт Донодедово<br>Пробег: 131000<br>Топливо: 35<br>Возврат авточнобиля<br>Место: Аропорт Донодедово<br>Пробег: 131000<br>Топливо: 35<br>Возврат авточнобиля<br>Место: Аропорт Донодедово<br>Пробег: 131000<br>Пробег: 131000<br>Пробег: 14000<br>Пробег: 14000<br>Пробег: 14000<br>Пробег: 14000<br>П | Автомобиль: Тоуоta RAV4 (X 980 ТК 777) Вопрос                  | ×                                                                   |
| Тарифная сетка: Стандарт Огранич<br>Залог: 27000,00 руб.<br>Выдача автомобиля<br>Место: Офис<br>Пробег: 130000<br>Топливо: 40<br>Возврат автомобиля<br>Место: Авопорт Домоделово<br>Пробег: 131000<br>Пробег: 131000<br>Печать SMS<br>Потаравить SMS<br>Печать SMS                                                                                                    | Договор: № 1 от 20.12.2018 (Автопрокатная компания)            | Итого по тарифам: 19 200,00 руб.                                    |
| Залог: 27 000,00 руб.<br>Выдача автомобиля<br>Место: фонс<br>Пробег: 130000<br>Топливо: 40<br>Возврат автомобиля<br>Место: Авропорт Домодедово<br>Пробег: 131000<br>Пробег: 131000<br>Печать >><br>Печать >><br>Сохранить                                                                                                    | Тарифная сетка: Стандарт 🗸 Огранич 🍙 Данная аренда будет от    | крыта для редактирования. Цена Стоимость Дата Менеджер 🕂 🕂          |
| Выдача автомобиля<br>Место: Офис<br>Пробет: 130000<br>Топливо: 40<br>Возврат автомобиля<br>Место: Авропорт Домодедово<br>Пробет: 131000<br>Пробет: 131000<br>Печать >><br>Печать >><br>Сохранить                                                                                                    | Залог: 27 000,00 руб.                                          | о окна аренда будет закрыта 6 300,00 1 800,00 24.12.2018 Менеджер 2 |
| Место:       Офис       2       Да       Нет       Image: Constraint of the state of the state o                                                                                                    | Открыть аренду для ред                                         | актирования? 1 40,00% 7 680,00 24.12.2018 Менеджер 2                |
| Пробет: 13000<br>Возврат автомобиля<br>Место: Авропорт Домодедово<br>Пробет: 131000<br>Топливо: э5<br>Номер заказа: 1<br>Дата: 24,12.2018 ▼<br>Менда ЗАКРЫТА<br>Дата: 24,12.2018 ▼<br>Пробет: 13000<br>Дата: 24,12.2018 ▼<br>Печать >>                                                                                                    | Место: Офис                                                    |                                                                     |
| Топливо: 40<br>Возврат автомобиля<br>Место: Авропорт Домодедово<br>Пробег: 131000<br>Топливо: 35<br>Номер заказа: 1<br>Дата: 24,12.2018                                                                                                    | Пробег: 130000 2                                               | Да Нет                                                              |
| Возврат автомобиля<br>Mecro: Азропорт Домодедово<br>Пробег: 131000<br>Топливо: 35<br>Номер заказа: 1<br>Дата: 24,12.2018                                                                                                    | Топливо: 40                                                    | \$                                                                  |
| Место: Азропорт Домодедово<br>Пробет: 131000 1 Нажмите на надпись<br>Топливо: 35 Всего к оплате: 28 680,00 руб.<br>Номер заказа: 1<br>Дата: 24,12.2018 ▼ АРЕНДА ЗАКРЫТА ► Отправить SMS Печать >> Сохранить                                                                                                    | Возврат автомобиля                                             |                                                                     |
| Пробег: 131000 1 Нажмите на надпись<br>Топливо: 35 Всего к оплате: 9 480,00 руб.<br>Всего к оплате: 28 680,00 руб.<br>Всего к оплате: 28 680,00 руб.<br>Всего к оплате: 28 680,00 руб.<br>Всего к оплате: 28 680,00 руб.<br>Всего к оплате: 28 680,00 руб.<br>Всего к оплате: 28 680,00 руб.<br>Всего к оплате: 28 680,00 руб.<br>Всего к оплате: 28 680,00 руб.                                                                                                    | Место: Аэропорт Домодедово 🗸 🖌 📰                               |                                                                     |
| Топливо: 35 Всего к оплате: 28 680,00 руб.<br>Номер заказа: 1<br>Дата: 24,12.2018 - Сохранить Сохранить Сохранить Сохранить                                                                                                    | Пробег: 131000 1 Нажмите на надпись                            | Итого по услугам: 9 480,00 руб.                                     |
| Номер заказа: 1<br>Дата: 24.12.2018                                                                                                    | Топливо: 35                                                    | Всего к оплате: 28 680,00 руб.                                      |
| Номер заказа: 1<br>Дата: 24.12.2018                                                                                                    |                                                                |                                                                     |
|                                                                                                    |                                                                |                                                                     |
|                                                                                                    |                                                                |                                                                     |
| Выполняется команда                                                                                                    | Выполняется команда                                            |                                                                     |

Рис. 2.2.3.3. Форма «Редактор аренды». Как отредактировать закрытую аренду

Когда аренда закрыта, то на шахматке ячейки становятся менее яркими (Рис. 2.2.3.4 и 2.2.3.5).

| 🚾 w | S - Автопрок  | ат              |          |         |     |              |              |              |              |                          |                          |              |                            |
|-----|---------------|-----------------|----------|---------|-----|--------------|--------------|--------------|--------------|--------------------------|--------------------------|--------------|----------------------------|
| Фай | іл Списки     | Финансы         | SMS      | Журналы | Отч | еты Уве      | домления     | Опции        | Администри   | рование                  | Помощь                   |              |                            |
|     |               |                 |          |         |     | 24 дек<br>Пн | 25 дек<br>Вт | 26 дек<br>Ср | 27 дек<br>Чт | 28 дек<br>Пт             | 29 дек<br>Сб             | 30 дек<br>Вс | 31 дек<br>Пн               |
| •   | Audi Q3 (E 60 | 06 EE 777)      |          |         | МСК |              |              |              |              |                          |                          |              |                            |
|     | Ford Focus (  | H 100 EP 777    | )        |         | МСК |              |              |              |              |                          |                          |              |                            |
|     | Ford Focus (  | 0 657 OT 777    | )        |         | МСК |              |              |              | 15:00        |                          |                          |              |                            |
|     | Kia Ceed (H   | 101 EP 777)     |          |         | МСК |              |              |              |              |                          |                          |              |                            |
|     | Lada Vesta S  | W Cross (O 1    | 10 PT 7  | 77)     | МСК |              |              |              |              |                          |                          |              |                            |
|     | Nissan X-Trai | il (P 757 CP 7  | 77)      |         | МСК |              |              |              | 1410         | <mark>0 Кр</mark> утиков | Сер <mark>гей Вла</mark> | димирович    |                            |
|     | Toyota Camr   | y (X 812 TM 7   | 77)      |         | МСК |              |              |              |              |                          |                          |              |                            |
|     | Toyota Coro   | lla (У 901 УС 7 | 777)     |         | МСК |              |              |              |              |                          |                          |              |                            |
|     | Toyota RAV4   | (C 797 CP 77    | 77)      |         | МСК |              |              |              |              |                          |                          |              |                            |
|     | Toyota RAV4   | (X 980 TK 77    | 7)       |         | МСК |              | 21:00 Свири  | дов Пётр А   | лексеевич    |                          |                          | 19:00        |                            |
|     | Ford Focus (  | P 371 EK 178    | )        |         | СПБ |              |              |              |              |                          |                          |              |                            |
|     | Kia Ceed (T 2 | 202 TT 178)     |          |         | СПБ |              |              |              |              |                          |                          |              |                            |
|     | Kia Ceed (T 2 | 203 TT 178)     |          |         | СПБ |              |              |              |              |                          |                          |              |                            |
|     | Lada Vesta S  | W Cross (T 8    | 99 PY 17 | 78)     | СПБ |              |              |              |              |                          |                          |              |                            |
|     | Toyota Camr   | у (У 003 MM     | 178)     |         | СПБ |              |              |              |              |                          |                          | 0            | 2 <mark>2:0</mark> 0 Ловин |
|     | Toyota Coro   | lla (M 651 OT   | 178)     |         | СПБ | 17:00        |              |              |              |                          |                          |              |                            |
|     | Toyota Corol  | la (C 012 OP    | 178)     |         | СПБ |              |              |              |              |                          |                          |              |                            |
|     | Toyota RAV4   | (X 960 TK 77    | 7)       |         |     |              |              |              |              |                          |                          |              |                            |

Рис. 2.2.3.4. «Шахматка». Незакрытая аренда

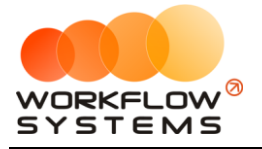

| 🚾 W | /S - Автопрок | ат              |           |         |      |              |              |              |              |                          |                          |                         |                           |
|-----|---------------|-----------------|-----------|---------|------|--------------|--------------|--------------|--------------|--------------------------|--------------------------|-------------------------|---------------------------|
| Фай | і́л Списки    | Финансы         | SMS       | Журналы | Отче | еты Уве      | домления     | Опции        | Администрир  | рование                  | Помощь                   |                         |                           |
|     |               |                 |           |         |      | 24 дек<br>Пн | 25 дек<br>Вт | 26 дек<br>Ср | 27 дек<br>Чт | 28 дек<br>Пт             | 29 дек<br>Сб             | 30 дек<br>Вс            | 31 дек<br>Пн              |
| •   | Audi Q3 (E 60 | 06 EE 777)      |           |         | МСК  |              |              |              |              |                          |                          |                         |                           |
|     | Ford Focus (  | H 100 EP 777    | )         |         | МСК  |              |              |              |              |                          |                          |                         |                           |
|     | Ford Focus (  | 0 657 OT 777    | 7)        |         | МСК  |              |              |              | 15:00        |                          |                          |                         |                           |
|     | Kia Ceed (H : | 101 EP 777)     |           |         | МСК  |              |              |              |              |                          |                          |                         |                           |
|     | Lada Vesta S  | W Cross (O 1    | 110 PT 77 | 77)     | МСК  |              |              |              |              |                          |                          |                         |                           |
|     | Nissan X-Trai | il (P 757 CP 7  | 77)       |         | МСК  |              |              |              | 14:0         | <mark>0 Кр</mark> утиков | <mark>Сер</mark> гей Вла | <mark>дими</mark> рович |                           |
|     | Toyota Camr   | y (X 812 TM 7   | 777)      |         | MCK  |              |              |              |              |                          |                          |                         |                           |
|     | Toyota Coro   | lla (У 901 УС 7 | 777)      |         | МСК  |              |              |              |              |                          |                          |                         |                           |
|     | Toyota RAV4   | (C 797 CP 77    | 77)       |         | МСК  | _            |              |              |              |                          |                          |                         |                           |
|     | Toyota RAV4   | (X 980 TK 77    | 77)       |         | МСК  |              | 21:00 Свири  | дов Пётр Ал  | тексеевич    |                          |                          | 19:00                   |                           |
|     | Ford Focus (  | P 371 EK 178)   | )         |         | СПБ  |              |              |              |              |                          |                          |                         |                           |
|     | Kia Ceed (T 2 | 202 TT 178)     |           |         | СПБ  |              |              |              |              |                          |                          |                         |                           |
|     | Kia Ceed (T 2 | 203 TT 178)     |           |         | СПБ  |              |              |              |              |                          |                          |                         |                           |
|     | Lada Vesta S  | W Cross (T 8    | 99 PY 17  | 78)     | СПБ  |              |              |              |              |                          |                          |                         |                           |
|     | Toyota Camr   | y (Y 003 MM     | 178)      |         | СПБ  |              |              |              |              |                          |                          | 0                       | <mark>22:0</mark> 0 Ловин |
|     | Toyota Coro   | lla (M 651 OT   | 178)      |         | СПБ  | 17:00        |              |              |              |                          |                          |                         |                           |
|     | Toyota Corol  | la (C 012 OP :  | 178)      |         | СПБ  |              |              |              |              |                          |                          |                         |                           |
|     | Toyota RAV4   | (X 960 TK 77    | 7)        |         |      |              |              |              |              |                          |                          |                         |                           |

Рис. 2.2.3.5. «Шахматка». Закрытая аренда

Аренду можно также редактировать с помощью <u>контекстного меню</u>, нажав правой кнопкой мыши на любую ячейку, либо нажав «Редактировать» в меню управления на главной форме (Рис. 2.2.3.6 и 2.2.3.7).

| 🚾 V | /S - Автопрок | ат             |          |         |     |              |                |      |             |                  |                         |                             |                         |                         |
|-----|---------------|----------------|----------|---------|-----|--------------|----------------|------|-------------|------------------|-------------------------|-----------------------------|-------------------------|-------------------------|
| Фаі | йл Списки     | Финансы        | SMS      | Журналы | Отч | еты У        | ведомления     | Оп   | ции         | Администри       | рование                 | Помощь                      |                         |                         |
|     |               |                |          |         |     | 24 дек<br>Пн | : 25 дек<br>Вт | 2    | 6 дек<br>Ср | 27 дек<br>Чт     | 28 дек<br>Пт            | 29 дек<br>Сб                | 30 дек<br>Вс            | 31 дек<br>Пн            |
|     | Audi Q3 (E 60 | 06 EE 777)     |          |         | МСК |              |                |      |             |                  |                         |                             |                         |                         |
|     | Ford Focus (  | H 100 EP 777   | )        |         | МСК |              |                |      |             |                  |                         |                             |                         |                         |
|     | Ford Focus (  | 0 657 OT 777   | 7)       |         | МСК |              |                |      |             | 15:00            |                         |                             |                         |                         |
|     | Kia Ceed (H 🛛 | 101 EP 777)    |          |         | мск |              |                |      |             |                  |                         |                             |                         |                         |
|     | Lada Vesta S  | W Cross (O 1   | L10 PT 7 | 77)     | МСК |              |                |      |             |                  |                         |                             |                         |                         |
|     | Nissan X-Trai | il (P 757 CP 7 | 77)      |         | МСК |              |                |      |             | 140              | <mark>0 Кр</mark> утико | ов <mark>Сер</mark> гей Вла | <mark>дими</mark> рович |                         |
|     | Toyota Camr   | y (X 812 TM 7  | 777)     |         | МСК |              |                |      |             |                  |                         |                             |                         |                         |
|     | Toyota Coro   | lla (У 901 УС  | 777)     |         | МСК |              |                |      |             |                  |                         |                             |                         |                         |
|     | Toyota RAV4   | (C 797 CP 77   | 77)      |         | МСК |              |                |      |             |                  |                         |                             |                         |                         |
| •   | Toyota RAV4   | (X 980 TK 77   | 77)      |         | МСК |              | 21:00 Свир     | идов |             | Новад арени      | 2                       |                             |                         |                         |
|     | Ford Focus (  | P 371 EK 178   | )        |         | СПБ |              |                |      | -<br>-      | Новая аронд      | .a                      |                             |                         |                         |
|     | Kia Ceed (T 2 | 202 TT 178)    |          |         | СПБ |              |                |      | T           | Повая ороны      |                         |                             |                         |                         |
|     | Kia Ceed (T 2 | 203 TT 178)    |          |         | СПБ |              |                |      | +           | повыи серви      | IC                      |                             |                         |                         |
|     | Lada Vesta S  | W Cross (T 8   | 99 PY 1  | 78)     | СПБ |              |                |      | æ           | Оставить ко      | мментарий               | ікаренде                    |                         |                         |
|     | Toyota Camr   | у (У 003 MM    | 178)     |         | СПБ |              |                |      | þ           | Просмотреть      | все комм                | ентарии к аре               | енде                    | :0 <mark>0 Ловин</mark> |
|     | Toyota Coro   | lla (M 651 OT  | 178)     |         | СПБ | 17:00        |                |      | 1           | Редактирова      | ать                     |                             |                         |                         |
|     | Toyota Corol  | la (C 012 OP   | 178)     |         | СПБ |              |                |      | -           | Удалить          | _                       |                             |                         | -                       |
|     | Toyota RAV4   | (Х 960 ТК 77   | 77)      |         |     |              |                |      | -           |                  |                         |                             |                         |                         |
|     |               |                |          |         |     |              |                |      | ιψ.         | Добавить ко<br>- | мментари                | икячейке                    |                         |                         |
|     |               |                |          |         |     |              |                |      | 5           | Редактирова      | ать коммен              | тарий к ячей                | ке                      |                         |
|     |               |                |          |         |     |              |                |      | (×)         | Удалить ком      | ментарий                | к ячейке                    |                         |                         |
|     |               |                |          |         |     |              |                |      |             | Редактирова      | ать автомо              | биль                        |                         |                         |

Рис. 2.2.3.6. Как редактировать аренду. Вариант 1

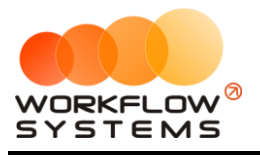

|            |              |             |              |                          |                           |                         |                           | - 0                  | × |
|------------|--------------|-------------|--------------|--------------------------|---------------------------|-------------------------|---------------------------|----------------------|---|
|            |              |             |              |                          |                           |                         |                           |                      |   |
| 24 дек     | 25 дек<br>Вт | 26 дек      | 27 дек<br>Чт | 28 дек                   | 29 дек<br>Сб              | 30 дек<br>Вс            | 31 дек                    | С: 1 декабря 2018 🔲  | - |
|            | DI           | φ.          | 11           |                          |                           |                         |                           | По: 20 января 2019 🔲 | r |
|            |              |             |              |                          |                           |                         |                           | Россия               | ~ |
|            |              |             | 15:00        |                          |                           |                         |                           | Показать             |   |
|            |              |             |              |                          |                           |                         |                           | 🕂 Новая аренда       |   |
|            |              |             | 14:0         | <mark>0 Кр</mark> утиков | <mark>Сер</mark> гей Вла, | <mark>дими</mark> рович |                           | 🕂 Новая бронь        |   |
|            |              |             |              |                          |                           |                         |                           | 🕂 Новый сервис       |   |
| 1          | 21:00 Свири, | дов Пётр Ал | ексеевич     |                          |                           | 19:00                   | 2                         | 🖍 Редактировать      |   |
|            |              |             |              |                          |                           |                         |                           | 📋 Удалить            |   |
| Татьяна Ни | колаевна     |             |              |                          |                           |                         |                           | := Список аренд      |   |
|            |              |             |              |                          |                           |                         | 22-0 <mark>0 Довин</mark> | ·                    |   |
| 17:00      |              |             |              |                          |                           |                         | S / IO BAIL               | 🗮 Список брони       |   |
|            |              |             |              |                          |                           |                         |                           | 🗮 План на день       |   |

Рис. 2.2.3.7. Как редактировать аренду. Вариант 2

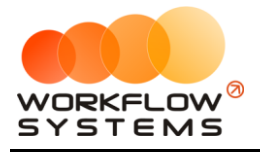

# 3. Бронь

### 3.1. Создание брони

Чтобы создать бронь, перейдите на <u>главную форму</u>, далее напротив выбранного <u>автомобиля</u> выделите ячейки, соответствующие периоду брони, откройте <u>контекстное меню</u>, нажав правой кнопкой мыши на ячейку, и выберите пункт «Новая бронь», либо нажмите кнопку «Новая бронь» в меню управления на главной форме (Рис. 2.3.1.1 и 2.3.1.2).

|        |        |   |         |              |              |                                                                                           |        |                     | -          |       | ð | Х |
|--------|--------|---|---------|--------------|--------------|-------------------------------------------------------------------------------------------|--------|---------------------|------------|-------|---|---|
|        |        |   |         |              |              |                                                                                           |        |                     |            |       |   |   |
| 14 янв | 15 яна | 3 | 16 янв  | 17 янв       | 18 янв       | 19 янв                                                                                    | 20 янв | C: 1                | декабря :  | 2018  |   |   |
| TH     | БТ     |   | φ       | ЧТ           | IIT          |                                                                                           | ВС     | По: <mark>20</mark> | января З   | 2019  |   |   |
|        |        |   |         |              |              |                                                                                           |        | Poo                 | сия        |       | ~ |   |
|        |        |   |         |              |              |                                                                                           |        |                     | Пока       | азать |   |   |
|        |        | _ |         |              |              |                                                                                           |        | + но                | вая аренд  | ιa    |   |   |
|        |        |   |         |              |              |                                                                                           |        | + но                | вая бронь  | ••••  |   |   |
|        |        | + | Новая а | аренда       |              |                                                                                           |        | + но                | вый серви  | 1C    |   |   |
|        |        | + | Новая ( | бронь        |              |                                                                                           |        |                     |            |       |   |   |
|        |        | + | Новый   | сервис       |              |                                                                                           |        | 🖍 Pe                | дактиров   | ать   |   |   |
|        |        | + | Остави  | ть коммента  | арий к       |                                                                                           |        | 💼 ул                | далить     |       |   |   |
|        |        | P | Просмо  | треть все кі | омментарии   | к                                                                                         |        |                     |            |       |   |   |
|        |        | + | Добави  | ть коммент   | арий к ячейн | <e< td=""><td></td><td>i III cr</td><td>писок арен</td><td>ιд</td><td></td><td></td></e<> |        | i III cr            | писок арен | ιд    |   |   |
|        |        |   | Редакт  | ировать ког  | мментарий к  | ячейке                                                                                    |        | $:= \alpha$         |            |       |   |   |
|        |        | 4 | Удалит  | ъ комментај  | рии к ячеике | 9                                                                                         |        | i≡ a                | INCOK OPOR | 1ri   |   |   |
|        |        |   | Редакт  | ировать авт  | томобиль     |                                                                                           |        | Ш П/                | лан на ден | њ     |   |   |
|        |        |   |         |              |              |                                                                                           |        |                     |            |       |   |   |

Рис. 2.3.1.1. Как создать бронь. Вариант 1

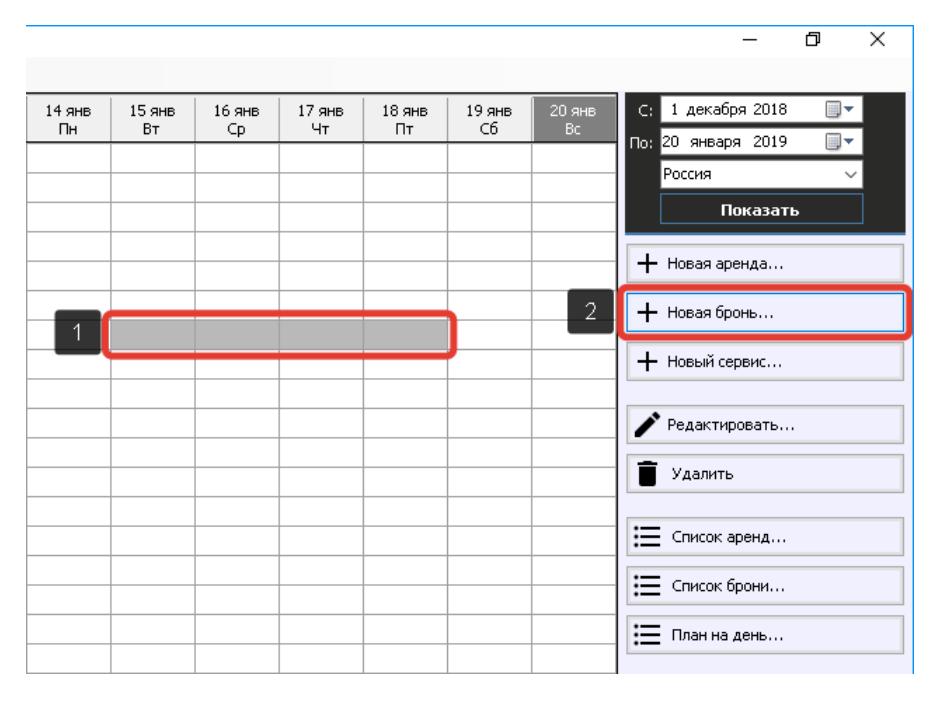

Рис. 2.3.1.2. Как создать бронь. Вариант 2

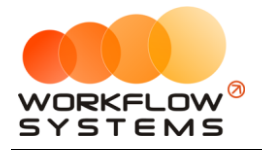

Вкладка «Бронь» (Рис. 2.3.1.3) содержит общие сведения о <u>клиенте</u>, автомобиле и условиях <u>аренды</u>, а также таблицу начислений.

| 🚾 WS - Редактор | брони                                          |          |                           |                   |              | - • •       |
|-----------------|------------------------------------------------|----------|---------------------------|-------------------|--------------|-------------|
| Редактор (      | брони                                          |          |                           | Бро               | онь Прочее   | SMS         |
| Общие сведения  |                                                |          | Начисления                |                   |              |             |
| Клиент:         | Крутиков Сергей Владимирович                   | - 🖌 🖿    | № Тариф                   | Дата Кол-         | -во Цена С   | тоимость 🕞  |
| Телефон:        | +73519006244                                   |          | 1 Тариф «4-9 дней, сутки» | 05.07.2019        | 5 3 000,00   | 15 000,00   |
| Бронь с:        | 7 июл 2019 14:00 🗐 🔻 по: 12 июл 2019 20:00 🗐 👻 | Дни: 5 🚔 |                           |                   |              |             |
| Автомобиль:     | Nissan X-Trail (P 757 CP 777) 🗸                |          |                           |                   |              |             |
| Тарифная сетка: | Стандарт 👻                                     |          |                           |                   |              |             |
| Залог:          | 20 000,00 руб.                                 |          |                           |                   |              |             |
| Назначение      |                                                |          | Включить ручной ввод      | Итого по тарифа   | ам: 150      | )00,00 py6. |
| Кластер:        | Россия 👻                                       |          | Nº Доп. услуга            | Кол-во Цена Стоим | юсть Дата Ме | неджер      |
| Город:          | Москва 👻                                       |          |                           |                   |              |             |
|                 |                                                |          |                           |                   |              |             |
|                 |                                                |          |                           |                   |              |             |
|                 |                                                |          |                           |                   |              |             |
|                 |                                                |          |                           |                   |              |             |
|                 |                                                |          |                           | Итого по услуга   | ам:          | 0,00 руб.   |
|                 |                                                |          |                           | Всего к оплат     | те: 15 0     | 00,00 руб.  |
|                 |                                                | ► Сохран | ить и отправить SMS 🕀     | ) Новая аренда    | Сохран       | нить        |
| Команда успешно | выполнена                                      |          |                           |                   |              |             |

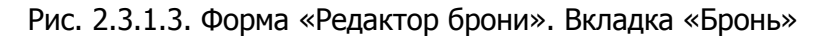

Остальные поля требуют пояснений:

- a. Группа «Начисления» содержит таблицу, в которой отображается тариф, зависящий от выбранного периода бронирования и тарифной сетки, и таблицу, в которой отображается выбранная доп. услуга (Рис. 2.3.1.3).
  - Кнопка «Редактировать тариф» (пиктограмма «Карандаш и сетка»)
     открывает форму «Редактор тарифов».
  - ii. Кнопка «Включить ручной ввод» переводит начисления из автоматического режима в ручной (Рис. 2.3.1.4 и 1.3.4).
  - ііі. Кнопка «Добавить» (пиктограмма «Плюс») открывает форму по добавлению новой доп. услуги.
  - iv. Кнопка «Редактировать» (пиктограмма «Карандаш») открывает форму по редактированию выбранной доп. услуги.
  - Кнопка «Удалить» (пиктограмма «Корзина») удаляет выбранную доп. услугу. Доп. услугу невозможно удалить, если по ней была проведена оплата. В этом случае будет предложено удалить соответствующую оплату.

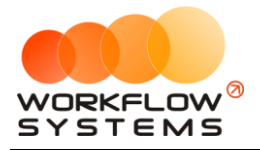

Чтобы вручную ввести количество дней и стоимость за сутки, нажмите кнопку «Включить ручной ввод», после чего появятся дополнительные кнопки на панели справа (Рис. 2.3.1.4 и 2.3.1.5).

| 🚾 WS - Редактор  | брони                           |                         |                      |                  |                |             |                | _             |             | $\times$ |
|------------------|---------------------------------|-------------------------|----------------------|------------------|----------------|-------------|----------------|---------------|-------------|----------|
| Редактор (       | брони                           |                         |                      |                  |                |             | Бронь          | Прочее        | 51          | 45       |
| Общие сведения   |                                 |                         |                      | Начисления       |                |             |                |               |             |          |
| Клиент:          | Крутиков Сергей Владимирович    |                         | ~ 🖊 🗉                | № Тариф          |                | Дата        | Кол-во         | Цена С        | тоимость    | Ð        |
| Телефон:         | 73519006244                     |                         |                      | 1 Тариф «4-      | 9 дней, сутки» | 01.04.201   | 9 5            | 5 2 700,00    | 13 500,00   |          |
| Бронь с:         | 31 дек 2018 14:00 🗐 🔻 по:       | 5 янв 2019 20:00 🗐▼     | Дни: 5 🔶             |                  |                |             |                |               |             |          |
| Автомобиль:      | Toyota Corolla (У 901 УС 777)   | ~                       |                      |                  |                |             |                |               |             |          |
| Тарифная сетка:  | Стандарт                        | ~                       |                      |                  |                |             |                |               |             |          |
| Залог:           | 16 000,00 руб.                  |                         |                      |                  |                |             |                |               |             |          |
| Назначение       |                                 |                         |                      | 📟 Включить       | ручной ввод    | Итого п     | о тарифам:     | 13 !          | 500,00 руб. |          |
| Кластер:         | Россия                          | Редактировавание тари   | фов вручную          |                  |                | во Цена Ст  | оимость Дат    | а Менеди      | кер         | +        |
| Город:           | Санкт-Петербург                 | ·                       |                      |                  |                | 1 1000,00   | 1 000,00 26.12 | 2.2018 Менедж | ep 2        |          |
|                  | 🗹 Напомнить за <u>з</u> 찾 дн. 🧿 | Вы уверены,<br>вручную? | что хотите начать ре | едактирование та | арифов         |             |                |               |             | ľ        |
|                  |                                 |                         | C                    | Да               | Нет            |             |                |               |             |          |
|                  |                                 |                         |                      |                  |                | Итого       | ю услугам:     | 10            | 000,00 руб. |          |
|                  |                                 |                         |                      |                  |                | Всего       | к оплате:      | 14 5          | 00,00 руб.  |          |
|                  |                                 |                         | > Отправи            | ть SMS           | н              | овая аренда | 8              | Сохран        | нить        |          |
| Выполняется кома | анда                            |                         |                      |                  |                |             |                |               |             | :        |

Рис. 2.3.1.4. Форма «Редактор брони». Как включить ручной ввод

| 🚾 WS - Редактор брони                                                                                                    |                                                                                                    |                                             |                                               |                                                  |                                                        |                                                                       | -                                                 |                                                           | $\times$                   |
|----------------------------------------------------------------------------------------------------|----------------------------------------------------------------------------------------------------|---------------------------------------------|-----------------------------------------------|--------------------------------------------------|--------------------------------------------------------|-----------------------------------------------------------------------|---------------------------------------------------|-----------------------------------------------------------|----------------------------|
| Редактор брони                                                                                                    |                                                                                                    |                                             |                                               |                                                  |                                                        | Бронь                                                                 | Проче                                             | e SM                                                      | 45                         |
| Общие сведения<br>Клиент:<br>Крутиков Сергей Владинирович<br>Телефон:<br>Ззб19006244<br>Бронь с:<br>З 1 дек 2018 14:00 ↓ по:<br>Автонобиль:<br>Тоуоta Corolla (У 901 УС 777)<br>Тарифная сетка:<br>Стандарт<br>Залог:<br>16 000,00 руб.<br>Назначение<br>Кластер:<br>Россия<br>Город:<br>Санкт-Петербург<br>✓ Напомнить за 3 ↓ дн. @ | <ul> <li>5 янв 2019 20:00 ▼ Д</li> <li>WS - Редактирование тар</li> <li>Редактирование</li> <li>Дата начисления: 1 апреля<br/>Тариф: 4-9 дней, с</li> <li>Количество дней: 5</li> <li>Цена: 2700,00</li> <li>Стоимость: 13 500,00</li> <li>Стоимость: 13 500,00</li> <li>Форма успешно загружена</li> </ul> | Ни: 5 0 1 1 1 1 1 1 1 1 1 1 1 1 1 1 1 1 1 1 | икления<br>2 Тариф<br>Тариф «<br>Х<br>Тариф « | 1-9 дней, сутки<br>ручной ввод<br>уга Ко<br>авто | Дата<br>и» 01.04<br>1 01.04<br>Ол-во Цена<br>1 1000,00 | а Кол-во<br>2019<br>го по тарифам: [<br>Стоимость Да<br>1 000,00 26.1 | Цена<br>5 2 700,00<br>1<br>та Мене<br>2.2018 Мене | Стоиность<br>13 500,00<br>3 500,00 руб.<br>джер<br>1жер 2 | ₽<br>+<br>/<br>=<br>+<br>/ |
|                                                                                                    |                                                                                                    |                                             |                                               |                                                  | Bo                                                     | его к оплате:                                                         | 14                                                | <u>500,00 руб.</u>                                        |                            |
| выполняется команда                                                                                                    | >                                                                                                    | Отправить S                                 | M5                                            | Ð                                                | Новая аренда.                                          | -                                                                     | Сохр                                              | анить                                                     |                            |

Рис. 2.3.1.5. Форма «Редактор брони». Редактирование тарифа

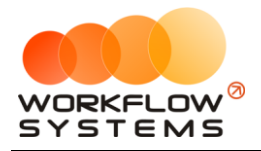

С помощью кнопки «Добавить тариф» (пиктограмма «Плюс») можно добавить несколько тарифов (Рис. 2.3.1.6).

| 🔯 WS - Редактор брони                                      |           |            |                    |            |            |             | -           | _             | ×  |
|------------------------------------------------------------|-----------|------------|--------------------|------------|------------|-------------|-------------|---------------|----|
| Редактор брони                                             |           |            |                    |            |            | Бронь       | Проче       | e Si          | мs |
| Общие сведения                                             |           | Начисления | я                  |            |            |             |             |               |    |
| Клиент: Крутиков Сергей Владимирович 🗸 🗸                   |           | Nº Tap     | иф                 |            | Дата       | Кол-во      | Цена        | Стоимость     | Æ  |
| Телефон: 73519006244                                       |           | 1 Тари     | ιф «1-3 дня, сутк⊮ | N»         | 31.12.2018 |             | 3 1 400,00  | 4 200,00      |    |
| Бронь с: 31 дек 2018 14:00 Т по: 5 янв 2019 20:00 Т Дни: 5 |           | 2 Тари     | юф «1-3 дня, сутки | N»         | 03.01.2019 |             | 1 600,00    | 3 200,00      | ±  |
|                                                            | _         |            |                    |            |            |             |             |               |    |
|                                                            |           |            |                    |            |            |             |             |               |    |
| Тарифная сетка: Стандарт                                   |           |            |                    |            |            |             |             |               | Î  |
| Залог: 16 000,00 руб.                                      | L         |            |                    |            |            |             |             |               |    |
| Назначение                                                 |           | Отме       | нить ручной вво    | од         | Итого по т | арифам:     |             | 7 400,00 руб. | ]  |
| Кластер: Россия                                            | ſ         | NO Don     | vervea k           | Kon-eo Ile | на Стои    | иость Лат   | а Мене      | awen          |    |
| Город: Санкт-Петербург                                     |           | 1 Дост     | гавка авто         | 1 1        | 000.00 1.0 | 00.00 26.12 | 2.2018 Мене | ижер<br>wen 2 | T  |
| Напомнить за 3 🔺 лн 🔕                                      |           | - Acc.     |                    |            | 200700     |             |             | prop 2        |    |
|                                                            |           |            |                    |            |            |             |             |               |    |
|                                                            |           |            |                    |            |            |             |             |               |    |
|                                                            |           |            |                    |            |            |             |             |               |    |
|                                                            |           |            |                    |            |            |             |             |               |    |
|                                                            |           |            |                    |            | Итого по   | услугам:    |             | 1 000,00 руб. |    |
|                                                            |           |            |                    |            | Всего к    | оплате:     | 8           | 400,00 руб.   |    |
|                                                            |           |            |                    |            |            |             |             |               |    |
|                                                            | Отправити | ь SMS      | Ð                  | Новая ар   | енда       |             | Сохр        | анить         |    |
| Команда успешно выполнена                                  |           |            |                    |            |            |             |             |               | :  |

Рис. 2.3.1.6. Форма «Редактор брони». Ручной ввод тарифов

Вкладка «Прочее» содержит данные о том, какой сотрудник и когда создал бронь, а также таблицу для добавления комментариев (Рис. 2.3.1.7).

| 🚾 WS - Редактор брони                                                               |             |   |                 |       | _         |     |
|-------------------------------------------------------------------------------------|-------------|---|-----------------|-------|-----------|-----|
| Редактор брони                                                                      |             |   |                 | Бронь | Прочее    | SMS |
| Создание<br>Автор: Администратор<br>Дата создания: 26 дек 2018 17:21<br>Комментарии |             |   |                 |       |           |     |
| № Дата создания Автор                                                               | Комментарий |   |                 |       |           | +   |
|                                                                                     |             | > | ► Отправить SMS | B     | Сохранить |     |
| Команда успешно выполнена                                                           |             |   |                 |       |           |     |

Рис. 2.3.1.7. Форма «Редактор брони». Вкладка «Прочее»

После создания брони ячейки на <u>«шахматке»</u> будут частично закрашены в цвет города, в котором создана <u>бронь</u> (Рис. 2.3.1.8).

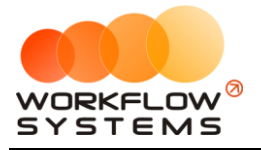

|              |              |              |              |              |              |              | - U X                  |
|--------------|--------------|--------------|--------------|--------------|--------------|--------------|------------------------|
|              |              |              |              |              |              |              |                        |
| 14 янв<br>Пн | 15 янв<br>Вт | 16 янв<br>Ср | 17 янв<br>Чт | 18 янв<br>Пт | 19 янв<br>Сб | 20 янв<br>Вс | С: 1 декабря 2018 🔲 💌  |
|              |              |              |              |              |              |              | По: 20 января 2019 🔲 🛛 |
|              |              |              |              |              |              |              | Россия 🗸               |
|              |              |              |              |              |              |              | Показать               |
|              |              |              |              |              |              |              | 🕂 Новая аренда         |
|              | 12:00        | Крутиков (   | ергей Влал   | имирович     | 12:00        |              | 🕂 Новая бронь          |
|              |              |              |              |              |              |              | 🕂 Новый сервис         |
|              |              |              |              |              |              |              | 🖍 Редактировать        |
|              |              |              |              |              |              |              | 📋 Удалить              |
|              |              |              |              |              |              |              | 🗮 Список аренд         |
|              |              |              |              |              |              |              | 🗮 Список брони         |
|              |              |              |              |              |              |              | 🗮 План на день         |
|              |              |              |              |              |              |              |                        |

Рис. 2.3.1.8. «Шахматка». Созданная бронь

#### 3.2. Редактирование брони

Бронь можно редактировать, открыв <u>контекстное меню</u> (нажатием на ячейку правой кнопкой мыши) и выбрав пункт «Редактировать», либо нажав кнопку «Редактировать» в меню управления на <u>главной форме</u> (Рис. 2.3.2.1 и Рис. 2.3.2.2).

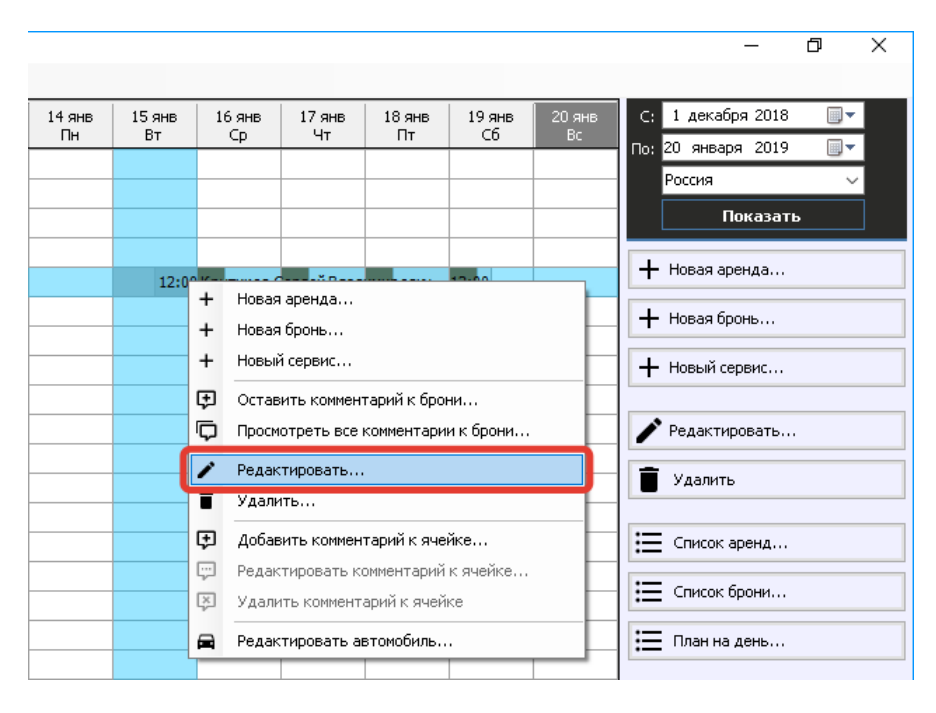

Рис. 2.3.2.1. Как редактировать бронь. Вариант 1

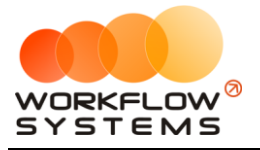

|        |              |              |              |          |        |              | – 0 ×                 |
|--------|--------------|--------------|--------------|----------|--------|--------------|-----------------------|
|        |              |              |              |          |        |              |                       |
| 14 янв | 15 янв<br>Вт | 16 янв       | 17 янв<br>Чт | 18 янв   | 19 янв | 20 янв<br>Вс | С: 1 декабря 2018 🔲 🔻 |
| 110    | 51           |              | -11          |          |        | 00           | По: 20 января 2019 📃▼ |
|        |              |              |              |          |        |              | Россия 🗸              |
|        |              |              |              |          |        |              | Показать              |
|        |              |              |              |          |        |              | 🕂 Новая аренда        |
|        | 1 12:00      | ) Крутиков ( | ергей Влад   | имирович | 12:00  |              |                       |
|        |              |              |              |          |        |              | 🕂 Новая бронь         |
|        |              |              |              |          |        |              | 🕂 Новый сервис        |
|        |              |              |              |          |        |              | -                     |
|        |              |              |              |          |        | 2            | 🖍 Редактировать       |
|        |              |              |              |          |        |              | 🗐 Удалить             |
|        |              |              |              |          |        |              |                       |
|        |              |              |              |          |        |              | 🗮 Список аренд        |
|        |              |              |              |          |        |              | := Списан Брани       |
|        |              |              |              |          |        |              | := список орони       |
|        |              |              |              |          |        |              | 🗮 План на день        |
|        |              |              |              |          |        |              |                       |

Рис. 2.3.2.2. Как редактировать бронь. Вариант 2

#### 3.3. Создание аренды из брони

Чтобы создать <u>аренду</u> из брони, откройте <u>главную форму</u>, далее выбрав любую ячейку брони, откройте <u>контекстное меню</u>, нажав правой кнопкой мыши на ячейку, и выберите пункт «Новая аренда», либо нажмите кнопку «Новая аренда» в меню управления на главной форме (Рис. 2.3.3.1 и 2.3.3.2).

|                                                                    | - ~             |  |  |  |  |
|--------------------------------------------------------------------|-----------------|--|--|--|--|
|                                                                    |                 |  |  |  |  |
| 14 янв 15 янв 16 янв 17 янв 18 янв 19 янв 20 янв С: 1 декабря 2018 |                 |  |  |  |  |
| Пн Вт Ср Чт Пт Сб Вс По: 20 января 2019                            |                 |  |  |  |  |
| Россия                                                             | $\sim$          |  |  |  |  |
| Показать                                                           | ,               |  |  |  |  |
| Новая аренда                                                       |                 |  |  |  |  |
| + Новая бронь                                                      |                 |  |  |  |  |
| + Новий сервис                                                     |                 |  |  |  |  |
|                                                                    |                 |  |  |  |  |
| Ставить комментарии к орони                                        |                 |  |  |  |  |
| Просмотреть все комментарии к орони                                |                 |  |  |  |  |
| Редактировать 📋 Удалить                                            |                 |  |  |  |  |
| Удалить                                                            |                 |  |  |  |  |
| 🔁 Добавить комментарий к ячейке 🗮 Список аренд                     |                 |  |  |  |  |
| Редактировать комментарий к ячейке                                 | := Список брони |  |  |  |  |
| Удалить комментарий к ячейке                                       |                 |  |  |  |  |
| 📮 Редактировать автомобиль                                         |                 |  |  |  |  |

Рис. 2.3.3.1. Как из брони создать новую аренду. Вариант 1

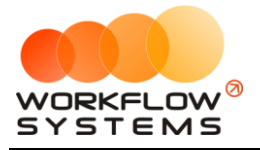

|              |              |                 |                            |              |              |              | – 8 ×                  |
|--------------|--------------|-----------------|----------------------------|--------------|--------------|--------------|------------------------|
|              |              |                 |                            |              |              |              |                        |
| 14 янв<br>Пн | 15 янв<br>Вт | 16 янв<br>Ср    | 17 янв<br>Чт               | 18 янв<br>Пт | 19 янв<br>Сб | 20 янв<br>Вс | С: 1 декабря 2018 🗐 🔻  |
|              |              |                 |                            |              |              |              | По: 20 января 2019 📃 🔻 |
|              |              |                 |                            |              |              |              | Россия 🗸               |
|              |              |                 |                            |              |              |              | Показать               |
|              | 1 12:00      | )<br>Крутиков ( | Серг <mark>ей Вла</mark> д | имирович     | 12:00        | 2            | 🕂 Новая аренда         |
| -            |              |                 |                            |              |              |              | 🕂 Новая бронь          |
|              |              |                 |                            |              |              |              | + Новый сервис         |
|              |              |                 |                            |              |              |              | 🖍 Редактировать        |
|              |              |                 |                            |              |              |              | 📋 Удалить              |
|              |              |                 |                            |              |              |              | 🗮 Список аренд         |
|              |              |                 |                            |              |              |              | 🗮 Список брони         |
|              |              |                 |                            |              |              |              | 🗮 План на день         |
|              |              |                 |                            |              |              |              |                        |

Рис. 2.3.3.2. Как из брони создать новую аренду. Вариант 2

Также можно создать новую аренду из брони, нажав кнопку «Новая аренда» на форме «Редактор брони» (Рис. 2.3.3.3).

| 🚾 WS - Редактор брони                                         |         |                 |            |             |              | _        |             | Х  |
|---------------------------------------------------------------|---------|-----------------|------------|-------------|--------------|----------|-------------|----|
| Редактор брони                                                |         |                 |            | ſ           | Бронь        | Прочее   | : 51        | мѕ |
| Общие сведения                                                |         | Начисления      |            |             |              |          |             |    |
| Клиент: Крутиков Сергей Владимирович 🗸 🗸 🗸                    | ∕ ≔     | № Тариф         |            | Дата        | Кол-во       | Цена     | Стоимость   | Æ  |
| Телефон: 73519006244                                          |         | 1 Тариф "4-9 дн | ей, сутки" | 27.12.2018  | 4            | 2 000,00 | 8 000,00    | -  |
| Бронь с: 15 янв 2019 12:00 🗐 🔻 по: 19 янв 2019 12:00 🗐 🔻 Днит | : 4 🜲   |                 |            |             |              |          |             |    |
| Автомобиль: Lada Vesta SW Cross (О 110 PT 777) 🗸              |         |                 |            |             |              |          |             |    |
| Тарифная сетка: Стандарт                                      |         |                 |            |             |              |          |             |    |
| 3appr: 8.000.00 pv6                                           |         |                 |            |             |              |          |             |    |
| 5500 10 000,00 090                                            |         |                 |            | látoro no i |              |          | 000.006     | 1  |
| Назначение                                                    |         | Включить руч    | ной ввод   | итого по    |              | 0        | 000,00 pyo. |    |
| Кластер: Россия                                               |         | № Доп. услуга   | Кол-во     | Цена Стои   | мость Дата   | а Менед  | жер         | +  |
| Город: Санкт-Петербург 🗸                                      |         | 1 Детское крес  | ло 4       | 300,00 1    | 200,00 27.12 | .2018    |             |    |
|                                                               |         |                 |            |             |              |          |             |    |
|                                                               |         |                 |            |             |              |          |             | Î  |
|                                                               |         |                 |            |             |              |          |             |    |
|                                                               |         |                 |            |             |              |          |             |    |
|                                                               |         |                 |            | Итого по    | услугам:     | 1        | 200.00 pv6. |    |
|                                                               |         |                 |            | Всего к     | оплате:      | 92       | 200,00 py6. | ĺ  |
|                                                               |         |                 |            | Decivit     |              |          |             | 1  |
|                                                               | Отправи |                 |            | дарен да    |              | Соура    | нить        |    |
|                                                               | отправи |                 |            | л орспда    |              | Солре    |             | _  |
| оманда успешно выполнена                                      |         |                 |            |             |              |          |             |    |

Рис. 2.3.3.3. Форма «Редактор брони». Создание новой аренды
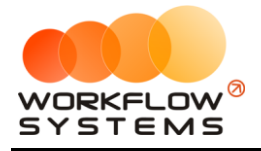

## 4. Сервис

Сервис – это период, когда автомобиль не может быть сдан в аренду по какой-либо причине (ремонт после ДТП, закончилась страховка и т.п.). К сервису не относится прохождение <u>ТО</u> – для внесения записи о прохождении или для планирования ТО октройте карточку автомобиля.

### 4.1. Создание сервиса

Чтобы создать запись о сервисе, откройте <u>главную форму</u>, далее напротив выбранного <u>автомобиля</u> выделите ячейки, соответствующие периоду, когда машина находится в сервисе, и откройте <u>контекстное меню</u>, нажав правой кнопкой мыши на ячейку, выберите «Новый сервис», либо нажмите кнопку «Новый сервис» в меню управления на главной форме (Рис. 2.4.1.1 и 2.4.1.2).

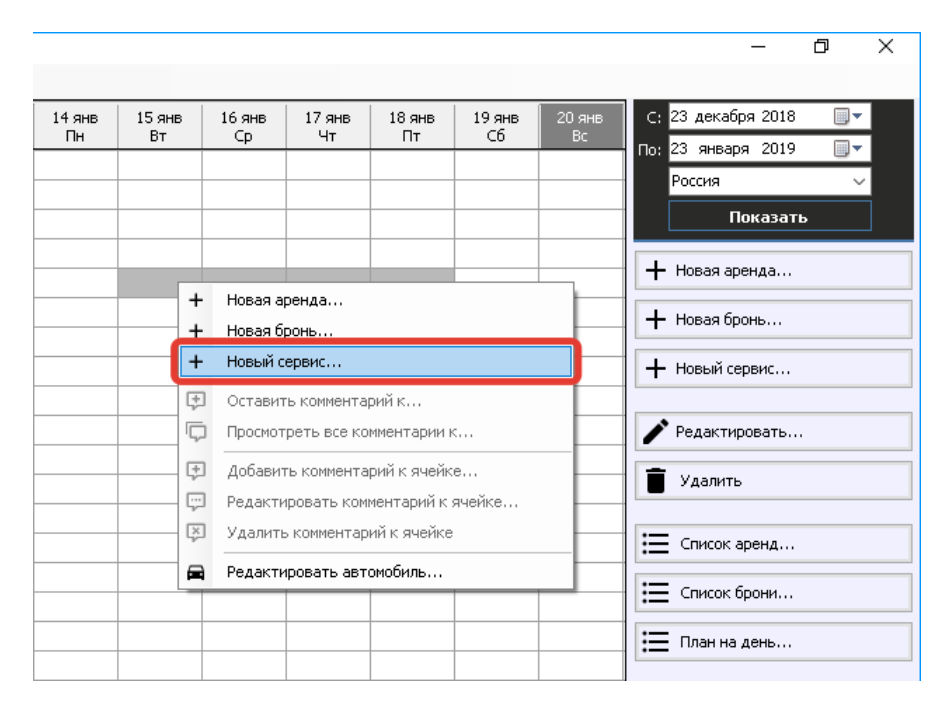

Рис. 2.4.1.1. Как создать новый сервис. Вариант 1

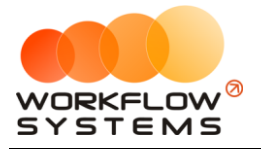

|        |              |          |        |        |        |              | – 8 ×                  |
|--------|--------------|----------|--------|--------|--------|--------------|------------------------|
|        |              |          |        |        |        |              |                        |
| 14 янв | 15 янв<br>Рт | 16 янв   | 17 янв | 18 янв | 19 янв | 20 янв<br>Вс | С: 23 декабря 2018 🔲 💌 |
| IIR    | 01           | <u>ф</u> | 1      |        |        |              | По: 23 января 2019 🔲 🚽 |
|        |              |          |        |        |        |              | Россия 🗸               |
|        |              |          |        |        |        |              | Показать               |
| 1      |              |          |        |        | h —    |              | 🕂 Новая аренда         |
|        |              |          |        |        | -      |              | 🕂 Новая бронь          |
|        |              |          |        |        |        | 2            | <b>+</b> Новый сервис  |
|        |              |          |        |        |        |              |                        |
|        |              |          |        |        |        |              | 🖍 Редактировать        |
|        |              |          |        |        |        |              | 📋 Удалить              |
|        |              |          |        |        |        |              |                        |
|        |              |          |        |        |        |              | 🚍 Список аренд         |
|        |              |          |        |        |        |              | 📃 Список брони         |
|        |              |          |        |        |        |              |                        |
|        |              |          |        |        |        |              | \Xi План на день       |
|        |              |          |        |        |        |              |                        |

Рис. 2.4.1.2. Как создать новый сервис. Вариант 2

Вкладка «Сервис» (Рис. 2.4.1.3) содержит сведения об автомобиле и периоде, когда автомобиль находился в сервисе, а также таблицу для добавления комментариев.

| 🚾 WS - Редактор сервис                              | S - Редактор сервиса                          |                                                 |          |           |              |  |  |  |  |  |
|-----------------------------------------------------|-----------------------------------------------|-------------------------------------------------|----------|-----------|--------------|--|--|--|--|--|
| Редактор серви                                      | nca                                           |                                                 |          | Сервис    | Прочее       |  |  |  |  |  |
| Общие сведения<br>Сервис с: 15 я<br>Автомобиль: Lad | ннв 2019 12:00 🔲 🕶<br>a Vesta SW Cross (О 110 | по: <mark>19 янв 2019 12:00 (</mark><br>РТ 777) | Дни: 4 ★ |           |              |  |  |  |  |  |
| Комментарии<br>Nº Дата создания                     | Автор                                         | Комментарий                                     |          |           | <b>—(+</b> ) |  |  |  |  |  |
| 1 28 дек 2018 12:22                                 | Администратор                                 | Ремонт                                          |          |           | Ĩ            |  |  |  |  |  |
|                                                     |                                               |                                                 | 8        | Сохранить |              |  |  |  |  |  |
| Команда успешно выпол                               | інена                                         |                                                 |          |           |              |  |  |  |  |  |

Рис. 2.4.1.3. Форма «Редактор сервиса». Вкладка «Сервис»

После создания сервиса с комментарием ячейки на «шахматке» будут закрашены серым цветом, и в одной из ячеек будет отображен восклицательный знак. При наведении указателя мыши на любую из ячеек появится окно с общими сведениями (Рис. 2.4.1.4).

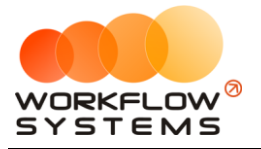

|        |        |                            |                             |                             |                  |        | – ¤ ×                  |
|--------|--------|----------------------------|-----------------------------|-----------------------------|------------------|--------|------------------------|
|        |        |                            |                             |                             |                  |        |                        |
| 14 янв | 15 янв | 16 янв                     | 17 янв                      | 18 янв                      | 19 янв           | 20 янв | С: 23 декабря 2018 🔲 🗸 |
| Пн     | Вт     | Ср                         | Чт                          | Пт                          | C6               | BC     | По: 23 января 2019 🔲 🚽 |
|        |        |                            |                             |                             |                  |        | Россия 🗸               |
|        |        |                            |                             |                             |                  |        | Показать               |
|        | 12:00  |                            |                             |                             | 12:00            |        | + Новая аренда         |
|        |        | C: 15.01.20<br>28.12.2018, | 19, 12:00 - 1<br>12:22 Адми | 9.01.2019, 1<br>інистратор: | 2:00<br>: Ремонт |        | + Новая бронь          |
|        |        |                            |                             |                             |                  |        | + Новый сервис         |
|        |        |                            |                             |                             |                  |        | 🖍 Редактировать        |
|        |        |                            |                             |                             |                  |        | 📋 Удалить              |
|        |        |                            |                             |                             |                  |        | 🗮 Список аренд         |
|        |        |                            |                             |                             |                  |        | 🗮 Список брони         |
|        |        |                            |                             |                             |                  |        | 🗮 План на день         |

Рис. 2.4.1.4. «Шахматка». Созданный сервис с комментарием

### 4.2. Редактирование сервиса

Вы можете редактировать сервис, нажав правой кнопкой мыши на ячейку, и выбрав пункт «Редактировать», либо нажав кнопку «Редактировать» в меню управления на <u>главной</u> форме (Рис. 2.4.2.1 и 2.4.2.2).

|        |       |      |                          |             |             |           |        |               | _          | đ | × |  |  |
|--------|-------|------|--------------------------|-------------|-------------|-----------|--------|---------------|------------|---|---|--|--|
|        |       |      |                          |             |             |           |        |               |            |   |   |  |  |
| 14 янв | 15 ян | в    | 16 янв                   | 17 янв      | 18 янв      | 19 янв    | 20 янв | С: 23 де      | кабря 2018 |   |   |  |  |
| IIH    | БТ    | -    | φ                        | ЧТ          |             |           | DC     | По: 23 ян     | варя 2019  |   |   |  |  |
|        |       |      |                          |             |             |           |        | Россия        | я          | ~ | · |  |  |
|        |       |      |                          |             |             |           |        |               | Показат    | ь |   |  |  |
|        |       |      |                          |             |             |           |        | - Hosar       | аренда     |   |   |  |  |
|        | 12    | 2.00 |                          |             |             | 12.00     |        |               | н арспдатт |   |   |  |  |
|        |       | +    | новая а                  | ренда       |             |           |        | 🕂 Новая бронь |            |   |   |  |  |
|        |       | +    | новая о                  | ронь        |             |           |        |               |            |   |   |  |  |
|        |       | +    | Новый с                  | ервис       |             |           |        | 🕂 Новы        | й сервис   |   |   |  |  |
|        |       | ₽    | Оставит                  | гь коммента | рий к серви | cy        |        |               |            |   |   |  |  |
|        |       | þ    | Просмот                  | реть все ко | мментарии н | « сервису |        | 🖍 Редан       | ктировать  |   |   |  |  |
|        |       | Ì    | Редакти                  | іровать     |             |           |        | 📋 Удал        | ить        |   |   |  |  |
|        |       |      | Удалить                  | o           |             |           |        |               |            |   |   |  |  |
|        |       | æ    | Добавит                  | гь коммента | рий к ячейк | e         |        | 🖽 Спис        | ок аренд   |   |   |  |  |
|        |       | ÷    | Редакти                  | іровать ком | ментарий к  | ячейке    |        | :=            | ov foour   |   |   |  |  |
|        |       | ×    | Удалиты                  | ь комментар | ий к ячейке |           |        | спис          | ок орони   |   |   |  |  |
|        |       |      | Редактировать автомобиль |             |             |           |        |               |            |   |   |  |  |

Рис. 2.4.2.1. Как редактировать сервис. Вариант 1

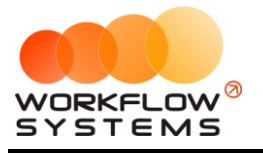

|        |         |        |        |        |        |        | – 0 X                                 |
|--------|---------|--------|--------|--------|--------|--------|---------------------------------------|
|        |         |        |        |        |        |        |                                       |
| 14 янв | 15 янв  | 16 янв | 17 янв | 18 янв | 19 янв | 20 янв | C: <mark>23 декабря 2018 🛛 🗐 ▼</mark> |
| TIH    | ВТ      | L.C.P  | ЧТ     | IIT    |        | BC     | По: <mark>23 января 2019 🔲 🛒</mark>   |
|        |         |        |        |        |        |        | Россия 🗸                              |
|        |         |        |        |        |        |        | Показать                              |
|        | 1 12:00 |        |        |        | 12:00  |        | 🕂 Новая аренда                        |
|        |         |        |        |        |        |        | 🕂 Новая бронь                         |
|        |         |        |        |        |        |        | Новый сервис                          |
|        |         |        |        |        |        | _      |                                       |
|        |         |        |        |        |        | 2      | 🖍 Редактировать                       |
|        |         |        |        |        |        |        | 🗑 Удалить                             |
|        |         |        |        |        |        |        |                                       |
|        |         |        |        |        |        |        | 🗮 Список аренд                        |
|        |         |        |        |        |        |        | 🗮 Список брони                        |
|        |         |        |        |        |        |        | 📃 План на день                        |
|        |         |        |        |        |        |        |                                       |

Рис. 2.4.2.2. Как редактировать сервис. Вариант 2

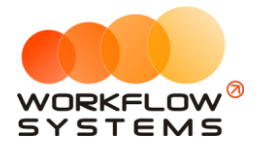

## 5. Список договоров

Чтобы на форме аренды выбрать действующий договор, разверните выпадающий список поля «Договор» (Рис. 2.5.1).

| 🚾 WS - Редактор ар | енды                                                                      |                      |               |                 |             |                   |                     | ×  |
|--------------------|---------------------------------------------------------------------------|----------------------|---------------|-----------------|-------------|-------------------|---------------------|----|
| Редактор ар        | енды Кластер: Россия                                                      | 🖌 Город: Санкт-Г     | 1етербург – V |                 |             | Аренда Оплат      | а Прочее 5          | MS |
| Клиент             |                                                                           |                      |               | Начисления      |             |                   |                     | _  |
| Клиент:            | Ловина Татьяна Николаевна                                                 |                      | ~ 🖊 🖿         | Nº Тариф        |             | Дата Кол-во       | Цена Стоимость      | Æ  |
| Телефон:           | 73519006244                                                               |                      |               | 1 Тариф "1-3 дн | я, сутки"   | 28.12.2018        | 3 2 100,00 6 300,00 |    |
| Паспорт: Серия:    | Номер:                                                                    | Лата выдачи: 🔲 9 оне | 2019          |                 |             |                   |                     | \$ |
| Burner             |                                                                           |                      | 2017          |                 |             |                   |                     |    |
| оыдан:             |                                                                           |                      |               |                 |             |                   |                     |    |
| Адрес регистрации: |                                                                           |                      |               |                 |             |                   |                     |    |
| Условия аренды     |                                                                           |                      |               |                 |             |                   |                     |    |
| Аренда с:          | 6 янв 2019 12:00 🗐 🗸 по: 9                                                | янв 2019 12:00 🔲 🛛   | Дни: З 🚔      |                 |             |                   |                     |    |
| Автомобиль:        | Lada Vesta SW Cross (O 110 PT 777)                                        |                      | ~ / =         |                 |             |                   |                     |    |
| Договор:           | Nº 10 от 29.12.2018 (Автопрокатная н                                      | сомпания)            |               | ВКЛЮЧИТЬ ОУЧ    | ной ввод    | Итого по тарифам: | 6 300,00 py6.       |    |
| T                  | N9 10 от 29.12.2018 (Автопрокатная I                                      | сомпания)            |               |                 | юнърод      |                   | ,                   |    |
| тарифная сетка:    | № 2 от 22.12.2018 (Автопрокатная к                                        | омпания)             | граничении    | № Доп. услуга   | Кол-во Цена | Стоимость Дата    | Менеджер            | +  |
| Залог:             | Nº 5 ot 29.12.2018 (Автопрокатная к<br>№ 6 ot 29.12.2018 (Автопрокатная к | омпания)<br>омпания) |               |                 |             |                   |                     |    |
| Выдача автомобиля  | № 7 от 29.12.2018 (Автопрокатная к                                        | омпания)             |               |                 |             |                   |                     |    |
| Место:             | № 9 от 29.12.2018 (Автопрокатная к                                        | лпания)<br>эмпания)  | × / III       |                 |             |                   |                     |    |
| Onofer:            | 30000                                                                     |                      |               |                 |             |                   |                     |    |
|                    |                                                                           |                      |               |                 |             |                   |                     | \$ |
| топливо:           |                                                                           |                      |               |                 |             |                   |                     |    |
| Возврат автомобиля |                                                                           |                      |               |                 |             |                   |                     |    |
| Место:             | Офис                                                                      |                      | ~ 🖊 📰         |                 |             |                   |                     |    |
| Пробег:            | 32000                                                                     |                      |               |                 |             | Итого по услугам: | 0,00 py6.           |    |
| Топливо:           |                                                                           |                      |               |                 |             | Всего к оплате:   | 6 300,00 py6.       | Í  |
| L                  |                                                                           |                      |               |                 |             |                   |                     |    |
| Номер заказа: 1    |                                                                           |                      | 0             |                 | _           |                   |                     |    |
| Дата: 28.          | 12,2018                                                                   | тправить SMS         | 🖬 Закры       | ть аренду       | 🖶 Печать    | >> 🖬              | Сохранить           |    |
|                    |                                                                           |                      |               |                 |             |                   |                     |    |
| Команда успешно вы | ыполнена                                                                  |                      |               |                 |             |                   |                     |    |

Рис. 2.5.1. Форма «Редактор аренды». Выбор действующего договора

Чтобы создать новый договор, нажмите кнопку «Список договоров», и далее на форме «Договоры» нажмите кнопку «Добавить» (пиктограмма «Плюс») (Рис. 2.5.2, 2.5.3 и 2.5.4).

| 🪾 WS - Редактор аренды                                            | – 🗆 X                                                    |
|-------------------------------------------------------------------|----------------------------------------------------------|
| Редактор аренды Кластер: Россия 🗸 Город: Санкт-Петербург          | ✓ Аренда Оплата Прочее 5М5                               |
| Клиент                                                            | Начисления                                               |
| Клиент: Ловина Татьяна Николаевна 🗸 🖌                             | ≣ № Тариф Дата Кол-во Цена Стоимость 🕞                   |
| Телефон: 73519006244                                              | 1 Тариф "1-3 дня, сутки" 28.12.2018 3 2 100,00 6 300,00  |
| Паспорт: Серия: Номер: Дата выдачи: 9 янв 2019                    |                                                          |
| Выдан:                                                            |                                                          |
| Адрес регистрации:                                                |                                                          |
| Условия аренды                                                    |                                                          |
| Аренда с: 6 янв 2019 12:00 🔲 🔻 по: 9 янв 2019 12:00 🗍 🖛 Дни: 3    |                                                          |
| Автомобиль: Lada Vesta SW Cross (О 110 PT 777) 🗸 🗸                |                                                          |
| Договор: № 10 от 29.12.2018 (Автопрокатная компания) 🗸 🗸          | 🗐 📺 Включить ручной ввод Итого по тарифам: 6 300,00 руб. |
| Тарифная сетка: Стандарт 🗸 Ограничение по пробегу: Без ограничени |                                                          |
| Залог: 8 000.00 руб.                                              |                                                          |
| D                                                                 | - /                                                      |
| Место: Азропорт Пулково                                           |                                                          |
| Tpo6er: 30000                                                     | - I I I I I I I I I I I I I I I I I I I                  |
| Топливо:                                                          | \$                                                       |
|                                                                   |                                                          |
| Возврат автомориля<br>Место: Офис                                 | <b>=</b>                                                 |
|                                                                   |                                                          |
|                                                                   |                                                          |
|                                                                   |                                                          |
| Номер заказа: 1<br>Дата: 28.12.2018 🔍 Стправить 5М5 🔒 За          | жрыть аренду 📑 Печать >> 🖬 Сохранить                     |
| Команда успешно выполнена                                         |                                                          |

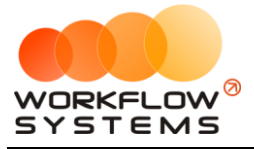

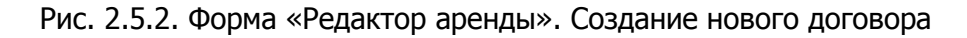

| 🚾 WS  | - Договоры   |            |                        |             | -          |         | ×                  |
|-------|--------------|------------|------------------------|-------------|------------|---------|--------------------|
|       |              |            |                        | C:          | 1 январ    | a 2018  |                    |
| Дог   | оворы        |            |                        | По:         | 1 январ    | a 2019  |                    |
|       |              |            | Актуальные             | ~           | n          | оказать |                    |
|       |              |            | [Bce] ~                |             |            |         |                    |
| N₽    | Номер        | Дата       | Юр. лицо               | Клиент      |            |         | $\left  + \right $ |
| 1     | 2            | 22.12.2018 | Автопрокатная компания | Ловина Тать | яна Никола | евна    | <u> </u>           |
| 2     | 10           | 29.12.2018 | Автопрокатная компания | Ловина Тать | яна Никола | евна    |                    |
| 3     | 5            | 29.12.2018 | Автопрокатная компания | Ловина Тать | яна Никола | евна    |                    |
| 4     | 6            | 29.12.2018 | Автопрокатная компания | Ловина Тать | яна Никола | евна    |                    |
| 5     | 7            | 29.12.2018 | Автопрокатная компания | Ловина Тать | яна Никола | евна    |                    |
| 6     | 8            | 29.12.2018 | Автопрокатная компания | Ловина Тать | яна Никола | евна    |                    |
| 7     | 9            | 29.12.2018 | Автопрокатная компания | Ловина Тать | яна Никола | евна    | •                  |
|       |              |            |                        |             |            |         |                    |
|       |              |            |                        |             | Выбра      | ть      |                    |
| Коман | да успешно і | выполнена  |                        |             |            |         | .::                |

Рис. 2.5.3. Список действующих договоров

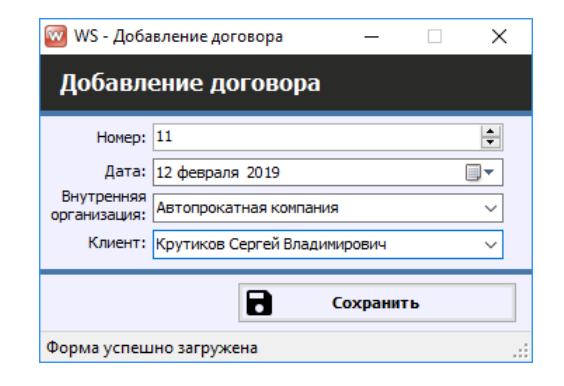

Рис. 2.5.4. Добавление нового договора

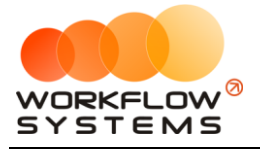

Также новый договор можно создать, перейдя в Главное меню → «Списки» → «Договоры» (Рис. 2.5.4).

| 🚾 WS - | Автопрокат                       |      |        |           |                  |           |          |          |
|--------|----------------------------------|------|--------|-----------|------------------|-----------|----------|----------|
| Файл   | Списки Финансы SMS Журналы       | Отч  | еты Ув | зедомлени | ия <b>(</b> 9) О | пции А    | дминистр | ирование |
|        | Клиенты                          |      | 03 мар | 04 мар    | 05 мар           | 06 мар    | 07 мар   | 08 мар   |
|        | Договоры                         | MCK  | ВТ     | Ср        | ЧТ               | IIT       |          | вс       |
| Fo     | Автомобили                       | мск  |        |           |                  |           |          |          |
| Fo     | Внутренние организации           | мск  |        |           |                  |           |          |          |
| Ki     | Собственники автомобилей         | мск  |        |           |                  |           |          |          |
| La     | Инвесторы                        | мск  |        |           |                  |           |          |          |
| Ni     | Редактор тарифов                 | мск  |        |           |                  |           |          |          |
| То     | Дополнительные услуги            | мск  |        |           |                  |           |          |          |
| То     | Счета                            | мск  |        |           |                  |           |          |          |
| То     | Назначения платежей              | мск  | 17     | :00 Крути | ков Серге        | й Владими | рович    |          |
| To     | Локации                          | МСК  |        |           |                  |           |          |          |
| Fo     | Шаблоны документов               | СПБ  |        |           |                  |           |          |          |
| Ki     | Шаблоны SMS                      | СПБ  |        |           |                  |           |          |          |
| KI     | da Vasta SW Cross (T 900 DV 179) | СПБ  |        |           |                  |           |          |          |
|        | ud Vesta SW Cluss (1 699 Py 176) | CIID |        |           |                  |           |          |          |
|        | vota Corolla (M 651 OT 178)      | СПБ  |        |           |                  |           |          |          |
| То     | yota Corolla (C 012 OP 178)      | СПБ  |        |           |                  |           |          |          |

Рис. 2.5.4. Добавление нового договора

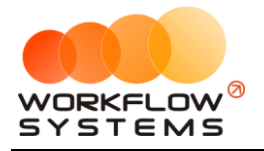

# 6. Список аренд

Чтобы сформировать список <u>аренд</u> за определенный период времени, на <u>главной</u> <u>форме</u> нажмите кнопку «Список аренд» (Рис. 2.6.1).

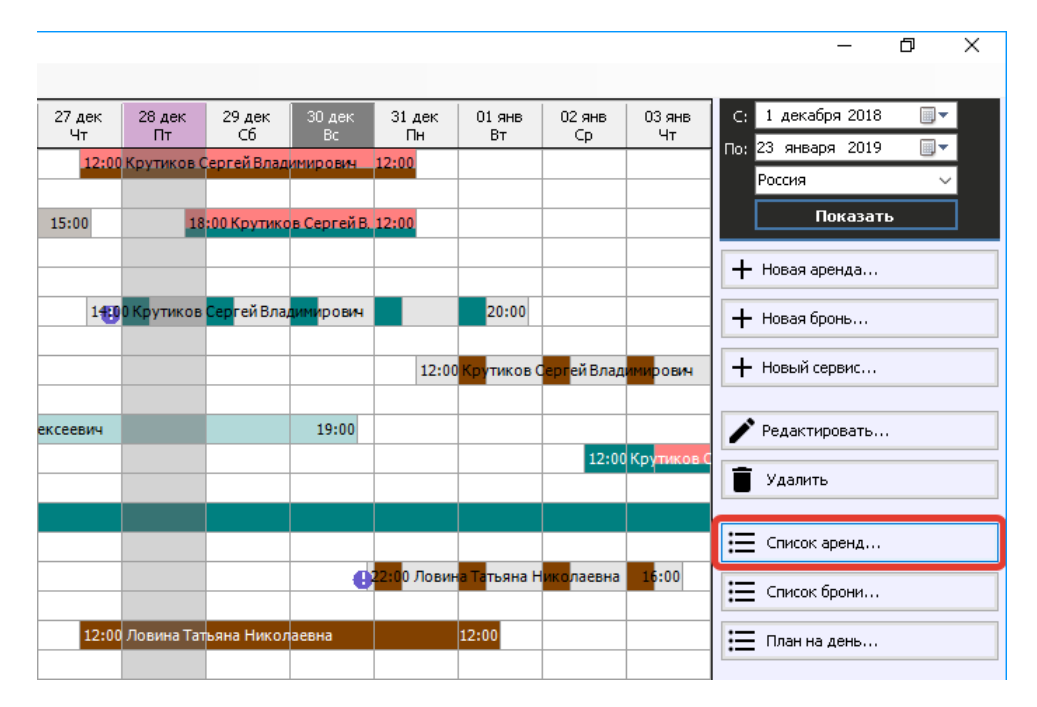

Рис. 2.6.1. Как открыть список аренд

Каждая аренда и <u>оплата</u> выделяется цветом в зависимости от статуса. Внизу под таблицей располагается «легенда» – расшифровка значений цветов. Любую аренду можно открыть, нажав 2 раза левой кнопкой мыши выделенную строку (Рис. 2.6.2).

| 🚾 W:  | - Список аренд                    |                        |                                                                                  |                                                              |                                                              |                  |                 | -                      |               |  |  |
|-------|-----------------------------------|------------------------|----------------------------------------------------------------------------------|--------------------------------------------------------------|--------------------------------------------------------------|------------------|-----------------|------------------------|---------------|--|--|
|       |                                   |                        |                                                                                  |                                                              |                                                              |                  |                 | С: <mark>28 дек</mark> | абря 2018 🔲 🔻 |  |  |
| Сп    | сок аренл                         |                        |                                                                                  |                                                              |                                                              |                  |                 | По: 28 яне             | заря 2019 🔲 🔻 |  |  |
|       |                                   |                        |                                                                                  |                                                              |                                                              |                  |                 |                        | Показать      |  |  |
|       |                                   |                        |                                                                                  |                                                              |                                                              |                  |                 |                        |               |  |  |
| N₽    | Дата начала                       | Дата окончания         | Клиент                                                                           | Автомобиль                                                   | Доп. услуги                                                  | Кластер          | Город           | Стоимость              | Оплата        |  |  |
| 1     | 22.12.2018 19:00                  | 04.01.2019 15:00       | Ловина Татьяна Николаевна                                                        | Kia Ceed (T 203 TT 178)                                      | Доставка авто, Доступк GPS-трекингу                          | Россия           | Москва          | 35 320,00              | 35 320,00     |  |  |
| 2     | 24.12.2018 21:00                  | 30.12.2018 19:00       | Свиридов Пётр Алексеевич                                                         | Toyota RAV4 (X 980 TK 777)                                   | Детское кресло, Страховка                                    | Россия           | Москва          | 28 680,00              | 28 680,00     |  |  |
| 3     | 27.12.2018 12:00                  | 01.01.2019 12:00       | Ловина Татьяна Николаевна                                                        | Toyota Corolla (C 012 OP 178)                                |                                                              | Россия           | Санкт-Петербург | 13 500,00              | 13 500,00     |  |  |
| 4     | 27.12.2018 12:00                  | 31.12.2018 12:00       | Крутиков Сергей Владимирович                                                     | Audi Q3 (E 606 EE 777)                                       |                                                              | Россия           | Санкт-Петербург | 13 600,00              | 0,00          |  |  |
| 5     | 28.12.2018 18:00                  | 31.12.2018 12:00       | Крутиков Сергей Владимирович                                                     | Ford Focus (0 657 OT 777)                                    |                                                              | Россия           | Москва          | 7 200,00               | 0,00          |  |  |
| 6     | 02.01.2019 12:00                  | 05.01.2019 12:00       | Крутиков Сергей Владимирович                                                     | Ford Focus (P 371 EK 178)                                    |                                                              | Россия           | Москва          | 7 200,00               | 2 000,00      |  |  |
| 7     | 06.01.2019 12:00                  | 09.01.2019 12:00       | Ловина Татьяна Николаевна                                                        | Nissan X-Trail (P 757 CP 777)                                |                                                              | Россия           | Санкт-Петербург | 9 300,00               | 0,00          |  |  |
| <     | < >                               |                        |                                                                                  |                                                              |                                                              |                  |                 |                        |               |  |  |
|       |                                   |                        |                                                                                  | Скрыт                                                        | ь легенду                                                    |                  |                 |                        |               |  |  |
| Арен  | <b>ца:</b> 🗌 - дата на<br>не наст | ачала аренды<br>тупила | <ul> <li>дата начала аренды сегодня</li> <li>и время еще не наступило</li> </ul> | <ul> <li>время аренды наступило,<br/>но нет оплат</li> </ul> | <ul> <li>время аренды наступило<br/>и есть оплаты</li> </ul> | - аренда закрыта | 3               |                        |               |  |  |
| Опла  | та: 📃 - аренда                    | закрыта                | <ul> <li>сумма оплат больше либо</li> <li>равна сумме начислений</li> </ul>      | 🔄 - хотя бы одна оплата                                      | - нет оплат                                                  |                  |                 |                        |               |  |  |
|       |                                   |                        |                                                                                  |                                                              |                                                              |                  |                 | <b>П</b> еча           | гь            |  |  |
| Коман | да успешно выпо                   | олнена                 |                                                                                  |                                                              |                                                              |                  |                 |                        |               |  |  |

Рис. 2.6.2. Список аренд

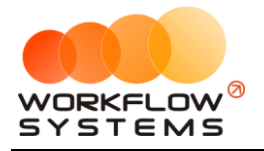

# 7. Список брони

Чтобы сформировать список <u>броней</u> за определенный период времени, на <u>главной</u> <u>форме</u> нажмите кнопку «Список брони» (Рис. 2.7.1).

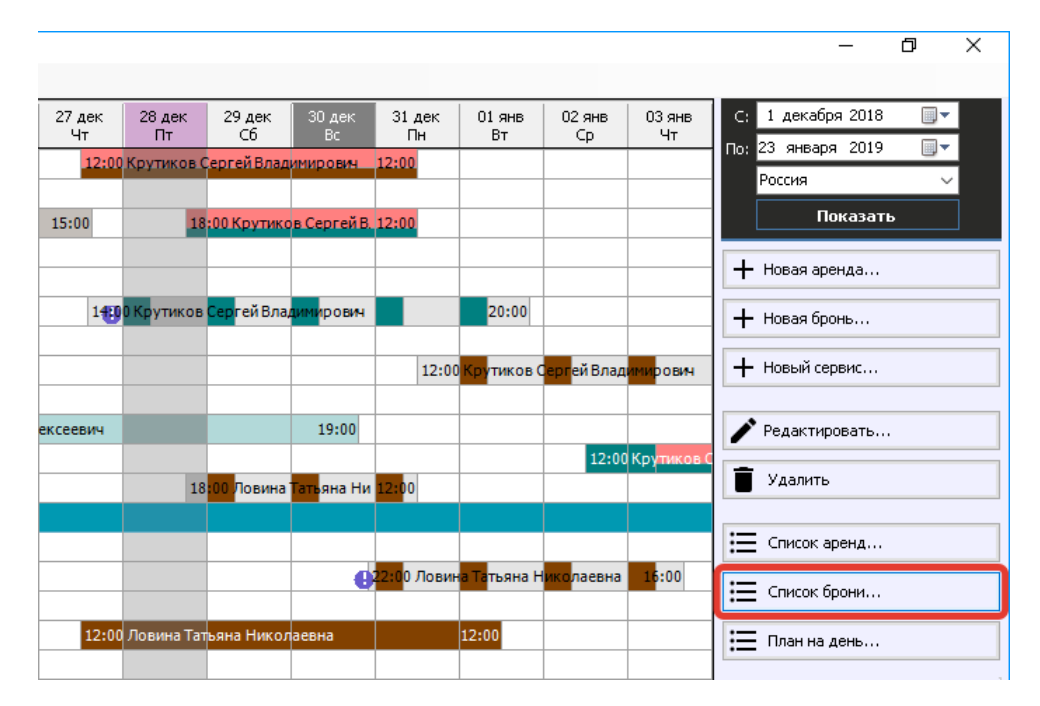

Рис. 2.7.1. Как открыть список броней

Каждая <u>бронь</u> выделяется цветом в зависимости от статуса. Внизу под таблицей располагается «легенда» – расшифровка значений цветов. Любую бронь можно открыть, нажав 2 раза левой кнопкой мыши выделенную строку (Рис. 2.7.2).

| 🚾 V  | /S - Список брони |                  |                              |                               |               |         |                 |           | - 🗆 X                                |
|------|-------------------|------------------|------------------------------|-------------------------------|---------------|---------|-----------------|-----------|--------------------------------------|
|      |                   |                  |                              |                               |               |         |                 |           | С: 28 декабря 2018 🔲 🔻               |
| Сг   | исок брони        |                  |                              |                               |               |         |                 |           | По: 28 января 2019 🗐 💌               |
|      |                   |                  |                              |                               |               |         |                 |           | Показать                             |
| Nº   | Лата начала       | Лата окончания   | Клиент                       | Автомобиль                    | Лоп услуги    | Кластер | Foron           | Стонность | Комментарии                          |
| 1    | 27 12 2018 14.00  | 01 01 2019 20:00 | Крутиков Сергей Врадимировы  | Nissan X-Trail (P 757 CP 777) | Hour Activity | Россия  | Москва          | 0.00      | 24.12.2018 05:00 АДМИНИСТРАТОР:      |
| 2    | 28,12,2018 18:00  | 31.12.2018 12:00 | Ловина Татьяна Николаевна    | Kia Ceed (T 202 TT 178)       |               | Россия  | Санкт-Петербург | 7 800.00  | нужно летское кресло                 |
| 3    | 30.12.2018 22:00  | 03.01.2019 16:00 | Ловина Татьяна Николаевна    | Toyota Camry (Y 003 MM 178)   |               | Россия  | Санкт-Петербург | 0,00      | 21.12.2018 05:00 Администратор:      |
| 4    | 31.12.2018 12:00  | 05.01.2019 12:00 | Крутиков Сергей Владимирович | Toyota Corolla (У 901 УС 777) | Доставка авто | Россия  | Санкт-Петербург | 14 500,00 | попросила лоставку авто на алрес ул. |
|      |                   |                  |                              | Conc                          | лтьлегенду    |         |                 |           |                                      |
|      |                   |                  |                              | Скрь                          | іть легенду   |         |                 |           |                                      |
| Бр   | онь: 📕 - время б  | брони наступило  | - дата начала брони сегодня  | и время еще не наступило      |               |         |                 |           |                                      |
|      |                   |                  |                              |                               |               |         |                 |           | Б Печать                             |
| Кома | нда успешно выпо  | олнена           |                              |                               |               |         |                 |           |                                      |

Рис. 2.7.2. Форма «Список брони»

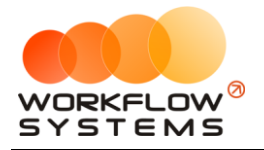

### 8. План на день

Чтобы на определенную дату сформировать список мероприятий, таких как выдача и возврат <u>автомобиля</u>, начало <u>брони</u>, начало и окончание <u>сервиса</u>, <u>на главной форме</u> нажмите кнопку «План на день» (Рис. 2.8.1).

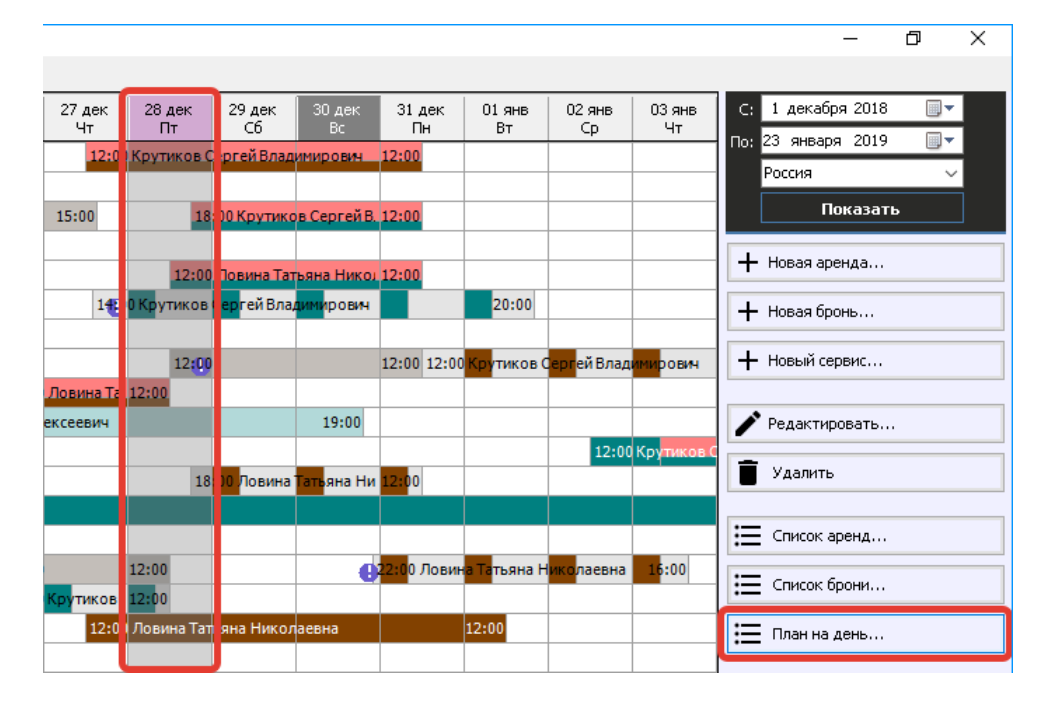

Рис. 2.8.1. Как открыть план на день

В правом верхнему углу выберите дату и нажмите «Показать», чтобы отобразить план на день (Рис. 2.8.2).

| 6 | 🐨 WS - План на день |            |                  |                  |                    |       |                               |                 |                              |             |           |                        | – 🗆 X            |
|---|---------------------|------------|------------------|------------------|--------------------|-------|-------------------------------|-----------------|------------------------------|-------------|-----------|------------------------|------------------|
|   | -                   |            |                  |                  |                    |       |                               |                 |                              |             |           | Дата: <mark>2</mark> 8 | декабря 2018 🔲 💌 |
|   | TD.                 | ан на д    | цень             |                  |                    |       |                               |                 |                              |             |           |                        | Показать         |
| ſ | N₽                  | Событие    | Дата начала      | Дата окончания   | Действие           | Время | Автомобиль                    | Город           | Клиент                       | Доп. услуги | Стоимость | Оплата                 | Телефоны клиента |
|   |                     | Сервис     | 28.12.2018 12:00 | 31.12.2018 12:00 | Начало сервиса     | 12:00 | Toyota Corolla (Y 901 YC 777) |                 |                              |             |           |                        |                  |
| Ľ | 2                   | Сервис     | 26.12.2018 12:00 | 28.12.2018 12:00 | Окончание сервиса  | 12:00 | Toyota Camry (Y 003 MM 178)   |                 |                              |             |           |                        |                  |
|   | 3                   | Аренда     | 28.12.2018 12:00 | 31.12.2018 12:00 | Выдача автомобиля  | 12:00 | Lada Vesta SW Cross (O 110 PT | Москва          | Ловина Татьяна Николаевна    |             | 6 300,00  | 0,00                   | 73519006244      |
|   | ŧ                   | Аренда     | 26.12.2018 12:00 | 28.12.2018 12:00 | Возврат автомобиля | 12:00 | Toyota RAV4 (C 797 CP 777)    | Санкт-Петербург | Ловина Татьяна Николаевна    |             | 6 600,00  | 0,00                   | 73519006244      |
|   | 5                   | Бронь      | 28.12.2018 18:00 | 31.12.2018 12:00 | Начало брони       | 18:00 | Kia Ceed (T 202 TT 178)       | Санкт-Петербург | Ловина Татьяна Николаевна    |             | 7 800,00  |                        | 73519006244      |
|   | <b>j</b>            | Аренда     | 28.12.2018 18:00 | 31.12.2018 12:00 | Выдача автомобиля  | 18:00 | Ford Focus (0 657 OT 777)     | Москва          | Крутиков Сергей Владимирович |             | 7 200,00  | 0,00                   | 73519006244      |
|   |                     |            |                  |                  |                    |       |                               |                 |                              |             | >         |                        |                  |
|   |                     |            |                  |                  |                    |       |                               |                 |                              |             | •         | Пе                     | чать             |
| k | ома                 | нда успеші | но выполнена     |                  |                    |       |                               |                 |                              |             |           |                        |                  |

Рис. 2.8.2. Форма «План на день»

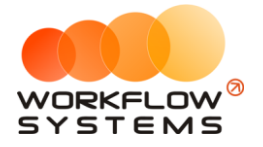

# 9. Главная форма

### 9.1. Описание главной формы

|                                                                                                    | WS - Автопрокат                   |         |        |              |              |              |              |              |                           |                           |               |                          |                              |              |              |              |             |             |              |              |              |              |              |             |              |             | - 0                                    |
|----------------------------------------------------------------------------------------------------|-----------------------------------|---------|--------|--------------|--------------|--------------|--------------|--------------|---------------------------|---------------------------|---------------|--------------------------|------------------------------|--------------|--------------|--------------|-------------|-------------|--------------|--------------|--------------|--------------|--------------|-------------|--------------|-------------|----------------------------------------|
|                                                                                                    | айл Слиоон Финансы SMS            | Журналы | Отчеты | Уведонл      | ення (11)    | Опшин        | Адинистри    | рование      | Понощь                    |                           |               |                          |                              |              |              |              |             |             |              |              |              |              |              |             |              |             |                                        |
|                                                                                                    |                                   |         | ×      | 23 ARK<br>BC | 24 дек<br>Пн | 25 дек<br>Вт | 26 дек<br>Ср | 27 дек<br>Чт | 28 дек<br>Пт              | 29 дек<br>Сб              | 30 Aek<br>Bc  | 31 дек<br>Пн             | 01 янв<br>Вт                 | 02 лнв<br>Ср | 03 янв<br>Чт | 04 лня<br>Пт | 05 mm<br>C5 | 06 mm<br>Ec | 07 яна<br>Пн | 08 лня<br>Вт | 09 яня<br>Ср | 10 лня<br>Чт | 11 янв<br>Пт | 12 mm<br>C6 | 13 /HB<br>Bc | 14 me<br>De | С: 1 декабря 2018                      |
|                                                                                                    | Audi Q3 (E 606 EE 777)            |         | MCK    |              |              |              |              | 12:0         | Крупиков                  | Ceprei Boa                | ANNO DEN      | 12:00                    |                              |              |              |              |             |             |              |              |              |              |              |             |              |             | Darcert                                |
| Total (0) (0) (0) (7) (0)       (0)       (0)       (0)       (0)       (0)       (0)       (0)       (0)       (0)       (0)       (0)       (0)       (0)       (0)       (0)       (0)       (0)       (0)       (0)       (0)       (0)       (0)       (0)       (0)       (0)       (0)       (0)       (0)       (0)       (0)       (0)       (0)       (0)       (0)       (0)       (0)       (0)       (0)       (0)       (0)       (0)       (0)       (0)       (0)       (0)       (0)       (0)       (0)       (0)       (0)       (0)       (0)       (0)       (0)       (0)       (0)       (0)       (0)       (0)       (0)       (0)       (0)       (0)       (0)       (0)       (0)       (0)       (0)       (0)       (0)       (0)       (0)       (0)       (0)       (0)       (0)       (0)       (0)       (0)       (0)       (0)       (0)       (0)       (0)       (0)       (0)       (0)       (0)       (0)       (0)       (0)       (0)       (0)       (0)       (0)       (0)       (0)       (0)       (0)       (0)       (0)       (0)       (0)       (0) <t< td=""><td>Ford Facus (H 100 EP 777)</td><td></td><td>MCK</td><td></td><td></td><td></td><td></td><td></td><td></td><td></td><td></td><td></td><td></td><td></td><td></td><td></td><td></td><td></td><td></td><td></td><td></td><td></td><td></td><td></td><td></td><td></td><td>Россня</td></t<>                                                                                                    | Ford Facus (H 100 EP 777)         |         | MCK    |              |              |              |              |              |                           |                           |               |                          |                              |              |              |              |             |             |              |              |              |              |              |             |              |             | Россня                                 |
|                                                                                                    | Ford Facus (0 657 OT 777)         |         | MCK    |              |              |              |              | 15:00        |                           | 8:00 Kpyme                | on Cepreil B  | 12:00                    |                              |              |              |              |             |             |              |              |              |              |              |             |              |             | Показать                               |
| LAK 1900 10 10 1777       C       I       I                                                                                                    | Kia Ceed (H 101 EP 777)           |         | MCK    |              |              |              |              |              | _                         |                           |               |                          |                              |              |              |              |             |             |              |              |              |              |              |             |              |             | L House scenars                        |
| Numerical (2017)       Image: 100 mode (2017)       Image: 100 mode (2017)       Image:                                                                                                    | Lada Vesta SW Cross (O 110 PT 77  | 77)     | MCK    |              |              |              |              |              | 12:0                      | О Ловина Та               | тъяна Нико.   | 12:00                    |                              |              |              |              |             | 12:0        | 0 Ловина 🚺   | ыяна Нико    | 12:00        |              |              |             |              |             | T Hobak apenda                         |
| Typed Card (1917)       1       1       1       1       1       1       1       1       1       1       1       1       1       1       1       1       1       1       1       1       1       1       1       1       1       1       1       1       1       1       1       1       1       1       1       1       1       1       1       1       1       1       1       1       1       1       1       1       1       1       1       1       1       1       1       1       1       1       1       1       1       1       1       1       1       1       1       1       1       1       1       1       1       1       1       1       1       1       1       1       1       1       1       1       1       1       1       1       1       1       1       1       1       1       1       1       1       1       1       1       1       1       1       1       1       1       1       1       1       1       1       1       1       1       1       1       1                                                                                                    | Nissan X-Trail (P 757 CP 777)     |         | MCK    |              |              |              |              | 14           | 9 <mark>0 Ка</mark> утико | ь <mark>Сер</mark> гей Вл | NING DOBIN    |                          | 20:00                        |              |              |              |             |             |              |              |              |              |              |             |              |             | + Новая бронь                          |
| Typed Aux (1 My W1 X777)       T       T </td <td>Toyota Camry (X 812 TM 777)</td> <td></td> <td>MCK</td> <td></td> <td></td> <td></td> <td></td> <td></td> <td></td> <td></td> <td></td> <td></td> <td></td> <td></td> <td></td> <td></td> <td></td> <td></td> <td></td> <td></td> <td></td> <td></td> <td></td> <td></td> <td></td> <td></td> <td></td>                                                                                                    | Toyota Camry (X 812 TM 777)       |         | MCK    |              |              |              |              |              |                           |                           |               |                          |                              |              |              |              |             |             |              |              |              |              |              |             |              |             |                                        |
| Typeds Aux (* 107 077)       Total       Total Aux (* 107 077)       Total Aux (* 107 077)                                                                                                    | Toyota Corolla (У 901УС 777)      |         | MCK    |              |              |              | _            |              | 126                       | 9                         |               | 12:00 12:0               | з Крутиков                   | Сергей Влад  | ann a bann   |              | 12:00       |             |              |              |              |              |              |             |              |             | + Новый серенс                         |
| Type day (1) \$ \$ 100 \$ 100 \$ 10 | Toyota RAV4 (C 797 CP 777)        |         | MCK    |              |              |              | 120          | О Ловина Та  | 12:00                     |                           |               |                          |                              |              |              |              |             |             |              |              |              |              |              |             |              |             |                                        |
|                                                                                                    | Toyota RAV4 (X 980 TK 777)        |         | MCK    |              |              | 21:00 Caup   | идов Пётр Ал | пексеевин    |                           |                           | 19:00         |                          |                              | _            |              |              |             |             |              |              |              |              |              |             |              |             | Редактировать                          |
| In Long (1)       International procession       International procession       Internation       I                                                                                                    | Ford Focus (P 371 EK 178)         |         | CUE    |              |              |              |              |              |                           | _                         | _             | _                        |                              | 12:0         | ОКрупиков    | ергей Влај   | 12:00       |             |              |              |              |              |              |             |              |             | T Varante                              |
| In Control (100 11/1)       Image: Control (100 11/2)       Image: Control (100 11/2)       Image: Con                                                                                                    | Kia Ceed (T 202 TT 178)           |         | CILE   |              |              |              |              |              | 3                         | 8 00 Noeves               | a Tatalana Hu | 12100                    |                              |              |              |              |             |             |              |              |              |              |              |             |              |             | - Addition                             |
|                                                                                                    | Kia Ceed (T 203 TT 178)           |         | CUE    | 19:00 Ловин  | а Татыяна І  | иколаевн     | 8            | <u> </u>     |                           | <u> </u>                  |               |                          |                              |              |              | 15:00        |             |             |              |              |              |              |              |             |              |             |                                        |
| Type (1)       Control       D00       D00                                                                                                    | Lada Vesta SW Cross (T 899 Py 178 | 8)      | CILE   |              |              |              | -            |              | _                         | _                         |               | _                        | _                            | _            | _            |              |             |             |              |              |              |              |              |             |              |             | := Список аренд                        |
| Trying Condi (Card) (Card)         Cond         Cond <th< td=""><td>Toyota Camry (Y 003 MM 178)</td><td></td><td>cns</td><td></td><td></td><td></td><td>120</td><td>P</td><td>12:00</td><td></td><td>•</td><td><mark>22:0</mark>0 Лови</td><td>i<mark>a Ta</mark>terika I</td><td>никалаевна</td><td>16:00</td><td></td><td></td><td></td><td></td><td></td><td></td><td></td><td></td><td></td><td></td><td></td><td>:= Список брони</td></th<>                                                                                                    | Toyota Camry (Y 003 MM 178)       |         | cns    |              |              |              | 120          | P            | 12:00                     |                           | •             | <mark>22:0</mark> 0 Лови | i <mark>a Ta</mark> terika I | никалаевна   | 16:00        |              |             |             |              |              |              |              |              |             |              |             | := Список брони                        |
| Teprid 2004 (012 09 77)       O       O <td>Toyota Corolla (M 651 OT 178)</td> <td></td> <td>cns</td> <td></td> <td>17:00</td> <td></td> <td>12:0</td> <td>ОКрутиков</td> <td>12:00</td> <td></td> <td></td> <td></td> <td></td> <td></td> <td></td> <td></td> <td></td> <td></td> <td></td> <td></td> <td></td> <td></td> <td></td> <td></td> <td></td> <td></td> <td></td>                                                                                                    | Toyota Corolla (M 651 OT 178)     |         | cns    |              | 17:00        |              | 12:0         | ОКрутиков    | 12:00                     |                           |               |                          |                              |              |              |              |             |             |              |              |              |              |              |             |              |             |                                        |
|                                                                                                    | Toyota Corolla (C 012 OP 178)     |         | CUE    |              |              |              |              | 12:0         | 0 Ловина Та               | пыяна Нико                | ласена        |                          | 12:00                        |              |              |              |             |             |              |              |              |              |              |             |              |             | План на день                           |
| HTEN<br>10 mm 2010 -<br>No. Ken<br>mmro                                                                                                    |                                   |         |        |              |              |              |              |              |                           |                           |               |                          |                              |              |              |              |             |             |              |              |              |              |              |             |              |             | Баланс СИС: <b>199,74 руб.</b>         |
| I ten 201 gri<br>Ho. Esc<br>Intro                                                                                                    |                                   |         |        |              |              |              |              |              |                           |                           |               |                          |                              |              |              |              |             |             |              |              |              |              |              |             |              |             | Итоги Итоги за                         |
|                                                                                                    |                                   |         |        |              |              |              |              |              |                           |                           |               |                          |                              |              |              |              |             |             |              |              |              |              |              |             |              |             | 10 #H6 2019                            |
|                                                                                                    |                                   |         |        |              |              |              |              |              |                           |                           |               |                          |                              |              |              |              |             |             |              |              |              |              |              |             |              |             | Deshall, Deshall, Desh                 |
|                                                                                                    |                                   |         |        |              |              |              |              |              |                           |                           |               |                          |                              |              |              |              |             |             |              |              |              |              |              |             |              |             | Uttoro 100                             |
|                                                                                                    |                                   |         |        |              |              |              |              |              |                           |                           |               |                          |                              |              |              |              |             |             |              |              |              |              |              |             |              |             | UTOFO 102 3                            |
|                                                                                                    |                                   |         |        |              |              |              |              |              |                           |                           |               |                          |                              |              |              |              |             |             |              |              |              |              |              |             |              |             |                                        |
|                                                                                                    |                                   |         |        |              |              |              |              |              |                           |                           |               |                          |                              |              |              |              |             |             |              |              |              |              |              |             |              |             |                                        |
| Compared to the second second se                                                                                                    |                                   |         |        |              |              |              |              |              |                           |                           |               |                          |                              |              |              |              |             |             |              |              |              |              |              |             |              | 0           | Текущий пользователь:<br>Аднинистратор |

Главная форма программы содержит «шахматку» – график занятости автопарка.

Рис. 2.9.1.1. Главная форма и «шахматка»

Объекты на «шахматке»:

 Аренда – имеет ячейки, закрашенные цветом города (Рис. 2.9.1.2), в котором сдается автомобиль. Если цветом города закрашены все ячейки аренды, то это означает, что начисления по тарифам аренды <u>оплачены</u> полностью (при этом начисления за доп. услуги могут быть еще не оплачены – их статус оплаты не влияет на закраску аренды на «шахматке»). После <u>закрытия</u> оплаченной аренды ячейки становятся менее яркими. Если имеется задолженность по аренде (по тарифам), то некоторые ячейки будут закрашены красным цветом, и при этом соотношение ячеек, закрашенных цветом города и красным цветом, соответствует процентному соотношению оплаченной и неоплаченной частей аренды (по тарифам).

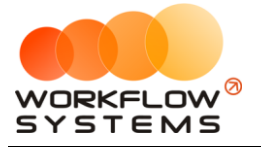

🕅 14/S - 0 er

| <b>•••</b> ••• | 2 - Aprolibor | a i            |          |         |     |              |                |              |              |                             |                            |                         |                     |           |
|----------------|---------------|----------------|----------|---------|-----|--------------|----------------|--------------|--------------|-----------------------------|----------------------------|-------------------------|---------------------|-----------|
| Φaè            | іл Списки     | Финансы        | SMS      | Журналы | Отч | еты У        | ведомления     | Опции        | Администр    | ирование                    | Помощь                     |                         |                     |           |
|                |               |                |          |         |     | 24 ден<br>Пн | с 25 дек<br>Вт | 26 дек<br>Ср | 27 дек<br>Чт | 28 дек<br>Пт                | 29 дек<br>Сб               | 30 дек<br>Вс            | 31<br>Г             | дек<br>Тн |
| •              | Audi Q3 (E 60 | 16 EE 777)     |          |         | МСК |              |                |              |              |                             |                            |                         |                     |           |
|                | Ford Focus (I | H 100 EP 777   | )        |         | МСК |              |                |              |              |                             |                            |                         |                     |           |
|                | Ford Focus (  | 0 657 OT 777   | 7)       |         | МСК |              |                |              | 15:00        |                             |                            |                         |                     |           |
|                | Kia Ceed (H 1 | L01 EP 777)    |          |         | МСК |              |                |              |              |                             |                            |                         |                     |           |
|                | Lada Vesta S  | W Cross (O 1   | L10 PT 7 | 77)     | МСК |              |                |              |              |                             |                            |                         |                     |           |
|                | Nissan X-Trai | I (P 757 CP 7  | 77)      |         | МСК |              |                |              | 14           | 1 <mark>0</mark> 0 Крутиков | в <mark>Сер</mark> гей Вла | <mark>дими</mark> рович |                     |           |
|                | Toyota Camr   | y (X 812 TM 7  | 777)     |         | МСК |              |                |              |              |                             |                            |                         |                     |           |
|                | Toyota Corol  | la (У 901 УС 🛛 | 777)     |         | МСК |              |                |              |              |                             |                            |                         |                     |           |
|                | Toyota RAV4   | (C 797 CP 77   | 77)      |         | МСК |              |                |              | _            |                             |                            |                         |                     |           |
|                | Toyota RAV4   | (X 980 TK 77   | 77)      |         | МСК |              | 21:00 Свир     | идов Пётр А  | лексеевич    |                             |                            | 19:00                   |                     |           |
|                | Ford Focus (  | 9 371 EK 178   | )        |         | СПБ |              |                |              |              |                             |                            |                         |                     |           |
|                | Kia Ceed (T 2 | 02 TT 178)     |          |         | СПБ |              |                |              |              |                             |                            |                         |                     |           |
|                | Kia Ceed (T 2 | 03 TT 178)     |          |         | СПБ |              |                |              |              |                             |                            |                         |                     |           |
|                | Lada Vesta S  | W Cross (T 8   | 99 PY 17 | 78)     | СПБ |              |                |              |              |                             |                            |                         |                     |           |
|                | Toyota Camr   | у (У 003 MM    | 178)     |         | СПБ |              |                |              |              |                             |                            | 0                       | 22:0 <mark>0</mark> | Ловин     |
|                | Toyota Corol  | la (M 651 OT   | 178)     |         | СПБ | 17:00        |                |              |              |                             |                            |                         |                     |           |
|                | Toyota Corol  | la (C 012 OP   | 178)     |         | СПБ |              |                |              |              |                             |                            |                         |                     |           |
|                | Toyota RAV4   | (X 960 TK 77   | 7)       |         |     |              |                |              |              |                             |                            |                         |                     |           |

Рис. 2.9.1.2. «Шахматка». Созданная аренда

2. <u>Бронь</u> – имеет ячейки, которые частично закрашены в цвет города (Рис. 2.9.1.3).

|              |              |                          |                          |              |              |              | – 0 ×                  |
|--------------|--------------|--------------------------|--------------------------|--------------|--------------|--------------|------------------------|
|              |              |                          |                          |              |              |              |                        |
| 14 янв<br>Пч | 15 янв<br>Вт | 16 янв<br>Ср             | 17 янв<br>Чт             | 18 янв<br>Пт | 19 янв<br>Сб | 20 янв<br>Вс | С: 1 декабря 2018 🔲 🗸  |
|              | 01           | <u>ср</u>                | -11                      |              |              |              | По: 20 января 2019 🔲 💌 |
|              |              |                          |                          |              |              |              | Россия 🗸               |
|              |              |                          |                          |              |              |              | Показать               |
|              |              |                          |                          |              |              |              | 🕂 Новая аренда         |
|              | _            |                          |                          |              |              |              | 🕂 Новая бронь          |
|              | 12:00        | Кр <mark>утиков (</mark> | ерг <mark>ей Влад</mark> | имирович     | 12:00        |              | 1                      |
|              |              |                          |                          |              |              |              | 🕂 Новый сервис         |
|              |              |                          |                          |              |              |              |                        |
|              |              |                          |                          |              |              |              | 🖍 Редактировать        |
|              |              |                          |                          |              |              |              | 💼 Удалить              |
|              |              |                          |                          |              |              |              |                        |
|              |              |                          |                          |              |              |              | := Список аренд        |
|              |              |                          |                          |              |              |              | ·- Childred apond in   |
|              |              |                          |                          |              |              |              | 🗮 Список брони         |
|              |              |                          |                          |              |              |              | 🗮 План на день         |
|              |              |                          |                          |              |              |              |                        |

Рис. 2.9.1.3. «Шахматка». Созданная бронь

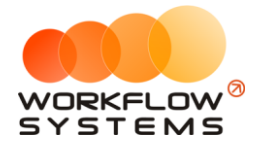

3. Сервис – имеет ячейки, которые полностью закрашены серым цветом (Рис. 2.9.1.4).

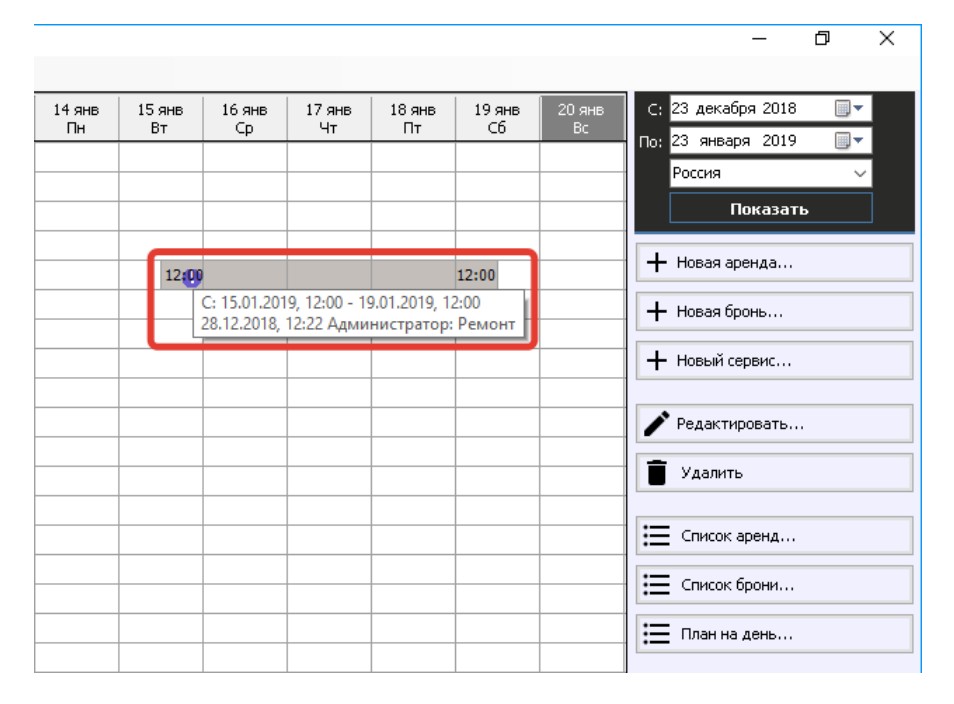

Рис. 2.9.1.4. «Шахматка». Созданный сервис

Напротив автомобиля указан город, к которому он относится. У каждого города свой цвет. При этом автомобиль может относиться к одному городу, а сдаваться в аренду в другом, тогда на «шахматке» цвет аренды будет отличаться от цвета города, указанного напротив автомобиля (Рис. 2.9.1.5).

| 🚾 V | NS - | Автопрон    | кат            |           |         |     |              |              |              |              |              |              |                          |
|-----|------|-------------|----------------|-----------|---------|-----|--------------|--------------|--------------|--------------|--------------|--------------|--------------------------|
| Φai | йл   | Списки      | Финансы        | SMS       | Журналы | Отч | еты Уве      | домления (2  | ) Опции      | Админист     | трирование   | Помощь       |                          |
|     |      |             |                |           |         |     | 12 апр<br>Пт | 13 апр<br>Сб | 14 anp<br>Bc | 15 апр<br>Пн | 16 апр<br>Вт | 17 апр<br>Ср | 18 апр<br>Чт             |
|     | Aud  | di Q3 (E 60 | 06 EE 777)     |           |         | МСК |              |              |              |              |              |              |                          |
|     | For  | d Focus (   | H 100 EP 777   | )         |         | МСК |              |              |              |              |              |              |                          |
|     | For  | d Focus (   | 0 657 OT 777   | 7)        |         | МСК |              |              |              |              |              | 15:00        |                          |
|     | Kia  | Ceed (H     | 101 EP 777)    |           |         | МСК |              |              |              |              |              |              |                          |
|     | Lac  | da Vesta S  | W Cross (O :   | 110 PT 7  | 77)     | МСК |              |              |              |              |              |              |                          |
|     | Nis  | san X-Trai  | il (P 757 CP 7 | 77)       |         | МСК |              |              |              |              |              | 14:0         | <mark>0 Кр</mark> утиков |
|     | Toy  | ota Camr    | y (X 812 TM 🛛  | 777)      |         | МСК |              |              |              |              |              |              |                          |
| •   | Toy  | ota Corol   | lla (У 901 УС  | 777)      |         | МСК |              | 12:00        | Крутиков (   | ергей Влад   | имирович     | 12:00        |                          |
|     | Toy  | ota RAV4    | (C 797 CP 7    | 77)       |         | МСК |              |              |              |              |              |              |                          |
|     | Toy  | ota RAV4    | (X 980 TK 77   | 77)       |         | МСК |              |              |              | 1:00 Свири   | дов Пётр Ал  | ексеевич     |                          |
|     | For  | d Focus (   | P 371 EK 178   | )         |         | СПБ |              |              |              |              |              |              |                          |
|     | Kia  | Ceed (T 2   | 202 TT 178)    |           |         | СПБ |              |              |              |              |              |              |                          |
|     | Kia  | Ceed (T 2   | 203 TT 178)    |           |         | СПБ | 1            | 9:00 Ловина  | Татьяна Ни   | колаевна     |              |              |                          |
|     | Lac  | la Vesta S  | W Cross (T 8   | 899 PY 17 | 78)     | СПБ |              |              |              |              |              |              |                          |
|     | Toy  | ota Camr    | у (У 003 MM    | 178)      |         | СПБ |              |              |              |              |              |              |                          |
|     | Toy  | ota Corol   | lla (M 651 OT  | 178)      |         | СПБ |              |              | 17:00        |              |              |              |                          |
|     | Toy  | ota Corol   | la (C 012 OP   | 178)      |         | СПБ |              |              |              |              |              |              |                          |

Рис. 2.9.1.5. «Шахматка». Цвет автомобиля и города отличаются

Если заканчивается <u>страховка</u> или подходит <u>плановое TO</u>, то <u>автомобиль</u> будет закрашен коричневым (Рис. 2.9.1.6) или желтым цветом (Рис. 2.9.1.7) соответственно. Если

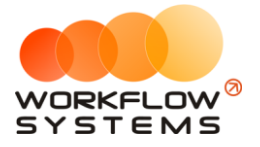

наступают оба события, то автомобиль будет закрашен наполовину коричневым цветом, наполовину желтым (Рис. 2.9.1.8). Если просрочена страховка, то автомобиль будет закрашен фиолетовым цветом (Рис. 2.9.1.9), если просрочено ТО, то красным (Рис. 2.9.1.10).

| w ws     | - Автопрокат                       |           |              |              |              |              |              |              |                          |
|----------|------------------------------------|-----------|--------------|--------------|--------------|--------------|--------------|--------------|--------------------------|
| Файл     | і Списки Финансы SMS Журн          | алы Отчет | ы Уве        | домления (4) | Опции        | Админист     | трирование   | Помощь       |                          |
|          |                                    |           | 18 мар<br>Пн | 19 мар<br>Вт | 20 мар<br>Ср | 21 мар<br>Чт | 22 мар<br>Пт | 23 мар<br>Сб | 24 мар<br>Вс             |
| <b>)</b> | Audi Q3 (E 606 EE 777)             | МСК       |              |              |              |              |              |              |                          |
|          | Ford Focus (H 100 EP 777)          | МСК       |              |              |              |              |              |              |                          |
|          | Ford Focus (0 657 OT 777)          | МСК       |              |              |              |              |              | 15:00        |                          |
|          | Kia Ceed (H 101 EP 777)            | МСК       |              |              | 12:00        | Крутиков С   | ергей Влад   | имирович     |                          |
|          | Lada Vesta SW Cross (O 110 PT 777) | мск       |              |              |              |              |              |              |                          |
|          | Nissan X-Trail (P 757 CP 777)      | МСК       |              |              |              |              |              | 14:0         | 0 Кр <mark>утиков</mark> |
|          | Toyota Camry (X 812 TM 777)        | МСК       |              |              |              |              |              |              |                          |
|          | Toyota Corolla (У 901 УС 777)      | МСК       |              |              |              |              |              |              |                          |
|          | Toyota RAV4 (C 797 CP 777)         | МСК       |              |              |              |              |              |              |                          |
|          | Toyota RAV4 (X 980 TK 777)         | МСК       |              |              | 2            | 1:00 Свири   | дов Пётр Ал  | ексеевич     |                          |
|          | Ford Focus (P 371 EK 178)          | СПБ       |              |              |              |              |              |              |                          |
|          | Kia Ceed (T 202 TT 178)            | СПБ       |              |              |              |              |              |              |                          |
|          | Kia Ceed (T 202 TT 178)            | СПБ       | 19           | :00 Ловина Т | атьяна Ни    | колаевна     |              |              |                          |
|          | Lada Vesta SW Cross (T 899 PY 178) | СПБ       |              |              |              |              |              |              |                          |
|          | Toyota Camry (Y 003 MM 178)        | СПБ       |              |              |              |              |              |              |                          |
|          | Toyota Corolla (M 651 OT 178)      | СПБ       |              |              | 17:00        |              |              |              |                          |
|          | Toyota Corolla (C 012 OP 178)      | СПБ       |              |              |              |              |              |              |                          |

Рис. 2.9.1.6. Главная форма. Заканчивается страховка

| 🚾 ws | 5 - Автог | рон        | ат              |           |         |     |              |                |              |              |              |              |                          |
|------|-----------|------------|-----------------|-----------|---------|-----|--------------|----------------|--------------|--------------|--------------|--------------|--------------------------|
| Файл | п Спи     | ки         | Финансы         | SMS       | Журналы | Отч | еты          | Уведомления (  | (2) Опции    | Админис      | трирование   | Помощь       |                          |
|      |           |            |                 |           |         |     | 18 мар<br>Пн | р 19 мар<br>Вт | 20 мар<br>Ср | 21 мар<br>Чт | 22 мар<br>Пт | 23 мар<br>Сб | 24 мар<br>Вс             |
| •    | Audi Q3   | (E 6       | 06 EE 777)      |           |         | МСК |              |                |              |              |              |              |                          |
|      | Ford Fo   | us (       | H 100 EP 777    | )         |         | МСК |              |                |              |              |              |              |                          |
|      | Ford Fo   | us (       | 0 657 OT 777    | 7)        |         | МСК |              |                |              |              |              | 15:00        |                          |
|      | Kia Ceed  | <b>(</b> H | 101 EP 777)     |           |         | МСК |              |                | 12:0         | 0 Крутиков ( | Сергей Влад  | имирович     |                          |
|      | Lada Ve   | ta S       | W Cross (O 1    | 110 PT 7  | 77)     | МСК |              |                |              |              |              |              |                          |
|      | Nissan )  | -Tra       | il (P 757 CP 7  | 77)       |         | МСК |              |                |              |              |              | 14:0         | <mark>0 Кр</mark> утиков |
|      | Toyota (  | amı        | y (X 812 TM 7   | 777)      |         | МСК |              |                |              |              |              |              |                          |
|      | Toyota (  | oro        | lla (У 901 УС 7 | 777)      |         | МСК |              |                |              |              |              |              |                          |
|      | Toyota P  | AV4        | (C 797 CP 77    | 77)       |         | МСК |              |                |              |              |              |              |                          |
|      | Toyota F  | AV4        | • (X 980 ТК 77  | 77)       |         | МСК |              |                |              | 21:00 Свири  | дов Пётр Ал  | ексеевич     |                          |
|      | Ford Fo   | us (       | P 371 EK 178    | )         |         | СПБ |              |                |              |              |              |              |                          |
|      | Kia Ceed  | (Т 2       | 202 TT 178)     |           |         | СПБ |              |                |              |              |              |              |                          |
|      | Kia Ceed  | (T :       | 202 TT 178)     |           |         | СПБ |              | 19:00 Ловина   | а Татьяна Ни | колаевна     |              |              |                          |
|      | Lada Ve   | sta S      | W Cross (T 8    | 899 PY 17 | 78)     | СПБ |              |                |              |              |              |              |                          |
|      | Toyota (  | amr        | у (У 003 ММ     | 178)      |         | СПБ |              |                |              |              |              |              |                          |
|      | Toyota (  | oro        | lla (M 651 OT   | 178)      |         | СПБ |              |                | 17:00        |              |              |              |                          |
|      | Toyota (  | oro        | lla (C 012 OP   | 178)      |         | СПБ |              |                |              |              |              |              |                          |

Рис. 2.9.1.7. Главная форма. Заканчивается ТО

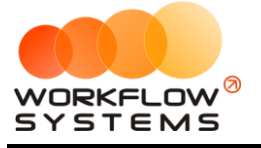

#### 🚾 WS - Автопрокат

| Файл Списки Финансы SMS Журналы            | Отч | еты Уве      | едомления (4) | ) Опции      | Админис      | трирование   | Помощь       |                          |
|--------------------------------------------|-----|--------------|---------------|--------------|--------------|--------------|--------------|--------------------------|
|                                            |     | 18 мар<br>Пн | 19 мар<br>Вт  | 20 мар<br>Ср | 21 мар<br>Чт | 22 мар<br>Пт | 23 мар<br>Сб | 24 мар<br>Вс             |
| <ul> <li>Audi Q3 (E 606 EE 777)</li> </ul> | МСК |              |               |              |              |              |              |                          |
| Ford Focus (H 100 EP 777)                  | МСК |              |               |              |              |              |              |                          |
| Ford Focus (0 657 OT 777)                  | МСК |              |               |              |              |              | 15:00        |                          |
| Kia Ceed (H 101 EP 777 <mark>)</mark>      | МСК |              |               | 12:00        | Крутиков (   | ергей Влад   | имирович     |                          |
| Lada Vesta SW Cross (O 110 PT 777)         | МСК |              |               |              |              |              |              |                          |
| Nissan X-Trail (P 757 CP 777)              | МСК |              |               |              |              |              | 14:0         | 0 Кр <mark>утиков</mark> |
| Toyota Camry (X 812 TM 777)                | МСК |              |               |              |              |              |              |                          |
| Toyota Corolla (Y 901 YC 777)              | МСК |              |               |              |              |              |              |                          |
| Toyota RAV4 (C 797 CP 777)                 | МСК |              |               |              |              |              |              |                          |
| Toyota RAV4 (X 980 TK 777)                 | МСК |              |               | 2            | 1:00 Свири   | дов Пётр Ал  | ексеевич     |                          |
| Ford Focus (P 371 EK 178)                  | СПБ |              |               |              |              |              |              |                          |
| Kia Ceed (T 202 TT 178)                    | СПБ |              |               |              |              |              |              |                          |
| Kia Ceed (T 202 TT 178)                    | СПБ | 1            | 9:00 Ловина   | Татьяна Ни   | колаевна     |              |              |                          |
| Lada Vesta SW Cross (T 899 PY 178)         | СПБ |              |               |              |              |              |              |                          |
| Toyota Camry (Y 003 MM 178)                | СПБ |              |               |              |              |              |              |                          |
| Toyota Corolla (M 651 OT 178)              | СПБ |              |               | 17:00        |              |              |              |                          |
| Toyota Corolla (C 012 OP 178)              | СПБ |              |               |              |              |              |              |                          |

Рис. 2.9.1.8. Главная форма. Заканчивается ТО и страховка

| 🚾 WS - Автопрокат                          |     |              |               |              |              |              |              |                          |
|--------------------------------------------|-----|--------------|---------------|--------------|--------------|--------------|--------------|--------------------------|
| Файл Списки Финансы SMS Журналы            | Отч | еты Уве      | едомления (4) | Опции        | Админис      | трирование   | Помощь       |                          |
|                                            |     | 18 мар<br>Пн | 19 мар<br>Вт  | 20 мар<br>Ср | 21 мар<br>Чт | 22 мар<br>Пт | 23 мар<br>Сб | 24 мар<br>Вс             |
| <ul> <li>Audi Q3 (E 606 EE 777)</li> </ul> | МСК |              |               |              |              |              |              |                          |
| Ford Focus (H 100 EP 777)                  | МСК |              |               |              |              |              |              |                          |
| Ford Focus (0 657 OT 777)                  | МСК |              |               |              |              |              | 15:00        |                          |
| Kia Ceed (H 101 EP 777)                    | МСК |              |               | 12:0         | Крутиков (   | Сергей Влади | мирович      |                          |
| Lada Vesta SW Cross (O 110 PT 777)         | МСК |              |               |              |              |              |              |                          |
| Nissan X-Trail (P 757 CP 777)              | МСК |              |               |              |              |              | 14:0         | 0 Кр <mark>утиков</mark> |
| Toyota Camry (X 812 TM 777)                | МСК |              |               |              |              |              |              |                          |
| Toyota Corolla (У 901 УС 777)              | МСК |              |               |              |              |              |              |                          |
| Toyota RAV4 (C 797 CP 777)                 | МСК |              |               |              |              |              |              |                          |
| Toyota RAV4 (X 980 TK 777)                 | МСК |              |               |              | 21:00 Свири  | дов Пётр Ал  | ексеевич     |                          |
| Ford Focus (P 371 EK 178)                  | СПБ |              |               |              |              |              |              |                          |
| Kia Ceed (T 202 TT 178)                    | СПБ |              |               |              |              |              |              |                          |
| Kia Ceed (T 202 TT 178)                    | СПБ | 1            | 9:00 Ловина   | Гатьяна Ни   | колаевна     |              |              |                          |
| Lada Vesta SW Cross (T 899 PY 178)         | СПБ |              |               |              |              |              |              |                          |
| Toyota Camry (У 003 MM 178)                | СПБ |              |               |              |              |              |              |                          |
| Toyota Corolla (M 651 OT 178)              | СПБ |              |               | 17:00        |              |              |              |                          |
| Toyota Corolla (C 012 OP 178)              | СПБ |              |               |              |              |              |              |                          |

Рис. 2.9.1.9. Главная форма. Просроченная страховка

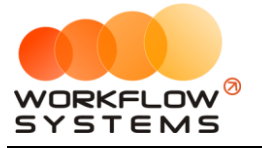

| w W | /S - Автопрокат                    |       |              |              |              |              |              |              |                         |
|-----|------------------------------------|-------|--------------|--------------|--------------|--------------|--------------|--------------|-------------------------|
| Φai | йл Списки Финансы SMS Журналь      | ы Отч | еты Уве      | домления (2  | ) Опции      | Админис      | трирование   | Помощь       |                         |
|     |                                    |       | 18 мар<br>Пн | 19 мар<br>Вт | 20 мар<br>Ср | 21 мар<br>Чт | 22 мар<br>Пт | 23 мар<br>Сб | 24 мар<br>Вс            |
| •   | Audi Q3 (E 606 EE 777)             | МСК   |              |              |              |              |              |              |                         |
|     | Ford Focus (H 100 EP 777)          | МСК   |              |              |              |              |              |              |                         |
|     | Ford Focus (0 657 OT 777)          | МСК   |              |              |              |              |              | 15:00        |                         |
|     | Kia Ceed (H 101 EP 777)            | МСК   |              |              | 12:00        | Крутиков (   | ергей Влад   | имирович     |                         |
|     | Lada Vesta SW Cross (O 110 PT 777) | МСК   |              |              |              |              |              |              |                         |
|     | Nissan X-Trail (P 757 CP 777)      | МСК   |              |              |              |              |              | 14:0         | 0 Кр <mark>утико</mark> |
|     | Toyota Camry (X 812 TM 777)        | МСК   |              |              |              |              |              |              |                         |
|     | Toyota Corolla (Y 901 YC 777)      | МСК   |              |              |              |              |              |              |                         |
|     | Toyota RAV4 (C 797 CP 777)         | МСК   |              |              |              |              |              |              |                         |
|     | Toyota RAV4 (X 980 TK 777)         | МСК   |              |              | 2            | 1:00 Свири   | дов Пётр Ал  | ексеевич     |                         |
|     | Ford Focus (P 371 EK 178)          | СПБ   |              |              |              |              |              |              |                         |
|     | Kia Ceed (T 202 TT 178)            | СПБ   |              |              |              |              |              |              |                         |
|     | Kia Ceed (T 202 TT 178)            | СПБ   | 1            | 9:00 Ловина  | Татьяна Ни   | колаевна     |              |              |                         |
|     | Lada Vesta SW Cross (T 899 PY 178) | СПБ   |              |              |              |              |              |              |                         |
|     | Toyota Camry (У 003 MM 178)        | СПБ   |              |              |              |              |              |              |                         |
|     | Toyota Corolla (M 651 OT 178)      | СПБ   |              |              | 17:00        |              |              |              |                         |
|     | Toyota Corolla (C012 OP 178)       | СПБ   |              |              |              |              |              |              |                         |

Рис. 2.9.1.10. Главная форма. Просроченное ТО

На главной форме в правом нижнем углу нажмите на значок вопроса, чтобы просмотреть легенду (значения цветов, которыми закрашены события) (Рис. 2.9.1.11).

|         | - неоплаченная аренда, нижняя полоса окрашена в цвет города аренды       | × |   | Баланс СМС  | : 35,34            | 4 py6.          |             |
|---------|--------------------------------------------------------------------------|---|---|-------------|--------------------|-----------------|-------------|
|         | - оплаченная аренда, полностью окрашена в цвет города аренды             |   |   | Итог        | и                  | и               | тоги за     |
|         | - бронь, частично окрашена в цвет города аренды                          |   |   | 17 anp 2019 | • 🛛 🔻              | C               | егодня      |
|         | - сервис                                                                 |   |   | Нал.        | Безн               | ал.             | Всего       |
| 9       | - комментарий к событию                                                  |   |   |             |                    | Оста            | ток, руб.   |
|         | <ul> <li>комментарий к ячейке без отображения текста в ячейке</li> </ul> |   |   | итого       |                    |                 | 75 520,00   |
| Comment | <ul> <li>комментарий к ячейке с отображением текста в ячейке</li> </ul>  |   |   |             |                    |                 |             |
|         |                                                                          |   | 2 | -           |                    |                 |             |
|         |                                                                          |   | • | Теку        | иций по.<br>Админи | пьзова<br>страт | тель:<br>ор |
|         |                                                                          |   |   |             |                    |                 |             |

Рис. 2.9.1.11. Главная форма. Легенда

### 9.2. Комментарий к аренде

Чтобы добавить комментарий к аренде, выберите любую ячейку <u>аренды</u>, откройте <u>контекстное меню</u>, нажав правой кнопкой мыши на ячейку, и выберите пункт «Оставить комментарий к аренде» (Рис. 2.9.2.1 и 2.9.2.2).

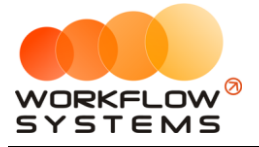

#### 🔯 WS - Автопрокат

| Файл | Списки       | Финансы        | SMS      | Журналы | Отче | ты Увед      | омления     | я (3)    | Опции        | Админист     | грирование   | Помощь       |              |              |
|------|--------------|----------------|----------|---------|------|--------------|-------------|----------|--------------|--------------|--------------|--------------|--------------|--------------|
|      |              |                |          |         | ſ    | 06 янв<br>Вс | 07 ян<br>Пн | в        | 08 янв<br>Вт | 09 янв<br>Ср | 10 янв<br>Чт | 11 янв<br>Пт | 12 янв<br>Сб | 13 янв<br>Вс |
| A    | udi Q3 (E 60 | 6 EE 777)      |          |         | MCK  |              |             |          |              |              |              |              |              |              |
| F    | ord Focus (H | H 100 EP 777   | )        |         | МСК  |              |             |          |              |              |              |              |              |              |
| F    | ord Focus (( | 0 657 OT 777   | )        |         | МСК  |              |             |          |              |              |              |              |              |              |
| К    | ia Ceed (H 1 | l01 EP 777)    |          |         | мск  |              |             |          |              |              |              |              |              |              |
| ▶ L  | ada Vesta S  | W Cross (O 1   | 10 PT 77 | 77)     | МСК  | 12:00        | Ловина      | <b>T</b> |              | 12.00        |              |              | _            |              |
| N    | issan X-Trai | I (P 757 CP 7  | 77)      |         | МСК  |              |             | +        | Новая ар     | енда         |              |              |              |              |
| т    | oyota Camp   | y (X 812 TM 7  | 77)      |         | МСК  |              |             | +        | Новая бр     | онь          |              |              |              |              |
| т    | oyota Corol  | la (У 901 УС 7 | 777)     |         | МСК  |              |             | +        | Новый се     | рвис         |              |              |              |              |
| Т    | oyota RAV4   | (C 797 CP 77   | 7)       |         | МСК  |              |             | Ð        | Оставить     | ь комментар  | ий к аренде  | ·            |              |              |
| т    | oyota RAV4   | (X 980 TK 77   | 7)       |         | МСК  |              |             | Q        | Просмотр     | еть все ком  | ментарии к   | аренде       |              |              |
| F    | ord Focus (F | 9 371 EK 178)  | )        |         | СПБ  |              |             |          | Denaktiv     | OPATH        |              |              |              |              |
| К    | ia Ceed (T 2 | 02 TT 178)     |          |         | СПБ  |              |             | 1        | Уаранты      | 000010       |              |              |              |              |
| К    | ia Ceed (T 2 | 03 TT 178)     |          |         | СПБ  |              |             | •        | удалить      |              |              |              | _            |              |
| L    | ada Vesta S  | V Cross (T 8   | 99 PY 17 | 78)     | СПБ  |              |             | ₽        | Добавити     | ь комментар  | хий к ячейке | ·            |              |              |
| Т    | oyota Camp   | у (У 003 MM :  | 178)     |         | СПБ  |              |             |          | Редактир     | овать комм   | ентарий к я  | чейке        |              |              |
| Т    | oyota Corol  | la (M 651 OT   | 178)     |         | СПБ  |              |             | ×        | Удалить      | комментари   | ий к ячейке  |              |              |              |
| Т    | oyota Corol  | la (C 012 OP 1 | 178)     |         | СПБ  |              |             |          | Редактир     | овать авто   | мобиль       |              |              |              |
| Т    | oyota RAV4   | (X 960 TK 77   | 7)       |         | СПБ  |              | l           | -        |              |              |              |              |              |              |

Рис. 2.9.2.1. Как добавить комментарий к аренде

| 🚾 WS - Оставить комментарий   |   | _       |    | ×   |
|-------------------------------|---|---------|----|-----|
| Оставить комментарий к аренде |   |         |    |     |
| Тест2                         |   |         |    | < > |
|                               | 8 | Сохрани | ть |     |
| Форма успешно загружена       |   |         |    | .:  |

Рис. 2.9.2.2. Форма «Оставить комментарий к аренде»

После добавления комментария в одной из ячеек появится восклицательный знак. При наведении указателя мыши на любую из ячеек появится окно со сведениями об аренде и оставленным комментарием с указанием даты и автора его создания (Рис. 2.9.2.3).

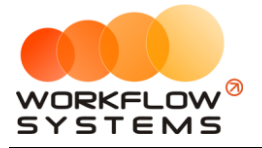

| 🚾 V | /S - Автопрокат                    |       |              |               |              |              |              |              |              |              |
|-----|------------------------------------|-------|--------------|---------------|--------------|--------------|--------------|--------------|--------------|--------------|
| Фаі | йл Списки Финансы SMS Журнал       | ы Отч | еты Уве,     | домления (3)  | Опции        | Админист     | грирование   | Помощь       |              |              |
|     |                                    |       | 06 янв<br>Вс | 07 янв<br>Пн  | 08 янв<br>Вт | 09 янв<br>Ср | 10 янв<br>Чт | 11 янв<br>Пт | 12 янв<br>Сб | 13 янв<br>Вс |
|     | Audi Q3 (E 606 EE 777)             | MCK   |              |               |              |              |              |              |              |              |
|     | Ford Focus (H 100 EP 777)          | МСК   |              |               |              |              |              |              |              |              |
|     | Ford Focus (0 657 OT 777)          | МСК   |              |               |              |              |              |              |              |              |
|     | Kia Ceed (H 101 EP 777)            | МСК   |              |               |              |              |              |              |              |              |
|     | Lada Vesta SW Cross (O 110 PT 777) | МСК   | 12:00        | Ловина 🌆      | ьяна Никол   | 12:00        |              |              |              |              |
| •   | Nissan X-Trail (P 757 CP 777)      | МСК   | A: (         | 06.01.2019, 1 | 2:00 - Лови  | ина Татьяна  | а Николаевн  | на - 09.01.2 | 019, 12:00   |              |
|     | Toyota Camry (X 812 TM 777)        | МСК   | 28.          | 12.2018, 18:0 | 6 Админис    | тратор: Ге   | ст2          |              |              |              |
|     | Toyota Corolla (У 901 УС 777)      | МСК   |              |               |              |              |              |              |              |              |
|     | Toyota RAV4 (C 797 CP 777)         | МСК   |              |               |              |              |              |              |              |              |
|     | Toyota RAV4 (X 980 TK 777)         | МСК   |              |               |              |              |              |              |              |              |
|     | Ford Focus (P 371 EK 178)          | СПБ   |              |               |              |              |              |              |              |              |
|     | Kia Ceed (T 202 TT 178)            | СПБ   |              |               |              |              |              |              |              |              |
|     | Kia Ceed (T 203 TT 178)            | СПБ   |              |               |              |              |              |              |              |              |
|     | Lada Vesta SW Cross (T 899 PY 178) | СПБ   |              |               |              |              |              |              |              |              |
|     | Toyota Camry (У 003 MM 178)        | СПБ   |              |               |              |              |              |              |              |              |
|     | Toyota Corolla (M 651 OT 178)      | СПБ   |              |               |              |              |              |              |              |              |
|     | Toyota Corolla (C 012 OP 178)      | СПБ   |              |               |              |              |              |              |              |              |
|     | Toyota RAV4 (X 960 TK 777)         | СПБ   |              |               |              |              |              |              |              |              |

Рис. 2.9.2.3. Добавленный к аренде комментарий

### 9.3. Комментарий к ячейке

Чтобы добавить комментарий к ячейке, выберите нужную ячейку <u>аренды</u>, откройте контекстное меню, нажав правой кнопкой мыши на ячейку, и выберите «Добавить комментарий к ячейке» (Рис. 2.9.3.1 и 2.9.3.2).

| <b>W</b> 1 | WS - | Автопрок     | ат             |          |         |     |              |      |              |              |              |              |              |              |              |
|------------|------|--------------|----------------|----------|---------|-----|--------------|------|--------------|--------------|--------------|--------------|--------------|--------------|--------------|
| Φa         | айл  | Списки       | Финансы        | SMS      | Журналы | Отч | еты Ув       | едом | ления (2)    | ) Опции      | Админист     | трирование   | Помощь       |              |              |
|            |      |              |                |          |         |     | 06 янв<br>Вс | (    | )7 янв<br>Пн | 08 янв<br>Вт | 09 янв<br>Ср | 10 янв<br>Чт | 11 янв<br>Пт | 12 янв<br>Сб | 13 янв<br>Вс |
|            | A    | udi Q3 (E 60 | 6 EE 777)      |          |         | MCK |              |      |              |              |              |              |              |              |              |
|            | F    | ord Focus (I | H 100 EP 777   | )        |         | МСК |              |      |              |              |              |              |              |              |              |
|            | F    | ord Focus (  | 0 657 OT 777   | 7)       |         | МСК |              |      |              |              |              |              |              |              |              |
|            | K    | ia Ceed (H 1 | 101 EP 777)    |          |         | МСК |              |      |              |              |              |              |              |              |              |
| •          | La   | ada Vesta S  | W Cross (O 1   | 110 PT 7 | 77)     | МСК | 12:0         | -    | Hopag        | 20040.2      |              |              |              |              |              |
|            | N    | issan X-Trai | il (P 757 CP 7 | 77)      |         | МСК |              | T    | Нарад        | брани        |              |              |              |              |              |
|            | Т    | oyota Camr   | y (X 812 TM 7  | 777)     |         | МСК |              | Ť    | Повая        | оронь        |              |              |              |              |              |
|            | Т    | oyota Corol  | la (У 901 УС   | 777)     |         | МСК |              | +    | повыи        | сервис       |              |              |              |              |              |
|            | Т    | oyota RAV4   | (C 797 CP 77   | 77)      |         | МСК |              | Ð    | Остав        | ить коммент  | тарий к аре  | нде          |              |              |              |
|            | Т    | oyota RAV4   | (X 980 TK 77   | 77)      |         | МСК |              | þ    | Просм        | отреть все н | комментари   | икаренде     |              |              |              |
|            | F    | ord Focus (I | P 371 EK 178   | )        |         | СПБ |              | 1    | Редак        | тировать     |              |              |              |              |              |
|            | Ki   | ia Ceed (T 2 | 02 TT 178)     |          |         | СПБ |              | -    | Удали        | ть           |              |              |              |              |              |
|            | Ki   | ia Ceed (T 2 | 03 TT 178)     |          |         | СПБ |              |      |              |              | v            |              |              |              |              |
|            | La   | ada Vesta S  | W Cross (T 8   | 99 PY 17 | 78)     | СПБ |              | ψ    | Добав        | ить коммен   | тарий к яче  | йке          |              |              |              |
|            | Т    | oyota Camr   | у (У 003 MM    | 178)     |         | СПБ |              | 4    | Редак        | тировать ко  | омментарий   | к ячейке     |              |              |              |
|            | Т    | oyota Corol  | lla (M 651 OT  | 178)     |         | СПБ |              | Ę.   | Удали        | ть коммента  | арий к ячей  | ке           |              |              |              |
|            | Т    | oyota Corol  | la (C 012 OP   | 178)     |         | СПБ |              |      | Редак        | тировать ав  | втомобиль    |              |              |              |              |
|            | Т    | oyota RAV4   | (X 960 TK 77   | 77)      |         | СПБ |              | -    |              |              |              |              |              |              |              |

Рис. 2.9.3.1. Как добавить комментарий к ячейке

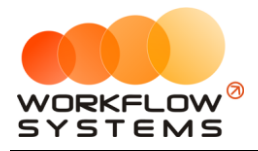

| 🚾 WS - , | Добавление комментария к яч — 🗌 | ×      |
|----------|---------------------------------|--------|
| Доба     | вление комментария к ячейке     |        |
| Дата:    | 28.12.2018                      |        |
| Автор:   | Администратор                   |        |
| Текст:   | Тест 1                          | ^      |
|          |                                 |        |
|          |                                 | $\sim$ |
|          | Показать текст в ячейке         |        |
|          | Сохранить                       |        |
| Форма ус | пешно загружена                 |        |

Рис. 2.9.3.2. Форма «Добавление комментария к ячейке»

После добавления комментария в ячейке появится красный треугольник. При наведении указателя мыши на данную ячейку появится окно со сведениями об аренде и оставленным комментарием с указанием даты и автора его создания (Рис. 2.9.3.3).

| 🚾 w | S - Ai | втопрок   | ат            |           |         |      |             |                 |              |              |              |                   |              |              |              |
|-----|--------|-----------|---------------|-----------|---------|------|-------------|-----------------|--------------|--------------|--------------|-------------------|--------------|--------------|--------------|
| Фай | іл (   | Списки    | Финансы       | SMS       | Журналы | Отче | ты          | Увед            | омления (2   | ) Опции      | Админис      | трирование        | Помощь       |              |              |
|     |        |           |               |           |         |      | 06 ян<br>Вс | IΒ              | 07 янв<br>Пн | 08 янв<br>Вт | 09 янв<br>Ср | 10 янв<br>Чт      | 11 янв<br>Пт | 12 янв<br>Сб | 13 янв<br>Вс |
|     | Audi   | Q3 (E 60  | 6 EE 777)     |           |         | MCK  |             |                 |              |              |              |                   |              |              |              |
|     | Ford   | Focus (I  | H 100 EP 77   | 7)        |         | МСК  |             |                 |              |              |              |                   |              |              |              |
|     | Ford   | Focus (   | 0 657 OT 77   | 7)        |         | МСК  |             |                 |              |              |              |                   |              |              |              |
|     | Kia (  | Ceed (H 1 | L01 EP 777)   |           |         | МСК  |             |                 |              |              |              |                   |              |              |              |
|     | Lada   | Vesta S   | W Cross (O    | 110 PT 7  | 77)     | МСК  |             |                 |              |              |              |                   |              |              |              |
|     | Niss   | an X-Trai | I (P 757 CP 7 | 777)      |         | МСК  | 1           | 1 <b>2:00</b> J | Ловина Тат   | ъяна Никс    | 12:00        |                   |              |              |              |
|     | Тоус   | ota Camr  | y (X 812 TM   | 777)      |         | МСК  |             | A               | : 06.01.201  | 9, 12:00 - Л | овина Тать   | яна Никола        | аевна - 09.0 | 1.2019, 12:0 | 0            |
|     | Тоус   | ota Corol | la (У 901 УС  | 777)      |         | МСК  |             | K               | омментар     | ий к ячейк   | e (28.12.20  | <br>18. 15:58. Ад | министрат    | ор) : Тест1  |              |
|     | Тоус   | ota RAV4  | (C 797 CP 7   | 77)       |         | МСК  |             |                 |              |              |              |                   |              | 17           |              |
|     | Тоус   | ota RAV4  | (X 980 TK 7   | 77)       |         | МСК  |             |                 |              |              |              |                   |              |              |              |
|     | Ford   | Focus (I  | P 371 EK 178  | 3)        |         | СПБ  |             |                 |              |              |              |                   |              |              |              |
| ►   | Kia (  | Ceed (T 2 | 02 TT 178)    |           |         | СПБ  |             |                 |              |              |              |                   |              |              |              |
|     | Kia (  | Ceed (T 2 | 03 TT 178)    |           |         | СПБ  |             |                 |              |              |              |                   |              |              |              |
|     | Lada   | Vesta S   | W Cross (T    | 899 PY 17 | 78)     | СПБ  |             |                 |              |              |              |                   |              |              |              |
|     | Тоус   | ota Camr  | у (У 003 MM   | 178)      |         | СПБ  |             |                 |              |              |              |                   |              |              |              |
|     | Тоус   | ota Corol | la (M 651 01  | T 178)    |         | СПБ  |             |                 |              |              |              |                   |              |              |              |
|     | Тоус   | ota Corol | la (C 012 OP  | 178)      |         | СПБ  |             |                 |              |              |              |                   |              |              |              |
|     | Тоус   | ota RAV4  | (X 960 TK 7   | 77)       |         | СПБ  |             |                 |              |              |              |                   |              |              |              |

Рис. 2.9.3.3. Добавленный к ячейке комментарий

#### 9.4. Контекстное меню

С помощью контекстного меню можно оперативно создать, редактировать или удалить событие (<u>аренду</u>, <u>бронь</u> или <u>сервис</u>), открыть <u>карточку автомобиля</u>, а также добавить или удалить комментарий к ячейке или комментарий к аренде. Для открытия контекстного меню выделите ячейку и нажмите правую кнопку мышки (Рис. 2.9.4.1).

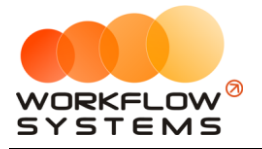

| w        | WS - | Автопрок     | ат              |          |         |      |              |              |      |              |              |              |              |              |              |
|----------|------|--------------|-----------------|----------|---------|------|--------------|--------------|------|--------------|--------------|--------------|--------------|--------------|--------------|
| ¢        | райл | Списки       | Финансы         | SMS      | Журналы | Отче | ты Уве       | едомления (З | 3)   | Опции        | Админист     | грирование   | Помощь       |              |              |
|          |      |              |                 |          |         |      | 06 янв<br>Вс | 07 янв<br>Пн | (    | )8 янв<br>Вт | 09 янв<br>Ср | 10 янв<br>Чт | 11 янв<br>Пт | 12 янв<br>Сб | 13 янв<br>Вс |
|          | Au   | ıdi Q3 (E 60 | 6 EE 777)       |          |         | MCK  |              |              |      |              |              |              |              |              |              |
| -        | Fo   | ord Focus (I | H 100 EP 777    | )        |         | МСК  |              |              |      |              |              |              |              |              |              |
|          | Fo   | ord Focus (  | 0 657 OT 777    | 7)       |         | МСК  |              |              |      |              |              |              |              |              |              |
|          | Ki   | a Ceed (H 1  | 101 EP 777)     |          |         | МСК  |              |              |      |              |              |              |              |              |              |
| ►        | La   | da Vesta S   | W Cross (O 1    | L10 PT 7 | 77)     | МСК  | 12:0         | 0 Ловина Та  | тьян | а Никол      | 12:00        |              |              |              |              |
|          | Ni   | ssan X-Trai  | il (P 757 CP 7  | 77)      |         | МСК  |              |              | +    | Новая        | аренда       |              |              |              |              |
| -        | Тс   | yota Camr    | y (X 812 TM 7   | 777)     |         | МСК  |              |              | +    | Новая        | бронь        |              |              | [            |              |
|          | Тс   | yota Corol   | lla (У 901 УС 7 | 777)     |         | МСК  |              |              | +    | Новый        | і сервис     |              |              | [            |              |
|          | Тс   | yota RAV4    | (C 797 CP 77    | 77)      |         | МСК  |              |              | Ð    | Остав        | ить коммен   | тарий к арен | де           |              |              |
|          | Тс   | yota RAV4    | (X 980 TK 77    | 7)       |         | МСК  |              |              | ė    | Просм        | отреть все і | комментарии  | каренде      | . [          |              |
| -        | Fo   | ord Focus (I | P 371 EK 178    | )        |         | СПБ  |              |              | ~    |              |              |              |              |              |              |
| -        | Ki   | a Ceed (T 2  | 02 TT 178)      |          |         | СПБ  |              |              | 1    | Редак        | тировать     |              |              | [            |              |
| -        | Ki   | a Ceed (T 2  | 03 TT 178)      |          |         | СПБ  |              |              |      | Удали        | ΙТЬ          |              |              |              |              |
| -        | La   | da Vesta S   | W Cross (T 8    | 99 PY 17 | 78)     | СПБ  |              |              | Ţ.   | Добав        | ить коммен   | тарий к ячей | ке           | [            |              |
| -        | Тс   | yota Camr    | у (У 003 MM     | 178)     |         | СПБ  |              |              | ç    | Редак        | тировать к   | омментарий и | к ячейке     | [            |              |
| -        | Тс   | yota Corol   | lla (M 651 OT   | 178)     |         | СПБ  |              |              | Ø    | Удали        | ть коммент   | арий к ячейк | e            | 1            |              |
| -        | Тс   | yota Corol   | la (C 012 OP    | 178)     |         | СПБ  |              |              |      | Релок        | THROPATH OF  | тонобиль     |              | [            |              |
| <b>—</b> | То   | yota RAV4    | (X 960 TK 77    | 7)       |         | СПБ  |              |              |      | гедак        | пировать а   | БТОМООИЛЬ    |              |              |              |

Рис. 2.9.4.1. Как открыть контекстное меню

### 9.5. Поиск и фильтрация на главной форме

В поле поиска (Рисунок 2.9.5.1) на главной форме можно вписать как ФИО клиента, так и номер авто. Найденные совпадение по арендам будет выделено в рамку. Важно! Если на главной форме нет аренд на какой-то из автомобилей, этот автомобиль нельзя будет найти методом такого поиска (т.к. поиск по арендам), но можно при помощи фильтра (Рисунок 2.9.5.2)

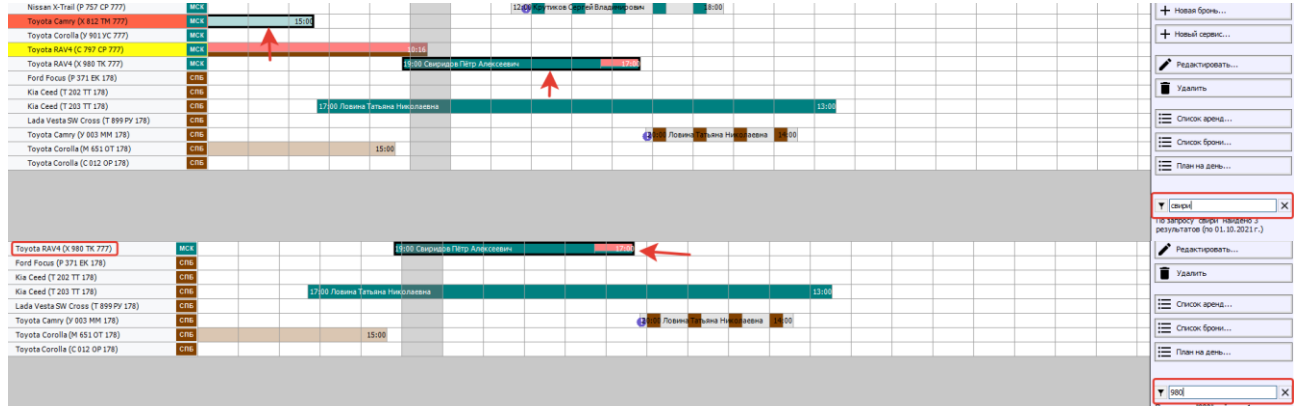

Рисунок 2.9.5.1 - Применение поиска на главной форме

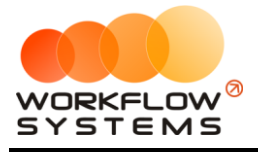

|         |         |                   |        | Ц |
|---------|---------|-------------------|--------|---|
| Занят   | тые     | Свободные         | Сервис |   |
| C:      | 24 0    | ентября 2021 11:0 | 0 🗐 🔻  | 1 |
| По:     | 24 0    | ентября 2021 11:0 | 0 🔲 🔻  |   |
| Модель: | [Не выб | брано]            | ¥      |   |
| Номер:  | [Не выб | брано]            | ¥      |   |
|         |         | Показать          |        |   |
|         |         | Сброс             |        |   |
|         |         |                   |        |   |

Рисунок 2.9.5.2 - Фильтр по авто на главной форме

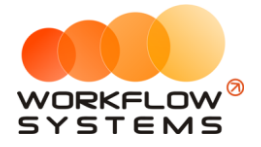

## 10. Журнал удаленных аренд

Чтобы просмотреть удаленные <u>аренды</u>, зайдите в Главное меню  $\rightarrow$  «Журнал»  $\rightarrow$  «Список удаленных аренд» (Рис. 2.10.1 и 2.10.2).

| 🤯 WS - Автопрокат                                   |                                    |                  |             |              |              |              |              |              |
|-----------------------------------------------------|------------------------------------|------------------|-------------|--------------|--------------|--------------|--------------|--------------|
| Файл Списки Финансы SMS                             | Журналы Отчеты                     | Уведомления (11) | Опции       | Админи       | стрирование  | е Помощь     | ,            |              |
|                                                     | Список удаленны                    | іх аренд         | 2 янв<br>Вт | 23 янв<br>Ср | 24 янв<br>Чт | 25 янв<br>Пт | 26 янв<br>Сб | 27 янв<br>Вс |
| Audi Q3 (E 606 EE 777)                              | Список удаленны<br>Список удаленны | іх сервисов      |             |              |              |              |              |              |
| Ford Focus (H 100 EP 777)                           | MCK                                |                  | -           |              |              |              |              |              |
| Ford Focus (0 657 OT 777)                           | MCK                                |                  |             |              |              |              |              |              |
| Kia Ceed (H 101 EP 777)                             | МСК                                |                  |             |              |              |              |              |              |
| <ul> <li>Lada Vesta SW Cross (0 110 PT 7</li> </ul> | 77) МСК                            |                  |             |              |              |              |              |              |
| Nissan X-Trail (P 757 CP 777)                       | мск                                |                  |             |              |              |              |              |              |
| Toyota Camry (X 812 TM 777)                         | МСК                                |                  |             |              |              |              |              |              |
| Toyota Corolla (У 901 УС 777)                       | МСК                                |                  |             |              |              |              |              |              |
| Toyota RAV4 (C 797 CP 777)                          | МСК                                |                  |             |              |              |              |              |              |
| Toyota RAV4 (X 980 TK 777)                          | МСК                                |                  |             |              |              |              |              |              |
| Ford Focus (P 371 EK 178)                           | СПБ                                |                  |             |              |              |              |              |              |
| Kia Ceed (T 202 TT 178)                             | СПБ                                |                  |             |              |              |              |              |              |
| Kia Ceed (T 203 TT 178)                             | СПБ                                |                  |             |              |              |              |              |              |
| Lada Vesta SW Cross (T 899 PY 17                    | 78) СПБ                            |                  |             |              |              |              |              |              |
| Toyota Camry (Y 003 MM 178)                         | СПБ                                |                  |             |              |              |              |              |              |
| Toyota Corolla (M 651 OT 178)                       | СПБ                                |                  |             |              |              |              |              |              |
| Toyota Corolla (C 012 OP 178)                       | СПБ                                |                  |             |              |              |              |              |              |
| Toyota RAV4 (X 960 TK 777)                          | СПБ                                |                  |             |              |              |              |              |              |

Рис. 2.10.1. Как открыть список удаленных аренд

| <ul> <li>             Сонскох уделенных аренд             </li> <li>             Список уделенных аренд             </li> </ul> <ul> <li>             Список уделенных аренд             </li> <li>             Список уделенных аренд             </li> <li>             Список уделенных аренд             </li> <li>             Дата начала             Дата начала             <ul> <li>             Дата начала             Дата начала             </li> <li>             Дата начала             Дата началачана             Дата начала             Дата началачана             Дата началачана             Дата началачаначана началачана начаначана начаначана начана начана начана начана начана нач</li></ul></li></ul>                                                                  | 🕅 W      | - Список удален  | ных аренд        |                              |                                  |         |                 |           |               | - n x              | _     |
|----------------------------------------------------------------------------------------------------|----------|------------------|------------------|------------------------------|----------------------------------|---------|-----------------|-----------|---------------|--------------------|-------|
| Список удаленных аренд<br>Регистории Стонности Солонании Кланит Автонобиль Кластер Город Стонность Пользователь. Авта у<br>1 22.12.20.81 19:00 (40.1.2019 19:00 Ловина Тальян Николаевна Ка Сев (Г 203 ТТ 176) Россия Москва 53 230,00 Адинистратор 21.0.1.20<br>2 24.12.2018 12:00 0.12.2018 19:00 Свиридов Тальян Николаевна Ка Сев (Г 203 ТТ 176) Россия Москва 53 230,00 Адинистратор 21.0.1.20<br>3 27.12.2018 12:00 0.12.2018 19:00 Свиридов Тальян Николаевна Ка Сев (Г 203 ТТ 777) Россия Москва 6 300,00 Адинистратор 21.0.1.20<br>4 88.12.2018 12:00 31.12.2018 12:00 Ловина Тальян Николаевна Ladi Vesta SW Cross (0.110 РТ 77) Россия Москва 6 300,00 Адинистратор 21.0.1.20<br>5 28.12.2018 13:00 31.12.2018 12:00 Крутиков Сергей Владичирован Ford Focus (Р 371 ЕК 178) Россия Москва 7 200,00 Адининстратор 21.0.1.20<br>6 02.01.2019 12:00 55.01.2019 12:00 Крутиков Сергей Владичирован Ford Focus (Р 371 ЕК 178) Россия Москва 7 200,00 Адининстратор 21.0.1.20<br>21.0.1.20<br>5 20.12.019 12:00 55.01.2019 12:00 Крутиков Сергей Владичирован Ford Focus (Р 371 ЕК 178) Россия Москва 7 200,00 Адининстратор 21.0.1.20<br>5 20.12.019 12:00 55.01.2019 12:00 Крутиков Сергей Владичирован Ford Focus (Р 371 ЕК 178) Россия Москва 7 200,00 Адининстратор 21.0.1.20<br>5 20.12.019 12:00 55.01.2019 12:00 Крутиков Сергей Владичирован Ford Focus (Р 371 ЕК 178) Россия Москва 7 200,00 Адининстратор 21.0.1.20<br>5 20.12.019 12:00 55.01.2019 12:00 Крутиков Сергей Владичирован Ford Focus (Р 371 ЕК 178) Россия Москва 7 200,00 Адининстратор 21.0.1.20<br>5 20.12.019 12:00 55.01.2019 12:00 Крутиков Сергей Владичирован Ford Focus (Р 371 ЕК 178) Россия Москва 7 200,00 Адининстратор 21.0.1.20<br>5 20.12.019 12:00 55.01.2019 12:00 Крутиков Сергей Владичирован Ford Focus (Р 371 ЕК 178) Россия Москва 7 200,00 Адининстратор 21.0.1.20<br>5 20.12.019 12:00 55.01.2019 12:00 Крутиков Сергей Владичирован Ford Focus (Р 371 ЕК 178) Россия 7 200,00 Адининстратор 21.0.1.20<br>5 5 5 5 5 5 5 5 5 5 5 5 5 5 5 5 5 5 5 | <b>—</b> | - список удален  | пыхарспд         |                              |                                  |         |                 |           |               | Ci 1 gunana 2019 🗐 | `<br> |
| Клистер         Город         Сточность         Поклазт           1         22.12.2018 19:00         40.12.019 15:00         Ловина Татъляна Николевна         Kia Ceed (T203 TT 178)         Россия         Москва         35.320,00         Данянстратор         21.01.20           2         24.12.2018 19:00         0.10.12019 15:00         Ловина Татъляна Николевна         Kia Ceed (T203 TT 178)         Россия         Москва         23.880,00         Данянстратор         21.01.20           3         27.12.2018 12:00         0.10.12019 12:00         Ловина Татъляна Николевна         Toyota RAV4 (X 980 TK 777)         Россия         Москва         28.880,00         Данянстратор         21.01.20           3         27.12.2018 12:00         0.10.12019 12:00         Ловина Татъляна Николевна         Toyota Corolla (C012 0P 178)         Россия         Ceancr-Therep5ypr         13.980,00         Данянстратор         21.01.20           4         83.12.2018 12:00         Пона Татъляна Николевна         End Vorolla (D10 10777)         Россия         Москва         7.200,00         Данянстратор         21.01.20           5         28.12.2018 18:00         31.12.2018 12:00         Крутиков Сергей Владичирович         Ford Focus (P 371 EK 178)         Россия         Москва         7.200,00         Данянистратор         21.01.20                                                                                                    | Ca       |                  |                  |                              |                                  |         |                 |           |               | С: 1 января 2018   |       |
| №         Дата начала         Дата соснания         Клистт         Автонобить         Кластер         Город         Стоичость         Повызователь         Дата начала           1         22.12.2018 19:00         04.01.2019 15:00         Ловина Татълна Николевена         Kia Ceed (T 203 TT 178)         Россия         Москва         35 320,00         Адининстратор         21.01.20           2         24.12.2018 12:00         01.01.2019 12:00         Скиридов Патр Алексеена         Тоуста RAV4 (X 980 TK 777)         Россия         Москва         28 680,00         Адининстратор         21.01.20           3         27.12.2018 12:00         01.01.2019 12:00         Ловина Татълна Николевена         Toyota Corolla (C 012 0P 178)         Россия         Свикт-Петербург         11 3500,00         Адининстратор         21.01.20           4         28.12.2018 12:00         31.12.2018 12:00         Ловина Татълна Николевена         Lada Veta SW Cross (0 110 PT 77)         Россия         Москва         7 300,00         Адининстратор         21.01.20           5         28.12.2018 18:00         31.12.2018 12:00         Ловина Татълна Николевена         Ford Focus (0 657 0 T777)         Россия         Москва         7 200,00         Адининстратор         21.01.20           5         02.01.2019 12:00         05.01.2019 12:00         05.01.2019 12:0                                                                                                    | CII      | исок удален      | ных аренд        |                              |                                  |         |                 |           |               |                    |       |
| №         Дата начала         Дата сосичания         Клиент         Автовобиль         Кластер         Горд         Стонность         Пользователь         Дал и дал и дал                                  |          |                  |                  |                              |                                  |         |                 |           |               | Показать           |       |
| 1         21.22.02.018 19:00         4.04.02.019 15:00         Ловина Талъна Николаевна         Ка Сееб (Т 203 TT 78)         Россия         Москва         3.5 320,00         Адиченстратор         21.01.20           2         24.12.2018 21:00         30.12.2018 19:00         Свирадов Петр Алексевнич         Турота КАЧ (980 TK 777)         Россия         Москва         26.60,00         Адиченстратор         21.01.20           3         27.12.2018 12:00         10.12.019 12:00         Ловина Талъна Николаевна         Торота КАЧ (980 TK 777)         Россия         Санкт-Петербург         13.500,00         Адиченстратор         21.01.20           4         28.12.2018 12:00         11.22.018 12:00         Ловина Талъна Николаевна         Торота КАЧ (980 TK 777)         Россия         Москва         7.200,00         Адиченстратор         21.01.20           5         28.12.2018 12:00         5.01.2019 12:00         Крутиков Сергей Владичировин         Ford Focus (0 657 01777)         Россия         Москва         7.200,00         Адиченстратор         21.01.20           6         02.01.2019 12:00         Крутиков Сергей Владичировин         Ford Focus (P 371 EK 178)         Россия         Москва         7.200,00         Адиченстратор         21.01.20                                                                                                    | N۹       | Дата начала      | Дата окончания   | Клиент                       | Автомобиль                       | Кластер | Город           | Стоимость | Пользователь  | Дата уд            | Ĩ     |
| 2         24.12.2018 12:00         30.12.2018 13:00         Capywace DFerp Anesceesesi         Toyota RAV4 (X 90 TK 777)         Poccia         Mocias         28 660,00         Apsware(parop         21.01.20           3         77.12.2018 12:00         10.10109 12:00         Apsware(parop         10.1.00         21.01.20           4         28.12.2018 12:00         0.11.2018 12:00         Apsware(parop         10.1.00         21.01.20           5         0.2.12.2018 12:00         31.12.2018 12:00         Apsware(parop         Fold Vecta SW Cross (0.110 PT7         Poccia         Mocias         6.300,00         Apsware(parop         21.01.20           6         02.01.2019 12:00         55.01.2019 12:00         Kpytrake Cepreiß Bnagewapeses         Ford Focus (P 371 EK 178)         Poccia         Mocias         7.200,00         Apsware(parop         21.01.20           6         02.01.2019 12:00         05.01.2019 12:00         Kpytrake Cepreiß Bnagewapeses         Ford Focus (P 371 EK 178)         Poccias         Mocias         7.200,00         Apsware(parop         21.01.20                                                                                                    | 1        | 22.12.2018 19:00 | 04.01.2019 15:00 | Ловина Татьяна Николаевна    | Kia Ceed (T 203 TT 178)          | Россия  | Москва          | 35 320,00 | Администратор | 21.01.20           | _     |
| 3         27.12.2018 12:00         0.10.12019 12:00         Ловина Татъвна Николавена         Тоуота Сого/Ia (C012 0P 178)         Роския         Синкт-Петербург         13 500,00         Дининистратор         21.01.20           4         28.12.2018 12:00         Ловина Татъвна Николавена         Lada Vesta SW Cross (0 10 PT77)         Роския         Москва         6 300,00         Дининистратор         21.01.20           5         28.12.2018 12:00         Structure Cepreй Владинировы         Ford Focus (0 657 0T 777)         Роския         Москва         7 200,00         Дининистратор         21.01.20           6         02.01.2019 12:00         05.01.2019 12:00         Крутиков Сергей Владинировы         Ford Focus (P 371 EK 178)         Роския         Москва         7 200,00         Дининистратор         21.01.20                                                                                                    | 2        | 24.12.2018 21:00 | 30.12.2018 19:00 | Свиридов Пётр Алексеевич     | Toyota RAV4 (X 980 TK 777)       | Россия  | Москва          | 28 680,00 | Администратор | 21.01.20           |       |
| 1         28.12.2018         12:00         Ловина Татъвна Николаевна         Lada Vesta SW Cross (0 110 РТ 77)         Россия         Москва         6 300,00         Арининстратор         21.01.20           5         28.12.2018         13:00         31.12.2018         12:00         Крутиков Сергей Владинировы         Ford Focus (0 657 ОТ 777)         Россия         Москва         7 200,00         Арининстратор         21.01.20           6         02.01.2019         12:00         05.01.2019         Крутиков Сергей Владинировы         Ford Focus (P 371 EK 178)         Россия         Москва         7 200,00         Арининстратор         21.01.20           7         05.01.2019         12:00         Крутиков Сергей Владинировы         Ford Focus (P 371 EK 178)         Россия         Москва         7 200,00         Арининстратор         21.01.20                                                                                                    | 3        | 27.12.2018 12:00 | 01.01.2019 12:00 | Ловина Татьяна Николаевна    | Toyota Corolla (C 012 OP 178)    | Россия  | Санкт-Петербург | 13 500,00 | Администратор | 21.01.20           |       |
| 5         28.12.2018         18:00         31.12.2018         Крутиков Сергей Владичировы         Ford Focus (0 657 0777)         Россия         Москва         7 200,00         Администратор         21.01.20           6         02.01.2019         12:00         05.01.2019         12:00         Крутиков Сергей Владичировы         Ford Focus (P 371 EK 178)         Россия         Москва         7 200,00         Администратор         21.01.20                                                                                                    | 4        | 28.12.2018 12:00 | 31.12.2018 12:00 | Ловина Татьяна Николаевна    | Lada Vesta SW Cross (O 110 PT 77 | Россия  | Москва          | 6 300,00  | Администратор | 21.01.20           |       |
| 6 02.01.2019 12:00 05.01.2019 12:00 Крутиков Сергей Владинирович Ford Focus (Р 371 ЕК 178) Россия Москва 7 200,00 Администратор 21.01.20                                                                                                    | 5        | 28.12.2018 18:00 | 31.12.2018 12:00 | Крутиков Сергей Владимирович | Ford Focus (0 657 OT 777)        | Россия  | Москва          | 7 200,00  | Администратор | 21.01.20           |       |
|                                                                                                    | 6        | 02.01.2019 12:00 | 05.01.2019 12:00 | Крутиков Сергей Владимирович | Ford Focus (P 371 EK 178)        | Россия  | Москва          | 7 200,00  | Администратор | 21.01.20           |       |
| ٢                                                                                                    | <        |                  |                  |                              |                                  |         |                 |           |               | >                  |       |

Рис. 2.10.2. Форма «Список удаленных аренд»

Кнопка «Восстановить» (пиктограмма «Корзина») – восстанавливает удаленную аренду (Рис. 2.10.2).

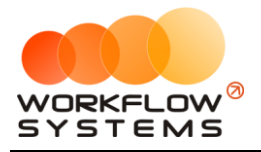

Если открыть удаленную аренду, то на форме аренды будет надпись «АРЕНДА УДАЛЕНА». Удаленная аренда доступна только для просмотра (Рис. 2.10.3).

| 🚾 WS - Редактор ар           | енды                    |                |                  |              |             |                |                |          |                | _              |                         |
|------------------------------|-------------------------|----------------|------------------|--------------|-------------|----------------|----------------|----------|----------------|----------------|-------------------------|
| Редактор ар                  | енды [АРЕ               | нда уда        | ЛЕНА] Кл         | астер: Росси | я           | Город: Москв   | a V            | Аренда   | Оплата         | Прочее         | SMS                     |
| Клиент                       |                         |                |                  |              |             | Начисления     |                |          |                |                |                         |
| Клиент:                      | Ловина Татьяна Никола   | евна           |                  | ~            | ∕ ≔         | № Тариф        |                | Дата     | Кол-во         | Цена Сто       | имость 🎛                |
| Телефон:                     | 73519006244             |                |                  |              |             | 1 Тариф "10-2  | 9 дней, сутки" | 22.12.20 | 18 13          | 2 400,00       | 31 200,00               |
| Паспорт: Серия:              | Номер:                  |                | Дата выдачи:     | 24 янв 20    | 19 🔍 🔻      |                |                |          |                |                | Ş                       |
| Выдан:                       |                         |                |                  |              |             |                |                |          |                |                |                         |
| Адрес регистрации:           |                         |                |                  |              |             |                |                |          |                |                |                         |
| Условия аренды               |                         |                |                  |              |             |                |                |          |                |                |                         |
| Аренда с:                    | 22 дек 2018 19:00 📗     | то: 4          | анв 2019 15:00   | <b>. . .</b> | Цни: 13 🌲   |                |                |          |                |                |                         |
| Автомобиль:                  | Kia Ceed (T 203 TT 178) |                |                  | ~            | ∕ ≔         |                |                |          |                |                |                         |
| Договор:                     | № 2 от 22.12.2018 (Авт  | гопрокатная ко | мпания)          | ~            | / =         | 📟 Включить ру  | чной ввод      | Итого    | ю тарифам:     | 31 200         | 0 <mark>,00 руб.</mark> |
| Тарифная сетка:              | Стандарт                | ~              | Ограничение по п | обегу: Без с | ограничений | Nº Доп. услуга | Кол-во         | Цена Сто | мость Дата     | Менеджер       | L I                     |
| Залог:                       | 12 000,00 py6.          |                |                  |              |             | 1 Доступ к GP  | S-треки 1      | 10,00% 3 | 120,00 22.12.2 | 018 Менеджер 1 |                         |
| Puesus serenchura            |                         |                |                  |              |             | 2 Доставка ав  | то 1           | 1 000,00 | 000,00 22.12.2 | 018 Менеджер 1 | 1 🖊                     |
| Место:                       | Аэропорт Домодедово     |                |                  | ~            | / =         |                |                |          |                |                |                         |
| Пробег:                      |                         |                |                  |              |             |                |                |          |                |                |                         |
| Топливо:                     |                         |                |                  |              |             |                |                |          |                |                | \$                      |
| Возврат автомобиля           |                         |                |                  |              |             |                |                |          |                |                |                         |
| Место:                       | Офис                    |                |                  | ~            | ∕ ≔         |                |                |          |                |                |                         |
| Пробег:                      |                         |                |                  |              |             |                |                | Итого    | по услугам:    | 4 12           | 0.00 pv6.               |
| Топливо:                     |                         |                |                  |              |             |                |                | Bcero    | к оплате:      | 35 320         | ,00 py6.                |
|                              |                         |                |                  |              |             |                |                |          |                |                |                         |
| Номер заказа: 1<br>Дата: 22. | 12.2018                 | > •            | тправить SMS     |              | в Закры     | ть аренду      | <b>e</b> "     | ечать >> | 8              | Сохрани        | ть                      |
| Команда успешно вы           | ыполнена                |                |                  |              |             |                |                |          |                |                | .:                      |

Рис. 2.10.3. Форма «Редактор аренды». Аренда удалена

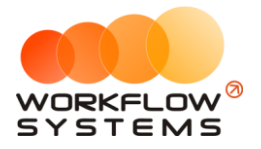

# 11. Журнал удаленных броней

Чтобы просмотреть удаленные <u>брони</u>, зайдите в Главное меню → «Журнал» → «Список удаленных броней» (Рис. 2.11.1 и 2.11.2).

| 🚾 w | S - Автопрок  | ат             |          |         |             |                  |        |         |            |        |        |        |
|-----|---------------|----------------|----------|---------|-------------|------------------|--------|---------|------------|--------|--------|--------|
| Фай | л Списки      | Финансы        | SMS      | Журналы | Отчеты      | Уведомления (11) | Опции  | Админис | трирование | Помощь |        |        |
|     |               |                |          | Спис    | ок удаленны | ых аренд         | 22 янв | 23 янв  | 24 янв     | 25 янв | 26 янв | 27 янв |
|     |               | `              |          | Спис    | ок удаленны | ых броней        | вт     | Ср      | ЧТ         | IIT    | 00     | BC     |
|     | Audi Q3 (E 60 | 16 EE 777)     |          | Спис    | ок удаленны | ых сервисов      |        |         |            |        |        |        |
|     | Ford Focus (  | H 100 EP 777   | )        |         | MUK         |                  | -      |         |            |        |        |        |
|     | Ford Focus (  | 0 657 OT 777   | 7)       |         | МСК         |                  |        |         |            |        |        |        |
|     | Kia Ceed (H   | 101 EP 777)    |          |         | мск         |                  |        |         |            |        |        |        |
|     | Lada Vesta S  | W Cross (O 1   | 110 PT 7 | 77)     | МСК         |                  |        |         |            |        |        |        |
|     | Nissan X-Tra  | il (P 757 CP 7 | 77)      |         | МСК         |                  |        |         |            |        |        |        |
|     | Toyota Camr   | y (X 812 TM 7  | 777)     |         | МСК         |                  |        |         |            |        |        |        |
|     | Toyota Coro   | lla (У 901 УС  | 777)     |         | МСК         |                  |        |         |            |        |        |        |
|     | Toyota RAV4   | + (C 797 CP 77 | 77)      |         | МСК         |                  |        |         |            |        |        |        |
|     | Toyota RAV4   | (X 980 ТК 77   | 77)      |         | МСК         |                  |        |         |            |        |        |        |
|     | Ford Focus (  | P 371 EK 178   | )        |         | СПБ         |                  |        |         |            |        |        |        |
|     | Kia Ceed (T 2 | 202 TT 178)    |          |         | СПБ         |                  |        |         |            |        |        |        |
|     | Kia Ceed (T 2 | 203 TT 178)    |          |         | СПБ         |                  |        |         |            |        |        |        |
|     | Lada Vesta S  | W Cross (T 8   | 99 PY 17 | 78)     | СПБ         |                  |        |         |            |        |        |        |
|     | Toyota Camr   | у (У 003 MM    | 178)     |         | СПБ         |                  |        |         |            |        |        |        |
|     | Toyota Coro   | lla (M 651 OT  | 178)     |         | СПБ         |                  |        |         |            |        |        |        |
|     | Toyota Corol  | lla (C 012 OP  | 178)     |         | СПБ         |                  |        |         |            |        |        |        |
|     | Toyota RAV4   | (X 960 TK 77   | 77)      |         | СПБ         |                  |        |         |            |        |        |        |

Рис. 2.11.1. Как открыть список удаленных броней

| W 55 - Список удаленных броней       — Ш Канарана       — Ш Канаранарана       — Ш Канаранарана       — Ш Канаранаранарана       — Ш Канаранаранарана       — Ш Канаранаранаранаранарана       — Ш Канаранаранаранаранаранаранаранаранарана                                                                                                    | _    |                    |                  |                              |                                  |         |                 |           |               |              |          |   |
|----------------------------------------------------------------------------------------------------|------|--------------------|------------------|------------------------------|----------------------------------|---------|-----------------|-----------|---------------|--------------|----------|---|
| Список удаленных броней Список удаленных броней Списо                                                                                                    | 🚾 WS | 5 - Список удалені | ных броней       |                              |                                  |         |                 |           |               | -            |          | × |
| Список удаленных броней<br>1 descare<br>1 descare<br>2 descare<br>2 desc |      |                    |                  |                              |                                  |         |                 |           |               | С: 1 январ   | я 2018   |   |
| №         Дата начала         Дата окончания         Клиетт         Автонобиль         Кластер         Город         Стоиность         Пользователь         Дата ул           1         26.12.2018 12:00         28.12.2018 12:00         Крутиков Сергей Владинурсен         Туруса Corolla (0.651 0 T.78)         Россия         Москва         5 600,00         Данинистратор         21.01.20           2         27.12.2018 18:00         1.12.2018 12:00         Крутиков Сергей Владинурсен         Nissan X-Tail (P 57 CP 77)         Россия         Досква         0.0         Данинистратор         21.01.20           3         88.12.2018 18:00         11.22.018 12:00         Крутиков Сергей Владинурсен         Kissan X-Tail (P 57 CP 77)         Россия         Cawn-Freep6ypr         7 800,00         Данинистратор         21.01.20           4         30.12.2018 12:00         Крутиков Сергей Владинурсен         Toyota Camry (V 003 MM 178)         Россия         Cawn-Freep6ypr         0.00         Данинистратор         21.01.20           5         31.12.2018 12:00         Бо.01.2019 12:00         Крутиков Сергей Владинурсен         Lada Vesta SW Cross (O 110 PT 77)         Россия         Cawn-Freep6ypr         14.500,0         Данинистратор         21.01.20           6         15.01.2019 12:00         Крутиков Сергей Владинировы         Lada Vesta SW Cross (O                                                                                                    | Сп   | исок удален        | іных бронеі      | á                            |                                  |         |                 |           |               | По: 21 февра | ля 2019  |   |
| №         Дата нечала         Дата скончания         Клеет         Автонобиль         Кластер         Город         Сточность         Пользователь         Дата и         Голо           1         26.12.2018         28.12.2018         28.12.2018         21:00         Крутиков Сергей Владичирович         Тоуоta Corolla (M 651 OT 178)         Россия         Москва         5.600,00         Адичинистратор         21.01.20           2         27.12.2018         11:00         Крутиков Сергей Владичирович         Nissan X-Trail (P 57 C 777)         Россия         Москва         0.002         Адичинистратор         21.01.20           3         28.12.2018         12:00         Ловича Тальяна Николаемыя         Kia Ceed (T 202 TT 178)         Россия         Санкт-Петербург         7.000,00         Адичинистратор         21.01.20           4         30.12.2018         12:00         Robusta Tanьяна Николаемыя         Toyota Corolla (Y 901YC 777)         Россия         Санкт-Петербург         14 500,00         Адичинистратор         21.01.20           5         31.12.2018         12:00         Крутиков Сергей Владичирович         Toyota Corolla (Y 901YC 777)         Россия         Санкт-Петербург         9 200,00         Адичинистратор         21.01.20           6         15.01.2019         12:00         Крутиков Сергей                                                                                                    |      |                    |                  |                              |                                  |         |                 |           |               | Πα           | казать   |   |
| 1         26.12.2018 12:00         Ха.12.2018 12:00         Крутиков Сергей Владичирович         Тоуота Corolla (M 651 OT 178)         Россия         Москва         5.600,00         Адичинстратор         21.01.20           2         27.12.2018 12:00         Кортиков Сергей Владичирович         Nissan X-Trail (P 757 CP 777)         Россия         Москва         0,00         Адичинстратор         21.01.20           3         28.12.2018 12:00         Лозина Татъяна Николевена         Ka Ced (T 202 TT 178)         Россия         Санкт-Петербург         7.800,00         Адичинстратор         21.01.20           4         30.12.2018 22:00         03.01.2019 12:00         Крутиков Сергей Владичирович         Toyota Camry (V 003 MM 178)         Россия         Санкт-Петербург         0,00         Хдичинстратор         21.01.20           4         30.12.2018 22:00         03.01.2019 12:00         Крутиков Сергей Владичирович         Toyota Camry (V 003 MM 178)         Россия         Санкт-Петербург         0,00         Хдичинстратор         21.01.20           5         15.01.2019 12:00         Крутиков Сергей Владичирович         Lada Vesta SW Cross (O 110 PT 77         Россия         Санкт-Петербург         9.200,00         Адичинстратор         28.12.20                                                                                                    | N₽   | Дата начала        | Дата окончания   | Клиент                       | Автомобиль                       | Кластер | Город           | Стоимость | Пользователь  |              | Дата уд  | F |
| 2         27.12.2018 14:00         01.01.2019 20:00         Крутиков Сергей Владичировен         Nissan X-Trail (Р 757 СР 777)         Росия         Санкт-Петербург         7.800,00         Адчинистратор         21.01.20           3         28.12.2018 18:00         31.12.2018 12:00         Ловина Татъяна Николаевна         Ка Сее (Т 202 TT 178)         Росия         Санкт-Петербург         7.800,00         Адчинистратор         21.01.20           4         30.12.2018 22:00         03.01.2019 15:00         Ловина Татъяна Николаевна         Toyota Camry (У 03.0M 178)         Росия         Санкт-Петербург         0.00         Адчинистратор         21.01.20           5         31.12.2018 12:00         05.01.2019 12:00         Крутиков Сергей Владичировен         Lada Vesta SW Cross (O 110 PT 77         Росия         Санкт-Петербург         1.45 500,00         Адчинистратор         21.01.20           6         15.01.2019 12:00         IS.01.2019 12:00         Крутиков Сергей Владичировен         Lada Vesta SW Cross (O 110 PT 77         Росия         Санкт-Петербург         9.200,00         Адчинистратор         28.12.20                                                                                                    | 1    | 26.12.2018 12:00   | 28.12.2018 12:00 | Крутиков Сергей Владимирович | Toyota Corolla (M 651 OT 178)    | Россия  | Москва          | 5 600,00  | Администратор |              | 21.01.20 |   |
| 3         28.12.2018 18:00         Ловина Татьана Николаевна         Кіа Сееd (Т 202 TT 178)         Роския         Санкт-Петербург         7 800,00         Адининстратор         21.01.20           4         30.12.2018 22:00         03.01.2019 16:00         Ловина Татьана Николаевна         Тоуота Сатигу (7 003 MM 178)         Роския         Санкт-Петербург         0,00         Адининстратор         21.01.20           5         31.12.2018 12:00         05.01.2019 12:00         Кутиков Сергей Владичировн         Тоуота Согоlla (У 901УС 777)         Роския         Санкт-Петербург         14 500,00         Адининстратор         21.01.20           6         15.01.2019 12:00         15.01.2019 12:00         Крутиков Сергей Владичировн         Lada Vesta SW Cross (O 110 PT 77         Роския         Санкт-Петербург         9 200,00         Адининстратор         28.12.20                                                                                                    | 2    | 27.12.2018 14:00   | 01.01.2019 20:00 | Крутиков Сергей Владимирович | Nissan X-Trail (P 757 CP 777)    | Россия  | Москва          | 0,00      | Администратор |              | 21.01.20 |   |
| 4         20.12.2018 22:00         03.01.2019 15:00         Ловина Татьана Николаевна         Тоуота Сатилу (У 003 MM 178)         Россия         Санкт-Петербург         0.00         Администратор         21.01.20           5         31.12.2018 12:00         05.01.2019 12:00         Крутиков Сергей Владичировн         Тоуота Corolla (У 001 УС 777)         Россия         Санкт-Петербург         14 500,00         Администратор         21.01.20           6         15.01.2019 12:00         IS.01.2019 12:00         Крутиков Сергей Владичировн         Lada Vesta SW Cross (0 110 PT 77         Россия         Санкт-Петербург         9 200,00         Администратор         28.12.20                                                                                                    | 3    | 28.12.2018 18:00   | 31.12.2018 12:00 | Ловина Татьяна Николаевна    | Kia Ceed (T 202 TT 178)          | Россия  | Санкт-Петербург | 7 800,00  | Администратор |              | 21.01.20 |   |
| 5         31.12.2018 12:00         05.01.2019 12:00         Крутиков Сергей Владичирович         Тоуота Corolla (У 901 УС 777)         Росия         Санкт-Петербург         14.500,00         Адиинистратор         21.01.20           6         15.01.2019 12:00         19.01.2019 12:00         Крутиков Сергей Владичирович         Lada Vesta SW Cross (O 110 PT 77)         Росия         Санкт-Петербург         9.200,00         Адиинистратор         28.12.20                                                                                                    | 4    | 30.12.2018 22:00   | 03.01.2019 16:00 | Ловина Татьяна Николаевна    | Toyota Camry (Y 003 MM 178)      | Россия  | Санкт-Петербург | 0,00      | Администратор |              | 21.01.20 |   |
| 6         15.01.2019 12:00         19.01.2019 12:00         Крутиков Сергей Владичирович         Lada Vesta SW Cross (0 110 РТ 77         Росия         Санкт-Петербург         9 200,00         Адичинистратор         28.12.20                                                                                                    | 5    | 31.12.2018 12:00   | 05.01.2019 12:00 | Крутиков Сергей Владимирович | Toyota Corolla (Y 901 YC 777)    | Россия  | Санкт-Петербург | 14 500,00 | Администратор |              | 21.01.20 |   |
|                                                                                                    | 6    | 15.01.2019 12:00   | 19.01.2019 12:00 | Крутиков Сергей Владимирович | Lada Vesta SW Cross (O 110 PT 77 | Россия  | Санкт-Петербург | 9 200,00  | Администратор |              | 28.12.20 |   |
| < >                                                                                                    | <    |                    |                  |                              |                                  |         |                 |           |               |              | >        |   |

Рис. 2.11.2. Форма «Список удаленных броней»

Кнопка «Восстановить» (пиктограмма «Корзина») – восстанавливает удаленную бронь (Рис 2.11.2).

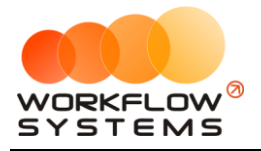

Если открыть удаленную бронь, то на форме «Редактор брони» будет надпись «БРОНЬ УДАЛЕНА». Удаленная бронь доступна только для просмотра (Рис 2.11.3).

| 🚾 WS - Редактор | брони                      |                           |                                                                                                    |        |            |             |       |           |              |         | - 🗆         | ×   |
|-----------------|----------------------------|---------------------------|----------------------------------------------------------------------------------------------------|--------|------------|-------------|-------|-----------|--------------|---------|-------------|-----|
| Редактор б      | брони [                    | БРОНЬ УДАЛЕНА]            |                                                                                                    |        |            |             |       |           | Бронь        | Про     | очее        | SMS |
| Общие сведения  |                            |                           |                                                                                                    | Начи   | сления     |             |       |           |              |         |             | _   |
| Клиент:         | Крутиков Сергей Владими    | рович                     | <ul> <li>Image: A main and a main and a</li></ul> | N₽     | Тариф      |             |       | Дата      | Кол-во       | Цена    | Стоимость   | Ð   |
| Телефон:        | 73519006244                |                           |                                                                                                    | 1      | Тариф "1-3 | дня, сутки" |       | 28.12.201 | 3            | 2 2 800 | ,00 5 600,0 | 00  |
| Бронь с:        | 26 дек 2018 12:00 📃 🗸      | по: 28 дек 2018 12:00 📃 🗸 | Дни: 2 🚔                                                                                                    |        |            |             |       |           |              |         |             |     |
| Автомобиль:     | Toyota Corolla (M 651 OT 1 | 78) 🗸                     |                                                                                                    |        |            |             |       |           |              |         |             |     |
| Тарифная сетка: | Стандарт                   | ~                         |                                                                                                    |        |            |             |       |           |              |         |             |     |
| Залог:          | 16 000,00 руб.             |                           |                                                                                                    |        |            |             |       |           |              |         |             |     |
| Назначение      |                            |                           |                                                                                                    |        | Включить р | учной ввод  |       | Итого по  | о тарифам: [ |         | 5 600,00 py | 5.  |
| Кластер:        | Россия                     | ~                         |                                                                                                    | N₽     | Доп. услуг | a Ko        | ол-во | Цена Сто  | имость Да    | та М    | енеджер     | +   |
| Город:          | Москва                     | ~                         |                                                                                                    |        |            |             |       |           |              |         |             |     |
|                 |                            |                           |                                                                                                    |        |            |             |       |           |              |         |             |     |
|                 |                            |                           |                                                                                                    |        |            |             |       |           |              |         |             | T   |
|                 |                            |                           |                                                                                                    |        |            |             |       |           |              |         |             |     |
|                 |                            |                           |                                                                                                    |        |            |             |       |           |              |         |             |     |
|                 |                            |                           |                                                                                                    |        |            |             |       | Итого п   | ю услугам:   |         | 0,00 py     | 5.  |
|                 |                            |                           |                                                                                                    |        |            |             |       | Всего     | к оплате:    |         | 5 600,00 py | 6.  |
|                 |                            |                           |                                                                                                    |        |            |             |       |           |              |         |             |     |
|                 |                            |                           | > Отправ                                                                                                    | ить SM | 5          | Ð           | Новая | аренда    |              | 6       | охранить    |     |
| Команда успешно | выполнена                  |                           |                                                                                                    |        |            |             |       |           |              |         |             |     |

Рис. 2.11.3. Форма «Редактор брони». Бронь удалена

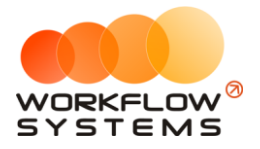

### 12. Журнал удаленных сервисов

Чтобы просмотреть удаленные <u>сервисы</u>, зайдите в Главное меню → «Журнал» → «Список удаленных сервисов» (Рис. 2.12.1 и 2.12.2).

| 🔯 WS - Автопрокат                |                                    |                       |              |              |              |              |              |              |
|----------------------------------|------------------------------------|-----------------------|--------------|--------------|--------------|--------------|--------------|--------------|
| Файл Списки Финансы SMS          | Журналы Отчеты                     | Уведомления (11)      | Опции        | Админис      | трирование   | Помощь       |              |              |
|                                  | Список удаленны<br>Список удаленны | іх аренд<br>іх броней | 22 янв<br>Вт | 23 янв<br>Ср | 24 янв<br>Чт | 25 янв<br>Пт | 26 янв<br>Сб | 27 янв<br>Вс |
| Audi Q3 (E 606 EE 777)           | Список удаленны                    | іх сервисов           |              |              |              |              |              |              |
| Ford Focus (H 100 EP 777)        |                                    |                       |              |              |              |              |              |              |
| Ford Focus (0 657 0T 777)        | МСК                                |                       |              |              |              |              |              |              |
| Kia Ceed (H 101 EP 777)          | МСК                                |                       |              |              |              |              |              |              |
| Lada Vesta SW Cross (0 110 PT 7) | 77) МСК                            |                       |              |              |              |              |              |              |
| Nissan X-Trail (P 757 CP 777)    | МСК                                |                       |              |              |              |              |              |              |
| Toyota Camry (X 812 TM 777)      | МСК                                |                       |              |              |              |              |              |              |
| Toyota Corolla (У 901 УС 777)    | МСК                                |                       |              |              |              |              |              |              |
| Toyota RAV4 (C 797 CP 777)       | МСК                                |                       |              |              |              |              |              |              |
| Toyota RAV4 (X 980 TK 777)       | МСК                                |                       |              |              |              |              |              |              |
| Ford Focus (P 371 EK 178)        | СПБ                                |                       |              |              |              |              |              |              |
| Kia Ceed (T 202 TT 178)          | СПБ                                |                       |              |              |              |              |              |              |
| Kia Ceed (T 203 TT 178)          | СПБ                                |                       |              |              |              |              |              |              |
| Lada Vesta SW Cross (T 899 PY 17 | 78) СПБ                            |                       |              |              |              |              |              |              |
| Toyota Camry (Y 003 MM 178)      | СПБ                                |                       |              |              |              |              |              |              |
| Toyota Corolla (M 651 OT 178)    | СПБ                                |                       |              |              |              |              |              |              |
| Toyota Corolla (C 012 OP 178)    | СПБ                                |                       |              |              |              |              |              |              |
| Toyota RAV4 (X 960 TK 777)       | СПБ                                |                       |              |              |              |              |              |              |

Рис. 2.12.1. Как открыть список удаленных сервисов

|            | в список удален  | пых серонсоо     |                                  |                                               | 0             | 1 048300 2018                    |          |  |  |
|------------|------------------|------------------|----------------------------------|-----------------------------------------------|---------------|----------------------------------|----------|--|--|
| <b>C</b> - |                  |                  |                                  |                                               | C:            | 1 января 2018<br>21 феврало 2019 |          |  |  |
| CI         | исок удален      | ных сервис       | ЮВ                               |                                               | 110.          |                                  | <u>.</u> |  |  |
|            |                  |                  |                                  |                                               |               | Показать                         |          |  |  |
| N₽         | Дата начала      | Дата окончания   | Автомобиль                       | Комментарии                                   | Пользователь  | Дата удаления                    | Ō        |  |  |
| 1          | 26.12.2018 12:00 | 28.12.2018 12:00 | Toyota Camry (Y 003 MM 178)      | 28.12.2018 14:31 Администратор: нет страховки | Администратор | 21.01.2019 23:31                 |          |  |  |
| 2          | 28.12.2018 12:00 | 31.12.2018 12:00 | Toyota Corolla (Y 901 YC 777)    | 28.12.2018 14:29 Администратор: Ремонт        | Администратор | 21.01.2019 23:31                 |          |  |  |
| 3          | 15.01.2019 12:00 | 19.01.2019 12:00 | Lada Vesta SW Cross (O 110 PT 77 | 28.12.2018 12:22 Администратор: Ремонт        | Администратор | 21.01.2019 23:31                 |          |  |  |
|            |                  |                  |                                  |                                               |               |                                  |          |  |  |
|            |                  |                  |                                  |                                               |               |                                  |          |  |  |
|            |                  |                  |                                  |                                               |               |                                  |          |  |  |
|            |                  |                  |                                  |                                               |               |                                  |          |  |  |
|            |                  |                  |                                  |                                               |               |                                  |          |  |  |
|            |                  |                  |                                  |                                               |               |                                  |          |  |  |
|            |                  |                  |                                  |                                               |               |                                  |          |  |  |
|            |                  |                  |                                  |                                               |               |                                  |          |  |  |
|            |                  |                  |                                  |                                               |               |                                  |          |  |  |
|            |                  |                  |                                  |                                               |               |                                  |          |  |  |
|            |                  |                  |                                  |                                               |               |                                  |          |  |  |
|            |                  |                  |                                  |                                               |               |                                  |          |  |  |
|            |                  |                  |                                  |                                               |               |                                  |          |  |  |
|            |                  |                  |                                  |                                               |               |                                  |          |  |  |
|            |                  |                  |                                  |                                               |               |                                  |          |  |  |
|            |                  |                  |                                  |                                               |               |                                  |          |  |  |
|            |                  |                  |                                  |                                               |               |                                  |          |  |  |
|            |                  |                  |                                  |                                               |               |                                  |          |  |  |
|            |                  |                  |                                  |                                               |               |                                  |          |  |  |
|            |                  |                  |                                  |                                               |               |                                  |          |  |  |
| Кома       | нда успешно выпо | лнена            |                                  |                                               |               |                                  |          |  |  |
|            |                  |                  |                                  |                                               |               |                                  |          |  |  |

Рис. 2.12.2. Форма «Список удаленных сервисов»

Кнопка «Восстановить» (пиктограмма «Корзина») – восстанавливает удаленный сервис (Рис 2.12.2).

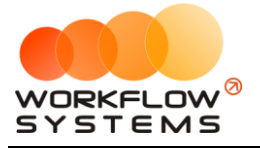

Если открыть удаленный сервис, то на форме «Редактор сервиса» будет надпись «СЕРВИС УДАЛЕН». Удаленный сервис доступен только для просмотра (Рис 2.12.3).

| 🛛 ws<br>Ред | - Редактор сервиса<br>актор серви                 | са [СЕРВИ                                  | С УДАЛЕН]                             |                       | Сервис   | Прочее |
|-------------|---------------------------------------------------|--------------------------------------------|---------------------------------------|-----------------------|----------|--------|
| Общи        | е сведения<br>Сервис с: 26 де<br>Автомобиль: Тоуо | ек 2018 12:00 🗐 🔻<br>ta Camry (У 003 MM 17 | по: 28 дек 2018 12:00 🗐 🗸<br>8) 🗸 🗸 🗸 | Дни: <mark>2 🔶</mark> |          |        |
| Nº<br>1     | дата создания<br>28 дек 2018 14:31                | Автор<br>Администратор                     | Комментарий<br>нет страховки          |                       |          | +      |
|             |                                                   |                                            |                                       | 8                     | Сохранит | ь      |

Рис. 2.12.3. Форма «Редактор сервиса». Сервис удален

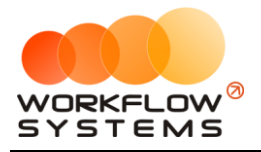

## 13. Уведомления

Чтобы просмотреть уведомления, зайдите в Главное меню → «Уведомления» или перейдите на панель уведомлений, расположенную справа от <u>«Шахматки»</u> (Рис. 2.13.1 и 2.13.2).

| 🚾 W: | 5 - Автопрок  | ат                          |          |         |      |           |       |                           |                           |         |       |          |       |              |       |           |
|------|---------------|-----------------------------|----------|---------|------|-----------|-------|---------------------------|---------------------------|---------|-------|----------|-------|--------------|-------|-----------|
| Фай  | а Списки      | Финансы                     | SMS      | Журналы | Отче | еты 🕻     | Увед  | домления (2               | 3) Опци                   | 1 A,    | дмини | стрирова | ние   | Помощь       | •     |           |
|      |               |                             |          |         |      | 18 :<br>П | -     | Bce (23)                  |                           | -1      |       |          | •     | 23 янв<br>Ср | 24    | янв<br>Іт |
|      | Audi Q3 (E 60 | 16 EE 777)                  |          |         | MCK  |           |       | Завершени                 | е аренды (                | 3)      |       | 1        |       | ·            |       |           |
|      | Ford Focus (  | H 100 EP 777                | )        |         | МСК  |           |       | Незакрыта                 | я аренда (                | /)      |       |          | 4 I   | 2:00         |       |           |
|      | Ford Focus (  | 0 657 OT 777                | 7)       |         | МСК  |           |       | Бронь в др                | угом город                | e (3)   |       | [        |       |              |       |           |
|      | Kia Ceed (H   | 101 EP 777)                 |          |         | мск  |           |       | Просрочен                 | ная бронь                 | (4)     |       |          | ов Се | ргей Влад    | 12:00 |           |
|      | Lada Vesta S  | W Cross (O 1                | 110 PT 7 | 77)     | МСК  |           |       | KACKO (2)                 |                           |         |       | [        |       |              |       |           |
|      | Nissan X-Tra  | il (P 757 CP 7              | 77)      |         | МСК  |           |       | OCAFO (2)                 |                           |         |       |          | в (1  | 2:00         |       |           |
| •    | Toyota Camr   | y (X 812 TM 7               | 777)     |         | МСК  |           |       | Фин. опер.                | на дорабо                 | тку (1) | )     |          |       |              |       |           |
|      | Toyota Coro   | lla (У 901 УС               | 777)     |         | МСК  |           |       | Фин. опер.                | после дор                 | аботки  | ı (1) |          | 1ag 1 | 2:00         |       |           |
|      | Toyota RAV4   | I (C 797 CP 77              | 77)      |         | МСК  |           | _     |                           |                           |         |       |          |       |              |       |           |
|      | Toyota RAV4   | I (X 980 ТК 77              | 77)      |         | МСК  |           |       |                           |                           |         | 12:00 | Крутико  | в ( 1 | 2:00         |       |           |
|      | Ford Focus (  | P 371 EK 178                | )        |         | СПБ  |           |       |                           |                           |         |       |          |       |              |       |           |
|      | Kia Ceed (T 2 | 202 TT 178)                 |          |         | СПБ  |           |       |                           |                           |         | 12:00 | Ловина   | Таты  | яна Никол    | 12:00 | 12:00     |
|      | Kia Ceed (T 2 | 203 TT 178)                 |          |         | СПБ  | 1         | 12:00 | <mark>Кру</mark> тиков С  | ерг <mark>ей Вла</mark> , | 12:00   |       |          |       |              |       |           |
|      | Lada Vesta S  | W Cross (T 8                | 99 PY 17 | 78)     | СПБ  |           |       |                           |                           |         |       |          |       |              |       |           |
|      | Toyota Camr   | у (У 003 MM                 | 178)     |         | СПБ  |           |       |                           |                           |         | 12:00 | Ловина   | Таты  | яна Никој    | 12:00 | 12:00     |
|      | Toyota Coro   | lla (M 651 OT               | 178)     |         | СПБ  | 1         | 12:00 | Кр <mark>у</mark> тиков ( | 12:00                     |         |       |          |       |              |       |           |
|      | Toyota Corol  | lla <mark>(</mark> C 012 OP | 178)     |         | СПБ  |           |       |                           |                           |         |       |          |       |              |       |           |
|      | Toyota RAV4   | (X 960 TK 77                | 77)      |         | СПБ  |           |       |                           |                           |         |       |          |       |              |       |           |

Рис. 2.13.1. Настройки программы. Вкладка «Уведомления»

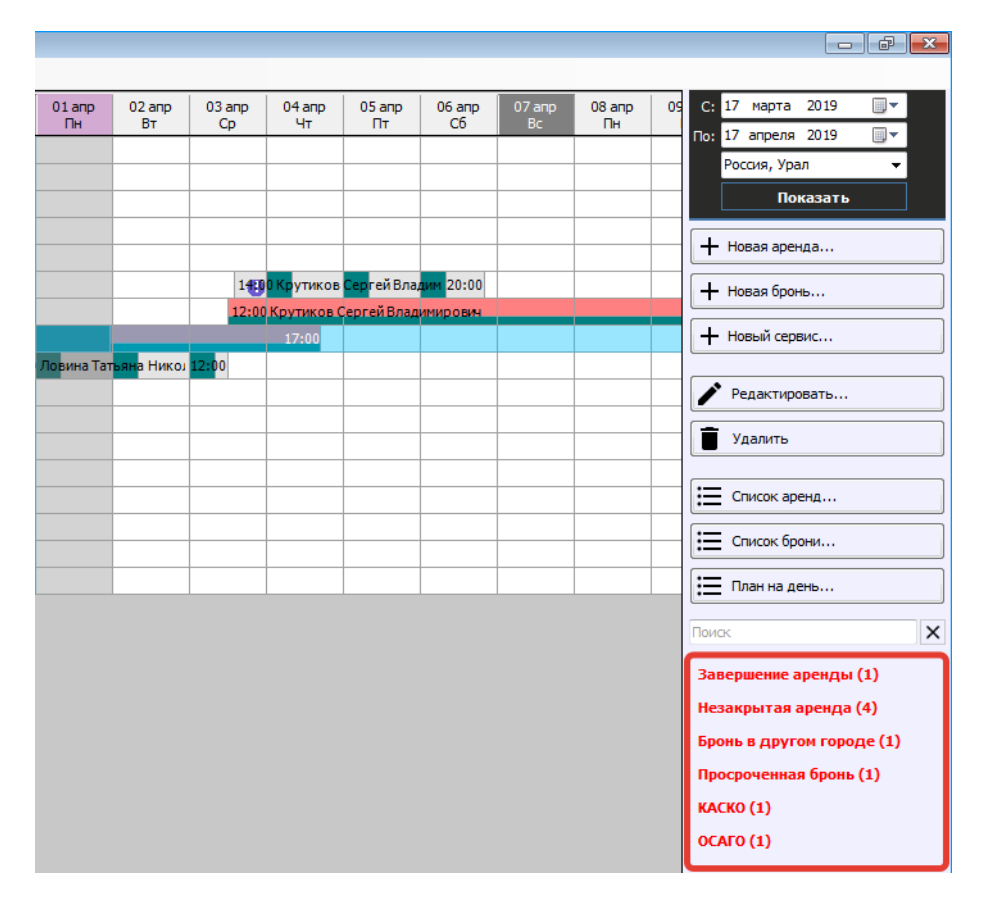

Рис. 2.13.2. Настройки программы. Вкладка «Уведомления»

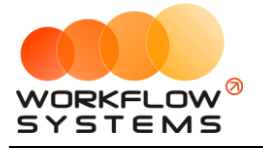

#### 🚾 WS - Уведомления

| w    | /S - Уведомления  |                       | - 🗆 X                                                                                                    |   |
|------|-------------------|-----------------------|----------------------------------------------------------------------------------------------------|---|
| ye   | едомления         |                       | [Bce] v                                                                                                    | / |
| N₽   | Дата              | Тип                   | Сообщение                                                                                                    | • |
| 1    | 31.12.2018 12:00  | Незакрытая аренда     | Аренда автомобиля Audi Q3 (E 606 EE 777) закончилась 31.12.2018 12:00 и не была закрыта.<br>Проверьте аренду и при необходимости закройте.                                                         |   |
| 2    | 28.12.2018 12:00  | Незакрытая аренда     | Аренда автомобиля Toyota RAV4 (С 797 СР 777) закончилась 28.12.2018 12:00 и не была закрыта.<br>Проверьте аренду и при необходимости закройте.                                                     |   |
| 3    | 01.01.2019 12:00  | Незакрытая аренда     | Аренда автомобиля Ford Focus (Р 371 ЕК 178) закончилась 01.01.2019 12:00 и не была закрыта.<br>Проверьте аренду и при необходимости закройте.                                                      |   |
| 4    | 09.01.2019 12:00  | Незакрытая аренда     | Аренда автомобиля Lada Vesta SW Cross (О 110 РТ 777) закончилась 09.01.2019 12:00 и не была<br>закрыта. Проверьте аренду и при необходимости закройте.                                             |   |
| 5    | 21.01.2019 12:00  | Просроченная бронь    | Просрочена бронь автомобиля Toyota RAV4 (X 980 ТК 777) с 21.01.2019 12:00 по 23.01.2019 12:00.                                                                                                    |   |
| 6    | 21.01.2019 12:00  | Бронь в другом городе | Автомобиль Kia Ceed (T 202 TT 178) забронирован в городе Екатеринбург кластера Урал с<br>24.01.2019 12:00 по 26.01.2019 12:00.\r\nВозможно, необходимо перегнать автомобиль в этот<br>кластер.     |   |
| 7    | 15.01.2019 5:00   | OCAFO                 | Тоуота RAV4 (С 797 СР 777) до 22.01.2019                                                                                                    |   |
| 8    | 15.01.2019 5:00   | КАСКО                 | Тоуота RAV4 (С 797 СР 777) до 22.01.2019                                                                                                    |   |
| 9    | 23.01.2019 12:00  | Незакрытая аренда     | Аренда автомобиля Nissan X-Trail (Р 757 СР 777) закончилась 23.01.2019 12:00 и не была<br>закрыта. Проверьте аренду и при необходимости закройте.                                                  |   |
| 10   | 23.01.2019 12:00  | Незакрытая аренда     | Аренда автомобиля Ford Focus (Н 100 ЕР 777) закончилась 23.01.2019 12:00 и не была закрыта.<br>Проверьте аренду и при необходимости закройте.                                                      |   |
| 11   | 19.01.2019 12:00  | Бронь в другом городе | Автомобиль Toyota Camry (У 003 ММ 178) забронирован в городе Екатеринбург кластера Урал с<br>24.01.2019 12:00 по 28.01.2019 12:00.\r\nВозможно, необходимо перегнать автомобиль в этот<br>кластер. |   |
| 12   | 19.01.2019 12:00  | Бронь в другом городе | Автомобиль Kia Ceed (Н 101 EP 777) забронирован в городе Екатеринбург кластера Урал с<br>26.01.2019 12:00 по 29.01.2019 12:00.\r\nВозможно, необходимо перегнать автомобиль в этот<br>кластер.     |   |
| 13   | 18.01.2019 12:00  | Просроченная бронь    | Просрочена бронь автомобиля Kia Ceed (Т 203 ТТ 178) с 18.01.2019 12:00 по 21.01.2019 12:00.                                                                                                    |   |
| 14   | 18.01.2019 12:00  | Просроченная бронь    | Просрочена бронь автомобиля Toyota Corolla (М 651 ОТ 178) с 18.01.2019 12:00 по 20.01.2019 12:00.                                                                                                  |   |
| Форм | иа успешно загру: | жена                  | · · · · · · · · · · · ·                                                                                                    |   |

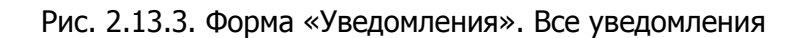

| 🚾 W  | 'S - Уведомления |                   | _                                                                            | ×   |
|------|------------------|-------------------|------------------------------------------------------------------------------|-----|
| Ув   | едомления        |                   | Завершение аренды                                                            | ~   |
| N₽   | Дата             | Тип               | Сообщение                                                                    |     |
| 1    | 22.01.2019 12:00 | Завершение аренды | Аренда автомобиля Kia Ceed (Н 101 ЕР 777) заканчивается 24.01.2019 12:00     |     |
| 2    | 22.01.2019 12:00 | Завершение аренды | Аренда автомобиля Kia Ceed (Т 202 ТТ 178) заканчивается 24.01.2019 12:00     |     |
| 3    | 22.01.2019 12:00 | Завершение аренды | Аренда автомобиля Toyota Camry (У 003 MM 178) заканчивается 24.01.2019 12:00 |     |
|      |                  |                   |                                                                              |     |
| Форм | а успешно загру: | жена              |                                                                              | .:: |

Рис. 2.13.4. Форма «Уведомления». Завершение аренды

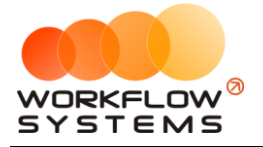

 $\sim$ 

\_

### 🚾 WS - Уведомления

| ••••• | э эведомястия    |                   |                                                                                                    |
|-------|------------------|-------------------|----------------------------------------------------------------------------------------------------|
| Ув    | едомления        |                   | Незакрытая аренда 🗸 🗸                                                                                                    |
| N₽    | Дата             | Тип               | Сообщение                                                                                                    |
| 1     | 23.01.2019 12:00 | Незакрытая аренда | Аренда автомобиля Toyota Corolla (У 901 УС 777) закончилась 23.01.2019 12:00 и не была закрыта.<br>Проверьте аренду и при необходимости закройте.      |
| 2     | 23.01.2019 12:00 | Незакрытая аренда | Аренда автомобиля Ford Focus (Н 100 ЕР 777) закончилась 23.01.2019 12:00 и не была закрыта.<br>Проверьте аренду и при необходимости закройте.          |
| 3     | 23.01.2019 12:00 | Незакрытая аренда | Аренда автомобиля Nissan X-Trail (Р 757 СР 777) закончилась 23.01.2019 12:00 и не была закрыта.<br>Проверьте аренду и при необходимости закройте.      |
| 4     | 09.01.2019 12:00 | Незакрытая аренда | Аренда автомобиля Lada Vesta SW Cross (О 110 РТ 777) закончилась 09.01.2019 12:00 и не была<br>закрыта. Проверьте аренду и при необходимости закройте. |
| 5     | 01.01.2019 12:00 | Незакрытая аренда | Аренда автомобиля Ford Focus (Р 371 ЕК 178) закончилась 01.01.2019 12:00 и не была закрыта.<br>Проверьте аренду и при необходимости закройте.          |
| 6     | 28.12.2018 12:00 | Незакрытая аренда | Аренда автомобиля Toyota RAV4 (С 797 СР 777) закончилась 28.12.2018 12:00 и не была закрыта.<br>Проверьте аренду и при необходимости закройте.         |
| 7     | 31.12.2018 12:00 | Незакрытая аренда | Аренда автомобиля Audi Q3 (Е 606 ЕЕ 777) закончилась 31.12.2018 12:00 и не была закрыта.<br>Проверьте аренду и при необходимости закройте.             |
|       |                  |                   |                                                                                                    |
|       |                  |                   |                                                                                                    |
|       |                  |                   |                                                                                                    |
|       |                  |                   |                                                                                                    |
|       |                  |                   |                                                                                                    |
|       |                  |                   |                                                                                                    |
|       |                  |                   |                                                                                                    |
|       |                  |                   |                                                                                                    |
| Форм  | а успешно загруз | жена              |                                                                                                    |

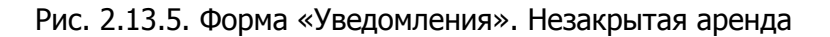

| 🚾 W  | /S - Уведомления |                       | – 🗆 X                                                                                                    |
|------|------------------|-----------------------|----------------------------------------------------------------------------------------------------|
| Ув   | едомления        |                       | Бронь в другом городе 🗸 🗸                                                                                                    |
| N₽   | Дата             | Тип                   | Сообщение                                                                                                    |
| 1    | 19.01.2019 12:00 | Бронь в другом городе | Автомобиль Kia Ceed (Н 101 EP 777) забронирован в городе Екатеринбург кластера Урал с<br>26.01.2019 12:00 по 29.01.2019 12:00.\r\пВозможно, необходимо перегнать автомобиль в этот<br>кластер.     |
| 2    | 19.01.2019 12:00 | Бронь в другом городе | Автомобиль Toyota Camry (У 003 ММ 178) забронирован в городе Екатеринбург кластера Урал с<br>24.01.2019 12:00 по 28.01.2019 12:00.\r\nВозможно, необходимо перегнать автомобиль в этот<br>кластер. |
| 3    | 21.01.2019 12:00 | Бронь в другом городе | Автомобиль Kia Ceed (T 202 TT 178) забронирован в городе Екатеринбург кластера Урал с<br>24.01.2019 12:00 по 26.01.2019 12:00.\r\nВозможно, необходимо перегнать автомобиль в этот<br>кластер.     |
|      |                  |                       |                                                                                                    |
|      |                  |                       |                                                                                                    |
|      |                  |                       |                                                                                                    |
|      |                  |                       |                                                                                                    |
|      |                  |                       |                                                                                                    |
|      |                  |                       |                                                                                                    |
|      |                  |                       |                                                                                                    |
|      |                  |                       |                                                                                                    |
| Форм | а успешно загру  | жена                  |                                                                                                    |

Рис. 2.13.6. Форма «Уведомления». Бронь в другом городе

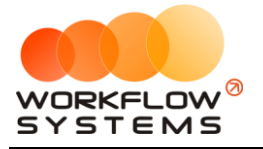

Форма успешно загружена

## 🚾 WS - Уведомления × Просроченная бронь Уведомления Тип Сообщение № Дата ана бро мобиля Lada Vesta SW Cross (О 110 PT 777) с 18.01.2019 12:00 по 20.01.20 18.01.2019 12:00 Просроченная бронь 18.01.2019 12:00 Просроченная бронь Просрочена бронь автомобиля Toyota Corolla (М 651 ОТ 178) с 18.01.2019 12:00 по 20.01.2019 12:00. 18.01.2019 12:00 Просроченная бронь Просрочена бронь автомобиля Kia Ceed (Т 203 ТТ 178) с 18.01.2019 12:00 по 21.01.2019 12:00. 21.01.2019 12:00 Просроченная бронь Просрочена бронь автомобиля Toyota RAV4 (Х 980 ТК 777) с 21.01.2019 12:00 по 23.01.2019 12:00.

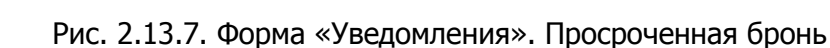

| 🚾 W  | /S - Уведомления |       |                                          | _ | × |
|------|------------------|-------|------------------------------------------|---|---|
| Ув   | едомления        |       | КАСКО                                    |   | ~ |
| N₽   | Дата             | Тип   | Сообщение                                |   |   |
| 1    | 17.01.2019 5:00  | КАСКО | Kia Ceed (T 202 TT 178) до 24.01.2019    |   |   |
| 2    | 15.01.2019 5:00  | КАСКО | Тоуота RAV4 (С 797 СР 777) до 22.01.2019 |   |   |
|      |                  |       |                                          |   |   |
|      |                  |       |                                          |   |   |
|      |                  |       |                                          |   |   |
|      |                  |       |                                          |   |   |
|      |                  |       |                                          |   |   |
|      |                  |       |                                          |   |   |
|      |                  |       |                                          |   |   |
|      |                  |       |                                          |   |   |
|      |                  |       |                                          |   |   |
|      |                  |       |                                          |   |   |
|      |                  |       |                                          |   |   |
|      |                  |       |                                          |   |   |
|      |                  |       |                                          |   |   |
|      |                  |       |                                          |   |   |
|      |                  |       |                                          |   |   |
|      |                  |       |                                          |   |   |
|      |                  |       |                                          |   |   |
|      |                  |       |                                          |   |   |
| Форм | иа успешно загру | жена  |                                          |   |   |

Рис. 2.13.8. Форма «Уведомления». Заканчивается срок КАСКО

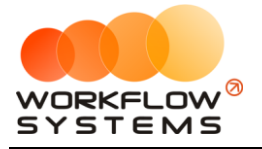

### 🔯 WS - Уведомления

| w   | WS - Уведомления |                        |                                                  |       | _ |  | × |  |  |  |  |  |
|-----|------------------|------------------------|--------------------------------------------------|-------|---|--|---|--|--|--|--|--|
| У   | ведомления       | ı                      |                                                  | ΟCΑΓΟ |   |  | ~ |  |  |  |  |  |
| N   | Дата             | Тип                    | Сообщение                                        |       |   |  |   |  |  |  |  |  |
| 1   | 17.01.2019 5:00  | ΟCAFO                  | Lada Vesta SW Cross (Т 899 РУ 178) до 24.01.2019 |       |   |  |   |  |  |  |  |  |
| 2   | 15.01.2019 5:00  | OCAFO                  | Toyota RAV4 (С 797 СР 777) до 22.01.2019         |       |   |  |   |  |  |  |  |  |
|     |                  |                        |                                                  |       |   |  |   |  |  |  |  |  |
| Фор | ма успешно загру | орма успешно загружена |                                                  |       |   |  |   |  |  |  |  |  |

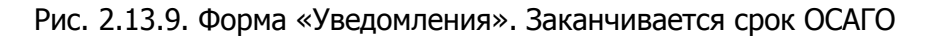

| Ŵ | W   | S - Уведомления  |                         | -                                                                          |      | Х  |
|---|-----|------------------|-------------------------|----------------------------------------------------------------------------|------|----|
|   | Ув  | едомления        |                         | Фин. опер. на дораб                                                        | отку | ~  |
| Γ | N₽  | Дата             | Тип                     | Сообщение                                                                  |      |    |
| 1 |     | 23.01.2019 16:40 | Фин. опер. на доработку | Финансовая операция возвращена на доработку с комментарием «на дораотку 2» |      |    |
|   |     |                  |                         |                                                                            |      |    |
|   |     |                  |                         |                                                                            |      |    |
|   |     |                  |                         |                                                                            |      |    |
|   |     |                  |                         |                                                                            |      |    |
|   |     |                  |                         |                                                                            |      |    |
|   |     |                  |                         |                                                                            |      |    |
|   |     |                  |                         |                                                                            |      |    |
|   |     |                  |                         |                                                                            |      |    |
|   |     |                  |                         |                                                                            |      |    |
|   |     |                  |                         |                                                                            |      |    |
|   |     |                  |                         |                                                                            |      |    |
|   |     |                  |                         |                                                                            |      |    |
|   |     |                  |                         |                                                                            |      |    |
|   |     |                  |                         |                                                                            |      |    |
|   |     |                  |                         |                                                                            |      |    |
|   |     |                  |                         |                                                                            |      |    |
|   |     |                  |                         |                                                                            |      |    |
| Φ | орм | а успешно загру: | жена                    |                                                                            |      | .: |

Рис. 2.13.10. Форма «Уведомления». Финансовые операции на доработке

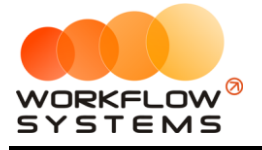

| V | v w | S - Уведомления  |                          |                                                           | _               |       | ×  |
|---|-----|------------------|--------------------------|-----------------------------------------------------------|-----------------|-------|----|
|   | Ув  | едомления        |                          | Фин. о                                                    | пер. после дора | ботки | ~  |
| Г | N9  | Лата             | Тип                      | Сообщение                                                 |                 |       |    |
|   | 1   | 22.01.2019 15:41 | Фин. опер. после доработ | Финансовая операция после доработки с комментарием «тест» |                 |       |    |
|   |     |                  |                          |                                                           |                 |       |    |
|   |     |                  |                          |                                                           |                 |       |    |
|   |     |                  |                          |                                                           |                 |       |    |
|   |     |                  |                          |                                                           |                 |       |    |
|   |     |                  |                          |                                                           |                 |       |    |
|   |     |                  |                          |                                                           |                 |       |    |
|   |     |                  |                          |                                                           |                 |       |    |
|   |     |                  |                          |                                                           |                 |       |    |
|   |     |                  |                          |                                                           |                 |       |    |
|   |     |                  |                          |                                                           |                 |       |    |
|   |     |                  |                          |                                                           |                 |       |    |
|   |     |                  |                          |                                                           |                 |       |    |
|   |     |                  |                          |                                                           |                 |       |    |
|   |     |                  |                          |                                                           |                 |       |    |
|   |     |                  |                          |                                                           |                 |       |    |
|   |     |                  |                          |                                                           |                 |       |    |
| ¢ | орм | а успешно загру  | жена                     |                                                           |                 |       | .: |

Рис. 2.13.11. Форма «Уведомления». Финансовые операции после доработки

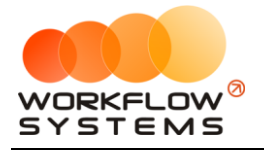

# 14. Штрафы

Для активации модуля у компании-разработчика необходимо получить токен проверки штрафов и вставить его в настройки программы. Проверка платная. Условия необходимо уточнить у вашего менеджера.

Также в настройках модуля штрафов присутствуют настройки:

- 1. Общего включения модуля
- 2. Выделения штрафов цветом в списке штрафов в рамках настраиваемого количества суток с даты постановления

| <b>•</b>                                                                          |                                    | WS - Настройки      |                | <b>–</b> 🗆 X  |
|-----------------------------------------------------------------------------------|------------------------------------|---------------------|----------------|---------------|
| Настройки                                                                         |                                    |                     |                |               |
| Основные                                                                          | Осмотры                            | Уведомления         | Штрафы         | Настройки SMS |
| Основные настройки<br>IP адрес сервера штра<br>АРІ-то<br>Бал                      | фов:<br>кен:<br>панс: руб.         | Порериять Баланг    |                |               |
| Прочие настройки<br>Модуль штрафов вклю<br>Выделение штрафс<br>Валюта модуля штра | чен: 🗹<br>в от 15 🗘 д<br>фов: руб. | 10 30 🗘 дней с дать | постановления. |               |
|                                                                                   |                                    |                     |                |               |
|                                                                                   |                                    |                     |                |               |
|                                                                                   |                                    |                     | Co:            | кранить       |
| 9                                                                                 |                                    |                     |                |               |

Рис. 2.14.1. Форма настроек модуля штрафов

Для работы модуля штрафов также необходимо заполнить данные собственников авто (юр.лиц) (Рис. 2.14.2)

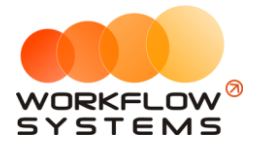

| 🚾 WS - Редактирование собственни 💻 😐 🗙 |                      |   |  |  |  |  |  |  |
|----------------------------------------|----------------------|---|--|--|--|--|--|--|
| Редактирование собственника            |                      |   |  |  |  |  |  |  |
| Тип собственника:                      | Юридическое лицо 🗸 🗸 | ] |  |  |  |  |  |  |
| Наименование:                          | Собственник 2        | ] |  |  |  |  |  |  |
| ИНН:                                   |                      | ] |  |  |  |  |  |  |
| кпп:                                   |                      | ] |  |  |  |  |  |  |
|                                        | Сохранить            |   |  |  |  |  |  |  |
| <b>Ø</b>                               |                      |   |  |  |  |  |  |  |

Рис. 2.14.2 - Данные собственника, необходимые для проверки штрафов

Модуль штрафов автоматически осуществляет проверку штрафов как по СТС и госномеру авто, так и по ИНН собственника автомобиля (юр.лицо).

Список штрафов (Рис.2.14.4) можно открыть в меню "Штрафы" (Рис.2.14.3)

| <b>W</b> |                          |              |     |       |                |                      |          |        |          |          |
|----------|--------------------------|--------------|-----|-------|----------------|----------------------|----------|--------|----------|----------|
| Файл     | Списки Финансы Склады SM |              | SMS | Штрас | фы) жур        | Журналы Отчеты Уведо |          |        |          |          |
|          |                          |              |     |       | Список штрафов |                      |          |        | 22 мая   | 23 м     |
|          |                          |              |     |       |                | Чт                   | ПТ       |        | C6       | Bo       |
| ► 4      | udi Q3 (E 60             | 6 EE 777)    |     |       | МСК            |                      |          |        |          | 15:00    |
| F        | ord Focus (              | H 100 EP 777 | )   |       | МСК            | 15:                  | 00 Ловин | на Тат | гьяна Ни | колаевна |
|          | 1.0                      |              | N   |       | 1101           |                      |          |        |          |          |

Рис. 2.14.3. - Как открыть список штрафов

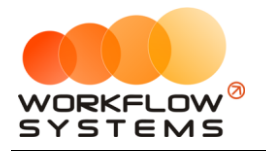

| 🖸 WS - Список штрафов |                     |                       |            |             |        |                |        |                 | x t                     |                                         |                           |       |
|-----------------------|---------------------|-----------------------|------------|-------------|--------|----------------|--------|-----------------|-------------------------|-----------------------------------------|---------------------------|-------|
|                       |                     | -                     |            |             |        |                |        |                 |                         |                                         |                           |       |
| 5a                    | панс: 2 891,80 руб. | в                     |            |             |        |                |        |                 |                         | 📃 По                                    | казать все ш              | трафы |
| N₽                    | Дата нарушения      | Дата<br>постановления | Автомобиль | Собственник | Клиент | Статья<br>КоАП | УИН    | Сумма<br>штрафа | Сумма со<br>скидкой     | Сумма<br>оплат из<br>собств.<br>средств | Сунма<br>оплат<br>клиента | ^ =0  |
| 1                     | 28.12.2020 13:01    | 31.12.2020            | Mercede    |             | Ma     | 12.9ч.7 Повт   | 188101 | 5000.00         | 0.00                    | 0.00                                    | 0.00                      |       |
| 2                     | 29.12.2020 18:47    | 29.12.2020            |            |             |        | 12.9ч.2 Прев   | 188101 | 500.00          | 250,00                  | 0,00                                    | 0,00                      |       |
| 3                     | 24.12.2020 15:11    | 28.12.2020            | ΤΟΥΟΤΑ     |             | Kyr    | 12.9ч.2 Прев   | 188101 | 500,00          | 250,00                  | 0,00                                    | 0,00                      | _     |
| 4                     | 19.12.2020 23:58    | 24.12.2020            |            |             |        | 12.9ч.2 Прев   | 188101 | 500,00          | 250,00                  | 0,00                                    | 0,00                      | =     |
| 5                     | 22.12.2020 17:07    | 24.12.2020            | Mercede    |             | Ma     | 12.9ч.6 Повт   | 188101 | 2000,00         | 2000,00                 | 0,00                                    | 0,00                      |       |
| 6                     | 16.12.2020 00:18    | 22.12.2020            | BMW318     |             | Пыз    | 12.9ч.2 Прев   | 188101 | 500,00          | 250,00                  | 0,00                                    | 0,00                      |       |
| 7                     | 18.12.2020 16:13    | 22.12.2020            | Mercede    |             | Xox    | 12.9ч.2 Прев   | 188101 | 500,00          | 250,00                  | 0,00                                    | 0,00                      |       |
| 8                     | 17.12.2020 21:12    | 22.12.2020            | BMW31      |             | Пы     | 12.9ч.2 Прев   | 188101 | 500,00          | 250,00                  | 0,00                                    | 0,00                      |       |
| 9                     | 08.12.2020 05:05    | 22.12.2020            | Mercede    |             | Mo     | 12.9ч.2 Прев   | 188101 | 500,00          | 250,00                  | 0,00                                    | 0,00                      | -     |
| 10                    | 18.12.2020 04:24    | 22.12.2020            | BMW31      |             | Пы     | 12.9ч.6 Повт   | 188101 | 2000,00         | 2000,00                 | 0,00                                    | 0,00                      |       |
| 11                    | 08.12.2020 08:11    | 22.12.2020            | Mercede    |             | Mo     | 12.9ч.2 Прев   | 188101 | 500,00          | 250,00                  | 0,00                                    | 0,00                      |       |
| 12                    | 08.12.2020 11:28    | 22.12.2020            | Mercede    |             |        | 12.9ч.2 Прев   | 188101 | 500,00          | 250,00                  | 0,00                                    | 0,00                      |       |
| 13                    | 16.12.2020 23:08    | 22.12.2020            | Mercede    |             | Да     | 12.9ч.2 Прев   | 188101 | 500,00          | 250,00                  | 0,00                                    | 0,00                      |       |
| 14                    | 07.12.2020 09:08    | 21.12.2020            | Mercede    |             | Mo     | 12.9ч.2 Прев   | 188101 | 500,00          | 250,00                  | 0,00                                    | 0,00                      |       |
| 15                    | 07.12.2020 09:05    | 21.12.2020            | Mercede    |             | Mo     | 12.9ч.2 Прев   | 188101 | 500,00          | 250,00                  | 0,00                                    | 0,00                      |       |
| 16                    | 13.12.2020 21:05    | 21.12.2020            | Mercede    |             | Ше     | 12.9ч.2 Прев   | 188101 | 500,00          | 250,00                  | 0,00                                    | 0,00                      |       |
| 17                    | 07.12.2020 08:20    | 21.12.2020            | Mercede    |             | Mo     | 12.9ч.2 Прев   | 188101 | 500,00          | 250,00                  | 0,00                                    | 0,00                      |       |
| 18                    | 07.12.2020 09:23    | 21.12.2020            | Mercede    |             | Mo     | 12.9ч.2 Прев   | 188101 | 500,00          | 250,00                  | 0,00                                    | 0,00                      |       |
| 19                    | 14.12.2020 17:28    | 17.12.2020            | Mercede    |             |        | 12.9ч.2 Прев   | 188101 | 500,00          | 250,00                  | 0,00                                    | 0,00                      |       |
| 20                    | 08.12.2020 14:27    | 15.12.2020            | Mercede    |             |        | 12.9ч.7 Повт   | 188101 | 5000,00         | 5000,00                 | 0,00                                    | 0,00                      |       |
| 21                    | 08.12.2020 05:26    | 15.12.2020            | Mercede    |             | Mo     | 12.9ч.7 Повт   | 188101 | 5000,00         | 5000,00                 | 0,00                                    | 0,00                      |       |
| 22                    | 09.12.2020 01:32    | 14.12.2020            | Mercede    |             |        | 12.9ч.6 Повт   | 188101 | 2000,00         | 2000,00                 | 0,00                                    | 0,00                      |       |
| 23                    | 07.12.2020 02:16    | 10.12.2020            | Mercede    |             | Mo     | 12.9ч.2 Прев   | 188101 | 500,00          | 500,00                  | 0,00                                    | 0,00                      |       |
| 24                    | 07.12.2020 06:17    | 10.12.2020            | Mercede    |             | Mo     | 12.9ч.2 Прев   | 188101 | 500,00          | 500,00                  | 0,00                                    | 0,00                      |       |
| 25                    | 07.12.2020 04:37    | 10.12.2020            | Mercede    |             | Mo     | 12.9ч.6 Повт   | 188101 | 2000,00         | 2000,00                 | 0,00                                    | 0,00                      |       |
| 26                    | 07.12.2020 03:04    | 10.12.2020            | Mercede    |             | Mo     | 12.9ч.6 Повт   | 188101 | 2000,00         | 2000,00                 | 0,00                                    | 0,00                      |       |
| 27                    | 08.12.2020 05:14    | 10.12.2020            | Mercede    |             | Mo     | 12.9ч.6 Повт   | 188101 | 2000,00         | 2000,00                 | 0,00                                    | 0,00                      |       |
| 28                    | 09.12.2020 19:58    | 10.12.2020            | Mercede    |             | Me     | 12.9ч.2 Прев   | 188101 | 500,00          | 500,00                  | 0,00                                    | 0,00                      |       |
| 29                    | 07.12.2020 17:02    | 09.12.2020            | Mercede    |             | Mo     | 12.9ч.2 Прев   | 188101 | 500,00          | 500,00                  | 0,00                                    | 0,00                      |       |
| 30                    | 08.12.2020 04:26    | 09.12.2020            | Mercede    |             | Mo     | 12.9ч.6 Повт   | 188101 | 2000,00         | 2000,00                 | 0,00                                    | 0,00                      |       |
| 31                    | 04.12.2020 15:05    | 08.12.2020            | Mercede    |             |        | 12.9ч.2 Прев   | 188101 | 500,00          | 500,00                  | 0,00                                    | 0,00                      |       |
| 32                    | 04.12.2020 22:29    | 08.12.2020            | Mercede    |             | Ko     | 12.9ч.2 Прев   | 188101 | 500,00          | 500,00                  | 0,00                                    | 0,00                      |       |
| 33                    | 26.10.2020 11:59    | 07.12.2020            | Mercede    |             |        | 12.9ч.2 Прев   | 188101 | 500.00          | 500.00                  | 0.00                                    | 0.00                      | ~     |
|                       |                     |                       |            |             |        |                |        | 0,00 / ^        | 0,00 / ^<br>98 000,00 V | 0,00 / ^                                | 0,00/ ^                   |       |
|                       |                     |                       |            |             |        |                |        |                 |                         |                                         |                           |       |

Рис. 2.14.4 - Список штрафов

- Из списка штрафов, списка автомобилей, собственников, а также контекстного меню главной формы можно запустить ручную проверку штрафов по конкретному авто или собственнику.
- Если Вы не хотите проверять штрафы по какому-либо конкретному авто, Вы можете отключить проверку в карточке этого автомобиля.
- Для того, чтобы Вы всегда могли проверить успешность проверок штрафов, в программе существует отчет по проверкам штрафов (Рис.2.14.5 2.14.6). В нём Вы можете увидеть все запросы на проверку штрафов (как автоматические, так и ручные), их стоимость и результат (список возвращенных штрафов).
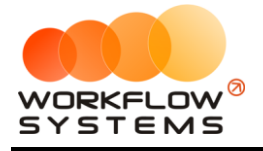

| V | <b>N</b> |               |                |             |     |        |              |            |                      |                                            |                       |             |        | -    | + .       |
|---|----------|---------------|----------------|-------------|-----|--------|--------------|------------|----------------------|--------------------------------------------|-----------------------|-------------|--------|------|-----------|
|   | Фай      | п Списки      | Финансы        | Склады      | SMS | Штрафы | Журн         | алы        | Отчеты               | Уведомления (3)                            | Опции                 | Админист    | риров  | ание | Пом       |
|   |          |               |                |             |     |        | 20 мая<br>Чт | 21 м<br>П1 | Отче                 | ет по загрузке авто<br>ет по количеству ар | мобилей<br>енд        |             | •<br>• | ыя   | 27м<br>Чт |
| ſ | •        | Audi Q3 (E 60 | 16 EE 777)     |             |     | МСК    |              |            | Отче                 | ет по среднему чеку                        |                       |             | •      |      |           |
| ľ |          | Ford Focus (  | H 100 EP 777   | ')          |     | МСК    | 15:0         | 0 Лові     |                      |                                            |                       |             | -      | -    |           |
| ľ |          | Ford Focus (  | 0 657 OT 777   | 7)          |     | МСК    |              |            | Отче                 | ет по повреждениям                         |                       |             |        |      | 13:00     |
|   |          | Kia Ceed (H   | 101 EP 777)    |             |     | мск    |              |            | Отче                 | ет по страховкам                           |                       |             |        |      |           |
|   |          | Lada Vesta S  | W Cross (O     | 110 PT 777) |     | МСК    |              |            | Отче                 | ет по бюджету                              |                       |             |        | _    |           |
|   |          | Nissan X-Tra  | il (P 757 CP 7 | 77)         |     | МСК    |              |            | Отче                 | т по прибыли от ав                         | томобилей             | i           | •      |      |           |
|   |          | Toyota Camr   | y (X 812 TM :  | 777)        |     | МСК    |              |            | Отче                 |                                            | полнитель             |             |        |      |           |
| ſ |          | Toyota Coro   | lla (У 901 УС  | 777)        |     | МСК    |              |            | 0.14                 |                                            | and of the first conc | anbix yeryi |        |      |           |
|   |          | Toyota RAV4   | (C 797 CP 7    | 77)         |     | мск    |              |            | 014                  | чет по задолженности                       |                       |             |        |      |           |
| ľ |          | Toyota RAV4   | (X 980 TK 77   | 77)         |     | мск    |              |            | Отчет по инвестициям |                                            |                       |             |        | Але  | ксееви    |
| ľ |          | Ford Focus (  | P 371 EK 178   | )           |     | СПБ    |              |            | Отче                 | ет по зарплате мене                        | джеров                |             |        |      |           |
| ľ |          | Kia Ceed (T 2 | 202 TT 178)    |             |     | СПБ    |              |            | Отче                 | ет по собственникам                        | 1                     |             |        |      |           |
| ľ |          | Kia Ceed (T 2 | 203 TT 178)    |             |     | спь    |              |            | Отче                 | ет по отправленным                         | SMS                   |             |        |      |           |
| ľ |          | Lada Vesta S  | W Cross (T 8   | 399 PY 178) |     | СПБ    |              |            |                      | -                                          |                       |             |        | -    |           |
| ľ |          | Toyota Camr   | у (У 003 MM    | 178)        |     | СПБ    |              |            | Отче                 | ет по проверкам штр                        | рафов                 |             |        | _    |           |
|   |          | Toyota Coro   | lla (M 651 OT  | 178)        |     | СПБ    |              |            | Отче                 | ет по складу                               |                       |             |        |      |           |
| Ľ |          |               |                |             |     |        |              |            |                      | 1                                          |                       |             |        | _    |           |

### Рис. 2.14.5 - Как попасть в отчет по проверкам штрафов

| <b>W</b> | 🖸 WS - Отчет по проверкам штрафов 📃 🗖 🗙                                         |                    |              |               |                         |        |     |                                         |                                         |                   |                                                   |                               |                    |                         |
|----------|---------------------------------------------------------------------------------|--------------------|--------------|---------------|-------------------------|--------|-----|-----------------------------------------|-----------------------------------------|-------------------|---------------------------------------------------|-------------------------------|--------------------|-------------------------|
| 01       | С: 8 января 2021<br>Отчет по проверкам штрафов<br>По: 9 января 2021<br>Показать |                    |              |               |                         |        |     |                                         |                                         |                   |                                                   |                               |                    |                         |
| N₽       | Дата и<br>время<br>запроса                                                      | IP-адрес           | Тип          | Гос.<br>номер | Св. о<br>регистрации    | ИНН    | клп | Стоимость<br>запроса<br>по СТС,<br>руб. | Стоимость<br>запроса<br>по ИНН,<br>руб. | Оплата,<br>руб.   | Баланс, Кол<br>руб. штр                           | -во<br>вращенных Поль<br>афов | зователь           | ^                       |
| 6        | 08.01.2021 11:                                                                  | 8                  | CTC          | C6            | 99                      |        |     |                                         |                                         |                   | )                                                 | 18                            |                    |                         |
| 7        | 08.01.2021 11:                                                                  | 8                  | CTC          | 03            | 99                      |        |     |                                         |                                         |                   |                                                   | 0                             |                    |                         |
| 8        | 08.01.2021 11:                                                                  | 8                  | CTC          | E7-           | 99                      |        |     |                                         |                                         |                   |                                                   | 1                             |                    | =                       |
| 9        | 08.01.2021 11:                                                                  | 8                  | CTC          | E6            | 99                      |        |     |                                         |                                         |                   | )                                                 | 0                             |                    |                         |
| 10       | 08.01.2021 11:                                                                  | 8                  | СТС          | T9            | 99                      |        |     |                                         |                                         |                   | )                                                 | 0                             |                    |                         |
| 11       | 08.01.2021 11:                                                                  | 8                  | СТС          | 04            | 99                      |        |     |                                         |                                         |                   |                                                   | 2                             |                    |                         |
| 12       | 08.01.2021 11:                                                                  | 8                  | СТС          | 04            | 99                      |        |     |                                         |                                         |                   | )                                                 | 10                            |                    |                         |
| 13       | 08.01.2021 11:                                                                  | 8                  | СТС          | 07            | 99                      |        |     |                                         |                                         |                   |                                                   | 2                             |                    | 1                       |
| 14       | 08.01.2021 11:                                                                  | 8                  | СТС          | E7            | 99                      |        |     |                                         |                                         |                   | )                                                 | 21                            |                    |                         |
| 15       | 08.01.2021 11:                                                                  | 8                  | СТС          | E7·           | 99                      |        |     |                                         |                                         |                   | )                                                 | 11                            |                    | 1                       |
| 16       | 08.01.2021 11:                                                                  | 8                  | СТС          | C6            | 99                      |        |     |                                         |                                         |                   | )                                                 | 18                            |                    | 1                       |
| 17       | 08.01.2021 11:                                                                  | 8                  | СТС          | KO            | 99                      |        |     |                                         |                                         |                   | )                                                 | 2                             |                    | 1                       |
| 18       | 08.01.2021 11:                                                                  | 8                  | СТС          | B9            | 99                      |        |     |                                         |                                         |                   | )                                                 | 0                             |                    | 1                       |
| 19       | 08.01.2021 11:                                                                  | 8                  | СТС          | К9            | 99                      |        |     |                                         |                                         |                   | )                                                 | 3                             |                    | 1                       |
| 20       | 08.01.2021 11:                                                                  | 8                  | СТС          | C4            | 99                      |        |     |                                         |                                         |                   |                                                   | 1                             |                    | 1                       |
| 21       | 08.01.2021 11:                                                                  | 8                  | СТС          | 02            | 99                      |        |     |                                         |                                         |                   | )                                                 | 33                            |                    | 1                       |
| 22       | 08.01.2021 11:                                                                  | 8                  | СТС          | 05            | 99                      |        |     |                                         |                                         |                   |                                                   | 16                            |                    | 1                       |
| 23       | 08.01.2021 11:                                                                  | 8                  | инн          |               |                         | 39     | 50  |                                         | 0,00                                    |                   |                                                   | 17                            |                    | $\overline{\mathbf{v}}$ |
| Стро     | ки: 1/53                                                                        |                    |              |               |                         |        |     |                                         | 0,00 / 🔨                                | 0,00 /            |                                                   | 17,00 / ^                     |                    |                         |
|          |                                                                                 |                    |              |               |                         |        |     |                                         | 0,00 🗸                                  | 0,00              | ×                                                 | 566,00 🗸                      |                    |                         |
| · -      | Последняя прове                                                                 | ерка штрафов б     | ыла с ошибко | ой.           |                         |        |     |                                         |                                         |                   |                                                   |                               |                    |                         |
|          |                                                                                 |                    |              |               |                         |        |     |                                         | 1                                       |                   |                                                   |                               |                    |                         |
| N₽       | Дата<br>нарушения                                                               | Дата<br>постановле | ения Стат    | ъя КоАП       | Место<br>правонарушения | УИН    |     | Сумма<br>начисления к<br>оплате, руб.   | Первонача<br>сумма начи<br>руб.         | льная<br>ісления, | Общая сумма<br>штрафа (без учета<br>скидки), руб. | Размер<br>скидки, %           | Оплачено           | =                       |
| 1        | 29.12.2020 15:4                                                                 | 7 29.12.2020       | 12.94        | .2 Превышен   | г. ЛИПЕЦК, УЛ. М        | 188101 |     | 500,00                                  | 0                                       |                   | 500,00                                            | 50,00                         | Нет                |                         |
| 2        | 19.12.2020 20:5                                                                 | 8 24.12.2020       | 12.94        | .2 Превышен   | АВТОДОРОГА А-21         | 188101 |     | 250,00                                  | D                                       | 250,00            | 500,00                                            | 50,00                         | Нет                |                         |
| 3        | 09.12.2020 19:0                                                                 | 5 11.12.2020       | 12.9         | .2 Превышен   | АВТОДОРОГА ОБХ          | 188101 |     | 0,0                                     | 0                                       | 500,00            | 0,00                                              |                               | Дa                 |                         |
| 4        | 07.12.2020 14:13                                                                | 7 08.12.2020       | 12.94        | .2 Превышен   | АВТОДОРОГА Р-11         | 188101 |     | 0,0                                     | D                                       | 500,00            | 0,00                                              |                               | Дa                 |                         |
| 5        | 28.11.2020 12:1                                                                 | 5 15.12.2020       | 12.94        | .2 Превышен   | НСО, АВТОДОРОГ          | 188101 |     | 0,0                                     | 0                                       | 250,00            | 0,00                                              | 50,00                         | Дa                 | ~                       |
| <        |                                                                                 |                    |              |               |                         | Ш      |     |                                         |                                         |                   |                                                   |                               | 3                  | >                       |
| Стро     | ки: 0 / 17                                                                      |                    |              |               |                         |        |     | 0,00 / ^<br>750,00 V                    | 7                                       | 0,00 / ^          | 0,00 / ^                                          |                               | 0,00/ ^<br>15,00 V |                         |
| -        | _                                                                               |                    | _            | _             |                         |        | _   |                                         |                                         |                   |                                                   |                               |                    |                         |
|          |                                                                                 |                    |              |               |                         |        |     |                                         |                                         |                   |                                                   |                               |                    |                         |
| 0        |                                                                                 |                    |              |               |                         |        |     |                                         |                                         |                   |                                                   |                               |                    |                         |
|          |                                                                                 |                    |              |               |                         |        |     |                                         |                                         |                   |                                                   |                               |                    |                         |

Рис. 2.14.6 - Отчет по проверкам штрафов

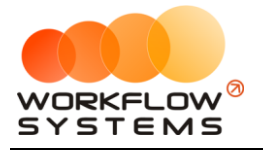

## 15. Осмотры

Мобильное приложение позволяет проводить силами осмотры силами сотрудников компании (менеджеров, механиков), экономя время на загрузке фотографий, сведений о повреждениях, а также дополнительно контролируя водителей.

При наличии модуля (модуль не входит во все версии программы) в аренде добавляется вкладка осмотров аренды (Рис. 2.15.1)

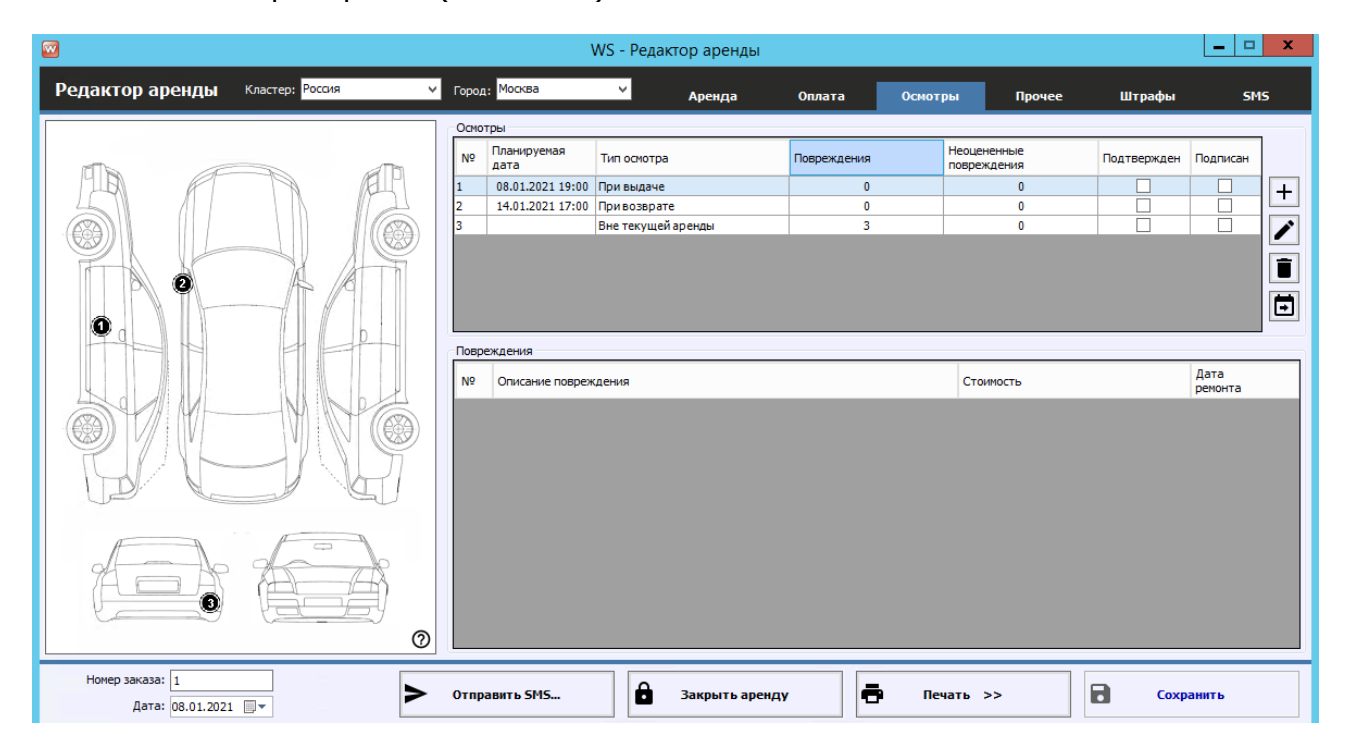

Рис.2.15.1 - Вкладка осмотров аренды

Карточка осмотра содержит все данные осмотра: обязательные и дополнительные фотографии, дату и время проведения осмотра, информацию о повреждениях и их фото, информацию о переносах осмотров и т.д. (Рис.2.15.2).

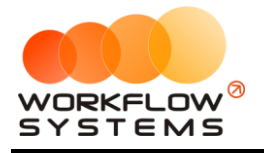

| 🖸 W                                    | /S - Редактор осмотра |                      | _                                                                                                    | □ X   |
|----------------------------------------|-----------------------|----------------------|----------------------------------------------------------------------------------------------------|-------|
| Редактор осмотра                       |                       | Основное             | Повреждения Пер                                                                                                 | еносы |
| Основное                               | Фотографии            |                      |                                                                                                    |       |
| Тип осмотра: При выдаче                |                       | ŝ                    | and and and and and and and and and and                                                                         |       |
| Планируемая дата: 08 января 2021 19:00 |                       | AD                   | and the second                                                                                                  | +     |
| Автомобиль: Тоуоta RAV4 (X 980 ТК 777) |                       | ANA)                 |                                                                                                    |       |
| Клиент: Свиридов Пётр Алексеевич       |                       |                      |                                                                                                    |       |
| Телефон: +73519006244                  | Вид стереди           |                      |                                                                                                    |       |
| Место: Офис 🗸 🖌 🔳                      | вид спереди           | Передний ряд сидений | одонетр                                                                                                    |       |
| Комментарий:                           |                       |                      |                                                                                                    |       |
|                                        |                       | AT THE               | The second second second second second second second second second second second second second second second se |       |
|                                        |                       |                      |                                                                                                    |       |
| Данные осмотра                         |                       |                      |                                                                                                    |       |
| Фактическая дата: 09 января 2021 10:06 |                       |                      |                                                                                                    |       |
| Пробег:                                | Вид сзади             | Вид слева            | Вид справа                                                                                                    |       |
| Топливо:                               | ~                     |                      |                                                                                                    |       |
| Цистая машина                          | RO I                  |                      |                                                                                                    |       |
| Примечание:                            |                       | (@)                  |                                                                                                    |       |
|                                        |                       |                      |                                                                                                    |       |
| ✓                                      |                       |                      |                                                                                                    |       |
| Подтверждение                          | Задний ряд сидений    | Дополнительно        |                                                                                                    |       |
| Дата:                                  |                       |                      |                                                                                                    |       |
| Автор:                                 |                       |                      |                                                                                                    |       |
|                                        |                       |                      |                                                                                                    |       |
| 🗗 Печать                               | â                     | Подтвердить осмотр   | Сохранить                                                                                                    |       |
| 0                                      |                       |                      |                                                                                                    |       |

Рис. 2.15.2 - Карточка осмотра в программе

Аналогичная вкладка осмотров (но уже со всеми осмотрами автомобиля) есть в карточке автомобиля (Рис.2.15.3)

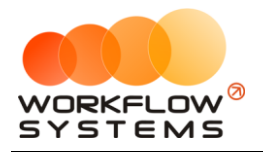

| <b>•</b>                       | WS - Редактир                                                                                                    | ование автомобил                                                                                          | я                          |                                                                               |                                                                                                    | _ 🗆 🗙                                                                                                    |
|--------------------------------|----------------------------------------------------------------------------------------------------|----------------------------------------------------------------------------------------------------|----------------------------|-------------------------------------------------------------------------------|----------------------------------------------------------------------------------------------------|----------------------------------------------------------------------------------------------------|
| Редактирование автомобиля осно | овное Класте                                                                                                    | ры Собственні<br>автомоби                                                                                 | ики т<br>ля Т              | o 🖌                                                                           | Осмотры                                                                                                    | Файлы                                                                                                    |
|                                | Оснотры           Nº         Планируемая<br>дата           1         04.01.2021 15:           2         08.01.2021 15: | <ul> <li>Тип оснотра</li> <li>Аренда. При выдаче</li> <li>Аренда. При возврате</li> <li>ждения</li> </ul> | [<br>Повреждения<br>0<br>0 | Всоронные повреждения           0           0           0           Стоимость | Гесе     Подтвержден     Подтвержден | <ul> <li>✓</li> <li>Подписан</li> <li>+</li> <li></li> <li></li></ul> |
| 0                              |                                                                                                    |                                                                                                    |                            |                                                                               | Cox                                                                                                    | ранить                                                                                                    |

Рис.2.15.3 - Вкладка осмотров в карточке автомобиля

Также в карточке аренды изменяется редактирование выдачи и возврата автомобиля, ведь если у Вас настроены осмотры при выдаче и возврате авто, данная информация будет относиться уже к ним, потому кнопка редактирования будет открывать карточку осмотра при выдаче или возврате соответственно (Рис.2.15.4)

| Выдача автомобиля  |      |   |
|--------------------|------|---|
| Место:             | Офис |   |
| Пробег:            |      | 1 |
| Топливо:           |      |   |
| Возврат автомобиля |      |   |
| Место:             | Офис |   |
| Пробег:            |      | / |
| Топливо:           |      |   |

Рис.2.15.4 - Редактирование данных выдачи и возврата в аренде

Вы можете задать настройки осмотров (по их автоматическому созданию, уведомлениям) в общих настройках программы (Рис. 2.15.5).

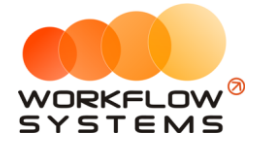

| <b>2</b>                                                                                                    |                                                                                         | WS - Настройки | 1           | <b>– – X</b>  |
|----------------------------------------------------------------------------------------------------|-----------------------------------------------------------------------------------------|----------------|-------------|---------------|
| Настройки                                                                                                    |                                                                                         |                |             |               |
| Основные                                                                                                    | Осмотры                                                                                 | Уведомления    | Штрафы      | Настройки SMS |
| Используемые типы<br>Осмотр при выд<br>Промежуточные<br>минимум за<br>Осмотр при воза<br>Уведомлять<br>Осмотр при воза<br>Уведомлять<br>о просроченном<br>О о ближайшем ос<br>Об осмотре, ожи | осмотров<br>аче<br>сосмотры каждые<br>эрате<br>осмотре<br>мотре за<br>закощем подтвержи | 6              |             |               |
|                                                                                                    |                                                                                         |                | <b>B</b> Co | хранить       |

#### Рис. 2.15.5 - Настройки осмотров в программе

| <b></b> |                  | _ <b>D</b> X      |                                                                                                    |                                        |
|---------|------------------|-------------------|----------------------------------------------------------------------------------------------------|----------------------------------------|
| Уı      | ведомления       | <br>[Bce]         |                                                                                                    |                                        |
| N₽      | Дата             | Тип               | Сообщение                                                                                                    | Завершение аренды<br>Незакрытая аренда |
| 1       | 07.01.2021 15:00 | Завершение аренды | Аренда автомобиля Toyota RAV4 (С 797 СР 777) заканчивается                                                     | Бронь в другом кластере                |
| 2       | 08.01.2021 15:00 | Незакрытая аренда | Аренда автомобиля Ford Focus (Н 100 ЕР 777) закончилась 08.<br>Проверьте аренду и при необходимости закройте.  | Просроченная бронь<br>КАСКО            |
| 3       | 07.01.2021 15:00 | Незакрытая аренда | Аренда автомобиля Audi Q3 (Е 606 ЕЕ 777) закончилась 07.01.2<br>Проверьте аренду и при необходимости закройте. | ОСАГО<br>Фин. опер. на доработку       |
|         |                  |                   |                                                                                                    | Фин. опер. после доработки             |
|         |                  |                   |                                                                                                    | Ближайший осмотр                       |
|         |                  |                   |                                                                                                    | Просрорченный осмотр                   |
|         |                  |                   |                                                                                                    | 🗹 Осмотр, ожидающий подтвержде         |
|         |                  |                   |                                                                                                    |                                        |
|         |                  |                   |                                                                                                    |                                        |

Рис. 2.15.6 - Уведомления, связанные с осмотрами

В самом мобильном приложении после первого запуска необходимо ввести IP-адрес и порт Вашего сервера с программой "WS. Автопрокат", также это можно сделать позже в настройках программы (Рис. 2.15.7)

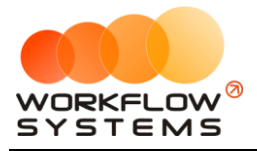

|          | Valle 🗟 🛣                            | 🕸 🕅 44 % 💷 ፡ 12:05 |  |  |  |  |  |
|----------|--------------------------------------|--------------------|--|--|--|--|--|
| ÷        | Настройки                            |                    |  |  |  |  |  |
|          | Основное                             |                    |  |  |  |  |  |
| <u> </u> | IP-адрес или имя са<br>demo.wfsys.ru | ервера             |  |  |  |  |  |
|          |                                      |                    |  |  |  |  |  |
|          |                                      |                    |  |  |  |  |  |
|          |                                      |                    |  |  |  |  |  |
|          |                                      |                    |  |  |  |  |  |
|          |                                      |                    |  |  |  |  |  |
|          |                                      |                    |  |  |  |  |  |
|          |                                      |                    |  |  |  |  |  |
|          | ⊲ 0                                  |                    |  |  |  |  |  |

Рис. 2.15.7. - Настройки сервера в мобильном приложении

Вход в мобильное приложение осуществляется по тем же Логину и паролю, что и в саму программу (Рис.2.15.8)

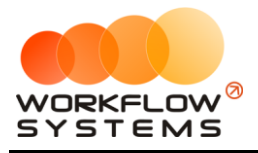

| MTS RUS 📷 🔐 🙃 🐰  | 🐱 🚷 44 % 💷 12:05 |
|------------------|------------------|
|                  | \$               |
|                  |                  |
|                  |                  |
| WORKE            |                  |
| SYST             | EMS              |
| Выберите пользое | ателя            |
| Пароль           | ۲                |
| вой              | ги               |
|                  |                  |
|                  |                  |
|                  |                  |

Рис. 2.15.8 - Вход в мобильное приложение для осмотров

После входа в программу автоматически будут показаны запланированные осмотры на сегодняшний день (разделены по группам При выдаче/Промежуточные/При возврате/Вне аренды), день можно изменить, нажав на дату сверху (Рис.2.15.9)

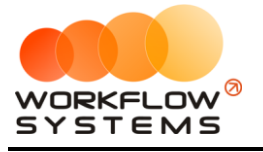

| MTS RUS 🔤 📶 🕱 🐰                              | MTS RUS 🚾 📶 🕱 🗶 |                |                                                  |           |          | 🍅 🕅 44 % 💷 I 12:05 |             |       |            |  |  |
|----------------------------------------------|-----------------|----------------|--------------------------------------------------|-----------|----------|--------------------|-------------|-------|------------|--|--|
| 4 янв. 202                                   | 21 -            | _              |                                                  | <         | Янв      | арь, 2             | 2021        | >     | _          |  |  |
|                                              | 3               |                | пн                                               | вт        | CP       | ЧΤ                 | ПТ          | СБ    | BC         |  |  |
| Выдача Промежуточные                         | Возврат [1]     | Вне аренды [2] | 28                                               | 29        | 30       | 31                 | 1           | 2     | 3          |  |  |
| 17:00                                        |                 |                | 4                                                | 5         | 6        | 3                  | 8           | 9     | 10         |  |  |
| Toyota RAV4 (C 797 CP 777)                   |                 |                | 11                                               | 12        | 13       | 14                 | 15          | 16    | 17         |  |  |
| Крутиков Сергей Владимир<br>Аэропорт Пулково | ович            |                | 18                                               | 19        | 20       | 21                 | 22          | 23    | 24         |  |  |
|                                              |                 |                | 25                                               | 26        | 27       | 28                 | 29          | 30    | 31         |  |  |
|                                              |                 |                | 1                                                | 2         | 3        | 4                  | 5           | 6     | 7          |  |  |
|                                              |                 |                |                                                  |           | 4 яне    | в. 202             | 1 🔺         |       |            |  |  |
|                                              |                 |                | G                                                |           | ູເມ      |                    |             |       | ()         |  |  |
|                                              |                 |                | Выдача                                           | Про       | омежуточ | ные                | Возврат [1] | Вне а | аренды [2] |  |  |
|                                              |                 |                | 17:00                                            |           |          |                    |             |       |            |  |  |
|                                              |                 |                | Toyota RAV4 (C 797 CP 777)                       |           |          |                    |             |       |            |  |  |
|                                              |                 |                | Крутиков Сергей Владимирович<br>Аэропорт Пулково |           |          |                    |             |       |            |  |  |
|                                              |                 |                |                                                  |           |          |                    |             |       |            |  |  |
|                                              |                 |                |                                                  |           |          |                    |             |       |            |  |  |
|                                              |                 |                |                                                  |           |          |                    |             |       |            |  |  |
|                                              |                 |                |                                                  |           |          |                    |             |       |            |  |  |
|                                              |                 |                |                                                  |           |          |                    |             |       |            |  |  |
|                                              |                 |                |                                                  | $\langle$ |          | 0                  | C           | ]     |            |  |  |

Рис. 2.15.9 - План осмотров

Также Вы можете отдельно посмотреть просроченные осмотры, нажав на 3 полосы сверху и выбрав "Просроченные" (Рис. 2.15.10)

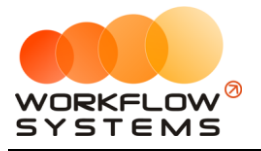

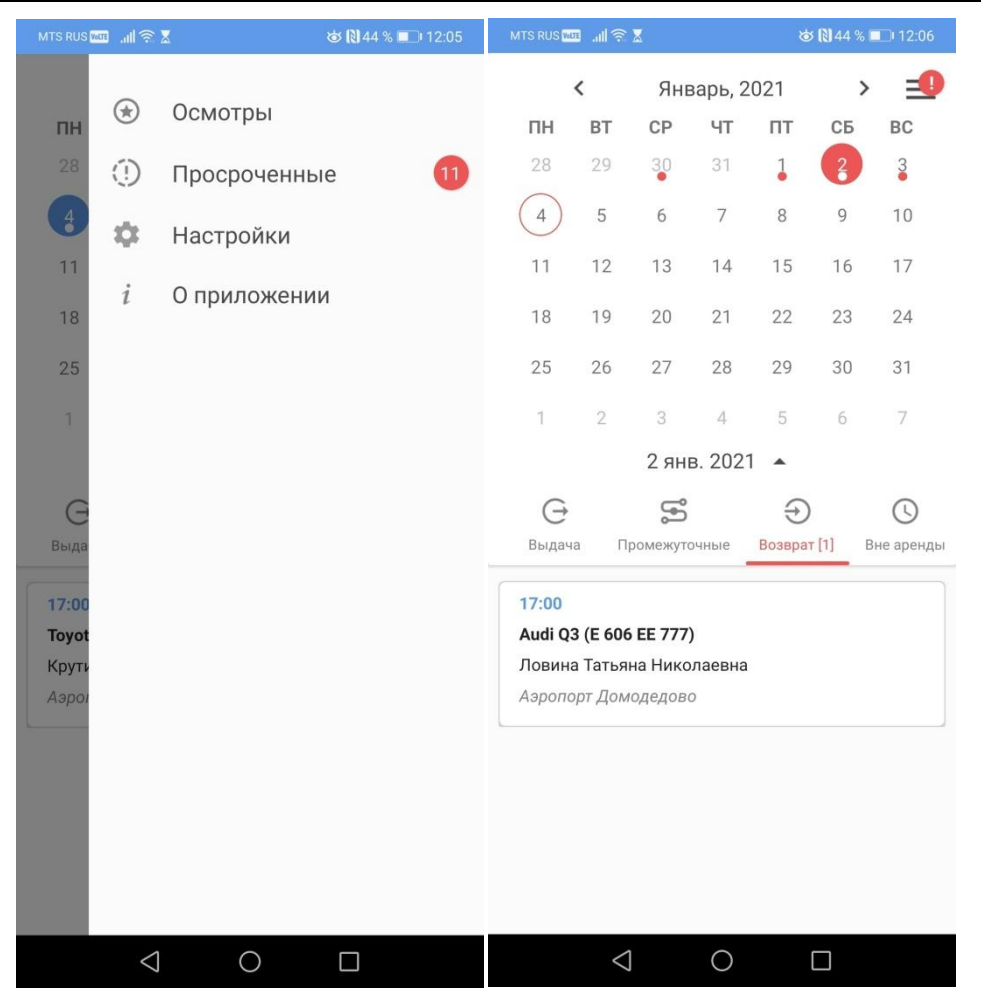

Рис. 2.15.10 - Просроченные осмотры

При выборе любого осмотра появляется карточка осмотра (Рис.2.15.11)

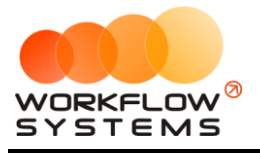

|               | 📠 📶 🕾 🥈 🕅 44 % 💷 12:06                                        |  |  |  |  |  |  |  |  |  |
|---------------|---------------------------------------------------------------|--|--|--|--|--|--|--|--|--|
|               | Осмотр при возврате                                           |  |  |  |  |  |  |  |  |  |
|               | Основное                                                      |  |  |  |  |  |  |  |  |  |
|               | Дата осмотра<br>2 января 2021 17:00                           |  |  |  |  |  |  |  |  |  |
|               | Марка и номер автомобиля<br>Audi Q3 (Е 606 ЕЕ 777)            |  |  |  |  |  |  |  |  |  |
| Do            | <ul> <li>Клиент</li> <li>Ловина Татьяна Николаевна</li> </ul> |  |  |  |  |  |  |  |  |  |
| Co            | Телефон<br>+73519006244                                       |  |  |  |  |  |  |  |  |  |
| 0             | Место<br>Аэропорт Домодедово                                  |  |  |  |  |  |  |  |  |  |
|               | Данные осмотра                                                |  |  |  |  |  |  |  |  |  |
| July Contract | Предыдущий пробег<br>Нет данных                               |  |  |  |  |  |  |  |  |  |
| and a start   | Пробег (км)<br>Установить значение                            |  |  |  |  |  |  |  |  |  |
|               | Топливо<br>Установить значение                                |  |  |  |  |  |  |  |  |  |
| Ä             | Цистая машина                                                 |  |  |  |  |  |  |  |  |  |
| =             | Примечание<br>Добавить примечание                             |  |  |  |  |  |  |  |  |  |
|               | Фото                                                          |  |  |  |  |  |  |  |  |  |
| Вид спе       | передии Передний ряд сидений                                  |  |  |  |  |  |  |  |  |  |
|               | Повреждения                                                   |  |  |  |  |  |  |  |  |  |
|               |                                                               |  |  |  |  |  |  |  |  |  |
| Поврех        | арания вого осмотра Пререждения предыдущих осмотров           |  |  |  |  |  |  |  |  |  |
|               | подписать                                                     |  |  |  |  |  |  |  |  |  |
|               |                                                               |  |  |  |  |  |  |  |  |  |

Рис. 2.15.11 - Карточка осмотра

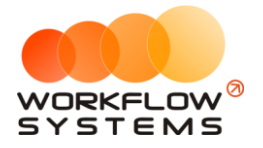

Для того, чтобы добавить новое повреждение в осмотр, необходимо нажать на схему авто, а затем на место повреждения на схеме (Рис.2.15.12)

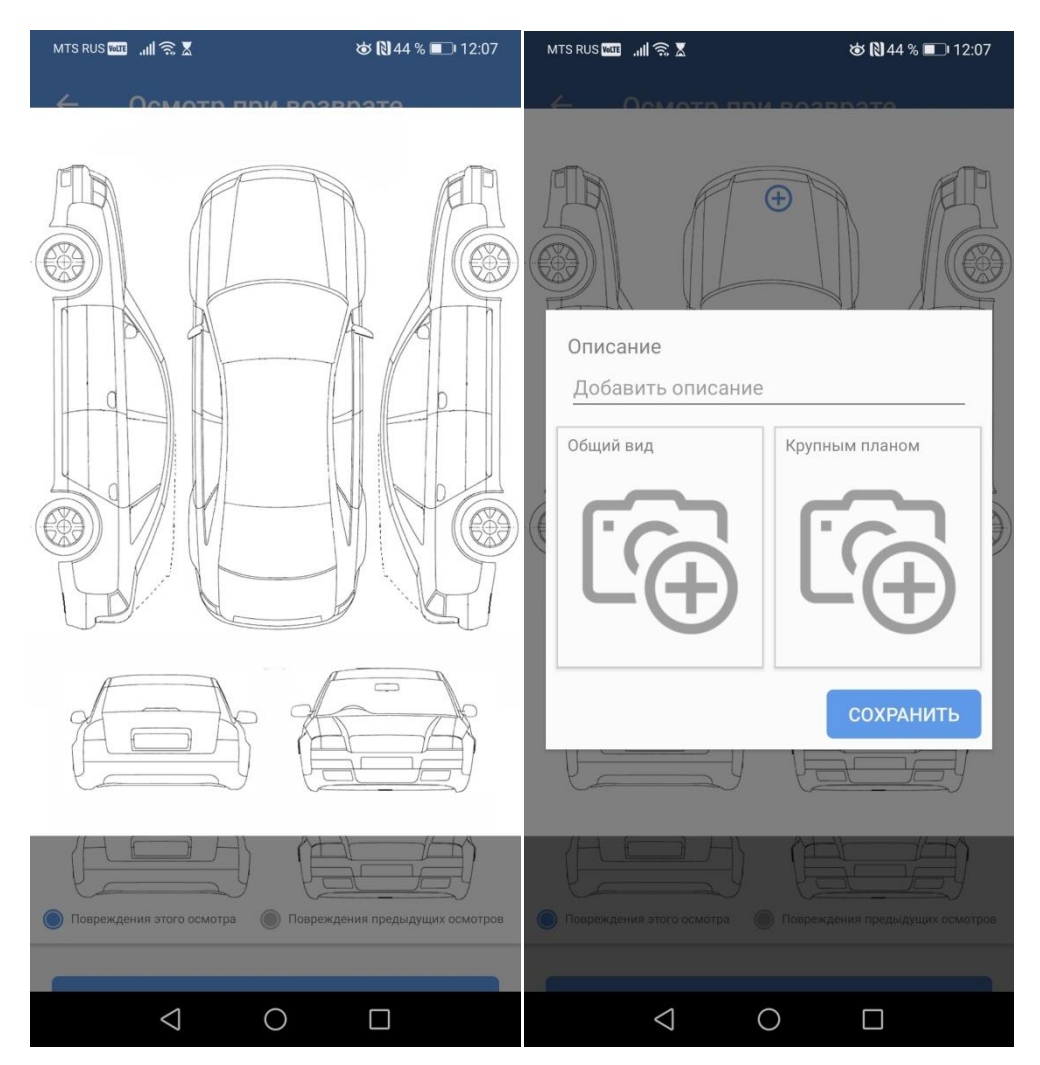

Рис. 2.15.12 - Добавление повреждения в осмотр

После заполнения осмотра, его необходимо подписать (Рис. 2.15.13 - 2.15.14)

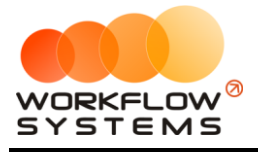

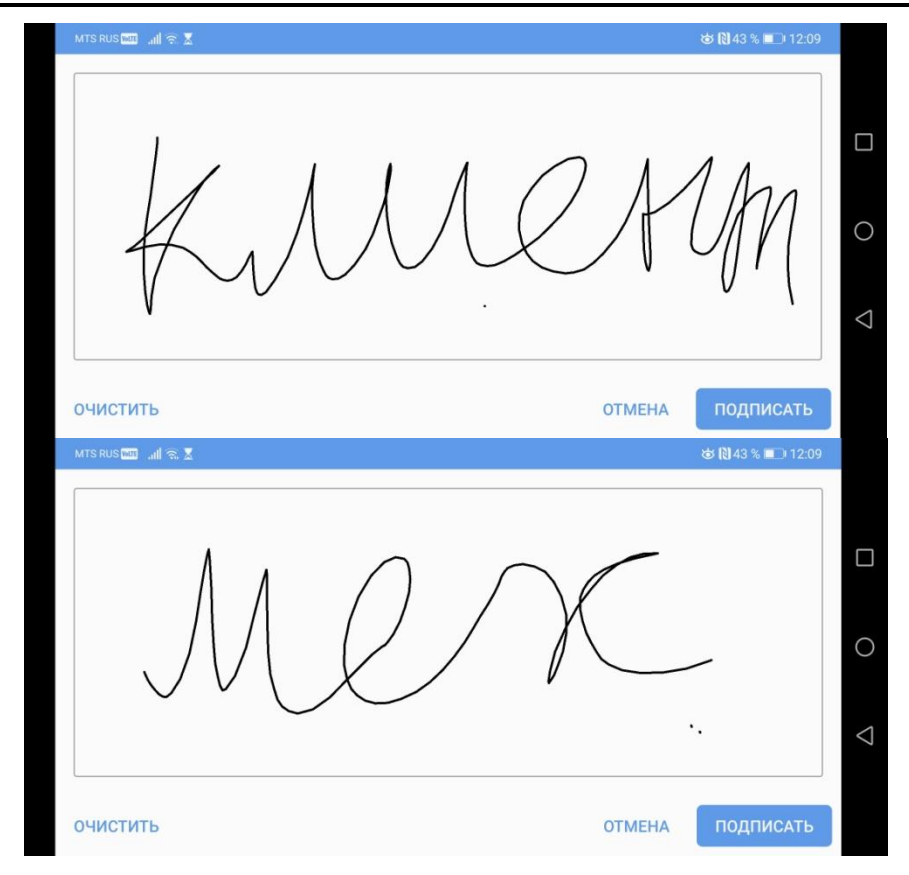

Рис 2.15.13 - Подписи клиента и механика

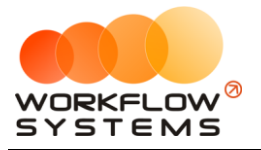

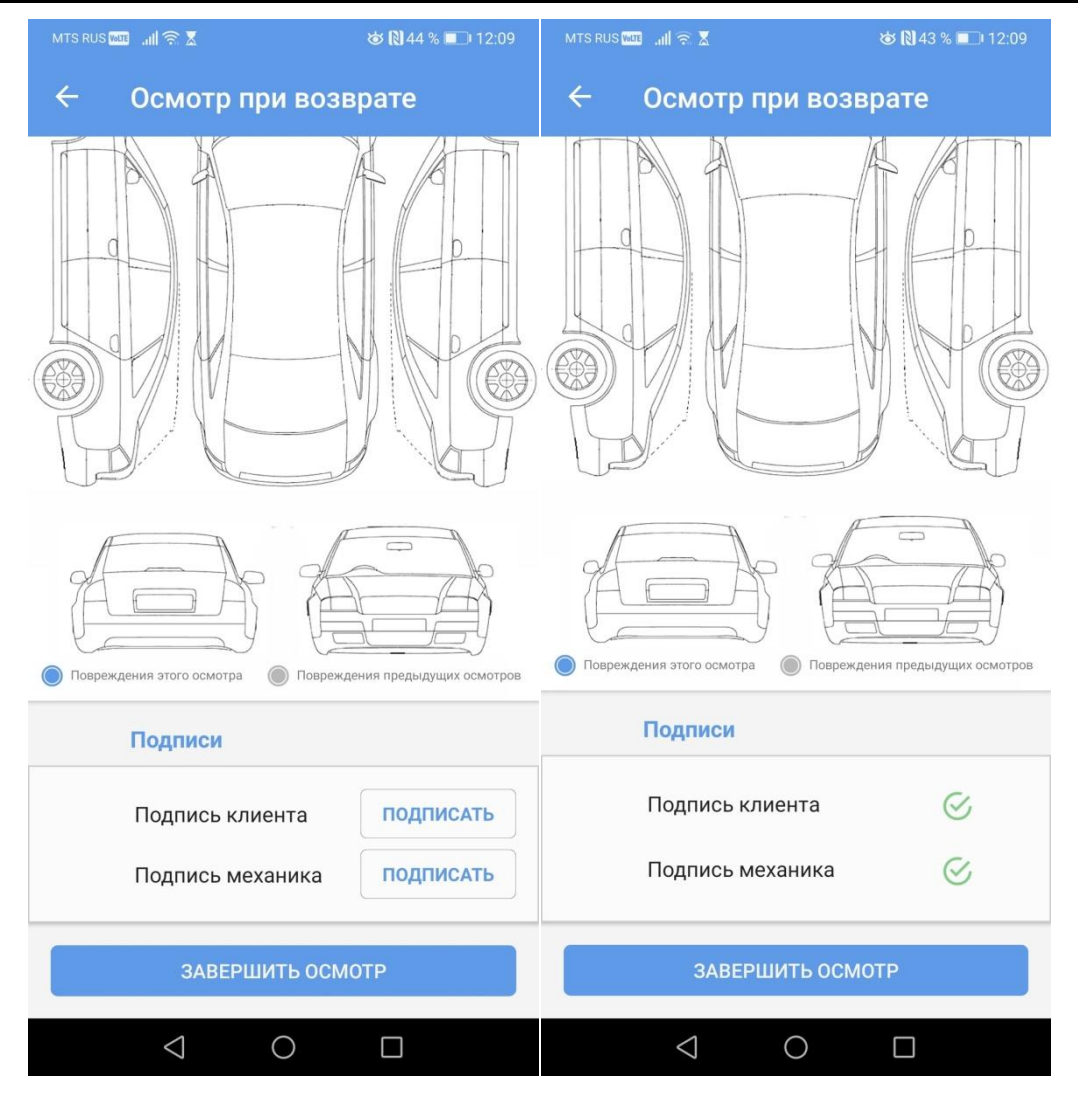

Рис. 2.15.14 - Карточка осмотра до и после подписей

После завершения осмотра все его данные отправляются на сервер и появляются в программе. Если в осмотрах были добавлены повреждения, то их необходимо оценить (стоимостно) и подтвердить осмотры с ними, чтобы оценочная стоимость была добавлена в аренду водителя как дополнительная услуга. Каждое повреждение попадает в аренду как отдельная допуслуга.

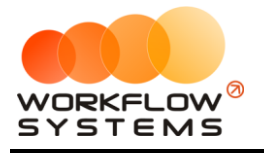

# 16. Склады

Модуль склада состоит из нескольких частей: Списков, непосредственно работы с остатками и контроля этих остатков. Модуль не входит во все версии программы.

### 16.1. Списки

| 2                    |                                                                               |                              |                |     |                   |              |              |              |                   |                   |              |
|----------------------|-------------------------------------------------------------------------------|------------------------------|----------------|-----|-------------------|--------------|--------------|--------------|-------------------|-------------------|--------------|
| Файл                 | Списки                                                                        | Финансы                      | Склады         | SMS | Штраф             | ы Журн       | алы О        | тчеты У      | ведомления (3     | ) Опции           | Админ        |
|                      | Кли                                                                           | Клиенты<br>Договоры          |                |     |                   | 20 мая<br>Чт | 21 мая<br>Пт | 22 мая<br>Сб | 23 мая<br>Вс      | 24 мая<br>Пн      | 25 мая<br>Вт |
| Au<br>Fo<br>Fo<br>Ki | Автомобили<br>Внутренние организации<br>Собственники автомобилей<br>Инвесторы |                              |                |     | 1СК<br>ЛСК<br>ЛСК | 15:0         | 0 Ловина     | Татъяна Ни   | 15:00<br>колаевна | 15:00             |              |
| La<br>Ni<br>To       | Ред<br>Доп                                                                    | актор тариф<br>юлнительны    | юв<br>е услуги |     | ACK<br>ACK        |              |              | 15:00        |                   |                   |              |
|                      | Сче<br>Наз<br>Лок                                                             | Счета<br>Назначения платежей |                |     |                   |              |              |              | 19                | 15:00<br>:00 Свир |              |
| Ki<br>Ki             | Шаб                                                                           | Шаблоны докум<br>Шаблоны SMS | ентов          |     | ль<br>ап:<br>ап:  |              |              |              | 17:00 Ловина Т    | атьяна Ник        | олаевна      |
| To                   | При<br>Уча                                                                    | чины перено<br>астки склада. | са осмотро     | в   | пе                |              |              |              |                   | 15:00             |              |
| То                   | Еди<br>TML<br>Пос                                                             | ницы измере<br>Ц<br>тавщики  | ния            |     | пБ                |              |              |              |                   |                   |              |

Рис.2.16.1. Списки для работы со складом

Для работы со складом все списки должны быть заполнены.

- 1. Участки склада разделение на различные склады. Если есть необходимость вести учет остатков на нескольких складах, необходимо указать их все в данном списке
- Единицы измерения список единиц измерения для товарно-материальных ценностей (Далее - ТМЦ). Штуки, литры, канистры - единицы измерения могут быть любыми. Приход и расход для каждой ТМЦ будет указываться в той единице измерения, которая будет указана у этой ТМЦ
- 3. ТМЦ непосредственно список ТМЦ, учет которых необходимо вести в программе. Все ТМЦ для удобства сгруппированы по категориям (Рис.2.16.2)
- 4. Поставщики список всех поставщиков ТМЦ

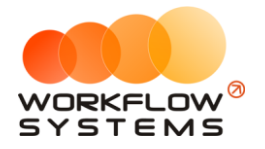

|                                                                                                    | WS - Товар | оно-материальные ценности                                                                                                    |                                    | x |
|----------------------------------------------------------------------------------------------------|------------|----------------------------------------------------------------------------------------------------|------------------------------------|---|
| Товарно-материальные ценности                                                                        |            |                                                                                                    | Актуальные                         | × |
| Категории<br>Аронатизаторы<br>Присадки топливные<br>Интрументы<br>Ключи баллонные<br>Ключи баллонные |            | Варно-натериальные ценности           Наименование         Домкрат пидравлический           Домкрат подкатной         Домкрат ронбический | Ед. измерения<br>шт.<br>шт.<br>шт. | + |
|                                                                                                    |            |                                                                                                    |                                    |   |

Рис.2.16.2. Список ТМЦ, разделенный по категориям

#### 16.2. Работа с остатками

Работа с остатками сводится к двум составляющим - движениям на складах и расходу ТМЦ. Движения ТМЦ на складах регулируется в поступлениях, инвентаризациях и перемещениях (Рис.2.16.3).

| <b>W</b> |      |              |                |            |                   |           |      |        |           |            |          |              |     |
|----------|------|--------------|----------------|------------|-------------------|-----------|------|--------|-----------|------------|----------|--------------|-----|
| Фа       | йл   | Списки       | Финансы        | Склады     | SMS               | Штраф     | фы Ж | урналы | Отч       | еты        | Уве,     | домления     | (3) |
|          |      |              |                | Пост       | уплени<br>онтариз | я<br>ации |      | 21     | мая<br>Пт | 22 M<br>Cf | іая<br>5 | 23 мая<br>Вс |     |
|          | Auc  | li Q3 (E 600 | 6 EE 777)      | Пере       | емещени           | 49        | _ I  |        |           |            |          | 15:00        |     |
|          | For  | d Focus (H   | H 100 EP 777)  | _          |                   |           |      | :00 Ло | вина Та   | тьяна      | Нико     | лаевна       |     |
|          | For  | d Focus ((   | 0 657 OT 777   | Tiepe      | есчитат           | ь склад.  |      |        |           |            |          |              |     |
|          | Kia  | Ceed (H 1    | .01 EP 777)    |            |                   | МСК       |      |        |           |            |          |              |     |
|          | Lac  | a Vesta S    | W Cross (O 1   | 10 PT 777) |                   | МСК       |      |        |           |            |          |              |     |
|          | ALC: |              | 1 (n 757 cn 77 | 7)         |                   | MOK.      |      |        |           |            |          |              |     |

Рис.2.16.3. Как открыть управление движениями ТМЦ на складах

При открытии любой из форм откроется список поступлений, инвентаризаций и перемещений за выбранный период (Рис.2.16.4)

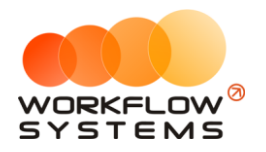

| <b>W</b> |                  |                 | WS             | - Поступления |           |             |     |       | _ 0      | x |
|----------|------------------|-----------------|----------------|---------------|-----------|-------------|-----|-------|----------|---|
|          |                  |                 |                |               |           |             | C:  | 1 мая | 2021     |   |
| П        | оступления       |                 |                |               |           |             | По: | 1 мая | 2021     |   |
|          |                  |                 |                |               |           |             | [   |       | Показать |   |
| N₽       | Дата поступления | Номер накладной | Участок склада | Поставщик     | Сумма     | Комментарий |     |       |          | + |
| 1        | 22.05.2021 12:00 | ПП-000001       | Главный склад  | Поставщик     | 31 468,00 |             |     |       |          |   |
| 2        | 23.05.2021 17:30 | ПП-000002       | Главный склад  | Поставщик     | 5 768,00  |             |     |       |          |   |
|          |                  |                 |                |               |           |             |     |       |          |   |

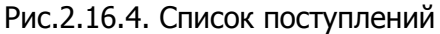

Для добавления нового поступления необходимо в списке поступлений нажать кнопку добавления и заполнить карточку поступления, указав дату поступления, номер накладной, поставщика и список поступивших ТМЦ (Рис.2.16.5)

| <b>2</b>                                                                             | 🖾 WS - Редактирование поступления 📃 🗖 🗙                                      |                 |               |            |          |           |   |
|--------------------------------------------------------------------------------------|------------------------------------------------------------------------------|-----------------|---------------|------------|----------|-----------|---|
| Редактиров                                                                           | ание поступления                                                             |                 |               |            |          | i i i     |   |
| Общие сведения<br>Дата поступления:<br>Участок склада:<br>Поставщик:<br>Комментарий: | 22 мая 2021 12:00 , Номер накладной: ПП-000001<br>Главный оклад<br>Поставщик | ✓               |               |            |          |           |   |
| Позиции поступлени                                                                   | IR                                                                           | 1               |               |            |          |           |   |
| № Наименования                                                                       | 2                                                                            | Категория ТМЦ   | Ед. измерения | Количество | Цена     | Стоимость | + |
| 1 Домкратром                                                                         | бический                                                                     | Домкраты        | шт.           | 5,00       | 1 068,00 | 5 340,00  |   |
| 2 Домкратгидр                                                                        | авлический                                                                   | Домкраты        | шт.           | 5,00       | 1 421,00 | 7 105,00  |   |
| 3 Домкрат подк                                                                       | атной                                                                        | Домкраты        | шт.           | 5,00       | 3 177,00 | 15 885,00 |   |
| 4 Ключ баллонн                                                                       | ый крестовой                                                                 | Ключи баллонные | шт.           | 2,00       | 324,00   | 648,00    |   |
| 5 Ключ баллонн                                                                       | ый телескопический                                                           | Ключи баллонные | шт.           | 3,00       | 591,00   | 1 773,00  |   |
| 6 Ключ баллонн                                                                       | ый Г-образный                                                                | Ключи баллонные | шт.           | 3,00       | 239,00   | 717,00    |   |
|                                                                                      |                                                                              |                 |               |            |          |           |   |
|                                                                                      |                                                                              |                 |               |            |          | 31 468,00 |   |
| Экспорт в                                                                            | Excel                                                                        |                 |               |            |          | охранить  |   |
| 0                                                                                    |                                                                              |                 |               |            |          |           |   |

Рис.2.16.5. - Поступление

Аналогично и для инвентаризации (Рис.2.16.6) и перемещения (Рис.2.16.7)

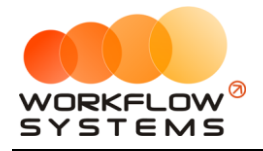

# «WS. Автопрокат» – программа для автопроката <u>http://wfsys.ru/project/carrent</u>

| <b>2</b>                                                           |                                                                                                    |                                                                    | WS -                          | Добавление инвен                              | нтаризации            |                                                                       |                             |                            | x           |
|--------------------------------------------------------------------|----------------------------------------------------------------------------------------------------|--------------------------------------------------------------------|-------------------------------|-----------------------------------------------|-----------------------|-----------------------------------------------------------------------|-----------------------------|----------------------------|-------------|
| Доба                                                               | авление инве                                                                                                    | ентаризации                                                        |                               |                                               |                       |                                                                       |                             |                            |             |
| 06                                                                 |                                                                                                    |                                                                    |                               |                                               |                       |                                                                       |                             |                            |             |
| Дата и                                                             | сведения<br>нвентаризации: 25                                                                                                    | мая 2021 14:53 🗐 🔻 Но                                              | омер инвентариза              | ации: 1                                       |                       |                                                                       |                             |                            |             |
| У                                                                  | /часток склада: Гла                                                                                                    | вный склад                                                         |                               | L                                             | ~                     |                                                                       |                             |                            |             |
|                                                                    | Комментарий: Ура                                                                                                    | ало за степлаж, нашли                                              |                               |                                               |                       |                                                                       |                             |                            |             |
|                                                                    | Tronner apprint 911                                                                                                    | and sa cremary, naming                                             |                               |                                               | _                     |                                                                       |                             |                            |             |
|                                                                    |                                                                                                    |                                                                    |                               |                                               | ~                     |                                                                       |                             |                            |             |
| Позици                                                             | и инвентаризации                                                                                                    |                                                                    |                               |                                               |                       |                                                                       |                             |                            |             |
| Nº H                                                               | Наименование                                                                                                    |                                                                    |                               | Категория ТМЦ                                 | Ед. измерения         | Остаток до                                                            | Остаток после               | Разность                   | +           |
| 1 P                                                                | азмораживатель диз                                                                                                    | зельного топлива 0.91 л.                                           |                               | Присадки топливные                            | шт.                   | 2,00                                                                  | 3,00                        | 1,00                       |             |
| 2 A                                                                | роматизатор мелово                                                                                                    | DŴ                                                                 |                               | Ароматизаторы                                 | шт.                   | 3,00                                                                  | 4,00                        | 1,00                       |             |
|                                                                    |                                                                                                    |                                                                    |                               |                                               |                       |                                                                       |                             |                            | Î           |
|                                                                    |                                                                                                    |                                                                    |                               |                                               |                       |                                                                       |                             |                            |             |
|                                                                    |                                                                                                    |                                                                    |                               |                                               |                       |                                                                       |                             |                            |             |
|                                                                    |                                                                                                    |                                                                    |                               |                                               |                       |                                                                       |                             |                            |             |
|                                                                    |                                                                                                    |                                                                    |                               |                                               |                       |                                                                       |                             |                            |             |
|                                                                    |                                                                                                    |                                                                    |                               |                                               |                       |                                                                       |                             |                            |             |
|                                                                    |                                                                                                    |                                                                    |                               |                                               |                       |                                                                       |                             |                            |             |
|                                                                    |                                                                                                    |                                                                    |                               |                                               |                       |                                                                       |                             |                            |             |
|                                                                    |                                                                                                    |                                                                    |                               |                                               |                       |                                                                       |                             |                            |             |
|                                                                    |                                                                                                    |                                                                    |                               |                                               |                       |                                                                       |                             |                            |             |
|                                                                    |                                                                                                    |                                                                    |                               |                                               |                       |                                                                       |                             |                            |             |
|                                                                    |                                                                                                    |                                                                    |                               |                                               |                       |                                                                       |                             |                            |             |
|                                                                    |                                                                                                    |                                                                    |                               |                                               |                       |                                                                       |                             |                            |             |
|                                                                    |                                                                                                    |                                                                    |                               |                                               |                       |                                                                       |                             |                            |             |
| ×                                                                  | Экспорт в Excel.                                                                                                    | •                                                                  |                               |                                               |                       |                                                                       | •                           | Сохранить                  |             |
| <b>I</b>                                                           |                                                                                                    |                                                                    |                               |                                               |                       |                                                                       |                             |                            |             |
|                                                                    |                                                                                                    |                                                                    |                               |                                               |                       |                                                                       |                             |                            |             |
| -                                                                  |                                                                                                    |                                                                    | Duc 2                         |                                               | מעוובכעמבי            | 1                                                                     |                             |                            |             |
|                                                                    |                                                                                                    |                                                                    | Рис.2.                        | 16.6. Инвент                                  | гаризация             | 1                                                                     |                             |                            | x           |
|                                                                    |                                                                                                    |                                                                    | Рис.2.<br>ws                  | 16.6. Инвент<br>- Добавление пер              | Гаризация<br>емещения | 1                                                                     |                             | _ □                        | x           |
| ⊠<br>Доба                                                          | авление пере                                                                                                    | емещения                                                           | Рис.2.<br>ws                  | 16.6. Инвент<br>- Добавление пер              | Гаризация<br>емещения | 1                                                                     |                             |                            | X           |
| ₩<br>Доба                                                          | авление пере                                                                                                    | емещения                                                           | Рис.2.<br>ws                  | 16.6. Инвент<br>- Добавление пер              | Гаризация<br>емещения | 1                                                                     |                             | <b>-</b>  ¤                | x           |
| ₩<br>Доба<br>Общие                                                 | авление пере<br>сведения<br>Дата перемещения:                                                                                                    | емещения<br>25 мая 2021 14:55 🗊 🔻                                  | Рис.2.<br>WS                  | 16.6. Инвент<br>- Добавление пери<br>цения: 2 | Гаризация<br>емещения |                                                                       |                             |                            | ×           |
| Доба     Общие     Общие     Откуда                                | авление перо<br>сведения<br>Дата перемещения:<br>а (участок склада):                                                                                                    | емещения<br>25 мая 2021 14:55 🗐 🕶<br>Главный склад                 | Рис.2.<br>WS<br>Номер перемец | 16.6. Инвент<br>- Добавление пере<br>цения: 2 | Гаризация<br>емещения |                                                                       |                             |                            | ×           |
| С<br>Доба<br>Общие<br>Откуди<br>Куд                                | авление перс<br>сведения<br>Дата перемещения:<br>а (участок склада):<br>а (участок склада):                                                                                                    | емещения<br>25 мая 2021 14:55                                      | Рис.2.<br>WS<br>Номер перемеш | 16.6. Инвент<br>- Добавление пере<br>цения: 2 | Гаризация<br>емещения |                                                                       |                             | <u> </u>                   | X           |
| Общие<br>Общие<br>Откуда<br>Куда                                   | авление пере<br>сведения<br>Дата перемещения:<br>(участок склада):<br>а (участок склада):<br>Коммантарий:                                                                                                    | емещения<br>25 мая 2021 14:55                                      | Рис.2.<br>WS<br>Номер перемеш | 16.6. Инвент<br>- Добавление пере<br>цения: 2 | Гаризация<br>емещения |                                                                       |                             |                            | X           |
| ₩<br>Доба<br>Общие<br>Откуд,<br>Куд                                | авление перс<br>сведения<br>Дата перемещения:<br>а (участок склада):<br>а (участок склада):<br>Комментарий:                                                                                                    | емещения<br>25 мая 2021 14:55 , Ţ<br>Главный склад<br>Второй склад | Рис.2.<br>ws<br>Номер перемеш | 16.6. Инвент<br>- Добавление пери<br>цения: 2 | Гаризация<br>емещения |                                                                       |                             |                            | x           |
| С<br>Доба<br>Общие<br>Откуд<br>Куд                                 | авление перс<br>сведения<br>Дата перемещения:<br>а (участок склада):<br>а (участок склада):<br>комментарий:                                                                                                    | емещения<br>25 мая 2021 14:55 ,,▼<br>Главный оклад<br>Второй оклад | Рис.2.<br>WS<br>Номер перемец | 16.6. Инвент<br>- Добавление пери<br>цения: 2 | Гаризация<br>емещения |                                                                       |                             |                            | x           |
| С<br>Доба<br>Общие<br>Откуд.<br>Куд.                               | аВЛЕНИЕ ПЕРС<br>сведения<br>Дата перемещения:<br>а (участок склада):<br>а (участок склада):<br>комментарий:<br>и поступления                                                                                   | емещения<br>25 мая 2021 14:55                                      | Рис.2.<br>WS<br>Номер перемен | 16.6. Инвент<br>- Добавление пери<br>цения: 2 | Гаризация<br>емещения |                                                                       |                             |                            | X           |
| Собщие<br>Собщие<br>Откуд.<br>Куд.                                 | аВЛЕНИЕ ПЕРС<br>сведения<br>Дата перемещения:<br>а (участок склада):<br>а (участок склада):<br>комментарий:<br>и поступления<br>Наименование                                                                   | емещения<br>25 мая 2021 14:55                                      | Рис.2.<br>WS<br>Номер перемен | 16.6. Инвент<br>- Добавление пери<br>цения: 2 | Гаризация<br>емещения | 1<br>У<br>У<br>Категория ТМЦ                                          | Ед. измерения               | Количество                 | ×           |
| С<br>Доба<br>Общие<br>Откуд<br>Куди                                | аВЛЕНИЕ ПЕРС<br>сведения<br>Дата перемещения:<br>а (участок склада):<br>а (участок склада):<br>комментарий:<br>и поступления<br>Наименование<br>Слюч баллонный крес                                            | емещения<br>25 мая 2021 14:55 , ▼<br>Главный оклад<br>Второй оклад | Рис.2.<br>WS<br>Номер перемен | 16.6. Инвент<br>- Добавление пери<br>цения: 2 | Гаризация<br>емещения | а<br>у<br>у<br>Категория ТМЦ<br>Слючи баллонные                       | Ед. измерения<br>шт.        | Количество 2,00            | ×           |
| С<br>Доба<br>Общие<br>Откуд<br>Куди<br>Позиции                     | аВЛЕНИЕ ПЕРС<br>сведения<br>Дата перемещения:<br>а (участок склада):<br>а (участок склада):<br>комментарий:<br>и поступления<br>Наименование<br>Слюч баллонный крес<br>омкрат ромбичесой                       | емещения<br>25 мая 2021 14:55                                      | Рис.2.<br>WS<br>Номер перемец | 16.6. Инвент<br>- Добавление пери<br>цения: 2 | Гаризация<br>емещения | Категория ТМЦ<br>Слючи баллонные<br>Домкраты                          | Ед. измерения<br>шт.<br>шт. | Количество 2,00 3,00       | ×           |
| С<br>Доба<br>Общие<br>Откуд<br>Куди<br>Позиции                     | аВЛЕНИЕ ПЕРС<br>сведения<br>Дата перемещения:<br>а (участок склада):<br>а (участок склада):<br>комментарий:<br>и поступления<br>Наименование<br>Слюч баллонный крес<br>омкрат ромбически                       | емещения<br>25 мая 2021 14:55                                      | Рис.2.<br>ws<br>Номер перемец | 16.6. Инвент<br>- Добавление пери<br>цения: 2 | Гаризация<br>емещения | Категория ТМЦ<br>Слючи баллонные<br>Домкраты                          | Ед. измерения<br>шт.<br>шт. | Количество 2,00 3,00       | ×           |
| Собщие<br>Общие<br>Откуд.<br>Куд.<br>Позиции<br>NP H<br>1 K<br>2 Д | аВЛЕНИЕ ПЕРС<br>сведения<br>Дата перемещения:<br>а (участок склада):<br>а (участок склада):<br>комментарий:<br>и поступления<br>Наименование<br>Слюч баллонный крес<br>Томкрат ромбически                      | емещения<br>25 мая 2021 14:55                                      | Рис.2.<br>ws<br>Номер перемец | 16.6. Инвент<br>- Добавление пери<br>цения: 2 | Гаризация<br>емещения | Категория ТМЦ<br>Слючи баллонные<br>Домкраты                          | Ед. измерения<br>шт.<br>шт. | Количество 2,00 3,00       | ×           |
| Собщие<br>Общие<br>Куди<br>Позиции<br>NP H<br>1 K<br>2 Д           | аВЛЕНИЕ ПЕРС<br>сведения<br>Дата перемещения:<br>а (участок оклада):<br>а (участок оклада):<br>комментарий:<br>и поступления<br>Чаименование<br>Слюч баллонный крес<br>Томкрат ромбически                      | емещения<br>25 мая 2021 14:55                                      | Рис.2.<br>ws<br>Номер перемец | 16.6. Инвент<br>- Добавление пери<br>цения: 2 | Гаризация<br>емещения | а<br>Категория ТМЦ<br>Категория ТМЦ<br>Слючи баллонные<br>Домкраты    | Ед. измерения<br>шт.<br>шт. | Количество 2,00 3,00       | ×<br>+<br>• |
| Собщие<br>Общие<br>Куди<br>Позиции<br>NP H<br>1 K<br>2 Д           | аВЛЕНИЕ ПЕРС<br>сведения<br>Дата перемещения:<br>а (участок оклада):<br>а (участок оклада):<br>комментарий:<br>и поступления<br>чаименование<br>слюч баллонный крес<br>Томкрат ромбически                      | емещения<br>25 мая 2021 14:55                                      | Рис.2.<br>ws<br>нонер перенеи | 16.6. Инвент<br>- Добавление пери<br>цения: 2 | Гаризация<br>емещения | а<br>Категория ТМЦ<br>Категория ТМЦ<br>Слючи баллонные<br>10мкраты    | Ед. измерения<br>шт.<br>шт. | Количество 2,00 3,00       | ×<br>+<br>• |
| С<br>Доба<br>Общие<br>Куди<br>Куди                                 | аВЛЕНИЕ ПЕРС<br>сведения<br>Дата перемещения:<br>а (участок оклада):<br>а (участок оклада):<br>комментарий:<br>и поступления<br>Чаименование<br>Слюч баллонный крес<br>Томкрат ромбически                      | емещения<br>25 мая 2021 14:55                                      | Рис.2.<br>ws<br>номер перемец | 16.6. Инвент<br>- Добавление пери<br>цения: 2 | Гаризация<br>емещения | а<br>Категория ТМЦ<br>Категория ТМЦ<br>Слючи баллонные<br>10мкраты    | Ед. измерения<br>шт.<br>шт. | Количество 2,00 3,00       | ×<br>+<br>• |
| С<br>Доба<br>Общие<br>Куди<br>Куди<br>Позици                       | аВЛЕНИЕ ПЕРС<br>сведения<br>Дата перемещения:<br>а (участок оклада):<br>а (участок оклада):<br>комментарий:<br>и поступления<br>чаименование<br>блюч баллонный крес<br>Томкрат ромбически                      | емещения<br>25 мая 2021 14:55                                      | Рис.2.<br>ws                  | 16.6. Инвент                                  | Гаризация<br>емещения | а<br>у<br>у<br>у<br>Категория ТМЦ<br>Слючи баллонные<br>10мкраты      | Ед. измерения<br>шт.<br>шт. | Количество 2,00 3,00       | ×<br>+<br>• |
| С<br>Доба<br>Общие<br>Куди<br>Куди                                 | аВЛЕНИЕ ПЕРС<br>сведения<br>Дата перемещения:<br>а (участок оклада):<br>а (участок оклада):<br>комментарий:<br>и поступления<br>чаименование<br>блюч баллонный крес<br>Томкрат ромбически                      | емещения<br>25 мая 2021 14:55                                      | Рис.2.<br>ws                  | 16.6. Инвент                                  | Гаризация<br>емещения | а<br>у<br>у<br>у<br>Категория ТМЦ<br>Слючи баллонные<br>Домкраты      | Ед. измерения<br>шт.<br>шт. | Количество 2,00 3,00       | ×<br>+<br>• |
| С<br>Доба<br>Общие<br>Куди<br>Куди                                 | аВЛЕНИЕ ПЕРС<br>сведения<br>Дата перемещения:<br>а (участок оклада):<br>а (участок оклада):<br>комментарий:<br>и поступления<br>чаименование<br>Слоч баллонный крес<br>омкрат ромбически                       | емещения<br>25 мая 2021 14:55                                      | Рис.2.<br>ws                  | 16.6. Инвент                                  | Гаризация<br>емещения | Ч<br>✓<br>✓<br>✓<br>Категория ТМЦ<br>Слючи баллонные<br>Цомкраты      | Ед. измерения<br>шт.<br>шт. | Количество 2,00 3,00       | ×           |
| С<br>Доба<br>Общие<br>Куди<br>Куди                                 | аВЛЕНИЕ ПЕРС<br>сведения<br>Дата перемещения:<br>а (участок оклада):<br>а (участок оклада):<br>комментарий:<br>и поступления<br>чаименование<br>слоч баллонный крес<br>омкрат ромбической                      | емещения<br>25 мая 2021 14:55                                      | Рис.2.<br>ws                  | 16.6. Инвент                                  | Гаризация<br>емещения | Ч<br>✓<br>✓<br>✓<br>Категория ТМЦ<br>Слючи баллонные<br>10мкраты      | Ед. измерения<br>шт.<br>шт. | Количество<br>2,00<br>3,00 | ×           |
| С<br>Доба<br>Общие<br>Куди<br>Куди                                 | аВЛЕНИЕ ПЕРС<br>сведения<br>Дата перемещения:<br>а (участок оклада):<br>а (участок оклада):<br>комментарий:<br>и поступления<br>чаименование<br>блюч баллонный крес<br>омкрат ромбически                       | емещения<br>25 мая 2021 14:55                                      | Рис.2.<br>ws                  | 16.6. Инвент                                  | Гаризация<br>емещения | Ч<br>✓<br>✓<br>✓<br>✓<br>Категория ТМЦ<br>Слючи баллонные<br>Домкраты | Ед. измерения<br>шт.<br>шт. | Количество 2,00 3,00       | ×           |
| С<br>Доба<br>Общие<br>Куди<br>Куди                                 | аВЛЕНИЕ ПЕРС<br>сведения<br>Дата перемещения:<br>а (участок оклада):<br>а (участок оклада):<br>комментарий:<br>и поступления<br>чаименование<br>Слоч баллонный крес<br>омкрат ромбической                      | емещения<br>25 мая 2021 14:55                                      | Рис.2.<br>ws                  | 16.6. Инвент                                  | Гаризация<br>емещения | ч<br>ч<br>ч<br>Категория ТМЦ<br>Слючи баллонные<br>домкраты           | Ед. измерения<br>шт.<br>шт. | Количество<br>2,00<br>3,00 | ×           |
| Собщие<br>Общие<br>Куди<br>Позиция                                 | аВЛЕНИЕ ПЕРС<br>сведения<br>Дата перемещения:<br>а (участок оклада):<br>а (участок оклада):<br>комментарий:<br>и поступления<br>Чаименование<br>Слюч баллонный крес<br>Томкрат ромбической                     | емещения<br>25 мая 2021 14:55                                      | Рис.2.<br>ws                  | 16.6. Инвент                                  | Гаризация<br>емещения | ч<br>ч<br>ч<br>Категория ТМЦ<br>Слючи баллонные<br>Домкраты           | Ед. измерения<br>шт.<br>шт. | Количество 2,00 3,00       | ×           |
| Собщие<br>Общие<br>Куди<br>Позици<br>1 К 2 Д                       | аВЛЕНИЕ ПЕРС<br>сведения<br>Дата перемещения:<br>а (участок оклада):<br>а (участок оклада):<br>комментарий:<br>и поступления<br>чаименование<br>Слоч баллонный крес<br>том баллонный крес                      | емещения<br>25 мая 2021 14:55                                      | Рис.2.<br>ws                  | 16.6. Инвент                                  | Гаризация<br>емещения | ч<br>ч<br>ч<br>Категория ТМЦ<br>Слючи баллонные<br>домкраты           | Ед. измерения<br>шт.<br>шт. | Количество<br>2,00<br>3,00 | ×           |
| Собщие<br>Общие<br>Куди<br>Позиция<br>1 КК<br>2 Д                  | аВЛЕНИЕ ПЕРС<br>сведения<br>Дата перемещения:<br>а (участок оклада):<br>а (участок оклада):<br>комментарий:<br>и поступления<br>чаименование<br>блюч баллонный крес<br>омкрат ромбически                       | емещения<br>25 мая 2021 14:55                                      | Рис.2.<br>ws                  | 16.6. Инвент                                  | Гаризация<br>емещения | ч<br>ч<br>ч<br>Категория ТМЦ<br>Слючи баллонные<br>Домкраты           | Ед. измерения<br>шт.<br>шт. | Количество<br>2,00<br>3,00 | × +         |
| Собщие<br>Общие<br>Куди<br>Позиция                                 | аВЛЕНИЕ ПЕРС<br>сведения<br>Дата перемещения:<br>а (участок оклада):<br>а (участок оклада):<br>комментарий:<br>и поступления<br>чаименование<br>блюч баллонный крес<br>том баллонный крес<br>омкрат ромбически | емещения<br>25 мая 2021 14:55                                      | Рис.2.<br>ws                  | 16.6. Инвент                                  | Гаризация<br>емещения | ч<br>ч<br>ч<br>Категория ТМЦ<br>Слючи баллонные<br>Домкраты           | Ед. измерения<br>шт.<br>шт. | Количество<br>2,00<br>3,00 | ×           |

#### Рис.2.16.7. Перемещение

Также в складе присутствует функция пересчета остатков (Рис.2.16.8). При нормальной работе программы данный пункт не требуется вызывать. Он создан на экстренный случай. Например, во время штатного пересчета склада (после добавления

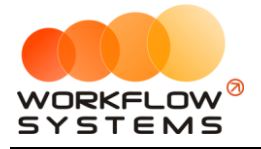

поступления/расхода/инвентаризации) произошёл сбой на сервере (выключился сервер, например). Тогда требуется заново пересчитать склад. Данный пункт позволяет это сделать. Вызов пересчета склада пересчитывает абсолютно все изменения остатков за всё время, потому может занять какое-то время (чем больше операций с ТМЦ, тем больше времени).

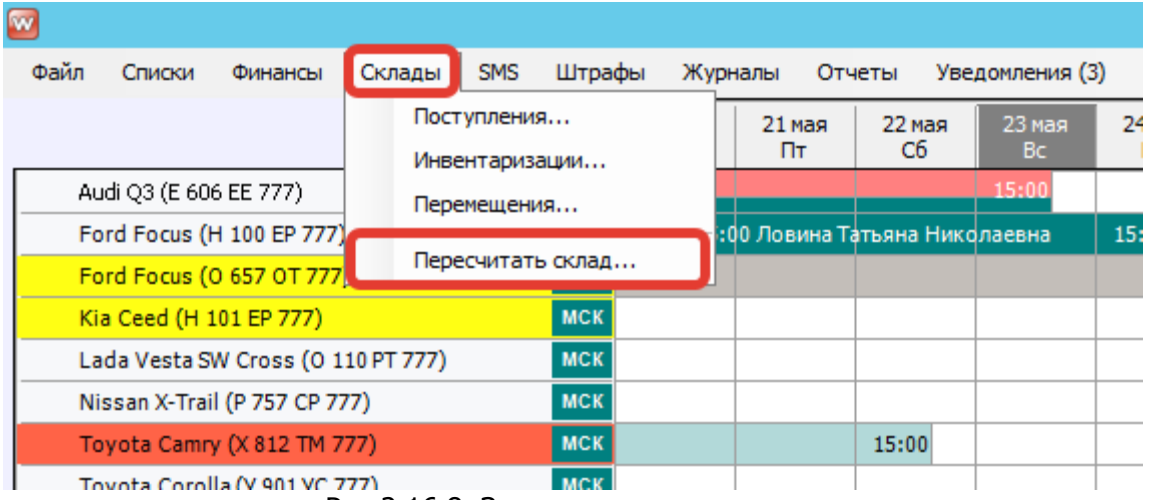

Рис.2.16.8. Запуск пересчета склада

Вторая часть работы с остатками ТМЦ заключается в их расходовании. Расход производится в ТО автомобиля (Рис.2.16.9)

| <b>W</b>                                                                                                 |                                                                                                    | WS - Редакти                          | рование автом            | юбиля                           |          |                                                                            | <b>– – ×</b> |
|----------------------------------------------------------------------------------------------------|----------------------------------------------------------------------------------------------------|---------------------------------------|--------------------------|---------------------------------|----------|----------------------------------------------------------------------------|--------------|
| Редактирование                                                                                           | автомобиля о                                                                                                    | сновное Класт                         | еры Собс                 | ственники<br>омобиля            | то       | Осмотры                                                                    | Файлы        |
| ТО<br>Текуший пробег:<br><u>№ Дата</u><br><u>1</u> 15.05.2021 03:00 100<br><b>Ре</b><br>Осно<br>П<br>Опи | автомоонля о<br>обег ТО Описание<br>2000<br>Дактирование ТО/ремо<br>дата: 15 ная 2021 03:00 -<br>робег: 10000<br>сание: | сновное Класт<br>WS - Редакти<br>онта | еры авт<br>рование ТО/ре | емонта                          |          | Осмотры В том числе проч Тип записи Пройденное ТО/рг                       | Файлы        |
|                                                                                                    | ции расхода<br>Наименование<br>Очиститель инжекторов 0.3 л.                                                             | Категория ТМЦ<br>Присадки топливные   | Ед. измерения<br>шт.     | Участок склада<br>Главный склад | R<br>Cox | <ul> <li>соличество</li> <li>+</li> <li>1,00</li> <li></li> <li></li></ul> | анить        |
|                                                                                                    |                                                                                                    |                                       |                          |                                 |          |                                                                            |              |

Рис. 2.16.9. Добавление расхода ТМЦ в ТО

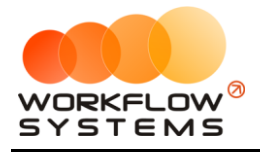

#### 16.3. Контроль остатков ТМЦ

Контроль остатков ТМЦ осуществляется в отчете по складу. Чтобы его открыть, перейдите по пути "Отчеты" -> "Отчет по складу..." (Рис.2.16.10)

| w |      |              |                 |            |     |       |        |         |        |        |              |            |           |
|---|------|--------------|-----------------|------------|-----|-------|--------|---------|--------|--------|--------------|------------|-----------|
| ( | Файл | Списки       | Финансы         | Склады     | SMS | Штраф | фы Жу  | оналы   | Отчеты | Уве    | едомления (3 | ) Опции    | Администр |
|   |      |              |                 |            |     | Γ     | 20 мая | 21 м    | От     | ет по  | загрузке авт | томобилей  |           |
| _ |      |              |                 |            |     |       | Чт     | Π       | От     | нет по | количеству   | аренд      |           |
| _ | Au   | udi Q3 (E 60 | 6 EE 777)       |            |     | МСК   | _      |         | От     | ет по  | среднему че  | ку         |           |
|   | Fo   | ord Focus (I | H 100 EP 777    | )          |     | МСК   | 15     | :00 Лов | 07     |        |              | -          |           |
|   | Fo   | ord Focus (  | 0 657 OT 777    | ")         |     | МСК   |        |         |        | ier no | повреждени   | ям         |           |
|   | Ki   | ia Ceed (H : | 101 EP 777)     |            |     | МСК   |        |         | От     | ет по  | страховкам.  |            |           |
|   | La   | ada Vesta S  | W Cross (O 1    | 10 PT 777) |     | МСК   |        |         | От     | ет по  | бюджету      |            |           |
|   | N    | issan X-Trai | il (P 757 CP 7  | 77)        |     | МСК   |        |         | От     | ет по  | прибыли от   | автомобиле | i         |
|   | Т    | oyota Camr   | y (X 812 TM 7   | 777)       |     | МСК   |        |         | От     | нет по | лохолам от   | лополнител |           |
|   | То   | oyota Corol  | lla (У 901 УС 7 | 777)       |     | МСК   |        |         | 01     |        | залолженно   | сти        |           |
|   | То   | oyota RAV4   | (C 797 CP 77    | 77)        |     | МСК   |        |         | 0.     |        | ипростицио   |            |           |
| • | то   | oyota RAV4   | (X 980 TK 77    | 7)         |     | МСК   |        |         |        | ier no | ипрестиция   | ••••       |           |
|   | Fo   | ord Focus (I | P 371 EK 178    | )          |     | СПБ   |        |         | От     | ет по  | зарплате ме  | неджеров   |           |
|   | Ki   | ia Ceed (T 2 | 202 TT 178)     |            |     | СПБ   |        |         | От     | ет по  | собственник  | ам         |           |
|   | Ki   | ia Ceed (T 2 | 203 TT 178)     |            |     | СПБ   |        |         | От     | ет по  | отправленны  | ым SMS     |           |
|   | La   | ada Vesta S  | W Cross (T 8    | 99 PY 178) |     | СПБ   |        |         | -      |        |              |            |           |
|   | Т    | oyota Camr   | у (У 003 MM     | 178)       |     | СПБ   |        |         | OT     | нет по | проверкам ц  | лтрафов    |           |
|   | Т    | oyota Corol  | lla (M 651 OT   | 178)       |     | СПБ   |        |         | От     | ет по  | складу       |            |           |
|   | Т    | oyota Corol  | la (C 012 OP    | 178)       |     | СПБ   |        |         |        |        |              |            |           |

Рис.2.16.10. Как открыть отчет по складу

Отчет по складу может отображать штучные и стоимостные остатки ТМЦ выбранных категорий на выбранных складах в выбранный период (Рис.2.16.11)

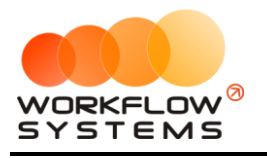

|                                                      |      | WS - Otvet                                 | по складу        |                                 |                     |                  |      |                     | -                 |                    | x      |
|------------------------------------------------------|------|--------------------------------------------|------------------|---------------------------------|---------------------|------------------|------|---------------------|-------------------|--------------------|--------|
|                                                      |      |                                            |                  | Участок скла,                   | да: Главный ск      | лад              | ~    | C: 1                | мая               | 2021               |        |
| Отчет по складу                                      |      |                                            |                  | Ито                             | ги: 🔍 Сумма         | О Количество     |      | ∏o: <mark>31</mark> | мая               | 2021               | -      |
| or ter no cloudy                                     |      |                                            |                  |                                 |                     |                  |      |                     | Пока              | зать               |        |
|                                                      |      |                                            |                  |                                 |                     |                  |      |                     | Hond              |                    |        |
| Категории ТМЦ                                        | Това | рно-материальные ценности                  |                  |                                 |                     |                  |      |                     |                   |                    |        |
| <ul> <li>Автохимия</li> <li>Ароматизаторы</li> </ul> | N₽   | Наименование                               | Ед.<br>измерения | Количество на<br>начало периода | Приход за<br>период | Расход за период | Инв  | ентаризации         | Количе<br>конец г | ство на<br>териода | a<br>a |
| Присадки топливные                                   | 1    | Домкраты –> Домкрат гидравлический         | шт.              | 0,00                            |                     | 5,00             | 0,00 | 0,00                |                   | 1                  | 5,00   |
| - Инструменты                                        | 2    | Домкраты —> Домкрат подкатной              | шт.              | 0,00                            |                     | 5,00             | 0,00 | 0,00                |                   | 1                  | 5,00   |
|                                                      | 3    | Домкраты –> Домкрат ромбический            | шт.              | 0,00                            |                     | 5,00             | 3,00 | 0,00                |                   |                    | 2,00   |
| Tono an obstronible                                  | 4    | Ключи баллонные –> Ключ баллонный Г-образн | шт.              | 0,00                            |                     | 3,00             | 0,00 | 0,00                |                   |                    | 3,00   |
|                                                      | 5    | Ключи баллонные –> Ключ баллонный крестово | шт.              | 0,00                            |                     | 2,00             | 2,00 | 0,00                |                   |                    | 0,00   |
|                                                      | 6    | Ключи баллонные -> Ключ баллонный телескоп | шт.              | 0,00                            |                     | 3,00             | 0,00 | 0,00                |                   |                    | 3,00   |
|                                                      |      |                                            |                  |                                 |                     |                  |      |                     |                   |                    |        |
|                                                      |      |                                            |                  |                                 |                     |                  |      | \ -                 |                   |                    |        |
|                                                      |      |                                            |                  |                                 |                     |                  | B    | Экспор              | т в Ехсе          | :l                 |        |

Рис.2.16.11 - Отчет по складу

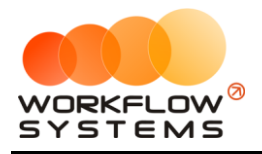

# 17. Заявки с сайта

Если в программу включён стандартный модуль интеграции с сайтом, то разработчики вашего сайта могут осуществить интеграцию с программой как для отображения свободных авто и их цен на сайте, так и для поступления заявок с сайта сразу в программу.

Протокол включает в себя больше десятка АРІ-запросов, позволяющих реализовать большинство необходимых функций на сайте. Сам протокол высылается по запросу.

Стандартная интеграция с сайтом вносит также изменения в программу. Добавляются признаки "Счет для оплат с сайта" и "Тарифная сетка для сайта".

Указанный счет будет использоваться для поступления предоплаты с сайта (реальные денежные средства должны поступать через интеграцию с банком на сайте, в программе лишь будут отражаться поступившие суммы, которые укажет программе сайт).

|          | 🔯 WS - Редактирование тарифной сетки 💻 🗖 🗙                                                                  |         |
|----------|----------------------------------------------------------------------------------------------------|---------|
|          | Редактирование тарифной сетки                                                                               |         |
|          | Название: Тарифная сетка для сайта<br>Ограничение по пробегу в<br>сутки, км:<br>Тарифная сетка по умолчанию |         |
|          | ✓ Тарифная сетка для сайта<br>Процент стоимости для<br>предоплаты по заявке с сайта:<br>20,00               |         |
|          | Сохранить                                                                                                   |         |
|          | 0                                                                                                    |         |
| Рис.2.17 | .1 - Тарифная сетка с признаком использования для                                                           | я сайта |
|          | 🔯 WS - Редактирование счета 💶 💌 🗙                                                                           |         |
|          | Редактирование счета                                                                                        |         |
|          | Наименование: Счет для оплат с сайта                                                                        |         |
|          | Тип счета: Безналичный 🗸                                                                                    |         |
|          | Персональный счет: [Счет компании] 🗸                                                                        |         |
|          | 🖌 Счет для оплат с сайта                                                                                    |         |
|          | Сохранить                                                                                                   |         |
|          |                                                                                                    |         |

Рис.2.17.2 - Счет с признаком использования для сайта

Основным рабочим списком являются "Заявки с сайта". Их можно открыть с главной формы программы. При наличии заявок в статусе "На рассмотрении" (назначается по умолчанию) рядом отображается количество таких заявок

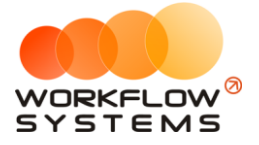

| è | <b>*</b> |              |                |            |     |      |             |          |           |              |            |
|---|----------|--------------|----------------|------------|-----|------|-------------|----------|-----------|--------------|------------|
|   | Файл     | Списки       | Финансы        | Склады     | SMS | Штра | фы ж        | (урналы  | Отче      | еты У        | /ведомлен  |
|   |          | Зая          | вки с са       | йта (2)    |     |      | 04 ию<br>Пт | н 05     | июн<br>36 | 06 июн<br>Вс | н 07и<br>П |
|   | Au       | di Q3 (E 600 | 6 EE 777)      |            |     | мск  |             |          |           |              | 15:0       |
|   | Fo       | rd Focus (H  | H 100 EP 777   | )          |     | МСК  |             | 15:00 Ло | вина Та   | тьяна Н      | иколаевн   |
|   | Fo       | rd Focus ((  | 0 657 OT 777   | )          |     | МСК  |             |          |           |              |            |
|   | Ki       | a Ceed (H 1  | LO1 EP 777)    |            |     | МСК  |             |          |           |              |            |
|   | La       | da Vesta S   | W Cross (O 1   | 10 PT 777) |     | МСК  |             |          |           |              |            |
|   | Ni       | ssan X-Trai  | I (P 757 CP 7  | 77)        |     | МСК  |             |          |           |              |            |
|   | То       | yota Camry   | y (X 812 TM 7  | 77)        |     | МСК  |             |          |           | 15:00        |            |
|   | То       | yota Corol   | la (У 901 УС 7 | 777)       |     | МСК  |             |          |           |              |            |
|   | То       | yota RAV4    | (C 797 CP 77   | 77)        |     | МСК  |             |          |           |              |            |
|   | То       | yota RAV4    | (X 980 TK 77   | 7)         |     | МСК  |             |          |           |              |            |
|   |          |              |                |            |     |      |             |          |           |              |            |

Рис.2.17.3 - Как открыть список заявок с сайта

| <b></b> |                         |                      |                                         |                              | WS - Заяв       | ки с сайта                         |                                      | _ <b>□</b> X            |
|---------|-------------------------|----------------------|-----------------------------------------|------------------------------|-----------------|------------------------------------|--------------------------------------|-------------------------|
| 3       | аявки с сайт            | а                    |                                         |                              |                 |                                    |                                      |                         |
| По      | иск по номеру заявки    | 1, автомобилю, ФИО   | и номеру телефона                       | а клиента                    |                 |                                    |                                      | Редактировать заявку    |
| N       | Номер заявки            | Дата начала          | Дата окончания                          | Клиент                       | Телефон         | Автомобиль                         | Доп. услуги К                        |                         |
| 1       | 1                       | 13.06.2021 09:00     | 18.06.2021 15:00                        | Крутиков Сергей Владимирович | +73519006244    | Lada Vesta SW Cross (O 110 PT 77   | Доставка автомобиля в пункт выдачи Р | Редактировать аренду    |
| 2       | 2                       | 19.06.2021 18:00     | 23.06.2021 12:00                        | Ловина Татьяна Николаевна    | +73519006244    | Lada Vesta SW Cross (T 899 PV 178  | возвоата                             |                         |
|         |                         |                      |                                         |                              |                 |                                    |                                      | 🗸 Создать бронь         |
|         |                         |                      |                                         |                              |                 |                                    |                                      | 🗸 Создать аренду        |
|         |                         |                      |                                         |                              |                 |                                    |                                      | Отклонить заявку        |
|         |                         |                      |                                         |                              |                 |                                    |                                      | Удалить заявку          |
|         |                         |                      |                                         |                              |                 |                                    |                                      |                         |
|         |                         |                      |                                         |                              |                 |                                    |                                      | Показать все            |
|         |                         |                      |                                         |                              |                 |                                    |                                      | На рассмотрении         |
|         |                         |                      |                                         |                              |                 |                                    |                                      | 🗸 Создана бронь         |
|         |                         |                      |                                         |                              |                 |                                    |                                      | 🖌 Создана аренда        |
|         |                         |                      |                                         |                              |                 |                                    |                                      | Заявка отклонена        |
|         |                         |                      |                                         |                              |                 |                                    |                                      | Заявка удалена          |
| <       |                         |                      |                                         |                              |                 |                                    | >                                    | 9 июня 2021 🔲 🔻         |
|         |                         |                      |                                         | Скрыть ле                    | генду           |                                    |                                      | 9 июля 2021 🔍 🔻         |
|         |                         |                      | 600 0 0 0 0 0 0 0 0 0 0 0 0 0 0 0 0 0 0 |                              |                 |                                    |                                      | по дате создания заявки |
| -       | аявка: 🔄 - нар          | ассмотрении          | <ul> <li>создана оронь</li> </ul>       | - создана аренда             | анька отклонена | <ul> <li>заявка удалена</li> </ul> |                                      | 🔘 по периоду заявки     |
| 0       | платы: 📒 - есть<br>опла | новые<br>аты с сайта |                                         |                              |                 |                                    |                                      | Применить               |
|         |                         |                      |                                         |                              |                 |                                    |                                      | Экспорт в Ехсе!         |
| 0       |                         |                      |                                         |                              |                 |                                    |                                      |                         |

Рис.2.17.4 - Список заявок с сайта

Заявкам можно изменять статус путём создания из них брони, аренды, отклонения или их удаления. При этом любое действие обратимо. Удаление брони или аренды, созданной из заявки, приведёт к её восстановлению. Изменять статус заявки можно не только из списка, но и из самой формы заявки (Рис. 2.17.5)

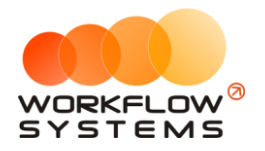

| 🖾 w                                                                                                    | Редактор заявки                                                                                                    |
|----------------------------------------------------------------------------------------------------|----------------------------------------------------------------------------------------------------|
| Редактор заявки                                                                                                    | Заявка Предоллата Прочее SMS                                                                                                    |
| Общие сведения<br>Клиент: Крутиков Сергей Владиниирович<br>Телефон: +73519006244<br>Заявка с: 13 июн 2021 09:00 по: 18 июн 2021 15:00 Дни: 5<br>Автомобиль: Lada Vesta SW Cross (О 110 РТ 777) | Начисления<br>№ Тариф Дата Кол-во Цена Стоичность<br>1 Тариф «4-9 дней, сутки» 09.06.2021 5 2 000,00 10 000,00                                                                                                    |
| Залог: 8 000,00 руб.<br>Назначение<br>Кластер: Россия<br>Город: Москва<br>Место выдачи: Азропорт Домодедово<br>Место возврата: Офис                                                            | Включить ручной ввод         Итого по тарифан:         10 000,00 руб.           Nº         Доп. услуга         Кол-во         Цена         Стоимость         Дата         Менеджер           1         Доставка автомобиля в пункт вы         1         500,00         99.06.2021         Image: Construction of the second construction of the second construction of the secon |
| Информация о заявке<br>Номер заявки: 1<br>Статус заявки: На рассмотрении<br>Управление заявкой >>                                                                                              | Итого по услуган: 500,00 руб.<br>Всего к оплате: 10 500,00 руб.<br>• Отправить SMS Новая аренда Сохранить                                                                                                    |

Рис.2.17.5 - Кнопка управления заявкой

Если в заявке требуется изменить какие-либо данные (например, неверно введенные клиентом), можно это сделать, нажав кнопку защиты от случайного изменения.

|                                                           | WS - Pe                                                                                                    | едактор заявки 📃 🗆 🗴                                                 |
|-----------------------------------------------------------|----------------------------------------------------------------------------------------------------|----------------------------------------------------------------------|
| Редактор заявки                                           |                                                                                                    | Заявка Предоплата Прочее SMS                                         |
| Общие сведения                                            |                                                                                                    | Начисления                                                           |
| Клиент: Ловина Татьяна Николаевна                         | <ul> <li>Image: Image: Ima</li></ul> | № Тариф Дата Кол-во Цена Стоимость 🕞                                 |
| Телефон: +73519006244                                     |                                                                                                    | 1 Тариф «4-9 дней, сутки» 09.06.2021 4 2 000,00 8 000,00             |
| Заявка с: 19 июн 2021 18:00 🗐 🔻 по: 23 июн 2021 12:00 🗐 🔻 | Дни: 4 🗘                                                                                                    |                                                                      |
| Автомобиль: Lada Vesta SW Cross (Т 899 РУ 178) 🗸 🗸        |                                                                                                    |                                                                      |
| Тарифная сетка: Тарифная сетка для сайта                  |                                                                                                    |                                                                      |
| Залог: 8 000,00 руб.                                      |                                                                                                    |                                                                      |
| Назначение                                                |                                                                                                    | Включить ручной ввод         Итого по тарифам:         8 000,00 руб. |
| Кластер: Россия 🗸                                         |                                                                                                    | № Доп. услуга Кол-во Цена Стоимость Дата Менеджер 🕂                  |
| Город: Санкт-Петербург 🗸 🗸                                |                                                                                                    | 1 Получение автомобиля в пункте 1 600,00 600,00 09.06.2021           |
| Место выдачи: Офис                                        |                                                                                                    |                                                                      |
| Место возврата: Аэропорт Пулково 🗸 🚺                      |                                                                                                    | Î                                                                    |
| Информация о заявке                                       |                                                                                                    |                                                                      |
| Номер заявки: 2                                           |                                                                                                    |                                                                      |
| Статус заявки: На рассмотрении                            |                                                                                                    | Итого по услугам: 600,00 руб.                                        |
|                                                           |                                                                                                    | Всего к оплате: 8 600,00 руб.                                        |
| 🍺 Управление заявкой >>                                   | >                                                                                                    | Отправить SMS 🕀 Новая аренда 🕞 Сохранить                             |
| Ø                                                         |                                                                                                    |                                                                      |

Рис.2.17.6 - Кнопка защиты от случайного изменения

Заявка может содержать в себе предоплаты. Они могут поступить с сайта. Также можно добавить предоплату вручную. Все предоплаты отображаются и изменяются на вкладке "Предоплата"

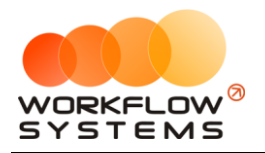

| <b>•</b>                      |                                |               | WS - F | едактор заявки |              |               | _ □                           | x  |
|-------------------------------|--------------------------------|---------------|--------|----------------|--------------|---------------|-------------------------------|----|
| Редактор заяв                 | ки                             |               |        |                | Заявка       | Предоплата    | Прочее 5М                     | MS |
| № Дата<br>1 09.06.2021 15:0 ( | Счет<br>Гчет для оплат с сайта |               |        |                |              |               | Сунка<br>Сунка<br>2 100,00    |    |
| Коплате: 10 500               | ,00 руб. Осталось:<br>вкой >>  | 8 400,00 py6. | Þ      | Отправить 5М5  | Новая аренда | Всего оплачен | о: 2 100,00 руб.<br>Сохранить |    |

Рис.2.17.7 - Вкладка "Предоплата" заявки

До тех пор, пока предоплата находится в заявке или брони, эти денежные средства отображаются в кассе с назначением платежа "Предоплата за заявку/бронь". После создания аренды они перераспределяются в зависимости от того, на оплату чего пошли деньги (тариф, допуслуги).

При поступлении предоплаты с сайта в уже созданную ранее заявку/бронь, на главной форме отобразится уведомление об этом (если соответствующее уведомление включено).

| Завершение аренды (1)    |
|--------------------------|
| Незакрытая аренда (3)    |
| Ближайший осмотр (1)     |
| Просрорченный осмотр (1) |
| Новая оплата с сайта (1) |
|                          |

Рис.2.17.8 - Уведомление о новой оплате с сайта

Для подтверждения этой оплаты необходимо нажать соответствующую кнопку. Все неподтвержденные оплаты в заявке выделяются жирным шрифтом. После подтверждения все оплаты заявки будут отображены обычным шрифтом.

|   |    |                 |                        | WS - Редактор заявки |     |     |            | Ŀ      | - 🗆 X  |
|---|----|-----------------|------------------------|----------------------|-----|-----|------------|--------|--------|
| - | Pe | едактор зая     | вки                    |                      | 3as | вка | Предоплата | Прочее | SMS    |
| _ | N₽ | Дата            | Счет                   |                      |     |     |            | Сумма  | +      |
| _ | 1  | 09.06.2021 16:0 | Счет для оплат с сайта |                      |     |     |            | 1      | 800,00 |
| _ |    |                 |                        |                      |     |     |            |        |        |
|   |    |                 |                        |                      |     |     |            |        | Î      |
|   |    |                 |                        |                      |     |     | _          |        | ▶ 🗹    |
|   |    |                 |                        |                      |     |     |            |        |        |

Рис.2.17.9 - Подтверждение новой предоплаты с сайта

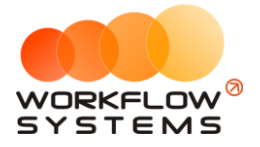

Также в программе добавляются дополнительные настройки по отправке СМС. При назначении заявки каждого из возможных статусов клиенту можно отправлять СМС автоматически, предлагать это сделать пользователю или вообще не отправлять.

| <b>2</b>                                                         | WS - Настройки       |          | _ 🗆 X             |
|------------------------------------------------------------------|----------------------|----------|-------------------|
| Настройки                                                        | Увеломления          | Штрафы   | Настройки SMS     |
| основные оснотры                                                 | ведовления           | штрафы   | Haer pointin 5/15 |
| Учетная запись SMS-сервера                                       |                      |          |                   |
| Логин: wfsys-demo                                                |                      |          |                   |
| Пароль: *********                                                | скрыть               |          |                   |
| Баланс: <b>265,74 руб.</b>                                       |                      |          |                   |
| Проверить баланс                                                 |                      |          |                   |
| <u>Сайт SMS-сервера</u>                                          |                      |          |                   |
| Прочие настройки                                                 |                      |          |                   |
| SMS-модуль включен:                                              | ✓                    |          |                   |
| Автоматическая отправка SMS с<br>поздравлением на день рождения: |                      |          |                   |
| Время запуска рассылки SMS с                                     | 12:00 🗘              |          |                   |
| SMS при создании брони:                                          | Предлагать отправить | ~        |                   |
| Валюта SMS-модуля:                                               | ργ6.                 |          |                   |
|                                                                  | F                    |          |                   |
| Настройки SMS-уведомлений по зая                                 | вкам для статусов    |          |                   |
| На рассмотрении:                                                 | Не отправлять        | <u> </u> |                   |
| Создана бронь:                                                   | Предлагать отправить | ~        |                   |
| Создана аренда:                                                  | Предлагать отправить | ~        |                   |
| Заявка отклонена:                                                | Предлагать отправить |          |                   |
| Zaneva vesesion                                                  |                      |          |                   |
| заярка удалена:                                                  | пе отправляты        |          |                   |
|                                                                  |                      |          |                   |
|                                                                  |                      |          |                   |
|                                                                  |                      | Cox      | ранить            |
| 0                                                                |                      |          |                   |

Рис.2.17.10 - Настройки отправки СМС по статусам заявок

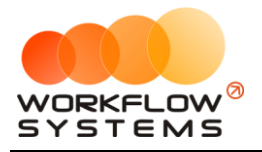

# Раздел III. Финансовый учет

## 1. Назначения платежей

Назначения платежей создаются вручную и указываются во всех финансовых операциях для того, чтобы можно было анализировать доходы и расходы по статьям.

В программе также есть системные (встроенные, предопределенные) назначения платежей, которые автоматически присваиваются для следующих встроенных операций:

- 1. Доход от залогов
- 2. Оплата за аренду
- 3. Оплата за доп. услуги
- 4. Выплату собственнику
- 5. Выплата менеджеру
- 6. Ремонт/ТО

Данные операции также автоматически заносятся в кассу после их проведения.

Чтобы заполнить список назначений платежей, зайдите в Главное меню → «Списки» → «Назначение платежей» (Рис. 3.1.1 и 3.1.2).

| 🚾 WS - | Автопрокат                       |     |        |           |           |           |          |          |
|--------|----------------------------------|-----|--------|-----------|-----------|-----------|----------|----------|
| Файл   | Списки Финансы SMS Журналы       | Отч | еты Ув | ведомлени | я (9) О   | пции А    | дминистр | ирование |
|        | Клиенты                          |     | 03 мар | 04 мар    | 05 мар    | 06 мар    | 07 мар   | 08 мар   |
|        | Договоры                         |     | Вт     | Ср        | Чт        | Πτ        | C6       | Bc       |
| ► Au   | Автомобили                       | мск |        |           |           |           |          |          |
| Fo     |                                  | мск |        |           |           |           |          |          |
| Fo     | Fo                               | мск |        |           |           |           |          |          |
| Kia    |                                  | мск |        |           |           |           |          |          |
| La     | инвесторы                        | мск |        |           |           |           |          |          |
| Nis    | Редактор тарифов                 | мск |        |           |           |           |          |          |
| То     | Дополнительные услуги            | мск |        |           |           |           |          |          |
| То     | Счета                            | мск |        |           |           |           |          |          |
| То     | Назначения платежей              | мск | 17     | :00 Крути | ков Серге | й Владими | рович    |          |
| То     | Локации                          | мск |        |           |           |           |          |          |
| Fo     |                                  | спб |        |           |           |           |          |          |
| Kia    |                                  | спб |        |           |           |           |          |          |
| Kia    | шаблоны змз                      | спб |        |           |           |           |          |          |
| La     | da Vesta SW Cross (Т 899 РУ 178) | спб |        |           |           |           |          |          |
| То     | yota Camry (У 003 MM 178)        | СПБ |        |           |           |           |          |          |
| To     | yota Corolla (M 651 OT 178)      | СПБ |        |           |           |           |          |          |
| To     | yota Corolla (C 012 OP 178)      | СПБ |        |           |           |           |          |          |

Рис. 3.1.1. Как открыть список назначений платежей

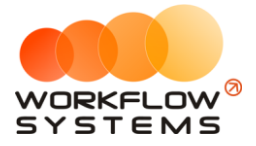

| Назначения платежей Актуальные Актуальные Наименование<br>Актуальные<br>Актуальные<br>Наименование<br>Асход<br>- 1.1. Основная деятельность<br>Асход отзалогов<br>Оплата за аренду<br>Оплата за доп. услуги |              |
|----------------------------------------------------------------------------------------------------|--------------|
| Наименование<br>ДОХОД<br>- 1.1. Основная деятельность<br>Доход отзалогов<br>Оплата за аренду<br>Оплата за доп. услуги                                                                                       | Актуальные 🗸 |
| ДОХОД            –         1.1. Основная деятельность           Доход отзалогов            Оплата за аренду            Оплата за доп. услуги                                                                | +            |
|                                                                                                    |              |
| Доход отзалогов<br>Оплата за аренду<br>Оплата за доп. услуги                                                                                                    |              |
| Оплата за аренду И                                                                                                    |              |
| Оплата за доп. услуги                                                                                                    |              |
|                                                                                                    |              |
| – 1.2. Прочие поступления                                                                                                    |              |
| Прочие поступления                                                                                                    | Ť            |
| РАСХОД                                                                                                    |              |
| <ul> <li>– 1.1. Обслуживание автотранспорта</li> </ul>                                                                                                    |              |
| Выплата собственнику                                                                                                    |              |
| Прочие расходы по автомобилю                                                                                                    |              |
| Ремонт/ТО                                                                                                    |              |
| - 1.2. Зарплата                                                                                                    |              |
| Выплата менеджеру                                                                                                    |              |
| Зарплата                                                                                                    |              |
| 1.3. Налоги                                                                                                    |              |
| 1.4. Расчеты с поставщиками                                                                                                    |              |
|                                                                                                    |              |

Рис. 3.1.2. Список назначений платежей

1. Кнопка «Добавить» (пиктограмма «Плюс») – открывает форму по добавлению нового назначения (Рис. 3.1.3).

| 🚾 WS - Добавле | ние назначения | платежа | _       |     | ×   |
|----------------|----------------|---------|---------|-----|-----|
| Добавлен       | ие назначе     | ния п   | латежа  |     |     |
| Категория:     | 1.3. Налоги    |         |         |     | ~   |
| Наименование:  | ндс            |         |         |     |     |
|                |                | 8       | Сохрані | іть |     |
| Команда успешн | о выполнена    |         |         |     | .:: |

Рис. 3.1.3. Добавление назначения платежей

Для упрощения понимания принципа работы с назначениями и категориями, предположим, что назначение - это «файл», а категория - «папка». «Файлами» становятся только те назначения, у которых нет дальнейшего деления, все остальные назначения становятся «папками» и не участвуют в финансовых операциях. Если новое назначение создает новый уровень там, где его раньше не было, назначение более высокого уровня, бывшее ранее файлом становится папкой, а во всех операциях, привязанных к нему, прописывается вновь созданное назначение (Рис. 3.1.5). При возникновении такой ситуации (попытка создать новый уровень) программа сообщает «При добавлении назначения платежа «Х» в категорию «Y» все операции, привязанные к назначение «Налоги» является

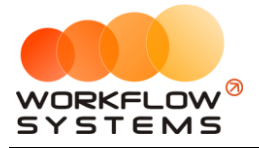

файлом, но после добавления к нему нового назначения «НДС», оно становится папкой, а во всех операциях, привязанных к нему, прописывается вновь созданное назначение «НДС», о чем программа сообщит, выдав соответствующее уведомление (Рис. 3.1.4).

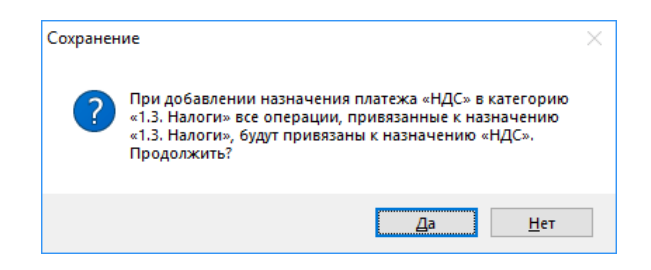

Рис. 3.1.4. Уведомление о привязке операций к новому назначению

В кассе теперь прописывается новое назначение – «НДС» (Рис. 3.1.5).

| 🚾 W   | S - Kacc | a                |                              |                       |                |                             |               |             | – 🗆 X                                                                                                    |
|-------|----------|------------------|------------------------------|-----------------------|----------------|-----------------------------|---------------|-------------|----------------------------------------------------------------------------------------------------|
| Ка    | cca      | ● Bce O C        | Обычные операции 🌔 Операци   | и по залогам Поиск    |                |                             | ×             |             | С: 1 января 2018                                                                                                    |
|       |          |                  |                              |                       |                | Пок                         | азать историю | Подробно    | 🔨 Показать                                                                                                    |
|       |          |                  | [Bce] ~                      | [Bce] v               | [Bce] ~        | [Bce] V                     |               |             | + Добавить                                                                                                    |
| N₽    | н/д      | Дата             | Клиент                       | Назначение платежа    | Счет           | Автомобиль                  | Приход        | Расход      | Редактировать                                                                                                    |
| 1     |          | 02.04.2019 16:40 |                              | ндс                   | Таличные МСК   |                             |               | 3 000       |                                                                                                    |
| 2     | 1        | 20.03.2019 05:00 | Свиридов Пётр Алексеевич     | Оплата за аренду      | Наличные МСК   | Toyota RAV4 (X 980 TK 777)  | 16 000,00     |             | Удалить                                                                                                    |
| 3     |          | 18.03.2019 22:00 |                              | Зарплата              | Расчетный счет |                             |               | 30 000      |                                                                                                    |
| 4     | 2        | 18.03.2019 05:00 | Ловина Татьяна Николаевна    | Оплата за аренду      | Расчетный счет | Kia Ceed (T 202 TT 178)     | 31 200,00     |             | Скопировать                                                                                                    |
| 5     | 2        | 18.03.2019 05:00 | Ловина Татьяна Николаевна    | Оплата за доп. услуги | Расчетный счет | Kia Ceed (T 202 TT 178)     | 3 120,00      |             |                                                                                                    |
| 6     | 2        | 18.03.2019 05:00 | Ловина Татьяна Николаевна    | Оплата за доп. услуги | Расчетный счет | Kia Ceed (T 202 TT 178)     | 1 000,00      |             |                                                                                                    |
| 7     |          | 11.03.2019 05:00 |                              | Ремонт/ТО             | Расчетный счет | Audi Q3 (E 606 EE 777)      |               | 11 200      | • Лосрдино                                                                                                    |
| 8     | 3        | 06.03.2019 05:00 | Крутиков Сергей Владимирович | Оплата за аренду      | Терминал       | Toyota Corolla (M 651 OT 17 | 39 600,00     |             |                                                                                                    |
| 9     | 3        | 27.02.2019 05:00 | Крутиков Сергей Владимирович | Оплата за аренду      | Терминал       | Toyota Corolla (M 651 OT 17 | 15 000,00     |             |                                                                                                    |
|       |          |                  |                              |                       |                |                             |               |             | С. Вернуть на доработку     С. Дополнительно     Итоги за     сегодня     Нал. Безнал. Всего     Остаток, руб.     ИТОГО 61 720,00 |
|       |          |                  |                              |                       |                |                             | 0.00/         | 2 000 00 /  |                                                                                                    |
|       |          |                  |                              |                       |                |                             | 105 920,00    | 44 200,00 / |                                                                                                    |
|       |          |                  |                              | Показать ле           | генду          |                             |               |             |                                                                                                    |
| Коман | нда успе | шно выполнена    |                              |                       |                |                             |               |             |                                                                                                    |

Рис. 3.1.5. Изменение назначения платежа в кассе

Нельзя выбрать назначение, которое является системным, например, нельзя выбрать назначение «Оплата за аренду» в качестве категории (Рис. 3.1.6).

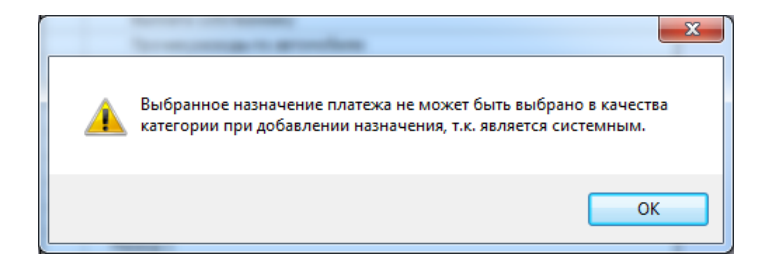

Рис. 3.1.6. Уведомление о невозможности выбора системного назначения в качестве категории

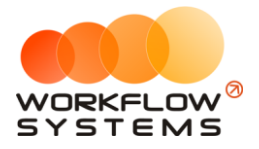

Также в качестве категории нельзя выбрать назначение, являющееся архивным (Рис. 3.1.7).

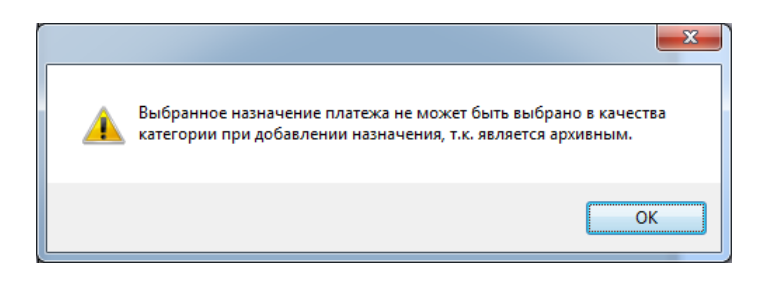

| Рис. 3.1.7. Уведомление о невозможности выбора архивного |
|----------------------------------------------------------|
| назначения в качестве категории                          |

2. Кнопка «Редактировать» (пиктограмма «Карандаш») – открывает форму по редактированию наименования назначения, а также позволяет переместить назначение в другую категорию (Рис. 3.1.2 и 3.1.8).

| WS - Редактир  | ование назначения платежа   |   | x |
|----------------|-----------------------------|---|---|
| Категория:     | 1. 1. Основная деятельность | • |   |
| Наименование:  | Оплата за доп. услуги       |   | 0 |
|                | Сохранить                   |   |   |
| Команда успешн | о выполнена                 |   |   |

Рис. 3.1.8. Редактирование назначения платежа

Невозможно изменить поле «Наименование», если назначение платежа является системным, о чем сообщит программа, если нажать знак вопроса (Рис. 3.1.8 и 3.1.9).

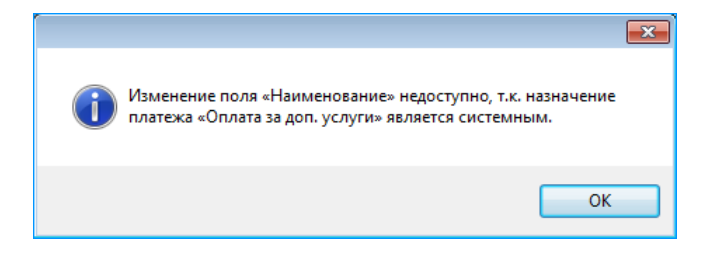

Рис. 3.1.9. Уведомление о невозможности редактирования системного назначения платежа

- 3. Кнопка «Архив» (пиктограмма «Архив») перемещает выбранное назначение в архив и возвращает его из архива. После перемещения назначения в архив он будет продолжать отображаться во всех <u>финансовых операциях</u>, в которых он был указан. В любой момент времени перемещенный в архив счет можно восстановить. Нельзя переместить в архив системное назначение, например, оплату за аренду (Рис. 3.1.2).
- 4. Кнопка «Удалить» (пиктограмма «Корзина») удаляет выбранное назначение или переводит его в архив. Удалить можно только назначение, которое нигде не используется, то есть на него нет ссылок из других таблиц например, из

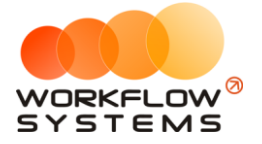

финансовых операций. Отправка в архив происходит в том случае, когда назначение было указано хотя бы в одной финансовой операции. Нельзя удалить системное назначение, например, доход от залогов. Также нельзя удалить назначение, которое имеет дочерние элементы (Рис. 3.1.2 и 3.1.10).

| 7 | Наименование                                                                                    |
|---|-------------------------------------------------------------------------------------------------|
|   |                                                                                                 |
|   | юход                                                                                            |
|   | 1.1. Основная деятельность                                                                      |
|   | Доход отзалогов                                                                                 |
|   | Оплата за аренду                                                                                |
|   | Оплата за доп. услуги                                                                           |
| _ | 1.2. Прочие поступления                                                                         |
|   | Прочие поступления                                                                              |
|   | АСХОД                                                                                           |
|   | 1.1. Обслуживание автотранспорта                                                                |
|   | Выплата собственнику                                                                            |
|   | Прочие расходы по автомобилю                                                                    |
|   | Ремонт/ТО                                                                                       |
|   | 1.2. Зарплата                                                                                   |
|   | Выплата менеджеру                                                                               |
|   | Зарплата                                                                                        |
|   | 1.3. Налоги                                                                                     |
|   | ндс                                                                                             |
|   | НДСКвартал                                                                                      |
|   | 1.4. Расчеты с поставщиками                                                                     |
|   | 1.5. инвестиции. Проценты инвестора                                                             |
|   | Х Выбранное назначение платежа недоступно для удаления, т.к. включает в себя дочерние элементы. |

Рис. 3.1.10. Список назначений платежей. Уведомление о невозможности удаления назначения, которое включает дочерние элементы

 Кнопка «Объединить назначения» (пиктограмма «Стрелочка») – позволяет объединить выбранное назначение с другим. Объединить можно только назначения одинакового типа, например, назначение типа «Доход» можно объединить только с назначением типа «Доход», а назначение типа «Расход» – только с назначением того же типа (Рис. 3.1.2 и 3.1.11).

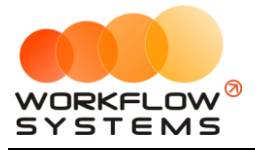

|                                                                                                    | мой                                                                                       |          | Bce   |
|----------------------------------------------------------------------------------------------------|-------------------------------------------------------------------------------------------|----------|-------|
| начения плател                                                                                                    | жеи                                                                                       |          | bee   |
| Haumananan                                                                                                    |                                                                                           |          |       |
| паименование                                                                                                    |                                                                                           |          |       |
| цоход                                                                                                    |                                                                                           |          |       |
| 1.1. Основная деятелы                                                                                                    | ность                                                                                     |          |       |
| Доход отзалогов                                                                                                    |                                                                                           |          |       |
| Оплата за аренду                                                                                                    | 54                                                                                        |          |       |
| Поступления от ине                                                                                                    | естиций                                                                                   |          |       |
| 1.2. Прочие поступлен                                                                                                    | ия                                                                                        |          |       |
| Прочие поступления                                                                                                    | я                                                                                         |          |       |
|                                                                                                    | ,                                                                                         |          |       |
| ws - Объединение                                                                                                    | назначении платеже                                                                        | еи —     |       |
| Назначение 1: Прочие                                                                                                    |                                                                                           | латеже   | •     |
| Назначение 1: Прочие<br>Назначение 2: Постуг                                                                                 | е поступления<br>пления от инвестиций                                                     |          | •<br> |
| Назначение 1: Прочие<br>Назначение 2: Поступ                                                                                 | е поступления<br>пления от инвестиций                                                     | Объедини | ч<br> |
| Назначение 1: Прочие<br>Назначение 2: Поступ<br>⑦<br>Команда успешно выг                                                     | е поступления<br>пления от инвестиций<br>толнена                                          | Объедини | ть    |
| Назначение 1: Прочие<br>Назначение 2: Поступ<br>Команда успешно выг<br>1.4. Расчеты с поставш                                | е поступления<br>пления от инвестиций<br>толнена<br>шиками                                | Объедини | ть    |
| Назначение 1: Прочие<br>Назначение 2: Поступ<br>Команда успешно выг<br>1.4. Расчеты с поставш<br>1.5. Инвестиции. Проце      | е поступления<br>пления от инвестиций<br>толнена<br>иками<br>енты инвестора               | Объедини | ть .: |
| Назначение 1: Прочие<br>Назначение 2: Поступ<br>Команда успешно вып<br>1.4. Расчеты с поставш<br>1.5. Инвестиции. Проце      | е поступления<br>іления от инвестиций<br>толнена<br>циками<br>енты инвестора              | Объедини | ть .: |
| Назначение 1: Прочие<br>Назначение 2: Поступ<br>Команда успешно выг                                                          | е поступления<br>пления от инвестиций<br>толнена<br>циками<br>енты инвестора              | Объедини | ть .: |
| Назначение 1: Прочие<br>Назначение 2: Поступ<br>Команда успешно выг                                                          | е поступления<br>пления от инвестиций<br>толнена<br>циками<br>енты инвестора              | Объедини | ть    |
| Назначение 1: Прочие<br>Назначение 2: Поступ                                                                                 | е поступления<br>іления от инвестиций<br>толнена<br>циками<br>енты инвестора              | Объедини | ть    |
| Назначение 1: Прочие<br>Назначение 2: Поступ<br>⑦<br>Команда успешно вып<br>1.4. Расчеты с поставш<br>1.5. Инвестиции. Проце | е поступления<br>іления от инвестиций<br>толнена<br>циками<br>енты инвестора              | Объедини | ть    |
| Назначение 1: Прочие<br>Назначение 2: Поступ                                                                                 | е поступления<br>іления от инвестиций<br><b> х</b><br>полнена<br>циками<br>енты инвестора | Объедини | ть    |
| Назначение 1: Прочие<br>Назначение 2: Поступ<br>⑦<br>Команда успешно вып<br>1.4. Расчеты с поставш<br>1.5. Инвестиции. Проце | е поступления<br>іления от инвестиций<br><b>х</b><br>полнена<br>циками<br>енты инвестора  | Объедини | ть    |

Рис. 3.1.11. Список назначений платежей. Объединение назначений

При объединении назначений у финансовых операций будет произведена замена назначения, а одно из них будет удалено, о чем сообщит соответствующее уведомление (Рис. 3.1.12).

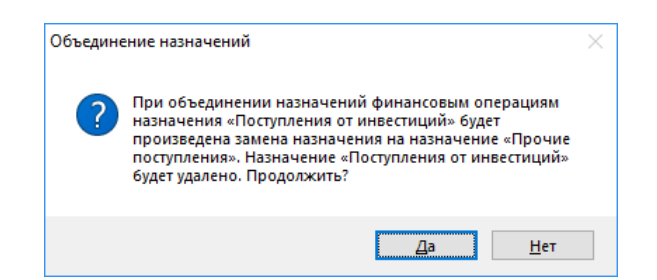

Рис. 3.1.12. Уведомление при объединении назначений

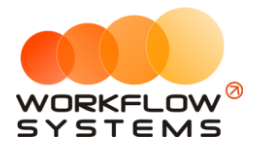

Нельзя добавить к объединению назначение, которое является системным (Рис. 3.1.13).

| 1 ICIVII'               | енование                         |   |
|-------------------------|----------------------------------|---|
| лох                     | лл                               |   |
| 1.                      | . Основная деятельность          |   |
|                         | Доход отзалогов                  |   |
|                         | Оплата за аренду                 |   |
| 1.<br><b>PACX</b><br>1. | о                                | × |
| 1.                      | Г<br>Р<br>2. Зарплата            |   |
|                         | Выплата менеджеру                |   |
|                         | Зарплата                         |   |
| 1.                      | 3. Налоги                        |   |
|                         | ндс                              |   |
| 1.                      |                                  |   |
| 1.                      | . Инвестиции. Проценты инвестора |   |
|                         |                                  |   |

Рис. 3.1.13. Список назначений платежей. Уведомление о невозможности объединения системных назначений

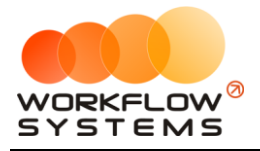

## 2. Финансовый учет

#### 2.1. Простая финансовая операция

В программе можно добавить любую финансовую операцию по доходам и расходам, связанную как с основной, так и прочей деятельностью.

Типы финансовых операций:

- 1. Простая финансовая операция.
- 2. Инкассация.
- 3. Инвестиции.
- 4. <u>Перенос средств</u>.
- 5. Выплата собственнику.
- 6. Выплата менеджеру.

Чтобы добавить финансовую операцию, зайдите в Главное меню  $\rightarrow$  «Финансы»  $\rightarrow$  «Касса» (Рис. 3.2.1.1, 3.2.1.2 и 3.2.1.3).

| 🚾 W      | S - Автопрока  | т          |            |              |       |       |                                         |                          |             |             |          |        |
|----------|----------------|------------|------------|--------------|-------|-------|-----------------------------------------|--------------------------|-------------|-------------|----------|--------|
| Фай      | іл Списки [    | Финансь    | I SMS      | Журналы      | Отче  | ты Ув | едомления (1                            | 9) Опции                 | Админи      | стрирование | е Помощи | •      |
|          |                | Кас        |            |              |       |       | 19 янв                                  | 20 янв                   | 21 янв      | 22 янв      | 23 янв   | 24 янв |
|          | Audi 02 /5 606 | Жу         | рнал фин   | ансовых опер | раций |       | 0                                       | DC                       | IIH         | DI          | Ср       | 41     |
| <b>-</b> | Ford Focus (H  | Had        | тройки з   | арплаты      |       |       | 12:00                                   | Крутиков (               | Сергей Влад | имирович    | 12:00    |        |
|          | Ford Focus (0  | 657 OT 7   | 77)        |              | МСК   |       |                                         |                          |             |             |          |        |
|          | Kia Ceed (H 10 | 01 EP 777  | )          |              | мск   |       |                                         |                          |             |             |          |        |
|          | Lada Vesta SW  | / Cross (0 | 0 110 PT 7 | 77)          | мск   | 12:   | 00 <mark>Лов</mark> ина Та <sup>.</sup> | 12:00                    |             |             |          |        |
|          | Nissan X-Trail | (P 757 CP  | 777)       |              | МСК   |       |                                         |                          | 12:00       | Крутиков    | 12:00    |        |
|          | Toyota Camry   | (X 812 TN  | 1 777)     |              | МСК   |       |                                         |                          |             |             |          |        |
|          | Toyota Corolla | a (Y 901 Y | C 777)     |              | МСК   |       |                                         | 12:00                    | Крутиков (  | ергей Влад  | 12:00    |        |
|          | Toyota RAV4 (  | (C 797 CP  | 777)       |              | мск   |       |                                         |                          |             |             |          |        |
|          | Toyota RAV4 (  | X 980 TK   | 777)       |              | МСК   |       |                                         |                          | 12:00       | Крутиков    | 12:00    |        |
|          | Ford Focus (P  | 371 EK 17  | 78)        |              | СПБ   |       |                                         |                          |             |             |          |        |
|          | Kia Ceed (T 20 | 12 TT 178) |            |              | СПБ   |       |                                         |                          |             |             |          | 12:00  |
|          | Kia Ceed (T 20 | 3 TT 178)  |            |              | СПБ   | 12:   | 00 <mark>Кру</mark> тиков (             | <mark>ерг</mark> ей Влад | 12:00       |             |          |        |
|          | Lada Vesta SW  | V Cross (1 | Г 899 РУ 1 | 78)          | СПБ   |       |                                         |                          |             |             |          |        |
|          | Toyota Camry   | (Y 003 MI  | M 178)     |              | СПБ   |       |                                         |                          |             |             |          | 12:00  |
|          | Toyota Corolla | a (M 651 C | )T 178)    |              | СПБ   | 12:   | 00 <mark>Кру</mark> тиков (             | 12:00                    |             |             |          |        |
|          | Toyota Corolla | a (C 012 O | P 178)     |              | СПБ   |       |                                         |                          |             |             |          |        |
|          | Toyota RAV4 (  | X 960 TK   | 777)       |              | СПБ   |       |                                         |                          |             |             |          |        |

Рис. 3.2.1.1. Как открыть кассу

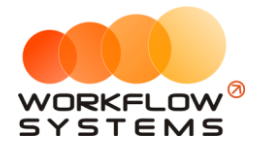

| _ |            |
|---|------------|
|   | MC K       |
| w | WS - Kacca |
| - |            |

| 🚾 W  | S - Kacc | 3                |                              |                      |            |                |                         |        |              |           |          | -                |            | I X             |
|------|----------|------------------|------------------------------|----------------------|------------|----------------|-------------------------|--------|--------------|-----------|----------|------------------|------------|-----------------|
|      |          |                  |                              |                      |            |                |                         |        |              |           |          | С: 1 я           | нваря 2    | 019 🔲 🔻         |
| Ka   | cca      | 🕘 Bce 🛛 🗘        | Обычные операции 🜔 Операции  | и по залогам         | Поиск      |                |                         |        | ×            |           |          | <b>∏o:</b> 4     | мая 2      | 019 🔲 🔻         |
|      |          |                  |                              |                      |            |                |                         | Показа | ать историю  | Подробно  |          | ۲                | Показ      | ать             |
|      |          |                  | [Real                        | [Real                |            | [Reol          | IPcol                   |        |              |           | <u> </u> |                  |            |                 |
|      | 1        | 1                | [bce] V                      | [bce]                | ~          | lipcel         | fbcel                   | ~      |              |           | L±       | Добавить         |            |                 |
| N₽   | н/д      | Дата             | Клиент                       | Назначение платежа   | a          | Счет           | Автомобиль              | п      | риход        | Расход    |          | Кассовая ог      | ерация.    |                 |
| 1    | 1        | 04.04.2019 10:07 | Свиридов Пётр Алексеевич     | Доход отзалогов      |            | Терминал       | Toyota RAV4 (X 980 TK   | 777)   | 7 000,00     |           |          | Инкассация       |            | •               |
| 2    |          | 04.04.2019 09:55 |                              | Снятие средств       |            | Расчетный счет |                         |        |              | 20 000    |          | Инвестиции       |            | •               |
| 3    |          | 04.04.2019 09:53 |                              | Внесение средств     |            | Наличные МСК   |                         |        | 50 000,00    |           |          | Перенос сре      | ACTR       |                 |
| 4    |          | 04.04.2019 09:48 |                              | Перенос средств      |            | Иванов И.И.    |                         |        |              | 10 000    |          |                  |            |                 |
| 5    |          | 04.04.2019 09:48 |                              | Перенос средств      |            | Расчетный счет |                         |        | 10 000,00    |           |          | выплата со       | ственни    | ку              |
| 6    |          | 04.04.2019 09:43 |                              | Прочие поступления   |            | Иванов И.И.    |                         |        | 10 000,00    |           |          | Выплата ме       | еджеру     |                 |
| 7    |          | 02.04.2019 16:40 |                              | ндс                  |            | Наличные МСК   |                         |        |              | 3 000     | V        | тосрдито         |            |                 |
| 8    | 1        | 20.03.2019 05:00 | Свиридов Пётр Алексеевич     | Оплата за аренду     |            | Наличные МСК   | Toyota RAV4 (X 980 TK   | 777)   | 16 000,00    |           | 0        |                  | Benwae     |                 |
| 9    |          | 18.03.2019 22:00 |                              | Зарплата             |            | Расчетный счет |                         |        |              | 30 000    | Ø        | Отненить у       | вержде     | wic             |
| 10   | 2        | 18.03.2019 05:00 | Ловина Татьяна Николаевна    | Оплата за аренду     |            | Расчетный счет | Kia Ceed (T 202 TT 178) | )      | 31 200,00    |           | ð        | Вернить на       | оработи    | W.              |
| 11   | 2        | 18.03.2019 05:00 | Ловина Татьяна Николаевна    | Оплата за доп. услуг | и          | Расчетный счет | Kia Ceed (T 202 TT 178) | )      | 3 120,00     |           | Ċ.       | bepriy to tid,   | topuoon    |                 |
| 12   | 2        | 18.03.2019 05:00 | Ловина Татьяна Николаевна    | Оплата за доп. услуг | и          | Расчетный счет | Kia Ceed (T 202 TT 178) | )      | 1 000,00     |           |          |                  |            |                 |
| 13   |          | 11.03.2019 05:00 |                              | Ремонт/ТО            |            | Расчетный счет | Audi Q3 (E 606 EE 777)  |        |              | 11 200    | Ξ×       | Дополнител       | ьно        |                 |
| 14   | 3        | 06.03.2019 05:00 | Крутиков Сергей Владимирович | Оплата за аренду     |            | Терминал       | Toyota Corolla (M 651 C | OT 17  | 39 600,00    |           |          |                  |            |                 |
| 15   | 3        | 27.02.2019 05:00 | Крутиков Сергей Владимирович | Оплата за аренду     |            | Терминал       | Toyota Corolla (M 651 C | OT 17  | 15 000,00    |           |          | Итоги            | L          |                 |
|      |          |                  |                              |                      |            |                |                         |        |              |           |          |                  | Ит<br>1 се | оги за<br>годня |
|      |          |                  |                              |                      |            |                |                         |        |              |           | 04 an    | p 2019 <u></u> , |            |                 |
|      |          |                  |                              |                      |            |                |                         |        |              |           | H        | ал. Без          | нал.       | Всего           |
|      |          |                  |                              |                      |            |                |                         |        |              |           |          |                  | Остат      | ок. руб.        |
|      |          |                  |                              |                      |            |                |                         |        |              |           | итог     | 0                |            | 108 720 00      |
|      |          |                  |                              |                      |            |                |                         |        |              |           | 1101     | •                |            | 100 / 20,00     |
|      |          |                  |                              |                      |            |                |                         |        |              |           |          |                  |            |                 |
| 1    |          |                  |                              |                      |            |                |                         |        |              | >         |          |                  |            |                 |
| -    |          |                  |                              |                      |            |                |                         |        | 7 000.00 / < | 0.00 /    |          |                  |            |                 |
|      |          |                  |                              |                      |            |                |                         |        | 182 920,00 🗸 | 74 200,00 |          |                  |            |                 |
|      |          |                  |                              | п                    | оказать ле | генду          |                         |        |              |           |          |                  |            |                 |
| Кома | на успе  | шно выполнена    |                              |                      |            |                |                         |        |              |           |          |                  |            |                 |

Рис. 3.2.1.2. Как добавить финансовую операцию

| Основное<br>Тип счета: | • Наличные                  | ые |        |
|------------------------|-----------------------------|----|--------|
| Счет:                  | Наличные МСК                |    | $\sim$ |
| Дата:                  | 30 июл 2019 14:54 🔲 🔻       |    |        |
| Клиент:                | [Не выбрано]                | ~  |        |
| Автомобиль:            | [Не выбрано]                | ~  | :=     |
| Назнач. платежа:       | 1.4. Расчеты с поставщиками | ~  | :=     |
| Расход:                | 7 000,00                    |    |        |
| Описание               |                             |    |        |
|                        |                             |    | 1      |
|                        |                             |    |        |
|                        |                             |    |        |

Рис. 3.2.1.3. Добавление операции

Некоторые поля в карточке требуют пояснений:

- 1. «Тип счета» тип счета, выбор из нескольких вариантов:
  - а. «Наличные» это, по сути, касса.
  - b. «Безналичные» в качестве безналичного счета может выступать расчетный счет компании, «кошелек» платежной системы и т.п.
  - с. «Сотрудник» персональный счет сотрудника внутри компании, предназначенный для подотчета.

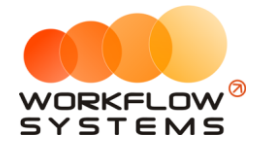

- «Клиент» выбор клиент из выпадающего списка. Поле не является обязательным для заполнения, и используется в том случае, когда операция связана непосредственно с клиентом, например, оплата штрафа ГИБДД.
  - а. Пиктограмма «Три черты» открывает форму со <u>списком клиентов</u>.
- 3. «Автомобиль» выбор автомобиля из выпадающего списка. Поле не является обязательным для заполнения, и используется в том случае, когда операция связана непосредственно с автомобилем, например, страховая выплата.
  - а. Пиктограмма «Три черты» открывает форму со списком автомобилей.
- 4. «Назначение платежа» выбор назначения платежа из выпадающего списка.
  - а. Пиктограмма «Три черты» открывает форму со списком назначений.

Все действия по добавлению, редактированию и удалению финансовых операций отображаются в «Журнале финансовых операций».

Чтобы открыть журнал финансовых операций, зайдите в Главное меню → «Финансы» → «Журнал финансовых операций» (Рис. 3.2.1.4 и 3.2.1.5).

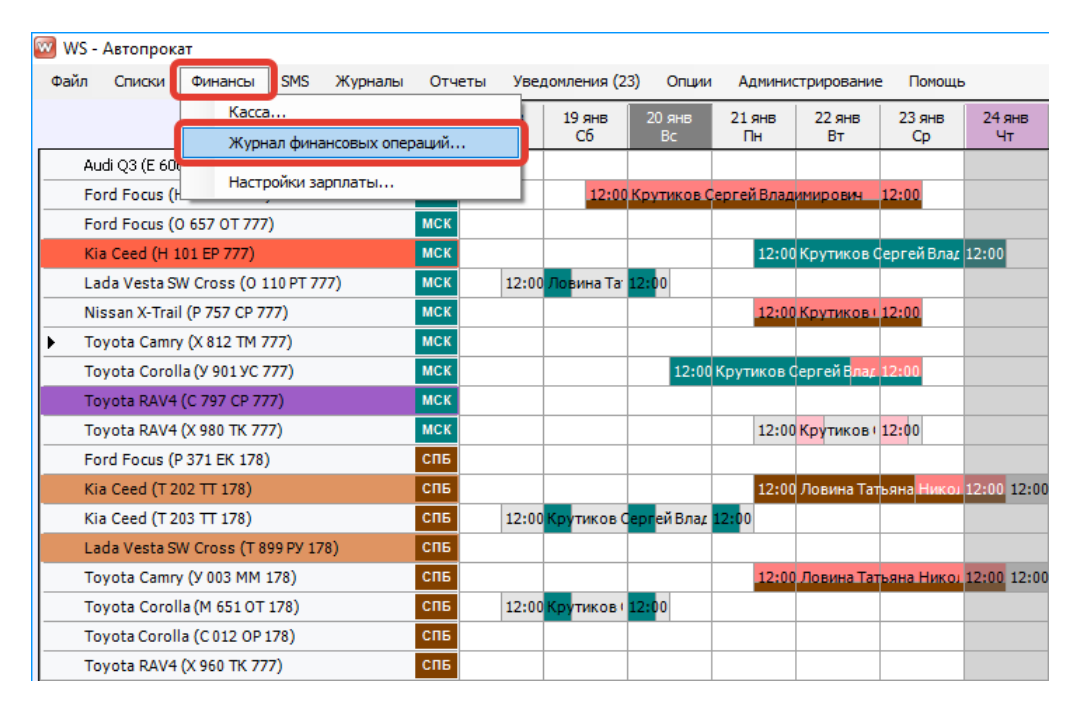

Рис. 3.2.1.4. Как открыть журнал финансовых операций

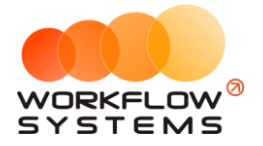

| 🚾 w | 5 - Журнал финан | совых операций |                                 |              |                       |          | - 0                                                             | × |
|-----|------------------|----------------|---------------------------------|--------------|-----------------------|----------|-----------------------------------------------------------------|---|
|     |                  |                |                                 |              |                       |          | С: 17 января 2019                                               |   |
| Ж   | ирнал финан      | совых опера    | ций                             |              |                       |          | По: 24 января 2019                                              |   |
|     |                  |                |                                 |              |                       |          | Показать                                                        |   |
|     |                  | [Bce] v        | / 1.4. Расчеты с поставщиками 🗸 | [Bce] v      | [Bce] ~               |          |                                                                 |   |
| N₽  | Дата изменения   | Пользователь   | Назначение платежа              | Тип действия | Счет                  | Сумма    | Комментарий                                                     |   |
| 4   | 24.01.2019 17:15 | Администратор  | 1.4. Расчеты с поставщиками     | Добавление   | Наличные МСК          | 7 000,00 | Добавлена кассовая операция на сумму 7 000,00 руб.              |   |
| 3   | 24.01.2019 17:14 | Администратор  | 1.4. Расчеты с поставщиками     | Удаление     | Наличные МСК          | 7 000,00 | Удалена кассовая операция на сумму 7 000,00 руб., причина: авав |   |
| 2   | 24.01.2019 17:14 | Администратор  | 1.4. Расчеты с поставщиками     | Изменение    | Наличные МСК          | 7 000,00 | Изменения: статус утверждения с Утверждено на Утверждение;      |   |
| 1   | 24.01.2019 17:12 | Администратор  | 1.4. Расчеты с поставщиками     | Добавление   | Наличные МСК          | 7 000,00 | Добавлена кассовая операция на сумму 7 000,00 руб.              |   |
|     |                  |                |                                 |              |                       |          |                                                                 |   |
|     |                  |                |                                 |              | Подробнее по операции |          |                                                                 |   |

Рис. 3.2.1.5. Журнал финансовых операций. Простая касовая операция

#### 2.2. Счета сотрудников

Персональный счет – это счет сотрудника внутри компании, предназначенный для:

1. Добавления <u>простой финансовой операции</u> типа «Приход» или «Расход». Например, сотрудник может принять от клиента <u>оплату</u> за <u>аренду</u> на свой персональный счет либо использовать имеющиеся на счете средства для нужд компании, например, приобрести запчасти, потратить на ремонт автомобиля или закупить канцелярские принадлежности. (Рис. 3.2.2.1).

| Основное         | <u></u>                  | 0       | _      |
|------------------|--------------------------|---------|--------|
| Тип счета:       | 🔾 Наличные 💛 Безналичные | Персона | льные  |
| Счет:            | Иванов И.И.              |         | ~      |
| Дата:            | 4 anp 2019 09:43         |         |        |
| Клиент:          | [Не выбрано]             |         | × 🗉    |
| Автомобиль:      | [Не выбрано]             |         | ~      |
| Назнач. платежа: | Прочие поступления       |         | ~      |
| Приход:          | 10 000,00                |         |        |
| Описание         |                          |         |        |
|                  |                          |         | ^      |
|                  |                          |         |        |
|                  |                          |         | $\sim$ |

Рис. 3.2.2.2. Добавление финансовой операции. Выбор персонального счета
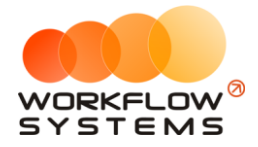

 Пользователь с правами администратора может перенести имеющиеся на персональном счете средства на счет компании, либо, наоборот, с помощью операции «<u>Перенос средств</u>» (Рис. 3.2.2.3).

| Дата переноса<br>Дата переноса: | 4 anp 2019 (   | )9: <b>4</b> 8 <b>□</b> ▼ |       |            |        |
|---------------------------------|----------------|---------------------------|-------|------------|--------|
| Откуда<br>Тип счета:            | 🔿 Наличные     | О Безналич                | ные 🦲 | ) Персонал | ьные   |
| Со счета:                       | Иванов И.И.    |                           |       |            | ~      |
| Остаток на дату:                | 10 000,00 руб  |                           |       |            |        |
| Куда<br>Тип счета:              | 🔘 Наличные     | • Безналич                | ные С | ) Персонал | ьные   |
| На счет:                        | Расчетный сч   | ет                        |       |            | $\sim$ |
| Остаток на дату:                | -5 880,00 руб. |                           |       |            |        |
| Сумма<br>Сумма:                 | 10 000,00      | ÷                         |       |            |        |
| Описание                        |                |                           |       |            |        |
|                                 |                |                           |       |            | 1      |
|                                 |                |                           |       |            |        |

Рис. 3.2.2.3. Добавление операции по переносу средств с персонального счета

- 3. Персональный счет может быть использован при проведении других <u>кассовых</u> <u>операциях</u>.
- 4. Все изменения по персональному счету отражаются в журнале финансовых операций (Рис. 3.2.2.4).

| 🚾 WS  | - Журнал финан   | совых операций |                       |              |                       |           | -                                                   | з х      |
|-------|------------------|----------------|-----------------------|--------------|-----------------------|-----------|-----------------------------------------------------|----------|
|       |                  |                |                       |              |                       |           | С: 1 января                                         | 2019 🔲 🔻 |
| Жу    | рнал финан       | совых операц   | ий                    |              |                       |           | По: 4 апреля                                        | 2019 🔲 🔻 |
|       |                  |                |                       |              |                       |           | Пока                                                | зать     |
|       |                  | (n. 1          | (p. 1                 | (n. 1        | m 1                   |           |                                                     |          |
|       |                  | [Bce] V        | [Bce] V               | [Bce] V      | [Bce] V               |           |                                                     |          |
| N₽    | Дата изменения   | Пользователь   | Назначение платежа    | Тип действия | Счет                  | Сумма     | Комментарий                                         |          |
| 18    | 04.04.2019 09:57 | Администратор  | Снятие средств        | Добавление   | Расчетный счет        | 20 000,00 | Добавлена кассовая операция на сумму 20 000,00 руб. |          |
| 17    | 04.04.2019 09:54 | Администратор  | Внесение средств      | Добавление   | Наличные МСК          | 50 000,00 | Добавлена кассовая операция на сумму 50 000,00 руб. |          |
| 15    | 04.04.2019 09:49 | Администратор  | Перенос средств       | Добавление   | Иванов И.И.           | 10 000,00 | Добавлена кассовая операция на сумму 10 000,00 руб. |          |
| 16    | 04.04.2019 09:49 | Администратор  | Перенос средств       | Добавление   | Расчетный счет        | 10 000,00 | Добавлена кассовая операция на сумму 10 000,00 руб. |          |
| 14    | 04.04.2019 09:47 | Администратор  | Прочие поступления    | Добавление   | Иванов И.И.           | 10 000,00 | Добавлена кассовая операция на сумму 10 000,00 руб. |          |
| 13    | 02.04.2019 16:40 | Администратор  | ндс                   | Добавление   | Наличные МСК          | 3 000,00  | Добавлена кассовая операция на сумму 3 000,00 руб.  |          |
| 10    | 20.03.2019 05:00 | Менеджер 1     | Оплата за аренду      | Добавление   | Наличные МСК          | 16 000,00 | Добавлена оплата за аренду                          |          |
| 11    | 20.03.2019 05:00 | Менеджер 1     | Внесение залога       | Добавление   | Терминал              | 27 000,00 | Добавлено внесение залога                           |          |
| 12    | 20.03.2019 05:00 | Администратор  | Возврат залога        | Добавление   | Наличные МСК          | 16 000,00 | Добавлен возврат залога                             |          |
| 5     | 18.03.2019 05:00 | Администратор  | Оплата за аренду      | Добавление   | Расчетный счет        | 31 200,00 | Добавлена оплата за аренду                          |          |
| 6     | 18.03.2019 05:00 | Администратор  | Оплата за доп. услуги | Добавление   | Расчетный счет        | 3 120,00  | Добавлена оплата за доп.услугу                      |          |
| 7     | 18.03.2019 05:00 | Администратор  | Оплата за доп. услуги | Добавление   | Расчетный счет        | 1 000,00  | Добавлена оплата за доп.услугу                      |          |
| 8     | 18.03.2019 05:00 | Администратор  | Внесение залога       | Добавление   | Наличные МСК          | 12 000,00 | Добавлено внесение залога                           |          |
| 9     | 18.03.2019 05:00 | Администратор  | Зарплата              | Добавление   | Расчетный счет        | 30 000,00 | Добавлена кассовая операция на сумму 30 000,00 руб. |          |
| 4     | 11.03.2019 05:00 | Администратор  | Ремонт/ТО             | Добавление   | Расчетный счет        | 11 200,00 | Добавлен расход на ТО/ремонт                        |          |
| 3     | 06.03.2019 05:00 | Администратор  | Оплата за аренду      | Добавление   | Терминал              | 39 600,00 | Добавлена оплата за аренду                          |          |
| 1     | 27.02.2019 05:00 | Администратор  | Оплата за аренду      | Добавление   | Терминал              | 15 000,00 | Добавлена оплата за аренду                          |          |
| 2     | 27.02.2019 05:00 | Администратор  | Внесение залога       | Добавление   | Наличные МСК          | 16 000,00 | Добавлено внесение залога                           |          |
|       |                  |                |                       |              |                       |           |                                                     |          |
|       |                  |                |                       |              |                       |           |                                                     |          |
|       |                  |                |                       |              |                       |           |                                                     |          |
|       |                  |                |                       |              |                       |           |                                                     |          |
|       |                  |                |                       |              |                       |           |                                                     |          |
|       |                  |                |                       |              |                       |           |                                                     |          |
|       |                  |                |                       |              | Подробнее по операции |           |                                                     |          |
| Коман | да успешно выпо  | лнена          |                       |              |                       |           |                                                     |          |

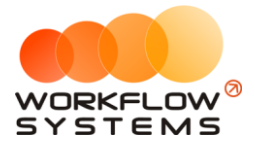

Рис. 3.2.2.4. Журнал финансовых операций. Операция по переносу средств

Чтобы добавить персональный счет, зайдите в Главное меню  $\rightarrow$  «Списки»  $\rightarrow$  «<u>Счета</u>» (Рис. 3.2.2.5).

| WS-C4            | 273                           | Актуальны      | × |
|------------------|-------------------------------|----------------|---|
| Ciciu            |                               | [Не выбрано] 🗸 | ] |
| № Наим<br>Нали   | 🔯 WS - Добавление счета —     | - ×            | + |
| 2 Налич<br>Расче | Добавление счета              | i              |   |
| Терми            | н Наименование: Иванов И.И.   | i              |   |
|                  | Тип счета: Наличный           | ~              |   |
|                  | Персональный счет: Менеджер 1 | ~              |   |
|                  | Сохранить                     |                |   |
|                  | Форма успешно загружена       |                |   |
|                  |                               |                |   |
|                  |                               |                |   |
|                  |                               |                |   |
| оманда ус        | пешно выполнена               |                |   |

Рис. 3.2.2.5. Добавление персонального счета

#### 2.3. Внесения и снятия денежных средств (инкассация)

Внесение и снятие денежных средств (инкассация) предназначены для:

- 1. Проведения операции по внесению денежных средств на счет компании для увеличения капитала.
- 2. Проведения операции по снятию денежных средств для их изъятия из оборота компании.

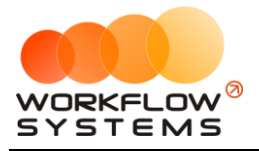

Чтобы добавить операцию по внесению денежных средств, зайдите в Главное меню → «Финансы» → <u>«Касса»</u> и далее нажмите кнопку «Добавить» (пиктограмма «Плюс») (Рис. 3.2.3.1 и 3.2.3.2).

| 🚾 W      | S - Kaco | a                |                              |                       |                |                             |               |           |       | -                  |                                      | ×                      |
|----------|----------|------------------|------------------------------|-----------------------|----------------|-----------------------------|---------------|-----------|-------|--------------------|--------------------------------------|------------------------|
| Ka       | cca      | 🔵 Bce 🔘 C        | обычные операции 🌔 Операци   | и по залогам Поиск    |                | Пок                         | азать историю | Подробно  |       | С: 1 ян<br>По: 4 и | варя 20:<br>чая 20:<br><b>Показа</b> | 19 🔍 🔻<br>19 🔍 🔻<br>ть |
|          |          |                  | [Bce] V                      | [Bce] V               | [Bce] V        | [Bce] V                     |               |           | F+    | Добавить           |                                      |                        |
| N۵       | н/д      | Дата             | Клиент                       | Назначение платежа    | Счет           | Автомобиль                  | Приход        | Расход    | -     | Кассовая оп        | ерация                               |                        |
| 1        | 1        | 04.04.2019 10:07 | Свиридов Пётр Алексеевич     | Доход отзалогов       | Терминал       | Toyota RAV4 (X 980 TK 777)  | Вн            | сение     |       | Инкассация         |                                      | •                      |
| 2        |          | 04.04.2019 09:55 |                              | Снятие средств        | Расчетный счет |                             | CH CH         | тие       | -     | Инвестиции         |                                      | •                      |
| 3        |          | 04.04.2019 09:53 |                              | Внесение средств      | Наличные МСК   |                             | 30 000,00     |           |       | Перенос сре        |                                      |                        |
| 4        |          | 04.04.2019 09:48 |                              | Перенос средств       | Иванов И.И.    |                             |               | 10 000    |       | riepenoc cpe       | 4C10                                 |                        |
| 5        |          | 04.04.2019 09:48 |                              | Перенос средств       | Расчетный счет |                             | 10 000,00     |           |       | Выплата соб        | ственник                             | y                      |
| 6        |          | 04.04.2019 09:43 |                              | Прочие поступления    | Иванов И.И.    |                             | 10 000,00     |           |       | Выплата мен        | еджеру                               |                        |
| 7        |          | 02.04.2019 16:40 |                              | ндс                   | Наличные МСК   |                             |               | 3 000     | V     | тосрдито           |                                      |                        |
| 8        | 1        | 20.03.2019 05:00 | Свиридов Пётр Алексеевич     | Оплата за аренду      | Наличные МСК   | Toyota RAV4 (X 980 TK 777)  | 16 000,00     |           | 0     |                    | Penyneur                             |                        |
| 9        |          | 18.03.2019 22:00 |                              | Зарплата              | Расчетный счет |                             |               | 30 000    | V     | Official by the    | верлядени                            | с.                     |
| 10       | 2        | 18.03.2019 05:00 | Ловина Татьяна Николаевна    | Оплата за аренду      | Расчетный счет | Kia Ceed (T 202 TT 178)     | 31 200,00     |           | ð     | Вернуть на л       | оработку                             |                        |
| 11       | 2        | 18.03.2019 05:00 | Ловина Татьяна Николаевна    | Оплата за доп. услуги | Расчетный счет | Kia Ceed (T 202 TT 178)     | 3 120,00      |           | с.    | bepriy to the g    | opace ney                            |                        |
| 12       | 2        | 18.03.2019 05:00 | Ловина Татьяна Николаевна    | Оплата за доп. услуги | Расчетный счет | Kia Ceed (T 202 TT 178)     | 1 000,00      |           |       |                    |                                      |                        |
| 13       |          | 11.03.2019 05:00 |                              | Ремонт/ТО             | Расчетный счет | Audi Q3 (E 606 EE 777)      |               | 11 200    | Ξ×    | Дополнитель        | HO                                   |                        |
| 14       | 3        | 06.03.2019 05:00 | Крутиков Сергей Владимирович | Оплата за аренду      | Терминал       | Toyota Corolla (M 651 OT 17 | 39 600,00     |           |       |                    |                                      |                        |
| 15       | 3        | 27.02.2019 05:00 | Крутиков Сергей Владимирович | Оплата за аренду      | Терминал       | Toyota Corolla (M 651 OT 17 | 15 000,00     |           |       | Ихоги              |                                      |                        |
|          |          |                  |                              |                       |                |                             |               |           |       | итоги              | Итог                                 | и за                   |
|          |          |                  |                              |                       |                |                             |               |           | 04 an | p 2019 ∭▼          |                                      | 4.17                   |
|          |          |                  |                              |                       |                |                             |               |           | н     | ал. Безн           | нал.                                 | Всего                  |
|          |          |                  |                              |                       |                |                             |               |           |       |                    | OCTATO                               | nv6                    |
|          |          |                  |                              |                       |                |                             |               |           | INTOT | 0                  | ocranor                              | 09 700 00              |
|          |          |                  |                              |                       |                |                             |               |           | 1101  | 0                  |                                      | 00 720,00              |
|          |          |                  |                              |                       |                |                             |               |           |       |                    |                                      |                        |
| 1        |          |                  |                              |                       |                |                             |               |           |       |                    |                                      |                        |
| <u> </u> |          |                  |                              |                       |                |                             | 7.000.00 /    | 0.00/     |       |                    |                                      |                        |
|          |          |                  |                              |                       |                |                             | 182 920,00    | 74 200,00 |       |                    |                                      |                        |
|          |          |                  |                              | Показать ле           | генду          |                             |               |           |       |                    |                                      |                        |
| Кома     | нда усп  | ешно выполнена   |                              |                       |                |                             |               |           |       |                    |                                      |                        |

Рис. 3.2.3.1. Касса. Как внести денежные средства

| 🚾 WS - Добавл          | ение внесения средств    | -     |          | ×      |
|------------------------|--------------------------|-------|----------|--------|
| Добавлен               | ие внесения средств      |       |          |        |
| Основное<br>Тип счета: | 🖲 Наличные 🔵 Безналичные | Оп    | ерсональ | ные    |
| Счет:                  | Наличные МСК             |       |          | $\sim$ |
| Дата:                  | 4 anp 2019 09:54 🔲 🔻     |       |          |        |
| Сумма:                 | 50 000,00                |       |          |        |
| Описание               |                          |       |          |        |
| Увеличение ка          | итала                    |       |          | $\sim$ |
|                        |                          |       |          | ~      |
|                        |                          |       |          |        |
|                        |                          | охран | ить      |        |
| Команда успеши         | ю выполнена              |       |          |        |

Рис. 3.2.3.2. Добавление операции по внесение денежных средств

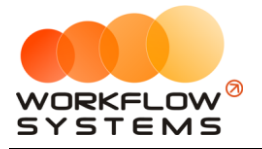

Чтобы добавить операцию по снятию денежных средств (инкассации), зайдите в Главное меню → «Финансы» → <u>«Касса»</u> и далее нажмите кнопку «Добавить» (пиктограмма «Плюс») (Рис. 3.2.3.3 и 3.2.3.4).

| 🚾 W:  | 5 - Kaco | a                |                              |                       |                |                             |               |           |            | -                              |                                 | ×          |
|-------|----------|------------------|------------------------------|-----------------------|----------------|-----------------------------|---------------|-----------|------------|--------------------------------|---------------------------------|------------|
| Ka    | cca      | ● Bce O C        | обычные операции 🌔 Операция  | и по залогам Поиск    |                | Пок                         | азать историю | Подробно  |            | С: <u>1</u> ян<br>По: 4 м<br>✔ | заря 2019<br>ая 2019<br>Показат | )          |
|       |          |                  | [Bce] v                      | [Bce] v               | [Bce] v        | [Bce] V                     |               |           | F+         | Добавить                       |                                 |            |
| N₽    | н/д      | Дата             | Клиент                       | Назначение платежа    | Счет           | Автомобиль                  | Приход        | Расход    |            | Кассовая опе                   | рация                           |            |
| 1     | 1        | 04.04.2019 10:07 | Свиридов Пётр Алексеевич     | Доход отзалогов       | Терминал       | Toyota RAV4 (X 980 TK 777)  | Вн            | сение     |            | Инкассация                     |                                 | •          |
| 2     |          | 04.04.2019 09:55 |                              | Снятие средств        | Расчетный счет |                             | CH CH         | атие      | -          | Инвестиции                     |                                 | •          |
| 3     |          | 04.04.2019 09:53 |                              | Внесение средств      | Наличные МСК   |                             |               |           |            | Перенос сред                   | CTB                             |            |
| 4     |          | 04.04.2019 09:48 |                              | Перенос средств       | Иванов И.И.    |                             |               | 10 000    |            |                                |                                 |            |
| 5     |          | 04.04.2019 09:48 |                              | Перенос средств       | Расчетный счет |                             | 10 000,00     |           |            | выплата соб                    | твеннику.                       |            |
| 6     |          | 04.04.2019 09:43 |                              | Прочие поступления    | Иванов И.И.    |                             | 10 000,00     |           |            | Выплата мен                    | еджеру                          |            |
| 7     |          | 02.04.2019 16:40 |                              | ндс                   | Наличные МСК   |                             |               | 3 000     | V          | тосрдито                       |                                 |            |
| 8     | 1        | 20.03.2019 05:00 | Свиридов Пётр Алексеевич     | Оплата за аренду      | Наличные МСК   | Toyota RAV4 (X 980 TK 777)  | 16 000,00     |           | 0          | Отменить ут                    | епжление                        |            |
| 9     |          | 18.03.2019 22:00 |                              | Зарплата              | Расчетный счет |                             |               | 30 000    | V          | o neino y n                    | срищение                        |            |
| 10    | 2        | 18.03.2019 05:00 | Ловина Татьяна Николаевна    | Оплата за аренду      | Расчетный счет | Kia Ceed (T 202 TT 178)     | 31 200,00     |           | ð          | Вернуть на д                   | оработку                        |            |
| 11    | 2        | 18.03.2019 05:00 | Ловина Татьяна Николаевна    | Оплата за доп. услуги | Расчетный счет | Kia Ceed (T 202 TT 178)     | 3 120,00      |           | <b>C</b> . |                                |                                 |            |
| 12    | 2        | 18.03.2019 05:00 | Ловина Татьяна Николаевна    | Оплата за доп. услуги | Расчетный счет | Kia Ceed (T 202 TT 178)     | 1 000,00      |           |            |                                |                                 |            |
| 13    |          | 11.03.2019 05:00 |                              | Ремонт/ТО             | Расчетный счет | Audi Q3 (E 606 EE 777)      |               | 11 200    | Ξ×         | Дополнитель                    | но                              |            |
| 14    | 3        | 06.03.2019 05:00 | Крутиков Сергей Владимирович | Оплата за аренду      | Терминал       | Toyota Corolla (M 651 OT 17 | 39 600,00     |           |            |                                |                                 |            |
| 15    | 3        | 27.02.2019 05:00 | Крутиков Сергей Владимирович | Оплата за аренду      | Терминал       | Toyota Corolla (M 651 OT 17 | 15 000,00     |           |            | Итоги                          |                                 |            |
|       |          |                  |                              |                       |                |                             |               |           |            |                                | сегод                           | 13a<br>149 |
|       |          |                  |                              |                       |                |                             |               |           | 04 an      | p 2019 <u></u> ,               |                                 |            |
|       |          |                  |                              |                       |                |                             |               |           | H          | ал. Безн                       | ал. В                           | сего       |
|       |          |                  |                              |                       |                |                             |               |           |            |                                | Остаток.                        | nv6        |
|       |          |                  |                              |                       |                |                             |               |           | INTOF      | 0                              | 10                              | 8 720 00   |
|       |          |                  |                              |                       |                |                             |               |           |            | 0                              | 10                              | 0720,00    |
|       |          |                  |                              |                       |                |                             |               |           |            |                                |                                 |            |
| 1     |          |                  |                              |                       |                |                             |               |           |            |                                |                                 |            |
|       |          |                  |                              |                       |                |                             | 7 000 00 / 🔿  | 0.00/     |            |                                |                                 |            |
|       |          |                  |                              |                       |                |                             | 182 920,00    | 74 200,00 |            |                                |                                 |            |
|       |          |                  |                              | Показать ле           | генду          |                             |               |           |            |                                |                                 |            |
| Коман | іда усп  | ешно выполнена   |                              |                       |                |                             |               |           |            |                                |                                 |            |

Рис. 3.2.3.3. Журнал финансовых операций. Кассовая операция

| 🚾 WS - Добавл          | ение внесения средств    | -      |          | ×      |
|------------------------|--------------------------|--------|----------|--------|
| Добавлен               | ие снятия средств        |        |          |        |
| Основное<br>Тип счета: | 🔿 Наличные 🔘 Безналичные | ОП     | ерсоналы | ные    |
| Счет:                  | Расчетный счет           |        |          | ~      |
| Дата:                  | 4 anp 2019 09:55 🔍 🔻     |        |          |        |
| Сумма:                 | 20 000,00                |        |          |        |
| Описание               |                          |        |          |        |
| Изъятие денеж          | ных средств из оборота   |        |          | $\sim$ |
|                        |                          |        |          |        |
|                        |                          |        |          |        |
|                        |                          | охрані | пь       |        |
| Команда успешн         | ю выполнена              |        |          | .:     |

Рис. 3.2.3.4. Журнал финансовых операций. Кассовая операция

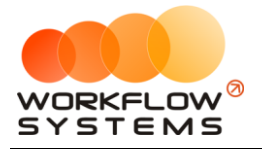

Все действия по добавлению, редактированию и удалению операций по внесению и снятию средств отображаются в «Журнале финансовых операций» (Рис. 3.2.3.5).

| C: 1 январ                                                                                                    | a 2019 🔲 🔻 |
|----------------------------------------------------------------------------------------------------|------------|
| Журнал финансовых операций По: 4 апрел                                                                                                    | 2019 🔲 🔻   |
|                                                                                                    | казать     |
|                                                                                                    |            |
| lice) / lice) / lice) / lices /                                                                                                    |            |
| N® Дата изменения Пользователь Назначение платежа Тип действия Счет Сумна Комментарий                                                                                |            |
| 18 04.04.2019.09:57 Адининистратор Снятие средств Добавление Расчетный счет 20.000,00 добавлена кассовая операция на сумну 20.000,00 руб.                            |            |
| 17  04.04.2019 09:54  Администратор Внесение средств  Добавление  Наличные МСК 50 000,00/Добавлена кассовая операция на сумму 50 000,00 руб.                         |            |
| 15 04.04.2019 09:49 Администратор Перенос средств Добавление Иванов И.И. 10 000,00 Добавлена кассовая операция на сумму 10 000,00 руб.                               |            |
| 16 04.04.2019 09:49 Администратор Перенос средств Добавление Расчетный счет 10 000,00 Добавлена кассовая операция на сумму 10 000,00 руб.                            |            |
| 14 04.04.2019 09:47 Администратор Прочие поступления Добавление Иванов И.И. 10 000,00 Добавлена кассовая операция на сумму 10 000,00 руб.                            |            |
| 13 02.04.2019 16:40 Администратор НДС Добавление Наличные МСК 3 000,00 Добавлена кассовая операция на сумму 3 000,00 руб.                                            |            |
| 10         20.03.2019 05:00         Менеджер 1         Оплата за аренду         Добавление         Наличные МСК         16 000,00         Добавлена оплата за аренду |            |
| 11         20.03.2019 05:00         Менеджер 1         Внесение залога         Добавление         Терминал         27 000,00         Добавлено внесение залога       |            |
| 12         20.03.2019 05:00         Администратор         Возврат залога         Добавление         Наличные МСК         16 000,00         Добавлен возврат залога   |            |
| 5 18.03.2019 05:00 Администратор Оплата за аренду Добавление Расчетный счет 31 200,00 Добавлена оплата за аренду                                                     |            |
| 6 18.03.2019 05:00 Администратор Оплата за доп. услуги Добавление Расчетный счет 3 120,00 Добавлена оплата за доп. услугу                                            |            |
| 7 18.03.2019 05:00 Администратор Оплата за доп. услуги Добавление Расчетный счет 1 000,00 Добавлена оплата за доп. услугу                                            |            |
| 8 18.03.2019 05:00 Администратор Внесение залога Добавление Наличные МСК 12 000,00 Добавлено внесение залога                                                         |            |
| 9 18.03.2019 05:00 Администратор Зарплата Добавление Расчетный счет 30 000,00 Добавлена кассовая операция на сумму 30 000,00 руб.                                    |            |
| 4 11.03.2019 05:00 Администратор Ремонт/ТО Добавление Расчетный счет 11 200,00 Добавлен расход на ТО/ремонт                                                          |            |
| 3 06.03.2019 05:00 Администратор Оплата за аренду Добавление Терминал 39 600,00 Добавлена оплата за аренду                                                           |            |
| 1 27.02.2019 05:00 Администратор Оплата за аренду Добавление Терминал 15 000,00 Добавлена оплата за аренду                                                           |            |
| 2 27.02.2019 05:00 Администратор Внесение залога Добавление Наличные МСК 16 000,00 Добавлено внесение залога                                                         |            |
|                                                                                                    |            |
|                                                                                                    |            |
|                                                                                                    |            |
|                                                                                                    |            |
|                                                                                                    |            |
|                                                                                                    |            |
| Подробнее по операции                                                                                                    |            |
| Команда успешно выполнена                                                                                                    |            |

Рис. 3.2.3.5. Журнал финансовых операций. Кассовая операция

#### 2.4. Перенос средств со счета на счет

Операция «Перенос средств» позволяет перенести денежные средства с одного счета на другой (Рис. 3.2.4.1 и 3.2.4.2).

| 🚾 WS  | S - Kacc | a                |                              |                       |                |                             |                              |                     |                | -               |             | ×      |
|-------|----------|------------------|------------------------------|-----------------------|----------------|-----------------------------|------------------------------|---------------------|----------------|-----------------|-------------|--------|
|       |          |                  |                              |                       |                |                             |                              |                     |                | С: 1 янва       | аря 2019    |        |
| Kad   | rca      | 🕒 Bce 🖸 🕻        | Обычные операции 🔵 Операци   | и по залогам Поиск    |                |                             | X                            |                     |                | По: 4 ма        | я 2019      |        |
|       |          |                  |                              |                       |                | Пон                         | азать историю                | Подробно            |                | - ک             | Токазать    |        |
|       |          |                  | [Bce] V                      | [Bce]                 | v [Bce]        | / [Bce] /                   |                              |                     | + A            | обавить         |             |        |
| N₽    | н/д      | Дата             | Клиент                       | Назначение платежа    | Счет           | Автомобиль                  | Приход                       | Расход              | P              | Кассовая опер   | ация        |        |
| 1     | 1        | 04.04.2019 10:07 | Свиридов Пётр Алексеевич     | Доход отзалогов       | Терминал       | Toyota RAV4 (X 980 TK 777)  | 7 000,00                     |                     | ν              | инкассация      |             | •      |
| 2     |          | 04.04.2019 09:55 |                              | Снятие средств        | Расчетный счет |                             |                              | 20 000              | V              | Инвестиции      |             | •      |
| 3     |          | 04.04.2019 09:53 |                              | Внесение средств      | Наличные МСК   |                             | 50 000,00                    |                     | · ·            |                 | те          |        |
| 4     |          | 04.04.2019 09:48 |                              | Перенос средств       | Иванов И.И.    |                             |                              | 10 000              | · ·            | ерспос среде    |             |        |
| 5     |          | 04.04.2019 09:48 |                              | Перенос средств       | Расчетный счет |                             | 10 000,00                    |                     | 6              | зыплата собст   | веннику     |        |
| 6     |          | 04.04.2019 09:43 |                              | Прочие поступления    | Иванов И.И.    |                             | 10 000,00                    |                     | E              | Зыплата мене,   | цжеру       |        |
| 7     |          | 02.04.2019 16:40 |                              | ндс                   | Наличные МСК   |                             |                              | 3 000               | <b>V</b>       | тосрдито        |             |        |
| 8     | 1        | 20.03.2019 05:00 | Свиридов Пётр Алексеевич     | Оплата за аренду      | Наличные МСК   | Toyota RAV4 (X 980 TK 777)  | 16 000,00                    |                     | 0              |                 | DV DOUMO    |        |
| 9     |          | 18.03.2019 22:00 |                              | Зарплата              | Расчетный счет |                             |                              | 30 000              | 0              | vincinito y loc | ридение     |        |
| 10    | 2        | 18.03.2019 05:00 | Ловина Татьяна Николаевна    | Оплата за аренду      | Расчетный счет | Kia Ceed (T 202 TT 178)     | 31 200,00                    |                     | $\partial$     |                 | эботки      |        |
| 11    | 2        | 18.03.2019 05:00 | Ловина Татьяна Николаевна    | Оплата за доп. услуги | Расчетный счет | Kia Ceed (T 202 TT 178)     | 3 120,00                     |                     | C. •           | српуть па дор   | 0001Ky      |        |
| 12    | 2        | 18.03.2019 05:00 | Ловина Татьяна Николаевна    | Оплата за доп. услуги | Расчетный счет | Kia Ceed (T 202 TT 178)     | 1 000,00                     |                     |                |                 |             |        |
| 13    |          | 11.03.2019 05:00 |                              | Ремонт/ТО             | Расчетный счет | Audi Q3 (E 606 EE 777)      |                              | 11 200              | <b>Ξ&lt;</b> A | ополнительн     | D           |        |
| 14    | 3        | 06.03.2019 05:00 | Крутиков Сергей Владимирович | Оплата за аренду      | Терминал       | Toyota Corolla (M 651 OT 17 | 39 600,00                    |                     | -              |                 |             |        |
| 15    | 3        | 27.02.2019 05:00 | Крутиков Сергей Владимирович | Оплата за аренду      | Терминал       | Toyota Corolla (M 651 OT 17 | 15 000,00                    |                     |                |                 |             |        |
|       |          |                  |                              |                       |                |                             |                              |                     |                | тоги            | Итоги за    | a      |
|       |          |                  |                              |                       |                |                             |                              |                     | 04 anp         | 2019 🔍 🔻        | сегодня     | ·      |
|       |          |                  |                              |                       |                |                             |                              |                     | Нал            | . Безна         | л. Все      | го     |
|       |          |                  |                              |                       |                |                             |                              |                     |                |                 |             | .6     |
|       |          |                  |                              |                       |                |                             |                              |                     |                |                 | octatok, py | /0.    |
|       |          |                  |                              |                       |                |                             |                              |                     | июю            |                 | 108 /       | /20,00 |
|       |          |                  |                              |                       |                |                             |                              |                     |                |                 |             |        |
|       |          |                  |                              |                       |                |                             |                              |                     |                |                 |             |        |
| <     |          |                  |                              |                       |                |                             |                              | >                   |                |                 |             |        |
|       |          |                  |                              |                       |                |                             | 7 000,00 / ^<br>182 920,00 🗸 | 0,00 /<br>74 200,00 |                |                 |             |        |
|       |          |                  |                              | Показать              | легенду        |                             |                              |                     |                |                 |             |        |
| Коман | да успе  | шно выполнена    |                              |                       |                |                             |                              |                     |                |                 |             |        |

Рис. 3.2.4.1. Как перенести средства со счета на счет

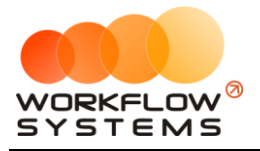

| Дата переноса<br>Дата переноса: | 24 янв 2019 17  | :18                             |            |   |
|---------------------------------|-----------------|---------------------------------|------------|---|
| Откуда                          | <b>O</b>        | 0                               | 0.1        |   |
| Тип счета:                      | • Наличные      | <ul> <li>Безналичные</li> </ul> | 🔾 Сотрудни | к |
| Со счета:                       | Наличные МСК    |                                 |            | ~ |
| Остаток на дату:                | 19 900,00 руб.  |                                 |            |   |
| Куда                            | <u></u>         | @ -                             | 0.0        |   |
| Тип счета:                      | О наличные      | • Безналичные                   | О Сотрудни | ĸ |
| На счет:                        | Расчетный счет  |                                 |            | ~ |
| Остаток на дату:                | -35 300,00 руб. |                                 |            |   |
| Сумма                           |                 |                                 |            |   |
| Сумма:                          | 10 000,00       | -                               |            |   |
| Описание                        |                 |                                 |            |   |
|                                 |                 |                                 |            | ^ |
|                                 |                 |                                 |            | ~ |
|                                 |                 |                                 |            | - |

Рис. 3.2.4.2. Перенос средств со счета на счет

Все действия по добавлению, редактированию и удалению операции переноса средств отображаются в «Журнале финансовых операций» (Рис. 3.2.4.3).

| w   | WS - | Журнал финан    | совых операций |     |                     |              |                       |           |                                                     | -         |       | × |
|-----|------|-----------------|----------------|-----|---------------------|--------------|-----------------------|-----------|-----------------------------------------------------|-----------|-------|---|
|     |      |                 |                |     |                     |              |                       |           | C:                                                  | 17 января | 2019  |   |
| >   | Кур  | нал финан       | совых опе      | рац | ий                  |              |                       |           | По:                                                 | 24 января | 2019  |   |
|     |      |                 |                |     |                     |              |                       |           |                                                     | Ποι       | азать |   |
|     |      |                 | [Bce]          | ~   | Перенос средств 🗸 🗸 | [Bce] V      | [Bce] ~               |           |                                                     |           |       |   |
| N   | e 1  | Дата изменения  | Пользователь   |     | Назначение платежа  | Тип действия | Счет                  | Сумма     | Комментарий                                         |           |       |   |
| 1   | 24   | 4.01.2019 17:19 | Администратор  |     | Перенос средств     | Добавление   | Наличные МСК          | 10 000,00 | Добавлена кассовая операция на сумму 10 000,00 руб. |           |       |   |
| 2   | 24   | 4.01.2019 17:19 | Администратор  |     | Перенос средств     | Добавление   | Расчетный счет        | 10 000,00 | Добавлена кассовая операция на сумму 10 000,00 руб. |           |       |   |
|     |      |                 |                |     |                     |              |                       |           |                                                     |           |       |   |
|     |      |                 |                |     |                     |              |                       |           |                                                     |           |       |   |
|     |      |                 |                |     |                     |              |                       |           |                                                     |           |       |   |
|     |      |                 |                |     |                     |              |                       |           |                                                     |           |       |   |
|     |      |                 |                |     |                     |              |                       |           |                                                     |           |       |   |
|     |      |                 |                |     |                     |              |                       |           |                                                     |           |       |   |
|     |      |                 |                |     |                     |              |                       |           |                                                     |           |       |   |
|     |      |                 |                |     |                     |              |                       |           |                                                     |           |       |   |
|     |      |                 |                |     |                     |              |                       |           |                                                     |           |       |   |
|     |      |                 |                |     |                     |              |                       |           |                                                     |           |       |   |
|     |      |                 |                |     |                     |              |                       |           |                                                     |           |       |   |
|     |      |                 |                |     |                     |              |                       |           |                                                     |           |       |   |
|     |      |                 |                |     |                     |              |                       |           |                                                     |           |       |   |
|     |      |                 |                |     |                     |              |                       |           |                                                     |           |       |   |
|     |      |                 |                |     |                     |              |                       |           |                                                     |           |       |   |
|     |      |                 |                |     |                     |              |                       |           |                                                     |           |       |   |
|     |      |                 |                |     |                     |              |                       |           |                                                     |           |       |   |
|     |      |                 |                |     |                     |              |                       |           |                                                     |           |       |   |
|     |      |                 |                |     |                     |              |                       |           |                                                     |           |       |   |
|     |      |                 |                |     |                     |              | Подробнее по операции |           |                                                     |           |       |   |
| Kor |      |                 | nueua          |     |                     |              |                       |           |                                                     |           |       |   |

Рис. 3.2.4.3. Журнал финансовых операций. Операция «Перенос средств»

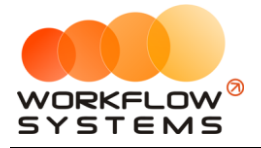

#### 2.5. Утверждение финансовых операций

В программе предусмотрен финансовый контроль, которые заключается в том, что почти все финансовые операции, которые проводят обычные пользователи (без прав администратора или бухгалтера), требуют подтверждения. Это защищает кассу от несогласованных изменений и позволяет ежедневно контролировать остатки финансовых средств на счетах.

Основные принципы финансового контроля:

- 1. Все операции, которые пользователь добавляет в кассе самостоятельно, а также некоторые <u>системные операции</u>, необходимо утверждать. К системным операциям, требующим утверждения, относятся все кроме тех, которые связаны непосредственно с <u>арендой</u> (<u>оплата</u> за аренду и доп. услуги, операции по <u>залогу</u>).
- 2. Утверждать финансовые операции может администратор или бухгалтер.
- 3. Финансовая операция, созданная администратором или бухгалтером, становится утвержденной автоматически.
- 4. Вместо утверждения финансовая операция может быть отклонена отправлена на доработку (Рис. 3.2.5.8) ее автору.
- 5. Бухгалтер может создавать, утверждать финансовые операции и отменять утверждение только по тем операциям, к счетам которых у него есть <u>доступ</u>.
- 6. Утвержденные операции не могут быть изменены до тех пор, пока не будет произведена отмена утверждения (Рис. 3.2.5.1 и 3.2.5.7).

| 🚾 WS - Редакти           | рование расхо                | да на ТО                    |                        |           | $\times$ |
|--------------------------|------------------------------|-----------------------------|------------------------|-----------|----------|
| Редактир                 | ование ра                    | асхода і                    | на ТО                  |           | ê        |
| Основное<br>Тип счета:   | • Наличные                   | 🔘 Безнал                    | ичные 🤇                | ) Сотрудн | ик       |
| Счет:                    | Наличные МСК                 |                             |                        |           | ~        |
| Дата:                    | 30 янв 2019 16               | 5:37 🔍 🔻                    |                        |           |          |
| Контрагент:<br>Запись за | [Не выбрано]<br>аблокирована |                             |                        | ~         | ×        |
| Описа<br>Диаг            | Запись забло<br>Причина: опе | кирована дл<br>ерация утвер | ія редактир<br>эждена. | ования.   |          |
|                          |                              |                             |                        | OK        |          |
| Ð                        |                              |                             | Сохран                 | нить      |          |
| Выполняется ко           | манда                        |                             |                        |           |          |

Рис. 3.2.5.1. Запрет редактирования утвержденной операции

Сценарий утверждения:

1. Создание финансовой операции обычным пользователем (Рис. 3.2.5.2).

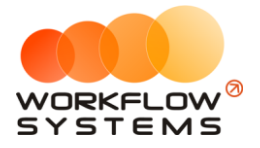

| Дата переноса<br>Дата переноса: | 24 янв 2019 17:18 |                  |              |
|---------------------------------|-------------------|------------------|--------------|
| Откуда<br>Тип счета:            | Наличные П        | Безналичные      | Персональные |
| Со счета:                       | Наличные МСК      |                  | -            |
| Остаток на дату:                | 0,00 руб.         |                  |              |
| (уда<br>Тип счета:              | Паличные 🔘 Р      | Безналичные      | Персональные |
| На счет:                        | Расчетный счет    | Conditional Hole |              |
| Остаток на дату:                | 0,00 руб.         |                  |              |
| Сумма<br>Сумма:                 | 10 000,00         | ×                |              |
| Описание                        |                   |                  |              |
|                                 |                   |                  | A            |
|                                 |                   |                  | -            |

Рис. 3.2.5.2. Добавление финансовой операции

2. Администратор (или бухгалтер) видит неутвержденные операции в кассе (Рис).

| 🔯 WS  | - Kacc  | a                |                              |                              |                |                              |                              |                     | - 🗆 X                                    |
|-------|---------|------------------|------------------------------|------------------------------|----------------|------------------------------|------------------------------|---------------------|------------------------------------------|
|       |         |                  |                              |                              |                |                              |                              |                     | С: 1 января 2019 🔲 🔻                     |
| Kad   | са      | 🔵 Bce 🖸 C        | Обычные операции 🌔 Операци   | и по залогам Поиск           |                |                              | ×                            |                     | По: 28 февраля 2019 🔲 🖛                  |
|       |         |                  |                              |                              |                | Пок                          | азать историю                | Подробно            | 🔨 Показать                               |
|       |         |                  |                              |                              |                |                              |                              |                     |                                          |
|       |         | 1                | [Bce] V                      | [Bce] V                      | [Bce] V        | [Bce] V                      |                              |                     | 🕂 Добавить                               |
| N₽    | н/д     | Дата 👻           | Клиент                       | Назначение платежа           | Счет           | Автомобиль                   | Приход                       | Расход              | 🖍 Редактировать                          |
| 1     |         | 30.01.2019 14:49 |                              | Снятие средств               | Наличные МСК   |                              |                              | 900                 | -                                        |
| 2     |         | 30.01.2019 14:48 |                              | Внесение средств             | Расчетный счет |                              | 500,00                       |                     | Удалить                                  |
| 3     |         | 25.01.2019 15:51 |                              | Прочие расходы по автомобилю | Менеджер 1     |                              |                              | 400                 | -                                        |
| 4     |         | 24.01.2019 17:18 |                              | Перенос средств              | Наличные МСК   |                              |                              | 10 000              | Скопировать                              |
| 5     |         | 24.01.2019 17:18 |                              | Перенос средств              | Расчетный счет |                              | 10 000,00                    |                     | -                                        |
| 6     |         | 24.01.2019 17:14 |                              | 1.4. Расчеты с поставщиками  | Наличные МСК   |                              |                              | 7 000               |                                          |
| 7     |         | 24.01.2019 15:49 |                              | Прочие поступления           | Менеджер 1     |                              | 100,00                       |                     | • Hocpgino                               |
| 8     | 3       | 23.01.2019 17:16 | Крутиков Сергей Владимирович | Оплата за аренду             | Наличные МСК   | Kia Ceed (H 101 EP 777)      | 7 800,00                     |                     | Отменить утверждение                     |
| 9     | 3       | 23.01.2019 17:15 | Крутиков Сергей Владимирович | Оплата за аренду             | Расчетный счет | Toyota Corolla (У 901 УС 777 | 6 000,00                     |                     | 0                                        |
| 10    | 2       | 23.01.2019 17:15 | Ловина Татьяна Николаевна    | Оплата за аренду             | Наличные МСК   | Kia Ceed (T 202 TT 178)      | 5 000,00                     |                     | Вернуть на доработку                     |
| 11    |         | 23.01.2019 16:39 |                              | 1.3. Налоги                  | Менеджер 1     |                              |                              | 900                 | <b>C</b>                                 |
| 12    |         | 23.01.2019 15:45 |                              | Выплата менеджеру            | Расчетный счет |                              |                              | 100                 | _                                        |
| 13    |         | 22.01.2019 14:47 |                              | 1.3. Налоги                  | Наличные СПБ   |                              |                              | 400                 | <b>=</b> < Дополнительно                 |
| 14    | 5       | 22.01.2019 14:41 | Ловина Татьяна Николаевна    | Оплата за аренду             | Наличные МСК   | Ford Focus (P 371 EK 178)    | 4 800,00                     |                     |                                          |
|       |         |                  |                              |                              |                |                              |                              |                     | Итоги Итоги за<br>28 января 2019 Сегодня |
|       |         |                  |                              |                              |                |                              |                              |                     | пал. резнал. всего                       |
|       |         |                  |                              |                              |                |                              |                              |                     | Остаток, руб.                            |
|       |         |                  |                              |                              |                |                              |                              |                     | ИТОГО 0,00                               |
|       |         |                  |                              |                              |                |                              |                              |                     |                                          |
|       |         |                  |                              |                              |                |                              |                              |                     |                                          |
| <     |         |                  |                              |                              |                |                              |                              | >                   |                                          |
|       |         |                  |                              |                              |                |                              | 10 000,00 / ^<br>34 200,00 V | 0,00 /<br>19 700,00 |                                          |
|       |         |                  |                              | Показать лег                 | генду          |                              |                              |                     |                                          |
| Коман | да успе | шно выполнена    |                              |                              |                |                              |                              |                     |                                          |

Рис. 3.2.5.3. Неутвержденная финансовая операция в кассе

3. Администратор может сразу же утвердить финансовую операцию, а может – отправить ее на доработку автору (Рис. 3.2.5.4 и 3.2.5.6).

Чтобы утвердить финансовую операцию, выберите ее в кассе и нажмите кнопку «Утвердить» (Рис. 3.2.5.4).

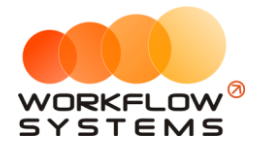

| 🚾 WS   | - Kacc | a                |                              |                              |                |                              |               |           |             | -                 |               | ×           |
|--------|--------|------------------|------------------------------|------------------------------|----------------|------------------------------|---------------|-----------|-------------|-------------------|---------------|-------------|
|        |        |                  |                              |                              |                |                              |               |           |             | С: 1 ян           | варя 201      | 9 🔲 🔻       |
| Ka     | ca     | 🔵 Bce 🛛 🔿        | Обычные операции 🜔 Операци   | и по залогам Поиск           |                |                              | ×             |           |             | По: 28 фе         | враля 201     | 9 🔲 🔻       |
|        |        |                  |                              |                              |                | Пок                          | азать историю | Подробно  |             | <b>الا</b>        | Показат       | гь          |
|        |        |                  | [Dec]                        | [Deal                        | [Dee]          | [Real                        |               |           |             |                   |               |             |
|        |        | 1                | [BCE] ~                      | [pce] ~                      | [BC6]          | ∧ [Bce]                      |               |           | + A         | обавить           |               |             |
| N₽     | н/д    | Дата 🔻           | Клиент                       | Назначение платежа           | Счет           | Автомобиль                   | Приход        | Расход    | 🖍 Pe        | дактироват        | гь            |             |
| 1      |        | 30.01.2019 14:49 |                              | Снятие средств               | Наличные МСК   |                              |               | 900       | -           |                   |               |             |
| 2      |        | 30.01.2019 14:48 |                              | Внесение средств             | Расчетный счет |                              | 500,00        |           | Т У         | далить            |               |             |
| 3      |        | 25.01.2019 15:51 |                              | Прочие расходы по автомобилю | Менеджер 1     |                              |               | 400       | -           |                   |               |             |
| 4      |        | 24.01.2019 17:18 |                              | Перенос средств              | Наличные МСК   |                              |               | 10 000    |             | копировать        |               |             |
| 5      |        | 24.01.2019 17:18 |                              | Перенос средств              | Расчетный счет |                              | 10 000,00     |           |             |                   |               |             |
| 6      |        | 24.01.2019 17:14 |                              | 1.4. Расчеты с поставщиками  | Наличные МСК   |                              |               | 7 000     |             | тверлить          |               |             |
| 7      |        | 24.01.2019 15:49 |                              | Прочие поступления           | Менеджер 1     |                              | 100,00        |           |             |                   |               |             |
| 8      | 3      | 23.01.2019 17:16 | Крутиков Сергей Владимирович | Оплата за аренду             | Наличные МСК   | Kia Ceed (H 101 EP 777)      | 7 800,00      |           | 0           | тменить ут        | зерждени      |             |
| 9      | 3      | 23.01.2019 17:15 | Крутиков Сергей Владимирович | Оплата за аренду             | Расчетный счет | Toyota Corolla (Y 901 YC 777 | 6 000,00      |           | U           |                   |               |             |
| 10     | 2      | 23.01.2019 17:15 | Ловина Татьяна Николаевна    | Оплата за аренду             | Наличные МСК   | Kia Ceed (T 202 TT 178)      | 5 000,00      |           | ∂ B         | ернуть на д       | оработку.     |             |
| 11     |        | 23.01.2019 16:39 |                              | 1.3. Налоги                  | Менеджер 1     |                              |               | 900       |             |                   |               |             |
| 12     |        | 23.01.2019 15:45 |                              | Выплата менеджеру            | Расчетный счет |                              |               | 100       |             |                   |               |             |
| 13     |        | 22.01.2019 14:47 |                              | 1.3. Налоги                  | Наличные СПБ   |                              |               | 400       | =< A        | ополнитель        | но            |             |
| 14     | 5      | 22.01.2019 14:41 | Ловина Татьяна Николаевна    | Оплата за аренду             | Наличные МСК   | Ford Focus (P 371 EK 178)    | 4 800,00      |           |             |                   |               |             |
|        |        |                  |                              |                              |                |                              |               |           | И<br>28 янв | тоги<br>заря 2019 | Итог<br>сего, | и за<br>цня |
|        |        |                  |                              |                              |                |                              |               |           | Нал.        | . Безн            | ал. І         | всего       |
|        |        |                  |                              |                              |                |                              |               |           |             |                   | Остаток       | , руб.      |
|        |        |                  |                              |                              |                |                              |               |           | итого       |                   |               | 0.00        |
|        |        |                  |                              |                              |                |                              |               |           |             |                   |               | 0,00        |
|        |        |                  |                              |                              |                |                              |               |           |             |                   |               |             |
| <      |        |                  |                              |                              |                |                              |               | >         |             |                   |               |             |
| -      |        |                  |                              |                              |                |                              | 10 000,00 / 🧄 | 0,00 /    |             |                   |               |             |
|        |        |                  |                              |                              |                |                              | 34 200,00 🗸   | 19 700,00 |             |                   |               |             |
|        |        |                  |                              | Показать лег                 | енду           |                              |               |           |             |                   |               |             |
| Kourse |        |                  |                              |                              |                |                              |               |           |             |                   |               |             |

Рис. 3.2.5.4. Как утвердить финансовую операцию

Пользователь, утверждающий финансовую операцию (далее администратор) может вернуть ее на доработку пользователю, который ее создал (далее автор), указав причину. Для возврата на доработку необходимо сначала отменить ее утверждение.

Для отмены утверждения финансовой операции выберите ее в кассе и нажмите кнопку «Отменить утверждение» (Рис. 3.2.5.5).

| NO 100 | i - Kaco | ca         |       |                              |                              |                |                              |                              |                     | _                       | . 🗆            | ×           |
|--------|----------|------------|-------|------------------------------|------------------------------|----------------|------------------------------|------------------------------|---------------------|-------------------------|----------------|-------------|
| _      |          |            |       |                              |                              |                |                              |                              |                     | C; 1 s                  | нваря 2019     |             |
| Kar    | ca       | 🔘 Bce      | 0     | Обычные операции 🔘 Операции  | по залогам Поиск             |                |                              | ×                            |                     | По: 28 ф                | евраля 2019    |             |
| nav    | .cu      |            |       |                              |                              |                | Пок                          |                              | Полробно            | ≪                       | Показат        | h.          |
|        |          |            |       |                              |                              |                |                              | asaromeropino                | подросно            |                         |                |             |
|        |          |            |       | [Bce] V                      | [Bce] v                      | [Bce] V        | [Bce] V                      |                              |                     | + Добавить              |                |             |
| N₽     | н/д      | Дата       | Ŧ     | Клиент                       | Назначение платежа           | Счет           | Автомобиль                   | Приход                       | Расход              | 🖍 Редактиров            | ать            |             |
| 1      |          | 30.01.2019 | 14:49 |                              | Снятие средств               | Наличные МСК   |                              |                              | 900                 | -                       |                |             |
| 2      |          | 30.01.2019 | 14:48 |                              | Внесение средств             | Расчетный счет |                              | 500,00                       |                     | Удалить                 |                |             |
| 3      |          | 25.01.2019 | 15:51 |                              | Прочие расходы по автомобилю | Менеджер 1     |                              |                              | 400                 | 6                       |                | _           |
| 4      |          | 24.01.2019 | 17:18 |                              | Перенос средств              | Наличные МСК   |                              |                              | 10 000              | Скопироват              | ь              |             |
| 5      |          | 24.01.2019 | 17:18 |                              | Перенос средств              | Расчетный счет |                              | 10 000,00                    |                     |                         |                |             |
| 6      |          | 24.01.2019 | 17:14 |                              | 1.4. Расчеты с поставщиками  | Наличные МСК   |                              |                              | 7 000               | Утвердить               |                |             |
| /      | 0        | 24.01.2019 | 15:49 |                              | Прочие поступления           | Менеджер 1     | 10- 0 (U 404 50 777)         | 100,00                       |                     | -                       |                |             |
| 8      | 3        | 23.01.2019 | 17:16 | Крутиков Сергеи Владимирович | Оплата за аренду             | Наличные мск   | Kia Ceed (H IUI EP ///)      | / 800,00                     |                     | Отменить у              | тверждение     |             |
| 9      | 3        | 23.01.2019 | 17:15 | Крутиков Сергеи Владимирович | Оплата за аренду             | Расчетный счет | Ioyota Corolla (y 901 yC /// | 6 000,00                     |                     |                         |                |             |
| 11     | 2        | 22.01.2019 | 16:20 | Ловина Татьяна Николаевна    | Оплата за аренду             | Паличные мск   | Kia Ceeu (1202 11 176)       | 5 000,00                     | 000                 | С. Вернуть на           | доработку      |             |
| 12     |          | 22.01.2019 | 10.35 |                              | RUDDITA MOUDINADY            | Пепеджер 1     |                              |                              | 100                 |                         |                |             |
| 12     |          | 22.01.2019 | 14.47 |                              | 13. Напоси                   | Написные СПБ   |                              |                              | 400                 | = Лополнител            | ьно            |             |
| 14     | 5        | 22.01.2019 | 14.41 | Ловина Татьяна Николаевна    | Оплата за аренлу             | Наличные МСК   | Ford Focus (P 371 FK 178)    | 4 800 00                     | 100                 |                         |                |             |
|        |          |            |       |                              |                              |                |                              |                              |                     | Итоги<br>28 января 2019 | Итоги<br>сегод | і за<br>1ня |
|        |          |            |       |                              |                              |                |                              |                              |                     | nan. be.                | опал. В        | cero        |
|        |          |            |       |                              |                              |                |                              |                              |                     |                         | Остаток,       | pyo.        |
|        |          |            |       |                              |                              |                |                              |                              |                     | итого                   |                | 0,00        |
|        |          |            |       |                              |                              |                |                              |                              |                     |                         |                |             |
| <      |          |            |       |                              |                              |                |                              |                              | >                   |                         |                |             |
|        |          |            |       |                              |                              |                |                              | 10 000,00 / ^<br>34 200,00 \ | 0,00 /<br>19 700,00 |                         |                |             |
|        |          |            |       |                              | Показать лег                 | енду           |                              |                              |                     |                         |                |             |
| Коман  | ла усп   | ещно выпол | пнена |                              |                              |                |                              |                              |                     |                         |                |             |

Рис. 3.2.5.5. Как отменить утверждение финансовой операции

После отмены утверждения финансовой операции выберите ее в кассе и нажмите кнопку «Вернуть на доработку» (Рис. 3.2.5.6 и 3.2.5.7).

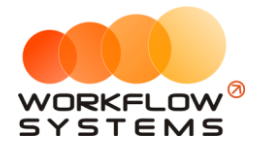

| 🚾 W  | S - Kac | a                |                              |                              |                |                              |                          |                     | -                       |                     |
|------|---------|------------------|------------------------------|------------------------------|----------------|------------------------------|--------------------------|---------------------|-------------------------|---------------------|
|      |         |                  |                              |                              |                |                              |                          |                     | С: 1 ян                 | варя 2019 🗐         |
| Ka   | cca     | 🔵 Bce 🛛 🗘        | Обычные операции 🜔 Операци   | и по залогам Поиск           |                |                              | ×                        |                     | По: 28 фе               | враля 2019 🔲        |
|      |         |                  |                              |                              |                | Пок                          | азать историю            | Подробно            | ۲                       | Показать            |
|      |         |                  | (m. 1)                       |                              | In             | (m. 1)                       |                          |                     |                         |                     |
|      |         |                  | [Bce] V                      | [Bce] V                      | [Bce]          | ~ [Bce] ~                    |                          |                     | 🕂 Добавить              |                     |
| N₽   | н/д     | Дата 🔻           | Клиент                       | Назначение платежа           | Счет           | Автомобиль                   | Приход                   | Расход              | 🖍 Редактирова           | ть                  |
| 1    |         | 30.01.2019 14:49 |                              | Снятие средств               | Наличные МСК   |                              |                          | 900                 | -                       |                     |
| 2    |         | 30.01.2019 14:48 |                              | Внесение средств             | Расчетный счет |                              | 500,00                   |                     | Удалить                 |                     |
| 3    |         | 25.01.2019 15:51 |                              | Прочие расходы по автомобили | Менеджер 1     |                              |                          | 400                 | _                       |                     |
| 4    |         | 24.01.2019 17:18 |                              | Перенос средств              | Наличные МСК   |                              |                          | 10 000              | Скопировать             |                     |
| 5    |         | 24.01.2019 17:18 |                              | Перенос средств              | Расчетный счет |                              | 10 000,00                |                     |                         |                     |
| 6    |         | 24.01.2019 17:14 |                              | 1.4. Расчеты с поставщиками  | Наличные МСК   |                              |                          | 7 000               | Утверлить               |                     |
| 7    |         | 24.01.2019 15:49 |                              | Прочие поступления           | Менеджер 1     |                              | 100,00                   |                     |                         |                     |
| 8    | 3       | 23.01.2019 17:16 | Крутиков Сергей Владимирович | Оплата за аренду             | Наличные МСК   | Kia Ceed (H 101 EP 777)      | 7 800,00                 |                     | Отменить ут             | верждение           |
| 9    | 3       | 23.01.2019 17:15 | Крутиков Сергей Владимирович | Оплата за аренду             | Расчетный счет | Toyota Corolla (Y 901 YC 777 | 6 000,00                 |                     | <b>U</b>                |                     |
| 10   | 2       | 23.01.2019 17:15 | Ловина Татьяна Николаевна    | Оплата за аренду             | Наличные МСК   | Kia Ceed (T 202 TT 178)      | 5 000,00                 |                     | Вернуть на д            | юработку            |
| 11   |         | 23.01.2019 16:39 |                              | 1.3. Налоги                  | Менеджер 1     |                              |                          | 900                 |                         |                     |
| 12   |         | 23.01.2019 15:45 |                              | Выплата менеджеру            | Расчетный счет |                              |                          | 100                 | -                       |                     |
| 13   |         | 22.01.2019 14:47 |                              | 1.3. Налоги                  | Наличные СПБ   |                              |                          | 400                 | <b>=</b> < Дополнитель  | но                  |
| 14   | 5       | 22.01.2019 14:41 | Ловина Татьяна Николаевна    | Оплата за аренду             | Наличные МСК   | Ford Focus (P 371 EK 178)    | 4 800,00                 |                     |                         |                     |
|      |         |                  |                              |                              |                |                              |                          |                     | Итоги<br>28 января 2019 | Итоги за<br>сегодня |
|      |         |                  |                              |                              |                |                              |                          |                     | Нал. Безн               | нал. Всего          |
|      |         |                  |                              |                              |                |                              |                          |                     |                         | Остаток, руб.       |
|      |         |                  |                              |                              |                |                              |                          |                     | итого                   | 0,0                 |
|      |         |                  |                              |                              |                |                              |                          |                     |                         |                     |
|      |         |                  |                              |                              |                |                              |                          |                     |                         |                     |
| <    |         |                  |                              |                              |                |                              |                          | >                   |                         |                     |
|      |         |                  |                              |                              |                |                              | 10 000,00 /<br>34 200,00 | 0,00 /<br>19 700,00 |                         |                     |
|      |         |                  |                              | Показать ле                  | генду          |                              |                          |                     |                         |                     |
| Кома | нда усп | ешно выполнена   |                              |                              |                |                              |                          |                     |                         |                     |

Рис. 3.2.5.6. Как вернуть на доработку финансовую операцию

| 🚾 WS - Введите причину возврата операции на дораб 🛛 — 🛛 🗌 | ×            |
|-----------------------------------------------------------|--------------|
| Введите причину возврата операции на дораб                | отк <b>у</b> |
| Изменить счет, на который переносятся средства.           | < >          |
| Сохранить                                                 |              |
| Форма успешно загружена                                   |              |

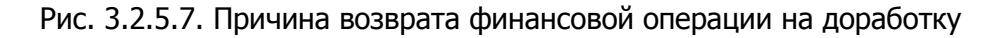

4. Автор финансовой операции, которому отправили ее на доработку, посредством уведомлений (Рис. 3.2.5.8) видит соответствующую операцию, дорабатывает ее и отправляет на повторное утверждение (Рис. 3.2.5.9).

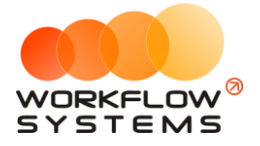

| V | Ø W | S - Уведомления  |                         | - 1                                                                        |   | × |
|---|-----|------------------|-------------------------|----------------------------------------------------------------------------|---|---|
|   | Ув  | едомления        |                         | Фин. опер. на доработк                                                     | y | ~ |
| Γ | N₽  | Дата             | Тип                     | Сообщение                                                                  |   |   |
| 1 | L   | 23.01.2019 16:40 | Фин. опер. на доработку | Финансовая операция возвращена на доработку с комментарием «на дораотку 2» |   |   |
|   |     |                  |                         |                                                                            |   |   |
|   |     |                  |                         |                                                                            |   |   |
|   |     |                  |                         |                                                                            |   |   |
|   |     |                  |                         |                                                                            |   |   |
|   |     |                  |                         |                                                                            |   |   |
|   |     |                  |                         |                                                                            |   |   |
|   |     |                  |                         |                                                                            |   |   |
|   |     |                  |                         |                                                                            |   |   |
|   |     |                  |                         |                                                                            |   |   |
|   |     |                  |                         |                                                                            |   |   |
|   |     |                  |                         |                                                                            |   |   |
|   |     |                  |                         |                                                                            |   |   |
|   |     |                  |                         |                                                                            |   |   |
|   |     |                  |                         |                                                                            |   |   |
|   |     |                  |                         |                                                                            |   |   |
|   |     |                  |                         |                                                                            |   |   |
| L |     |                  |                         |                                                                            |   |   |
| Φ | орм | а успешно загру  | жена                    |                                                                            |   | : |

Рис. 3.2.5.8. Форма «Уведомления». Финансовые операции на доработке

После доработки (редактирования) финансовой операции автору необходимо указать комментарий по доработке (Рис. 3.2.5.9).

| 🚾 WS - Редактиро                | вание переноса средств — 🗌 🗙                       |
|---------------------------------|----------------------------------------------------|
| Редактиров                      | вание переноса средств                             |
| Дата переноса<br>Дата переноса: | 24 янв 2019 17:18 📃 🔻                              |
| Откуда<br>Тип счета:            | 🖲 Наличные 🔿 Безналичные 🔿 Сотрудник               |
| Со счета:                       | Наличные МСК 🗸                                     |
| Остаток на дату:                | 19 900,00 руб.                                     |
| Куда<br>Тип счета:              | 🖲 Наличные 🔿 Безналичные 🔿 Сотрудник               |
| На счет:                        | Наличные СПБ 🗸                                     |
| Остаток на дату:                | -400,00 руб.                                       |
| Сумма<br>Сумма:                 | 10 000,00                                          |
| Комментарий по<br>доработке:    | Изменен тип счета с "Безналичные" на<br>"Наличные" |
| Описание                        |                                                    |
| 1                               | ^                                                  |
| Команда успецино                | выполнена                                          |

Рис. 3.2.5.9. Доработка финансовой операции

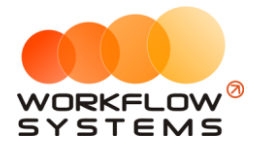

После возврата финансовой операции на доработку, в кассе она приобретет статус «На доработке» (Рис. 3.2.5.10).

| 🚾 W  | S - Kaco | :a               |                               |                              |                         |                              |                         |                       | – 🗆 X                                    |
|------|----------|------------------|-------------------------------|------------------------------|-------------------------|------------------------------|-------------------------|-----------------------|------------------------------------------|
|      |          |                  |                               |                              |                         |                              |                         |                       | С: 1 января 2019 🔲 🔻                     |
| Ка   | cca      | 🕒 Bce 🖸 C        | Обычные операции 🔵 Операци    | и по залогам Поиск           |                         |                              | ×                       |                       | По: 28 февраля 2019 🔲 💌                  |
|      |          |                  |                               |                              |                         | 🗖 Пок                        | азать историю           | Полробно              | 🗹 Показать                               |
|      |          |                  |                               |                              |                         |                              |                         |                       |                                          |
|      |          |                  | [Bce] V                       | [Bce] v                      | [Bce] V                 | [Bce] V                      |                         |                       | + Добавить                               |
| N₽   | н/д      | Дата 👻           | Клиент                        | Назначение платежа           | Счет                    | Автомобиль                   | Приход                  | Расход                | 🖍 Редактировать                          |
| 1    |          | 30.01.2019 14:49 |                               | Снятие средств               | Наличные МСК            |                              |                         | 900                   | -                                        |
| 2    |          | 30.01.2019 14:48 |                               | Внесение средств             | Расчетный счет          |                              | 500,00                  |                       | Удалить                                  |
| 3    |          | 25.01.2019 15:51 |                               | Прочие расходы по автомобили | о Менеджер 1            |                              |                         | 400                   | -                                        |
| 4    |          | 24.01.2019 17:18 |                               | Перенос средств              | Наличные МСК            |                              |                         | 10 000                | Скопировать                              |
| 5    |          | 24.01.2019 17:18 |                               | Перенос средств              | Расчетный счет          |                              | 10 000,00               |                       |                                          |
| 6    |          | 24.01.2019 17:14 |                               | 1.4. Расчеты с поставщиками  | Наличные МСК            |                              |                         | 7 000                 | VTRADRIATE                               |
| 7    |          | 24.01.2019 15:49 |                               | Прочие поступления           | Менеджер 1              |                              | 100,00                  |                       | V Hoopgino                               |
| 8    | 3        | 23.01.2019 17:16 | Крутиков Сергей Владимирович  | Оплата за аренду             | Наличные МСК            | Kia Ceed (H 101 EP 777)      | 7 800,00                |                       | Отменить утверждение                     |
| 9    | 3        | 23.01.2019 17:15 | Крутиков Сергей Владимирович  | Оплата за аренду             | Расчетный счет          | Toyota Corolla (У 901 УС 777 | 6 000,00                |                       | V                                        |
| 10   | 2        | 23.01.2019 17:15 | Ловина Татьяна Николаевна     | Оплата за аренду             | Наличные МСК            | Kia Ceed (T 202 TT 178)      | 5 000,00                |                       | Вернуть на доработку                     |
| 11   |          | 23.01.2019 16:39 |                               | 1.3. Налоги                  | Менеджер 1              |                              |                         | 900                   |                                          |
| 12   |          | 23.01.2019 15:45 |                               | Выплата менеджеру            | Расчетный счет          |                              |                         | 100                   | _                                        |
| 13   |          | 22.01.2019 14:47 |                               | 1.3. Налоги                  | Наличные СПБ            |                              |                         | 400                   | <b>Е</b> Дополнительно                   |
| 14   | 5        | 22.01.2019 14:41 | Ловина Татьяна Николаевна     | Оплата за аренду             | Наличные МСК            | Ford Focus (P 371 EK 178)    | 4 800,00                |                       |                                          |
|      |          |                  |                               |                              |                         |                              |                         |                       | Итоги Итоги за<br>28 января 2019 сегодня |
|      |          |                  |                               |                              |                         |                              |                         |                       | Нал. Безнал. Всего                       |
|      |          |                  |                               |                              |                         |                              |                         |                       | Остаток, руб.                            |
|      |          |                  |                               |                              |                         |                              |                         |                       | итого 0,00                               |
| <    |          |                  |                               |                              |                         |                              |                         | >                     |                                          |
|      |          |                  |                               |                              |                         |                              | 0,00 / ^<br>34 200,00 V | 900,00 /<br>19 700,00 |                                          |
|      |          |                  |                               | Скрыть лег                   | генду                   |                              |                         |                       |                                          |
|      | Утвер    | жденная операция | (или не требующая утверждения | ) 📃 - На доработке 📃 -       | После доработки 📃 - Ожи | идает утверждения 🔲 - Ө      | перация удалена         |                       |                                          |
| Кома | нда усп  | ешно выполнена   |                               |                              |                         |                              |                         |                       |                                          |

Рис. 3.2.5.10. Финансовая операция со статусом «На доработке»

5. Администратор получает уведомление о том, что отправленная на доработку финансовая операция, доработана (Рис. 3.2.5.11), после чего может снова отправить ее на доработку, а может – утвердить (Рис. 3.2.5.4 и 3.2.5.6).

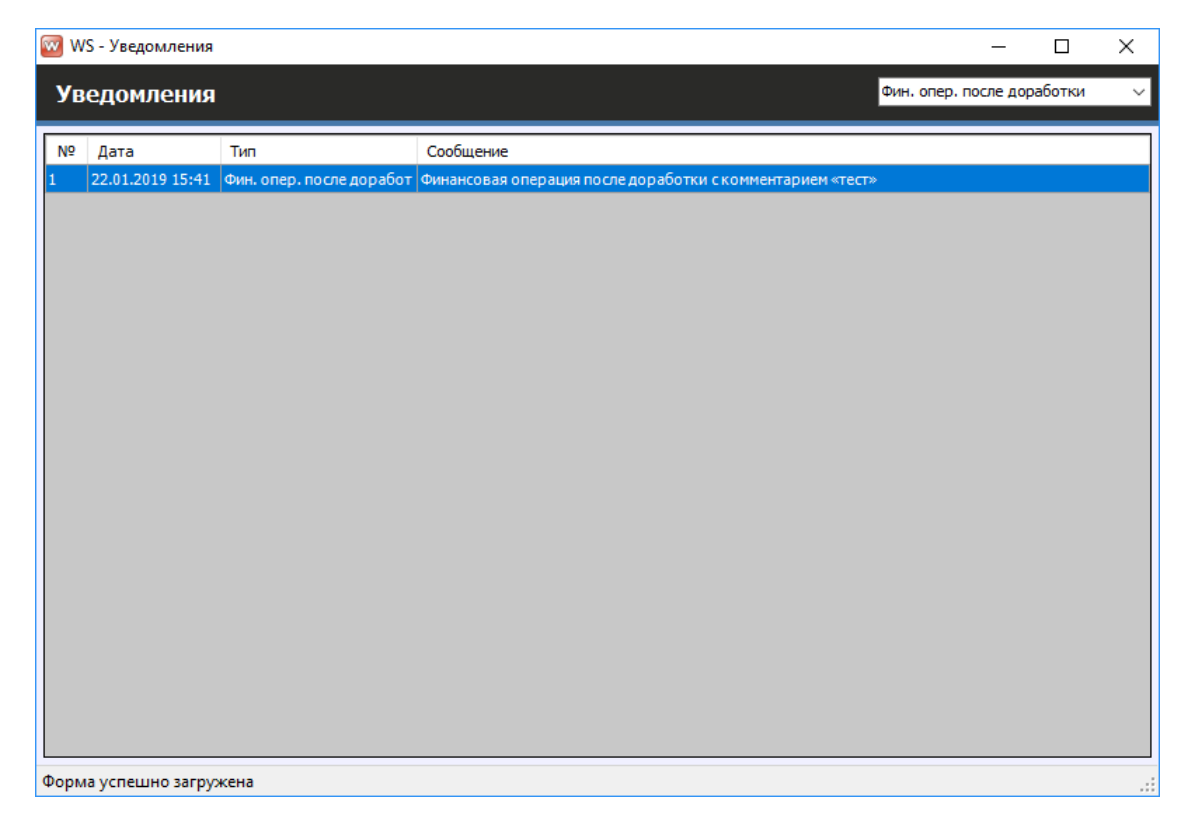

Рис. 3.2.5.11. Форма «Уведомления». Финансовые операции после доработки

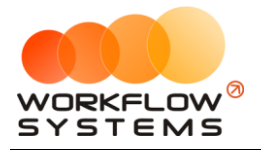

После того как автор доработает финансовую операцию, в кассе она приобретет статус «После доработки» (Рис. 3.2.5.12).

| 🚾 W:  | - Kacc  | a                |                               |                              |                         |                              |                       |                       | – 🗆 X                                    |
|-------|---------|------------------|-------------------------------|------------------------------|-------------------------|------------------------------|-----------------------|-----------------------|------------------------------------------|
|       |         |                  |                               |                              |                         |                              |                       |                       | С: 1 января 2019 🗐 🗸                     |
| Ka    | ca      | 🕒 Bce 🛛 🖸        | Обычные операции 🌔 Операци    | по залогам Поиск             |                         |                              | X                     |                       | По: 28 февраля 2019 🔲 🔻                  |
| T CO  | .cu     |                  |                               |                              |                         | 🗖 Пок                        |                       | Полробно              | 🔨 Показать                               |
|       |         |                  |                               |                              |                         |                              | asaromerophio         | подросно              |                                          |
|       |         |                  | [Bce] V                       | [Bce] V                      | [Bce] V                 | [Bce] V                      |                       |                       | 🕂 Добавить                               |
| N₽    | н/д     | Дата 👻           | Клиент                        | Назначение платежа           | Счет                    | Автомобиль                   | Приход                | Расход                | Редактировать                            |
| 1     |         | 30.01.2019 14:49 |                               | Снятие средств               | Наличные МСК            |                              |                       | 900                   |                                          |
| 2     |         | 30.01.2019 14:48 |                               | Внесение средств             | Расчетный счет          |                              | 500,00                |                       | Удалить                                  |
| 3     |         | 25.01.2019 15:51 |                               | Прочие расходы по автомобилю | Менеджер 1              |                              |                       | 400                   |                                          |
| 4     |         | 24.01.2019 17:18 |                               | Перенос средств              | Наличные МСК            |                              |                       | 10 000                | Скопировать                              |
| 5     |         | 24.01.2019 17:18 |                               | Перенос средств              | Наличные СПБ            |                              | 10 000,00             |                       |                                          |
| 6     |         | 24.01.2019 17:14 |                               | 1.4. Расчеты с поставщиками  | Наличные МСК            |                              |                       | 7 000                 | Утверлить                                |
| 7     |         | 24.01.2019 15:49 |                               | Прочие поступления           | Менеджер 1              |                              | 100,00                |                       |                                          |
| 8     | 3       | 23.01.2019 17:16 | Крутиков Сергей Владимирович  | Оплата за аренду             | Наличные МСК            | Kia Ceed (H 101 EP 777)      | 7 800,00              |                       | Отменить утверждение                     |
| 9     | 3       | 23.01.2019 17:15 | Крутиков Сергей Владимирович  | Оплата за аренду             | Расчетный счет          | Toyota Corolla (Y 901 YC 777 | 6 000,00              |                       | 0                                        |
| 10    | 2       | 23.01.2019 17:15 | Ловина Татьяна Николаевна     | Оплата за аренду             | Наличные МСК            | Kia Ceed (T 202 TT 178)      | 5 000,00              |                       | Вернуть на доработку                     |
| 11    |         | 23.01.2019 16:39 |                               | 1.3. Налоги                  | Менеджер 1              |                              |                       | 900                   |                                          |
| 12    |         | 23.01.2019 15:45 |                               | Выплата менеджеру            | Расчетный счет          |                              |                       | 100                   |                                          |
| 13    |         | 22.01.2019 14:47 |                               | 1.3. Налоги                  | Наличные СПБ            |                              |                       | 400                   | Дополнительно                            |
| 14    | 5       | 22.01.2019 14:41 | Ловина Татьяна Николаевна     | Оплата за аренду             | Наличные МСК            | Ford Focus (P 371 EK 178)    | 4 800,00              |                       |                                          |
|       |         |                  |                               |                              |                         |                              |                       |                       | Итоги Итоги за<br>28 января 2019 сегодня |
|       |         |                  |                               |                              |                         |                              |                       |                       | Нал. Безнал. Всего                       |
|       |         |                  |                               |                              |                         |                              |                       |                       | Остаток, руб.                            |
|       |         |                  |                               |                              |                         |                              |                       |                       | ИТОГО 0,00                               |
| <     |         |                  |                               |                              |                         |                              |                       | >                     |                                          |
|       |         |                  |                               |                              |                         |                              | 0,00 /<br>34 200,00 🗸 | 900,00 /<br>19 700,00 |                                          |
|       |         |                  |                               | Скрыть лег                   | енду                    |                              |                       |                       |                                          |
| -     | Утвер»  | жденная операция | (или не требующая утверждения | ) 📃 - На доработке 📃 - Г     | Тосле доработки 📃 - Ожи | идает утверждения 🔲 - Ө      | перация удалена       |                       |                                          |
| Коман | да успе | ешно выполнена   |                               |                              |                         |                              |                       |                       |                                          |

Рис. 3.2.5.12. Финансовая операция со статусом «После доработки»

- 6. Для того чтобы изменить или отправить на доработку уже утвержденную операцию, следует сначала снять с нее утверждение (Рис. 3.2.5.5).
- 7. Вся история доработки финансов операции доступна для просмотра (Рис. 3.2.5.13 и 3.2.5.14)

Чтобы просмотреть все действия по утверждению операции, нажмите кнопу «История утверждения операций» (Рис. 3.2.5.13 и 3.2.5.14).

| Дата переноса<br>Дата переноса: | 24 янв 2019 17 | :18           |             |
|---------------------------------|----------------|---------------|-------------|
| Откуда<br>Тип счета:            | • Наличные     | Безналичные   | О Сотрудник |
| Со счета:                       | Наличные МСК   |               | ~           |
| Остаток на дату:                | 9 900,00 руб.  |               |             |
| Куда                            |                |               |             |
| Тип счета:                      | Наличные       | О Безналичные | 🔘 Сотрудник |
| На счет:                        | Наличные СПБ   |               | ~           |
| Остаток на дату:                | 9 600,00 руб.  |               |             |
| Сумма                           |                |               |             |
| Сумма:                          | 10 000,00      | *             |             |
| Описание                        |                |               |             |
|                                 |                |               |             |
|                                 |                |               |             |

Рис. 3.2.5.13. Как открыть историю утверждений финансовой операции

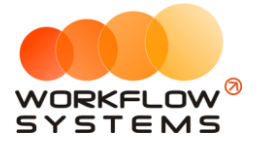

| ws 🔽 | 5 - История утвер: | ждения операции | I                     |                           | -        |           | ×     |
|------|--------------------|-----------------|-----------------------|---------------------------|----------|-----------|-------|
| Ис   | гория утвер        | ждения оп       | ерации                |                           |          |           |       |
|      |                    |                 |                       |                           |          |           |       |
| N₽   | Дата<br>изменения  | Пользователь    | Статус<br>утверждения | Комментарий к статусу     |          |           |       |
|      | 28.01.2019 18:24   | Администратор   | Утверждено            |                           |          |           |       |
|      | 28.01.2019 18:25   | Администратор   | Утверждение           |                           |          |           |       |
|      | 28.01.2019 18:25   | Администратор   | Доработка             | Изменить счет, на которы  | й перено | сятся ср  | едств |
|      | 28.01.2019 18:27   | Администратор   | После доработки       | Изменен тип счета с "Безн | аличные  | " на "Нал | ичны  |
|      | 28.01.2019 18:27   | Администратор   | Утверждено            |                           |          |           |       |
|      |                    |                 |                       |                           |          |           |       |
|      |                    |                 |                       |                           |          |           |       |
|      |                    |                 |                       |                           |          |           |       |
|      |                    |                 |                       |                           |          |           |       |
| рма  | а успешно загруж   | сена            |                       |                           |          |           |       |

Рис. 3.2.5.14. История утверждения финансовой операции

#### 2.6. Оплаты за аренды и за доп. услуги

Чтобы принять оплату за <u>аренду</u> и <u>доп. услуги</u>, откройте форму аренды и перейдите во вкладку «Оплата», далее нажмите кнопку «Добавить» (пиктограмма «Плюс») (Рис. 3.2.6.1).

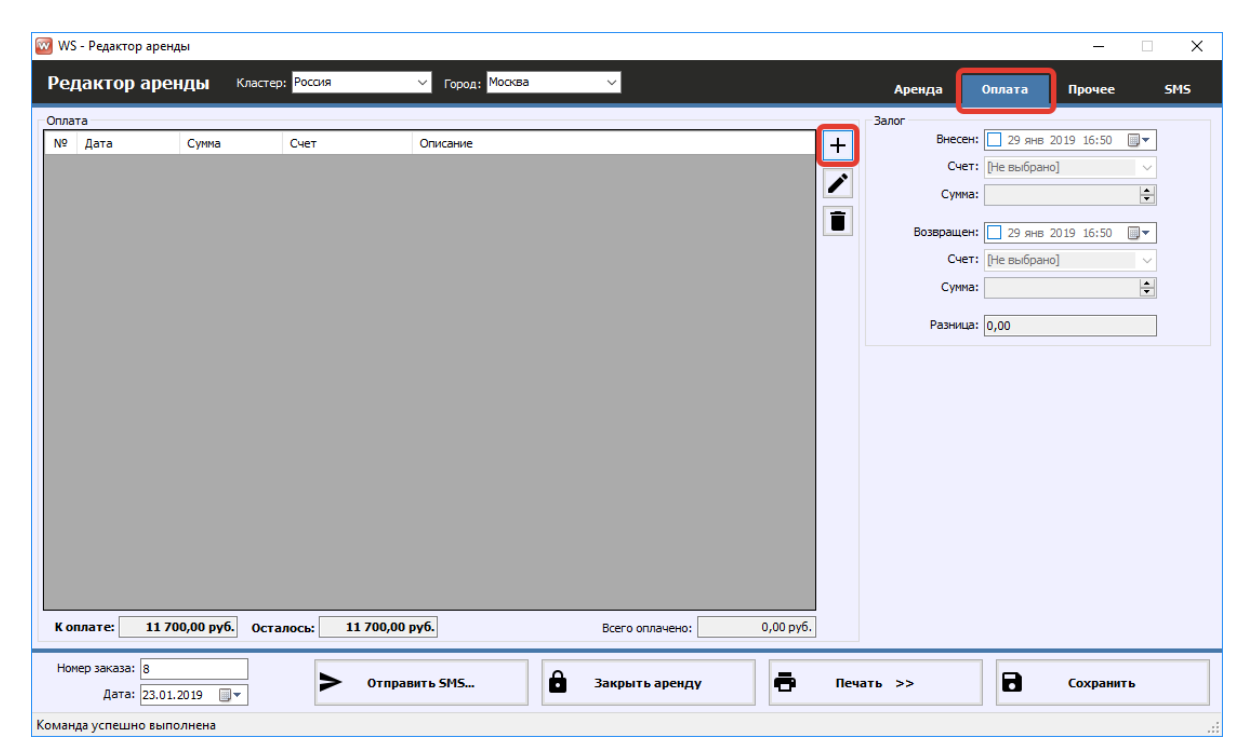

Рис. 3.2.6.1. Как принять оплату за аренду

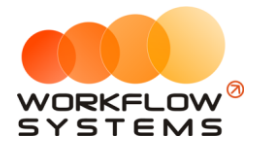

Оплата можно принять полностью либо частично. При частичной оплате зачисление по умолчанию происходит в первую очередь за <u>аренду</u>, остальная сумма зачисляется за <u>доп.</u> <u>услуги</u> в порядке очередности (Рис. 3.2.6.2).

| 🚾 WS - Редактор аренды                  |                                                                                               |                                                                                    |             |                   |                    |                                 | -                                                                                                    | - 🗆 X  |
|-----------------------------------------|-----------------------------------------------------------------------------------------------|------------------------------------------------------------------------------------|-------------|-------------------|--------------------|---------------------------------|----------------------------------------------------------------------------------------------------|--------|
| Редактор аренды Кластер                 | р: Россия                                                                                     | ∨ Город: Москва                                                                    | ~           |                   |                    | Аренда                          | Оплата Проч                                                                                                    | ee SMS |
| Оплата<br>№ Дата Сунна                  | Счет<br>WS - Редактор ог<br>Редактор ог<br>Тип счета:  Наличен<br>Дата: 29 янв<br>Сунна: 9000 | Описание<br>илаты<br>илаты<br>иные ОБезналичные ОС<br>ые МСК<br>2019 16:56 Су<br>С | отрудник    |                   | + 3<br>•           | алог<br>Внесен<br>Счет<br>Сунча | : 29 янв 2019 16:<br>: [Не выбрано]<br>: [Ле выбрано]<br>: [Не выбрано]<br>: [Не выбрано]<br>: [Ле выбрано]<br>: [Ле выбрано] |        |
|                                         | № Оплата за                                                                                   | Дата                                                                               | Начислено   | Оплачено<br>ранее | Оплатить<br>сейчас | Осталось                        |                                                                                                    |        |
|                                         | 1 Тариф "1-3 дня                                                                              | я, сутки" 23.01.20                                                                 | 19 7 800,00 | 0,00              | 7 800,00           | 0,00                            |                                                                                                    |        |
|                                         | 2 Детское кресл                                                                               | o 29.01.20                                                                         | 900,00      | 0,00              | 900,00             | 0,00                            |                                                                                                    |        |
| К оплате: <u>11 700,00 руб.</u> Оста    | з дозаправка, п                                                                               | UNITERNI Odk 29.01.20                                                              | 11 700.00   | 0,00              | 9 000,00           | 2 700,00                        |                                                                                                    |        |
| Номер заказа: 8<br>Дата: 23.01.2019 🗍 🔻 |                                                                                               |                                                                                    | 11700,00    | 8,00              | Сохранит           | гь                              | Сохр                                                                                                    | анить  |
| Выполняется команда                     | Команда успешно в                                                                             | ыполнена                                                                           |             |                   |                    |                                 |                                                                                                    | .:     |

Рис. 3.2.6.2. Автоматическое распределение оплаты

Но порядок зачислений при необходимости можно изменить вручную, отредактировав значения ячеек в столбце «Оплатить сейчас» (Рис. 3.2.6.3).

| 👿 WS             | 6 - Редактор арен,             | ды                 |          |                                  |                                                                                                    |                                                       |                                        |                         |              |                    |                              |                                                                                     | _                                      |     | × |
|------------------|--------------------------------|--------------------|----------|----------------------------------|----------------------------------------------------------------------------------------------------|-------------------------------------------------------|----------------------------------------|-------------------------|--------------|--------------------|------------------------------|-------------------------------------------------------------------------------------|----------------------------------------|-----|---|
| Pe               | дактор аре                     | нды                | Кластер  | : Pocc                           | ия 🗸                                                                                                    | Город: Ма                                             | сква 🗸 🗸                               |                         |              |                    | Аренда                       | Оплата                                                                              | Прочее                                 | SMS | 5 |
| Ponna<br>Nº<br>1 | та<br>Дата<br>29.01.2019 16:56 | Сумма              | 9 000,00 | Счет<br>Налич<br>Ю<br>Ре,<br>Тип | о,<br>ные МСК Тау<br>S - Редактор оплат<br><b>Дактор опла</b><br>Счета: () Наличные<br>Счета: () Наличные<br>Счета: () Наличные<br>Счета: () Наличные<br>Дата: (29 янв 2019<br>Сумна: 9 000,00 | писание<br>омф "1-3 дня,<br>ы<br>ТЪЈ<br>СК<br>16:56 С | сутки", Детское крес<br>аличные 〇 Сотр | ло, Дозаправка<br>удник | , полный бак | +                  | алог<br>Внесе<br>Сче<br>Сунн | н: 29 янв<br>г: [Не выбра<br>а:<br>: [Не выбра<br>: [Не выбра<br>: [Не выбра<br>: ] | 2019 18:13<br>Ho]<br>2019 18:13<br>Ho] |     |   |
|                  |                                |                    |          | Nº                               | Оплата за                                                                                                    |                                                       | Лата                                   | <b>^</b>                | Оплачено     | Оплатить           | Осталось                     |                                                                                     |                                        |     |   |
|                  |                                |                    |          | 1                                | Тариф "1-3 лня, су                                                                                                    | тки"                                                  | 23.01.2019                             | 7 800 00                | ранее        | сейчас<br>5 100.00 | 2 700.00                     |                                                                                     |                                        |     |   |
|                  |                                |                    |          | 2                                | Детское креспо                                                                                                    |                                                       | 29.01.2019                             | 900,00                  | 0,00         | 900,00             | 0,00                         |                                                                                     |                                        |     |   |
|                  |                                |                    |          | 3                                | Дозаправка, полн                                                                                                    | ый бак                                                | 29.01.2019                             | 3 000,00                | 0,00         | 3 000,00           | 0,00                         |                                                                                     |                                        |     |   |
| Ko               | плате: 1170                    | )0,00 р <b>у</b> б | Оста     |                                  |                                                                                                    |                                                       |                                        | 11 700,00               | 0,00         | 9 000,00           | 2 700,00                     |                                                                                     |                                        |     |   |
| Hor              | мер заказа: 8<br>Дата: 23.01.  | 2019 🗐             |          |                                  |                                                                                                    |                                                       |                                        |                         | 8            | Сохранит           | гь                           | 8                                                                                   | Сохрани                                | ть  |   |
| Выпол            | няется команда                 |                    |          | Коман                            | нда успешно выпо.                                                                                                    | лнена                                                 |                                        |                         |              |                    |                              |                                                                                     |                                        |     |   |

Рис. 3.2.6.3. Ручное распределение оплаты

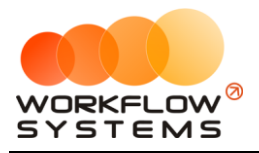

Добавленные оплаты отображаются в <u>кассе</u> и <u>журнале финансовых операций</u> (Рис. 3.2.6.4 и 3.2.6.5).

| 🚾 W   | S - Kacc | a                |                               |                              |                  |              |                        |                       |                 | -                    |            | ×        |
|-------|----------|------------------|-------------------------------|------------------------------|------------------|--------------|------------------------|-----------------------|-----------------|----------------------|------------|----------|
|       |          |                  |                               |                              |                  |              |                        |                       |                 | С: 1 ян              | варя 2019  |          |
| Ка    | cca      | 🔵 Bce 🛛 🔿        | Обычные операции 🌔 Операции   | по залогам Поиск             |                  |              |                        | ×                     |                 | По: 28 фе            | враля 2019 |          |
|       |          |                  |                               |                              |                  |              | Показат                |                       | Полробно        | <u>ح</u>             | Показать   |          |
|       |          |                  |                               |                              |                  |              |                        |                       | подросно        |                      |            |          |
|       |          |                  | [Bce] V                       | [Bce] V                      | [Bce]            | ~ [Bce]      | ~                      |                       |                 | + Добавить           |            |          |
| N₽    | н/д      | Дата 👻           | Клиент                        | Назначение платежа           | Приход           | Расход       | Описание               | Статус<br>утверждения | Дата<br>утвержд | 🖍 Редактирова        | ть         | _        |
| 1     |          | 30.01.2019 14:49 |                               | Снятие средств               |                  | 900,00       |                        | Утверждено            | 28.01.2019      | -                    |            |          |
| 2     |          | 30.01.2019 14:48 |                               | Внесение средств             | 500,00           |              |                        | Утверждение           |                 | Удалить              |            |          |
| 3     | 3        | 29.01.2019 16:56 | Крутиков Сергей Владимирович  | Оплата за аренду             | 7 800,00         |              | Тариф «1-3 дня, сутки» | Не требуется          |                 | _                    |            |          |
| 4     | 3        | 29.01.2019 16:56 | Крутиков Сергей Владимирович  | Оплата за доп. услуги        | 900,00           |              | Детское кресло         | Не требуется          |                 | Скопировать          |            |          |
| 5     | 3        | 29.01.2019 16:56 | Крутиков Сергей Владимирович  | Оплата за доп. услуги        | 300,00           |              | Дозаправка, полный бак | Не требуется          |                 | _                    |            |          |
| 6     |          | 25.01.2019 15:51 |                               | Прочие расходы по автомобилю |                  | 400,00       |                        | Утверждение           |                 | Утверлить            |            |          |
| 7     |          | 24.01.2019 17:18 |                               | Перенос средств              |                  | 10 000,00    |                        | Утверждено            | 28.01.2019      |                      |            |          |
| 8     |          | 24.01.2019 17:18 |                               | Перенос средств              | 10 000,00        |              |                        | Утверждено            | 28.01.2019      | Отменить ут          | вержление  |          |
| 9     |          | 24.01.2019 17:18 |                               | Перенос средств              |                  | 10 000,00    |                        | Утверждено            | 28.01.2019      | U                    |            |          |
| 10    |          | 24.01.2019 17:18 |                               | Перенос средств              | 10 000,00        |              |                        | Утверждено            | 28.01.2019      | → Вернуть на д       | юработку   |          |
| 11    |          | 24.01.2019 17:14 |                               | 1.4. Расчеты с поставщиками  |                  | 7 000,00     |                        | Утверждено            | 24.01.2019      | <b>C</b>             |            |          |
| 12    |          | 24.01.2019 15:49 |                               | Прочие поступления           | 100,00           |              |                        | После доработки       |                 | _                    |            |          |
| 13    | 3        | 23.01.2019 17:15 | Крутиков Сергей Владимирович  | Оплата за аренду             | 6 000,00         |              | Тариф «1-3 дня, сутки» | Не требуется          |                 | <b>Е</b> Дополнителя | HO         |          |
| 14    | 2        | 23.01.2019 17:15 | Ловина Татьяна Николаевна     | Оплата за аренду             | 5 000,00         |              | Тариф «1-3 дня, сутки» | Не требуется          |                 |                      |            |          |
| 15    |          | 23.01.2019 16:39 |                               | 1.3. Налоги                  |                  | 900,00       |                        | Утверждение           |                 | 14                   |            |          |
| 16    |          | 23.01.2019 15:45 |                               | Выплата менеджеру            |                  | 100,00       |                        | Утверждено            | 28.01.2019      | 28 января 2019       | сегод      | за<br>ня |
| 17    |          | 22.01.2019 14:47 |                               | 1.3. Налоги                  |                  | 400,00       |                        | Утверждено            | 22.01.2019      |                      |            |          |
| 18    | 5        | 22.01.2019 14:41 | Ловина Татьяна Николаевна     | Оплата за аренду             | 4 800,00         |              | Тариф «1-3 дня, сутки» | Не требуется          |                 | Нал. Без             | нал. Во    | сего     |
|       |          |                  |                               |                              |                  |              |                        |                       |                 |                      | Остаток, п | ov6.     |
|       |          |                  |                               |                              |                  |              |                        |                       |                 | итого                |            | 0.00     |
|       |          |                  |                               |                              |                  |              |                        |                       |                 | иного                |            | 0,00     |
| <     |          |                  |                               |                              |                  |              |                        |                       | >               |                      |            |          |
|       |          |                  |                               |                              | 7 800,00 /       | 0,00 / 0     |                        |                       |                 |                      |            |          |
|       |          |                  |                               | Orouth por                   |                  |              |                        |                       |                 |                      |            |          |
|       |          |                  |                               | Скрыть лег                   | спду             |              |                        |                       |                 |                      |            |          |
|       | Утвер»   | кденная операция | (или не требующая утверждения | ) 📃 - На доработке 📃 - Г     | юсле доработки [ | - Ожидает ут | верждения 🗌 - Өпера    | щия удалена           |                 |                      |            |          |
| Коман | нда успе | ешно выполнена   |                               |                              |                  |              |                        |                       |                 |                      |            |          |

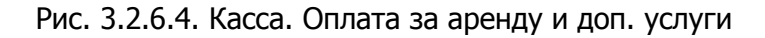

| (cm) 144 | ·                |                |                                                  |              |                       |          |                                      | ~ |
|----------|------------------|----------------|--------------------------------------------------|--------------|-----------------------|----------|--------------------------------------|---|
| <b>1</b> | з - журнал финан | совых операции |                                                  |              |                       |          |                                      |   |
|          |                  |                |                                                  |              |                       |          | С: 22 января 2019                    |   |
| Ж        | ирнал финан      | совых опера    | ций                                              |              |                       |          | По: 29 января 2019                   |   |
|          |                  |                |                                                  |              |                       |          | Показать                             |   |
|          |                  | [Bce]          | <ul> <li>Оплата за аренду, Оплата за </li> </ul> | [Bce] V      | [Bce] V               |          |                                      |   |
| N₽       | Дата изменения   | Пользователь   | Назначение платежа                               | Тип действия | Счет                  | Сумма    | Комментарий                          |   |
| 5        | 29.01.2019 17:04 | Администратор  | Оплата за аренду                                 | Удаление     | Наличные МСК          | 7 800,00 | Удалена оплата за аренду, причина: 1 |   |
| 6        | 29.01.2019 17:04 | Администратор  | Оплата за аренду                                 | Добавление   | Наличные МСК          | 7 800,00 | Добавлена оплата за аренду           |   |
| 7        | 29.01.2019 17:04 | Администратор  | Оплата за доп. услуги                            | Добавление   | Наличные МСК          | 900,00   | Добавлена оплата за доп.услугу       |   |
| 8        | 29.01.2019 17:04 | Администратор  | Оплата за доп. услуги                            | Добавление   | Наличные МСК          | 300,00   | Добавлена оплата за доп.услугу       |   |
| 4        | 23.01.2019 17:16 | Администратор  | Оплата за аренду                                 | Добавление   | Наличные МСК          | 7 800,00 | Добавлена оплата за аренду           |   |
| 3        | 23.01.2019 17:16 | Администратор  | Оплата за аренду                                 | Добавление   | Расчетный счет        | 6 000,00 | Добавлена оплата за аренду           |   |
| 2        | 23.01.2019 17:15 | Администратор  | Оплата за аренду                                 | Добавление   | Наличные МСК          | 5 000,00 | Добавлена оплата за аренду           |   |
| 1        | 22.01.2019 14:41 | Администратор  | Оплата за аренду                                 | Добавление   | Наличные МСК          | 4 800,00 | Добавлена оплата за аренду           |   |
|          |                  |                |                                                  |              |                       |          |                                      |   |
|          |                  |                |                                                  |              | Подробнее по операции |          |                                      |   |
| Кома     | нда успешно выпо | олнена         |                                                  |              |                       |          |                                      |   |

Рис. 3.2.6.5. Журнал финансовых операций. Оплата за аренду и доп. услуги

#### 2.7. Операции по залогам

Чтобы внести или вернуть залог за аренду, откройте форму <u>аренды</u> и перейдите во вкладку «Оплата» (Рис. 3.2.7.1.).

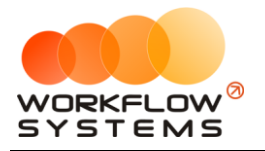

| 🔯 WS - Редактор аренды                                                                                                    | – 🗆 X                    |
|----------------------------------------------------------------------------------------------------|--------------------------|
| Редактор аренды Кластер: Россия 🗸 Город: Москва 🗸                                                                                                    | Аренда Оплата Прочее SMS |
| Оплата         •••         Описание         •••         •••         •••         •••         •••         •••         •••         •••         •••         •••         •••         •••         •••         •••         •••         •••         •••         •••         •••         •••         •••         •••         •••         •••         •••         •••         •••         •••         •••         •••         •••         •••         •••         •••         •••         •••         •••         •••         •••         •••         •••         •••         •••         •••         •••         •••         •••         •••         •••         •••         •••         •••         •••         •••         •••         •••         •••         •••         •••         •••         •••         •••         •••         •••         •••         •••         •••         •••         •••         •••         •••         •••         •••         •••         •••         •••         •••         •••         •••         •••         •••         •••         •••         •••         •••         •••         •••         •••         •••         •••         •••         •••         •••         < | Аренда Оплата Прочее SMS |
| Номер заказа: 8<br>Дата: 23.01.2019 🖉 т Печать                                                                                                    | >> Сохранить             |
| команда успешно выполнена                                                                                                    |                          |

Рис. 3.2.7.1. Как принять и вернуть залог

| ۱ 🚾 | VS - Kac | ca               |                             |                                   |              |                         |                       |              | – 🗆 X                                                  |
|-----|----------|------------------|-----------------------------|-----------------------------------|--------------|-------------------------|-----------------------|--------------|--------------------------------------------------------|
| к   | асса     | 🕒 Bce 🏾 🛈        | Обычные операции О Операц   | и по залогам                      |              |                         | X<br>Показать историю | Подробно     | С: 29 января 2019<br>По: 28 февраля 2019<br>✓ Показать |
|     |          |                  | [Bce]                       | Внесение залога, Возврат залога 🗸 | Bce] 🗸 🗸     | [Bce] ~                 | ]                     |              | + Добавить                                             |
| Nº  | н/д      | Дата             | Клиент                      | Назначение платежа                | Счет         | Автомобиль              | Приход                | Расход       | Редактировать                                          |
| 1   | 3        | 01.02.2019 18:29 | Крутиков Сергей Владимирови | ч Возврат залога                  | Наличные МСК | Kia Ceed (H 101 EP 777) |                       | 4 500,00     |                                                        |
| 2   | 3        | 29.01.2019 18:29 | Крутиков Сергей Владимирови | н Внесение залога                 | Наличные МСК | Kia Ceed (H 101 EP 777) | 5 000,00              |              | 📕 Удалить                                              |
|     |          |                  |                             |                                   |              |                         |                       |              | Скопировать                                            |
|     |          |                  |                             |                                   |              |                         |                       |              | Утвердить                                              |
|     |          |                  |                             |                                   |              |                         |                       |              | Отменить утверждение                                   |
|     |          |                  |                             |                                   |              |                         |                       |              | С. Вернуть на доработку                                |
|     |          |                  |                             |                                   |              |                         |                       |              |                                                        |
|     |          |                  |                             |                                   |              |                         |                       |              | Итоги за                                               |
|     |          |                  |                             |                                   |              |                         |                       |              | 29 янв 2019                                            |
|     |          |                  |                             |                                   |              |                         |                       |              | Нал. Безнал. Всего                                     |
|     |          |                  |                             |                                   |              |                         |                       |              | Остаток, руб.                                          |
|     |          |                  |                             |                                   |              |                         |                       |              | ИТОГО 5 000,00                                         |
|     |          |                  |                             |                                   |              |                         |                       |              |                                                        |
| <   |          |                  |                             |                                   |              |                         | 0,00 / ^              | 4 500,00 / < |                                                        |
|     |          |                  |                             |                                   |              |                         | 5 000,00 🗸            | 4 500,00 🗸   |                                                        |
| V   |          |                  |                             | TIOKASATE JELEHJ                  | ty.          |                         |                       |              |                                                        |
| NOM | анда усг | ешно выполнена   |                             |                                   |              |                         |                       |              |                                                        |

Все операции по залогу отображаются в кассе (Рис. 3.2.7.2).

Рис. 3.2.7.2. Касса. Операции по залогам

Если возращенный залог меньше внесенного, то полученная разница будет считаться как доход от залога и повлияет на остатки денежных средств в кассе. Все операции по залогу отразятся в <u>журнале финансовых операции</u>, а доход от залога можно просмотреть в <u>отчете по прибыли от автомобилей</u> (Рис. 3.2.7.3 и 3.2.7.4).

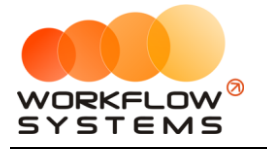

\_

#### 🔯 WS - Журнал финансовых операций

|       |                  |               |                       |              |                       |           |                                                                                                    | C: 22                                               | января 20                   | 19              | - |
|-------|------------------|---------------|-----------------------|--------------|-----------------------|-----------|----------------------------------------------------------------------------------------------------|-----------------------------------------------------|-----------------------------|-----------------|---|
| Жу    | рнал финан       | совых операц  | ий                    |              |                       |           |                                                                                                    | No: 29                                              | января 20                   | 19 [            |   |
|       |                  |               |                       |              |                       |           |                                                                                                    |                                                     | Показа                      | ть              |   |
|       |                  | (p. 1         | (n. 1                 | (p. 1        | (p. )                 |           |                                                                                                    |                                                     |                             |                 |   |
|       |                  | [BCe] ~       | [pce] ~               | [BC6] ~      | [BC6] ~               |           |                                                                                                    |                                                     |                             |                 | _ |
| N₽    | Дата изменения   | Пользователь  | Назначение платежа    | Тип действия | Счет                  | Сумма     | Комментарий                                                                                                    |                                                     |                             |                 |   |
| 126   | 29.01.2019 18:37 | Администратор | Внесение залога       | Добавление   | Наличные МСК          | 5 000,00  | Добавлено внесение залога                                                                                                    |                                                     |                             |                 |   |
| 127   | 29.01.2019 18:37 | Администратор | Возврат залога        | Добавление   | Наличные МСК          | 4 500,00  | Добавлен возврат залога                                                                                                    |                                                     |                             |                 |   |
| 128   | 29.01.2019 18:37 | Администратор | Доход отзалогов       | Добавление   | Наличные МСК          | 500,00    | Добавлена операция подоходу от залога                                                                                              |                                                     |                             |                 |   |
| 124   | 29.01.2019 18:29 | Администратор | Оплата за аренду      | Изменение    | Наличные МСК          | 5 100,00  | Изменения: сумма с 5 900,00 руб. на 5 100,                                                                                         | ,00 руб.;                                           |                             |                 |   |
| 125   | 29.01.2019 18:29 | Администратор | Оплата за доп. услуги | Добавление   | Наличные МСК          | 3 000,00  | Добавлена оплата за доп.услугу                                                                                                    |                                                     |                             |                 |   |
| 122   | 29.01.2019 17:40 | Администратор | Оплата за аренду      | Изменение    | Наличные МСК          | 5 900,00  | Изменения: сумма с 7 800,00 руб. на 5 900,                                                                                         | ,00 py6.;                                           |                             |                 |   |
| 123   | 29.01.2019 17:40 | Администратор | Оплата за доп. услуги | Удаление     | Наличные МСК          | 300,00    | Удалена оплата за доп.услугу, причина: у                                                                                           |                                                     |                             |                 |   |
| 118   | 29.01.2019 17:04 | Администратор | Оплата за аренду      | Удаление     | Наличные МСК          | 7 800,00  | Удалена оплата за аренду, причина: 1                                                                                               |                                                     |                             |                 |   |
| 119   | 29.01.2019 17:04 | Администратор | Оплата за аренду      | Добавление   | Наличные МСК          | 7 800,00  | Добавлена оплата за аренду                                                                                                    |                                                     |                             |                 |   |
| 120   | 29.01.2019 17:04 | Администратор | Оплата за доп. услуги | Добавление   | Наличные МСК          | 900,00    | Добавлена оплата за доп.услугу                                                                                                    |                                                     |                             |                 |   |
| 121   | 29.01.2019 17:04 | Администратор | Оплата за доп. услуги | Добавление   | Наличные МСК          | 300,00    | Добавлена оплата за доп.услугу                                                                                                    |                                                     |                             |                 |   |
| 116   | 28.01.2019 18:27 | Администратор | Перенос средств       | Изменение    | Наличные МСК          | 10 000,00 | Изменения: статус утверждения с После до<br>комментарий к статусу «Изменен тип счета                                               | работки на Утве<br>с "Безналичные                   | рждено; очи<br>"на "Наличн  | істили<br>ые"»; |   |
| 117   | 28.01.2019 18:27 | Администратор | Перенос средств       | Изменение    | Наличные СПБ          | 10 000,00 | Изменения: статус утверждения с После до<br>комментарий к статусу «Изменен тип счета                                               | работки на Утве<br>с "Безналичные                   | рждено; очи<br>"на "Наличн  | істили<br>ые"»; |   |
| 114   | 28.01.2019 18:27 | Администратор | Перенос средств       | Изменение    | Наличные МСК          | 10 000,00 | Изменения:                                                                                                    |                                                     |                             |                 |   |
| 115   | 28.01.2019 18:27 | Администратор | Перенос средств       | Изменение    | Наличные СПБ          | 10 000,00 | Изменения: счет с Расчетный счет на Налич                                                                                          | ные СПБ;                                            |                             |                 |   |
| 112   | 28.01.2019 18:26 | Администратор | Перенос средств       | Изменение    | Наличные МСК          | 10 000,00 | Изменения: статус утверждения с Доработ<br>комментарий к статусу с «Изменить счет, на<br>на «Изменен тип счета с "Безналичные" на  | ка на После дора<br>а который перен<br>"Наличные"»; | ботки;<br>юсятся среди      | ства.»          |   |
| 113   | 28.01.2019 18:26 | Администратор | Перенос средств       | Изменение    | Расчетный счет        | 10 000,00 | Изменения: статус утверждения с Доработт<br>комментарий к статусу с «Изменить счет, на<br>на «Изменен тип счета с "Безналичные" на | ка на После дора<br>а который перен<br>"Наличные"»; | ботки;<br>юсятся среди      | ства.»          |   |
| 110   | 28.01.2019 18:25 | Администратор | Перенос средств       | Изменение    | Наличные МСК          | 10 000,00 | Изменения: статус утверждения с Утвержде<br>комментарий к статусу «Изменить счет, на н                                             | ение на Доработ<br>который перено                   | ка; указали<br>сятся средст | тва.»;          | ~ |
|       |                  |               |                       |              | Подробнее по операции |           |                                                                                                    |                                                     |                             |                 |   |
| Коман | да успешно выпо  | олнена        |                       |              |                       |           |                                                                                                    |                                                     |                             |                 |   |

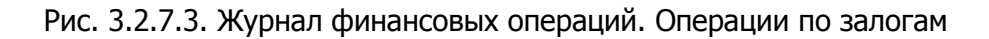

| 🚾 WS  | 5 - Отчет по прибыли от автомобиле | й         |             |                         |                    |                  |            |             |                         | -                       |                | ×            |
|-------|------------------------------------|-----------|-------------|-------------------------|--------------------|------------------|------------|-------------|-------------------------|-------------------------|----------------|--------------|
|       |                                    |           |             |                         |                    |                  |            |             |                         | С: 1 я                  | нваря 2019 [   | ]-           |
| От    | чет по прибыли от автог            | иобилей   |             |                         |                    |                  |            |             |                         | ∏o: <mark>30 a</mark> i | преля 2019 🛛   | ]-           |
|       |                                    |           |             |                         |                    |                  |            |             |                         |                         | Показать       |              |
|       |                                    |           |             |                         |                    |                  |            |             |                         |                         |                | _            |
|       | [Bce] ~                            |           |             |                         |                    |                  |            |             |                         |                         |                |              |
| N₽    | Автомобиль                         | Аренда    | Доп. услуги | Аренда +<br>доп. услуги | Доход по<br>залогу | Прочие<br>доходы | Все доходы | Ремонт/ТО   | Выплаты<br>собственнику | Прочие<br>расходы       | Все<br>расходы |              |
| 1     | Audi Q3 (E 606 EE 777)             | 0,00      | 0,00        | 0,00                    | 0,00               | 0,00             | 0,00       | 11 200,00   | 0,00                    | 0,0                     | 11 200,        | ,00          |
| 2     | Ford Focus (H 100 EP 777)          | 0,00      | 0,00        | 0,00                    | 0,00               | 0,00             | 0,00       | 0,00        | 0,00                    | 0,0                     | J 0,           | ,00          |
| 3     | Ford Focus (0 657 OT 777)          | 0,00      | 0,00        | 0,00                    | 0,00               | 0,00             | 0,00       | 0,00        | 0,00                    | 0,0                     | ) 0,           | ,00          |
| 4     | Ford Focus (P 371 EK 178)          | 0,00      | 0,00        | 0,00                    | 0,00               | 0,00             | 0,00       | 0,00        | 0,00                    | 0,0                     | ) 0,           | ,00          |
| 5     | Kia Ceed (H 101 EP 777)            | 0,00      | 0,00        | 0,00                    | 500,00             | 0,00             | 500,00     | 0,00        | 0,00                    | 0,0                     | 0,             | ,00          |
| 6     | Kia Ceed (T 202 TT 178)            | 0,00      | 0,00        | 0,00                    | 0,00               | 0,00             | 0,00       | 0,00        | 0,00                    | 0,0                     | ) <u> </u>     | ,00          |
| 7     | Kia Ceed (T 202 TT 178)            | 31 200,00 | 4 120,00    | 35 320,00               | 0,00               | 0,00             | 35 320,00  | 0,00        | 3 000,00                | 0,0                     | 3 000,         | ,00          |
| 8     | Lada Vesta SW Cross (O 110 PT 777) | 0,00      | 0,00        | 0,00                    | 0,00               | 0,00             | 0,00       | 0,00        | 0,00                    | 0,01                    | J 0,           | ,00          |
| 9     | Lada Vesta SW Cross (T 899 PV 178) | 0,00      | 0,00        | 0,00                    | 0,00               | 0,00             | 0,00       | 0,00        | 0,00                    | 0,01                    | J 0,           | ,00          |
| 10    | Nissan X-Trail (P 757 CP 777)      | 0,00      | 0,00        | 0,00                    | 0,00               | 0,00             | 0,00       | 0,00        | 0,00                    | 0,01                    | J 0,           | ,00          |
| 11    | Toyota Camry (Y 003 MM 178)        | 0,00      | 0,00        | 0,00                    | 0,00               | 0,00             | 0,00       | 0,00        | 0,00                    | 0,01                    | J 0,           | ,00          |
| 12    | Toyota Camry (X 812 TM 777)        | 0,00      | 0,00        | 0,00                    | 0,00               | 0,00             | 0,00       | 0,00        | 0,00                    | 0,0                     | J 0,           | ,00          |
| 13    | Toyota Corolla (M 651 OT 178)      | 54 600,00 | 0,00        | 54 600,00               | 0,00               | 0,00             | 54 600,00  | 0,00        | 0,00                    | 0,0                     | J 0,           | ,00          |
| 14    | Toyota Corolla (C 012 OP 178)      | 0,00      | 0,00        | 0,00                    | 0,00               | 0,00             | 0,00       | 0,00        | 0,00                    | 0,0                     | J 0,           | ,00          |
| 15    | Toyota Corolla (У 901 УС 777)      | 0,00      | 0,00        | 0,00                    | 0,00               | 0,00             | 0,00       | 0,00        | 0,00                    | 0,01                    | J 0,           | ,00          |
| 16    | Toyota RAV4 (C 797 CP 777)         | 0,00      | 0,00        | 0,00                    | 0,00               | 0,00             | 0,00       | 0,00        | 0,00                    | 0,0                     | J 0,           | ,00          |
| 17    | Toyota RAV4 (X 980 TK 777)         | 16 000,00 | 0,00        | 16 000,00               | 7 000,00           | 0,00             | 23 000,00  | 0,00        | 0,00                    | 0,0                     | ) O,           | ,00          |
| 4     |                                    |           |             |                         |                    |                  |            |             |                         |                         |                |              |
|       |                                    | 0.00/ + ] | 0.00 /      | 0.00 / 1                | 500.00 /           | 0.00/ ~ ]        | 500.00 / 🔿 | 0.00/       | 0.00/                   | 0.00 / 🔶                | 0.00/          | ź            |
|       |                                    | 0,007 Ç   | 4 120,00    | 105 920,00              | 7 500,00           | 0,00 0           | 113 420,00 | 11 200,00 🗘 | 3 000,00                | 0,00 0                  | 14 200,00      | $\mathbb{Q}$ |
|       |                                    |           |             |                         |                    |                  |            |             | [                       | 🗙 Экспорт               | в Excel        |              |
| Коман | ида успешно выполнена              |           |             |                         |                    |                  |            |             |                         |                         |                |              |

Рис. 3.2.7.4. Отчет по прибыли от автомобилей

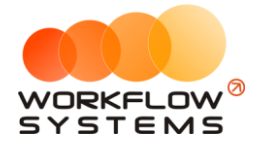

## Раздел IV. Техническое обслуживание

Чтобы запланировать прохождение ТО или проведение ремонта, откройте <u>карточку</u> <u>автомобиля</u> и перейдите во вкладку «ТО», далее нажмите кнопку «Добавить» (пиктограмма «Плюс») и выберите пункт «Запланированное ТО/ремонт» (Рис. 4.1).

| Редактирование автомобиля         Основное         то         Кластеры         Файлы         Проценты собстве           То         То         В том числе прочие расходы         В том числе прочие расходы         В том числе прочие расходы           № дата         Пробег         Описание         Тип залиси         Тип залиси | ника |
|----------------------------------------------------------------------------------------------------|------|
| ТО         В том числе прочие расходы           №         Дата         Пробег         Описание         Тип залиси                                                                                                    | +    |
| То<br>Текущий пробег: 46000 В том числе прочие расходы<br>№ Дата Пробег Описание Тип записи                                                                                                    | F)   |
| Конструкций пробег     Описание     Тип записи     Тип записи                                                                                                    | F    |
| № Дата Пробег Описание Тип записи                                                                                                    | +    |
|                                                                                                    |      |
| 1 U3.10.2018 НОИОИ Занена масла в АКШИ Запланированное ТО/ренонт.<br>2 15.12.2018 100.00                                                                                                    |      |
| 2 15.12.2010 10000 Пройденное ТО/ремонт                                                                                                    |      |
| 4 02.02.2019 Залланирование То/ремонт                                                                                                    |      |
|                                                                                                    |      |
|                                                                                                    |      |
|                                                                                                    | ~//  |
|                                                                                                    |      |
|                                                                                                    | \$   |
|                                                                                                    |      |
|                                                                                                    |      |
|                                                                                                    |      |
|                                                                                                    |      |
|                                                                                                    |      |
|                                                                                                    |      |
|                                                                                                    |      |
|                                                                                                    |      |
|                                                                                                    |      |
|                                                                                                    |      |
|                                                                                                    |      |
|                                                                                                    |      |
| Сохранить                                                                                                    |      |
|                                                                                                    |      |

Рис. 4.1. Форма «Редактирование автомобиля». Как запланировать ТО/ремонт

Прохождение ТО можно запланировать как на определенную дату, так и к определенному пробегу (Рис. 4.2 и 4.3). Если <u>настроено</u> уведомление о прохождении ТО, то автомобиль будет <u>подсвечен</u> на <u>«шахматке»</u>.

| 🚾 WS - До        | бавление ТО/ре | монта        | _       |    | $\times$ |
|------------------|----------------|--------------|---------|----|----------|
| Добавл           | ление ТО/      | ремонта      |         |    |          |
| Дата:<br>Пробег: | ☑ 1 мар 2019   |              |         |    |          |
| Описание:        | Диагностика хо | одовой части |         |    | <b>~</b> |
|                  |                | 8            | Сохрани | ть |          |
| Команда ус       | пешно выполне  | ена          |         |    | :        |

Рис. 4.2. Запланировать ТО на дату

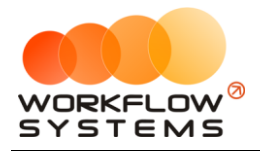

| 🔯 WS - Добавление ТО/ремонта — 🗆 🗙 |                           |   |  |  |  |  |  |  |  |  |
|------------------------------------|---------------------------|---|--|--|--|--|--|--|--|--|
| Добавл                             | Добавление ТО/ремонта     |   |  |  |  |  |  |  |  |  |
| Дата:                              | □ 1 Map 2019 □ ▼          |   |  |  |  |  |  |  |  |  |
| Пробег:                            | 50000                     |   |  |  |  |  |  |  |  |  |
| Описание:                          | Диагностика ходовой части | ^ |  |  |  |  |  |  |  |  |
|                                    |                           | ~ |  |  |  |  |  |  |  |  |
|                                    | Сохранить                 |   |  |  |  |  |  |  |  |  |
| Команда успешно выполнена .::      |                           |   |  |  |  |  |  |  |  |  |

Рис. 4.3. Запланировать ТО к пробегу

Чтобы добавить пройденное ТО или проведенный ремонт, откройте <u>карточку</u> <u>автомобиля</u> и перейдите во вкладку «ТО», далее нажмите кнопку «Добавить» (пиктограмма «Плюс») и выберите «Пройденное ТО/ремонт» (Рис. 4.4).

| 🚾 W       | S - Редактиро | вание автомо | обиля               |          |    |          |        |                       | ×       |
|-----------|---------------|--------------|---------------------|----------|----|----------|--------|-----------------------|---------|
| Pe        | дактиро       | вание ав     | томобиля            | Основное | то | Кластеры | Файлы  | Проценты собст        | венника |
| TO<br>Ter | кущий пробег: | 46000        |                     |          |    |          | 🗹 В то | м числе прочие расход | ы       |
| N₽        | Дата          | Пробег       | Описание            |          |    |          | Тип    | записи                | +       |
| 1         | 03.10.2018    | 40000 3      | Замена масла в АКПП |          |    |          | 3an    | ланированное ТО/ремо  | нт      |
| 2         | 15.12.2018    | 10000        |                     |          |    |          | Про    | йденное ТО/ремонт     |         |
| 3         | 15.01.2019    | 44000 F      | Ремонт подвески     |          |    |          |        | active reperior       |         |
|           |               |              |                     |          |    |          |        |                       | \$      |
|           |               |              |                     |          |    |          | 8      | Сохранить             |         |
| Кома      | нда успешно   | выполнена    |                     |          |    |          |        |                       |         |

Рис. 4.4. Форма «Редактирование автомобиля». Как добавить пройденное ТО

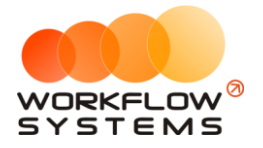

Чтобы отметить запланированное TO как пройденное, нажмите кнопку «Перевести TO/ремонт из запланированного в пройденное» (Рис.4.5).

| 🚾 WS       | - Редактиро  | вание автом | иобиля              |          |    |           |                      | - 🗆                    | ×     |
|------------|--------------|-------------|---------------------|----------|----|-----------|----------------------|------------------------|-------|
| Pe/        | дактиро      | вание а     | втомобиля           | Основное | то | Кластеры  | Файлы                | Проценты собстве       | нника |
| ТО<br>Теку | ущий пробег: | 46000       |                     |          |    |           | ⊠ В то               | м числе прочие расходы |       |
| N₽         | Дата         | Пробег      | Описание            |          |    |           | Тип                  | записи                 | +     |
| 1          | 03.10.2018   | 40000       | Замена масла в АКПП |          |    |           | Прой                 | денное ТО/ремонт       |       |
| 2          | 15.12.2018   | 10000       | -                   |          |    |           | Прой                 | денное ТО/ремонт       |       |
| 3          | 15.01.2019   | 44000       | Ремонт подвески     |          |    |           | Прои                 | денное 10/ремонт       | Ē     |
| 4          | 02.02.2019   | 50000       | Замена масла в ДВС  |          |    |           | Sanna                | нированное то/ремонт   |       |
|            |              |             |                     |          |    | Перевести | тО/ремонт из заплани | рованного в пройденн   | S     |
|            |              |             |                     |          |    |           |                      | Сохранить              |       |
| Коман      | да успешно   | выполнена   |                     |          |    |           |                      |                        |       |

Рис. 4.5. Как перевести ТО из запланированного в пройденное

Чтобы добавить понесенные расходы, выберите ТО и нажмите кнопку «Расходы на ТО/ремонт» (Рис. 4.6).

| 🚾 WS - Редактирование автомобиля |                                                                            |                   |                                                                                                    |          |    |          |                                          | ×                                                                                                    |        |
|----------------------------------|----------------------------------------------------------------------------|-------------------|----------------------------------------------------------------------------------------------------|----------|----|----------|------------------------------------------|----------------------------------------------------------------------------------------------------|--------|
| Pe,                              | цактиро                                                                    | вание ав          | томобиля                                                                                              | Основное | то | Кластеры | Файлы                                    | Проценты собсти                                                                                               | енника |
| ТО<br>Теку                       | иций пробег:                                                               | 46000             |                                                                                                    |          |    |          | 🗹 В то                                   | м числе прочие расходы                                                                                        | ы      |
| Nº<br>1<br>2<br>3<br>4<br>5      | Дата<br>03.10.2018<br>15.12.2018<br>15.01.2019<br>02.02.2019<br>06.03.2019 | 40000 44000 50000 | Описание<br>Замена масла в АКПП<br>Ремонт подвески<br>Замена масла в ДВС<br>Диагностика ходовой части |          |    |          | Тип :<br>Прой,<br>Прой,<br>Запла<br>Прой | аниси<br>денное ТО/ремонт<br>денное ТО/ремонт<br>енное ТО/ремонт<br>ниированное ТО/ремонт<br>денное ТО/ремонт | +      |
|                                  |                                                                            |                   |                                                                                                    |          |    |          |                                          |                                                                                                    |        |
| Коман                            | да успешно                                                                 | выполнена         |                                                                                                    |          |    |          | Ð                                        | Сохранить                                                                                                    |        |

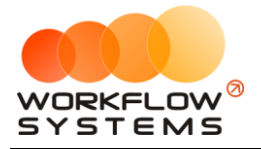

#### Рис. 4.6. Как добавить расходы на ТО

Откроется форма «Расходы на ТО/ремонт», которая <u>идентична форме «Касса»</u>, а именно – расходные операции на ТО/ремонт так же требуют утверждения и при необходимости могут быть отправлены на доработку (Рис. 4.7 и 4.8).

| 🚾 W  | S - Расходы на ТО, | /ремонт  |                |                         |                           |                       |                     | -             | × |
|------|--------------------|----------|----------------|-------------------------|---------------------------|-----------------------|---------------------|---------------|---|
| Pa   | сходы на ТС        | )/ремонт |                |                         |                           |                       |                     |               |   |
| N₽   | Дата               | Клиент   | Счет           | Сумма                   | Описание                  | Статус<br>утверждения | Дата<br>утверждения | Утвердил      | + |
| 1    | 29.11.2018 16:32   |          | Расчетный счет | 10 000,00               | Ремонт ходовой части      | Утверждено            | 30.01.2019 16:33    | Администратор |   |
| 2    | 30.01.2019 16:34   |          | Наличные МСК   | 4 000,00                | Замена колодок            | Утверждено            | 30.01.2019 16:35    | Администратор | - |
| 3    | 30.01.2019 16:37   |          | Наличные МСК   | 1 000,00                | Диагностика ходовой части | Утверждено            | 30.01.2019 16:56    | Администратор |   |
|      |                    |          |                |                         |                           |                       |                     |               | Ē |
|      |                    |          |                |                         |                           |                       |                     |               |   |
|      |                    |          |                |                         |                           |                       |                     |               | 0 |
|      |                    |          |                |                         |                           |                       |                     |               | 9 |
|      |                    |          |                |                         |                           |                       |                     |               |   |
|      |                    |          |                | 1 000,00 /<br>15 000,00 |                           |                       |                     |               |   |
|      |                    |          |                | Пон                     | азать легенду             |                       |                     |               |   |
| Кома | нда успешно выпо   | олнена   |                |                         |                           |                       |                     |               |   |

Рис. 4.7. Расходы на ТО/ремонт

| 🚾 WS - Добавл          | ение расхода н | a TO        | _   | -      |        | Х      |
|------------------------|----------------|-------------|-----|--------|--------|--------|
| Добавлен               | ие расход      | ца на ТО    |     |        |        |        |
| Основное<br>Тип счета: | 🖲 Наличные     | 🔘 Безналичн | ые  |        | рудник |        |
| Счет:                  | Наличные МСК   |             |     |        | ~      | ]      |
| Дата:                  | 30 янв 2019 16 | 5:37 🔲 🔻    |     |        |        |        |
| Контрагент:            | [Не выбрано]   |             |     | ~      | + =    |        |
| Сумма:                 | 1 000,00       | -           |     |        |        |        |
| Описание               |                |             |     |        |        |        |
| Диагностика хо         | довой части    |             |     |        |        | ^      |
|                        |                |             |     |        |        |        |
|                        |                |             |     |        |        | $\vee$ |
|                        |                | 8           | Сох | оанить |        |        |
| Команда успеши         | но выполнена   |             |     |        |        | .:     |

Рис. 4.8. Добавление расходов на ТО/ремонт

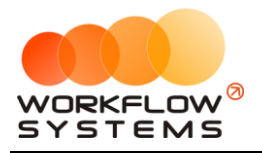

# Раздел V. Отчеты

## 5.1. Отчет по загрузке автомобилей

#### 5.1.1. За период

Чтобы открыть отчет по загрузке автомобилей за период, зайдите в Главное меню  $\rightarrow$  «Отчеты»  $\rightarrow$  «Отчет по загрузке автомобилей»  $\rightarrow$  «За период» (Рис. 5.1.1.1 и 5.1.1.2).

| 🚾 WS - Автопрокат                          |                        |                        |                                     |
|--------------------------------------------|------------------------|------------------------|-------------------------------------|
| Файл Списки Финансы SMS Журналы            | Отчеты Уведомления     | Опции Администрировани | е Помощь                            |
|                                            | Отчет по загрузке авто | эмобилей 🕨 🕨           | За период                           |
|                                            | Отчет по количеству а  | ренд 🕨                 | По месяцам                          |
| <ul> <li>Audi Q3 (E 606 EE 777)</li> </ul> | Отчет по среднему чек  | y 🕨                    |                                     |
| Ford Focus (H 100 EP 777)                  | -                      |                        |                                     |
| Ford Focus (0 657 0T 777)                  | Отчет по страховкам    |                        | 15:00                               |
| Kia Ceed (H 101 EP 777)                    | Отчет по бюджету       |                        |                                     |
| Lada Vesta SW Cross (O 110 PT 777)         | Отчет по прибыли от а  | втомобилей 🕨 🕨         |                                     |
| Nissan X-Trail (P 757 CP 777)              | Отчет по доходам от д  | ополнительных услуг    | 1 <b>4:0<mark>0 Кр</mark>утиков</b> |
| Toyota Camry (X 812 TM 777)                | Отчет по задолженност  | ти                     |                                     |
| Toyota Corolla (Y 901 YC 777)              | Отчет по инвестициям.  |                        |                                     |
| Toyota RAV4 (C 797 CP 777)                 | Отчет по заполате мени | елжеров                |                                     |
| Toyota RAV4 (X 980 TK 777)                 | Отчет по собственника  |                        | р Алексеевич                        |
| Ford Focus (P 371 EK 178)                  |                        |                        |                                     |
| Kia Ceed (T 202 TT 178)                    | Отчет по отправленны   | M SMS                  |                                     |
| Kia Ceed (T 203 TT 178)                    | пБ 19:00 Ловина Т      | атьяна Николаевна      |                                     |
| Lada Vesta SW Cross (T 899 PY 178)         | пб                     |                        |                                     |
| Toyota Camry (Y 003 MM 178)                | пб                     |                        |                                     |
| Toyota Corolla (M 651 OT 178)              | пб                     | 17:00                  |                                     |
| Toyota Corolla (C 012 OP 178)              | ПБ                     |                        |                                     |

Рис. 5.1.1.1. Как открыть отчет по загрузке автомобилей за период

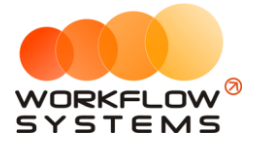

| 🚾 ws  | 6 - Отчет по загрузке автомоб | илей                  |       |       |        | _        |       | ×     |
|-------|-------------------------------|-----------------------|-------|-------|--------|----------|-------|-------|
|       |                               |                       |       |       | C: 1   | января   | 2018  |       |
| Отч   | нет по                        | ~ v                   |       | _     | По: 31 | марта    | 2019  |       |
| Croce | Способ вычисления:            | сервис как не простой | ~ 🗸 🔅 | × 🛛 🛽 | *      | Пок      | азать |       |
| CHUC  | ло вычис.                     | сервис как не простой |       |       | · _    |          | asarb |       |
|       |                               | сервис как простой    |       |       |        |          |       |       |
| Nº    | Автомобиль                    |                       |       |       |        | Про      | цент  |       |
| 1     | Audi Q3 (E 606 EE 777)        |                       |       |       |        |          |       | 0,00  |
| 2     | Ford Focus (H 100 EP 777)     |                       |       |       |        |          |       | 0,00  |
| 3     | Ford Focus (0 657 OT 777)     |                       |       |       |        |          |       | 0,00  |
| 4     | Ford Focus (P 371 EK 178)     |                       |       |       |        |          |       | 0,00  |
| 5     | Kia Ceed (H 101 EP 777)       |                       |       |       |        |          |       | 0,00  |
| 6     | Kia Ceed (T 202 TT 178)       |                       |       |       |        |          |       | 0,00  |
| 7     | Kia Ceed (T 203 TT 178)       |                       |       |       |        |          |       | 14,29 |
| 8     | Lada Vesta SW Cross (O 110 P  | 777)                  |       |       |        |          |       | 0,00  |
| 9     | Lada Vesta SW Cross (T 899 Py | 178)                  |       |       |        |          |       | 0,00  |
| 10    | Nissan X-Trail (P 757 CP 777) |                       |       |       |        |          |       | 0,00  |
| 11    | Toyota Camry (Y 003 MM 178)   |                       |       |       |        |          |       | 0,00  |
| 12    | Toyota Camry (X 812 TM 777)   |                       |       |       |        |          |       | 0,00  |
| 13    | Toyota Corolla (M 651 OT 178) |                       |       |       |        |          |       | 23,39 |
| 14    | Toyota Corolla (C 012 OP 178) |                       |       |       |        |          |       | 0,00  |
| 15    | Toyota Corolla (Y 901 YC 777) |                       |       |       |        |          |       | 0,00  |
| 16    | Toyota RAV4 (C 797 CP 777)    |                       |       |       |        |          |       | 0,00  |
| 17    | Toyota RAV4 (X 980 TK 777)    |                       |       |       |        |          |       | 6,59  |
|       | Загрузка по всему автопар     | ку                    |       |       |        |          | _     | 2,66  |
|       |                               |                       |       |       |        |          |       |       |
|       |                               |                       |       |       |        |          |       |       |
|       |                               |                       |       |       |        |          |       |       |
|       |                               |                       |       |       |        |          |       |       |
|       |                               |                       |       |       |        |          |       |       |
|       |                               |                       |       |       |        |          |       |       |
|       |                               |                       |       |       |        |          |       |       |
|       |                               |                       |       | Ð     | Экспо  | от в Ехо | cel   |       |
|       |                               |                       |       | 22    | 5.10   |          |       |       |
| Коман | да успешно выполнена          |                       |       |       |        |          |       | .:    |

Рис. 5.1.1.2. Отчет по загрузке автомобилей за период

Пояснения для поля «Способ вычисления»:

- «Сервис как не простой» сервисные операции рассматриваются как физическое отсутствие автомобиля и будут вычитаться из длительности периода, когда автомобиль мог быть сдан в аренду. Например, если автомобиль был в аренде с 5 по 20 апреля, а с 20 по 25 апреля проходил сервис, то отчет за апрель покажет 60% (15 дней аренды / [30 дней в апреле – 5 дней сервиса]). Данный способ вычисления актуален в случае, когда необходимо оценить эффективность работы менеджера, поэтому целесообразно вычесть дни сервиса, чтобы понять, насколько эффективно менеджер использовал то время, когда автомобиль мог быть сдан в аренду.
- «Сервис как простой» сервисные операции рассматриваются как простой. Например, если автомобиль был в аренде с 5 по 20 апреля, а с 20 по 25 апреля проходил сервис, то отчет за апрель покажет 50% (15 дней аренды / 30 дней в апреле).

Данный способ вычисления актуален в случае, когда необходимо оценить эффективность работы компании, чтобы понять, насколько эффективно используется автомобиль для сдачи в аренду с учетом простоев.

Чтобы открыть <u>карточку автомобиля</u>, кликните два раза левой кнопкой мыши по столбцу «Автомобиль» в соответствующей строке (Рис. 5.1.1.2).

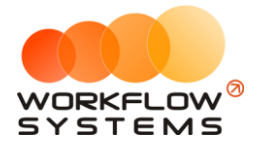

Чтобы открыть детализацию по загрузке конкретного автомобиля, кликните два раза левой кнопкой мыши по ячейке с указанием процента загрузки (Рис. 5.1.1.2 и 5.1.1.3).

| 🚾 W           | S - Детализация за                   | грузки - Kia Ceed (Т 2  | 03 TT 178)                |                         |                          | -             | D X                  |
|---------------|--------------------------------------|-------------------------|---------------------------|-------------------------|--------------------------|---------------|----------------------|
|               |                                      |                         |                           |                         |                          | С: 1 января   | 2019 🔲 🔻             |
| Де            | тализация з                          | агрузки                 |                           |                         |                          | По: 31 марта  | 2019 🔲 🔻             |
| авто          | мобиль: Kia Ceed                     | (T 203 TT 178)          |                           |                         | Аренды                   | ✓ Пок         | азать                |
|               |                                      |                         |                           |                         | Аренды<br>Не в автопарке |               |                      |
| N₽            | Дата начала                          | Дата окончания          | Клиент                    | Автомобиль              | Сервисы                  | пе            | ей аренды в<br>риоде |
| 1             | 24.02.2019 19:00                     | 09.03.2019 15:00        | Ловина Татьяна Николаевна | Kia Ceed (T 203 TT 178) |                          | 12,8          | 12,8                 |
|               |                                      |                         |                           |                         |                          |               |                      |
|               |                                      |                         |                           |                         |                          |               |                      |
|               |                                      |                         |                           |                         |                          |               |                      |
|               |                                      |                         |                           |                         |                          |               |                      |
|               |                                      |                         |                           |                         |                          |               |                      |
|               |                                      |                         |                           |                         |                          |               |                      |
|               |                                      |                         |                           |                         |                          |               |                      |
|               |                                      |                         |                           |                         |                          |               |                      |
|               |                                      |                         |                           |                         |                          |               |                      |
|               |                                      |                         |                           |                         |                          |               |                      |
|               |                                      |                         |                           |                         |                          |               |                      |
|               |                                      |                         |                           |                         |                          |               |                      |
|               |                                      |                         |                           |                         |                          |               |                      |
|               |                                      |                         |                           |                         |                          |               |                      |
|               |                                      |                         |                           |                         |                          |               |                      |
|               |                                      |                         |                           |                         |                          |               |                      |
|               |                                      |                         |                           |                         |                          | 00/ 0         | 0.0/                 |
| днеи<br>Дней, | в периоде: 90<br>, когда машина могл | а быть аренде: 90 -     | 0,2 - 0,0 = 89.8          |                         |                          | 12,8          | 12,8                 |
| Дней,         | , когда машина была                  | а в аренде: <b>12,8</b> |                           |                         |                          |               |                      |
| Проце         | ент загрузки: <b>12,8</b>            | / 89,8 = 14,29%         |                           |                         |                          |               |                      |
|               |                                      |                         |                           |                         | ×                        | Экспорт в Ехе | el                   |
| Коман         | нда успешно выпо                     | лнена                   |                           |                         |                          |               |                      |

Рис. 5.1.1.3. Детализация отчета по загрузке за период по выбранному автомобилю

Некоторые поля требуют пояснения:

- 1. Дней, когда машина могла быть в аренде: 90 0,2 0,0 = 89,8:
  - а. 90 количество дней в периоде.
  - b. 0,2 количеств дней, когда машина была в сервисе.
  - с. 0,0 количество дней, когда машина не была в автопарке.

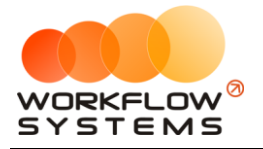

Чтобы открыть детализацию по загрузке всех автомобилей, кликните два раза левой кнопкой мыши по строке «Загрузка по всему автопарку» (Рис. 5.1.1.2 и 5.1.1.4).

| 🚾 W   | S - Детализация за        | грузки                  |                              |                               |                        |                     | -      |                       | ×      |
|-------|---------------------------|-------------------------|------------------------------|-------------------------------|------------------------|---------------------|--------|-----------------------|--------|
|       |                           |                         |                              |                               |                        | C: 1                | январ  | я 2019                |        |
| Де    | тализация з               | агрузки                 |                              |                               |                        | По: <mark>31</mark> | марта  | 2019                  | •      |
| авто  | мобили (17): Audi         | Q3 (E 606 EE 777), Fo   | rd Focus (H 100 EP 777)      |                               | Аренды                 | ~                   | Πο     | казать                |        |
|       |                           |                         |                              |                               | Аренды                 |                     |        |                       | _      |
| N₽    | Дата начала               | Дата окончания          | Клиент                       | Автомобиль                    | Не в автопа<br>Сервисы | арке                | сть Д  | Іней аренд<br>Іериоде | ыв     |
| 1     | 05.02.2019 17:00          | 26.02.2019 17:00        | Крутиков Сергей Владимирович | Toyota Corolla (M 651 OT 178) |                        |                     | 21,0   |                       | 21,0   |
| 2     | 24.02.2019 19:00          | 09.03.2019 15:00        | Ловина Татьяна Николаевна    | Kia Ceed (T 203 TT 178)       |                        |                     | 12,8   |                       | 12,8   |
| 3     | 26.02.2019 21:00          | 04.03.2019 19:00        | Свиридов Пётр Алексеевич     | Toyota RAV4 (X 980 TK 777)    |                        |                     | 5,9    |                       | 5,9    |
| Дней  | в периоде: 90 * 1;        | 7 = 1 530               |                              |                               |                        | 0.0 (               |        | 0,0                   |        |
| Дней, | когда машина могл         | а быть аренде: 1530     | - 3,5 - 32,1 = 1 494,4       |                               |                        | 39,8                | - V    | 39,8                  | $\sim$ |
| Дней, | когда машина была         | а в аренде: <b>39,8</b> |                              |                               |                        |                     |        |                       |        |
| Проце | ент загрузки: <b>39,8</b> | / 1 494,4 = 2,66%       |                              |                               |                        |                     |        |                       |        |
|       |                           |                         |                              |                               | 2                      | Экспо               | рт в Е | ccel                  |        |
| Коман | нда успешно выпо          | лнена                   |                              |                               |                        |                     |        |                       | :      |

Рис. 5.1.1.4. Детализация отчета по загрузке за период по всем автомобилям

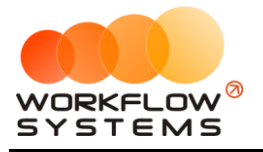

#### 5.1.2. По месяцам

Чтобы открыть отчет по загрузке автомобилей по месяцам, зайдите в Главное меню → «Отчеты» → «Отчет по загрузке автомобилей» → «По месяцам» (Рис. 5.1.2.1 и 5.1.2.2).

| <u>۱</u> 🚾 | WS - | Автопрон    | сат            |          |         |     |      |          |            |             |              |            |          |       |                          |
|------------|------|-------------|----------------|----------|---------|-----|------|----------|------------|-------------|--------------|------------|----------|-------|--------------------------|
| Фа         | айл  | Списки      | Финансы        | SMS      | Журналы | Отч | еты  | Увед     | омления    | Опции       | Администри   | рование    | Помощ    | ь     |                          |
|            |      |             |                |          |         |     | Отче | т по за  | агрузке ав | втомобилей  | й            | •          | Зап      | ериод |                          |
|            |      |             |                |          |         |     | Отче | т по ка  | оличеству  | аренд       |              | - • [      | По м     | есяца | м                        |
| ▶          | Au   | di Q3 (E 6  | 06 EE 777)     |          |         |     | Отче | т по ср  | реднему ч  | еку         |              | - • T      |          |       |                          |
|            | Fo   | rd Focus (  | H 100 EP 777   | )        |         |     | Отче | T DO C   | TDAYOBKAN  |             |              |            |          |       |                          |
|            | Fo   | rd Focus (  | 0 657 OT 77    | 7)       |         |     | 0140 | in no ci | рахоркан   |             |              | — J.       | 15:0     | 0     |                          |
|            | Ki   | a Ceed (H   | 101 EP 777)    |          |         |     | Отче | т по би  | юджету     |             |              |            |          |       |                          |
|            | La   | da Vesta S  | SW Cross (O    | 110 PT 7 | 77)     |     | Отче | т по пр  | рибыли от  | автомоби    | лей          | - •        |          |       |                          |
|            | Ni   | ssan X-Tra  | il (P 757 CP 7 | 77)      |         |     | Отче | т по д   | оходам от  | дополнит    | ельных услуг | - <b>F</b> |          | 14:0  | ) Кр <mark>утиков</mark> |
|            | То   | yota Camı   | ry (X 812 TM : | 777)     |         |     | Отче | т по за  | адолженн   | ости        |              |            |          |       |                          |
|            | То   | yota Coro   | lla (У 901 УС  | 777)     |         |     | Отче | т по ин  | нвестиция  | IM          |              |            |          |       |                          |
|            | То   | yota RAV4   | 4 (C 797 CP 7  | 77)      |         |     | ~    |          |            |             |              |            |          |       |                          |
|            | То   | yota RAV4   | 4 (X 980 TK 77 | 77)      |         |     | Отче | T NO 38  | арплате м  | енеджеров   | 5            | р          | Алексеев | зич   |                          |
| <u> </u>   | Fo   | rd Focus (  | P 371 EK 178   | )        |         |     | Отче | т по со  | орственни  | кам         |              |            |          |       |                          |
|            | Ki   | a Ceed (T 2 | 202 TT 178)    |          |         |     | Отче | т по от  | тправленн  | ным SMS     |              |            |          |       |                          |
|            | Kia  | a Ceed (T 2 | 203 TT 178)    |          |         | спб |      | 19:      | :00 Ловин  | а Татьяна І | Николаевна   |            |          |       |                          |
|            | La   | da Vesta S  | SW Cross (T 8  | 399 PV 1 | 78)     | СПБ |      |          |            |             |              |            |          |       |                          |
|            | То   | yota Camı   | ry (У 003 MM   | 178)     |         | СПБ |      |          |            |             |              |            |          |       |                          |
|            | То   | yota Coro   | lla (M 651 OT  | 178)     |         | СПБ |      |          |            | 17:00       |              |            |          |       |                          |
|            | То   | yota Coro   | lla (C 012 OP  | 178)     |         | СПБ |      |          |            |             |              |            |          |       |                          |
| -          |      |             |                |          |         |     |      |          |            |             |              |            |          |       |                          |

Рис. 5.1.2.1. Детализация отчета по загрузке за период по всем автомобилям

| Orveo Barbando Buneă           Cnocod Balearcheter: ceptare kak te npocroit           Cocod Balearcheter: ceptare kak te npocroit           Nº         Astrono Sunta         Mapr         Anpena         Mair         Июнь         Июль         Aarryct         Certradpa         Ox.1765pa         Ox.1765pa         Hordpa           1         Audi Q3 (E 506 EE 777)         0,00         0,00         0,00         0,00         0,00         0,00         0,00         0,00         0,00         0,00         0,00         0,00         0,00         0,00         0,00         0,00         0,00         0,00         0,00         0,00         0,00         0,00         0,00         0,00         0,00         0,00         0,00         0,00         0,00         0,00         0,00         0,00         0,00         0,00         0,00         0,00         0,00         0,00         0,00         0,00         0,00         0,00         0,00         0,00         0,00         0,00         0,00         0,00         0,00         0,00         0,00         0,00         0,00         0,00         0,00         0,00         0,00         0,00         0,00         0,00         0,00         0,00         0,00         0,00                                                                                                    | Cnoco6 вычиления:         Experie Kak не простой         Conces6 вычиления:         Experie Kak не простой         Conces6 вычиления:         Experie Kak не простой         Conces6 вычиления:         Experie Kak не простой         Conces6 вычиления:         Experie Kak не простой         Conces6 вычиления:         Experie Kak не простой         Conces6 вычиления:         Experie Kak не простой         Conces6 вычиления:         Conces6 вычиления:         Conces6 вычилен                                                                                                    | Diagram Contraction         Diagram Contraction         Di                                                                                                    | w 🚾        | WS - Отчет по загрузке автомобилей — 🗌 🛛 🗌                         |       |          |       |        |        |        |        |          |            |                          |                  |         |       |
|----------------------------------------------------------------------------------------------------|----------------------------------------------------------------------------------------------------|----------------------------------------------------------------------------------------------------|------------|--------------------------------------------------------------------|-------|----------|-------|--------|--------|--------|--------|----------|------------|--------------------------|------------------|---------|-------|
| NP         Asronobinus         Presage         Despans         Map r         Angens         Map r         Angens         Angens         Angens         Angens         Angens         Angens         Angens         Angens         Angens         Angens         Angens         Angens         Angens                                                                                                    | Description         Mapt         Anpenb         Mai         Honeb         Honeb         ArryCT         Certrafipe         Octrafipe         Honebb         ArryCT         Certrafipe         Octrafipe         Boogbe         Agesspace         Iftorio         ArryCT         Certrafipe         Octrafipe         Anderbo         Display         ArryCT         Certrafipe         Octrafipe         Anderbo         Display         ArryCT         Certrafipe         Octrafipe         Anderbo         Display         Display <th>P         ArronoSkinbs         Pesagab         Desgabs         Magr         Argenb         Main         Horbs         Arry C         CertraSpa         OctraSpa         Descaps         Margenb         Margenb         Margenb         Margenb         Margenb         Margenb         Margenb         Margenb         Margenb         ArronoSkinbs         ArronoSkinbs         Arron</th> <th>От<br/>Спос</th> <th>чет по загрузке автомобиле<br/>об вычисления: сервис как не простой</th> <th>ей</th> <th></th> <th></th> <th></th> <th></th> <th colspan="4"></th> <th>: <sup>2019</sup><br/>Пок</th> <th colspan="2">2019<br/>Показать</th> | P         ArronoSkinbs         Pesagab         Desgabs         Magr         Argenb         Main         Horbs         Arry C         CertraSpa         OctraSpa         Descaps         Margenb         Margenb         Margenb         Margenb         Margenb         Margenb         Margenb         Margenb         Margenb         ArronoSkinbs         ArronoSkinbs         Arron                                                       | От<br>Спос | чет по загрузке автомобиле<br>об вычисления: сервис как не простой | ей    |          |       |        |        |        |        |          |            | : <sup>2019</sup><br>Пок | 2019<br>Показать |         |       |
| In         Audioaction         Proces         Proces                                                                                                    | Control         Hapth         Hapth         Hant         Hant                                                                                                    | Audi Q3 (E 606 EE 777)         O,00         O,00         O,0                                                                                                    | NO         | Автомобиль                                                         | Quean | Meenan-  | Март  |        | Май    | Июнь   | Июль   | сервис н | ак простой | Октобон                  | Ноябрь           | Лекабон | Итого |
| I Audi Q3 (5 66 E 777)         0,00         0,00         0,00         0,00         0,00         0,00         0,00         0,00         0,00         0,00         0,00         0,00         0,00         0,00         0,00         0,00         0,00         0,00         0,00         0,00         0,00         0,00         0,00         0,00         0,00         0,00         0,00         0,00         0,00         0,00         0,00         0,00         0,00         0,00         0,00         0,00         0,00         0,00         0,00         0,00         0,00         0,00         0,00         0,00         0,00         0,00         0,00         0,00         0,00         0,00         0,00         0,00         0,00         0,00         0,00         0,00         0,00         0,00         0,00         0,00         0,00         0,00         0,00         0,00         0,00         0,00         0,00         0,00         0,00         0,00         0,00         0,00         0,00         0,00         0,00         0,00         0,00         0,00         0,00         0,00         0,00         0,00         0,00         0,00         0,00         0,00         0,00         0,00         0,00         0,00         0,0                                                                                                    | 0         0,00         0,00         0,00         0,00         0,00         0,00         0,00         0,00         0,00         0,00         0,00         0,00         0,00         0,00         0,00         0,00         0,00         0,00         0,00         0,00         0,00         0,00         0,00         0,00         0,00         0,00         0,00         0,00         0,00         0,00         0,00         0,00         0,00         0,00         0,00         0,00         0,00         0,00         0,00         0,00         0,00         0,00         0,00         0,00         0,00         0,00         0,00         0,00         0,00         0,00         0,00         0,00         0,00         0,00         0,00         0,00         0,00         0,00         0,00         0,00         0,00         0,00         0,00         0,00         0,00         0,00         0,00         0,00         0,00         0,00         0,00         0,00         0,00         0,00         0,00         0,00         0,00         0,00         0,00         0,00         0,00         0,00         0,00         0,00         0,00         0,00         0,00         0,00         0,00         0,00         0,00         0,                                                                                                    | Aud Q (2 6 6 EE 77)         0,00         0,00         0,00         0,00         0,00         0,00         0,00         0,00         0,00         0,00         0,00         0,00         0,00         0,00         0,00         0,00         0,00         0,00         0,00         0,00         0,00         0,00         0,00         0,00         0,00         0,00         0,00         0,00         0,00         0,00         0,00         0,00         0,00         0,00         0,00         0,00         0,00         0,00         0,00         0,00         0,00         0,00         0,00         0,00         0,00         0,00         0,00         0,00         0,00         0,00         0,00         0,00         0,00         0,00         0,00         0,00         0,00         0,00         0,00         0,00         0,00         0,00         0,00         0,00         0,00         0,00         0,00         0,00         0,00         0,00         0,00         0,00         0,00         0,00         0,00         0,00         0,00         0,00         0,00         0,00         0,00         0,00         0,00         0,00         0,00         0,00         0,00         0,00         0,00         0,00         0,00 </th <th></th> <th></th> <th>льаро</th> <th>\$CODD10</th> <th>mapr</th> <th>Кпрель</th> <th>(TIGH)</th> <th>PIIOND</th> <th>PIIOND</th> <th>Abryci</th> <th>Сентяорь</th> <th>октябра</th> <th>пояорь</th> <th>декаорь</th> <th>PHOTO</th> |            |                                                                    | льаро | \$CODD10 | mapr  | Кпрель | (TIGH) | PIIOND | PIIOND | Abryci   | Сентяорь   | октябра                  | пояорь           | декаорь | PHOTO |
| 2         Pord Pocus (P1 3002         0,00         0,00         0,00         0,00         0,00         0,00         0,00         0,00         0,00         0,00         0,00         0,00         0,00         0,00         0,00         0,00         0,00         0,00         0,00         0,00         0,00         0,00         0,00         0,00         0,00         0,00         0,00         0,00         0,00         0,00         0,00         0,00         0,00         0,00         0,00         0,00         0,00         0,00         0,00         0,00         0,00         0,00         0,00         0,00         0,00         0,00         0,00         0,00         0,00         0,00         0,00         0,00         0,00         0,00         0,00         0,00         0,00         0,00         0,00         0,00         0,00         0,00         0,00         0,00         0,00         0,00         0,00         0,00         0,00         0,00         0,00         0,00         0,00         0,00         0,00         0,00         0,00         0,00         0,00         0,00         0,00         0,00         0,00         0,00         0,00         0,00         0,00         0,00         0,00         0,00                                                                                                    | 0         0,00         0,00         0,00         0,00         0,00         0,00         0,00         0,00         0,00         0,00         0,00         0,00         0,00         0,00         0,00         0,00         0,00         0,00         0,00         0,00         0,00         0,00         0,00         0,00         0,00         0,00         0,00         0,00         0,00         0,00         0,00         0,00         0,00         0,00         0,00         0,00         0,00         0,00         0,00         0,00         0,00         0,00         0,00         0,00         0,00         0,00         0,00         0,00         0,00         0,00         0,00         0,00         0,00         0,00         0,00         0,00         0,00         0,00         0,00         0,00         0,00         0,00         0,00         0,00         0,00         0,00         0,00         0,00         0,00         0,00         0,00         0,00         0,00         0,00         0,00         0,00         0,00         0,00         0,00         0,00         0,00         0,00         0,00         0,00         0,00         0,00         0,00         0,00         0,00         0,00         0,00         0,                                                                                                    | Prof Polls (H 100 F 777)         0,00         0,00         0,00         0,00         0,00         0,00         0,00         0,00         0,00         0,00         0,00         0,00         0,00         0,00         0,00         0,00         0,00         0,00         0,00         0,00         0,00         0,00         0,00         0,00         0,00         0,00         0,00         0,00         0,00         0,00         0,00         0,00         0,00         0,00         0,00         0,00         0,00         0,00         0,00         0,00         0,00         0,00         0,00         0,00         0,00         0,00         0,00         0,00         0,00         0,00         0,00         0,00         0,00         0,00         0,00         0,00         0,00         0,00         0,00         0,00         0,00         0,00         0,00         0,00         0,00         0,00         0,00         0,00         0,00         0,00         0,00         0,00         0,00         0,00         0,00         0,00         0,00         0,00         0,00         0,00         0,00         0,00         0,00         0,00         0,00         0,00         0,00         0,00         0,00         0,00         0                                                                                                    | 1          | Audi Q3 (E 606 EE 777)                                             | 0,00  | 0,00     | 0,00  | 0,00   | 0,00   | 0,00   | 0,00   | 0,00     | 0,00       | 0,00                     | 0,00             | 0,00    | 0,0   |
| is         prof Pocus (0 S 27) (777)         0,00         0,00         0,00         0,00         0,00         0,00         0,00         0,00         0,00         0,00         0,00         0,00         0,00         0,00         0,00         0,00         0,00         0,00         0,00         0,00         0,00         0,00         0,00         0,00         0,00         0,00         0,00         0,00         0,00         0,00         0,00         0,00         0,00         0,00         0,00         0,00         0,00         0,00         0,00         0,00         0,00         0,00         0,00         0,00         0,00         0,00         0,00         0,00         0,00         0,00         0,00         0,00         0,00         0,00         0,00         0,00         0,00         0,00         0,00         0,00         0,00         0,00         0,00         0,00         0,00         0,00         0,00         0,00         0,00         0,00         0,00         0,00         0,00         0,00         0,00         0,00         0,00         0,00         0,00         0,00         0,00         0,00         0,00         0,00         0,00         0,00         0,00         0,00         0,00         0,                                                                                                    | 0         0,00         0,00         0,00         0,00         0,00         0,00         0,00         0,00         0,00         0,00         0,00         0,00         0,00         0,00         0,00         0,00         0,00         0,00         0,00         0,00         0,00         0,00         0,00         0,00         0,00         0,00         0,00         0,00         0,00         0,00         0,00         0,00         0,00         0,00         0,00         0,00         0,00         0,00         0,00         0,00         0,00         0,00         0,00         0,00         0,00         0,00         0,00         0,00         0,00         0,00         0,00         0,00         0,00         0,00         0,00         0,00         0,00         0,00         0,00         0,00         0,00         0,00         0,00         0,00         0,00         0,00         0,00         0,00         0,00         0,00         0,00         0,00         0,00         0,00         0,00         0,00         0,00         0,00         0,00         0,00         0,00         0,00         0,00         0,00         0,00         0,00         0,00         0,00         0,00         0,00         0,00         0,                                                                                                    | Prof Podla (0 SS / 01 //7)         0,00         0,00         0,00         0,00         0,00         0,00         0,00         0,00         0,00         0,00         0,00         0,00         0,00         0,00         0,00         0,00         0,00         0,00         0,00         0,00         0,00         0,00         0,00         0,00         0,00         0,00         0,00         0,00         0,00         0,00         0,00         0,00         0,00         0,00         0,00         0,00         0,00         0,00         0,00         0,00         0,00         0,00         0,00         0,00         0,00         0,00         0,00         0,00         0,00         0,00         0,00         0,00         0,00         0,00         0,00         0,00         0,00         0,00         0,00         0,00         0,00         0,00         0,00         0,00         0,00         0,00         0,00         0,00         0,00         0,00         0,00         0,00         0,00         0,00         0,00         0,00         0,00         0,00         0,00         0,00         0,00         0,00         0,00         0,00         0,00         0,00         0,00         0,00         0,00         0,00 <th< td=""><td><u>.</u></td><td>Ford Focus (H 100 EP ///)</td><td>0,00</td><td>0,00</td><td>0,00</td><td>0,00</td><td>0,00</td><td>0,00</td><td>0,00</td><td>0,00</td><td>0,00</td><td>0,00</td><td>0,00</td><td>0,00</td><td>0,0</td></th<>     | <u>.</u>   | Ford Focus (H 100 EP ///)                                          | 0,00  | 0,00     | 0,00  | 0,00   | 0,00   | 0,00   | 0,00   | 0,00     | 0,00       | 0,00                     | 0,00             | 0,00    | 0,0   |
| ProfProduct (P 3) Fix 178)         0,00         0,00         0,00         0,00         0,00         0,00         0,00         0,00         0,00         0,00         0,00         0,00         0,00         0,00         0,00         0,00         0,00         0,00         0,00         0,00         0,00         0,00         0,00         0,00         0,00         0,00         0,00         0,00         0,00         0,00         0,00         0,00         0,00         0,00         0,00         0,00         0,00         0,00         0,00         0,00         0,00         0,00         0,00         0,00         0,00         0,00         0,00         0,00         0,00         0,00         0,00         0,00         0,00         0,00         0,00         0,00         0,00         0,00         0,00         0,00         0,00         0,00         0,00         0,00         0,00         0,00         0,00         0,00         0,00         0,00         0,00         0,00         0,00         0,00         0,00         0,00         0,00         0,00         0,00         0,00         0,00         0,00         0,00         0,00         0,00         0,00         0,00         0,00         0,00         0,00 <th< td=""><td>0         0,00         0,00         0,00         0,00         0,00         0,00         0,00         0,00         0,00         0,00         0,00         0,00         0,00         0,00         0,00         0,00         0,00         0,00         0,00         0,00         0,00         0,00         0,00         0,00         0,00         0,00         0,00         0,00         0,00         0,00         0,00         0,00         0,00         0,00         0,00         0,00         0,00         0,00         0,00         0,00         0,00         0,00         0,00         0,00         0,00         0,00         0,00         0,00         0,00         0,00         0,00         0,00         0,00         0,00         0,00         0,00         0,00         0,00         0,00         0,00         0,00         0,00         0,00         0,00         0,00         0,00         0,00         0,00         0,00         0,00         0,00         0,00         0,00         0,00         0,00         0,00         0,00         0,00         0,00         0,00         0,00         0,00         0,00         0,00         0,00         0,00         0,00         0,00         0,00         0,00         0,00         0,</td><td>Profescial (9-3/Ex (78))         0,00         0,00         0,00         0,00         0,00         0,00         0,00         0,00         0,00         0,00         0,00         0,00         0,00         0,00         0,00         0,00         0,00         0,00         0,00         0,00         0,00         0,00         0,00         0,00         0,00         0,00         0,00         0,00         0,00         0,00         0,00         0,00         0,00         0,00         0,00         0,00         0,00         0,00         0,00         0,00         0,00         0,00         0,00         0,00         0,00         0,00         0,00         0,00         0,00         0,00         0,00         0,00         0,00         0,00         0,00         0,00         0,00         0,00         0,00         0,00         0,00         0,00         0,00         0,00         0,00         0,00         0,00         0,00         0,00         0,00         0,00         0,00         0,00         0,00         0,00         0,00         0,00         0,00         0,00         0,00         0,00         0,00         0,00         0,00         0,00         0,00         0,00         0,00         0,00         0,00</td><td>s</td><td>Ford Focus (0 65/ 01 ///)</td><td>0,00</td><td></td><td>0,00</td><td>0,00</td><td>0,00</td><td>0,00</td><td>0,00</td><td>0,00</td><td>0,00</td><td>0,00</td><td>0,00</td><td>0,00</td><td>0,0</td></th<>                                      | 0         0,00         0,00         0,00         0,00         0,00         0,00         0,00         0,00         0,00         0,00         0,00         0,00         0,00         0,00         0,00         0,00         0,00         0,00         0,00         0,00         0,00         0,00         0,00         0,00         0,00         0,00         0,00         0,00         0,00         0,00         0,00         0,00         0,00         0,00         0,00         0,00         0,00         0,00         0,00         0,00         0,00         0,00         0,00         0,00         0,00         0,00         0,00         0,00         0,00         0,00         0,00         0,00         0,00         0,00         0,00         0,00         0,00         0,00         0,00         0,00         0,00         0,00         0,00         0,00         0,00         0,00         0,00         0,00         0,00         0,00         0,00         0,00         0,00         0,00         0,00         0,00         0,00         0,00         0,00         0,00         0,00         0,00         0,00         0,00         0,00         0,00         0,00         0,00         0,00         0,00         0,00         0,                                                                                                    | Profescial (9-3/Ex (78))         0,00         0,00         0,00         0,00         0,00         0,00         0,00         0,00         0,00         0,00         0,00         0,00         0,00         0,00         0,00         0,00         0,00         0,00         0,00         0,00         0,00         0,00         0,00         0,00         0,00         0,00         0,00         0,00         0,00         0,00         0,00         0,00         0,00         0,00         0,00         0,00         0,00         0,00         0,00         0,00         0,00         0,00         0,00         0,00         0,00         0,00         0,00         0,00         0,00         0,00         0,00         0,00         0,00         0,00         0,00         0,00         0,00         0,00         0,00         0,00         0,00         0,00         0,00         0,00         0,00         0,00         0,00         0,00         0,00         0,00         0,00         0,00         0,00         0,00         0,00         0,00         0,00         0,00         0,00         0,00         0,00         0,00         0,00         0,00         0,00         0,00         0,00         0,00         0,00         0,00                                                                                                    | s          | Ford Focus (0 65/ 01 ///)                                          | 0,00  |          | 0,00  | 0,00   | 0,00   | 0,00   | 0,00   | 0,00     | 0,00       | 0,00                     | 0,00             | 0,00    | 0,0   |
| 5         Kia Ceed (11 01 E 777)         0,00         0,00         0,00         0,00         0,00         0,00         0,00         0,00         0,00         0,00         0,00         0,00         0,00         0,00         0,00         0,00         0,00         0,00         0,00         0,00         0,00         0,00         0,00         0,00         0,00         0,00         0,00         0,00         0,00         0,00         0,00         0,00         0,00         0,00         0,00         0,00         0,00         0,00         0,00         0,00         0,00         0,00         0,00         0,00         0,00         0,00         0,00         0,00         0,00         0,00         0,00         0,00         0,00         0,00         0,00         0,00         0,00         0,00         0,00         0,00         0,00         0,00         0,00         0,00         0,00         0,00         0,00         0,00         0,00         0,00         0,00         0,00         0,00         0,00         0,00         0,00         0,00         0,00         0,00         0,00         0,00         0,00         0,00         0,00         0,00         0,00         0,00         0,00         0,00         0,00 </td <td>0         0,00         0,00         0,00         0,00         0,00         0,00         0,00         0,00         0,00         0,00         0,00         0,00         0,00         0,00         0,00         0,00         0,00         0,00         0,00         0,00         0,00         0,00         0,00         0,00         0,00         0,00         0,00         0,00         0,00         0,00         0,00         0,00         0,00         0,00         0,00         0,00         0,00         0,00         0,00         0,00         0,00         0,00         0,00         0,00         0,00         0,00         0,00         0,00         0,00         0,00         0,00         0,00         0,00         0,00         0,00         0,00         0,00         0,00         0,00         0,00         0,00         0,00         0,00         0,00         0,00         0,00         0,00         0,00         0,00         0,00         0,00         0,00         0,00         0,00         0,00         0,00         0,00         0,00         0,00         0,00         0,00         0,00         0,00         0,00         0,00         0,00         0,00         0,00         0,00         0,00         0,00         0,</td> <td>Kia Ceck (1 01 EP /7/)         0,00         0,00         0,00         0,00         0,00         0,00         0,00         0,00         0,00         0,00         0,00         0,00         0,00         0,00         0,00         0,00         0,00         0,00         0,00         0,00         0,00         0,00         0,00         0,00         0,00         0,00         0,00         0,00         0,00         0,00         0,00         0,00         0,00         0,00         0,00         0,00         0,00         0,00         0,00         0,00         0,00         0,00         0,00         0,00         0,00         0,00         0,00         0,00         0,00         0,00         0,00         0,00         0,00         0,00         0,00         0,00         0,00         0,00         0,00         0,00         0,00         0,00         0,00         0,00         0,00         0,00         0,00         0,00         0,00         0,00         0,00         0,00         0,00         0,00         0,00         0,00         0,00         0,00         0,00         0,00         0,00         0,00         0,00         0,00         0,00         0,00         0,00         0,00         0,00         0,00         0,0</td> <td>•</td> <td>Ford Focus (P 3/1 EK 1/8)</td> <td>0,00</td> <td>0,00</td> <td>0,00</td> <td>0,00</td> <td>0,00</td> <td>0,00</td> <td>0,00</td> <td>0,00</td> <td>0,00</td> <td>0,00</td> <td>0,00</td> <td>0,00</td> <td>0,0</td>              | 0         0,00         0,00         0,00         0,00         0,00         0,00         0,00         0,00         0,00         0,00         0,00         0,00         0,00         0,00         0,00         0,00         0,00         0,00         0,00         0,00         0,00         0,00         0,00         0,00         0,00         0,00         0,00         0,00         0,00         0,00         0,00         0,00         0,00         0,00         0,00         0,00         0,00         0,00         0,00         0,00         0,00         0,00         0,00         0,00         0,00         0,00         0,00         0,00         0,00         0,00         0,00         0,00         0,00         0,00         0,00         0,00         0,00         0,00         0,00         0,00         0,00         0,00         0,00         0,00         0,00         0,00         0,00         0,00         0,00         0,00         0,00         0,00         0,00         0,00         0,00         0,00         0,00         0,00         0,00         0,00         0,00         0,00         0,00         0,00         0,00         0,00         0,00         0,00         0,00         0,00         0,00         0,                                                                                                    | Kia Ceck (1 01 EP /7/)         0,00         0,00         0,00         0,00         0,00         0,00         0,00         0,00         0,00         0,00         0,00         0,00         0,00         0,00         0,00         0,00         0,00         0,00         0,00         0,00         0,00         0,00         0,00         0,00         0,00         0,00         0,00         0,00         0,00         0,00         0,00         0,00         0,00         0,00         0,00         0,00         0,00         0,00         0,00         0,00         0,00         0,00         0,00         0,00         0,00         0,00         0,00         0,00         0,00         0,00         0,00         0,00         0,00         0,00         0,00         0,00         0,00         0,00         0,00         0,00         0,00         0,00         0,00         0,00         0,00         0,00         0,00         0,00         0,00         0,00         0,00         0,00         0,00         0,00         0,00         0,00         0,00         0,00         0,00         0,00         0,00         0,00         0,00         0,00         0,00         0,00         0,00         0,00         0,00         0,00         0,0                                                                                                    | •          | Ford Focus (P 3/1 EK 1/8)                                          | 0,00  | 0,00     | 0,00  | 0,00   | 0,00   | 0,00   | 0,00   | 0,00     | 0,00       | 0,00                     | 0,00             | 0,00    | 0,0   |
| b         Kia Ceed (1 202 TT 178)         0,00         0,00         0,00         0,00         0,00         0,00         0,00         0,00         0,00         0,00         0,00         0,00         0,00         0,00         0,00         0,00         0,00         0,00         0,00         0,00         0,00         0,00         0,00         0,00         0,00         0,00         0,00         0,00         0,00         0,00         0,00         0,00         0,00         0,00         0,00         0,00         0,00         0,00         0,00         0,00         0,00         0,00         0,00         0,00         0,00         0,00         0,00         0,00         0,00         0,00         0,00         0,00         0,00         0,00         0,00         0,00         0,00         0,00         0,00         0,00         0,00         0,00         0,00         0,00         0,00         0,00         0,00         0,00         0,00         0,00         0,00         0,00         0,00         0,00         0,00         0,00         0,00         0,00         0,00         0,00         0,00         0,00         0,00         0,00         0,00         0,00         0,00         0,00         0,00         0,00<                                                                                                    | 0         0.00         0.00         0.00         0.00         0.00         0.00         0.00         0.00         0.00         0.00         0.00         0.00         0.00         0.00         0.00         0.00         0.00         0.00         0.00         0.00         0.00         0.00         0.00         0.00         0.00         0.00         0.00         0.00         0.00         0.00         0.00         0.00         0.00         0.00         0.00         0.00         0.00         0.00         0.00         0.00         0.00         0.00         0.00         0.00         0.00         0.00         0.00         0.00         0.00         0.00         0.00         0.00         0.00         0.00         0.00         0.00         0.00         0.00         0.00         0.00         0.00         0.00         0.00         0.00         0.00         0.00         0.00         0.00         0.00         0.00         0.00         0.00         0.00         0.00         0.00         0.00         0.00         0.00         0.00         0.00         0.00         0.00         0.00         0.00         0.00         0.00         0.00         0.00         0.00         0.00         0.00         0.                                                                                                    | Ka Ceed (120/11/8)         0,00         0,00         0,00         0,00         0,00         0,00         0,00         0,00         0,00         0,00         0,00         0,00         0,00         0,00         0,00         0,00         0,00         0,00         0,00         0,00         0,00         0,00         0,00         0,00         0,00         0,00         0,00         0,00         0,00         0,00         0,00         0,00         0,00         0,00         0,00         0,00         0,00         0,00         0,00         0,00         0,00         0,00         0,00         0,00         0,00         0,00         0,00         0,00         0,00         0,00         0,00         0,00         0,00         0,00         0,00         0,00         0,00         0,00         0,00         0,00         0,00         0,00         0,00         0,00         0,00         0,00         0,00         0,00         0,00         0,00         0,00         0,00         0,00         0,00         0,00         0,00         0,00         0,00         0,00         0,00         0,00         0,00         0,00         0,00         0,00         0,00         0,00         0,00         0,00         0,00         0,00 <td>-</td> <td>Kia Ceed (H 101 EP ///)</td> <td>0,00</td> <td>0,00</td> <td>0,00</td> <td>0,00</td> <td>0,00</td> <td>0,00</td> <td>0,00</td> <td>0,00</td> <td>0,00</td> <td>0,00</td> <td>0,00</td> <td>0,00</td> <td>0,0</td>            | -          | Kia Ceed (H 101 EP ///)                                            | 0,00  | 0,00     | 0,00  | 0,00   | 0,00   | 0,00   | 0,00   | 0,00     | 0,00       | 0,00                     | 0,00             | 0,00    | 0,0   |
| Y         Kate Lead (1 cos 11 (25) (1 0 PT 777)         0,00         0,00         0,00         0,00         0,00         0,00         0,00         0,00         0,00         0,00         0,00         0,00         0,00         0,00         0,00         0,00         0,00         0,00         0,00         0,00         0,00         0,00         0,00         0,00         0,00         0,00         0,00         0,00         0,00         0,00         0,00         0,00         0,00         0,00         0,00         0,00         0,00         0,00         0,00         0,00         0,00         0,00         0,00         0,00         0,00         0,00         0,00         0,00         0,00         0,00         0,00         0,00         0,00         0,00         0,00         0,00         0,00         0,00         0,00         0,00         0,00         0,00         0,00         0,00         0,00         0,00         0,00         0,00         0,00         0,00         0,00         0,00         0,00         0,00         0,00         0,00         0,00         0,00         0,00         0,00         0,00         0,00         0,00         0,00         0,00         0,00         0,00         0,00         0,00                                                                                                    | 0         15/10         2/32         0/00         0/00         0/00         0/00         0/00         0/00         0/00         0/00         0/00         0/00         0/00         0/00         0/00         0/00         0/00         0/00         0/00         0/00         0/00         0/00         0/00         0/00         0/00         0/00         0/00         0/00         0/00         0/00         0/00         0/00         0/00         0/00         0/00         0/00         0/00         0/00         0/00         0/00         0/00         0/00         0/00         0/00         0/00         0/00         0/00         0/00         0/00         0/00         0/00         0/00         0/00         0/00         0/00         0/00         0/00         0/00         0/00         0/00         0/00         0/00         0/00         0/00         0/00         0/00         0/00         0/00         0/00         0/00         0/00         0/00         0/00         0/00         0/00         0/00         0/00         0/00         0/00         0/00         0/00         0/00         0/00         0/00         0/00         0/00         0/00         0/00         0/00         0/00         0/00         0                                                                                                    | Kita Leed (1 d3 H1 28)         0,00         15,03         27,42         0,00         0,00         0,00         0,00         0,00         0,00         0,00         0,00         0,00         0,00         0,00         0,00         0,00         0,00         0,00         0,00         0,00         0,00         0,00         0,00         0,00         0,00         0,00         0,00         0,00         0,00         0,00         0,00         0,00         0,00         0,00         0,00         0,00         0,00         0,00         0,00         0,00         0,00         0,00         0,00         0,00         0,00         0,00         0,00         0,00         0,00         0,00         0,00         0,00         0,00         0,00         0,00         0,00         0,00         0,00         0,00         0,00         0,00         0,00         0,00         0,00         0,00         0,00         0,00         0,00         0,00         0,00         0,00         0,00         0,00         0,00         0,00         0,00         0,00         0,00         0,00         0,00         0,00         0,00         0,00         0,00         0,00         0,00         0,00         0,00         0,00         0,00         0                                                                                                    | •          | Kia Ceed (1 202 11 178)                                            | 0,00  | 0,00     | 0,00  | 0,00   | 0,00   | 0,00   | 0,00   | 0,00     | 0,00       | 0,00                     | 0,00             | 0,00    | 0,0   |
| S         Lada Vesta SW Cross (0 110 <sup>4</sup> / Y/Y)         0,00         0,00         0,00         0,00         0,00         0,00         0,00         0,00         0,00         0,00         0,00         0,00         0,00         0,00         0,00         0,00         0,00         0,00         0,00         0,00         0,00         0,00         0,00         0,00         0,00         0,00         0,00         0,00         0,00         0,00         0,00         0,00         0,00         0,00         0,00         0,00         0,00         0,00         0,00         0,00         0,00         0,00         0,00         0,00         0,00         0,00         0,00         0,00         0,00         0,00         0,00         0,00         0,00         0,00         0,00         0,00         0,00         0,00         0,00         0,00         0,00         0,00         0,00         0,00         0,00         0,00         0,00         0,00         0,00         0,00         0,00         0,00         0,00         0,00         0,00         0,00         0,00         0,00         0,00         0,00         0,00         0,00         0,00         0,00         0,00         0,00         0,00         0,00         0,00                                                                                                    | 0         0,00         0,00         0,00         0,00         0,00         0,00         0,00         0,00         0,00         0,00         0,00         0,00         0,00         0,00         0,00         0,00         0,00         0,00         0,00         0,00         0,00         0,00         0,00         0,00         0,00         0,00         0,00         0,00         0,00         0,00         0,00         0,00         0,00         0,00         0,00         0,00         0,00         0,00         0,00         0,00         0,00         0,00         0,00         0,00         0,00         0,00         0,00         0,00         0,00         0,00         0,00         0,00         0,00         0,00         0,00         0,00         0,00         0,00         0,00         0,00         0,00         0,00         0,00         0,00         0,00         0,00         0,00         0,00         0,00         0,00         0,00         0,00         0,00         0,00         0,00         0,00         0,00         0,00         0,00         0,00         0,00         0,00         0,00         0,00         0,00         0,00         0,00         0,00         0,00         0,00         0,00         0,                                                                                                    | Lada Vesta SW Cross (1991 ///)         0,00         0,00         0,00         0,00         0,00         0,00         0,00         0,00         0,00         0,00         0,00         0,00         0,00         0,00         0,00         0,00         0,00         0,00         0,00         0,00         0,00         0,00         0,00         0,00         0,00         0,00         0,00         0,00         0,00         0,00         0,00         0,00         0,00         0,00         0,00         0,00         0,00         0,00         0,00         0,00         0,00         0,00         0,00         0,00         0,00         0,00         0,00         0,00         0,00         0,00         0,00         0,00         0,00         0,00         0,00         0,00         0,00         0,00         0,00         0,00         0,00         0,00         0,00         0,00         0,00         0,00         0,00         0,00         0,00         0,00         0,00         0,00         0,00         0,00         0,00         0,00         0,00         0,00         0,00         0,00         0,00         0,00         0,00         0,00         0,00         0,00         0,00         0,00         0,00         0,00                                                                                                    | /          | Kia Ceed (1 203 11 178)                                            | 0,00  | 15,03    | 27,82 | 0,00   | 0,00   | 0,00   | 0,00   | 0,00     | 0,00       | 0,00                     | 0,00             | 0,00    | 3,5   |
| Jacka Vesta W. (ross) (1899/97.17)         0,00         0,00         0,00         0,00         0,00         0,00         0,00         0,00         0,00         0,00         0,00         0,00         0,00         0,00         0,00         0,00         0,00         0,00         0,00         0,00         0,00         0,00         0,00         0,00         0,00         0,00         0,00         0,00         0,00         0,00         0,00         0,00         0,00         0,00         0,00         0,00         0,00         0,00         0,00         0,00         0,00         0,00         0,00         0,00         0,00         0,00         0,00         0,00         0,00         0,00         0,00         0,00         0,00         0,00         0,00         0,00         0,00         0,00         0,00         0,00         0,00         0,00         0,00         0,00         0,00         0,00         0,00         0,00         0,00         0,00         0,00         0,00         0,00         0,00         0,00         0,00         0,00         0,00         0,00         0,00         0,00         0,00         0,00         0,00         0,00         0,00         0,00         0,00         0,00         0,00                                                                                                    | 0         0,00         0,00         0,00         0,00         0,00         0,00         0,00         0,00         0,00         0,00         0,00         0,00         0,00         0,00         0,00         0,00         0,00         0,00         0,00         0,00         0,00         0,00         0,00         0,00         0,00         0,00         0,00         0,00         0,00         0,00         0,00         0,00         0,00         0,00         0,00         0,00         0,00         0,00         0,00         0,00         0,00         0,00         0,00         0,00         0,00         0,00         0,00         0,00         0,00         0,00         0,00         0,00         0,00         0,00         0,00         0,00         0,00         0,00         0,00         0,00         0,00         0,00         0,00         0,00         0,00         0,00         0,00         0,00         0,00         0,00         0,00         0,00         0,00         0,00         0,00         0,00         0,00         0,00         0,00         0,00         0,00         0,00         0,00         0,00         0,00         0,00         0,00         0,00         0,00         0,00         0,00         0,                                                                                                    | Lada Veta Sw Cross (1999/1/3)         0,00         0,00         0,00         0,00         0,00         0,00         0,00         0,00         0,00         0,00         0,00         0,00         0,00         0,00         0,00         0,00         0,00         0,00         0,00         0,00         0,00         0,00         0,00         0,00         0,00         0,00         0,00         0,00         0,00         0,00         0,00         0,00         0,00         0,00         0,00         0,00         0,00         0,00         0,00         0,00         0,00         0,00         0,00         0,00         0,00         0,00         0,00         0,00         0,00         0,00         0,00         0,00         0,00         0,00         0,00         0,00         0,00         0,00         0,00         0,00         0,00         0,00         0,00         0,00         0,00         0,00         0,00         0,00         0,00         0,00         0,00         0,00         0,00         0,00         0,00         0,00         0,00         0,00         0,00         0,00         0,00         0,00         0,00         0,00         0,00         0,00         0,00         0,00         0,00         0,00                                                                                                    | 3          | Lada vesta SW Cross (0 110 PT ///)                                 | 0,00  | 0,00     | 0,00  | 0,00   | 0,00   | 0,00   | 0,00   | 0,00     | 0,00       | 0,00                     | 0,00             | 0,00    | 0,0   |
| (a)         (i)(i)(a)         (i)(i)(a)         (i)(                                                                                                    | 0         0,00         0,00         0,00         0,00         0,00         0,00         0,00         0,00         0,00         0,00         0,00         0,00         0,00         0,00         0,00         0,00         0,00         0,00         0,00         0,00         0,00         0,00         0,00         0,00         0,00         0,00         0,00         0,00         0,00         0,00         0,00         0,00         0,00         0,00         0,00         0,00         0,00         0,00         0,00         0,00         0,00         0,00         0,00         0,00         0,00         0,00         0,00         0,00         0,00         0,00         0,00         0,00         0,00         0,00         0,00         0,00         0,00         0,00         0,00         0,00         0,00         0,00         0,00         0,00         0,00         0,00         0,00         0,00         0,00         0,00         0,00         0,00         0,00         0,00         0,00         0,00         0,00         0,00         0,00         0,00         0,00         0,00         0,00         0,00         0,00         0,00         0,00         0,00         0,00         0,00         0,00         0,                                                                                                    | Nissak Artal (P 257 P77)         0,00         0,00         0,00         0,00         0,00         0,00         0,00         0,00         0,00         0,00         0,00         0,00         0,00         0,00         0,00         0,00         0,00         0,00         0,00         0,00         0,00         0,00         0,00         0,00         0,00         0,00         0,00         0,00         0,00         0,00         0,00         0,00         0,00         0,00         0,00         0,00         0,00         0,00         0,00         0,00         0,00         0,00         0,00         0,00         0,00         0,00         0,00         0,00         0,00         0,00         0,00         0,00         0,00         0,00         0,00         0,00         0,00         0,00         0,00         0,00         0,00         0,00         0,00         0,00         0,00         0,00         0,00         0,00         0,00         0,00         0,00         0,00         0,00         0,00         0,00         0,00         0,00         0,00         0,00         0,00         0,00         0,00         0,00         0,00         0,00         0,00         0,00         0,00         0,00         0,00         0                                                                                                    | ,          | Lada vesta SW Cross (1 899 Py 178)                                 | 0,00  | 0,00     | 0,00  | 0,00   | 0,00   | 0,00   | 0,00   | 0,00     | 0,00       | 0,00                     | 0,00             | 0,00    | 0,0   |
| In propriat Carry (Y 013 MM 7/8)         0,00         0,00         0,00         0,00         0,00         0,00         0,00         0,00         0,00         0,00         0,00         0,00         0,00         0,00         0,00         0,00         0,00         0,00         0,00         0,00         0,00         0,00         0,00         0,00         0,00         0,00         0,00         0,00         0,00         0,00         0,00         0,00         0,00         0,00         0,00         0,00         0,00         0,00         0,00         0,00         0,00         0,00         0,00         0,00         0,00         0,00         0,00         0,00         0,00         0,00         0,00         0,00         0,00         0,00         0,00         0,00         0,00         0,00         0,00         0,00         0,00         0,00         0,00         0,00         0,00         0,00         0,00         0,00         0,00         0,00         0,00         0,00         0,00         0,00         0,00         0,00         0,00         0,00         0,00         0,00         0,00         0,00         0,00         0,00         0,00         0,00         0,00         0,00         0,00         0,00                                                                                                    | 0         0,00         0,00         0,00         0,00         0,00         0,00         0,00         0,00         0,00         0,00         0,00         0,00         0,00         0,00         0,00         0,00         0,00         0,00         0,00         0,00         0,00         0,00         0,00         0,00         0,00         0,00         0,00         0,00         0,00         0,00         0,00         0,00         0,00         0,00         0,00         0,00         0,00         0,00         0,00         0,00         0,00         0,00         0,00         0,00         0,00         0,00         0,00         0,00         0,00         0,00         0,00         0,00         0,00         0,00         0,00         0,00         0,00         0,00         0,00         0,00         0,00         0,00         0,00         0,00         0,00         0,00         0,00         0,00         0,00         0,00         0,00         0,00         0,00         0,00         0,00         0,00         0,00         0,00         0,00         0,00         0,00         0,00         0,00         0,00         0,00         0,00         0,00         0,00         0,00         0,00         0,00         0,                                                                                                    | Toyota Camiry (V 013 Min 1/8)       0,00       0,00       0,00       0,00       0,00       0,00       0,00       0,00       0,00       0,00       0,00       0,00       0,00       0,00       0,00       0,00       0,00       0,00       0,00       0,00       0,00       0,00       0,00       0,00       0,00       0,00       0,00       0,00       0,00       0,00       0,00       0,00       0,00       0,00       0,00       0,00       0,00       0,00       0,00       0,00       0,00       0,00       0,00       0,00       0,00       0,00       0,00       0,00       0,00       0,00       0,00       0,00       0,00       0,00       0,00       0,00       0,00       0,00       0,00       0,00       0,00       0,00       0,00       0,00       0,00       0,00       0,00       0,00       0,00       0,00       0,00       0,00       0,00       0,00       0,00       0,00       0,00       0,00       0,00       0,00       0,00       0,00       0,00       0,00       0,00       0,00       0,00       0,00       0,00       0,00       0,00       0,00       0,00       0,00       0,00       0,00       0,00       0,00       0,00                                                                                                    | 10         | Nissan X-Trail (P /5/ CP ///)                                      | 0,00  | 0,00     | 0,00  | 0,00   | 0,00   | 0,00   | 0,00   | 0,00     | 0,00       | 0,00                     | 0,00             | 0,00    | 0,0   |
| Li         Toyota Camry (S k12 IM 7/7)         0,00         0,00         0,00         0,00         0,00         0,00         0,00         0,00         0,00         0,00         0,00         0,00         0,00         0,00         0,00         0,00         0,00         0,00         0,00         0,00         0,00         0,00         0,00         0,00         0,00         0,00         0,00         0,00         0,00         0,00         0,00         0,00         0,00         0,00         0,00         0,00         0,00         0,00         0,00         0,00         0,00         0,00         0,00         0,00         0,00         0,00         0,00         0,00         0,00         0,00         0,00         0,00         0,00         0,00         0,00         0,00         0,00         0,00         0,00         0,00         0,00         0,00         0,00         0,00         0,00         0,00         0,00         0,00         0,00         0,00         0,00         0,00         0,00         0,00         0,00         0,00         0,00         0,00         0,00         0,00         0,00         0,00         0,00         0,00         0,00         0,00         0,00         0,00         0,00                                                                                                    | 0         0,00         0,00         0,00         0,00         0,00         0,00         0,00         0,00         0,00         0,00         0,00         0,00         0,00         0,00         0,00         0,00         0,00         0,00         0,00         0,00         0,00         0,00         0,00         0,00         0,00         0,00         0,00         0,00         0,00         0,00         0,00         0,00         0,00         0,00         0,00         0,00         0,00         0,00         0,00         0,00         0,00         0,00         0,00         0,00         0,00         0,00         0,00         0,00         0,00         0,00         0,00         0,00         0,00         0,00         0,00         0,00         0,00         0,00         0,00         0,00         0,00         0,00         0,00         0,00         0,00         0,00         0,00         0,00         0,00         0,00         0,00         0,00         0,00         0,00         0,00         0,00         0,00         0,00         0,00         0,00         0,00         0,00         0,00         0,00         0,00         0,00         0,00         0,00         0,00         0,00         0,00         0,                                                                                                    | Interview         0,00         0,00         0,00         0,00         0,00         0,00         0,00         0,00         0,00         0,00         0,00         0,00         0,00         0,00         0,00         0,00         0,00         0,00         0,00         0,00         0,00         0,00         0,00         0,00         0,00         0,00         0,00         0,00         0,00         0,00         0,00         0,00         0,00         0,00         0,00         0,00         0,00         0,00         0,00         0,00         0,00         0,00         0,00         0,00         0,00         0,00         0,00         0,00         0,00         0,00         0,00         0,00         0,00         0,00         0,00         0,00         0,00         0,00         0,00         0,00         0,00         0,00         0,00         0,00         0,00         0,00         0,00         0,00         0,00         0,00         0,00         0,00         0,00         0,00         0,00         0,00         0,00         0,00         0,00         0,00         0,00         0,00         0,00         0,00         0,00         0,00         0,00         0,00         0,00         0,00         0,00                                                                                                    | 11         | Toyota Camry (9 003 MM 178)                                        | 0,00  | 0,00     | 0,00  | 0,00   | 0,00   | 0,00   | 0,00   | 0,00     | 0,00       | 0,00                     | 0,00             | 0,00    | 0,0   |
| Isy Terrysta Corolla (V 101 CP 777)         0,00         0,00         0,00         0,00         0,00         0,00         0,00         0,00         0,00         0,00         0,00         0,00         0,00         0,00         0,00         0,00         0,00         0,00         0,00         0,00         0,00         0,00         0,00         0,00         0,00         0,00         0,00         0,00         0,00         0,00         0,00         0,00         0,00         0,00         0,00         0,00         0,00         0,00         0,00         0,00         0,00         0,00         0,00         0,00         0,00         0,00         0,00         0,00         0,00         0,00         0,00         0,00         0,00         0,00         0,00         0,00         0,00         0,00         0,00         0,00         0,00         0,00         0,00         0,00         0,00         0,00         0,00         0,00         0,00         0,00         0,00         0,00         0,00         0,00         0,00         0,00         0,00         0,00         0,00         0,00         0,00         0,00         0,00         0,00         0,00         0,00         0,00         0,00         0,00         0,00                                                                                                    | 0         75,00         0,00         0,00         0,00         0,00         0,00         0,00         0,00         0,00         0,00         0,00         0,00         0,00         0,00         0,00         0,00         0,00         0,00         0,00         0,00         0,00         0,00         0,00         0,00         0,00         0,00         0,00         0,00         0,00         0,00         0,00         0,00         0,00         0,00         0,00         0,00         0,00         0,00         0,00         0,00         0,00         0,00         0,00         0,00         0,00         0,00         0,00         0,00         0,00         0,00         0,00         0,00         0,00         0,00         0,00         0,00         0,00         0,00         0,00         0,00         0,00         0,00         0,00         0,00         0,00         0,00         0,00         0,00         0,00         0,00         0,00         0,00         0,00         0,00         0,00         0,00         0,00         0,00         0,00         0,00         0,00         0,00         0,00         0,00         0,00         0,00         0,00         0,00         0,00         0,00         0,00         0                                                                                                    | Поуска Corolla (M 63101 1/2)         0,00         7,00         0,00         0,00         0,00         0,00         0,00         0,00         0,00         0,00         0,00         0,00         0,00         0,00         0,00         0,00         0,00         0,00         0,00         0,00         0,00         0,00         0,00         0,00         0,00         0,00         0,00         0,00         0,00         0,00         0,00         0,00         0,00         0,00         0,00         0,00         0,00         0,00         0,00         0,00         0,00         0,00         0,00         0,00         0,00         0,00         0,00         0,00         0,00         0,00         0,00         0,00         0,00         0,00         0,00         0,00         0,00         0,00         0,00         0,00         0,00         0,00         0,00         0,00         0,00         0,00         0,00         0,00         0,00         0,00         0,00         0,00         0,00         0,00         0,00         0,00         0,00         0,00         0,00         0,00         0,00         0,00         0,00         0,00         0,00         0,00         0,00         0,00         0,00         0,00                                                                                                    | 12         | Toyota Camry (X 812 TM 777)                                        | 0,00  | 0,00     | 0,00  | 0,00   | 0,00   | 0,00   | 0,00   | 0,00     | 0,00       | 0,00                     | 0,00             | 0,00    | 0,0   |
| Id         Toyota Corolla (C 12 0P 178)         0,00         0,00         0,00         0,00         0,00         0,00         0,00         0,00         0,00         0,00         0,00         0,00         0,00         0,00         0,00         0,00         0,00         0,00         0,00         0,00         0,00         0,00         0,00         0,00         0,00         0,00         0,00         0,00         0,00         0,00         0,00         0,00         0,00         0,00         0,00         0,00         0,00         0,00         0,00         0,00         0,00         0,00         0,00         0,00         0,00         0,00         0,00         0,00         0,00         0,00         0,00         0,00         0,00         0,00         0,00         0,00         0,00         0,00         0,00         0,00         0,00         0,00         0,00         0,00         0,00         0,00         0,00         0,00         0,00         0,00         0,00         0,00         0,00         0,00         0,00         0,00         0,00         0,00         0,00         0,00         0,00         0,00         0,00         0,00         0,00         0,00         0,00         0,00         0,00 <th< td=""><td>0         0,00         0,00         0,00         0,00         0,00         0,00         0,00         0,00         0,00         0,00         0,00         0,00         0,00         0,00         0,00         0,00         0,00         0,00         0,00         0,00         0,00         0,00         0,00         0,00         0,00         0,00         0,00         0,00         0,00         0,00         0,00         0,00         0,00         0,00         0,00         0,00         0,00         0,00         0,00         0,00         0,00         0,00         0,00         0,00         0,00         0,00         0,00         0,00         0,00         0,00         0,00         0,00         0,00         0,00         0,00         0,00         0,00         0,00         0,00         0,00         0,00         0,00         0,00         0,00         0,00         0,00         0,00         0,00         0,00         0,00         0,00         0,00         0,00         0,00         0,00         0,00         0,00         0,00         0,00         0,00         0,00         0,00         0,00         0,00         0,00         0,00         0,00         0,00         0,00         0,00         0,00         0,</td><td>Intervision (C112 00 1/8)         0,00         0,00         0,00         0,00         0,00         0,00         0,00         0,00         0,00         0,00         0,00         0,00         0,00         0,00         0,00         0,00         0,00         0,00         0,00         0,00         0,00         0,00         0,00         0,00         0,00         0,00         0,00         0,00         0,00         0,00         0,00         0,00         0,00         0,00         0,00         0,00         0,00         0,00         0,00         0,00         0,00         0,00         0,00         0,00         0,00         0,00         0,00         0,00         0,00         0,00         0,00         0,00         0,00         0,00         0,00         0,00         0,00         0,00         0,00         0,00         0,00         0,00         0,00         0,00         0,00         0,00         0,00         0,00         0,00         0,00         0,00         0,00         0,00         0,00         0,00         0,00         0,00         0,00         0,00         0,00         0,00         0,00         0,00         0,00         0,00         0,00         0,00         0,00         0,00         0,00         <th< td=""><td>13</td><td>Toyota Corolla (M 651 01 1/8)</td><td>0,00</td><td>/5,00</td><td>0,00</td><td>0,00</td><td>0,00</td><td>0,00</td><td>0,00</td><td>0,00</td><td>0,00</td><td>0,00</td><td>0,00</td><td>0,00</td><td>5,/</td></th<></td></th<> | 0         0,00         0,00         0,00         0,00         0,00         0,00         0,00         0,00         0,00         0,00         0,00         0,00         0,00         0,00         0,00         0,00         0,00         0,00         0,00         0,00         0,00         0,00         0,00         0,00         0,00         0,00         0,00         0,00         0,00         0,00         0,00         0,00         0,00         0,00         0,00         0,00         0,00         0,00         0,00         0,00         0,00         0,00         0,00         0,00         0,00         0,00         0,00         0,00         0,00         0,00         0,00         0,00         0,00         0,00         0,00         0,00         0,00         0,00         0,00         0,00         0,00         0,00         0,00         0,00         0,00         0,00         0,00         0,00         0,00         0,00         0,00         0,00         0,00         0,00         0,00         0,00         0,00         0,00         0,00         0,00         0,00         0,00         0,00         0,00         0,00         0,00         0,00         0,00         0,00         0,00         0,00         0,                                                                                                    | Intervision (C112 00 1/8)         0,00         0,00         0,00         0,00         0,00         0,00         0,00         0,00         0,00         0,00         0,00         0,00         0,00         0,00         0,00         0,00         0,00         0,00         0,00         0,00         0,00         0,00         0,00         0,00         0,00         0,00         0,00         0,00         0,00         0,00         0,00         0,00         0,00         0,00         0,00         0,00         0,00         0,00         0,00         0,00         0,00         0,00         0,00         0,00         0,00         0,00         0,00         0,00         0,00         0,00         0,00         0,00         0,00         0,00         0,00         0,00         0,00         0,00         0,00         0,00         0,00         0,00         0,00         0,00         0,00         0,00         0,00         0,00         0,00         0,00         0,00         0,00         0,00         0,00         0,00         0,00         0,00         0,00         0,00         0,00         0,00         0,00         0,00         0,00         0,00         0,00         0,00         0,00         0,00         0,00 <th< td=""><td>13</td><td>Toyota Corolla (M 651 01 1/8)</td><td>0,00</td><td>/5,00</td><td>0,00</td><td>0,00</td><td>0,00</td><td>0,00</td><td>0,00</td><td>0,00</td><td>0,00</td><td>0,00</td><td>0,00</td><td>0,00</td><td>5,/</td></th<>       | 13         | Toyota Corolla (M 651 01 1/8)                                      | 0,00  | /5,00    | 0,00  | 0,00   | 0,00   | 0,00   | 0,00   | 0,00     | 0,00       | 0,00                     | 0,00             | 0,00    | 5,/   |
| Isyrat Coreila (* 901 xC ///)         0,00         0,00         0,00         0,00         0,00         0,00         0,00         0,00         0,00         0,00         0,00         0,00         0,00         0,00         0,00         0,00         0,00         0,00         0,00         0,00         0,00         0,00         0,00         0,00         0,00         0,00         0,00         0,00         0,00         0,00         0,00         0,00         0,00         0,00         0,00         0,00         0,00         0,00         0,00         0,00         0,00         0,00         0,00         0,00         0,00         0,00         0,00         0,00         0,00         0,00         0,00         0,00         0,00         0,00         0,00         0,00         0,00         0,00         0,00         0,00         0,00         0,00         0,00         0,00         0,00         0,00         0,00         0,00         0,00         0,00         0,00         0,00         0,00         0,00         0,00         0,00         0,00         0,00         0,00         0,00         0,00         0,00         0,00         0,00         0,00         0,00         0,00         0,00         0,00         0,00                                                                                                    | 0 0,00 0,00 0,00 0,00 0,00 0,00 0,00 0                                                                                                    | Interface Consta (9 4019 / 77)         0,00         0,00         0,00         0,00         0,00         0,00         0,00         0,00         0,00         0,00         0,00         0,00         0,00         0,00         0,00         0,00         0,00         0,00         0,00         0,00         0,00         0,00         0,00         0,00         0,00         0,00         0,00         0,00         0,00         0,00         0,00         0,00         0,00         0,00         0,00         0,00         0,00         0,00         0,00         0,00         0,00         0,00         0,00         0,00         0,00         0,00         0,00         0,00         0,00         0,00         0,00         0,00         0,00         0,00         0,00         0,00         0,00         0,00         0,00         0,00         0,00         0,00         0,00         0,00         0,00         0,00         0,00         0,00         0,00         0,00         0,00         0,00         0,00         0,00         0,00         0,00         0,00         0,00         0,00         0,00         0,00         0,00         0,00         0,00         0,00         0,00         0,00         0,00         0,00         0,00                                                                                                    | 14         | Toyota Corolla (C 012 OP 178)                                      | 0,00  | 0,00     | 0,00  | 0,00   | 0,00   | 0,00   | 0,00   | 0,00     | 0,00       | 0,00                     | 0,00             | 0,00    | 0,0   |
| 15 Toyota RAV4 (C /9/ CP ///) 0,00 0,00 0,00 0,00 0,00 0,00 0,00                                                                                                    | 0 0,00 0,00 0,00 0,00 0,00 0,00 0,00 0                                                                                                    | Тоуоta RAV4 (2/9/ C/7/7)         0,00         0,00         0,00         0,00         0,00         0,00         0,00         0,00         0,00         0,00         0,00         0,00         0,00         0,00         0,00         0,00         0,00         0,00         0,00         0,00         0,00         0,00         0,00         0,00         0,00         0,00         0,00         0,00         0,00         0,00         0,00         0,00         0,00         0,00         0,00         0,00         0,00         0,00         0,00         0,00         0,00         0,00         0,00         0,00         0,00         0,00         0,00         0,00         0,00         0,00         0,00         0,00         0,00         0,00         0,00         0,00         0,00         0,00         0,00         0,00         0,00         0,00         0,00         0,00         0,00         0,00         0,00         0,00         0,00         0,00         0,00         0,00         0,00         0,00         0,00         0,00         0,00         0,00         0,00         0,00         0,00         0,00         0,00         0,00         0,00         0,00         0,00         0,00         0,00         0,00                                                                                                    | 15         | Toyota Corolla (9 901 9C 777)                                      | 0,00  | 0,00     | 0,00  | 0,00   | 0,00   | 0,00   | 0,00   | 0,00     | 0,00       | 0,00                     | 0,00             | 0,00    | 0,0   |
|                                                                                                    | 0 (29) 12/23 0,00 0,00 0,00 0,00 0,00 0,00 0,00 0,                                                                                                    | Тоуста КАХЧ (X 980 ТК 777) 0,00 7,29 12,23 0,00 0,00 0,00 0,00 0,00 0,00 0,00                                                                                                    | 16         | Toyota RAV4 (C 797 CP 777)                                         | 0,00  | 0,00     | 0,00  | 0,00   | 0,00   | 0,00   | 0,00   | 0,00     | 0,00       | 0,00                     | 0,00             | 0,00    | 0,0   |
| 17 Toyota RAV4 (X 980 TK 777) 0,00 7,59 12,23 0,00 0,00 0,00 0,00 0,00 0,00 0,00                                                                                                    | 0 <u>6,10</u> 2,36 0,00 0,00 0,00 0,00 0,00 0,00 0,00 0                                                                                                    | Загрузка по всему автопарку 0,00 6,10 2,36 0,00 0,00 0,00 0,00 0,00 0,00 0,00 0                                                                                                    | 17         | Toyota RAV4 (X 980 TK 777)                                         | 0,00  | 7,59     | 12,23 | 0,00   | 0,00   | 0,00   | 0,00   | 0,00     | 0,00       | 0,00                     | 0,00             | 0,00    | 1,6   |
| Загрузка по всему автопарку 0,00 6,10 2,36 0,00 0,00 0,00 0,00 0,00 0,00 0,00 0                                                                                                    |                                                                                                    |                                                                                                    | _          | Загрузка по всему автопарку                                        | 0,00  | 6,10     | 2,36  | 0,00   | 0,00   | 0,00   | 0,00   | 0,00     | 0,00       | 0,00                     | 0,00             | 0,00    | 0,6   |

Рис. 5.1.2.2. Отчет по загрузке автомобилей по месяцам

Чтобы открыть <u>карточку автомобиля</u>, кликните два раза левой кнопкой мыши по столбцу «Автомобиль» в соответствующей строке (Рис. 5.1.2.2).

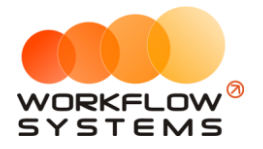

Чтобы открыть детализацию по загрузке конкретного автомобиля за определенный месяц, кликните два раза левой кнопкой мыши по ячейке с указанием процента в столбце с названием месяца (Рис. 5.1.2.2 и 5.1.2.3).

| 🚾 W:           | 6 - Детализация заг                            | рузки - Kia Ceed (T 2          | 03 TT 178)                |                         |                                     | -          |                      | ×    |
|----------------|------------------------------------------------|--------------------------------|---------------------------|-------------------------|-------------------------------------|------------|----------------------|------|
|                |                                                |                                |                           |                         | (                                   | С: 1 февр  | аля 2019             |      |
| Дe             | тализация з                                    | агрузки                        |                           |                         | n                                   | о: 28 февр | аля 2019             |      |
| авто           | мобиль: Kia Ceed (                             | T 203 TT 178)                  |                           |                         | Аренды 🔨                            | ·          | Іоказать             |      |
| N₽             | Дата начала                                    | Дата окончания                 | Клиент                    | Автомобиль              | Аренды<br>Не в автопарке<br>Сервисы | ность      | Дней арен<br>периоде | цы в |
| 1              | 24.02.2019 19:00                               | 09.03.2019 15:00               | Ловина Татьяна Николаевна | Kia Ceed (T 203 TT 178) |                                     | 12,8       |                      | 4,2  |
| Дней           | в периоде: 28                                  |                                |                           |                         |                                     | 0.0 / ^    | 0,4                  | 21.  |
| Дней,          | когда машина могл                              | а быть аренде: 28 - 0          | 0,0 - 0,0 = 28,0          |                         |                                     | 12,8 🗸     | 4                    | 92 V |
| днеи,<br>Проце | когда машина была<br>нт загрузки: <b>4,2 /</b> | в аренде: 4,2<br>28,0 = 15,03% |                           |                         |                                     |            |                      |      |
|                |                                                |                                |                           |                         | <b>x</b> 3                          | жспорт в   | Excel                |      |
| Коман          | да успешно выпо.                               | пнена                          |                           |                         |                                     |            |                      | :    |

Рис. 5.1.2.3. Детализация отчета по загрузке по месяцам по выбранному автомобилю

Чтобы открыть детализацию по загрузке всех автомобилей, кликните два раза левой кнопкой мыши по строке «Загрузка по всему автопарку» (Рис. 5.1.2.4).

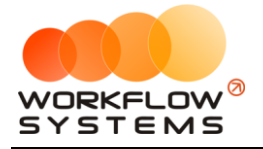

| 🚾 w   | S - Детализация за     | грузки                |                              |                               |                        |                      | _        |                     | ×    |
|-------|------------------------|-----------------------|------------------------------|-------------------------------|------------------------|----------------------|----------|---------------------|------|
|       |                        |                       |                              |                               |                        | C: 1                 | феврал   | я 2019              |      |
| Ле    | тализация з            | агрузки               |                              |                               |                        | Пo: <mark>2</mark> 8 | феврал   | я 2019              |      |
| авто  | -<br>мобили (17): Audi | 03 (E 606 EE 777), Fo | rd Focus (H 100 EP 777)      |                               | Аренды                 | ~                    | По       | казать              |      |
|       |                        |                       |                              |                               | Аренды                 |                      |          |                     |      |
| N₽    | Дата начала            | Дата окончания        | Клиент                       | Автомобиль                    | Не в автопа<br>Сервисы | рке                  | сть Д    | ней арен,<br>ериоде | ды в |
| 1     | 05.02.2019 17:00       | 26.02.2019 17:00      | Крутиков Сергей Владимирович | Toyota Corolla (M 651 OT 178) |                        |                      | 21,0     |                     | 21,0 |
| 2     | 24.02.2019 19:00       | 09.03.2019 15:00      | Ловина Татьяна Николаевна    | Kia Ceed (T 203 TT 178)       |                        |                      | 12,8     |                     | 4,2  |
| 3     | 26.02.2019 21:00       | 04.03.2019 19:00      | Свиридов Пётр Алексеевич     | Toyota RAV4 (X 980 TK 777)    |                        |                      | 5,9      |                     | 2,1  |
| Дней  | в периоде: 28 * 1;     | 7 = 476               |                              |                               |                        | 0.0                  |          | 0.0                 |      |
| Дней  | когда машина могл      | а быть аренде: 476    | 0,0 - 28,0 = 448,0           |                               | L                      | 39,                  | 8 🗸      | 27,                 | 3 🗸  |
| Дней  | , когда машина была    | а в аренде: 27,3      |                              |                               |                        |                      |          |                     |      |
| Проце | ент загрузки: 27,3     | / 448,0 = 6,10%       |                              |                               |                        |                      |          |                     |      |
|       |                        |                       |                              |                               | ×                      | Экспо                | орт в Ех | cel                 |      |
| Кома  | нда успешно выпо       | лнена                 |                              |                               |                        |                      |          |                     | .:   |

Рис. 5.1.2.4. Детализация отчета по загрузке по месяцам по всем автомобилям

## 5.2. Отчет по количеству аренд за период

#### 5.2.1. За период

Чтобы открыть отчет по количеству аренд за период, зайдите в Главное меню  $\rightarrow$  «Отчеты»  $\rightarrow$  «Отчет по количеству аренд»  $\rightarrow$  «За период» (Рис. 5.2.1.1 и 5.2.1.2).

| 🚾 WS - Автопрокат                          |                                          |                                |  |  |  |  |  |  |
|--------------------------------------------|------------------------------------------|--------------------------------|--|--|--|--|--|--|
| Файл Списки Финансы SMS Журналы            | Отчеты Уведомления Опции Администриров   | зание Помощь                   |  |  |  |  |  |  |
|                                            | Отчет по загрузке автомобилей            | ев 01 мар 02 мар               |  |  |  |  |  |  |
|                                            | Отчет по количеству аренд                | <ul> <li>За период…</li> </ul> |  |  |  |  |  |  |
| <ul> <li>Audi Q3 (E 606 EE 777)</li> </ul> | Отчет по среднему чеку                   | • По месяцам                   |  |  |  |  |  |  |
| Ford Focus (H 100 EP 777)                  |                                          |                                |  |  |  |  |  |  |
| Ford Focus (0 657 0T 777)                  |                                          | 15:00                          |  |  |  |  |  |  |
| Kia Ceed (H 101 EP 777)                    | Отчет по бюджету                         |                                |  |  |  |  |  |  |
| Lada Vesta SW Cross (O 110 PT 777)         | Отчет по прибыли от автомобилей          | •                              |  |  |  |  |  |  |
| Nissan X-Trail (P 757 CP 777)              | Отчет по доходам от дополнительных услуг | • 14:00 Крутико                |  |  |  |  |  |  |
| Toyota Camry (X 812 TM 777)                | Отчет по задолженности                   |                                |  |  |  |  |  |  |
| Toyota Corolla (У 901 УС 777)              | Отчет по инвестициям                     |                                |  |  |  |  |  |  |
| Toyota RAV4 (C 797 CP 777)                 | <u></u>                                  |                                |  |  |  |  |  |  |
| Toyota RAV4 (X 980 TK 777)                 | Отчет по зарглате менеджеров             | р Алексеевич                   |  |  |  |  |  |  |
| Ford Focus (P 371 EK 178)                  | Отчет по собственникам                   |                                |  |  |  |  |  |  |
| Kia Ceed (T 202 TT 178)                    | Отчет по отправленным SMS                |                                |  |  |  |  |  |  |
| Kia Ceed (T 203 TT 178)                    | СПБ 19:00 Ловина Татьяна Николаевна      |                                |  |  |  |  |  |  |
| Lada Vesta SW Cross (T 899 PY 178)         | СПБ                                      |                                |  |  |  |  |  |  |
| Toyota Camry (Y 003 MM 178)                | СПБ                                      |                                |  |  |  |  |  |  |
| Toyota Corolla (M 651 OT 178)              | СПБ 17:00                                |                                |  |  |  |  |  |  |
| Toyota Corolla (C 012 OP 178)              | СПБ                                      |                                |  |  |  |  |  |  |

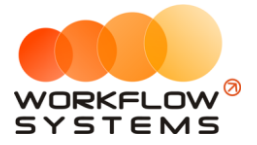

Рис. 5.2.1.1. Как открыть отчет по количеству аренд за период

| 🚾 WS  | 5 - Отчет по количеству аренд —               |         | Х    |
|-------|-----------------------------------------------|---------|------|
|       | С: 1 январ                                    | я 2018  |      |
| От    | По: 31 марта                                  | a 2019  |      |
|       | Способ вычисления: по дате начала 🗸 🗸 X 🕐 🔼 п |         | _    |
| Спосо | по дате начала                                | оказать |      |
|       | пропорционально                               | Kanunas |      |
| N₽    | Автомобиль                                    | аренд   | тво  |
| 1     | Audi Q3 (E 606 EE 777)                        |         | 0,00 |
| 2     | Ford Focus (H 100 EP 777)                     |         | 0,00 |
| 3     | Ford Focus (0 657 0T 777)                     |         | 0,00 |
| 4     | Ford Focus (P 371 EK 178)                     |         | 0,00 |
| 5     | Kia Ceed (H 101 EP 777)                       |         | 0,00 |
| 6     | Kia Ceed (T 202 TT 178)                       |         | 0,00 |
| 7     | Kia Ceed (T 203 TT 178)                       |         | 1,00 |
| 8     | Lada Vesta SW Cross (O 110 PT 777)            |         | 0,00 |
| 9     | Lada Vesta SW Cross (T 899 PY 178)            |         | 0,00 |
| 10    | Nissan X-Trail (P 757 CP 777)                 |         | 0,00 |
| 11    | Toyota Camry (Y 003 MM 178)                   |         | 0,00 |
| 12    | Toyota Camry (X 812 TM 777)                   |         | 0,00 |
| 13    | Toyota Corolla (M 651 OT 178)                 |         | 1,00 |
| 14    | Toyota Corolla (C 012 OP 178)                 |         | 0,00 |
| 15    | Toyota Corolla (Y 901 YC 777)                 |         | 0,00 |
| 16    | Toyota RAV4 (C 797 CP 777)                    |         | 0,00 |
| 17    | Toyota RAV4 (X 980 TK 777)                    |         | 1,00 |
|       | итого                                         |         | 3,00 |
|       |                                               |         |      |
|       |                                               |         |      |
|       |                                               |         |      |
|       |                                               |         |      |
|       |                                               |         |      |
|       |                                               |         |      |
|       |                                               |         |      |
|       | Экспорт в Е                                   | xcel    |      |
| Коман | ца успешно выполнена                          |         | :    |

Рис. 5.2.1.2. Отчет по количеству аренд за период

Пояснения для поля «Способ вычисления»:

 «По дате начала» – аренда будет засчитываться целиком на тот день, в который попала ее дата начала.

Данный способ вычисления актуален в случае, если требуется посчитать количество новых аренд за определенный период.

 «Пропорционально» – аренда будет засчитываться пропорционально на каждый день своей длительности. Например, если аренда начинается 20 апреля и заканчивается 15 мая, то отчет за апрель покажет 0,4 аренды (10 дней в апреле / 25 дней общей длительности), а за май – 0,6 аренды (15 дней в мае / 25 дней общей длительности).

Чтобы открыть <u>карточку автомобиля</u>, кликните два раза левой кнопкой мыши по столбцу «Автомобиль» в соответствующей строке (Рис. 5.2.1.2).

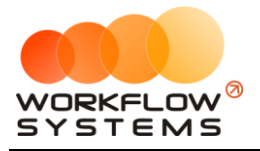

Чтобы открыть детализацию по количеству аренд по конкретному автомобилю, кликните два раза левой кнопкой мыши по ячейке с указанием количества аренд (Рис. 5.2.1.2 и 5.2.1.3).

| 🚾 W  | /S - Детализация количества аренд (по да |                  |                  | —             |       | ×          |       |     |
|------|------------------------------------------|------------------|------------------|---------------|-------|------------|-------|-----|
|      |                                          |                  |                  |               | C:    | 1 января   | 2018  |     |
| Де   | етализация количества аре                | енд (по дате     | начала)          | I             | No: 3 | 31 марта   | 2019  |     |
| авто | омобиль: Kia Ceed (Т 203 ТТ 178)         |                  |                  |               |       | Пок        | азать |     |
|      | [Bce] v                                  |                  |                  |               |       |            |       |     |
| N₽   | Клиент                                   | Дата начала      | Дата окончания   | Автомобиль    | ,     |            |       |     |
| 1    | Ловина Татьяна Николаевна                | 24.02.2019 19:00 | 09.03.2019 15:00 | Kia Ceed (T 2 | 203 T | T 178)     |       |     |
|      |                                          |                  |                  |               |       |            |       |     |
|      |                                          |                  |                  |               |       |            |       |     |
|      |                                          |                  |                  |               |       |            |       |     |
|      |                                          |                  |                  |               |       |            |       |     |
|      |                                          |                  |                  |               |       |            |       |     |
|      |                                          |                  |                  |               |       |            |       |     |
|      |                                          |                  |                  |               |       |            |       |     |
|      |                                          |                  |                  |               |       |            |       |     |
|      |                                          |                  |                  |               |       |            |       |     |
|      |                                          |                  |                  |               |       |            |       |     |
|      |                                          |                  |                  |               |       |            |       |     |
|      |                                          |                  |                  |               |       |            |       |     |
|      |                                          |                  |                  |               |       |            |       |     |
|      |                                          |                  |                  |               |       |            |       |     |
|      |                                          |                  |                  |               |       |            |       |     |
|      |                                          |                  |                  |               |       |            |       |     |
|      |                                          |                  |                  |               |       |            |       |     |
|      |                                          |                  |                  |               | 2     | F          | -1    |     |
|      |                                          |                  |                  | ×             | JKC   | порт в Ехс | æl    |     |
| Кома | нда успешно выполнена                    |                  |                  |               |       |            |       | .:: |

Рис. 5.2.1.3. Детализация отчета по количеству аренд за период

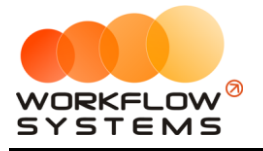

#### 5.2.2. По месяцам

Чтобы открыть отчет по количеству аренд по месяцам, зайдите в Главное меню → «Отчеты» → «Отчет по количеству аренд» → «По месяцам» (Рис. 5.2.2.1 и 5.2.2.2).

| 🔯 WS - Автопрокат                          | _                                                     |      |
|--------------------------------------------|-------------------------------------------------------|------|
| Файл Списки Финансы SMS Журналы            | Отчеты Уведомления Опции Администрирование Помощь     |      |
|                                            | Отчет по загрузке автомобилей 🕨 ев 01 мар 02 м        | ар   |
|                                            | Отчет по количеству аренд • За период                 |      |
| <ul> <li>Audi Q3 (E 606 EE 777)</li> </ul> | Отчет по среднему чеку 🕨 По месяцам                   |      |
| Ford Focus (H 100 EP 777)                  |                                                       |      |
| Ford Focus (0 657 0T 777)                  | 15:00                                                 |      |
| Kia Ceed (H 101 EP 777)                    | Отчет по бюджету                                      |      |
| Lada Vesta SW Cross (O 110 PT 777)         | Отчет по прибыли от автомобилей 🕨                     |      |
| Nissan X-Trail (P 757 CP 777)              | Отчет по доходам от дополнительных услуг 🕨 14:00 Крут | иков |
| Toyota Camry (X 812 TM 777)                | Отчет по задолженности                                |      |
| Toyota Corolla (У 901 УС 777)              | Отчет по инвестициям                                  |      |
| Toyota RAV4 (C 797 CP 777)                 |                                                       |      |
| Toyota RAV4 (X 980 TK 777)                 | р Алексеевич                                          |      |
| Ford Focus (P 371 EK 178)                  |                                                       |      |
| Kia Ceed (T 202 TT 178)                    | Отчет по отправленным SMS                             |      |
| Kia Ceed (T 203 TT 178)                    | СПБ 19:00 Ловина Татьяна Николаевна                   |      |
| Lada Vesta SW Cross (T 899 PY 178)         | СПБ                                                   |      |
| Toyota Camry (У 003 MM 178)                | СПБ                                                   |      |
| Toyota Corolla (M 651 OT 178)              | СПБ 17:00                                             |      |
| Toyota Corolla (C 012 OP 178)              | СПБ                                                   |      |

Рис. 5.2.2.1. Как открыть отчет по количеству аренд по месяцам

| 🚾 w        | <ul> <li>Отчет по количеству аренд</li> </ul>            |        |         |      |        |      |      |            |              |                            |                         |        | -                        |       |
|------------|----------------------------------------------------------|--------|---------|------|--------|------|------|------------|--------------|----------------------------|-------------------------|--------|--------------------------|-------|
| От<br>Спос | нет по количеству аренд<br>об вычисления: по дате начала |        |         |      |        |      |      | Способ выч | нисления: по | дате начала<br>дате начала | <ul><li>✓ ✓ 3</li></ul> | × (?)  | : <sup>2019</sup><br>Пок | азать |
| N₽         | Автомобиль                                               | Январь | Февраль | Март | Апрель | Май  | Июнь | Июль       | Август       | порционально<br>Сентябрь   | Октябрь                 | Ноябрь | Декабрь                  | Итого |
| 1          | Audi Q3 (E 606 EE 777)                                   | 0,00   | 0,00    | 0,00 | 0,00   | 0,00 | 0,00 | 0,00       | 0,00         | 0,00                       | 0,00                    | 0,00   | 0,00                     | 0,00  |
| 2          | Ford Focus (H 100 EP 777)                                | 0,00   | 0,00    | 0,00 | 0,00   | 0,00 | 0,00 | 0,00       | 0,00         | 0,00                       | 0,00                    | 0,00   | 0,00                     | 0,00  |
| 3          | Ford Focus (0 657 OT 777)                                | 0,00   | 0,00    | 0,00 | 0,00   | 0,00 | 0,00 | 0,00       | 0,00         | 0,00                       | 0,00                    | 0,00   | 0,00                     | 0,00  |
| 4          | Ford Focus (P 371 EK 178)                                | 0,00   | 0,00    | 0,00 | 0,00   | 0,00 | 0,00 | 0,00       | 0,00         | 0,00                       | 0,00                    | 0,00   | 0,00                     | 0,00  |
| 5          | Kia Ceed (H 101 EP 777)                                  | 0,00   | 0,00    | 0,00 | 0,00   | 0,00 | 0,00 | 0,00       | 0,00         | 0,00                       | 0,00                    | 0,00   | 0,00                     | 0,00  |
| 6          | Kia Ceed (T 202 TT 178)                                  | 0,00   | 0,00    | 0,00 | 0,00   | 0,00 | 0,00 | 0,00       | 0,00         | 0,00                       | 0,00                    | 0,00   | 0,00                     | 0,00  |
| 7          | Kia Ceed (T 203 TT 178)                                  | 0,00   | 1,00    | 0,00 | 0,00   | 0,00 | 0,00 | 0,00       | 0,00         | 0,00                       | 0,00                    | 0,00   | 0,00                     | 1,00  |
| 8          | Lada Vesta SW Cross (O 110 PT 777)                       | 0,00   | 0,00    | 0,00 | 0,00   | 0,00 | 0,00 | 0,00       | 0,00         | 0,00                       | 0,00                    | 0,00   | 0,00                     | 0,00  |
| 9          | Lada Vesta SW Cross (T 899 PY 178)                       | 0,00   | 0,00    | 0,00 | 0,00   | 0,00 | 0,00 | 0,00       | 0,00         | 0,00                       | 0,00                    | 0,00   | 0,00                     | 0,00  |
| 10         | Nissan X-Trail (P 757 CP 777)                            | 0,00   | 0,00    | 0,00 | 0,00   | 0,00 | 0,00 | 0,00       | 0,00         | 0,00                       | 0,00                    | 0,00   | 0,00                     | 0,00  |
| 11         | Toyota Camry (Y 003 MM 178)                              | 0,00   | 0,00    | 0,00 | 0,00   | 0,00 | 0,00 | 0,00       | 0,00         | 0,00                       | 0,00                    | 0,00   | 0,00                     | 0,00  |
| 12         | Toyota Camry (X 812 TM 777)                              | 0,00   | 0,00    | 0,00 | 0,00   | 0,00 | 0,00 | 0,00       | 0,00         | 0,00                       | 0,00                    | 0,00   | 0,00                     | 0,00  |
| 13         | Toyota Corolla (M 651 OT 178)                            | 0,00   | 1,00    | 0,00 | 0,00   | 0,00 | 0,00 | 0,00       | 0,00         | 0,00                       | 0,00                    | 0,00   | 0,00                     | 1,00  |
| 14         | Toyota Corolla (C 012 OP 178)                            | 0,00   | 0,00    | 0,00 | 0,00   | 0,00 | 0,00 | 0,00       | 0,00         | 0,00                       | 0,00                    | 0,00   | 0,00                     | 0,00  |
| 15         | Toyota Corolla (Y 901 YC 777)                            | 0,00   | 0,00    | 0,00 | 0,00   | 0,00 | 0,00 | 0,00       | 0,00         | 0,00                       | 0,00                    | 0,00   | 0,00                     | 0,00  |
| 16         | Toyota RAV4 (C 797 CP 777)                               | 0,00   | 0,00    | 0,00 | 0,00   | 0,00 | 0,00 | 0,00       | 0,00         | 0,00                       | 0,00                    | 0,00   | 0,00                     | 0,00  |
| 17         | Toyota RAV4 (X 980 TK 777)                               | 0,00   | 1,00    | 0,00 | 0,00   | 0,00 | 0,00 | 0,00       | 0,00         | 0,00                       | 0,00                    | 0,00   | 0,00                     | 1,00  |
|            | итого                                                    | 0,00   | 3,00    | 0,00 | 0,00   | 0,00 | 0,00 | 0,00       | 0,00         | 0,00                       | 0,00                    | 0,00   | 0,00                     | 3,00  |
|            |                                                          |        |         |      |        |      |      |            |              |                            |                         |        |                          |       |
| Кома       |                                                          |        |         |      |        |      |      |            |              |                            |                         | э      | кспорт в Ехс             | el    |

Рис. 5.2.2.2. Отчет по количеству аренд по месяцам

Чтобы открыть <u>карточку автомобиля</u>, кликните два раза левой кнопкой мыши по столбцу «Автомобиль» в соответствующей строке (Рис. 5.2.2.2).

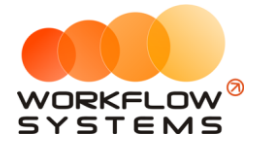

Чтобы открыть детализацию по количеству аренд для конкретного автомобиля за определенный месяц, кликните два раза левой кнопкой мыши по ячейке с указанием количества аренд в столбце с названием месяца (Рис. 5.2.2.2 и 5.2.2.3).

| 🚾 WS  | 5 - Детализация количества аренд (по да | eed (T 203 TT 178) |                  | _             |                            | ×       |  |
|-------|-----------------------------------------|--------------------|------------------|---------------|----------------------------|---------|--|
|       |                                         |                    |                  |               | С: 1 февра                 | ля 2019 |  |
| Дe    | тализация количества аре                | енд (по дате       | начала)          | r             | 10: <mark>28 ф</mark> евра | ля 2019 |  |
| авто  | чобиль: Kia Ceed (Т 203 ТТ 178)         |                    |                  |               | n                          | оказать |  |
|       | [Bce] v                                 |                    |                  |               |                            |         |  |
| N₽    | Клиент                                  | Дата начала        | Дата окончания   | Автомобиль    |                            |         |  |
| 1     | Ловина Татьяна Николаевна               | 24.02.2019 19:00   | 09.03.2019 15:00 | Kia Ceed (T 2 | 203 TT 178)                |         |  |
|       |                                         |                    |                  |               |                            |         |  |
|       |                                         |                    |                  |               |                            |         |  |
|       |                                         |                    |                  |               |                            |         |  |
|       |                                         |                    |                  |               |                            |         |  |
|       |                                         |                    |                  |               |                            |         |  |
|       |                                         |                    |                  |               |                            |         |  |
|       |                                         |                    |                  |               |                            |         |  |
|       |                                         |                    |                  |               |                            |         |  |
|       |                                         |                    |                  |               |                            |         |  |
|       |                                         |                    |                  |               |                            |         |  |
|       |                                         |                    |                  |               |                            |         |  |
|       |                                         |                    |                  |               |                            |         |  |
|       |                                         |                    |                  |               |                            |         |  |
|       |                                         |                    |                  |               |                            |         |  |
|       |                                         |                    |                  |               |                            |         |  |
|       |                                         |                    |                  |               |                            |         |  |
|       |                                         |                    |                  |               |                            |         |  |
|       |                                         |                    |                  | x             | Экспорт в Е                | xcel    |  |
| Коман | да успешно выполнена                    |                    |                  |               |                            |         |  |

Рис. 5.2.2.3. Детализация отчета по количеству аренд по месяцам

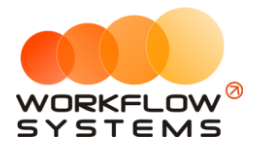

### 5.3. Отчет по среднему чеку

### 5.3.1. За период

Чтобы открыть отчет по среднему чеку за период, зайдите в Главное меню  $\rightarrow$  «Отчеты»  $\rightarrow$  «Отчет по среднему чеку»  $\rightarrow$  «За период» (Рис. 5.3.1.1 и 5.3.1.2).

| 🚾 WS - Автопрокат                  |                                                                               |
|------------------------------------|-------------------------------------------------------------------------------|
| Файл Списки Финансы SMS Журналы    | Отчеты Уведомления Опции Администрирование Помощь                             |
|                                    | Отчет по загрузке автомобилей рар 06 мар 07 мар<br>Стира по количеству зорила |
| Audi 03 (E 606 EE 777)             |                                                                               |
| Ford Forus (H 100 FP 777)          | Отчет по среднему чеку Ва период                                              |
| Eard Early (0.657.0T.777)          | Отчет по страховкам По месяцам                                                |
| Kia Cood (H 101 50 777)            | Отцет по бузучети                                                             |
|                                    |                                                                               |
| Lada vesta SW Cross (O IIU P1 ///) | Отчет по приоыли от автоморилеи                                               |
| Nissan X-Trail (P 757 CP 777)      | Отчет по доходам от дополнительных услуг                                      |
| Toyota Camry (X 812 TM 777)        | Отчет по задолженности                                                        |
| Toyota Corolla (У 901 УС 777)      | Отчет по инвестициям                                                          |
| Toyota RAV4 (C 797 CP 777)         |                                                                               |
| Toyota RAV4 (X 980 TK 777)         | Отчет по зарплате менеджеров                                                  |
| Ford Focus (P 371 EK 178)          | Отчет по собственникам                                                        |
| Kia Ceed (T 202 TT 178)            | Отчет по отправленным SMS                                                     |
| Kia Ceed (T 203 TT 178)            | СПБ                                                                           |
| Lada Vesta SW Cross (T 899 PV 178) | СПБ                                                                           |
| Toyota Camry (Y 003 MM 178)        | СПБ                                                                           |
| Toyota Corolla (M 651 OT 178)      | СПБ                                                                           |
| Toyota Corolla (C 012 OP 178)      | СПБ                                                                           |

Рис. 5.3.1.1. Как открыть отчет по среднему чеку за период

| об вычисления:<br>птомобиль<br>di Q3 (E 606 EE 77<br>d Focus (H 100 E<br>d Focus (O 657 C<br>d Focus (O 371 E  | по дате начала по оплатам<br>по дате начала по оплатам<br>пропорционально по оплатам<br>по дате начала по начислениям<br>пропорционально по начислениям<br>77)<br>17 77)                                                                                                   | ~ ~ >                                                                                                    | × @                                                                                                    | C: 1                                                                                                    | января<br>марта<br>Пок<br>Средний                                                                                                    | 2019<br>2019<br>азать<br>чек                                                                                                    |                                                                                                    |
|----------------------------------------------------------------------------------------------------|----------------------------------------------------------------------------------------------------|----------------------------------------------------------------------------------------------------|----------------------------------------------------------------------------------------------------|----------------------------------------------------------------------------------------------------|----------------------------------------------------------------------------------------------------|----------------------------------------------------------------------------------------------------|----------------------------------------------------------------------------------------------------|
| соб вычисления:<br>птомобиль<br>di Q3 (E 606 EE 77<br>d Focus (H 100 E<br>d Focus (O 657 C<br>d Focus (P 371 E | по дате начала по оплатам<br>по дате начала по оплатам<br>пропорционально по оплатам<br>по дате начала по начислениям<br>пропорционально по начислениям<br>77)<br>17 77)<br>17 772)                                                                                        | ~ ~ >                                                                                                    | × @                                                                                                    | Tio: 31                                                                                                    | марта<br>Пок<br>Средний                                                                                                    | 2019<br>азать<br>чек                                                                                                    |                                                                                                    |
| об вычисления:<br>помобиль<br>di Q3 (E 606 EE 77<br>d Focus (H 100 E<br>d Focus (O 657 C<br>d Focus (P 371 E   | по дате начала по оплатам<br>по дате начала по оплатам<br>пропорционально по оплатам<br>пропорционально по начислениям<br>пропорционально по начислениям<br>77)<br>17 77)<br>17 77)                                                                                        |                                                                                                    | × (?)                                                                                                    | \$                                                                                                    | Пок<br>Средний                                                                                                    | чек                                                                                                    | _                                                                                                    |
| томобиль<br>di Q3 (E 606 EE 77<br>rd Focus (H 100 E<br>d Focus (O 657 C<br>d Focus (P 371 E                    | по дате начала по оплатам<br>пропорционально по оплатам<br>по дате начала по начислениям<br>пропорционально по начислениям<br>77)<br>(р 777)<br>(р 777)                                                                                                    |                                                                                                    |                                                                                                    |                                                                                                    | Средний                                                                                                    | чек                                                                                                    |                                                                                                    |
| атомобиль<br>di Q3 (E 606 EE 7;<br>d Focus (H 100 E<br>d Focus (O 657 C<br>d Focus (P 371 E                    | пропоразионально по отлагам<br>по дате начала по начислениям<br>пропорционально по начислениям<br>77)<br>19 777)<br>17 777)                                                                                                    |                                                                                                    |                                                                                                    |                                                                                                    | Средний                                                                                                    | чек                                                                                                    | _                                                                                                    |
| di Q3 (E 606 EE 7<br>d Focus (H 100 E<br>d Focus (O 657 C<br>d Focus (P 371 E                                  | 77)<br>19 777)<br>17 777)                                                                                                    |                                                                                                    |                                                                                                    |                                                                                                    |                                                                                                    |                                                                                                    |                                                                                                    |
| rd Focus (H 100 E<br>rd Focus (O 657 C<br>rd Focus (P 371 E                                                    | (P 777)<br>()T 777)                                                                                                    |                                                                                                    |                                                                                                    |                                                                                                    |                                                                                                    |                                                                                                    | υ,                                                                                                    |
| d Focus (0 657 0<br>d Focus (P 371 E                                                                           | )T 777)                                                                                                    |                                                                                                    |                                                                                                    |                                                                                                    |                                                                                                    |                                                                                                    | 0,                                                                                                    |
| d Focus (P 371 E                                                                                               |                                                                                                    |                                                                                                    |                                                                                                    |                                                                                                    |                                                                                                    |                                                                                                    | 0,                                                                                                    |
|                                                                                                    | K 178)                                                                                                    |                                                                                                    |                                                                                                    |                                                                                                    |                                                                                                    |                                                                                                    | 0,                                                                                                    |
| Ceed (H 101 EP                                                                                                 | 777)                                                                                                    |                                                                                                    |                                                                                                    |                                                                                                    |                                                                                                    |                                                                                                    | 0,                                                                                                    |
| Ceed (T 202 TT 1                                                                                               | .78)                                                                                                    |                                                                                                    |                                                                                                    |                                                                                                    |                                                                                                    |                                                                                                    | 0                                                                                                    |
| Ceed (T 203 TT 1                                                                                               | 178)                                                                                                    |                                                                                                    |                                                                                                    |                                                                                                    |                                                                                                    | 35 3                                                                                                    | 20,                                                                                                    |
| la Vesta SW Cros                                                                                               | s (O 110 PT 777)                                                                                                    |                                                                                                    |                                                                                                    |                                                                                                    |                                                                                                    |                                                                                                    | 0,                                                                                                    |
| la Vesta SW Cros                                                                                               |                                                                                                    |                                                                                                    |                                                                                                    | 0,                                                                                                    |                                                                                                    |                                                                                                    |                                                                                                    |
| san X-Trail (P 75)                                                                                             | 7 CP 777)                                                                                                    |                                                                                                    |                                                                                                    |                                                                                                    |                                                                                                    |                                                                                                    | 0,                                                                                                    |
| /ota Camry (У 00                                                                                               | 3 MM 178)                                                                                                    |                                                                                                    |                                                                                                    |                                                                                                    |                                                                                                    |                                                                                                    | 0,                                                                                                    |
| ota Camry (X 81                                                                                                | 2 TM 777)                                                                                                    |                                                                                                    |                                                                                                    |                                                                                                    | 0                                                                                                    |                                                                                                    |                                                                                                    |
| ota Corolla (M 6                                                                                               | 51 OT 178)                                                                                                    |                                                                                                    |                                                                                                    |                                                                                                    |                                                                                                    | 54 6                                                                                                    | i00,                                                                                                    |
| ota Corolla (C 01                                                                                              | 2 OP 178)                                                                                                    |                                                                                                    |                                                                                                    |                                                                                                    |                                                                                                    |                                                                                                    | 0,                                                                                                    |
| ota Corolla (У 90                                                                                              | 1 YC 777)                                                                                                    |                                                                                                    |                                                                                                    |                                                                                                    |                                                                                                    |                                                                                                    | 0,                                                                                                    |
| /ota RAV4 (C 797                                                                                               | CP 777)                                                                                                    |                                                                                                    |                                                                                                    |                                                                                                    |                                                                                                    |                                                                                                    | 0                                                                                                    |
| ota RAV4 (X 980                                                                                                | ТК 777)                                                                                                    |                                                                                                    |                                                                                                    |                                                                                                    |                                                                                                    | 16 0                                                                                                    | 00                                                                                                    |
|                                                                                                    | Ceed (T 202 TT a<br>Ceed (T 203 TT 3<br>da Vesta SW Cros<br>da Vesta SW Cros<br>da Vesta SW Cros<br>san X-Trail (P 757<br>vota Camry (Y 00)<br>vota Camry (X 81)<br>vota Carrolla (M 6<br>rota Corolla (C 01<br>vota Corolla (C 90<br>vota RAV4 (C 797<br>vota RAV4 (X 980 | Ceed (T 202 TT 178)<br>Ceed (T 203 TT 178)<br>da Vesta SW Cross (O 110 PT 777)<br>da Vesta SW Cross (T 899 PY 178)<br>san X-Trail (P 757 CP 777)<br>vota Camry (Y 003 MM 178)<br>vota Camry (X 812 TM 777)<br>vota Corolla (M 651 OT 178)<br>vota Corolla (C 012 OP 178)<br>vota Corolla (Y 901 YC 777)<br>vota RAV4 (C 797 CP 777)<br>vota RAV4 (X 980 TK 777) | Ceed (T 202 TT 178)<br>Ceed (T 203 TT 178)<br>da Vesta SW Cross (O 110 PT 777)<br>da Vesta SW Cross (T 899 PY 178)<br>san X-Trail (P 757 CP 777)<br>vota Camry (V 003 MM 178)<br>vota Camry (X 812 TM 777)<br>vota Carry (X 812 TM 777)<br>vota Corolla (C 012 OP 178)<br>vota Corolla (V 901 YC 777)<br>vota RAV4 (C 797 CP 777)<br>vota RAV4 (X 980 TK 777) | Ceed (T 202 TT 178)<br>Ceed (T 203 TT 178)<br>Ja Vesta SW Cross (0 110 PT 777)<br>Ja Vesta SW Cross (0 110 PT 777)<br>Ja Vesta SW Cross (T 899 PY 178)<br>san X-Trail (P 757 CP 777)<br>vota Camry (X 812 TM 777)<br>vota Camry (X 812 TM 777)<br>vota Corrolla (M 651 OT 178)<br>rota Corolla (C 012 OP 178)<br>rota Corolla (V 901 YC 777)<br>vota RAV4 (C 797 CP 777)<br>vota RAV4 (X 980 TK 777) | Ceed (T 202 TT 178) Ceed (T 203 TT 178) da Vesta SW Cross (0 110 PT 777) da Vesta SW Cross (0 110 PT 777) da Vesta SW Cross (T 899 PY 178) san X-Trail (P 757 CP 777) vota Camry (X 903 MM 178) vota Camry (X 812 TM 777) vota Camla (M 651 0T 178) vota Corolla (M 651 0T 178) vota Corolla (V 901 YC 777) vota RAV4 (C 797 CP 777) vota RAV4 (X 980 TK 777) | Ceed (T 202 TT 178)           Ceed (T 203 TT 178)           da Vesta SW Cross (0 110 PT 777)           da Vesta SW Cross (T 899 PY 178)           sa x X-Trail (P 757 CP 777)           rota Camry (Y 003 MM 178)           vota Camry (X 812 TM 777)           vota Corolla (M 651 OT 178)           rota Corolla (C 012 OP 178)           vota Corolla (Y 901 YC 777)           vota RAV4 (C 797 CP 777)           rota RAV4 (X 980 TK 777) | Ceed (T 202 TT 178)         35 3           Ceed (T 203 TT 178)         35 3           Ja Vesta SW Cross (0 110 PT 777)         35 3           Ja Vesta SW Cross (T 899 PY 178)         35 3           san X-Trail (P 757 CP 777)         7           rota Camry (Y 003 MM 178)         7           yota Camry (X 812 TM 777)         54 6           rota Corolla (M 651 0T 178)         54 6           yota Corolla (C 012 0P 178)         7           yota Corolla (Y 901 YC 777)         7           yota RAV4 (C 797 CP 777)         16 6 |

#### Рис. 5.3.1.2. Отчет по среднему чеку за период

Пояснения для поля «Способ вычисления»:

- 1. «По дате начала по оплатам» все оплаты по аренде будут засчитываться целиком на тот день, в который попала дата начала аренды.
- «Пропорционально по оплатам» все оплаты по аренде будут суммироваться и пропорционально разбиваться на каждый день длительности аренды. Например, если аренда начинается 20 апреля и заканчивается 15 мая, были оплаты на 20 апреля на сумму 20 000 и 1 мая на 15 000, то отчет за апрель покажет 14 000 ([20 000 + 15 000] \* [10 дней аренды в апреле / 25 дней общей длительности аренды]), а за май – 21 000 ([20 000 + 15 000] \* [15 дней аренды в мае / 25 дней общей длительности аренды]).
- 3. «По дате начала по начислениям» все начисления по аренде будут засчитываться целиком на тот день, в которой попала дата начала аренды.
- «Пропорционально по начислениям» все начисления по аренде будут суммироваться и пропорционально разбиваться на каждый день длительности аренды. Например, если аренда начинается 20 апреля и заканчивается 15 мая, стоимость первых 10 суток составила 2 000, а последующих 15 - по 1 000, то отчет за апрель покажет 14 000 ([10 \* 2 000 + 15 \* 1 000] \* [10 дней аренды в апреле / 25 дней общей длительности аренды]), а за май – 21 000 ([10 \* 2 000 + 15 \* 1 000] \* [15 дней аренды в мае / 25 дней общей длительности аренды]).

Чтобы открыть <u>карточку автомобиля</u>, кликните два раза левой кнопкой мыши по столбцу «Автомобиль» в соответствующей строке (Рис. 5.3.1.2).

Чтобы открыть детализацию по среднему чеку по конкретному автомобилю, кликните два раза левой кнопкой мыши по ячейке с указанной суммой (Рис. 5.3.1.2 и 5.3.1.3).

| 🚾 WS  | - Детализация среднего чека (по дате начала по оплатам) - Kia | Ceed (T 203 TT 178 | 5)               | -          |                       | ×     |
|-------|---------------------------------------------------------------|--------------------|------------------|------------|-----------------------|-------|
|       |                                                               |                    | C:               | 1 января   | 2019                  |       |
| Де    | гализация среднего чека (по дате начала                       | а по оплатам       | I) ⊓o:           | 81 марта   | 2019                  |       |
| автом | юбиль: Kia Ceed (Т 203 ТТ 178)                                |                    |                  | Пок        | азать                 |       |
| Nº    | Клиент                                                        | Дата начала        | Дата окончания   | Сумма оп.  | лат, руб              |       |
| 1     | Ловина Татьяна Николаевна                                     | 24.02.2019 19:00   | 09.03.2019 15:00 |            | 35 3                  | 20,00 |
|       |                                                               |                    |                  |            |                       |       |
|       |                                                               |                    |                  |            |                       |       |
|       |                                                               |                    |                  |            |                       |       |
|       |                                                               |                    |                  |            |                       |       |
|       |                                                               |                    |                  |            |                       |       |
|       |                                                               |                    |                  |            |                       |       |
|       |                                                               |                    |                  |            |                       |       |
|       |                                                               |                    |                  |            |                       |       |
|       |                                                               |                    |                  |            |                       |       |
|       |                                                               |                    |                  |            |                       |       |
|       |                                                               |                    |                  |            |                       |       |
|       |                                                               |                    |                  |            |                       |       |
|       |                                                               |                    |                  |            |                       |       |
|       |                                                               |                    |                  |            |                       |       |
|       |                                                               |                    |                  |            |                       |       |
|       |                                                               |                    |                  |            |                       |       |
| Средн | ий чек = Сумма оплат / Количество аренд                       |                    |                  |            | 35 320,00<br>35 320,0 | 60    |
| средн | ии чек = 55 520,00 / т = <b>55 520,00 рус.</b>                |                    |                  |            |                       | _     |
|       |                                                               |                    | 🗴 Экс            | порт в Ехо | el                    |       |
| Форма | успешно загружена                                             |                    |                  |            |                       |       |

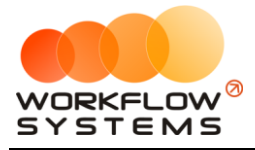

Рис. 5.3.1.3. Детализация отчета по среднему чеку за период

#### 5.3.2. По месяцам

Чтобы открыть отчет по среднему чеку по месяцам, зайдите в Главное меню  $\rightarrow$  «Отчеты»  $\rightarrow$  «Отчет по среднему чеку»  $\rightarrow$  «По месяцам» (Рис. 5.3.2.1 и 5.3.2.2).

| 🚾 W | /S - Автопр | окат            |                                          |                     |          |                      |           |          |           |       |        |                                                       |            |             |                         |  |  |
|-----|-------------|-----------------|------------------------------------------|---------------------|----------|----------------------|-----------|----------|-----------|-------|--------|-------------------------------------------------------|------------|-------------|-------------------------|--|--|
| Φai | йл Списк    | и Финансы       | SMS                                      | Журналы             | Отч      | еты                  | Уведом    | мления   | Опции     | Админ | истрир | овани                                                 | e I        | Помощь      |                         |  |  |
|     |             |                 |                                          |                     |          | Отчет                | г по загр | рузке ав | томобилей | i     |        | •                                                     | ар         | 06 мар      | 07 мар                  |  |  |
|     |             |                 |                                          |                     |          | Отчет                | г по кол  | ичеству  | аренд     |       |        | •                                                     | <u> </u>   | Ср          | Чт                      |  |  |
|     | Audi Q3 (E  | 606 EE 777)     |                                          |                     |          | Отчет                | г по сре  | днему че | жу        |       |        | •                                                     |            | За период   | 1                       |  |  |
|     | Ford Focu   | s (H 100 EP 77  | 7)                                       |                     |          | -                    |           |          |           |       |        |                                                       | По месяцам |             |                         |  |  |
|     | Ford Focu   | s (0 657 OT 77  |                                          | Отчет по страховкам |          |                      |           |          |           |       |        | попсеядании                                           |            |             |                         |  |  |
|     | Kia Ceed (  | H 101 EP 777)   |                                          |                     |          | Отчет                | г по бю,  | джету    |           |       |        |                                                       |            |             |                         |  |  |
|     | Lada Vest   | a SW Cross (O   | 110 PT 7                                 | 77)                 |          | Отчет                | г по при  | юыли от  | автомоби  | лей   |        | •                                                     |            |             |                         |  |  |
|     | Nissan X-   |                 | Отчет по доходам от дополнительных услуг |                     |          |                      |           |          |           |       | 20:00  |                                                       |            |             |                         |  |  |
|     | Toyota Ca   |                 |                                          | Отчет               | г по зад | олженно              | сти       |          |           |       |        |                                                       |            |             |                         |  |  |
|     | Toyota Co   | rolla (Y 901 YC | 777)                                     |                     |          | Отчет по инвестициям |           |          |           |       |        |                                                       |            |             |                         |  |  |
|     | Toyota RA   | V4 (C 797 CP 7  | 777)                                     |                     |          | Отцет                |           |          |           |       |        |                                                       |            |             |                         |  |  |
|     | Toyota RA   | V4 (X 980 TK 7  | 77)                                      |                     |          | 01401                |           |          | педлеров  |       |        |                                                       |            |             |                         |  |  |
|     | Ford Focu   | s (P 371 EK 178 | 8)                                       |                     |          | Orgen                | 10 000    | ственник | (dM       |       |        |                                                       |            |             |                         |  |  |
|     | Kia Ceed (  | T 202 TT 178)   |                                          |                     |          | Отчет                | г по отп  | правленн | ым SMS    |       |        |                                                       |            |             |                         |  |  |
| •   | Kia Ceed (  | T 203 TT 178)   |                                          |                     | СПБ      |                      |           |          |           |       |        |                                                       |            |             |                         |  |  |
|     | Lada Vest   | a SW Cross (T   | 899 PY 17                                | 78)                 | СПБ      |                      |           |          |           |       |        |                                                       |            |             |                         |  |  |
|     | Toyota Ca   | mry (У 003 MM   | 1 178)                                   |                     | СПБ      |                      |           |          |           |       | 0      | 2:0 <mark>0                                   </mark> | Товин      | а Татьяна Н | <mark>ико</mark> лаевна |  |  |
|     | Toyota Co   | rolla (M 651 01 | T 178)                                   |                     | СПБ      |                      |           |          |           |       |        |                                                       |            |             |                         |  |  |
|     | Toyota Co   | rolla (C 012 OP | P 178)                                   |                     | СПБ      |                      |           |          |           |       |        |                                                       |            |             |                         |  |  |

Рис. 5.3.2.1. Как открыть отчет по среднему чеку по месяцам

| 🚾 W:  | 5 - Отчет по среднему чеку              |        |           |      |        |      |             |         |                |                                       |                        |      |        | _               |           |  |  |
|-------|-----------------------------------------|--------|-----------|------|--------|------|-------------|---------|----------------|---------------------------------------|------------------------|------|--------|-----------------|-----------|--|--|
| От    | иет по спелнему чеку                    |        |           |      |        |      |             |         |                |                                       |                        |      | Год    | 2019            | ÷         |  |  |
| Cooc  |                                         |        |           |      |        |      | Способ вычи | сления: | по да          | те начала по опла                     | там 🗸                  | ~    | X 🕐 📩  | Пок             | азать     |  |  |
| Chioc | о вычисления. по дате начала по облатан | ·      |           |      |        |      |             |         | по да          | те начала по опла                     | там                    |      |        |                 | 45415     |  |  |
|       |                                         |        |           |      |        |      |             |         | пропо          | рционально по оп                      | латам                  |      |        |                 |           |  |  |
| N₽    | Автомобиль                              | Январь | Февраль   | Март | Апрель | Май  | Июнь        | Июль    | по да<br>пропо | те начала по начи<br>рционально по на | кслениям<br>кчислениям | брь  | Ноябрь | Декабрь         | Итого     |  |  |
| 1     | Audi Q3 (E 606 EE 777)                  | 0,00   | 0,00      | 0,00 | 0,00   | 0,00 | 0,00        |         | 0,00           | 0,00                                  | 0,00                   | 0,0  | 0,00   | 0,00            | 0,00      |  |  |
| 2     | Ford Focus (H 100 EP 777)               | 0,00   | 0,00      | 0,00 | 0,00   | 0,00 | 0,00        |         | 0,00           | 0,00                                  | 0,00                   | 0,00 | 0,00   | 0,00            | 0,00      |  |  |
| 3     | Ford Focus (0 657 OT 777)               | 0,00   | 0,00      | 0,00 | 0,00   | 0,00 | 0,00        |         | 0,00           | 0,00                                  | 0,00                   | 0,00 | 0,00   | 0,00            | 0,00      |  |  |
| 4     | Ford Focus (P 371 EK 178)               | 0,00   | 0,00      | 0,00 | 0,00   | 0,00 | 0,00        |         | 0,00           | 0,00                                  | 0,00                   | 0,00 | 0,00   | 0,00            | 0,00      |  |  |
| 5     | Kia Ceed (H 101 EP 777)                 | 0,00   | 0,00      | 0,00 | 0,00   | 0,00 | 0,00        |         | 0,00           | 0,00                                  | 0,00                   | 0,00 | 0,00   | 0,00            | 0,00      |  |  |
| 6     | Kia Ceed (T 202 TT 178)                 | 0,00   | 0,00      | 0,00 | 0,00   | 0,00 | 0,00        |         | 0,00           | 0,00                                  | 0,00                   | 0,00 | 0,00   | 0,00            | 0,00      |  |  |
| 7     | Kia Ceed (T 203 TT 178)                 | 0,00   | 35 320,00 | 0,00 | 0,00   | 0,00 | 0,00        |         | 0,00           | 0,00                                  | 0,00                   | 0,00 | 0,00   | 0,00            | 35 320,00 |  |  |
| 8     | Lada Vesta SW Cross (O 110 PT 777)      | 0,00   | 0,00      | 0,00 | 0,00   | 0,00 | 0,00        |         | 0,00           | 0,00                                  | 0,00                   | 0,00 | 0,00   | 0,00            | 0,00      |  |  |
| 9     | Lada Vesta SW Cross (T 899 PY 178)      | 0,00   | 0,00      | 0,00 | 0,00   | 0,00 | 0,00        |         | 0,00           | 0,00                                  | 0,00                   | 0,00 | 0,00   | 0,00            | 0,00      |  |  |
| 10    | Nissan X-Trail (P 757 CP 777)           | 0,00   | 0,00      | 0,00 | 0,00   | 0,00 | 0,00        |         | 0,00           | 0,00                                  | 0,00                   | 0,00 | 0,00   | 0,00            | 0,00      |  |  |
| 11    | Toyota Camry (Y 003 MM 178)             | 0,00   | 0,00      | 0,00 | 0,00   | 0,00 | 0,00        |         | 0,00           | 0,00                                  | 0,00                   | 0,00 | 0,00   | 0,00            | 0,00      |  |  |
| 12    | Toyota Camry (X 812 TM 777)             | 0,00   | 0.00      | 0,00 | 0,00   | 0,00 | 0,00        |         | 0,00           | 0,00                                  | 0,00                   | 0,00 | 0,00   | 0,00            | 0,00      |  |  |
| 13    | Toyota Corolla (M 651 OT 178)           | 0,0    | 54 600,00 | 0,00 | 0,00   | 0,00 | 0,00        |         | 0,00           | 0,00                                  | 0,00                   | 0,0  | 0,00   | 0,00            | 54 600,00 |  |  |
| 14    | Toyota Corolla (C 012 OP 178)           | 0,00   | 0,00      | 0,00 | 0,00   | 0,00 | 0,00        |         | 0,00           | 0,00                                  | 0,00                   | 0,00 | 0,00   | 0,00            | 0,00      |  |  |
| 15    | Toyota Corolla (Y 901 YC 777)           | 0,00   | 0,00      | 0,00 | 0,00   | 0,00 | 0,00        |         | 0,00           | 0,00                                  | 0,00                   | 0,00 | 0,00   | 0,00            | 0,00      |  |  |
| 16    | Toyota RAV4 (C 797 CP 777)              | 0,00   | 0,00      | 0,00 | 0,00   | 0,00 | 0,00        |         | 0,00           | 0,00                                  | 0,00                   | 0,00 | 0,00   | 0,00            | 0,00      |  |  |
| 17    | Toyota RAV4 (X 980 TK 777)              | 0,00   | 16 000,00 | 0,00 | 0,00   | 0,00 | 0,00        |         | 0,00           | 0,00                                  | 0,00                   | 0,00 | 0,00   | 0,00            | 16 000,00 |  |  |
|       |                                         |        |           |      |        |      |             |         |                |                                       |                        |      |        |                 |           |  |  |
|       | Средний чек по всему автопарку:         |        |           |      |        |      |             |         |                |                                       |                        |      |        |                 |           |  |  |
|       |                                         |        |           |      |        |      |             |         |                |                                       |                        |      | хэ     | Экспорт в Ехсе! |           |  |  |

Рис. 5.3.2.2. Отчет по среднему чеку по месяцам

Чтобы открыть <u>карточку автомобиля</u>, кликните два раза левой кнопкой мыши по столбцу «Автомобиль» в соответствующей строке (Рис. 5.3.2.2).
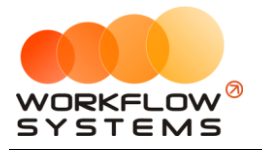

Чтобы открыть детализацию по среднему чеку по конкретному автомобилю за определенный месяц, кликните два раза левой кнопкой мыши по ячейке с указанием суммы в столбце с названием месяца (Рис. 5.3.2.2 и 5.3.2.3).

| ۱ 🚾 | NS - Детализация среднего чека (по дате начала по оплатам) - | Toyota Corolla (M 651 | OT 178)          | - 🗆             | ×      |
|-----|--------------------------------------------------------------|-----------------------|------------------|-----------------|--------|
|     |                                                              |                       | C:               | 1 февраля 2019  |        |
| Д   | етализация среднего чека (по дате нача                       | ла по оплатам         | I) No:           | 28 февраля 2019 |        |
| авт | гомобиль: Toyota Corolla (М 651 ОТ 178)                      |                       |                  | Показать        |        |
| N₽  | Клиент                                                       | Дата начала           | Дата окончания   | Сумма оплат, ру | 5.     |
| 1   | Крутиков Сергей Владимирович                                 | 05.02.2019 17:00      | 26.02.2019 17:00 | 54              | 600,00 |
|     |                                                              |                       |                  |                 |        |
|     |                                                              |                       |                  |                 |        |
|     |                                                              |                       |                  |                 |        |
|     |                                                              |                       |                  |                 |        |
|     |                                                              |                       |                  |                 |        |
|     |                                                              |                       |                  |                 |        |
|     |                                                              |                       |                  |                 |        |
|     |                                                              |                       |                  |                 |        |
|     |                                                              |                       |                  |                 |        |
|     |                                                              |                       |                  |                 |        |
|     |                                                              |                       |                  |                 |        |
|     |                                                              |                       |                  |                 |        |
|     |                                                              |                       |                  |                 |        |
|     |                                                              |                       |                  |                 |        |
|     |                                                              |                       |                  |                 |        |
| Cne | лний цек = Сумма оплат / Количество аренл                    |                       |                  | 54 600.0        | 0/ ^   |
| Сре | дний чек = 54 600,00 / 1 = <b>54 600,00 руб.</b>             |                       |                  | 54 600,         | 00 🗸   |
|     |                                                              |                       | 🔛 Экс            | порт в Excel    |        |
| •   |                                                              |                       |                  |                 |        |
| Фор | ма успешно загружена                                         |                       |                  |                 | .::    |

Рис. 5.3.2.3. Детализация отчета по среднему чеку по месяцам

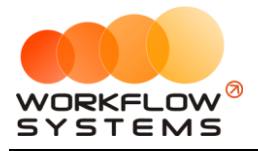

#### 5.4. Отчет по страховкам

Чтобы открыть отчет по страховкам, зайдите в Главное меню → «Отчеты» → «Отчет по страховкам» (Рис. 5.4.1 и 5.4.2).

| 🥶 WS - Автопрокат                          |                                                            |                                     |
|--------------------------------------------|------------------------------------------------------------|-------------------------------------|
| Файл Списки Финансы SMS Журналы            | Отчеты Уведомления (4) Опции Администрирова                | ание Помощь                         |
|                                            | Отчет по загрузке автомобилей<br>Отчет по количеству аренд | 01 мар 02 мар<br>Пт Сб              |
| <ul> <li>Audi Q3 (E 606 EE 777)</li> </ul> | Отчет по среднему чеку                                     |                                     |
| Ford Focus (H 100 EP 777)                  |                                                            |                                     |
| Ford Focus (0 657 OT 777)                  | Отчет по страховкам                                        | 15:00                               |
| Kia Ceed (H 101 EP 777)                    | Отчет по бюджету                                           |                                     |
| Lada Vesta SW Cross (O 110 PT 777)         | Отчет по прибыли от автомобилей                            |                                     |
| Nissan X-Trail (P 757 CP 777)              | Отчет по доходам от дополнительных услуг                   | 1 <b>4:0<mark>0 Кр</mark>утиков</b> |
| Toyota Camry (X 812 TM 777)                | Отчет по задолженности                                     |                                     |
| Toyota Corolla (У 901 УС 777)              | Отчет по инвестициям                                       |                                     |
| Toyota RAV4 (C 797 CP 777)                 |                                                            |                                     |
| Toyota RAV4 (X 980 TK 777)                 |                                                            | ексеевич                            |
| Ford Focus (P 371 EK 178)                  |                                                            |                                     |
| Kia Ceed (T 202 TT 178)                    | Отчет по отправленным SMS                                  |                                     |
| Kia Ceed (T 203 TT 178)                    | СПБ 19:00 Ловина Татьяна Николаевна                        |                                     |
| Lada Vesta SW Cross (T 899 PY 178)         | СПБ                                                        |                                     |
| Toyota Camry (Y 003 MM 178)                | СПБ                                                        |                                     |
| Toyota Corolla (M 651 OT 178)              | СПБ 17:00                                                  |                                     |
| Toyota Corolla (C 012 OP 178)              | спв                                                        |                                     |

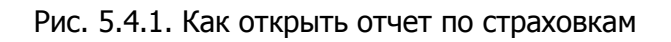

|    | [bce]                              | ~                       | -                      |
|----|------------------------------------|-------------------------|------------------------|
| N₽ | Автомобиль                         | Дата окончания<br>ОСАГО | Дата окончани<br>КАСКО |
|    | Audi Q3 (E 606 EE 777)             |                         |                        |
| 2  | Ford Focus (H 100 EP 777)          |                         |                        |
| 3  | Ford Focus (0 657 OT 777)          |                         |                        |
| 1  | Ford Focus (P 371 EK 178)          |                         |                        |
| ŝ  | Kia Ceed (H 101 EP 777)            |                         |                        |
| 6  | Kia Ceed (T 202 TT 178)            |                         |                        |
| 7  | Kia Ceed (T 203 TT 178)            |                         |                        |
| 3  | Lada Vesta SW Cross (O 110 PT 777) | 06.03.2019              | 06.03.2019             |
| )  | Lada Vesta SW Cross (T 899 PY 178) |                         |                        |
| 10 | Nissan X-Trail (P 757 CP 777)      |                         |                        |
| 11 | Toyota Camry (Y 003 MM 178)        |                         |                        |
| 12 | Toyota Camry (X 812 TM 777)        |                         |                        |
| 13 | Toyota Corolla (M 651 OT 178)      | 01.05.2019              | 01.05.2019             |
| 14 | Toyota Corolla (C 012 OP 178)      |                         |                        |
| 15 | Toyota Corolla (У 901 УС 777)      |                         |                        |
| 16 | Toyota RAV4 (C 797 CP 777)         |                         |                        |
| 17 | Toyota RAV4 (X 980 TK 777)         | 06.03.2019              | 30.03.2019             |

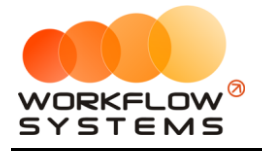

#### Рис. 5.4.2. Отчет по страховкам

Если страховка просрочена, то ячейка с указанием даты окончания будет закрашена фиолетовым цветом, если приближается срок окончания страховки, то желтым (Рис. 5.4.2).

Чтобы открыть <u>карточку автомобиля</u>, кликните два раза левой кнопкой мыши по соответствующей строке (Рис. 5.4.2).

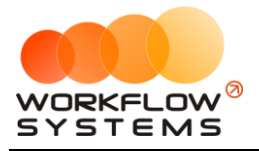

#### 5.5. Отчет по бюджету

Чтобы открыть отчет по бюджету, зайдите в Главное меню → «Отчеты» → «Отчет по бюджету» (Рис. 5.5.1 и 5.5.2).

| ۱ 🚾 | WS - Автопрокат                    |     |                |                        |                       |                  |       |         |      |                      |       |                           |
|-----|------------------------------------|-----|----------------|------------------------|-----------------------|------------------|-------|---------|------|----------------------|-------|---------------------------|
| Фа  | ийл Списки Финансы SMS Журналы     | Отч | четы           | Уведом                 | ления <b>(</b> 3)     | ) Оп             | ции   | Админ   | истр | оирова               | ание  | Помощь                    |
|     |                                    |     | Отчет<br>Отчет | г по загр<br>г по коли | узке авт<br>ичеству а | гомобил<br>аренд | пей   |         |      | +<br>+               | ар    | 06 мар<br>Ср              |
| •   | Audi Q3 (E 606 EE 777)             |     | Отчет          | г по сред              | 1нему чен             | ку               |       |         |      | •                    |       |                           |
|     | Ford Focus (H 100 EP 777)          |     |                |                        |                       |                  |       |         |      |                      |       |                           |
|     | Ford Focus (0 657 OT 777)          |     | Отчет          | г по стра              | ховкам.               |                  |       |         |      |                      |       |                           |
|     | Kia Ceed (H 101 EP 777)            |     | Отчет          | г по бюд               | жету                  |                  |       |         |      |                      |       |                           |
|     | Lada Vesta SW Cross (O 110 PT 777) |     | Отчет          | г по приб              | были от а             | автомо           | билей |         |      | •                    |       |                           |
|     | Nissan X-Trail (P 757 CP 777)      |     | Отчет          | г по дохо              | одам от д             | дополн           | итель | ных усл | уг   | •                    |       | 20:00                     |
|     | Toyota Camry (X 812 TM 777)        |     | Отчет          | г по задо              | лженно                | сти              |       |         |      |                      |       |                           |
|     | Toyota Corolla (У 901 УС 777)      |     | Отчет          | г по инве              | стициям               |                  |       |         |      |                      |       |                           |
|     | Toyota RAV4 (C 797 CP 777)         |     | 0              |                        |                       |                  |       |         |      |                      |       |                           |
|     | Toyota RAV4 (X 980 TK 777)         |     | Older          | по зарі                | UIATE MER             | неджер           | юв    |         |      |                      |       |                           |
|     | Ford Focus (P 371 EK 178)          |     | Отчет          |                        | твенник               | ам               |       |         |      |                      |       |                           |
|     | Kia Ceed (T 202 TT 178)            |     | Отчет          | г по отпр              | авленны               | M SMS            |       |         |      |                      |       |                           |
|     | Kia Ceed (T 203 TT 178)            | спь |                |                        |                       |                  |       |         |      |                      |       |                           |
|     | Lada Vesta SW Cross (T 899 PY 178) | СПБ |                |                        |                       |                  |       |         |      |                      |       |                           |
|     | Toyota Camry (У 003 MM 178)        | СПБ |                |                        |                       |                  |       |         | 02   | 2:0 <mark>0 Л</mark> | Іовин | <mark>а Та</mark> тьяна Н |
|     | Toyota Corolla (M 651 OT 178)      | СПБ |                |                        |                       |                  |       |         |      |                      |       |                           |
|     | Toyota Corolla (C 012 OP 178)      | СПБ |                |                        |                       |                  |       |         |      |                      |       |                           |
|     |                                    |     |                |                        |                       |                  |       |         |      |                      |       |                           |

| Рис. 5. | .5.1. Как | открыть | отчет | по | бюджету |
|---------|-----------|---------|-------|----|---------|
|---------|-----------|---------|-------|----|---------|

| w v | VS - Отчет по бюджету                  |               | -                        |            |  |  |  |  |  |  |
|-----|----------------------------------------|---------------|--------------------------|------------|--|--|--|--|--|--|
| ~   | <i>r</i>                               | 🔵 Месяц 🛛 Год | ц Год: <mark>2019</mark> |            |  |  |  |  |  |  |
| 01  | гчет по бюджету                        |               |                          | Показать   |  |  |  |  |  |  |
| Γ   | Наименование                           | План          | Факт                     | Разница    |  |  |  |  |  |  |
|     | доход                                  | 0,0           | 0 105 920,00             | 105 920,00 |  |  |  |  |  |  |
| +   | 1.1. Основная деятельность             | 0,0           | 0 105 920,00             | 105 920,00 |  |  |  |  |  |  |
| +   | 1.2. Прочие поступления                | 0,0           | 0,00                     | 0,00       |  |  |  |  |  |  |
|     | РАСХОД                                 | 0,0           | 0 41 200,00              | -41 200,00 |  |  |  |  |  |  |
| +   | 1.1. Обслуживание автотранспорта       | 0,0           | 0 11 200,00              | -11 200,00 |  |  |  |  |  |  |
| +   | 1.2. Зарплата                          | 0,0           | 0 30 000,00              | -30 000,00 |  |  |  |  |  |  |
|     | 1.3. Налоги                            | 0,0           | 0,00                     | 0,00       |  |  |  |  |  |  |
|     | 1.4. Расчеты с поставщиками            | 0,0           | 0,00                     | 0,00       |  |  |  |  |  |  |
|     | 1.5. Инвестиции. Проценты инвестора    | 0,0           | 0,00                     | 0,00       |  |  |  |  |  |  |
|     | Прибыль                                | 0,0           | 64 720,00                | 64 720,00  |  |  |  |  |  |  |
| Наи | иненование                             | На начало     | За выбранный             | На конец   |  |  |  |  |  |  |
| Buo |                                        | периода       | период                   | периода    |  |  |  |  |  |  |
| B   | несение спелств                        | 0,0           | 0,00                     | 0,00       |  |  |  |  |  |  |
|     | натие средств                          |               | 0,00                     |            |  |  |  |  |  |  |
| Инв | естиции                                | 0.0           | 0.00                     | 0.00       |  |  |  |  |  |  |
| И   | нвестиции. Внесение                    |               | 0.00                     | -,         |  |  |  |  |  |  |
| И   | нвестиции. Вывод                       |               | 0,00                     |            |  |  |  |  |  |  |
| Зал | оги                                    | 0.0           | 0 39 000.00              | 39 000,00  |  |  |  |  |  |  |
| B   | несение залога                         |               | 55 000,00                |            |  |  |  |  |  |  |
| B   | озврат залога                          |               | 16 000,00                |            |  |  |  |  |  |  |
| При | быль                                   | 0,0           | 64 720,00                | 64 720,00  |  |  |  |  |  |  |
| Ден | ежный поток                            | 0,0           | 0 103 720,00             | 103 720,00 |  |  |  |  |  |  |
| B   | В Планирование бюджета Экспорт в Excel |               |                          |            |  |  |  |  |  |  |
| 8   |                                        |               |                          | B EXCEl    |  |  |  |  |  |  |

Рис. 5.5.2. Отчет по бюджету

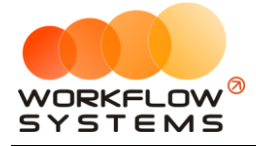

Денежный поток за период – разница между количеством денежных средств на конец и начало периода. В данном отчете денежный поток складывается из следующих показателей:

- 1. Прибыль прибыль по основной деятельности, показатель эффективности работы компании.
- Внесения/снятия средств дополнительное внесение средств в оборот компании, либо вывод средств из оборота, которое не влияет на прибыль (не отражается в показателе эффективности работы), но при этом влияет на остатки денежных средств на счетах и соответственно на денежный поток.
- 3. Инвестиции дополнительное внесение средств в оборот компании, либо вывод средств из оборота, (в отличие от обычных снятий/внесений) связанное с инвестиционной деятельностью и конкретными <u>инвесторами</u>, которое не влияет на прибыль (не отражается в показателе эффективности работы), но при этом влияет на остатки денежных средств на счетах и соответственно на денежный поток.
- Залоги временное внесение средств в оборот компании за счет залогов клиентов, которое не влияет на прибыль (не отражается в показателе эффективности работы), но при этом влияет на остатки денежных средств на счетах и соответственно на денежный поток.

Чтобы открыть детализацию по конкретной операции, кликните два раза левой кнопкой мыши по строке с наименованием операции (Рис. 5.5.2).

Чтобы запланировать бюджет, выберите месяц и 2 раза кликните левой кнопкой мыши по строке с назначением платежа, либо нажмите кнопку «Планирование бюджета» (пиктограмма «Галочка»), далее укажите сумму (Рис. 5.5.3)

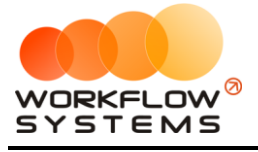

| 🔯 WS - Планирование бюджета                    | - 🗆           | × |
|------------------------------------------------|---------------|---|
| Месяц                                          | . Март 2019   |   |
| Планирование бюджета                           | Показать      |   |
| Наименование                                   | Запланировано | ٦ |
| доход                                          | 180 000,00    |   |
| – 1.1. Основная деятельность                   | 180 000,00    | Ľ |
| Доход отзалогов                                | 0,00          |   |
| Оплата за аренду                               | 100 000,00    |   |
| Оплата за доп. услуги                          | 80 000,00     |   |
| – 1.2. Прочие поступления                      | 0,00          |   |
| Прочие поступления                             | 0,00          |   |
| РАСХОД                                         | 98 000,00     |   |
| – 1.1. Обслуживани 🤷 WS - Планирование 6 — 🗌 🗙 | 70 000,00     |   |
| Выплата собств                                 | 50 000,00     |   |
| Прочие расхода ПЛАНИРОВАНИЕ ОЮДЖЕТА            | 0,00          |   |
| Ремонт/ТО                                      | 20 000,00     |   |
| – 1.2. Зарплата Планируемая сумма: 🛛 🗇         | 20 000,00     |   |
| Выплата менед                                  | 20 000,00     |   |
| Зарплата Сохранить                             | 0,00          |   |
| 1.3. Налоги                                    | 5 000,00      |   |
| 1.4. Расчеты с пос Форма успешно загружена     | 3 000,00      |   |
| 1.5. Инвестиции. Проценты инвестора            | 0,00          |   |
|                                                |               |   |
| Команда успешно выполнена                      |               |   |

Рис. 5.5.3. Отчет по бюджету

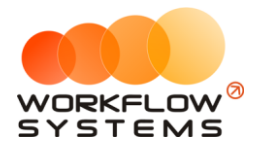

#### 5.6. Отчет по прибыли от автомобилей

#### 5.6.1. За период

Чтобы открыть отчет по прибыли от автомобилей за период, зайдите в Главное меню → «Отчеты» → «Отчет по прибыли от автомобилей» → «За период» (Рис. 5.6.1.1 и 5.6.1.2).

| 🚾 WS - Автопрокат                          |     |              |                    |                    |                 |               |      |        |      |       |     |              |                           |
|--------------------------------------------|-----|--------------|--------------------|--------------------|-----------------|---------------|------|--------|------|-------|-----|--------------|---------------------------|
| Файл Списки Финансы SMS Журналы            | Отч | еты          | Увед               | омления            | я <b>(</b> 3)   | Опции         | A    | дмини  | стри | рован | ие  | Помощь       | ,                         |
|                                            |     | Отче<br>Отче | т по за<br>т по ко | агрузке<br>оличест | автом<br>ву аре | юбилей<br>енд |      |        |      | t ar  | D ( | 06 мар<br>Ср | 07 мар<br>Чт              |
| <ul> <li>Audi Q3 (E 606 EE 777)</li> </ul> |     | Отче         | т по са            | реднему            | чеку            |               |      |        |      | ٠ſ    |     |              |                           |
| Ford Focus (H 100 EP 777)                  |     |              |                    |                    |                 |               |      |        |      | -[    |     |              |                           |
| Ford Focus (0 657 OT 777)                  |     | Отче         | т по ст            | траховк            | ам              |               |      |        |      | _[    |     |              |                           |
| Kia Ceed (H 101 EP 777)                    |     | Отче         | т по бн            | юджету             | <i></i>         |               |      |        |      |       |     |              |                           |
| Lada Vesta SW Cross (O 110 PT 777)         |     | Отче         | т по пр            | рибыли             | от авт          | гомобиле      | эй   |        |      | ۰ſ    |     | За перио     | од                        |
| Nissan X-Trail (P 757 CP 777)              |     | Отче         | т по д             | оходам             | от до           | полнител      | пьны | х услу | г    | •     |     | По меся.     | цам                       |
| Toyota Camry (X 812 TM 777)                |     | Отче         | т по за            | адолжен            | нюсти           | 1             |      |        |      | Г     |     |              |                           |
| Toyota Corolla (Y 901 YC 777)              |     | Отче         | т по ин            | нвестиц            | иям             |               |      |        |      |       |     |              |                           |
| Toyota RAV4 (C 797 CP 777)                 |     |              |                    |                    |                 |               |      |        |      |       |     |              |                           |
| Toyota RAV4 (X 980 TK 777)                 |     |              |                    |                    |                 |               |      |        |      |       |     |              |                           |
| Ford Focus (P 371 EK 178)                  |     | OTHE         | i no co            | OUCTBER            | пикам           |               |      |        |      | _[    |     |              |                           |
| Kia Ceed (T 202 TT 178)                    |     | Отче         | т по от            | тправле            | нным            | SMS           |      |        |      |       |     |              |                           |
| Kia Ceed (T 203 TT 178)                    | СПБ |              |                    |                    |                 |               |      |        |      |       |     |              |                           |
| Lada Vesta SW Cross (T 899 PY 178)         | СПБ |              |                    |                    |                 |               |      |        |      |       |     |              |                           |
| Toyota Camry (Y 003 MM 178)                | СПБ |              |                    |                    |                 |               |      | •      | 22:  | 0 Ло  | вин | а Татьяна    | Н <mark>ико</mark> лаевна |
| Toyota Corolla (M 651 OT 178)              | СПБ |              |                    |                    |                 |               |      |        |      |       |     |              |                           |
| Toyota Corolla (C 012 OP 178)              | СПБ |              |                    |                    |                 |               |      |        |      |       |     |              |                           |

Рис. 5.6.1.1. Как открыть отчет по прибыли от автомобилей за период

| w \  | VS - Отчет по прибыли от автомобилей |               |                    |                               |                    |                    |                           |                              |                             |                   | -                            |                           |
|------|--------------------------------------|---------------|--------------------|-------------------------------|--------------------|--------------------|---------------------------|------------------------------|-----------------------------|-------------------|------------------------------|---------------------------|
|      |                                      |               |                    |                               |                    |                    |                           |                              |                             |                   | С: 1 яне                     | заря 2019 🔲 🔻             |
| От   | чет по прибыли от автомобил          | ей            |                    |                               |                    |                    |                           |                              |                             |                   | По: 31 ма                    | рта 2019 🔲 🔻              |
|      |                                      |               |                    |                               |                    |                    |                           |                              |                             |                   |                              | Показать                  |
|      |                                      |               |                    |                               |                    |                    |                           |                              |                             |                   |                              |                           |
|      | [Bce] ~                              |               |                    |                               |                    |                    |                           |                              |                             |                   |                              |                           |
| N₽   | Автомобиль                           | Аренда        | Доп. услуги        | Аренда +<br>доп. услуги       | Доход по<br>залогу | Прочие<br>доходы   | Все доходы                | Ремонт/ТО                    | Выплаты<br>собственнику     | Прочие<br>расходы | Все<br>расходы               | Прибыль                   |
| 1    | Audi Q3 (E 606 EE 777)               | 83 400,00     | 0,00               | 83 400,00                     | 0,00               | 0,00               | 83 400,00                 | 11 200,00                    | 7 300,00                    | 0,00              | 18 500,00                    | 64 900,00                 |
| 2    | Ford Focus (H 100 EP 777)            | 0,00          | 0,00               | 0,00                          | 0,00               | 0,00               | 0,00                      | 0,00                         | 0,00                        | 0,00              | 0,00                         | 0,00                      |
| 3    | Ford Focus (0 657 OT 777)            | 0,00          | 0,00               | 0,00                          | 0,00               | 0,00               | 0,00                      | 0,00                         | 0,00                        | 0,00              | 0,00                         | 0,00                      |
| 4    | Ford Focus (P 371 EK 178)            | 0,00          | 0,00               | 0,00                          | 0,00               | 0,00               | 0,00                      | 0,00                         | 0,00                        | 0,00              | 0,00                         | 0,00                      |
| 5    | Kia Ceed (H 101 EP 777)              | 0,00          | 0,00               | 0,00                          | 0,00               | 0,00               | 0,00                      | 0,00                         | 0,00                        | 0,00              | 0,00                         | 0,00                      |
| 6    | Kia Ceed (T 202 TT 178)              | 0,00          | 0,00               | 0,00                          | 0,00               | 0,00               | 0,00                      | 0,00                         | 0,00                        | 0,00              | 0,00                         | 0,00                      |
| 7    | Kia Ceed (T 203 TT 178)              | 31 200,00     | 4 120,00           | 35 320,00                     | 0,00               | 0,00               | 35 320,00                 | 3 000,00                     | 0,00                        | 0,00              | 3 000,00                     | 32 320,00                 |
| 8    | Lada Vesta SW Cross (O 110 PT 777)   | 0,00          | 0,00               | 0,00                          | 0,00               | 0,00               | 0,00                      | 0,00                         | 0,00                        | 0,00              | 0,00                         | 0,00                      |
| 9    | Lada Vesta SW Cross (T 899 PY 178)   | 0,00          | 0,00               | 0,00                          | 0,00               | 0,00               | 0,00                      | 0,00                         | 0,00                        | 0,00              | 0,00                         | 0,00                      |
| 10   | Nissan X-Trail (P 757 CP 777)        | 0,00          | 0,00               | 0,00                          | 0,00               | 0,00               | 0,00                      | 0,00                         | 0,00                        | 0,00              | 0,00                         | 0,00                      |
| 11   | Toyota Camry (Y 003 MM 178)          | 0,00          | 0,00               | 0,00                          | 0,00               | 0,00               | 0,00                      | 0,00                         | 0,00                        | 0,00              | 0,00                         | 0,00                      |
| 12   | Toyota Camry (X 812 TM 777)          | 0,00          | 0,00               | 0,00                          | 0,00               | 0,00               | 0,00                      | 0,00                         | 0,00                        | 0,00              | 0,00                         | 0,00                      |
| 13   | Toyota Corolla (M 651 OT 178)        | 54 600,00     | 0,00               | 54 600,00                     | 0,00               | 0,00               | 54 600,00                 | 0,00                         | 4 000,00                    | 0,00              | 4 000,00                     | 50 600,00                 |
| 14   | Toyota Corolla (C 012 OP 178)        | 0,00          | 0,00               | 0,00                          | 0,00               | 0,00               | 0,00                      | 0,00                         | 0,00                        | 0,00              | 0,00                         | 0,00                      |
| 15   | Toyota Corolla (y 901 yC 777)        | 0,00          | 0,00               | 0,00                          | 0,00               | 0,00               | 0,00                      | 0,00                         | 0,00                        | 0,00              | 0,00                         | 0,00                      |
| 16   | Toyota RAV4 (C 797 CP 777)           | 0,00          | 0,00               | 0,00                          | 0,00               | 0,00               | 0,00                      | 0,00                         | 0,00                        | 0,00              | 0,00                         | 0,00                      |
| 17   | Toyota RAV4 (X 980 TK 777)           | 16 000,00     | 0,00               | 16 000,00                     | 0,00               | 0,00               | 16 000,00                 | 0,00                         | 0,00                        | 0,00              | 0,00                         | 16 000,00                 |
|      |                                      |               |                    |                               |                    |                    |                           |                              |                             |                   |                              |                           |
|      |                                      |               |                    |                               |                    |                    |                           |                              |                             |                   |                              |                           |
|      |                                      |               |                    |                               |                    |                    |                           |                              |                             |                   |                              |                           |
|      |                                      |               |                    |                               |                    |                    |                           |                              |                             |                   |                              |                           |
|      |                                      |               |                    |                               |                    |                    |                           |                              |                             |                   |                              |                           |
|      |                                      | 83 400,00 / ^ | 0,00 /<br>4 120,00 | 83 400,00 / ^<br>189 320,00 V | 0,00 / ^<br>0,00 🧹 | 0,00 / ^<br>0,00 🧹 | 83 400,00 /<br>189 320,00 | 11 200,00 / ^<br>14 200,00 \ | 7 300,00 / ^<br>11 300,00 V | 0,00 / ^          | 18 500,00 / ^<br>25 500,00 V | 64 900,00 /<br>163 820,00 |
|      |                                      |               |                    |                               |                    |                    |                           |                              |                             | Γ                 | Экспорт                      | s Excel                   |
|      |                                      |               |                    |                               |                    |                    |                           |                              |                             |                   |                              |                           |
| Кома | нда успешно выполнена                |               |                    |                               |                    |                    |                           |                              |                             |                   |                              |                           |

Рис. 5.6.1.2. Отчет по прибыли от автомобилей за период

Чтобы открыть <u>карточку автомобиля</u>, кликните два раза левой кнопкой мыши по столбцу «Автомобиль» в соответствующей строке (Рис. 5.6.1.2).

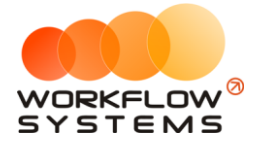

Чтобы открыть детализацию по прибыли от автомобиля, кликните два раза левой кнопкой мыши по любой ячейке с указанием суммы (Рис. 5.6.1.2 и 5.6.1.3).

|   | w ws   | 6 - Детализация пр                           | ибыли - Audi Q3 (E 606 EE 777) |                                                                                                |     |          | _        |                | Х      |  |  |
|---|--------|----------------------------------------------|--------------------------------|------------------------------------------------------------------------------------------------|-----|----------|----------|----------------|--------|--|--|
|   |        |                                              |                                |                                                                                                | c:  | 1        | января   | 2019           |        |  |  |
|   | Дe     | гализация п                                  | рибыли                         |                                                                                                | 0:  | 31       | марта    | 2019           |        |  |  |
|   | авто   | чобиль: Audi Q3 (Е                           | 606 EE 777)                    | ыплаты собственнику                                                                            | 4   | Показать |          |                |        |  |  |
|   | №<br>1 | Дата<br>05.01.2019 17:44<br>20.01 2019 17:44 | Описание                       | Аренда<br>Доп. услуги<br>Доход по залогу<br>Прочие доходы<br>Ремонт/ТО<br>Выплаты собственнику |     | C        | умма, ру | 6.<br>2:       | 300,00 |  |  |
|   |        |                                              |                                |                                                                                                |     |          |          | 0.00<br>7 300, | 3/ ♦   |  |  |
|   |        |                                              |                                | X                                                                                              | Экс | no       | рт в Ехо | el             |        |  |  |
| 1 | Форма  | а успешно загруже                            | на                             |                                                                                                |     |          |          |                | .::    |  |  |

Рис. 5.6.1.3. Детализация отчета по прибыли от автомобилей за период

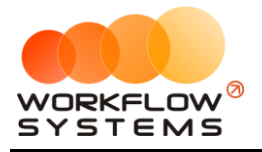

#### 5.6.2. По месяцам

Чтобы открыть отчет по прибыли от автомобилей по месяцам, зайдите в Главное меню → «Отчеты» → «Отчет по прибыли от автомобилей» → «По месяцам» (Рис. 5.6.2.1 и 5.6.2.2).

| 🚾 W | /S - A | втопрок   | ат             |           |         |     |       |          |            |      |          |        |       |                     |       |                             |                           |
|-----|--------|-----------|----------------|-----------|---------|-----|-------|----------|------------|------|----------|--------|-------|---------------------|-------|-----------------------------|---------------------------|
| Φai | йл     | Списки    | Финансы        | SMS       | Журналы | Отч | еты   | Увед     | омления (  | 3)   | Опции    | Адм    | инист | грира               | вание | Помощь                      |                           |
|     |        |           |                |           |         |     | Отчет | т по за  | агрузке ав | том  | обилей   |        |       | •                   | ар    | 06 мар<br>Ср                | 07 мар<br>Чт              |
| ┣   | Audi   | Q3 (E 60  | 06 EE 777)     |           |         |     | Отче  |          | ранемуци   | ape  | нд       |        |       |                     |       |                             |                           |
|     | Ford   | Focus (   | H 100 EP 777   | 7)        |         | 1   | OTHE  | r no q   | сднену ч   | LIKY |          |        |       |                     |       |                             |                           |
| I   | Ford   | Focus (   | 0 657 OT 77    | 7)        |         | 1   | Отчет | т по ст  | граховкам  |      |          |        |       |                     |       |                             |                           |
|     | Kia (  | Ceed (H   | 101 EP 777)    |           |         |     | Отчет | т по бн  | оджету     |      |          |        |       |                     |       |                             |                           |
|     | Lada   | a Vesta S | W Cross (O     | 110 PT 7  | 77)     |     | Отчет | т по пр  | рибыли от  | авт  | омобилей | ň      |       | •                   |       | За перио                    | д                         |
|     | Niss   | an X-Tra  | il (P 757 CP 7 | 77)       |         |     | Отчет | т по до  | оходам от  | доп  | олнител  | ьных у | слуг  | •                   |       | По месяц                    | ам                        |
|     | Тоус   | ota Camr  | y (X 812 TM :  | 777)      |         |     | Отчет | т по за  | адолженно  | ости |          |        |       |                     |       |                             |                           |
|     | Тоус   | ota Coro  | lla (У 901 УС  | 777)      |         |     | Отчет | т по ин  | нвестиция  | м    |          |        |       |                     |       |                             |                           |
|     | Тоус   | ota RAV4  | (C 797 CP 7    | 77)       |         |     | 0     |          |            |      |          |        |       |                     |       |                             |                           |
|     | Тоус   | ota RAV4  | (Х 980 ТК 77   | 77)       |         |     | OTHE  | 1 110 38 | с          | нед  | жеров    |        |       |                     |       |                             |                           |
|     | Ford   | Focus (   | P 371 EK 178   | )         |         |     | Отче  | т по со  | оственни   | кам. |          |        |       |                     |       |                             |                           |
|     | Kia (  | Ceed (T 2 | 202 TT 178)    |           |         |     | Отчет | т по от  | гправленн  | ым S | SMS      |        |       |                     |       |                             |                           |
|     | Kia (  | Ceed (T 2 | 203 TT 178)    |           |         | спб |       |          |            |      |          |        |       |                     |       |                             |                           |
|     | Lada   | a Vesta S | W Cross (T 8   | 899 PY 17 | 78)     | СПБ |       |          |            |      |          |        |       |                     |       |                             |                           |
|     | Тоус   | ota Camr  | у (У 003 MM    | 178)      |         | СПБ |       |          |            |      |          |        | 0     | 22:0 <mark>0</mark> | Ловин | н <mark>а Та</mark> тьяна I | Н <mark>ико</mark> лаевна |
|     | Тоус   | ota Coro  | lla (M 651 OT  | 178)      |         | СПБ |       |          |            |      |          |        |       |                     |       |                             |                           |
|     | Тоус   | ota Corol | la (C 012 OP   | 178)      |         | СПБ |       |          |            |      |          |        |       |                     |       |                             |                           |
| ••• |        |           |                |           |         |     |       |          |            | -    |          |        |       |                     |       | -                           |                           |

Рис. 5.6.2.1. Как открыть отчет по прибыли от автомобилей по месяцам

| 🕅 W   | . Отнет по прибыли от затомобилей  |                              |                               |                              |                    |             |                    |                    |                    |                    |             |                |             | a ×                       |
|-------|------------------------------------|------------------------------|-------------------------------|------------------------------|--------------------|-------------|--------------------|--------------------|--------------------|--------------------|-------------|----------------|-------------|---------------------------|
|       |                                    |                              |                               |                              |                    |             |                    |                    |                    |                    |             |                | Fog: 2019   |                           |
| От    | чет по прибыли от автомобилей      |                              |                               |                              |                    |             |                    |                    |                    |                    |             |                | По          | казать                    |
|       |                                    |                              |                               |                              |                    |             |                    |                    |                    |                    |             |                |             | nubu i b                  |
|       | [Bce] V                            |                              |                               |                              |                    |             |                    |                    |                    |                    |             |                |             |                           |
| N₽    | Автомобиль                         | Январь                       | Февраль                       | Март                         | Апрель             | Май         | Июнь               | Июль               | Август             | Сентябрь           | Октябрь     | Ноябрь         | Декабрь     | Итого                     |
| 1     | Audi Q3 (E 606 EE 777)             | -7 300,00                    | -11 200,00                    | 83 400,00                    | 0,00               | 0,00        | 0,00               | 0,00               | 0,00               | 0,00               | 0,00        | 0,00           | 0,00        | 64 900,00                 |
| 2     | Ford Focus (H 100 EP 777)          | 0,00                         | 0,00                          | 0,00                         | 0,00               | 0,00        | 0,00               | 0,00               | 0,00               | 0,00               | 0,00        | 0,00           | 0,00        | 0,00                      |
| 3     | Ford Focus (0 657 OT 777)          | 0,00                         | 0,00                          | 0,00                         | 0,00               | 0,00        | 0,00               | 0,00               | 0,00               | 0,00               | 0,00        | 0,00           | 0,00        | 0,00                      |
| 4     | Ford Focus (P 371 EK 178)          | 0,00                         | 0,00                          | 0,00                         | 0,00               | 0,00        | 0,00               | 0,00               | 0,00               | 0,00               | 0,00        | 0,00           | 0,00        | 0,00                      |
| 5     | Kia Ceed (H 101 EP 777)            | 0,00                         | 0,00                          | 0,00                         | 0,00               | 0,00        | 0,00               | 0,00               | 0,00               | 0,00               | 0,00        | 0,00           | 0,00        | 0,00                      |
| 6     | Kia Ceed (T 202 TT 178)            | 0,00                         | 0,00                          | 0,00                         | 0,00               | 0,00        | 0,00               | 0,00               | 0,00               | 0,00               | 0,00        | 0,00           | 0,00        | 0,00                      |
| 7     | Kia Ceed (T 203 TT 178)            | 0,00                         | 35 320,00                     | -3 000,00                    | 0,00               | 0,00        | 0,00               | 0,00               | 0,00               | 0,00               | 0,00        | 0,00           | 0,00        | 32 320,00                 |
| 8     | Lada Vesta SW Cross (O 110 PT 777) | 0,00                         | 0,00                          | 0,00                         | 0,00               | 0,00        | 0,00               | 0,00               | 0,00               | 0,00               | 0,00        | 0,00           | 0,00        | 0,00                      |
| 9     | Lada Vesta SW Cross (T 899 PY 178) | 0,00                         | 0,00                          | 0,00                         | 0,00               | 0,00        | 0,00               | 0,00               | 0,00               | 0,00               | 0,00        | 0,00           | 0,00        | 0,00                      |
| 10    | Nissan X-Trail (P 757 CP 777)      | 0,00                         | 0,00                          | 0,00                         | 0,00               | 0,00        | 0,00               | 0,00               | 0,00               | 0,00               | 0,00        | 0,00           | 0,00        | 0,00                      |
| 11    | Toyota Camry (Y 003 MM 178)        | 0,00                         | 0,00                          | 0,00                         | 0,00               | 0,00        | 0,00               | 0,00               | 0,00               | 0,00               | 0,00        | 0,00           | 0,00        | 0,00                      |
| 12    | Toyota Camry (X 812 TM 777)        | 0,00                         | 0,00                          | 0,00                         | 0,00               | 0,00        | 0,00               | 0,00               | 0,00               | 0,00               | 0,00        | 0,00           | 0,00        | 0,00                      |
| 13    | Toyota Corolla (M 651 OT 178)      | 0,00                         | 50 600,00                     | 0,00                         | 0,00               | 0,00        | 0,00               | 0,00               | 0,00               | 0,00               | 0,00        | 0,00           | 0,00        | 50 600,00                 |
| 14    | Toyota Corolla (C 012 OP 178)      | 0,00                         | 0,00                          | 0,00                         | 0,00               | 0,00        | 0,00               | 0,00               | 0,00               | 0,00               | 0,00        | 0,00           | 0,00        | 0,00                      |
| 15    | Toyota Corolla (У 901 УС 777)      | 0,00                         | 0,00                          | 0,00                         | 0,00               | 0,00        | 0,00               | 0,00               | 0,00               | 0,00               | 0,00        | 0,00           | 0,00        | 0,00                      |
| 16    | Toyota RAV4 (C 797 CP 777)         | 0,00                         | 0,00                          | 0,00                         | 0,00               | 0,00        | 0,00               | 0,00               | 0,00               | 0,00               | 0,00        | 0,00           | 0,00        | 0,00                      |
| 17    | Toyota RAV4 (X 980 TK 777)         | 0,00                         | 16 000,00                     | 0,00                         | 0,00               | 0,00        | 0,00               | 0,00               | 0,00               | 0,00               | 0,00        | 0,00           | 0,00        | 16 000,00                 |
|       |                                    |                              |                               |                              |                    |             |                    |                    |                    |                    |             |                |             |                           |
|       |                                    | -7 300,00 / ^<br>-7 300,00 V | -11 200,00 / A<br>90 720,00 V | 83 400,00 / A<br>80 400,00 V | 0,00 / ^<br>0,00 \ | 0,00 / 0,00 | 0,00 / ^<br>0,00 🗸 | 0,00 / ^<br>0,00 🧹 | 0,00 / ^<br>0,00 \ | 0,00 / ^<br>0,00 \ | 0,00 / 0,00 | 0,00 /<br>0,00 | 0,00 / 0,00 | 64 900,00 /<br>163 820,00 |
|       |                                    |                              |                               |                              |                    |             |                    |                    |                    |                    |             |                | Экспорт в Е | cel                       |
| Коман | ила успецино выполнена             |                              |                               |                              |                    |             |                    |                    |                    |                    |             |                |             |                           |

Рис. 5.6.2.2. Отчет по прибыли от автомобилей по месяцам

Чтобы открыть <u>карточку автомобиля</u>, кликните два раза левой кнопкой мыши по столбцу «Автомобиль» в соответствующей строке (Рис. 5.6.2.2).

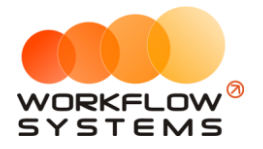

Чтобы открыть детализацию по прибыли от конкретного автомобиля за определенный месяц, кликните два раза левой кнопкой мыши по ячейке с указанием суммы в столбце с названием месяца (Рис. 5.6.2.2 и 5.6.2.3).

| 🚾 ws  | - Детализация пр  | ибыли - Audi Q3 (E 606 EE 777) |              |                                        |    | -        |                      | Х     |
|-------|-------------------|--------------------------------|--------------|----------------------------------------|----|----------|----------------------|-------|
|       |                   |                                |              | C                                      |    | 1 марта  | 2019                 | •     |
| Дет   | гализация п       | рибыли                         |              | По                                     | 3  | 1 марта  | 2019                 | -     |
| автом | юбиль: Audi Q3 (E | 606 EE 777)                    |              | Аренда 🗸 🗸                             |    | Пон      | сазать               |       |
|       |                   |                                |              | Аренда                                 | F  |          |                      |       |
| N₽    | Дата              | Клиент                         | Дата начал   | Доход по залогу<br>Прочие доходы       | L  | Сумма, р | уб.                  |       |
| 1     | 13.03.2019 15:58  | Ремонт/ТО                      |              |                                        | 30 | 500,00   |                      |       |
| 2     | 13.03.2019 16:29  | Крутиков Сергей Владимирович   | 28.11.2018 1 | Выплаты собственнику<br>Прочие расходы |    | 52 (     | \$00,00              |       |
|       |                   |                                |              |                                        |    |          | 30 600,00<br>83 400, | 2/ ~> |
|       |                   |                                |              |                                        | -  | ,        |                      |       |
| Форма | а успешно загруже | ена                            |              |                                        |    |          |                      | .:    |

Рис. 5.6.2.3. Детализация отчета по прибыли от автомобилей по месяцам

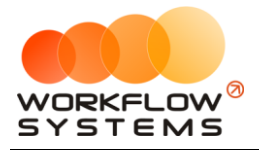

#### 5.7. Отчет по доходам от дополнительных услуг

#### 5.7.1. За период

Чтобы открыть отчет по доходам от дополнительных услуг за период, зайдите в Главное меню → «Отчеты» → «Отчет по доходам от дополнительных услуг» → «За период» (Рис. 5.7.1.1 и 5.7.1.2).

| 🖾 WS - Автопрокат                  |      |                                                      |  |  |  |  |  |  |  |  |
|------------------------------------|------|------------------------------------------------------|--|--|--|--|--|--|--|--|
| Файл Списки Финансы SMS Журналы    | Отче | еты Уведомления (3) Опции Администрирование Помощь   |  |  |  |  |  |  |  |  |
|                                    |      | Отчет по загрузке автомобилей нар 07 мар 08 мар      |  |  |  |  |  |  |  |  |
|                                    |      | Отчет по количеству аренд                            |  |  |  |  |  |  |  |  |
| Audi Q3 (E 606 EE 777)             |      | Отчет по среднему чеку                               |  |  |  |  |  |  |  |  |
| Ford Focus (H 100 EP 777)          |      |                                                      |  |  |  |  |  |  |  |  |
| Ford Focus (0 657 OT 777)          |      | Отчет по страховкам                                  |  |  |  |  |  |  |  |  |
| Kia Ceed (H 101 EP 777)            |      | Отчет по бюджету                                     |  |  |  |  |  |  |  |  |
| Lada Vesta SW Cross (O 110 PT 777) |      | Отчет по прибыли от автомобилей 🔹 🕨                  |  |  |  |  |  |  |  |  |
| Nissan X-Trail (P 757 CP 777)      |      | Отчет по доходам от дополнительных услуг 🕨 За период |  |  |  |  |  |  |  |  |
| Toyota Camry (X 812 TM 777)        |      | Отчет по задолженности По месяцам                    |  |  |  |  |  |  |  |  |
| Toyota Corolla (У 901 УС 777)      |      | Отчет по инвестициям                                 |  |  |  |  |  |  |  |  |
| Toyota RAV4 (C 797 CP 777)         |      |                                                      |  |  |  |  |  |  |  |  |
| Toyota RAV4 (X 980 TK 777)         |      |                                                      |  |  |  |  |  |  |  |  |
| Ford Focus (P 371 EK 178)          | -    |                                                      |  |  |  |  |  |  |  |  |
| Kia Ceed (T 202 TT 178)            |      | Отчет по отправленным SMS                            |  |  |  |  |  |  |  |  |
| Kia Ceed (T 203 TT 178)            | СПБ  |                                                      |  |  |  |  |  |  |  |  |
| Lada Vesta SW Cross (T 899 PY 178) | СПБ  |                                                      |  |  |  |  |  |  |  |  |
| Toyota Camry (Y 003 MM 178)        | СПБ  | 4.16:00 Ловина Татьяна Николаевна 16:00              |  |  |  |  |  |  |  |  |
| Toyota Corolla (M 651 OT 178)      | СПБ  |                                                      |  |  |  |  |  |  |  |  |
| Toyota Corolla (C 012 OP 178)      | СПБ  |                                                      |  |  |  |  |  |  |  |  |

Рис. 5.7.1.1. Как открыть отчет по доходам от дополнительных услуг за период

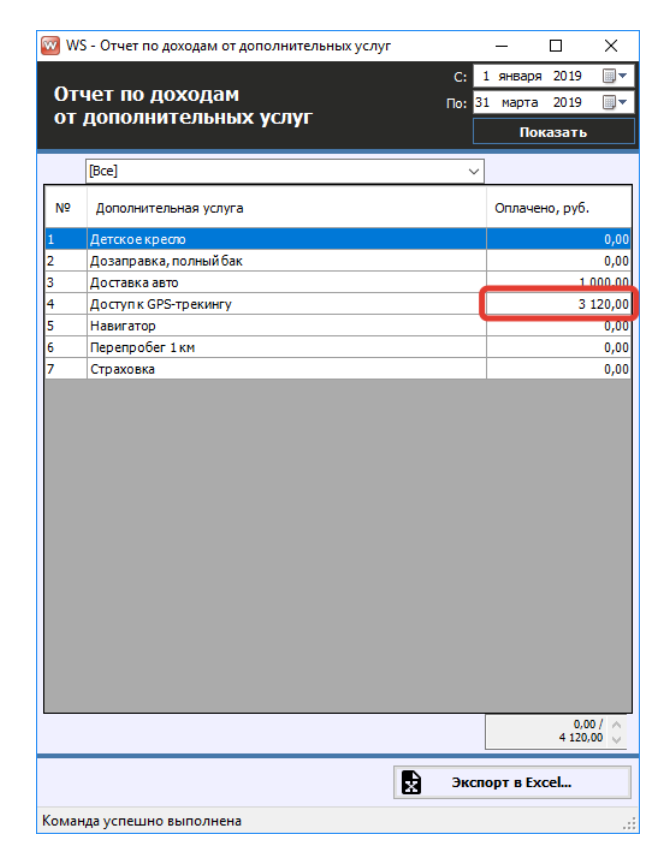

Рис. 5.7.1.2. Отчет по доходам от дополнительных услуг за период

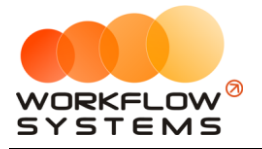

Чтобы открыть детализацию по доходу от конкретной дополнительной услуги, кликните два раза левой кнопкой мыши по строке (Рис. 5.7.1.2 и 5.7.1.3).

| 🚾 WS - Детализация дохода - Доступ к GPS-трекингу |                  |                  | -          |                     | ×      |
|---------------------------------------------------|------------------|------------------|------------|---------------------|--------|
|                                                   |                  | C:               | 1 января   | 2019                | •      |
| Детализация дохода                                |                  | no: 3            | 31 марта   | 2019                |        |
| дополнительная услуга: Доступ к GPS-трекингу      | 1                | L                | Пок        | азать               |        |
| [Bce] V                                           |                  |                  |            |                     |        |
| № Клиент                                          | Дата начала      | Дата окончания   | Оплачено   | , руб.              |        |
| 1 Ловина Татьяна Николаевна                       | 24.02.2019 19:00 | 09.03.2019 15:00 |            | 3 1                 | 120,00 |
|                                                   |                  |                  |            |                     |        |
|                                                   |                  |                  |            |                     |        |
|                                                   |                  |                  |            |                     |        |
|                                                   |                  |                  |            |                     |        |
|                                                   |                  |                  |            |                     |        |
|                                                   |                  |                  |            |                     |        |
|                                                   |                  |                  |            |                     |        |
|                                                   |                  |                  |            |                     |        |
|                                                   |                  |                  |            |                     |        |
|                                                   |                  |                  |            |                     |        |
|                                                   |                  |                  |            |                     |        |
|                                                   |                  |                  |            |                     |        |
|                                                   |                  |                  |            |                     |        |
|                                                   |                  |                  |            |                     |        |
|                                                   |                  |                  |            | 3 120,00<br>3 120,0 | bo 0   |
|                                                   |                  | Эка              | порт в Ехс | el                  |        |
| Форма успешно загружена                           |                  |                  |            |                     | :      |

Рис. 5.7.1.3. Детализация отчета по доходам от дополнительных услуг за период

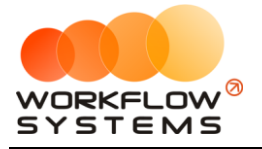

#### 5.7.2. По месяцам

Чтобы открыть отчет по доходам от дополнительных услуг по месяцам, зайдите в Главное меню → «Отчеты» → «Отчет по доходам от дополнительных услуг» → «По месяцам» (Рис. 5.7.2.1 и 5.7.2.2).

| Файл | Списки                        | Финансы       | SMS       | Журналы              | Отч                                      | еты                          | Уведо  | мления (              | 3)              | Опции       | A    | дминис    | трира     | вание  | Помощь                  |              |
|------|-------------------------------|---------------|-----------|----------------------|------------------------------------------|------------------------------|--------|-----------------------|-----------------|-------------|------|-----------|-----------|--------|-------------------------|--------------|
|      |                               |               |           |                      |                                          | Отчет                        | по заг | грузке ав<br>личеству | зтомо<br>/ арен | билей<br>нд |      |           | •         | ар     | 07 мар<br>Чт            | 08 мар<br>Пт |
| ► A  | udi Q3 (E 60                  | 06 EE 777)    |           |                      |                                          | Отчет                        |        | еднему ч              | еку             | -           |      |           | •         |        |                         |              |
| F    | ord Focus (                   | H 100 EP 777  | )         |                      |                                          |                              |        |                       |                 |             |      |           |           | -      |                         |              |
| F    | ord Focus (                   | 0 657 OT 777  | 7)        |                      |                                          | Отчет                        | по стр | раховкам              | 1               |             |      |           |           |        |                         |              |
| К    | ia Ceed (H :                  | 101 EP 777)   |           |                      |                                          | Отчет                        | по бю  | оджету                |                 |             |      |           |           |        |                         |              |
| La   | ada Vesta S                   | W Cross (O :  | 110 PT 7  | 77)                  |                                          | Отчет                        | по пр  | ибыли от              | авто            | мобиле      | й    |           | •         |        |                         |              |
| N    | Nissan X-Trail (P 757 CP 777) |               |           |                      | Отчет по доходам от дополнительных услуг |                              |        |                       |                 |             |      | За период |           |        |                         |              |
| Т    | Toyota Camry (X 812 TM 777)   |               |           | Отчет по задолженнос |                                          |                              |        |                       | сти             |             |      |           | По месяца | ам     |                         |              |
| Т    | oyota Corol                   | lla (У 901 УС | 777)      |                      |                                          | Отчет                        | поин   | вестиция              | м               |             |      |           |           |        |                         |              |
| Т    | oyota RAV4                    | (C 797 CP 7   | 77)       |                      |                                          | 0                            |        |                       |                 |             |      |           |           |        |                         |              |
| Т    | oyota RAV4                    | (X 980 TK 77  | 77)       |                      |                                          | Отчет по зарплате менеджеров |        |                       |                 |             |      |           |           |        |                         |              |
| F    | ord Focus (i                  | P 371 EK 178  | )         |                      |                                          | UTHEI                        | no co  | оственни              | KdM             | •           |      |           |           |        |                         |              |
| К    | ia Ceed (T 2                  | 202 TT 178)   |           |                      |                                          | Отчет                        | по от  | правленн              | ным S           | MS          |      |           |           |        |                         |              |
| К    | ia Ceed (T 2                  | 203 TT 178)   |           |                      | СПБ                                      |                              |        |                       |                 |             |      |           |           |        |                         |              |
| La   | ada Vesta S                   | W Cross (T 8  | 899 PY 17 | 78)                  | СПБ                                      |                              |        |                       |                 |             |      |           |           |        |                         |              |
| Т    | oyota Camr                    | у (У 003 ММ   | 178)      |                      | СПБ                                      |                              |        |                       |                 |             | 22:0 | 0 Лови    | на Тат    | ъяна Н | <mark>ико</mark> лаевна | 16:00        |
| Т    | oyota Corol                   | lla (M 651 OT | 178)      |                      | СПБ                                      |                              |        |                       |                 |             |      |           |           |        |                         |              |
| T    | oyota Corol                   | la (C 012 OP  | 178)      |                      | СПБ                                      |                              |        |                       |                 |             |      |           |           |        |                         |              |

Рис. 5.7.2.1. Как открыть отчет по доходам от дополнительных услуг по месяцам

|          |                        |              |          |         |         |       |       |         |        |          | _ □             | ×      |
|----------|------------------------|--------------|----------|---------|---------|-------|-------|---------|--------|----------|-----------------|--------|
| <b>.</b> |                        | illik yesiyi |          |         |         |       |       |         |        | For      | 2019            | ~      |
| 0т       | ет по доходам от допол | лнительны    | х услуг  |         |         |       |       |         |        | ТОД      | . 2015          |        |
|          |                        |              |          |         |         |       |       |         |        |          | HORd3a          | пь     |
|          | [Bce] ~                |              |          |         |         |       |       |         |        |          |                 |        |
| N₽       | Дополнительная услуга  | Январь       | Февраль  | Март    | Апрель  | Май   | Июнь  | Июль    | Август | Сентябрь | Октябрь         | Ноябрь |
| 1        | Детское кресло         | 0,00         | 0,00     | 0,00    | 0,00    | 0,00  | 0,00  | 0,00    | 0,00   | 0,00     | 0,00            |        |
| 2        | Дозаправка, полный бак | 0,00         | 0.00     | 0,00    | 0,00    | 0,00  | 0,00  | 0,00    | 0,00   | 0,00     | 0,00            |        |
| 3        | Доставка авто          | 0,0          | 1 000,00 | 0,00    | 0,00    | 0,00  | 0,00  | 0,00    | 0,00   | 0,00     | 0,00            |        |
| 4        | Доступк GPS-трекингу   | 0,00         | 3 120,00 | 0,00    | 0,00    | 0,00  | 0,00  | 0,00    | 0,00   | 0,00     | 0,00            |        |
| 5        | Навигатор              | 0,00         | 0,00     | 0,00    | 0,00    | 0,00  | 0,00  | 0,00    | 0,00   | 0,00     | 0,00            |        |
| 6        | Перепробег 1км         | 0,00         | 0,00     | 0,00    | 0,00    | 0,00  | 0,00  | 0,00    | 0,00   | 0,00     | 0,00            |        |
| 7        | Страховка              | 0,00         | 0,00     | 0,00    | 0,00    | 0,00  | 0,00  | 0,00    | 0,00   | 0,00     | 0,00            |        |
| <        |                        | 9.00 / 0     | 0.00/    | 0.00/ 0 | 0.00/ 0 | 0.00/ | 9.00/ | 9.00/ 0 | 9.00/  | 8,60/ 0  | 0.00 /          | >      |
|          |                        | 0,00         | 4 120,00 | 0,00    | 0,00    | 0,00  | 0,00  | 0,00    | 0,00   | 0,00 0   | 0,00 0          |        |
|          |                        |              |          |         |         |       |       |         |        | хэ       | кспорт в Excel. | •      |
| Форма    | успешно загружена      |              |          |         |         |       |       |         |        |          |                 |        |

Рис. 5.7.2.2. Отчет по доходам от дополнительных услуг по месяцам

Чтобы открыть детализацию по доходу от конкретной дополнительной услуги за определенный месяц, кликните два раза левой кнопкой мыши по ячейке с указанием суммы в столбце с названием месяца (Рис. 5.7.2.2 и 5.7.2.3).

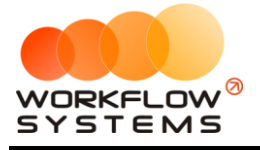

| 🚾 W  | 5 - Детализация дохода - Доставка авто |                  |                  | —         |         | $\times$    |
|------|----------------------------------------|------------------|------------------|-----------|---------|-------------|
| _    |                                        |                  | C:               | 1 феврал  | я 2019  |             |
| Де   | тализация дохода                       |                  | По:              | 28 феврал | я 2019  |             |
| допо | лнительная услуга: Доставка авто       |                  |                  | Πο        | казать  |             |
|      | [Bce] V                                |                  |                  |           |         |             |
| N₽   | Клиент                                 | Дата начала      | Дата окончания   | Оплачен   | ю, руб. |             |
| 1    | Ловина Татъяна Николаевна              | 24.02.2019 19:00 | 09.03.2019 15:00 |           | 1       | 000,00      |
|      |                                        |                  |                  |           |         |             |
|      |                                        |                  |                  |           |         |             |
|      |                                        |                  |                  |           |         |             |
|      |                                        |                  |                  |           |         |             |
|      |                                        |                  |                  |           |         |             |
|      |                                        |                  |                  |           |         |             |
|      |                                        |                  |                  |           |         |             |
|      |                                        |                  |                  |           |         |             |
|      |                                        |                  |                  |           |         |             |
|      |                                        |                  |                  |           |         |             |
|      |                                        |                  |                  |           |         |             |
|      |                                        |                  |                  |           |         |             |
|      |                                        |                  |                  |           |         |             |
|      |                                        |                  |                  |           |         |             |
|      |                                        |                  |                  |           |         |             |
|      |                                        |                  |                  |           | 1 000,0 | 0/ ()<br>00 |
|      |                                        |                  | Экс              | лорт в Ех | cel     |             |
| Форм | а успешно загружена                    |                  |                  |           |         | .:          |

Рис. 5.7.2.3. Детализация отчета по доходам от дополнительных услуг по месяцам

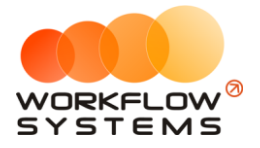

#### 5.8. Отчет по задолженности

Чтобы открыть отчет по задолженности, зайдите в Главное меню  $\rightarrow$  «Отчеты»  $\rightarrow$  «Отчет по задолженности» (Рис. 5.8.1 и 5.8.2).

| 🔟 WS - Автопрокат                  |                                             |                               |
|------------------------------------|---------------------------------------------|-------------------------------|
| Файл Списки Финансы SMS Журналы    | Отчеты Уведомления (3) Опции Администрирова | ние Помощь                    |
|                                    | Отчет по загрузке автомобилей               | ар 07 мар<br>Чт               |
| Audi Q3 (E 606 EE 777)             |                                             |                               |
| Ford Focus (H 100 EP 777)          |                                             |                               |
| Ford Focus (0 657 0T 777)          | Отчет по страховкам                         |                               |
| Kia Ceed (H 101 EP 777)            | Отчет по бюджету                            |                               |
| Lada Vesta SW Cross (O 110 PT 777) | Отчет по прибыли от автомобилей 🔹 🕨         |                               |
| Nissan X-Trail (P 757 CP 777)      | Отчет по доходам от дополнительных услуг    | 00                            |
| Toyota Camry (X 812 TM 777)        | Отчет по задолженности                      |                               |
| Toyota Corolla (Y 901 YC 777)      | Отчет по инвестициям                        |                               |
| Toyota RAV4 (C 797 CP 777)         |                                             |                               |
| Toyota RAV4 (X 980 TK 777)         |                                             |                               |
| Ford Focus (P 371 EK 178)          | Отчет по сооственникам                      |                               |
| Kia Ceed (T 202 TT 178)            | Отчет по отправленным SMS                   |                               |
| Kia Ceed (T 203 TT 178)            | СПБ                                         |                               |
| Lada Vesta SW Cross (T 899 PY 178) | СПБ                                         |                               |
| Toyota Camry (У 003 MM 178)        | СПБ Оловина Татья                           | іна Н <mark>ико</mark> лаевна |
| Toyota Corolla (M 651 OT 178)      | СПБ                                         |                               |
| Toyota Corolla (C 012 OP 178)      | СПБ                                         |                               |

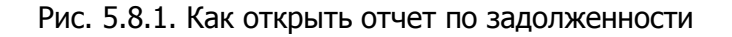

| 🚾 w  | S - Отчет по задолженности   |                                          |                               |                               |                                         |                                                  | - 0                                            | ×         |
|------|------------------------------|------------------------------------------|-------------------------------|-------------------------------|-----------------------------------------|--------------------------------------------------|------------------------------------------------|-----------|
| От   | чет по задолженности         |                                          |                               |                               |                                         | С:<br>По:                                        | 1 января 2019 (<br>31 марта 2019 (<br>Показать | ]-        |
|      | [Bce] v                      |                                          |                               |                               |                                         |                                                  |                                                |           |
| N₽   | Клиент                       | Задолженность на<br>начало периода, руб. | Начислено за<br>период, руб.  | Оплачено за<br>период, руб.   | Задолженность на<br>конец периода, руб. | Не возвращенный залог<br>на начало периода, руб. | Не возвращенный зал<br>на конец периода, ру    | .or<br>6. |
| 1    | Крутиков Сергей Владимирович | 0,00                                     | 54 600,00                     | 54 600,00                     | 0,00                                    | 0,00                                             |                                                | 0,00      |
| 2    | Ловина Татьяна Николаевна    | 0,00                                     | 35 320,00                     | 35 320,00                     | 0,00                                    | 0,00                                             | 12 00                                          | 0,00      |
| 3    | Свиридов Пётр Алексеевич     | 0,00                                     | 28 680,00                     | 16 000,00                     | 12 680,00                               | 0,00                                             | 27 00                                          | 0,00      |
|      |                              | 0.00 / 0.00                              | 54 600.00 / ^<br>118 600.00 V | 54 600.00 / ∧<br>105 920.00 ∨ | 0.00 / ^<br>12 680.00 V                 | 0.00 / ^<br>0.00 \                               | 0.00 /<br>39 000,00                            | **        |
|      |                              |                                          |                               |                               |                                         |                                                  | <b>F</b> 1                                     | -         |
|      |                              |                                          |                               |                               |                                         | X 31                                             | спорт в Ехсеі                                  |           |
| Кома | нда успешно выполнена        |                                          |                               |                               |                                         |                                                  |                                                | :         |

Рис. 5.8.2. Отчет по задолженности

Чтобы открыть детализацию по задолженности, кликните два раза левой кнопкой мыши по строке (Рис. 5.8.2 и 5.8.3).

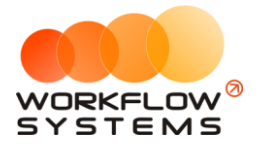

| 🚾 W  | S - Детализация задолженности - Кру | /тиков Сергей Вл | адимирович        |                                          |                              |                              |                                         |                                                  | -                                   | x c                   |
|------|-------------------------------------|------------------|-------------------|------------------------------------------|------------------------------|------------------------------|-----------------------------------------|--------------------------------------------------|-------------------------------------|-----------------------|
|      |                                     |                  |                   |                                          |                              |                              |                                         |                                                  | С: 1 января                         | 2019 🔲 🔻              |
| Де   | тализация задолженное               | сти              |                   |                                          |                              |                              |                                         |                                                  | По: <mark>31 марта</mark>           | 2019 🔲 🔻              |
| клие | нт: Крутиков Сергей Владимиров      | 14               |                   |                                          |                              |                              |                                         |                                                  | Пока                                | зать                  |
|      | [Bce] V                             | ]                |                   |                                          |                              |                              |                                         |                                                  |                                     |                       |
| N₽   | Автомобиль                          | Дата<br>начала   | Дата<br>окончания | Задолженность на<br>начало периода, руб. | Начислено за<br>период, руб. | Оплачено за<br>период, руб.  | Задолженность на<br>конец периода, руб. | Не возвращенный залог<br>на начало периода, руб. | Возвращенный зало<br>за период, руб | Удержанн<br>за период |
| 1    | Toyota Corolla (M 651 OT 178)       | 05.02.2019 17:00 | 26.02.2019 17:00  | 0,00                                     | 54 600,00                    | 54 600,00                    | 0,00                                    | 0,00                                             | 16 000,0                            | 0                     |
|      |                                     |                  |                   |                                          |                              |                              |                                         |                                                  |                                     |                       |
|      |                                     |                  |                   |                                          |                              |                              |                                         |                                                  |                                     |                       |
|      |                                     |                  |                   |                                          |                              |                              |                                         |                                                  |                                     |                       |
|      |                                     |                  |                   |                                          |                              |                              |                                         |                                                  |                                     |                       |
|      |                                     |                  |                   |                                          |                              |                              |                                         |                                                  |                                     |                       |
|      |                                     |                  |                   |                                          |                              |                              |                                         |                                                  |                                     |                       |
|      |                                     |                  |                   |                                          |                              |                              |                                         |                                                  |                                     |                       |
|      |                                     |                  |                   |                                          |                              |                              |                                         |                                                  |                                     |                       |
|      |                                     |                  |                   |                                          |                              |                              |                                         |                                                  |                                     |                       |
|      |                                     |                  |                   |                                          |                              |                              |                                         |                                                  |                                     |                       |
|      |                                     |                  |                   |                                          |                              |                              |                                         |                                                  |                                     |                       |
|      |                                     |                  |                   |                                          |                              |                              |                                         |                                                  |                                     |                       |
|      |                                     |                  |                   |                                          |                              |                              |                                         |                                                  |                                     |                       |
|      |                                     |                  |                   |                                          |                              |                              |                                         |                                                  |                                     |                       |
| <    |                                     |                  |                   |                                          |                              |                              |                                         |                                                  |                                     | >                     |
|      |                                     |                  |                   | 0,00 / ^<br>0,00 \vee                    | 54 600,00 / ^<br>54 600,00 🗸 | 54 600,00 / ^<br>54 600,00 🗸 | 0,00 / ^<br>0,00 \                      | 0,00 / 0,00 V                                    | 16 000,00 /<br>16 000,00            |                       |
|      |                                     |                  |                   |                                          |                              |                              |                                         | 5                                                | Экспорт в Ехс                       | : <b>I</b> .          |
| Форм | а успешно загружена                 |                  |                   |                                          |                              |                              |                                         |                                                  |                                     |                       |

Рис. 5.8.3. Детализация отчета по задолженности

#### 5.9. Отчет по инвестициям

Подробное описание отчета см. в разделе «Инвестиции».

#### 5.10. Отчет по зарплате менеджеров

Подробное описание отчета см. в разделе <u>«Зарплата менеджеров»</u>.

#### 5.11. Отчет по собственникам

Подробное описание отчета см. в разделе «Взаиморасчеты с собственниками».

#### 5.12. Отчет по отправленным SMS

Подробное описание отчета см. в разделе «SMS».

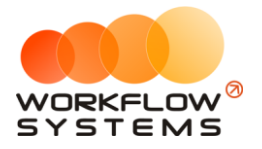

## Раздел VI. Инвестиции

#### 6.1. Инвесторы

Инвесторы – это лица, осуществляющие вложения денежных средств в развитие компании и получающие процент от вложений.

Инвесторы используются:

- 1. При добавлении операции на внесение и снятие денежных средств.
- 2. При указании процента инвестора.

Чтобы заполнить список инвесторов, зайдите в Главное меню  $\rightarrow$  «Списки»  $\rightarrow$  «Инвесторы» (Рис. 6.1.1 и 6.1.2).

| 🚾 WS - | Автопрока                                                       | т                           |          |         |     |        |            |                  |           |          |          |
|--------|-----------------------------------------------------------------|-----------------------------|----------|---------|-----|--------|------------|------------------|-----------|----------|----------|
| Файл   | Списки                                                          | Финансы                     | SMS      | Журналы | Отч | еты У  | ведомлени  | ıя <b>(</b> 9) О | пции А    | дминистр | ирование |
|        | Клие                                                            | енты                        |          |         |     | 03 мар | 04 мар     | 05 мар           | 06 мар    | 07 мар   | 08 мар   |
|        | Дого                                                            | оворы                       |          |         |     | Вт     | Ср         | Чт               | Πτ        | C6       | BC       |
| Au     | 1                                                               |                             |          |         | мск |        |            |                  |           |          |          |
| Fo     | Build                                                           |                             | мск      |         |     |        |            |                  |           |          |          |
| Fo     | Внутренние организации<br>Собственники автомобилей<br>Инвесторы |                             |          |         |     |        |            |                  |           |          |          |
| Ki     |                                                                 |                             |          |         |     |        |            |                  |           |          |          |
| La     | а Инвесторы                                                     |                             |          |         | мск |        |            |                  |           |          |          |
| Ni     | Реда                                                            | актор тариф                 | ов       |         | мск |        |            |                  |           |          |          |
| То     | Дополнительные услуги                                           |                             | мск      |         |     |        |            |                  |           |          |          |
| То     | Счет                                                            | та                          |          |         | мск |        |            |                  |           |          |          |
| То     | Назн                                                            | начения плат                | гежей    |         | мск | 1      | 7:00 Крути | ков Серге        | й Владими | ровин    |          |
| То     | Лока                                                            | ации                        |          |         | мск |        |            |                  |           |          |          |
| Fo     |                                                                 |                             |          |         | спб |        |            |                  |           |          |          |
| Ki     |                                                                 |                             | ентов    |         | спь |        |            |                  |           |          |          |
| Ki     |                                                                 | лоны эмэ                    |          |         | спб |        |            |                  |           |          |          |
| La     | da Vesta SV                                                     | V Cross (T 8                | 99 PY 17 | 78)     | СПБ |        |            |                  |           |          |          |
| To     | yota Camry                                                      | /ota Camry (У 003 MM 178)   |          |         |     |        |            |                  |           |          |          |
| То     | yota Coroll                                                     | rota Corolla (M 651 OT 178) |          |         |     |        |            |                  |           |          |          |
| То     | Toyota Corolla (C 012 OP 178)                                   |                             |          |         |     |        |            |                  |           |          |          |

Рис. 6.1.1. Как добавить инвестора

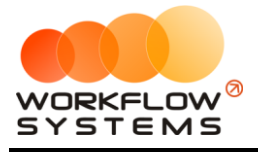

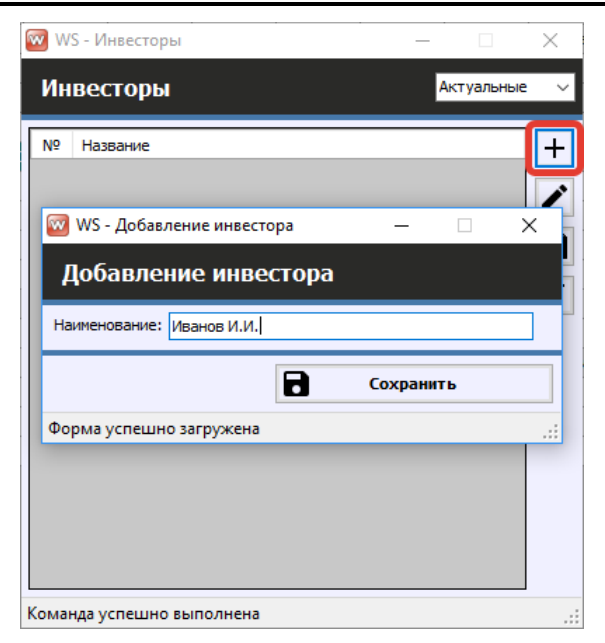

Рис. 6.1.2. Добавление инвестора

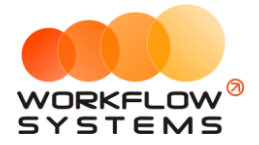

#### 6.2. Кассовые операции по инвестициям

Кассовые операции по инвестициям делятся на 3 типа:

- 1. Вложение средств (Рис. 6.2.1)
- 2. Возврат средств (Рис. 6.2.3)
- 3. Вознаграждение инвестора (Рис. 6.2.5)

Вложение и возврат инвестиционных средств – операции, полностью аналогичные операциям инкассации. Поэтому с точки зрения <u>отчета по бюджету</u> внесение и вывод средств не влияет на прибыль компании. Отличие заключается в том, что инкассация обезличена, а все операции с инвестициями – привязаны к инвесторам, соответственно весь учет по инвестиционным средствам ведется в разрезе инвесторов (кому и сколько должна компания).

Но в отличие от операций инкассации, которые, как правило, носят сугубо хозяйственный характер, операции с инвестиционными средствами включают в себя еще и выплату процентов инвестору (другими словами, выплату инвестиционного вознаграждения – того, ради чего инвестор вкладывает в компанию). Инвестиционное вознаграждение выплачивается, разумеется, из прибыли компании, поэтому в отчете по бюджету статья «Проценты инвестора» является обычной расходной.

Сценарии инвестиций и их проведения в программе:

- Инвестор вкладывает средства, предполагая, что потом компания вернет их ему с процентом. Это проводится операцией внесения инвестиционных средств. В процессе работы компания, если у нее есть прибыль, начинает возвращать «долг» инвестору. И первые возвращенные средства проводятся как возврат. То есть с точки зрения отчета по бюджету прибыль компании они не уменьшают, но уменьшается денежный поток (остатки на счетах). Как только количество возращенных средств сравняется с количеством внесенных средств (за этим можно проследить с помощью отчета по инвестициям), последующие возвраты инвестиций уже должны проводится как вознаграждение для инвестора (выплата процентов). С точки зрения отчета по бюджету такие операции влияют не только на денежный поток, но и на прибыль компании, уменьшая ее.
- Инвестор вкладывает средства, договариваясь с компанией о возврате процентов в рамках текущей деятельности. Это похоже на классический кредит (или может таковым и являться). Получение «кредита» также проводится операцией внесения инвестиционных средств. А каждая последующая выплата проводится парой операций: возврат инвестиционных средств – это оплата «основного долга», выплата процентов инвестора – это оплата «процентов долга».

Чтобы провести операцию вложения инвестиций, нажмите кнопку «Добавить» → «Инвестиции» → «Вложение» (Рис. 6.2.1 и 6.2.2).

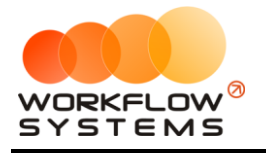

| w | WS - Kacca |
|---|------------|
|   |            |

| w ws | - Kacc | a                |                              |                       |                |                             |                |           | -                 | - 🗆 X          |
|------|--------|------------------|------------------------------|-----------------------|----------------|-----------------------------|----------------|-----------|-------------------|----------------|
|      |        | • • •            |                              |                       |                |                             |                |           | C: 1 9            | нваря 2019 🔲 🔻 |
| Ka   | ca     | U BCE U C        | обчные операции 🕛 Операци    | и по залогам          |                | Dev.                        |                | Подробио  | 110: <del>4</del> |                |
|      |        |                  |                              |                       |                | TION                        | азать историю  | подробно  |                   | Tiokasarb      |
|      |        |                  | [Bce] V                      | [Bce] ~               | [Bce] V        | [Bce] ~                     |                |           | 🕂 Добавить        |                |
| N₽   | н/д    | Дата             | Клиент                       | Назначение платежа    | Счет           | Автомобиль                  | Приход         | Расход    | Кассовая о        | перация        |
| 1    | 1      | 04.04.2019 10:07 | Свиридов Пётр Алексеевич     | Доход отзалогов       | Терминал       | Toyota RAV4 (X 980 TK 777)  | 7 000.00       |           | Инкассация        | · •            |
| 2    |        | 04.04.2019 09:55 |                              | Снятие средств        | Расчетный счет | ſ                           | Ruppourse      |           | Инвестиции        |                |
| 3    |        | 04.04.2019 09:53 |                              | Внесение средств      | Наличные МСК   | <b>L</b>                    | риесение       |           | Descuration       |                |
| 4    |        | 04.04.2019 09:48 |                              | Перенос средств       | Иванов И.И.    |                             | Вывод          |           | Перенос сро       | едств          |
| 5    |        | 04.04.2019 09:48 |                              | Перенос средств       | Расчетный счет |                             | Проценты инве  | стора     | Выплата со        | бственнику     |
| 6    |        | 04.04.2019 09:43 |                              | Прочие поступления    | Иванов И.И.    |                             | 10 000,00      |           | Выплата ме        | неджеру        |
| 7    |        | 02.04.2019 16:40 |                              | ндс                   | Наличные МСК   |                             |                | 3 000     | U Proceptinto     |                |
| 8    | 1      | 20.03.2019 05:00 | Свиридов Пётр Алексеевич     | Оплата за аренду      | Наличные МСК   | Toyota RAV4 (X 980 TK 777)  | 16 000,00      |           |                   | TRADY DAVID    |
| 9    |        | 18.03.2019 22:00 |                              | Зарплата              | Расчетный счет |                             |                | 30 000    | O OTHERWITE y     | тверждение     |
| 10   | 2      | 18.03.2019 05:00 | Ловина Татьяна Николаевна    | Оплата за аренду      | Расчетный счет | Kia Ceed (T 202 TT 178)     | 31 200,00      |           | → Вернуть на      | поработку      |
| 11   | 2      | 18.03.2019 05:00 | Ловина Татьяна Николаевна    | Оплата за доп. услуги | Расчетный счет | Kia Ceed (T 202 TT 178)     | 3 120,00       |           | C. ocpitytotia    | dopuoo ny m    |
| 12   | 2      | 18.03.2019 05:00 | Ловина Татьяна Николаевна    | Оплата за доп. услуги | Расчетный счет | Kia Ceed (T 202 TT 178)     | 1 000,00       |           |                   |                |
| 13   |        | 11.03.2019 05:00 |                              | Ремонт/ТО             | Расчетный счет | Audi Q3 (E 606 EE 777)      |                | 11 200    |                   | њно            |
| 14   | 3      | 06.03.2019 05:00 | Крутиков Сергей Владимирович | Оплата за аренду      | Терминал       | Toyota Corolla (M 651 OT 17 | 39 600,00      |           |                   |                |
| 15   | 3      | 27.02.2019 05:00 | Крутиков Сергей Владимирович | Оплата за аренду      | Терминал       | Toyota Corolla (M 651 OT 17 | 15 000,00      |           | Ихоги             |                |
|      |        |                  |                              |                       |                |                             |                |           |                   | Итоги за       |
|      |        |                  |                              |                       |                |                             |                |           | 04 anp 2019       |                |
|      |        |                  |                              |                       |                |                             |                |           | Нал. Бе:          | внал. Всего    |
|      |        |                  |                              |                       |                |                             |                |           |                   | Остаток, руб.  |
|      |        |                  |                              |                       |                |                             |                |           | итого             | 108 720.00     |
|      |        |                  |                              |                       |                |                             |                |           |                   | 100720,000     |
|      |        |                  |                              |                       |                |                             |                |           |                   |                |
| <    |        |                  |                              |                       |                |                             |                | >         |                   |                |
|      |        |                  |                              |                       |                |                             | 7 000,00 / ^ ] | 0,00 /    |                   |                |
|      |        |                  |                              |                       |                |                             | 182 920,00 🗸   | 74 200,00 |                   |                |
|      |        |                  |                              | Показать лег          | генду          |                             |                |           |                   |                |
| Kowa |        |                  |                              |                       |                |                             |                |           |                   |                |

Рис. 6.2.1. Как провести операцию вложения инвестиций

| Основное<br>Тип счета: | • Наличные<br>Безналичные<br>Сотрудник |
|------------------------|----------------------------------------|
| Счет:                  | Наличные МСК 🗸                         |
| Инвестор:              | Иванов И.И. 🗸                          |
| Дата:                  | 1 фев 2019 15:28                       |
| Сумма:                 | 50 000,00                              |
| Описание               |                                        |
| Вложения в осн         | ювной капитал                          |
|                        |                                        |

Рис. 6.2.2. Вложение инвестиций

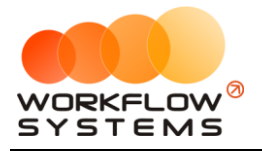

Чтобы вернуть инвестированные средства, нажмите кнопку «Добавить» → «Инвестиции» → «Возврат» (Рис. 6.2.3 и 6.2.4).

| 🚾 WS  | 5 - Kacc | а                |                              |                       |                |                             |                |                  |               | -                                 | o x                           |
|-------|----------|------------------|------------------------------|-----------------------|----------------|-----------------------------|----------------|------------------|---------------|-----------------------------------|-------------------------------|
| Ka    | cca      | ● Bce O C        | бычные операции 🌘 Операци    | и по залогам Поиск    |                | Пон                         | хазать историю | Подробно         |               | С: 1 января<br>По: 4 мая<br>🔨 Пок | 2019 💭 🔻<br>2019 💭 🕶<br>азать |
|       |          |                  | [Bce] V                      | [Bce] V               | [Bce] V        | [Bce] V                     |                |                  | +             | Добавить                          |                               |
| N₽    | н/д      | Дата             | Клиент                       | Назначение платежа    | Счет           | Автомобиль                  | Приход         | Расход           |               | Кассовая операци                  | я                             |
| 1     | 1        | 04.04.2019 10:07 | Свиридов Пётр Алексеевич     | Доход отзалогов       | Терминал       | Toyota RAV4 (X 980 TK 777)  | 7 000,00       |                  |               | Инкассация                        | •                             |
| 2     |          | 04.04.2019 09:55 |                              | Снятие средств        | Расчетный счет |                             | Внесение       |                  |               | Инвестиции                        | •                             |
| 3     |          | 04.04.2019 09:53 |                              | Внесение средств      | Наличные МСК   |                             | Burger         |                  | -             | Перенос средств                   |                               |
| 4     |          | 04.04.2019 09:48 |                              | Перенос средств       | Иванов И.И.    |                             | рывод          |                  |               |                                   |                               |
| 5     |          | 04.04.2019 09:48 |                              | Перенос средств       | Расчетный счет |                             | Проценты инв   | естора           |               | выплата сооствен                  | нику                          |
| 6     |          | 04.04.2019 09:43 |                              | Прочие поступления    | Иванов И.И.    |                             | 10 000,00      |                  |               | Выплата менедже                   | ру                            |
| 7     |          | 02.04.2019 16:40 |                              | ндс                   | Наличные МСК   |                             |                | 3 000            | v             | люсранно                          |                               |
| 8     | 1        | 20.03.2019 05:00 | Свиридов Пётр Алексеевич     | Оплата за аренду      | Наличные МСК   | Toyota RAV4 (X 980 TK 777)  | 16 000,00      |                  | 0             | Отменить утвержи                  | тение                         |
| 9     | _        | 18.03.2019 22:00 |                              | Зарплата              | Расчетный счет |                             |                | 30 000           | U             |                                   |                               |
| 10    | 2        | 18.03.2019 05:00 | Ловина Татьяна Николаевна    | Оплата за аренду      | Расчетный счет | Kia Ceed (T 202 TT 178)     | 31 200,00      |                  | $\rightarrow$ | Вернуть на дорабо                 | отку                          |
| 11    | 2        | 18.03.2019 05:00 | Ловина Татьяна Николаевна    | Оплата за доп. услуги | Расчетный счет | Kia Ceed (T 202 TT 178)     | 3 120,00       |                  |               |                                   |                               |
| 12    | 2        | 18.03.2019 05:00 | Ловина Татьяна Николаевна    | Оплата за доп. услуги | Расчетный счет | Kia Ceed (T 202 TT 178)     | 1 000,00       |                  | -             |                                   |                               |
| 13    |          | 11.03.2019 05:00 |                              | Ремонт/ТО             | Расчетный счет | Audi Q3 (E 606 EE 777)      |                | 11 200           | =<            | Дополнительно                     |                               |
| 14    | 3        | 06.03.2019 05:00 | Крутиков Сергей Владимирович | Оплата за аренду      | Терминал       | Toyota Corolla (M 651 OT 17 | 39 600,00      |                  |               |                                   |                               |
| 15    | 3        | 27.02.2019 05:00 | Крутиков Сергей Владимирович | Оплата за аренду      | Терминал       | Toyota Corolla (M 651 OT 17 | 15 000,00      |                  |               | Итоги                             | 10014 23                      |
|       |          |                  |                              |                       |                |                             |                |                  | 04 20         | o 2019 🔲 💌                        | сегодня                       |
|       |          |                  |                              |                       |                |                             |                |                  | U T dit       | p 2015                            |                               |
|       |          |                  |                              |                       |                |                             |                |                  | Ha            | ал. Безнал.                       | Всего                         |
|       |          |                  |                              |                       |                |                             |                |                  |               | Ост                               | аток, руб.                    |
|       |          |                  |                              |                       |                |                             |                |                  | итог          | 0                                 | 108 720,00                    |
|       |          |                  |                              |                       |                |                             |                |                  |               |                                   |                               |
|       |          |                  |                              |                       |                |                             |                |                  |               |                                   |                               |
| <     |          |                  |                              |                       |                |                             |                | >                |               |                                   |                               |
|       |          |                  |                              |                       |                |                             | 7 000,00 / ^   | 0,00 / 74 200,00 |               |                                   |                               |
|       |          |                  |                              | Показать ле           | генду          |                             |                |                  |               |                                   |                               |
| Коман | ца успе  | шно выполнена    |                              |                       |                |                             |                |                  |               |                                   |                               |

Рис. 6.2.3. Как вернуть инвестированные средства

| Основное<br>Тип счета: | О Наличные 🔘 Безналичные 🔿 Сотрудник |
|------------------------|--------------------------------------|
| Счет:                  | Расчетный счет                       |
| Инвестор:              | Иванов И.И.                          |
| Дата:                  | 1 фев 2019 15:36                     |
| Сумма:                 | 30 000,00                            |
| Описание               |                                      |
| Возврат инвест         | лиций                                |
|                        |                                      |

Рис. 6.2.4. Возврат инвестированных средств

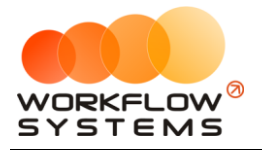

Чтобы провести выплату вознаграждения инвестору, нажмите кнопку «Добавить» → «Инвестиции» → «Вознаграждения инвестора» (Рис. 6.2.5 и 6.2.6). Под вознаграждением понимается чистая прибыль инвестора от вложения инвестиций.

| 🚾 W:  | 5 - Kacc | а                |                              |                       |                |                             |                     |            | – 🗆 X                    |
|-------|----------|------------------|------------------------------|-----------------------|----------------|-----------------------------|---------------------|------------|--------------------------|
| Ka    | cca      | ● Bce O C        | бычные операции 🌔 Операци    | и по залогам Поиск    |                | Пон                         | X<br>казать историю | Подробно   | С: 1 января 2019         |
|       |          |                  | [Bce] V                      | [Bce] V               | [Bce] v        | / [Bce] V                   |                     |            | 🕂 Добавить               |
| N₽    | н/д      | Дата             | Клиент                       | Назначение платежа    | Счет           | Автомобиль                  | Приход              | Расход     | Кассовая операция        |
| 1     | 1        | 04.04.2019 10:07 | Свиридов Пётр Алексеевич     | Доход отзалогов       | Терминал       | Toyota RAV4 (X 980 TK 777)  | 7 000,00            |            | Инкассация               |
| 2     |          | 04.04.2019 09:55 |                              | Снятие средств        | Расчетный счет |                             | Виесение            |            | Инвестиции               |
| 3     |          | 04.04.2019 09:53 |                              | Внесение средств      | Наличные МСК   |                             | Directioner         |            |                          |
| 4     |          | 04.04.2019 09:48 |                              | Перенос средств       | Иванов И.И.    |                             | рывод               |            |                          |
| 5     |          | 04.04.2019 09:48 |                              | Перенос средств       | Расчетный счет |                             | Проценты инв        | естора     | Выплата собственнику     |
| 6     |          | 04.04.2019 09:43 |                              | Прочие поступления    | Иванов И.И.    |                             | 10 000,00           |            | Выплата менеджеру        |
| 7     |          | 02.04.2019 16:40 |                              | ндс                   | Наличные МСК   |                             |                     | 3 000      | • посрдить               |
| 8     | 1        | 20.03.2019 05:00 | Свиридов Пётр Алексеевич     | Оплата за аренду      | Наличные МСК   | Toyota RAV4 (X 980 TK 777)  | 16 000,00           |            |                          |
| 9     |          | 18.03.2019 22:00 |                              | Зарплата              | Расчетный счет |                             |                     | 30 000     |                          |
| 10    | 2        | 18.03.2019 05:00 | Ловина Татьяна Николаевна    | Оплата за аренду      | Расчетный счет | Kia Ceed (T 202 TT 178)     | 31 200,00           |            | Вернуть на доработку     |
| 11    | 2        | 18.03.2019 05:00 | Ловина Татьяна Николаевна    | Оплата за доп. услуги | Расчетный счет | Kia Ceed (T 202 TT 178)     | 3 120,00            |            |                          |
| 12    | 2        | 18.03.2019 05:00 | Ловина Татьяна Николаевна    | Оплата за доп. услуги | Расчетный счет | Kia Ceed (T 202 TT 178)     | 1 000,00            |            | <b>—</b> .               |
| 13    |          | 11.03.2019 05:00 |                              | Ремонт/ТО             | Расчетный счет | Audi Q3 (E 606 EE 777)      |                     | 11 200     | <b>Е</b> < Дополнительно |
| 14    | 3        | 06.03.2019 05:00 | Крутиков Сергей Владимирович | Оплата за аренду      | Терминал       | Toyota Corolla (M 651 OT 17 | 39 600,00           |            |                          |
| 15    | 3        | 27.02.2019 05:00 | Крутиков Сергей Владимирович | Оплата за аренду      | Терминал       | Toyota Corolla (M 651 OT 17 | 15 000,00           |            | Итоги                    |
|       |          |                  |                              |                       |                |                             |                     |            | ИТОГИ За                 |
|       |          |                  |                              |                       |                |                             |                     |            | 04 anp 2019              |
|       |          |                  |                              |                       |                |                             |                     |            | Нал. Безнал. Всего       |
|       |          |                  |                              |                       |                |                             |                     |            | Остаток, руб.            |
|       |          |                  |                              |                       |                |                             |                     |            | ИТОГО 108 720.00         |
|       |          |                  |                              |                       |                |                             |                     |            |                          |
|       |          |                  |                              |                       |                |                             |                     |            |                          |
| <     |          |                  |                              |                       |                |                             |                     | >          |                          |
|       |          |                  |                              |                       |                |                             | 7 000,00 / ^        | 0,00 /     |                          |
|       |          |                  |                              | Показать ле           | генду          |                             | 102 320,00 0        | , 7 200,00 |                          |
| Коман | а успе   | шно выполнена    |                              |                       |                |                             |                     |            |                          |

Рис. 6.2.5. Как провести выплату вознаграждения инвестору

| ш ws-дооавл<br>Добавлен | ение процентов инвестора — — Х       |
|-------------------------|--------------------------------------|
| Основное<br>Тип счета:  | 🖲 Наличные 🔿 Безналичные 🔿 Сотрудник |
| Счет:                   | Наличные МСК 🗸 🗸                     |
| Инвестор:               | Иванов И.И. 🗸                        |
| Дата:                   | 1 фев 2019 15:38                     |
| Сумма:                  | 5 000,00                             |
| Описание                |                                      |
| Доход от вложе          | енных средств                        |
|                         | ~                                    |
|                         | Сохранить                            |
| Команда успешн          | но выполнена                         |

Рис. 6.2.6. Выплата дохода инвестору

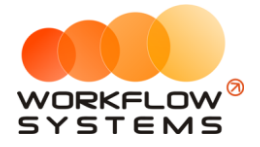

Все действия по добавлению, редактированию и удалению операций по инвестициям отображаются в «Журнале финансовых операций» (Рис. 6.2.7).

| <b>W</b> | WS - Журнал финан | совых операций |        |                                            |              |                |           |                                     | -              |        | × |
|----------|-------------------|----------------|--------|--------------------------------------------|--------------|----------------|-----------|-------------------------------------|----------------|--------|---|
|          |                   |                |        |                                            |              |                |           |                                     | С: 25 января   | 2019   |   |
| Ж        | (урнал финан      | совых опе      | рац    | ий                                         |              |                |           | П                                   | ю: 1 феврал    | a 2019 |   |
|          |                   |                |        |                                            |              |                |           |                                     | Ποι            | казать |   |
| _        |                   | [Bce]          | $\sim$ | Инвестиции. Внесение, Инвестиции. Вывод, 🗸 | [Bce] V      | [Bce] ~        |           |                                     |                |        |   |
| N        | Дата изменения    | Пользователь   |        | Назначение платежа                         | Тип действия | Счет           | Сумма     | Комментарий                         |                |        |   |
| 1        | 01.02.2019 15:29  | Администратор  |        | Инвестиции. Внесение                       | Добавление   | Наличные МСК   | 50 000,00 | Добавлена кассовая операция на суми | my 50 000,00 p | ю.     |   |
| 2        | 01.02.2019 15:38  | Администратор  |        | Инвестиции. Вывод                          | Добавление   | Расчетный счет | 30 000,00 | Добавлена кассовая операция на суми | му 30 000,00 p | /6.    |   |
| 3        | 01.02.2019 15:39  | Администратор  |        | Инвестиции. Проценты инвестора             | Добавление   | Наличные МСК   | 5 000,00  | Добавлена кассовая операция на суми | my 5 000,00 py | j.     |   |
|          |                   |                |        |                                            |              |                |           |                                     |                |        |   |
|          |                   |                |        |                                            |              |                |           |                                     |                |        |   |
|          |                   |                |        |                                            |              |                |           |                                     |                |        |   |
|          |                   |                |        |                                            |              |                |           |                                     |                |        |   |
|          |                   |                |        |                                            |              |                |           |                                     |                |        |   |
|          |                   |                |        |                                            |              |                |           |                                     |                |        |   |
|          |                   |                |        |                                            |              |                |           |                                     |                |        |   |
|          |                   |                |        |                                            |              |                |           |                                     |                |        |   |
|          |                   |                |        |                                            |              |                |           |                                     |                |        |   |
|          |                   |                |        |                                            |              |                |           |                                     |                |        |   |
|          |                   |                |        |                                            |              |                |           |                                     |                |        |   |
|          |                   |                |        |                                            |              |                |           |                                     |                |        |   |
|          |                   |                |        |                                            |              |                |           |                                     |                |        |   |
|          |                   |                |        |                                            |              |                |           |                                     |                |        |   |
|          |                   |                |        |                                            |              |                |           |                                     |                |        |   |
|          |                   |                |        |                                            |              |                |           |                                     |                |        |   |
|          |                   |                |        |                                            |              |                |           |                                     |                |        |   |
|          |                   |                |        |                                            |              |                |           |                                     |                |        |   |
|          |                   |                |        |                                            |              |                |           |                                     |                |        |   |
| _        |                   |                |        |                                            | Подробнее і  | по операции    |           |                                     |                |        |   |
| Ком      | анда успешно выпо | олнена         |        |                                            |              |                |           |                                     |                |        |   |

Рис. 6.2.7. Выплата дохода инвестору

#### 6.3. Отчет по инвесторам

Чтобы открыть отчет по <u>инвестициям</u>, зайдите в Главное меню → «Отчеты» → «Отчет по инвестициям» (Рис. 6.3.1 и 6.3.2).

| 🔯 WS - Автопрокат                          |        |                      |           |                           |                      |       |                         |
|--------------------------------------------|--------|----------------------|-----------|---------------------------|----------------------|-------|-------------------------|
| Файл Списки Финансы SMS Журналы            | Отчеты | Уведомления (3)      | Опции     | Админист                  | гриров               | ание  | Помощь                  |
|                                            | От     | чет по загрузке авто | мобилей   |                           | •                    | ар    | 07 мар                  |
| r                                          | От     | чет по количеству ар | енд       |                           | •                    |       | Чт                      |
| <ul> <li>Audi Q3 (E 606 EE 777)</li> </ul> | От     | чет по среднему чеку | ,         |                           | •                    |       |                         |
| Ford Focus (H 100 EP 777)                  |        |                      |           |                           |                      |       |                         |
| Ford Focus (0 657 OT 777)                  | 0T     | чет по страховкам    |           |                           |                      |       |                         |
| Kia Ceed (H 101 EP 777)                    | От     | нет по бюджету       |           |                           |                      |       |                         |
| Lada Vesta SW Cross (O 110 PT 777)         | От     | чет по прибыли от ав | томобилей |                           | +                    |       |                         |
| Nissan X-Trail (P 757 CP 777)              | От     | нет по доходам от до | полнитель | ных услуг                 | •                    | 00    |                         |
| Toyota Camry (X 812 TM 777)                | От     | чет по задолженност  | и         |                           |                      |       |                         |
| Toyota Corolla (У 901 УС 777)              | От     | чет по инвестициям   |           |                           |                      |       |                         |
| Toyota RAV4 (C 797 CP 777)                 | 0-     |                      |           |                           |                      |       |                         |
| Toyota RAV4 (X 980 TK 777)                 |        | чет по зарплате мене | джеров    |                           |                      |       |                         |
| Ford Focus (P 371 EK 178)                  | От     | нет по собственникам | 1         |                           |                      |       |                         |
| Kia Ceed (T 202 TT 178)                    | От     | чет по отправленным  | SMS       |                           |                      |       |                         |
| Kia Ceed (T 203 TT 178)                    | СПБ    |                      |           |                           |                      |       |                         |
| Lada Vesta SW Cross (T 899 PY 178)         | СПБ    |                      |           |                           |                      |       |                         |
| Toyota Camry (У 003 MM 178)                | СПБ    |                      | 02        | 2 <mark>:0</mark> 0 Ловин | а Та <mark>ты</mark> | яна Н | ико <mark>лаевна</mark> |
| Toyota Corolla (M 651 OT 178)              | СПБ    |                      |           | -                         |                      |       |                         |
| Toyota Corolla (C 012 OP 178)              | СПБ    |                      |           |                           |                      |       |                         |

Рис. 6.3.1. Как открыть отчет по инвестициям

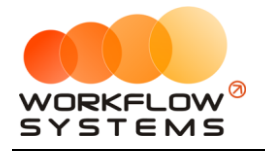

| 🚾 W | S - Отчет по инвестициям |                                   |                            |                             |                                  | - 0                                       | ×         |
|-----|--------------------------|-----------------------------------|----------------------------|-----------------------------|----------------------------------|-------------------------------------------|-----------|
| От  | чет по инвестициям       |                                   |                            |                             | C: 100 3                         | . января 2019<br>. марта 2019<br>Показати | •<br>•    |
|     | [Bce] v                  | ]                                 |                            |                             |                                  |                                           |           |
| N₽  | Инвестор                 | Баланс на начало<br>периода, руб. | Внесено за<br>период, руб. | Выведено за<br>период, руб. | Баланс на конец<br>периода, руб. | Сумма процент<br>инвестора, ру            | гов<br>6. |
| 1   | Иванов                   | 0,00                              | 5 000,00                   | 3 000,00                    | 2 000,00                         |                                           | 5 000,00  |
|     |                          |                                   |                            |                             |                                  |                                           |           |
|     |                          | 0,00 / ^<br>0,00 \                | 5 000,00 /<br>5 000,00 🧹   | 3 000,00 /<br>3 000,00      | 2 000,00 /<br>2 000,00           | 6 000,<br>6 00                            | 00/0      |
| V   |                          |                                   |                            |                             | 🗙 Эксп                           | орт в Excel                               |           |

Рис. 6.3.2. Отчет по инвестициям

Чтобы открыть детализацию по инвестициям, кликните два раза левой кнопкой мыши по строке (Рис. 6.3.2 и 6.3.3).

| 🔯 WS - Детализация бал | анса - Иванов      |        | -        |           | $\times$ |
|------------------------|--------------------|--------|----------|-----------|----------|
|                        |                    | C: 1   | января   | 2019      |          |
| Летализация ба         | ланса              | 10: 31 | марта    | 2019      |          |
| инвестор: Иванов       |                    |        | Пок      | азать     |          |
|                        |                    |        |          |           |          |
|                        | [Bce]              | ~      |          |           |          |
| № Дата операции        | Тип операции       |        | Сумма, р | уб.       |          |
| 1 04.01.2019 17:25     | Проценты инвестора |        |          | 6 (       | 00,00    |
| 2 04.03.2019 17:22     | Внесение           |        |          | 5 (       | 00,00    |
| 3 11.03.2019 17:24     | Вывод              |        |          | 3 (       | 00,00    |
|                        |                    |        |          | -6 000,00 | 0/~      |
|                        |                    |        |          | -4 000,0  | 00 🗸     |
|                        | ×                  | Экспо  | рт в Ехс | el        |          |
| Форма успешно загружен | la                 |        |          |           | .::      |

Рис. 6.3.3. Детализация отчета по инвестициям

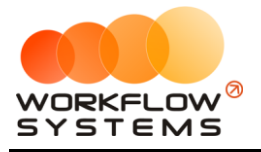

## Раздел VII. Зарплата менеджеров

#### 7.1. Настройки зарплаты

## 7.1.1. Индивидуальная настройка начисления вознаграждения за оплаты по тарифам аренды и оплаты по доп.услугам.

Чтобы настроить начисление вознаграждения менеджеру за аренду и доп.услуги, зайдите в Главное меню → «Финансы» → «Настройка зарплаты» (Рис. 7.1.1.1 и 7.1.1.2).

| 🚾 V | /S - Автопрок | ат           |                   |              |        |     |              |              |              |              |                         |                           |
|-----|---------------|--------------|-------------------|--------------|--------|-----|--------------|--------------|--------------|--------------|-------------------------|---------------------------|
| Фа  | іл Списки     | Финанс       | ыSMS              | Журналы      | Отчеты | Уве | домления (2  | 2) Опции     | Админи       | стрирование  | Помощь                  | •                         |
|     |               | Ка           | осса<br>урнал фин | ансовых опер | аций   |     | 15 янв<br>Вт | 16 янв<br>Ср | 17 янв<br>Чт | 18 янв<br>Пт | 19 янв<br>Сб            | 20 янв<br>Вс              |
| •   | Audi Q3 (E 6  |              | v                 |              |        |     |              |              |              |              |                         |                           |
|     | Ford Focus (  | на           | строики з         | арплаты      |        |     |              |              |              |              | 12:00                   | Крутиков С                |
|     | Ford Focus (  | 0 657 OT 7   | 777)              |              | МСК    |     |              |              |              |              |                         |                           |
|     | Kia Ceed (H 1 | 101 EP 777   | 7)                |              | МСК    |     |              |              |              |              |                         |                           |
|     | Lada Vesta S  | W Cross (    | O 110 PT 7        | 77)          | МСК    |     |              |              |              | 12:00        | <mark>Лов</mark> ина Та | 12:00                     |
|     | Nissan X-Trai | il (P 757 C  | P 777)            |              | МСК    |     |              |              |              |              |                         |                           |
|     | Toyota Camr   | y (X 812 T   | M 777)            |              | МСК    |     |              |              |              |              |                         |                           |
|     | Toyota Corol  | lla (У 901 У | /C 777)           |              | МСК    |     |              |              |              |              |                         | 12:00                     |
|     | Toyota RAV4   | (C 797 CF    | 9 <b>777)</b>     |              | МСК    |     |              |              |              |              |                         |                           |
|     | Toyota RAV4   | (Х 980 ТК    | 777)              |              | МСК    |     |              |              |              |              |                         |                           |
|     | Ford Focus (  | P 371 EK 1   | .78)              |              | СПБ    |     |              |              |              |              |                         |                           |
|     | Kia Ceed (T 2 | 02 TT 178    | )                 |              | СПБ    |     |              |              |              |              |                         |                           |
|     | Kia Ceed (T 2 | 03 TT 178    | )                 |              | СПБ    |     |              |              |              | 12:00        | Крутиков С              | ерг <mark>ей Вла</mark> д |
|     | Lada Vesta S  | W Cross (    | Т 899 РУ 1        | 78)          | СПБ    |     |              |              |              |              |                         |                           |
|     | Toyota Camr   | у (У 003 М   | IM 178)           |              | СПБ    |     |              |              |              |              |                         |                           |
|     | Toyota Corol  | la (M 651    | OT 178)           |              | СПБ    |     |              |              |              | 12:00        | Крутиков (              | 12:00                     |
|     | Toyota Corol  | la (C 012 (  | OP 178)           |              | СПБ    |     |              |              |              |              |                         |                           |
|     | Toyota RAV4   | (Х 960 ТК    | 777)              |              | СПБ    |     |              |              |              |              |                         |                           |

Рис. 7.1.1.1. Как установить вознаграждение менеджеру

| NO | <b>Dest</b>   | Процент за    | Процент за оплаты доп.        | 1 |
|----|---------------|---------------|-------------------------------|---|
| N≌ | Пользователь  | оплаты аренды | услуги                        |   |
| 1  | Администратор | 0,00          | Общие настройки               |   |
| 2  | Менеджер 1    | 7,00          | Есть индивидуальные настройки |   |
| 3  | Менеджер 2    | 5,00          | Есть индивидуальные настройки |   |
| 4  | Менеджер 3    | 10,00         | Есть индивидуальные настройки |   |
| 5  | Разработчики  | 0,00          | Общие настройки               |   |
|    |               |               |                               |   |

Рис. 7.1.1.2. Настройки вознаграждений менеджеру

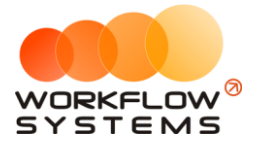

| Ре<br>Возна | дактирование настроек зар | оплаты                         | <u>+</u>                 |
|-------------|---------------------------|--------------------------------|--------------------------|
| Nº          | Название                  | Тип вознаграждения             | Вознаграждение менеджера |
| 1           | водитель                  | Фиксированное                  | 200,00                   |
| 2           | Детское кресло            | Процент от дополнительной услу | ти 12,00%                |
| 3           | Дозаправка, полный бак    | Фиксированное                  | 200,00                   |
| 4           | Доставка авто             | Процент от дополнительной услу | ги 25,00%                |
| 5           | Доступ к GPS-трекингу     | Фиксированно                   | артные настройки         |
| 6           | Навигатор                 | Фиксированно                   | aprilate nater period    |
| 7           | Страховка                 | Процент от дог                 | зидуальные настройки     |
|             |                           | 8                              | Сохранить                |

Fig. 7.1.1.3. Редактирование настроек зарплаты

- 1. «Вознаграждение менеджеру за аренду» индивидуальная настройка процента менеджера от оплат за аренды (без учета оплат за доп.услуги).
- 2. Кнопка «Редактировать» (пиктограмма «Карандаш») индивидуальная настройка процента менеджера от оплат за доп.услуги.
- 3. Кнопка «Сброс настроек» (пиктограмма «Стрелочка») сбрасывает настройки вознаграждений у выделенных строк до значений по умолчанию.

# 7.1.2. Общая настройка начисления вознаграждения за оплаты по доп. услугам.

Вы можете настроить начисление вознаграждения за оплаты по доп.услугам, которая будет применяться ко всем менеджерам.

Чтобы настроить общее начисление вознаграждения менеджерам за доп. услуги, откройте <u>список дополнительных услуг</u>, далее выберите услугу, для которой хотите настроить вознаграждение, и нажмите кнопку «Редактировать» (пиктограмма «Карандаш») (Рис. 7.1.2.1).

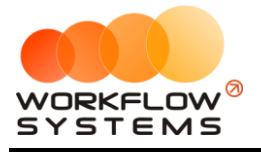

| 🚾 w<br>До | S - Дополнительные услу<br>полнительные у | уги<br>СЛУГИ                 |          |                 |                |         |         | Актуальные                  | ×<br>~ |
|-----------|-------------------------------------------|------------------------------|----------|-----------------|----------------|---------|---------|-----------------------------|--------|
| N₽        | Название                                  | Тип услуги                   |          | Стоимость       | Тип вознаграж  | дения   |         | Вознаграждение<br>менеджера | +      |
| 1         | Детское кресло                            | По дням                      |          | 300,00          | Процент от дог | олнител | ьной ус | 7,00 %                      | 1      |
| 2         | Дозаправка, полный бак                    |                              |          | 3 000 00        | Фиксированное  | · ~     |         | 100,00                      |        |
| 3         | Доставка авто                             | 2 WS - Редактирование допол  | нительно | лиуслуги        | _              | ^       | юйус    | 20,00 %                     |        |
| 4         | Доступк GPS-трекингу                      | Редактирование до            | полни    | тельной у       | спуги          |         |         | 500,00                      |        |
| 5         | Навигатор                                 | гедиктирование до            |          | inclusion y     |                |         |         | 200,00                      |        |
| 6         | Перепробег 1 км                           | Название:                    | Летское  | KDECRO          |                |         |         | 0,00                        |        |
| -         | Страховка                                 | hasbar met                   | Actor    | кресно          |                |         | юиус    | 5,00 %                      |        |
|           |                                           | Тип услуги:                  | По дням  |                 |                | ~       |         |                             |        |
|           |                                           | Тип вознаграждения:          | Процент  | от дополнительн | юй услуги      | ~       |         |                             |        |
|           |                                           | Стоимость за 1 день:         | 300,00   |                 |                |         |         |                             |        |
|           |                                           | Вознаграждение менеджера %:  | 7.00     |                 |                |         |         |                             |        |
|           |                                           | возна раждение менеджера, и. | 7,001    |                 |                | •       |         |                             |        |
|           |                                           |                              |          |                 | Сохранить      |         | 1       |                             |        |
|           |                                           | Форма успешно загружена      |          |                 |                |         |         |                             |        |
|           |                                           |                              |          |                 |                |         |         |                             |        |
|           |                                           |                              |          |                 |                |         |         |                             |        |
|           |                                           |                              |          |                 |                |         |         |                             |        |
|           |                                           |                              |          |                 |                |         |         |                             |        |
|           |                                           |                              |          |                 |                |         |         |                             | ×      |
| Коман     | нда успешно выполнена                     |                              |          |                 |                |         |         |                             |        |

Рис. 7.1.2.1. Редактирование вознаграждения менеджера за доп. услугу

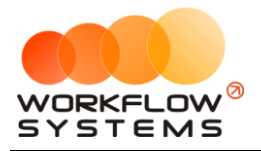

#### 7.2. Кассовые операции по зарплате менеджерам

Чтобы произвести выплату начисленного вознаграждения менеджеру, нажмите кнопку «Добавить» → «Выплата менеджеру» (Рис. 7.2.1 и 7.2.2).

| w 🚾 | - Kaco | a                |                              |                       |                |                             |               |                     |                | -               | □ >           |
|-----|--------|------------------|------------------------------|-----------------------|----------------|-----------------------------|---------------|---------------------|----------------|-----------------|---------------|
| K-  |        | Bra O C          |                              |                       |                |                             | X             |                     |                |                 | аря 2019 🛽    |
| Na  | .ca    |                  |                              |                       |                | Пок                         | азать историю | Подробно            |                | <u>المار</u>    | Показать      |
|     |        |                  | [Bce] V                      | [Bce] v               | [Bce] ~        | [Bce] V                     |               |                     | + д            | обавить         |               |
| N₽  | н/д    | Дата             | Клиент                       | Назначение платежа    | Счет           | Автомобиль                  | Приход        | Расход              | к              | ассовая опер    | ация          |
|     | 1      | 04.04.2019 10:07 | Свиридов Пётр Алексеевич     | Доход отзалогов       | Терминал       | Toyota RAV4 (X 980 TK 777)  | 7 000,00      |                     | V              | нкассация       |               |
|     |        | 04.04.2019 09:55 |                              | Снятие средств        | Расчетный счет |                             |               | 20 000              | V              | нвестиции       |               |
|     |        | 04.04.2019 09:53 |                              | Внесение средств      | Наличные МСК   |                             | 50 000,00     |                     |                | еренос сред     | TB            |
|     |        | 04.04.2019 09:48 |                              | Перенос средств       | Иванов И.И.    |                             |               | 10 000              |                |                 |               |
|     |        | 04.04.2019 09:48 |                              | Перенос средств       | Расчетный счет |                             | 10 000,00     |                     | _              | ыплата соос     | твеннику      |
|     |        | 04.04.2019 09:43 |                              | Прочие поступления    | Иванов И.И.    |                             | 10 000,00     |                     | B              | ыплата мене     | джеру         |
|     |        | 02.04.2019 16:40 |                              | ндс                   | Наличные МСК   |                             |               | 3 000               |                |                 |               |
|     | 1      | 20.03.2019 05:00 | Свиридов Пётр Алексеевич     | Оплата за аренду      | Наличные МСК   | Toyota RAV4 (X 980 TK 777)  | 16 000,00     |                     | 0              |                 |               |
|     |        | 18.03.2019 22:00 |                              | Зарплата              | Расчетный счет |                             |               | 30 000              | 0              | Incluito y lo   | сридение      |
| 0   | 2      | 18.03.2019 05:00 | Ловина Татьяна Николаевна    | Оплата за аренду      | Расчетный счет | Kia Ceed (T 202 TT 178)     | 31 200,00     |                     |                | ернуть на до    | работку       |
| 1   | 2      | 18.03.2019 05:00 | Ловина Татьяна Николаевна    | Оплата за доп. услуги | Расчетный счет | Kia Ceed (T 202 TT 178)     | 3 120,00      |                     | C              | cpin) 10 110 go | pacentym      |
| 2   | 2      | 18.03.2019 05:00 | Ловина Татьяна Николаевна    | Оплата за доп. услуги | Расчетный счет | Kia Ceed (T 202 TT 178)     | 1 000,00      |                     |                |                 |               |
| 3   |        | 11.03.2019 05:00 |                              | Ремонт/ТО             | Расчетный счет | Audi Q3 (E 606 EE 777)      |               | 11 200              | <b>Ξ&lt;</b> A | ополнительн     | 10            |
| 4   | 3      | 06.03.2019 05:00 | Крутиков Сергей Владимирович | Оплата за аренду      | Терминал       | Toyota Corolla (M 651 OT 17 | 39 600,00     |                     |                |                 |               |
| 5   | 3      | 27.02.2019 05:00 | Крутиков Сергей Владимирович | Оплата за аренду      | Терминал       | Toyota Corolla (M 651 OT 17 | 15 000,00     |                     |                |                 |               |
|     |        |                  |                              |                       |                |                             |               |                     |                |                 | Итоги за      |
|     |        |                  |                              |                       |                |                             |               |                     | 04 anp         | 2019 🛄 🔻        | cerogina      |
|     |        |                  |                              |                       |                |                             |               |                     | Нал            | . Безна         | л. Всего      |
|     |        |                  |                              |                       |                |                             |               |                     |                |                 | Остаток, руб. |
|     |        |                  |                              |                       |                |                             |               |                     | итого          |                 | 108 720       |
|     |        |                  |                              |                       |                |                             |               |                     |                |                 |               |
|     |        |                  |                              |                       |                |                             |               |                     |                |                 |               |
| c   |        |                  |                              |                       |                |                             |               | >                   |                |                 |               |
|     |        |                  |                              |                       |                |                             | 7 000,00 / ^  | 0,00 /<br>74 200.00 |                |                 |               |
|     |        |                  |                              | Показать ле           | егенду         |                             |               |                     |                |                 |               |
|     |        |                  |                              |                       |                |                             |               |                     |                |                 |               |

Рис. 7.2.1. Как произвести выплату вознаграждения менеджеру

| Основное<br>Тип счета: | 🔿 Наличные     | 🖲 Безналичн | ые 🔘 | Сотрудни | ١ĸ     |
|------------------------|----------------|-------------|------|----------|--------|
| Счет:                  | Расчетный счет | г           |      |          | $\sim$ |
| Дата:                  | 1 фев 2019 16  | 5:16 🔲 🔻    |      |          |        |
| Менеджер:              | Менеджер 1     |             |      |          | ~      |
| Сумма:                 | 5 000,00       | -           |      |          |        |
| Описание               |                |             |      |          |        |
|                        |                |             |      |          | 1      |
|                        |                |             |      |          |        |

Рис. 7.2.2. Выплата вознаграждения менеджеру

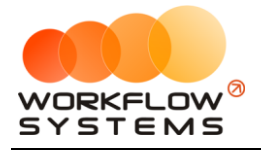

Все операции по выплатам вознаграждения отображаются в <u>кассе</u> и <u>журнале</u> <u>финансовых операций</u> (Рис. 7.2.3).

| 🚾 W   | - Журнал финан   | совых операций |                       |              |                       |          | – 🗆 X                                                                                                    |
|-------|------------------|----------------|-----------------------|--------------|-----------------------|----------|----------------------------------------------------------------------------------------------------|
|       |                  |                |                       |              |                       |          | С: 1 января 2018 🗐 🗸                                                                                                    |
| Жу    | рнал финан       | совых операг   | ций                   |              |                       |          | По: 1 февраля 2019 🗐 🔻                                                                                                    |
|       |                  |                |                       |              |                       |          | Показать                                                                                                    |
|       |                  | [Bce] ~        | Выплата менеджеру 🗸 🗸 | [Bce] V      | [Bce] ~               |          |                                                                                                    |
| N₽    | Дата изменения   | Пользователь   | Назначение платежа    | Тип действия | Счет                  | Сумма    | Комментарий                                                                                                    |
| 7     | 01.02.2019 16:22 | Администратор  | Выплата менеджеру     | Добавление   | Расчетный счет        | 5 000,00 | Добавлена кассовая операция на сумму 5 000,00 руб.                                                                                                    |
| 6     | 28.01.2019 16:00 | Администратор  | Выплата менеджеру     | Изменение    | Расчетный счет        | 100,00   | Изменения: статус утверждения с Доработка на Утверждено; очистили<br>комментарий к статусу «мм»;                                                       |
| 5     | 22.01.2019 15:45 | Администратор  | Выплата менеджеру     | Изменение    | Расчетный счет        | 100,00   | Изменения: статус утверждения с После доработки на Доработка; комментарий к<br>статусу с «пр» на «мм»:                                                 |
| 4     | 22.01.2019 15:45 | Администратор  | Выплата менеджеру     | Изменение    | Расчетный счет        | 100,00   | Изменения: дата с 22.01.2019, 10:45 на 23.01.2019, 10:45; статус утверждения с<br>Лоработка на После доработки: комментарий к статусу с «555» на «пр»: |
| 3     | 22.01.2019 15:45 | Администратор  | Выплата менеджеру     | Изменение    | Расчетный счет        | 100,00   | Изменения: статус утверждения с Утверждение на Доработка; указали                                                                                      |
| 2     | 22.01.2019 15:45 | Администратор  | Выплата менеджеру     | Изменение    | Расчетный счет        | 100,00   | Изменения: статус утверждения с Утверждено на Утверждение;                                                                                             |
| 1     | 22.01.2019 15:45 | Администратор  | Выплата менеджеру     | Добавление   | Расчетный счет        | 100,00   | Добавлена кассовая операция на сумму 100,00 руб.                                                                                                    |
|       |                  |                |                       |              |                       |          |                                                                                                    |
|       |                  |                |                       |              | Подробнее по операции |          |                                                                                                    |
| Коман | да успешно выпо  | лнена          |                       |              |                       |          |                                                                                                    |

Рис. 7.2.3. Журнал финансовых операций. Выплата вознаграждения менеджеру

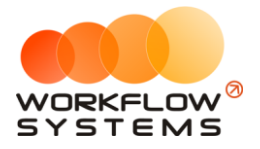

#### 7.3. Отчет по зарплате менеджеров

Чтобы открыть отчет по <u>зарплате</u> менеджеров, зайдите в Главное меню → «Отчеты» → «Отчет по зарплате менеджеров» (Рис. 7.3.1 и 7.3.2).

| -   |      |            |               |            |         |     |      |          |            |         |      |                      |        |                    |       |                         |
|-----|------|------------|---------------|------------|---------|-----|------|----------|------------|---------|------|----------------------|--------|--------------------|-------|-------------------------|
| 🚾 v | VS - | Автопро    | кат           |            |         |     |      |          |            |         |      |                      |        |                    |       |                         |
| Фа  | йл   | Списки     | Финансь       | SMS        | Журналы | Отч | еты  | Уведон   | мления (3) | Опц     | ии   | Адм                  | инистр | оиров              | ание  | Помощь                  |
|     |      |            |               |            |         |     | Отче | т по заг | рузке авт  | омобиле | эй   |                      |        | +                  | ар    | 07 мар                  |
|     |      |            |               |            |         |     | Отче | т по кол | ичеству а  | аренд   |      |                      |        | •                  |       | Чт                      |
| ►   | Au   | di Q3 (E 6 | 06 EE 777)    |            |         |     | Отче | т по сре | днему чек  | cy      |      |                      |        | •                  |       |                         |
|     | Fo   | rd Focus   | (H 100 EP 7   | 77)        |         |     |      |          |            |         |      |                      |        |                    |       |                         |
|     | Fo   | rd Focus   | (O 657 OT 7   | 77)        |         |     | Отче | т по стр | аховкам    | •       |      |                      |        |                    |       |                         |
|     | Kia  | Ceed (H    | 101 EP 777    | )          |         |     | Отче | т по бю, | джету      |         |      |                      |        |                    |       |                         |
|     | La   | da Vesta S | SW Cross (    | 0 110 PT 7 | 777)    |     | Отче | т по при | ибыли от а | автомоб | илей |                      |        | •                  |       |                         |
|     | Nis  | ssan X-Tra | ail (P 757 CF | • 777)     |         |     | Отче | т по дох | ходам от д | ополни  | телы | ных у                | слуг   | •                  | 00    |                         |
|     | То   | yota Cam   | ry (X 812 T   | 4 777)     |         |     | Отче | т по зад | олженнос   | ти      |      |                      |        |                    |       |                         |
|     | То   | yota Coro  | olla (Y 901 Y | C 777)     |         |     | Отче | т по ине | вестициям  |         |      |                      |        |                    |       |                         |
|     | То   | yota RAV   | 4 (C 797 CP   | 777)       |         |     | 0    |          |            |         |      |                      |        |                    |       |                         |
|     | То   | yota RAV   | 4 (X 980 TK   | 777)       |         |     | Отче | т по зар | плате мен  | еджеро  | )В   |                      |        |                    |       |                         |
|     | Fo   | rd Focus   | (P 371 EK 1   | 78)        |         |     | Отче | т по соб | ственника  | ам      |      |                      |        |                    |       |                         |
| I—  | Kia  | Ceed (T    | 202 TT 178    | )          |         | 1   | Отче | т по отп | правленны  | IM SMS  |      |                      |        |                    |       |                         |
| I—  | Kia  | Ceed (T    | 203 TT 178    | )          |         | СПБ |      |          |            |         |      |                      |        |                    |       |                         |
|     | La   | da Vesta S | SW Cross (    | Т 899 РУ 1 | 78)     | СПБ |      |          |            |         |      |                      |        |                    |       |                         |
|     | То   | yota Cam   | ry (У 003 M   | M 178)     |         | СПБ |      |          |            |         | 02   | 2:0 <mark>0 Л</mark> | Іовина | та <mark>ты</mark> | яна Н | ико <mark>лаевна</mark> |
|     | То   | yota Coro  | olla (M 651 ( | OT 178)    |         | СПБ |      |          |            |         |      |                      |        |                    |       |                         |
|     | То   | yota Coro  | olla (C 012 C | )P 178)    |         | СПБ |      |          |            |         |      |                      |        |                    |       |                         |

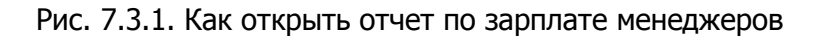

| 🚾 W:  | 5 - Отчет по зарплате менеджеров |                                          |                                |                                     |                              |                              |                                      | - 🗆 ×                                   |
|-------|----------------------------------|------------------------------------------|--------------------------------|-------------------------------------|------------------------------|------------------------------|--------------------------------------|-----------------------------------------|
|       |                                  |                                          |                                |                                     |                              |                              | C:                                   | 1 января 2019 🔲                         |
| От    | чет по зарплате менеджеров       |                                          |                                |                                     |                              |                              | По:                                  | 31 марта 2019 🔲                         |
|       |                                  |                                          |                                |                                     |                              |                              |                                      | Показать                                |
|       | [Bce] ~                          |                                          |                                |                                     |                              |                              |                                      |                                         |
| Nº    | Менеджер                         | Задолженность на<br>начало периода, руб. | Сумма оплат за<br>аренду, руб. | Сумма оплат за<br>доп. услуги, руб. | Начислено за<br>период, руб. | Выплачено за<br>период, руб. | Задолженность<br>после выплаты, руб. | Задолженность на<br>конец периода, руб. |
| 1     | Администратор                    | 0,00                                     | 85 800,00                      | 0,00                                | 0,00                         | 0,00                         | 0,00                                 | 0,0                                     |
| 2     | Менеджер 1                       | 0,00                                     | 16 000,00                      | 4 120,00                            | 1 500,00                     | 0,00                         | 0,00                                 | 1 500,0                                 |
| 3     | Менеджер 2                       | 0,00                                     | 0,00                           | 0,00                                | 0,00                         | 0,00                         | 0,00                                 | 0,0                                     |
| 4     | Разработчики                     | 0,00                                     | 0,00                           | 0,00                                | 0,00                         | 0,00                         | 0,00                                 | 0,0                                     |
|       |                                  |                                          |                                |                                     |                              |                              |                                      |                                         |
|       |                                  | 0,00 / ^<br>0,00 \                       | 85 800,00 / ^<br>101 800,00 V  | 0,00 /<br>4 120,00                  | 0,00 /<br>1 500,00           | 0,00 / ^<br>0,00 🧹           | 0,00 / ^<br>0,00 🧹                   | 0,00 /<br>1 500,00                      |
| \$    | Выплатить менеджеру              |                                          |                                |                                     |                              |                              | Эк                                   | спорт в Excel                           |
| Коман | да успешно выполнена             |                                          |                                |                                     |                              |                              |                                      |                                         |

Рис. 7.3.2. Отчет по зарплате менеджеров

Чтобы открыть детализацию по зарплате менеджеров, кликните два раза левой кнопкой мыши по строке (Рис. 7.3.2 и 7.3.3).

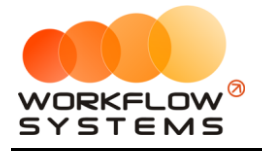

Пояснение назначения столбца «Задолженность после выплаты»: вычисляется как «Задолженность на начало периода» минус «Выплачено за период». Значение данного столбца показывает сумму оставшейся задолженности, образовавшейся до выбранного периода, иначе говоря, сколько компания осталась должна выплатить менеджеру за предыдущий период. Например, за январь была начислена зарплата в размере 15 000 руб., при этом никаких выплат в январе не было, тогда задолженность на начало февраля составит 15 000 руб., за февраль также была начислена зарплата в размере 15 000 руб., при этом в феврале была выплата в размере 7 500 руб. – за январь. Общая задолженность по зарплате на конец февраля составит 22 500 руб., а задолженность после выплаты (сумма задолженности за январь) – 7 500 руб.

| 🚾 w    | 'S - Детализация за | рплаты - Менеджер 1       |                            |                       |                          |                    |                             |                        |               | - (                 | ) X              |
|--------|---------------------|---------------------------|----------------------------|-----------------------|--------------------------|--------------------|-----------------------------|------------------------|---------------|---------------------|------------------|
|        |                     |                           |                            |                       |                          |                    |                             |                        |               | С: 1 января         | 2019 🔲 🔻         |
| Де     | тализация з         | арплаты                   |                            |                       |                          |                    |                             |                        |               | По: 31 марта        | 2019 🔲 🔻         |
| мене   | еджер: Менеджер     | p 1                       |                            |                       |                          |                    |                             |                        |               | Пока                | зать             |
|        |                     | [Bce] ~                   | [Bce] v                    | · ]                   |                          | [Bce] ~            |                             | ]                      |               |                     |                  |
| N₽     | Дата                | Клиент                    | Автомобиль                 | Дата начала<br>аренды | Дата окончания<br>аренды | Менеджер<br>аренды | За что начислено            | Цена за 1<br>ед., руб. | Кол-во<br>ед. | Стоимость, руб.     | <mark>د ٪</mark> |
| 1      |                     |                           |                            |                       |                          |                    |                             |                        |               |                     |                  |
| 2      | 24.02.2019 05:00    | Ловина Татьяна Николаевна | Kia Ceed (T 203 TT 178)    | 24.02.2019 19:00      | 09.03.2019 15:00         | Администратор      | Доп. услуга «Доступ к GPS-т | 31 200,00              | 10,00%        | 3 120               | ,00              |
| 3      | 24.02.2019 05:00    | Ловина Татьяна Николаевна | Kia Ceed (T 203 TT 178)    | 24.02.2019 19:00      | 09.03.2019 15:00         | Администратор      | Доп. услуга «Доставка авто  | 1 000,00               | 1             | 1 000               | ,00              |
| 4      | 26.02.2019 05:00    | Свиридов Пётр Алексеевич  | Toyota RAV4 (X 980 TK 777) | 26.02.2019 21:00      | 04.03.2019 19:00         | Менеджер 1         | Тариф «4-9 дней, сутки»     | 3 200,00               | 6             | 19 200              | ,00              |
|        |                     |                           |                            |                       |                          |                    |                             |                        |               |                     |                  |
|        |                     |                           |                            |                       |                          |                    |                             |                        |               |                     |                  |
|        |                     |                           |                            |                       |                          |                    |                             |                        |               |                     |                  |
|        |                     |                           |                            |                       |                          |                    |                             |                        |               |                     |                  |
|        |                     |                           |                            |                       |                          |                    |                             |                        |               |                     |                  |
|        |                     |                           |                            |                       |                          |                    |                             |                        |               |                     |                  |
|        |                     |                           |                            |                       |                          |                    |                             |                        |               |                     |                  |
|        |                     |                           |                            |                       |                          |                    |                             |                        |               |                     |                  |
|        |                     |                           |                            |                       |                          |                    |                             |                        |               |                     |                  |
|        |                     |                           |                            |                       |                          |                    |                             |                        |               |                     |                  |
|        |                     |                           |                            |                       |                          |                    |                             |                        |               |                     |                  |
|        |                     |                           |                            |                       |                          |                    |                             |                        |               |                     |                  |
|        |                     |                           |                            |                       |                          |                    |                             |                        |               |                     |                  |
|        |                     |                           |                            |                       |                          |                    |                             |                        |               |                     |                  |
|        |                     |                           |                            |                       |                          |                    |                             |                        |               |                     |                  |
|        |                     |                           |                            |                       |                          |                    |                             |                        |               |                     |                  |
| <      |                     |                           |                            |                       |                          |                    |                             |                        |               |                     | >                |
|        |                     |                           |                            |                       |                          |                    |                             |                        |               | 0,00 /<br>23 320,00 | 0                |
| \$     | Выплатить мене      | джеру                     |                            |                       |                          |                    |                             |                        | R             | Экспорт в Ехсе      | :l               |
| (Lange |                     |                           |                            |                       |                          |                    |                             |                        |               |                     |                  |

Рис. 7.3.3. Детализация отчета по зарплате менеджеров

Чтобы сделать выплату зарплаты менеджеру, нажмите кнопку «Выплатить менеджеру» (Рис. 7.3.3)

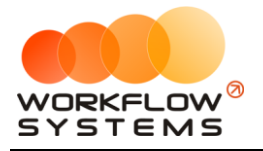

# Раздел VIII. Взаиморасчеты с собственниками автомобилей

#### 8.1. Собственники автомобилей

Собственник – это владелец автомобиля, который предоставляет его автопрокату в аренду с целью получения вознаграждения. Автопрокат сдает этот автомобиль в субаренду, а часть полученного от сдачи в аренду дохода выплачивает собственнику.

Чтобы заполнить список собственников <u>автомобилей</u>, зайдите в Главное меню → «Списки» → «Собственники автомобилей» (Рис. 8.1.1 и 8.1.2).

| 🚾 WS     | - /        | Автопр   | окат           |            |         |     |        |            |                  |           |          |          |
|----------|------------|----------|----------------|------------|---------|-----|--------|------------|------------------|-----------|----------|----------|
| Файл     | ۱ <b>(</b> | Списки   | Финансь        | I SMS      | Журналы | Отч | еты У  | ведомлени  | ıя <b>(</b> 9) С | пции А    | дминистр | ирование |
|          |            | к        | лиенты         |            |         |     | 03 мар | 04 мар     | 05 мар           | 06 мар    | 07 мар   | 08 мар   |
| L.       | _          | Д        | оговоры        |            |         |     | ы      | Ср         | 41               | 111       |          | DC       |
| <b>▶</b> | Au         | A        | втомобили      |            |         | мск |        |            |                  |           |          |          |
|          | Fo         | В        | нутренние о    | оганизац   | ии      | мск |        |            |                  |           |          |          |
|          | Fo         |          | of             |            | unoŭ.   | мск |        |            |                  |           |          |          |
|          | Kia        |          | UUCIBENNIN     |            | NUICH   | мск |        |            |                  |           |          |          |
|          | La         | И        | нвесторы       |            |         | мск |        |            |                  |           |          |          |
|          | Ni         | P        | едактор тар    | ифов       |         | мск |        |            |                  |           |          |          |
| -        | То         | Д        | ополнительн    | ные услу   | ги      | мск |        |            |                  |           |          |          |
|          | То         | C        | чета           |            |         | мск |        |            |                  |           |          |          |
|          | То         | н        | азначения п.   | патежей    |         | мск | 1      | 7:00 Крути | ков Серге        | й Владимі | рович    |          |
|          | То         | л        | окации         |            |         | мск |        |            |                  |           |          |          |
|          | Fo         | _        |                |            |         | спб |        |            |                  |           |          |          |
|          | Kia        | ц        | Јаблоны док    | ументов.   |         | спб |        |            |                  |           |          |          |
|          | Kia        | Ц        | Јаблоны SMS    |            |         | спь |        |            |                  |           |          |          |
|          | Lac        | da Vesta | SW Cross (1    | Г 899 РУ 1 | .78)    | СПБ |        |            |                  |           |          |          |
|          | Το         | yota Car | тгу (У 003 MI  | M 178)     |         | СПБ |        |            |                  |           |          |          |
|          | Toy        | yota Co  | rolla (M 651 C | )T 178)    |         | СПБ |        |            |                  |           |          |          |
|          | Toy        | yota Cor | olla (C 012 0  | P 178)     |         | СПБ |        |            |                  |           |          |          |

Рис. 8.1.1. Как открыть список собственников автомобилей

| WS -  | - Собствен  | ники автом  | обилей  |      | _     | $\times$ |
|-------|-------------|-------------|---------|------|-------|----------|
| Соб   | ственн      | ики авто    | омобил  | ей   | Bce   | Ŷ        |
| Nº ⊦  | Название    |             |         |      |       | <br>+    |
| 1 П   | етров П.П.  |             |         |      |       |          |
| 🚾 W   | VS - Добав. | тение собст | венника | -    |       | ×        |
| До    | обавле      | ние собо    | твенни  | ка   |       |          |
| Наим  | енование:   | Иванов И.И. |         |      |       |          |
|       |             |             |         | Сохр | анить |          |
| Форм  | иа успешн   | о загружена |         |      |       |          |
|       |             |             |         |      |       |          |
|       |             |             |         |      |       |          |
|       |             |             |         |      |       |          |
| оманд | а успешно   | выполнена   |         |      |       |          |

Рис. 8.1.2. Добавление нового собственника

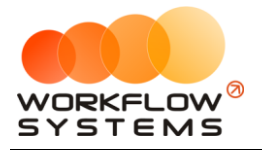

Чтобы настроить распределение доходов и расходов между собственником автомобиля и арендатором, откройте <u>форму «Редактирование автомобиля»</u> и далее перейдите во вкладку «Собственники автомобиля» (Рис. 8.1.3).

| WS No | S - Редактиро | вани   | ие автомоби.  | ля               |         |            |                 |        |          |              |                   |            |        |           | -       |         | × |
|-------|---------------|--------|---------------|------------------|---------|------------|-----------------|--------|----------|--------------|-------------------|------------|--------|-----------|---------|---------|---|
| Pe    | дактиро       | Bal    | ие авто       | мооиля           |         | Осно       | овное           | Кл     | асте     | ры Со        | обственники авто  | мобиля     |        | то        |         | Файлы   |   |
| Истор | рия нахожден  | ния а  | этомобиля в о | собственности    |         |            |                 |        |          |              |                   |            |        |           |         |         |   |
| N₽    | Собственни    | IK     |               |                  |         |            |                 |        |          |              |                   |            | Дата н | ачала     | Дата ок | ончания | + |
|       |               | v W    | 5 - Добавлен  | ние периода      |         |            |                 |        |          |              |                   |            | _      | -         | ×       |         |   |
|       |               | По     | 6             |                  |         |            |                 |        |          |              |                   |            |        |           |         |         |   |
|       |               | до     | оавлени       | е периода        |         |            |                 |        |          |              |                   |            |        |           |         |         | Ē |
|       |               | С      | обственник:   | Петров П.П.      |         |            |                 | ~      |          |              |                   |            |        |           |         |         |   |
|       |               | л      | ата начала:   | 22 03 2019 11.51 | <b></b> | 1          |                 |        |          |              |                   |            |        |           |         |         |   |
|       |               |        |               | 22.03.2019 11.31 |         | ]<br>1     |                 |        |          |              |                   |            |        |           |         |         |   |
|       |               | дата   | окончания:    | 22.03.2019 11:51 |         |            |                 |        | _        |              |                   |            |        |           |         |         |   |
|       |               | Прих   | од            |                  | 9/      | C          | 0/              |        | Pacx     | од           |                   | 0/         |        | 0/        |         |         |   |
|       |               | 1      | Пазначени     | еплатежа         | % C0    | оственника | % арендатора    | •      | IN≌<br>1 | Пазначение   | платежа           | % сооствен | ника   | % арендат | ора     |         |   |
|       |               | 1<br>2 | Оплата за а   | ренлу            | 0       |            | 100             |        | 2        | 1.4. Расчеты | споставшиками     | 0          |        | 100       |         |         |   |
|       |               | 3      | Оплата за д   | оп. услуги       | 0       |            | 100             |        | 3        | Зарплата     |                   | 0          |        | 100       |         |         |   |
|       |               | 4      | Прочие пос    | тупления         | 0       |            | 100             |        | 4        | Doouye pace  | оды по автомобилю | 0          |        | 100       |         |         |   |
|       |               |        |               |                  |         | Измени     | ить процент соб | ственн | ика      | т/то         |                   | 0          |        | 100       |         |         |   |
|       |               |        |               |                  |         |            |                 |        |          |              |                   |            |        |           |         |         |   |
|       |               |        |               |                  |         |            |                 |        |          |              |                   |            |        |           |         |         |   |
|       |               |        |               |                  |         |            |                 |        |          |              |                   |            |        |           |         |         |   |
|       |               |        |               |                  |         |            |                 |        |          |              |                   |            |        |           |         |         |   |
|       |               | _      |               |                  |         |            |                 |        |          |              |                   |            |        |           |         |         |   |
|       |               |        |               |                  |         |            |                 |        |          |              |                   | B          | Coxp   | анить     |         |         |   |
|       |               | _      |               |                  |         |            |                 |        |          |              |                   |            |        | _         |         |         |   |
|       |               |        |               |                  |         |            |                 |        |          |              |                   |            |        |           |         |         |   |
|       |               |        |               |                  |         |            |                 |        |          |              |                   |            |        |           |         |         |   |
|       |               |        |               |                  |         |            |                 |        |          |              |                   |            |        |           | Covera  |         |   |
|       |               |        |               |                  |         |            |                 |        |          |              |                   |            |        | •         | coxpar  |         |   |
| Выпол | пняется кома  | нда    |               |                  |         |            |                 |        |          |              |                   |            |        |           |         |         |   |

Рис. 8.1.3. Настройка процентов собственника

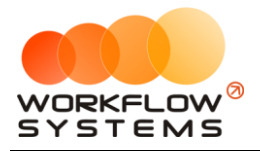

#### 8.2. Кассовые операции по выплатам собственникам

Чтобы выплатить доход собственнику, откройте <u>кассу</u>, нажмите кнопку «Добавить» и выберите «Выплата собственнику» (Рис. 8.2.1 и 8.2.2).

| ws 🚾     | - Kacc  | a                |                              |                       |                |                             |               |           |          | _            |               | ×          |
|----------|---------|------------------|------------------------------|-----------------------|----------------|-----------------------------|---------------|-----------|----------|--------------|---------------|------------|
|          |         |                  |                              |                       |                |                             |               |           |          | С: 1 ян      | варя 2019     | • •        |
| Kad      | ca      | 🔵 Bce 🛛 🗘        | Обычные операции 🜔 Операци   | и по залогам Поиск    |                |                             | ×             |           |          | ∏o: 4 №      | ая 2019       |            |
|          |         |                  |                              |                       |                | Пок                         | азать историю | Подробно  |          | ۲            | Показат       | ь          |
|          |         |                  | [Bce] ~                      | [Bce]                 | V [Bce]        | ~ [Bce] ~                   |               |           | +        | Добавить     |               |            |
| N₽       | н/д     | Дата             | Клиент                       | Назначение платежа    | Счет           | Автомобиль                  | Приход        | Расход    |          | Кассовая опе | рация         | _          |
| 1        | 1       | 04.04.2019 10:07 | Свиридов Пётр Алексеевич     | Доход отзалогов       | Терминал       | Toyota RAV4 (X 980 TK 777)  | 7 000,00      |           |          | Инкассация   |               | •          |
| 2        |         | 04.04.2019 09:55 |                              | Снятие средств        | Расчетный счет |                             |               | 20 000    |          | Инвестиции   |               | •          |
| 3        |         | 04.04.2019 09:53 |                              | Внесение средств      | Наличные МСК   |                             | 50 000,00     |           |          | Перенос сред | CTB           |            |
| 4        |         | 04.04.2019 09:48 |                              | Перенос средств       | Иванов И.И.    |                             |               | 10 000    |          | D            | CTD111        |            |
| 5        |         | 04.04.2019 09:48 |                              | Перенос средств       | Расчетный счет |                             | 10 000,00     |           |          | выплата соо  | твеннику.     |            |
| 6        |         | 04.04.2019 09:43 |                              | Прочие поступления    | Иванов И.И.    |                             | 10 000,00     |           |          | Выплата мен  | еджеру        |            |
| 7        |         | 02.04.2019 16:40 |                              | ндс                   | Наличные МСК   |                             |               | 3 000     | V        | тосрдито     |               |            |
| 8        | 1       | 20.03.2019 05:00 | Свиридов Пётр Алексеевич     | Оплата за аренду      | Наличные МСК   | Toyota RAV4 (X 980 TK 777)  | 16 000,00     |           | 0        | Отменить уте | епжление      |            |
| 9        |         | 18.03.2019 22:00 |                              | Зарплата              | Расчетный счет |                             |               | 30 000    | V        | oniciano y i | -cp/rogectime |            |
| 10       | 2       | 18.03.2019 05:00 | Ловина Татьяна Николаевна    | Оплата за аренду      | Расчетный счет | Kia Ceed (T 202 TT 178)     | 31 200,00     |           | ð        | Вернуть на д | оработку      |            |
| 11       | 2       | 18.03.2019 05:00 | Ловина Татьяна Николаевна    | Оплата за доп. услуги | Расчетный счет | Kia Ceed (T 202 TT 178)     | 3 120,00      |           | <u> </u> |              |               |            |
| 12       | 2       | 18.03.2019 05:00 | Ловина Татьяна Николаевна    | Оплата за доп. услуги | Расчетный счет | Kia Ceed (T 202 TT 178)     | 1 000,00      |           |          |              |               |            |
| 13       |         | 11.03.2019 05:00 |                              | Ремонт/ТО             | Расчетный счет | Audi Q3 (E 606 EE 777)      |               | 11 200    | Ξ<       | Дополнитель  | но            |            |
| 14       | 3       | 06.03.2019 05:00 | Крутиков Сергей Владимирович | Оплата за аренду      | Терминал       | Toyota Corolla (M 651 OT 17 | 39 600,00     |           |          |              |               |            |
| 15       | 3       | 27.02.2019 05:00 | Крутиков Сергей Владимирович | Оплата за аренду      | Терминал       | Toyota Corolla (M 651 OT 17 | 15 000,00     |           |          | Итоги        |               |            |
|          |         |                  |                              |                       |                |                             |               |           |          |              | итоги сегол   | 13a<br>149 |
|          |         |                  |                              |                       |                |                             |               |           | 04 an    | p 2019▼      |               |            |
|          |         |                  |                              |                       |                |                             |               |           | Ha       | ал. Безн     | ал. В         | сего       |
|          |         |                  |                              |                       |                |                             |               |           |          |              | Остаток.      | nv6.       |
|          |         |                  |                              |                       |                |                             |               |           | итог     | 0            | 10            | 8 720 00   |
|          |         |                  |                              |                       |                |                             |               |           |          | •            | 10            | 0720,00    |
|          |         |                  |                              |                       |                |                             |               |           |          |              |               |            |
| 1        |         |                  |                              |                       |                |                             |               | >         |          |              |               |            |
| <u> </u> |         |                  |                              |                       |                |                             | 7.000.00 / 🔿  | 0.00/     |          |              |               |            |
|          |         |                  |                              |                       |                |                             | 182 920,00 🗸  | 74 200,00 |          |              |               |            |
|          |         |                  |                              | Показать              | легенду        |                             |               |           |          |              |               |            |
| Коман    | да успе | шно выполнена    |                              |                       |                |                             |               |           |          |              |               |            |

Рис. 8.2.1. Как произвести выплату собственнику

| Основное<br>Тип счета: | Наличные О Безналичные  | нальны | se |
|------------------------|-------------------------|--------|----|
| Счет:                  | Наличные МСК            |        | ~  |
| Дата:                  | 4 anp 2019 16:31 🗐 🔻    |        |    |
| Собственник:           | Петров П.П.             | ~      |    |
| Автомобиль:            | Kia Ceed (T 202 TT 178) | <br>~  |    |
| Сумма:                 | 3 000,00                |        |    |
| Описание               |                         |        |    |
|                        |                         |        |    |
|                        |                         |        |    |
|                        |                         |        |    |

Рис. 8.2.2. Выплата собственнику

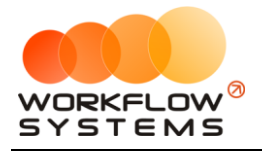

Все операции по выплатам вознаграждения отображаются в <u>кассе</u> и <u>журнале</u> <u>финансовых операций</u> (Рис. 8.2.3).

| 🔯 WS - Журнал финансовых операций — 🗆 🗙 |                  |               |                       |              |                |           |                                                     |  |  |  |  |  |
|-----------------------------------------|------------------|---------------|-----------------------|--------------|----------------|-----------|-----------------------------------------------------|--|--|--|--|--|
| C: 1 янзаря                             |                  |               |                       |              |                |           |                                                     |  |  |  |  |  |
| Журнал финансовых операций 🛛 🕫 4        |                  |               |                       |              |                |           |                                                     |  |  |  |  |  |
|                                         |                  |               |                       |              |                |           | Показать                                            |  |  |  |  |  |
|                                         |                  |               |                       |              |                |           |                                                     |  |  |  |  |  |
|                                         |                  | [Bce] ~       | [Bce] V               | [Bce] ~      | [Bce] V        |           |                                                     |  |  |  |  |  |
| N₽                                      | Дата изменения   | Пользователь  | Назначение платежа    | Тип действия | Счет           | Сумма     | Комментарий                                         |  |  |  |  |  |
| 21                                      | 04.04.2019 16:32 | Администратор | Выплата собственнику  | Добавление   | Наличные МСК   | 3 000,00  | Добавлена кассовая операция на сумму 3 000,00 руб.  |  |  |  |  |  |
| 19                                      | 04.04.2019 10:08 | Администратор | Возврат залога        | Добавление   | Терминал       | 27 000,00 | Добавлен возврат залога                             |  |  |  |  |  |
| 20                                      | 04.04.2019 10:08 | Администратор | Доход отзалогов       | Добавление   | Терминал       | 7 000,00  | Добавлена операция подоходу от залога               |  |  |  |  |  |
| 18                                      | 04.04.2019 09:57 | Администратор | Снятие средств        | Добавление   | Расчетный счет | 20 000,00 | Добавлена кассовая операция на сумму 20 000,00 руб. |  |  |  |  |  |
| 17                                      | 04.04.2019 09:54 | Администратор | Внесение средств      | Добавление   | Наличные МСК   | 50 000,00 | Добавлена кассовая операция на сумму 50 000,00 руб. |  |  |  |  |  |
| 15                                      | 04.04.2019 09:49 | Администратор | Перенос средств       | Добавление   | Иванов И.И.    | 10 000,00 | Добавлена кассовая операция на сумму 10 000,00 руб. |  |  |  |  |  |
| 16                                      | 04.04.2019 09:49 | Администратор | Перенос средств       | Добавление   | Расчетный счет | 10 000,00 | Добавлена кассовая операция на сумму 10 000,00 руб. |  |  |  |  |  |
| 14                                      | 04.04.2019 09:47 | Администратор | Прочие поступления    | Добавление   | Иванов И.И.    | 10 000,00 | Добавлена кассовая операция на сумму 10 000,00 руб. |  |  |  |  |  |
| 13                                      | 02.04.2019 16:40 | Администратор | ндс                   | Добавление   | Наличные МСК   | 3 000,00  | Добавлена кассовая операция на сумму 3 000,00 руб.  |  |  |  |  |  |
| 10                                      | 20.03.2019 05:00 | Менеджер 1    | Оплата за аренду      | Добавление   | Наличные МСК   | 16 000,00 | Добавлена оплата за аренду                          |  |  |  |  |  |
| 11                                      | 20.03.2019 05:00 | Менеджер 1    | Внесение залога       | Добавление   | Терминал       | 27 000,00 | Добавлено внесение залога                           |  |  |  |  |  |
| 12                                      | 20.03.2019 05:00 | Администратор | Возврат залога        | Добавление   | Наличные МСК   | 16 000,00 | Добавлен возврат залога                             |  |  |  |  |  |
| 5                                       | 18.03.2019 05:00 | Администратор | Оплата за аренду      | Добавление   | Расчетный счет | 31 200,00 | Добавлена оплата за аренду                          |  |  |  |  |  |
| 6                                       | 18.03.2019 05:00 | Администратор | Оплата за доп. услуги | Добавление   | Расчетный счет | 3 120,00  | Добавлена оплата за доп.услугу                      |  |  |  |  |  |
| 7                                       | 18.03.2019 05:00 | Администратор | Оплата за доп. услуги | Добавление   | Расчетный счет | 1 000,00  | Добавлена оплата за доп.услугу                      |  |  |  |  |  |
| 8                                       | 18.03.2019 05:00 | Администратор | Внесение залога       | Добавление   | Наличные МСК   | 12 000,00 | Добавлено внесение залога                           |  |  |  |  |  |
| 9                                       | 18.03.2019 05:00 | Администратор | Зарплата              | Добавление   | Расчетный счет | 30 000,00 | Добавлена кассовая операция на сумму 30 000,00 руб. |  |  |  |  |  |
| 4                                       | 11.03.2019 05:00 | Администратор | Ремонт/ТО             | Добавление   | Расчетный счет | 11 200,00 | Добавлен расход на ТО/ремонт                        |  |  |  |  |  |
| 3                                       | 06.03.2019 05:00 | Администратор | Оплата за аренду      | Добавление   | Терминал       | 39 600,00 | Добавлена оплата за аренду                          |  |  |  |  |  |
| 1                                       | 27.02.2019 05:00 | Администратор | Оплата за аренду      | Добавление   | Терминал       | 15 000,00 | Добавлена оплата за аренду                          |  |  |  |  |  |
| 2                                       | 27.02.2019 05:00 | Администратор | Внесение залога       | Добавление   | Наличные МСК   | 16 000,00 | Добавлено внесение залога                           |  |  |  |  |  |
|                                         |                  |               |                       |              |                |           |                                                     |  |  |  |  |  |
|                                         |                  |               |                       |              |                |           |                                                     |  |  |  |  |  |
|                                         |                  |               |                       |              |                |           |                                                     |  |  |  |  |  |
| Подрожее по операции                    |                  |               |                       |              |                |           |                                                     |  |  |  |  |  |
| Команда успешно выполнена               |                  |               |                       |              |                |           |                                                     |  |  |  |  |  |

Рис. 8.2.3. Журнал финансовых операций. Выплата собственнику

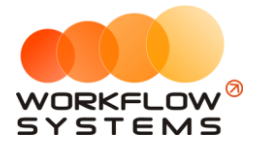

#### 8.3. Отчет по собственникам

Чтобы открыть отчет по <u>собственникам</u>, зайдите в Главное меню → «Отчеты» → «Отчет по собственникам» (Рис. 8.3.1 и 8.3.2).

| 🚾 WS - Автопрокат                          |                                                                         |
|--------------------------------------------|-------------------------------------------------------------------------|
| Файл Списки Финансы SMS Журналы            | Отчеты Уведомления (3) Опции Администрирование Помощь                   |
|                                            | Отчет по загрузке автомобилей рр 07 мар<br>Отчет по количеству алена Чт |
| <ul> <li>Audi Q3 (E 606 EE 777)</li> </ul> | Отчет по среднему чеку                                                  |
| Ford Focus (H 100 EP 777)                  |                                                                         |
| Ford Focus (0 657 OT 777)                  | Отчет по страховкам                                                     |
| Kia Ceed (H 101 EP 777)                    | Отчет по бюджету                                                        |
| Lada Vesta SW Cross (O 110 PT 777)         | Отчет по прибыли от автомобилей 🕨                                       |
| Nissan X-Trail (P 757 CP 777)              | Отчет по доходам от дополнительных услуг 🕨 00                           |
| Toyota Camry (X 812 TM 777)                | Отчет по задолженности                                                  |
| Toyota Corolla (Y 901 YC 777)              | Отчет по инвестициям                                                    |
| Toyota RAV4 (C 797 CP 777)                 |                                                                         |
| Toyota RAV4 (X 980 TK 777)                 |                                                                         |
| Ford Focus (P 371 EK 178)                  |                                                                         |
| Kia Ceed (T 202 TT 178)                    | Отчет по отправленным SMS                                               |
| Kia Ceed (T 203 TT 178)                    | СПБ                                                                     |
| Lada Vesta SW Cross (T 899 PY 178)         | СПБ                                                                     |
| Toyota Camry (У 003 MM 178)                | СПБ 0 Ловина Татьяна Николаевна                                         |
| Toyota Corolla (M 651 OT 178)              | СПБ                                                                     |
| Toyota Corolla (C 012 OP 178)              | СПБ                                                                     |

#### Рис. 8.3.1. Как открыть отчет по собственникам

| 🚾 WS                 | 5 - Отчет по собственникам |                               |                                                                 |                              |                              |                                      | – 🗆 X                                                          |
|----------------------|----------------------------|-------------------------------|-----------------------------------------------------------------|------------------------------|------------------------------|--------------------------------------|----------------------------------------------------------------|
| От                   | чет по собственникам       |                               |                                                                 |                              |                              | C<br>∏o                              | 1 января 2019<br>31 марта 2019<br>Показать                     |
|                      | [Real                      | ]                             |                                                                 |                              |                              |                                      |                                                                |
| Nº                   | Собственник                | Автомобиль                    | Задолженность перед<br>собственником на<br>начало периода, руб. | Начислено за<br>период, руб. | Выплачено за<br>период, руб. | Задолженность<br>после выплаты, руб. | Задолженность перед<br>собственником на конец<br>периода, руб. |
| 1                    | Иванов                     | Audi Q3 (E 606 EE 777)        | 15 840,00                                                       | 9 180,00                     | 7 300,00                     | 8 540,00                             | 17 720,00                                                      |
| 2                    | Иванов                     | Toyota Corolla (M 651 OT 178) | 0,00                                                            | 27 300,00                    | 4 000,00                     | -4 000,00                            | 23 300,00                                                      |
|                      |                            |                               | 15 840 00 / 0                                                   | 9.180.00/                    | 7300.00 /                    | 8.540.00/ c                          | 17.220.00/                                                     |
|                      |                            |                               | 15 840,00 0                                                     | 36 480,00 V                  | 11 300,00 0                  | 4 540,00                             | 41 020,00                                                      |
| <b>\$</b> в<br>Коман | ныплатить собственнику     | Архив                         |                                                                 |                              |                              | <b>1</b>                             | кспорт в Ехсе!                                                 |

#### Рис. 8.3.2. Отчет по собственникам

Пояснение назначения столбца «Задолженность после выплаты»: вычисляется как «Задолженность на начало периода» минус «Выплачено за период». Значение данного столбца показывает сумму оставшейся задолженности, образовавшейся до выбранного периода, иначе говоря, сколько компания осталась должна выплатить собственнику за предыдущий период. Например, за январь была начислена выплата в размере 15 000 руб.,
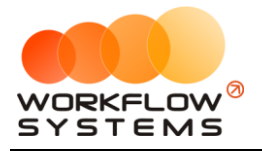

при этом никаких выплат в январе не было, тогда задолженность на начало февраля составит 15 000 руб., за февраль также была начислена выплата в размере 15 000 руб., при этом в феврале была выплата в размере 7 500 руб. – за январь. Общая задолженность по выплатам на конец февраля составит 22 500 руб., а задолженность после выплаты (сумма задолженности за январь) – 7 500 руб.

Чтобы сделать выплату собственнику, нажмите кнопку «Выплатить собственнику» (Рис. 8.3.2).

Чтобы открыть детализацию по собственникам, кликните два раза левой кнопкой мыши по строке (Рис. 8.3.2 и 8.3.3).

| Дата изация взаиморасчетов       : 1 невая       : 1 невая                                                                                                    |
|----------------------------------------------------------------------------------------------------|
| Дета операции       Назначение платежа       Описание       Приход       Раскод       № собственняка       Собственняка       Собственняка       Баланс, руб.       Голазать         №       Дата операции       Назначение платежа       Описание       Приход       Раскод       № собственняка       Собственняка       Баланс, руб.       Собственняка       Баланс, руб.       Голазать       Голазать                                                                                                    |
| СООСТВЕННАЯТ. ИВАНОВ<br>астонобиль: Аин() (5 606 EE 777)<br>№ Дата операции<br>№ Дата операции<br>№ Дата операции<br>№ Дата операции<br>№ Дата операции<br>№ Дата операции<br>№ Дата операции<br>№ Дата операции<br>№ Дата операции<br>№ Дата операции<br>№ Дата операции<br>№ Дата операции<br>№ Дата операции<br>№ Собственняка<br>№ Собственняка<br>№ |
| №         Дата операции         Назначение платежа         Описание         Приход         Расход         % собственняка         Приход<br>собственняка         Расход<br>собственняка         Расход<br>собственняка         Расход<br>собственняка         Расход<br>собственняка         Валанс, руб:         Каланс, руб:         Каланс, руб:                                                                                                    |
| №         Дата операции         Назначение платежа         Описание         Приход         Раскод         % собственняка         Приход<br>собственняка         Раскод<br>собственняка         Раскод<br>собственняка         Гриход<br>собственняка         Гриход<br>Собственняка         Раскод<br>собственняка         Гриход<br>собственняка         Гриход<br>Собственняка         Раскод<br>собственняка         Гриход<br>Собственняка         Раскод<br>собственняка         Гриход<br>Собственняка         Гриход<br>Собственн                                                                                                    |
| Image: Non-State State S                                                                                                    |
| 2         05.01.2019 17:44         Выплата собственняку         13 540,00         13 540,00           3         05.01.2019 17:44         Выплата собственняку         5 000,00         5 000,00         8 540,00           4         31.01.2019 12:00 - 09.02.2019 12:00         Оплата за аренду         30 600,00         30,00         9 180,00         17 720,00           5         17.02.2019 05:00         Ремонт/ТО         Замена масла, воздумшного фи         11 200,00         0,00         0,00         17 720,00                                                                                                    |
| 3         30.01.2019 17:44         Bernarra coStreenewsy         5 000,00         5 000,00         8 540,00           4         31.01.2019 12:00 - 09.02.2019 12:00         Onnara sa apengy         30 600,00         30,00         9 180,00         17 720,00           5         17.02.2019 05:00         Periort/TO         Замена масла, воздумшного фи         11 200,00         0,00         0,00         17 720,00                                                                                                    |
| 4     31.01.2019 12:00     09.02.2019 12:00     Оплата за аренду     30 600,00     30,00     9180,00     17 720,00       5     17.02.2019 05:00     Ремонт/ТО     Замена насла, воздуншного фи     11 200,00     0,00     0,00     17 720,00                                                                                                    |
| 5  17.02.2019 05:00 Ремонт/ТО  Замена масла, воздумшного фи  11 200,00  0,00  0,00  17 720,00                                                                                                    |
|                                                                                                    |
| 30 000 / ♀       18 500.00 ♀       16 400.00 ↓       0.00 / ♀                                                                                                    |
|                                                                                                    |
| § Выплатить собственнику Архив Экспорт в Excel                                                                                                    |

Рис. 8.3.3. Детализация отчета по собственникам

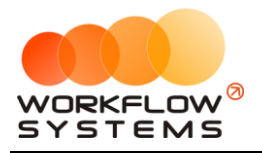

# **IX.** Пользователи

## 9.1. Список пользователей программы

Чтобы заполнить список пользователей, зайдите в Главное меню → «Администрирование» → «Пользователи» (Рис. 9.1.1 и 9.1.2).

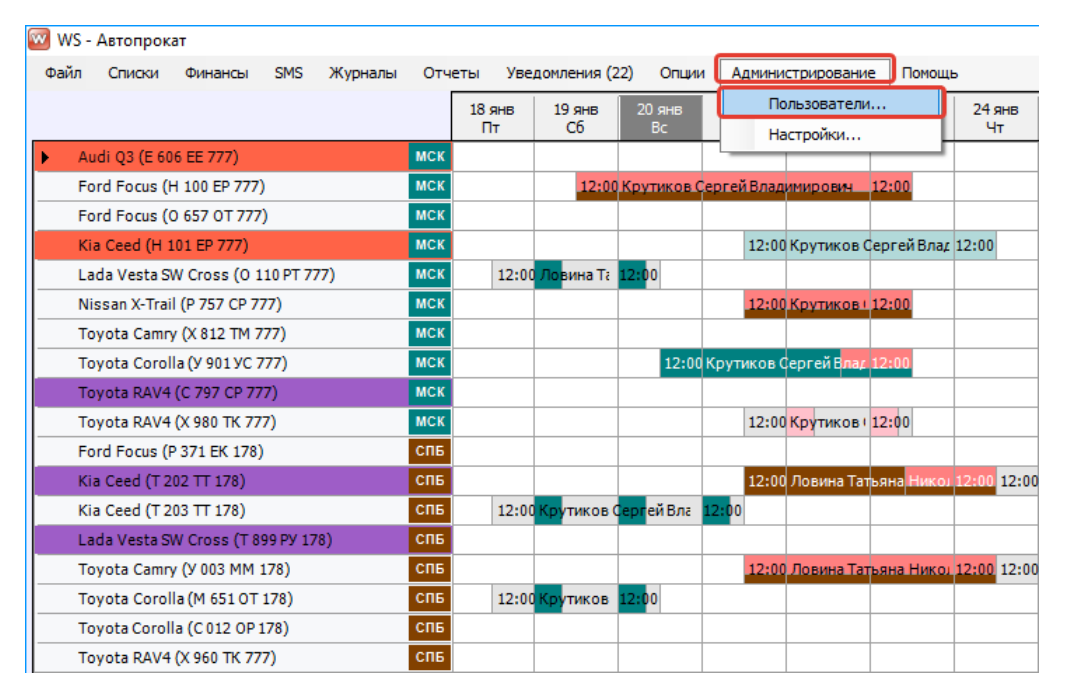

Рис. 9.1.1. Как открыть список пользователей

| W 🔽 | S - Пользователи | _              | Улаленны | <   |
|-----|------------------|----------------|----------|-----|
| nu  | льзователи       |                | удаленно | nc. |
| N₽  | Пользователь     | Группа         | +        | -   |
| 1   | Администратор    | Администраторы |          | _   |
| 2   | Администратор №2 | Администраторы |          | /   |
| 3   | Менеджер 1       | Менеджеры      |          |     |
| 4   | Менеджер 2       | Менеджеры      |          | -   |
| 5   | Разработчики     | Администраторы | •        | -   |
|     |                  |                |          | 5   |
|     |                  |                |          | 2   |

Рис. 9.1.2. Список пользователей

 Кнопка «Добавить пользователя» (пиктограмма «Плюс») – открывает форму по добавлению нового пользователя, на которой также можно настроить права доступа к счетам, кластерам и отчетам, если выбрана группа «Бухгалтеры» или «Менеджеры» (группа «Администраторы» имеет полные права) (Рис. 9.1.2, 9.1.3 и 9.1.4).

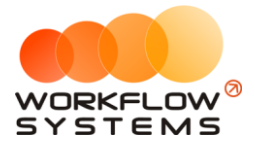

| 🚾 WS - Пользователь                                                                                                    |        |                    | - 🗆                    | ×     |
|----------------------------------------------------------------------------------------------------|--------|--------------------|------------------------|-------|
| Пользователь                                                                                                    |        | Основное           | Доступ к отч           | нетам |
| Фанилия И.О.:<br>Группа: Бухгал<br>Логин:<br>Пароль:<br>Доступ к счетам<br>Счет<br>Наличные МСК<br>Наличные СПБ<br>Расчетный счет<br>Терминал | Теры   | Доступ к н<br>Клас | ластерам<br>стер<br>19 |       |
| Команда успешно вып                                                                                                    | олнена | 8                  | Сохранить              |       |

#### Рис. 9.1.3. Права пользователей. Настройка доступа к счетам и кластерам

| Пользователь                               | Основное | Досту   | уп к отч | етам |
|--------------------------------------------|----------|---------|----------|------|
| Отчет по загрузке автомобилей              |          |         |          |      |
| Отчет по количеству аренд                  |          |         |          |      |
| 🗸 Отчет по среднему чеку                   | 0        |         |          |      |
| Отчет по страховкам                        |          |         |          |      |
| 🗹 Отчет по бюджету                         | 00       |         |          |      |
| 🗹 Отчет по прибыли от автомобилей          | 00       |         |          |      |
| 🗹 Отчет по доходам от дополнительных услуг | θ        |         |          |      |
| 🗹 Отчет по задолженности                   | θ        |         |          |      |
| 🗹 Отчет по инвестициям                     | 0        |         |          |      |
| 🗹 Отчет по зарплате менеджеров             | 00       |         |          |      |
| 🗹 Отчет по собственникам                   | 00       |         |          |      |
| Отчет по отправленным SMS                  |          |         |          |      |
|                                            |          |         |          |      |
|                                            |          |         |          |      |
|                                            |          | Сохрани | гь       |      |

Рис. 9.1.4. Права пользователей. Настройка доступа к отчетам

У менеджеров есть галочка "Только свои кассовые операции"", при активации которой менеджер не видит таблицу остатков на счетах и в кассе видит только операции, созданные им самим (Рисунок 9.1.5)

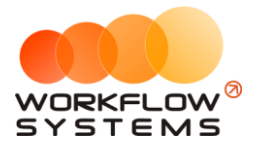

| <b>2</b>                 | WS - Поль       | зовате  | ль     | _ 🗆 🗙            |
|--------------------------|-----------------|---------|--------|------------------|
| Пользователь             |                 | Осно    | вное   | Доступ к отчетам |
| Фамилия И.О.: Менеджер 1 | L               |         |        |                  |
| Группа: Менеджеры        | l               |         |        | ×                |
| Логин: user4             |                 |         |        |                  |
| 🖌 Доступ к               | мобильному при  | ложению |        |                  |
| П Только с               | вои кассовые оп | ерации  |        |                  |
|                          |                 |         |        |                  |
| Счет                     | Персональный    |         | Класт  | ien              |
| И Наличные МСК           | Персональный    | _       | Белар  | vœ               |
| Наличные СПБ             |                 |         | Россия | я                |
| Расчетный счет           |                 |         |        |                  |
| Счет для оплат с сайта   |                 | _       |        |                  |
| Терминал                 |                 |         |        |                  |
|                          |                 |         |        |                  |
|                          |                 |         |        |                  |
|                          |                 |         |        |                  |
|                          |                 |         |        |                  |
|                          |                 |         |        |                  |
|                          |                 |         | ) c    | охранить         |
| 0                        |                 |         |        |                  |

Рисунок 9.1.5. - Настройки прав доступа менеджера

## 9.2. Права доступа

Права доступа пользователя в программе определяются его принадлежностью к группе:

- 1. Администраторы:
  - а. Полный доступ к программе
- 2. Бухгалтеры:
  - а. Работа со списками, арендами, бронями и сервисами. Заполнение ТО. Все типы кассовых операций. Финансовые отчеты.
  - b. Утверждение, отмена утверждения и возврат на доработку финансовых операций.
- 3. Менеджеры:
  - Работа со списками, арендами, бронями и сервисами. Заполнение ТО.
     Простые кассовые операции.

Кнопка «Права пользователей» (пиктограмма «Знак вопроса») – открывает форму с описанием прав пользователей (Рис. 9.1.2 и 9.2.1).

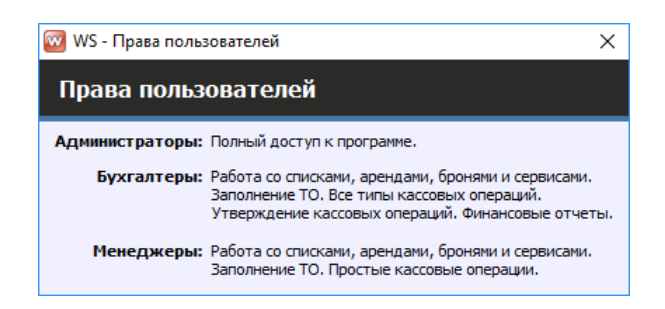

#### Рис. 9.2.1. Права пользователей

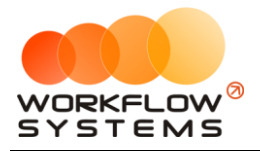

# X. SMS

# 10.1. Настройки SMS

Прежде чем переходить к настройкам SMS, откройте сайт <u>https://smsc.ru</u>, зарегистрируйтесь для получения доступа к личному кабинету. Полученный логин и пароль введите в настройках SMS (Рис. 10.1.2). Отправка SMS из программы осуществляется через вышеупомянутый сервис по тарифам, указанным на сайте.

Чтобы настроить отправку SMS, перейдите в Главное меню → «Администрирование» → «Настройки» и далее откройте вкладку «Настройки SMS» (Рис. 10.1.1 и 10.1.2).

| 🚾 WS - Автопрокат                          |        |       |        |           |               |            |              |
|--------------------------------------------|--------|-------|--------|-----------|---------------|------------|--------------|
| Файл Списки Финансы SMS Журналы            | Отчеты | Уведо | мления | Опции     | Администри    | рование    | Помощь       |
|                                            | 17     | мар   | 18 мар | 19 мар    | Польз         | ователи    | мар          |
|                                            | 6      | Bc    | Пн     | Вт        | Настр         | ойки       |              |
| <ul> <li>Audi Q3 (E 606 EE 777)</li> </ul> | МСК    |       |        |           |               |            |              |
| Ford Focus (H 100 EP 777)                  | МСК    |       |        |           |               |            |              |
| Ford Focus (0 657 0T 777)                  | МСК    |       |        |           |               |            |              |
| Kia Ceed (H 101 EP 777)                    | мск    |       |        |           |               |            |              |
| Lada Vesta SW Cross (O 110 PT 777)         | МСК    |       |        |           |               |            |              |
| Nissan X-Trail (P 757 CP 777)              | МСК    |       |        |           |               |            |              |
| Toyota Camry (X 812 TM 777)                | МСК    |       |        |           |               |            |              |
| Toyota Corolla (Y 901 YC 777)              | МСК    |       |        |           |               |            |              |
| Toyota RAV4 (C 797 CP 777)                 | МСК    |       |        |           |               |            |              |
| Toyota RAV4 (X 980 TK 777)                 | МСК    |       |        |           |               | 21:00 Свир | идов Пётр Ал |
| Ford Focus (P 371 EK 178)                  | СПБ    |       |        |           |               |            |              |
| Kia Ceed (T 202 TT 178)                    | СПБ    |       |        |           |               |            |              |
| Kia Ceed (T 202 TT 178)                    | СПБ    |       | 19     | :00 Ловин | іа Татьяна Ні | иколаевна  |              |
| Lada Vesta SW Cross (T 899 PY 178)         | СПБ    |       |        |           |               |            |              |
| Toyota Camry (У 003 MM 178)                | СПБ    |       |        |           |               |            |              |
| Toyota Corolla (M 651 OT 178)              | СПБ    |       |        |           | 17:00         |            |              |
| Toyota Corolla (C 012 OP 178)              | СПБ    |       |        |           |               |            |              |

Рис. 10.1.1. Как открыть настройки программы

| 🚾 WS - Настройки                                            |                       |           | – 🗆 🗙             |
|-------------------------------------------------------------|-----------------------|-----------|-------------------|
| Настройки                                                   | Основные              | Уведомлен | ния Настройки SMS |
| Учетная запись SMS-сервера                                  |                       |           |                   |
| Логин: wfsys-demo                                           |                       |           |                   |
| Пароль: *********                                           | 🗸 скрыть              |           |                   |
| Баланс: проверьте                                           |                       |           |                   |
| Проверить баланс                                            |                       |           |                   |
| <u>Сайт SMS-сервера</u>                                     |                       |           |                   |
| Прочие настройки                                            |                       |           |                   |
| SMS-модуль включе                                           | ен: 🗸                 |           |                   |
| Автоматическая отправка SM<br>поздравлением на день рождени | <sup>S с</sup><br>1я: |           |                   |
| Время запуска рассылки SM<br>поздравления                   | Sс<br>16:11 🚖         |           |                   |
| SMS при создании брон                                       | и: Предлагать от      | править 🗸 |                   |
|                                                             |                       |           |                   |
|                                                             |                       |           | Сохранить         |
| Команда успешно выполнена                                   |                       |           | .::               |

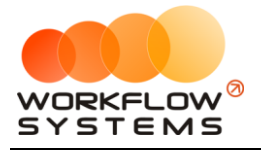

Рис. 10.1.2. Как настроить отправку SMS

Сообщение можно отправлять по заранее созданным шаблонам, либо в произвольном виде.

Чтобы создать шаблоны SMS, перейдите в Главное меню → «Списки» → «Шаблоны SMS» и далее нажмите кнопку «Добавить» (пиктограмма «Плюс») (Рис. 10.1.3, 10.1.4 и 10.1.5).

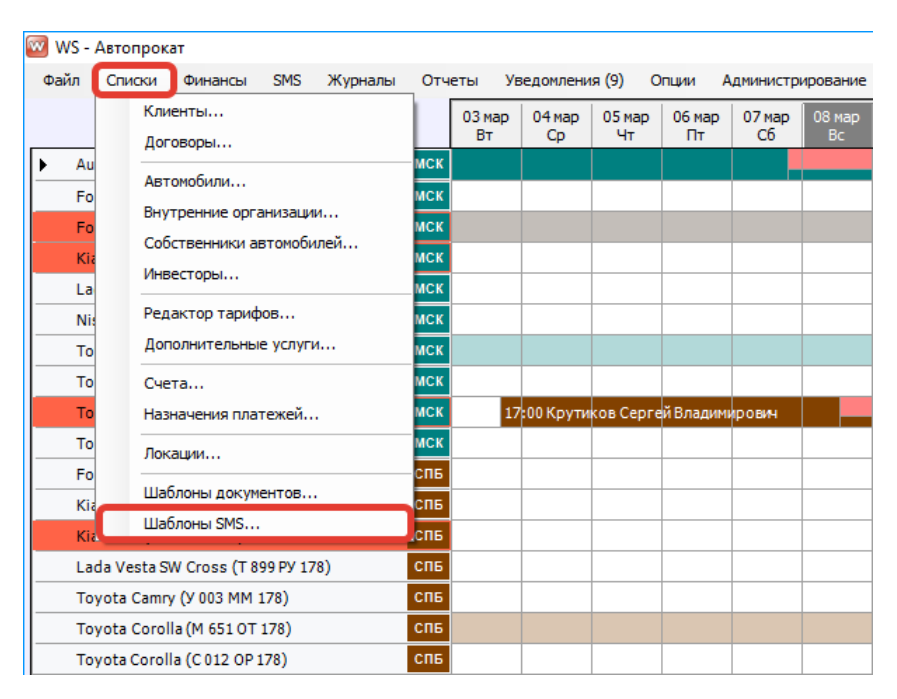

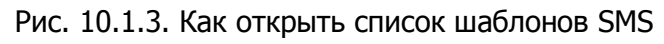

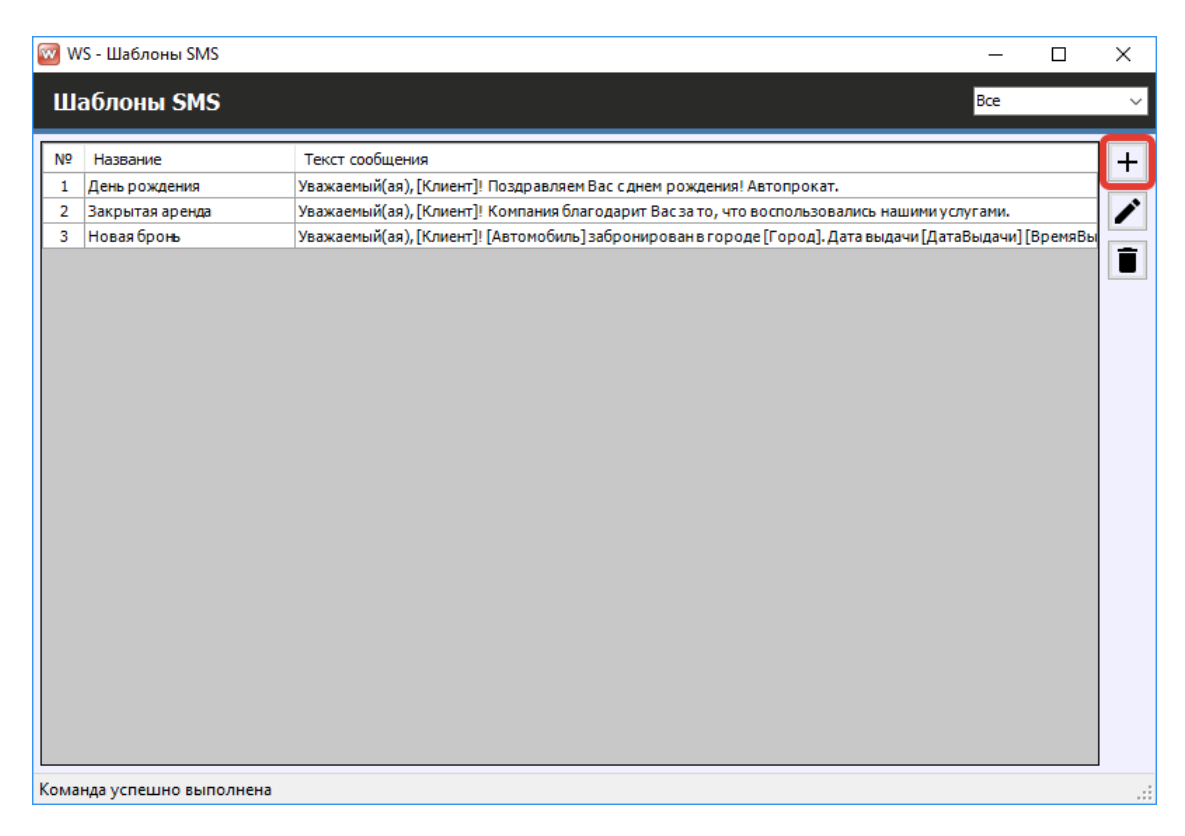

Рис. 10.1.4. Шаблоны SMS

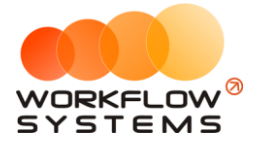

| 🚾 WS - Шаблоны S                                                 | MS                                                                                     | - 0                                   | $\times$ |
|------------------------------------------------------------------|----------------------------------------------------------------------------------------|---------------------------------------|----------|
| Шаблоны S                                                        | NS                                                                                     | Все                                   | ~        |
| № Название<br>1 День рождени<br>2 Закрытая ареі<br>3 Новая бронь | Текст сообщения                                                                        | ми услугами.<br>[ДатаВыдачи] [ВремяВь | +        |
|                                                                  | Примерная стоимость: рассчитайте<br>Рассчитать<br>Сохранить<br>Форма успешно загружена |                                       |          |
| Команда успешно в                                                | ыполнена                                                                               |                                       | :        |

Рис. 10.1.5. Создание шаблона SMS

# 10.2. Отправка SMS

#### 10.2.1. На форме брони

Отправить SMS можно при <u>создании</u> и <u>редактировании</u> <u>брони</u>, используя шаблон, либо в произвольном виде (Рис. 10.2.1).

| 🚾 WS - Редактор брони                                                                                                    |                                                                                                    | - 🗆 X                           |
|----------------------------------------------------------------------------------------------------|----------------------------------------------------------------------------------------------------|---------------------------------|
| Редактор брони                                                                                                    | 🤯 WS - Отправка SMS — 🗆 🗙                                                                                                    | ь Прочее SMS                    |
| Общие сведения<br>Клиент: Крутиков Сергей                                                                                                 | Отправка SMS                                                                                                    | о Цена Стоимость 🅞              |
| Телефон: 73519006244<br>Бронь с: 26 янв 2019 12:0<br>Автонобиль: Тоуоta Corolla (У 9<br>Тарифная сетка: Стандарт<br>Залог: 16 000,00 руб. | Информация о брони<br>Клиент: Крутиков Сергей Владимирович<br>Телефон: 73519006244<br>Город: Москва<br>Автомобиль: Toyota Corolla (У 901 УС 777) | 4 2 700,00 10 800,00            |
| Назначение<br>Кластер: Россия                                                                                                    | Дата выдачи: 26.01.2019 12:00 V                                                                                                    | : 10 800,00 py6.                |
| Город: Москва                                                                                                    | Новая бронь V III<br>Уважаеный(ая), [Клиент]! [Автонобиль] забронирован в городе [Город]. Дата выдачи [ДатаВыдачи]<br>[ВремяВыдачи].]            |                                 |
|                                                                                                    | > Отправить                                                                                                    | : 0,00 руб.<br>: 10 800,00 руб. |
|                                                                                                    | Форма успешно загружена ••••••••••••••••••••••••••••••••••••                                                                                     | Сохранить                       |
| Команда успешно выполнена                                                                                                    |                                                                                                    |                                 |

Рис. 10.2.1.1. Отправка SMS при создании новой брони

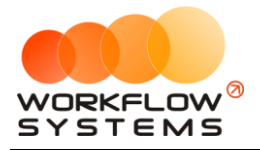

#### 10.2.2. На форме аренды

Вы также можете отправить SMS при <u>создании</u>, <u>редактировании</u> и <u>закрытии</u> <u>аренды</u>, использую шаблон, либо в произвольном виде (Рис. 10.2.2.1).

| 🚾 WS – Редактор аренды                                                                                                    | – 🗆 X                                                                                                    |
|----------------------------------------------------------------------------------------------------|----------------------------------------------------------------------------------------------------|
| Редактор аренды Кластер: Россия 🗸 Город: Москва 🗸                                                                                                    | Оплата Прочее SMS                                                                                                    |
| Оплата         Залог           № Дата         Сумма           2.9.01.2019 16:56         9.000,00           2         08.02.2019 16:21         2.700,00           ОППравка SMS         —         ×   Информация об аренде           Кинент:         Крутиков Сергей Владинирович         [Симент], [Город], [ДатаОкончанияАренды],           Информация об аренде         [Симент], [Город], [ДатаОкончанияАренды],         [ДатаНачалаАренды], [ДатаОкончанияАренды],           Информация об аренде         [Симент], [Город], [ДатаОкончанияАренды],         [ДатаНачалаАренды], [ДатаОкончанияАренды],           Дата начала:         [2.101.2019 12:00         [Email]         [ParatievanaApendende], [ДатаОкончанияАренды],           Уважаеный(ая), [Клиент]! Компания благодарит Вас за то, что воспользовались нашими услугами.]         •         •           Уважаеный(ая), [Клиент]! Компания благодарит Вас за то, что воспользовались нашими услугами.]         •         •           Коллате:         11.700,00 руб.         Остажкы:         •         •         • | : У 29 яне 2019 18:29<br>: Наличные МСК У<br>: 5 000,00 ↓<br>: У 1 фев 2019 18:29<br>: Наличные МСК У<br>: 4 500,00 ↓<br>: 500,00 |
| Номер заказа: 8<br>Дата: 23.01.2019 — АРЕНДА ЗАКРЫТА Готправить SMS                                                                                                    | Сохранить                                                                                                    |
| Команда успешно выполнена                                                                                                    |                                                                                                    |

Рис. 10.2.2.1. Отправка SMS при закрытии аренды

#### 10.2.3. На форме карточке клиента

Все отправленные <u>клиенту</u> SMS сохраняются в его карточке во вкладке «SMS» (Рис. 10.2.3.1). Также с этой вкладки можно отправить клиенту любое SMS по шаблону или в произвольном виде, например, с поздравлением на день рождения.

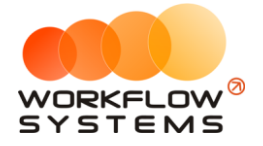

| 🚾 WS - Клиент - физ. лицо                                                                                                    |            |                                             |                                   |                 |              | _       |     |
|----------------------------------------------------------------------------------------------------|------------|---------------------------------------------|-----------------------------------|-----------------|--------------|---------|-----|
| Клиент - физ. лицо                                                                                                    | Основное   | Файлы                                       | Аренды                            | Брони           | Договоры     | Прочее  | SMS |
| № Дата отправки Клиент Телефон                                                                                                    | Шаблон SMS | Текст                                       |                                   |                 | Статус       |         | C   |
| 1 26.12.2018 17:28 Крутиков Сергей Влад 73519006244                                                                                                    | Новая броњ | Уважае                                      | мый(ая), Крутик                   | ов Сергей Влад  | и Доставлено |         |     |
| <ul> <li>WS - Отправка SMS</li> <li>Отправка SMS</li> <li>Информация о клиенте</li> <li>Клиент: Крутиков Сергей Владим</li> <li>Телефон: 73519006244</li> <li>Шаблон сообщения</li> <li>День рождения ∨</li> <li>Уважаемый(ая), [Клиент]! Поздравля</li> </ul> | ирович     | Переме<br>[Клиен<br>[Email]<br>дения! Автог | нные<br>т], [Дата рожде<br>рокат. | ния], [Контакти | -            | ×       |     |
|                                                                                                    |            |                                             |                                   |                 |              | v       |     |
|                                                                                                    |            |                                             | Þ                                 | ► Отпр          | равить       |         |     |
| Команда успешно выполнена                                                                                                    |            |                                             |                                   |                 |              |         |     |
|                                                                                                    |            |                                             |                                   |                 |              |         |     |
| V                                                                                                    |            | [                                           | > Отправ                          | ить SMS         | 8            | Сохрани | ть  |

Рис. 10.2.3.1. Отправка SMS на день рождения

#### 10.2.4. Рассылка

Чтобы сделать массовую рассылку SMS, перейдите в Главное меню → «SMS» → «SMSцентр» и далее нажмите кнопку «Добавить» (пиктограмма «Плюс») (Рис. 10.2.4.1 и 10.2.4.2).

| 🚾 WS - Автопрокат                            |             |        |       |                           |                           |            |             |                          |            |
|----------------------------------------------|-------------|--------|-------|---------------------------|---------------------------|------------|-------------|--------------------------|------------|
| Файл Списки Финансы                          | SMS Журналы | Отчеты | Уве,  | домления <mark>(</mark> 2 | 2) Опции                  | Админи     | стрирование | е Помоща                 | ,          |
|                                              | SMS-центр   |        | нв    | 19 янв                    | 20 янв                    | 21 янв     | 22 янв      | 23 янв                   | 24 янв     |
|                                              | Новая рассы | лка    |       | Cb                        | Bc                        | Пн         | Вт          | Ср                       | Чт         |
| Audi Q3 (E 606 EE ///)                       |             | мск    | _     |                           |                           |            |             |                          |            |
| Ford Focus (H 100 EP 777)                    | 1           | мск    |       | 12:00                     | Крутиков (                | ергей Влад | имирович    | 12:00                    |            |
| Ford Focus (0 657 OT 777)                    | )           | МСК    |       |                           |                           |            |             |                          |            |
| Kia Ceed (H 101 EP 777)                      |             | мск    |       |                           |                           | 12:00      | Крутиков С  | ергей Влад               | 12:00      |
| <ul> <li>Lada Vesta SW Cross (0 1</li> </ul> | 10 PT 777)  | МСК    | 12:00 | <mark>Ло</mark> вина Та   | 12:00                     |            |             |                          |            |
| Nissan X-Trail (P 757 CP 77                  | 77)         | МСК    |       |                           |                           | 12:00      | Крутиков    | 12:00                    |            |
| Toyota Camry (X 812 TM 7                     | 77)         | МСК    |       |                           |                           |            |             |                          |            |
| Toyota Corolla (У 901 УС 7                   | 77)         | МСК    |       |                           | 12:00                     | Крутиков ( | ергей Влад  | 12:00                    |            |
| Toyota RAV4 (C 797 CP 77                     | 7)          | МСК    |       |                           |                           |            |             |                          |            |
| Toyota RAV4 (X 980 TK 77                     | 7)          | МСК    |       |                           |                           | 12:00      | Крутиков    | 12:00                    |            |
| Ford Focus (P 371 EK 178)                    |             | СПБ    |       |                           |                           |            |             |                          |            |
| Kia Ceed (T 202 TT 178)                      |             | СПБ    |       |                           |                           | 12:00      | Ловина Тат  | ьяна <mark>Нико</mark> л | 12:00 12:0 |
| Kia Ceed (T 203 TT 178)                      |             | СПБ    | 12:00 | <mark>Кру</mark> тиков С  | ерг <mark>ей Вла</mark> , | 12:00      |             |                          |            |
| Lada Vesta SW Cross (T 89                    | 99 PY 178)  | СПБ    |       |                           |                           |            |             |                          |            |
| Toyota Camry (У 003 MM 1                     | 178)        | СПБ    |       |                           |                           | 12:00      | Ловина Тат  | ьяна Никол               | 12:00 12:0 |
| Toyota Corolla (M 651 OT                     | 178)        | СПБ    | 12:00 | <mark>Кру</mark> тиков    | 12: <mark>0</mark> 0      |            |             |                          |            |
| Toyota Corolla (C 012 OP 1                   | 178)        | СПБ    |       |                           |                           |            |             |                          |            |
| Toyota RAV4 (X 960 TK 77                     | 7)          | СПБ    |       |                           |                           |            |             |                          |            |

Рис. 10.2.4.1. Как открыть SMS-центр

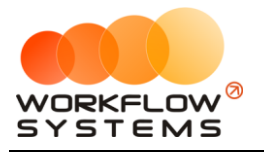

Х

| 🚾 WS - SMS-центр |  |
|------------------|--|
|                  |  |
| SMS-центр        |  |

| SMS-центр |                  |                 | Баланс                       |           | w6         | С: 1 января 2018 |            |
|-----------|------------------|-----------------|------------------------------|-----------|------------|------------------|------------|
|           |                  |                 |                              |           | <b>yu.</b> | Показать         | - <u>-</u> |
|           |                  | [Bce] v         | [Bce]                        |           |            |                  |            |
| Nº        | Лата отправки    | Шаблон          | Клиенты                      | Стоимость | Лоставлено |                  |            |
| 1         | 25.12.2018 17:28 | Лень рожления   | Ловина Татьяна Николаевна    | 4.00      | Bce        |                  |            |
| 2         | 25.12.2018 19:10 | Закрытая аренда | Свиридов Пётр Алексеевич     | 4.00      | Bce        |                  |            |
| 3         | 26.12.2018 17:28 | Новая бронь     | Крутиков Сергей Владимирович | 6,00      | Bce        |                  |            |
|           |                  |                 |                              |           |            |                  |            |
|           |                  |                 |                              |           |            |                  |            |
|           |                  |                 |                              |           |            |                  |            |
|           |                  |                 |                              |           |            |                  |            |
|           |                  |                 |                              |           |            |                  | G          |
|           |                  |                 |                              |           |            |                  |            |
|           |                  |                 |                              |           |            |                  |            |
|           |                  |                 |                              |           |            |                  |            |
|           |                  |                 |                              |           |            |                  |            |
|           |                  |                 |                              |           |            |                  |            |
|           |                  |                 |                              |           |            |                  |            |
|           |                  |                 |                              |           |            |                  |            |
|           |                  |                 |                              |           |            |                  |            |
|           |                  |                 |                              |           |            |                  |            |
|           |                  |                 |                              |           |            |                  |            |
|           |                  |                 |                              |           |            |                  |            |
|           |                  |                 |                              |           |            |                  |            |
|           |                  |                 |                              |           |            |                  |            |
|           |                  |                 |                              |           |            |                  |            |
|           |                  |                 |                              |           |            |                  |            |
|           |                  |                 |                              |           |            |                  |            |
|           |                  |                 |                              |           |            |                  |            |
|           |                  |                 |                              |           |            |                  |            |
| Коман     | ила успецино вып | олнена          |                              |           |            |                  |            |

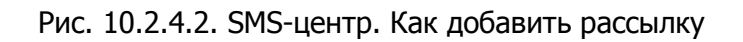

На форме «SMS-центр» отображаются все отправленные клиентам SMS (Рис. 10.2.4.2).

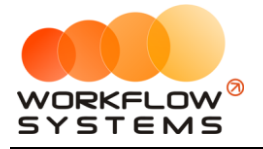

Укажите дату отправки, выберите шаблон, либо введите произвольное сообщение, и нажмите кнопку «Добавить» (пиктограмма «Плюс») (Рис. 10.2.4.3).

| 🛛 WS - Добавление рассылки                                                                               |                            |
|----------------------------------------------------------------------------------------------------|----------------------------|
| Лобавление рассылки                                                                                      |                            |
|                                                                                                    |                            |
| Получатели                                                                                               |                            |
| № Клиент                                                                                                 | Телефон 🕂                  |
| 1 Архангельский Андрей Александрович                                                                     | 4444444444                 |
| 2 Веселова Марина Юрьевна                                                                                | 111111111 1                |
| 3 Иванов Иван Иванович                                                                                   | 111111111                  |
| 4 Крутиков Сергей Владимирович                                                                           | 73519006244                |
| 5 Кузнецова Ирина Сергеевна                                                                              | 6666666666                 |
| 6 Петров Сергей Сепргеевич                                                                               | 999999999999               |
| 7 Шаповалов Виктор Андреевин                                                                             | 6666666666                 |
|                                                                                                    |                            |
| Шаблон рассылки                                                                                          | Расчет                     |
| Дата отправки: 😢 29 anp 2019 17:40 🛄▼                                                                    | Баланс: <b>309,04 руб.</b> |
| Шаблон: [Не выбрано] 🔹 🛨 📰                                                                               | Стоимость: рассчитайте     |
| Текст сообщения: Уважаемый(аq). [Клиент]] Ло конца месяца дейсвует скидка 10% при аренде автомобило от 3 | Остаток: рассчитайте       |
| -х суток! Автопрокат.                                                                                    | Рассчитать                 |
| <b>T</b>                                                                                                 |                            |
| Сохранить как черновик                                                                                   | • Отправить                |
| <br>Команда успешно выполнена                                                                            |                            |

Рис. 10.2.4.3. Добавление рассылки

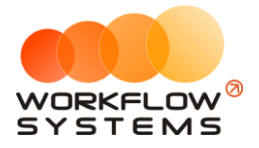

Укажите клиентов, которых хотите добавить в рассылку, и нажмите кнопку «Выбрать» Отфильтровать клиентов можно по полу, городам, дате рождения, количеству аренд и сумме оплаты (Рис. 10.2.4.4).

| 🚾 W:  | S - Вы  | бор телефонов клиентов       |             |            |         |                      |                  | -       |        | ×      |
|-------|---------|------------------------------|-------------|------------|---------|----------------------|------------------|---------|--------|--------|
| Вы    | бор     | телефонов клиентов           |             | Поиск      |         |                      |                  |         |        | ×      |
|       |         |                              |             |            | [Bce] v | [Bce] V              | [Bce] 🗸          | [Bce] v | [Bce]  | ~      |
|       | N₽      | Клиент                       | Телефон     | Описание   | Пол     | Города               | Дата<br>рождения | Аренды  | Оплаты |        |
|       | 1       | Крутиков Сергей Владимирович | 73519006244 | контактный | м       | Москва, Санкт-Петерб |                  | 6       | 72     | 300,00 |
|       | 2       | Ловина Татьяна Николаевна    | 73519006244 | контактный | ж       | Москва, Санкт-Петерб |                  | 5       | 19     | 100,00 |
|       | 3       | Свиридов Пётр Алексеевич     | 73519006244 | контактный | м       | Москва               |                  | 1       |        | 0,00   |
|       |         |                              |             |            |         |                      |                  |         |        |        |
|       |         |                              |             |            |         |                      |                  | Выбрат  | ъ      |        |
| Коман | нда уст | пешно выполнена              |             |            |         |                      |                  |         |        |        |

Рис. 10.2.4.4. Выбор клиентов для рассылки

# 10.3. Отчет по отправленным SMS

Чтобы открыть отчет по отправленным SMS, зайдите в Главное меню  $\rightarrow$  «Отчеты»  $\rightarrow$  «Отчет по отправленным SMS» (Рис. 10.3.1 и 10.3.2).

| 🚾 WS - Автопрокат                  |                                           |                    |           |
|------------------------------------|-------------------------------------------|--------------------|-----------|
| Файл Списки Финансы SMS Журналы    | Отчеты Уведомления (4) Опции Администриро | вание Помощь       |           |
|                                    | Отчет по загрузке автомобилей             | 01 мар 02<br>Пт (  | мар<br>Сб |
| Audi Q3 (E 606 EE 777)             |                                           |                    |           |
| Ford Focus (H 100 EP 777)          |                                           | _                  |           |
| Ford Focus (0 657 OT 777)          | Отчет по страховкам                       | 15:00              |           |
| Kia Ceed (H 101 EP 777)            | Отчет по бюджету                          |                    |           |
| Lada Vesta SW Cross (O 110 PT 777) | Отчет по прибыли от автомобилей           |                    |           |
| Nissan X-Trail (P 757 CP 777)      | Отчет по доходам от дополнительных услуг  | 1 <b>4:0</b> 0 Kpy | тиков     |
| Toyota Camry (X 812 TM 777)        | Отчет по задолженности                    |                    |           |
| Toyota Corolla (Y 901 YC 777)      | Отчет по инвестициям                      |                    |           |
| Toyota RAV4 (C 797 CP 777)         |                                           | -                  |           |
| Toyota RAV4 (X 980 TK 777)         |                                           | ксеевич            |           |
| Ford Focus (P 371 EK 178)          | Отчет по сооственникам                    |                    |           |
| Kia Ceed (T 202 TT 178)            | Отчет по отправленным SMS                 |                    |           |
| Kia Ceed (T 203 TT 178)            | СПБ 19:00 Ловина Татьяна Николаевна       |                    |           |
| Lada Vesta SW Cross (T 899 PY 178) | спв                                       |                    |           |
| Toyota Camry (У 003 MM 178)        | спв                                       |                    |           |
| Toyota Corolla (M 651 OT 178)      | СПБ 17:00                                 |                    |           |
| Toyota Corolla (C 012 OP 178)      | СПБ                                       |                    |           |

Рис. 10.3.1. Как открыть отчет по отправленным SMS

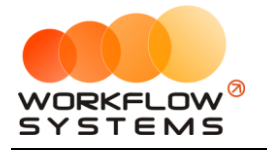

| 🚾 V | VS - Отчет по отпра | авленным SMS              |                |                 |                                                                                    |             |                | - 0                    | ×     |
|-----|---------------------|---------------------------|----------------|-----------------|------------------------------------------------------------------------------------|-------------|----------------|------------------------|-------|
| 0   | гчет по отпр        | авленным SMS              |                |                 |                                                                                    |             | С: 1<br>По: 31 | марта 201<br>марта 201 | 9 🔲 🔻 |
|     |                     |                           |                |                 |                                                                                    |             |                | Показа                 | гь    |
|     |                     | [Bce] ~                   | ]              | [Bce] v         |                                                                                    |             |                |                        |       |
| N₽  | Дата отправки       | Клиент                    | Телефон        | Шаблон          | Текст                                                                              | Стоимость ( | Статус         |                        |       |
| 1   | 13.03.2019 17:01    | Ловина Татьяна Николаевна | a +73519006244 | Новая броњ      | Уважаемый(ая), Ловина Татьяна Николаевна! Toyota Camry (У 003 MM 178) заброниро    | 7,35 Д      | оставлено      |                        |       |
| 2   | 13.03.2019 17:01    | Свиридов Пётр Алексеевич  | +73519006244   | Закрытая аренда | Уважаемый(ая), Свиридов Пётр Алексеевич! Компания благодарит Вас за то, что восп   | 4,90 Д      | оставлено      |                        |       |
| 3   | 13.03.2019 17:02    | Свиридов Пётр Алексеевич  | +73519006244   | День рождения   | Уважаемый(ая), Свиридов Пётр Алексеевич! Поздравляем Вас с днем рождения! Авто     | 4,90 Д      | оставлено      |                        |       |
| 4   | 13.03.2019 17:02    | Свиридов Пётр Алексеевич  | +73519006244   | Закрытая аренда | Уважаемый(ая), Свиридов Пётр Алексеевич! Компания благодарит Вас за то, что восп   | 4,90 Д      | оставлено      |                        |       |
| 5   | 13.03.2019 17:03    | Крутиков Сергей Владимиро | +73519006244   | Новая броњ      | Уважаемый(ая), Крутиков Сергей Владимирович! Nissan X-Trail (Р 757 СР 777) заброни | 4,90 0      | тправлено н    | а СМС-сервер           | ,     |
|     |                     |                           |                |                 |                                                                                    |             |                |                        |       |
|     |                     |                           |                |                 |                                                                                    |             |                |                        |       |
|     |                     |                           |                |                 |                                                                                    |             |                |                        |       |
|     |                     |                           |                |                 |                                                                                    |             |                |                        |       |
|     |                     |                           |                |                 |                                                                                    |             |                |                        |       |
|     |                     |                           |                |                 |                                                                                    |             |                |                        |       |
|     |                     |                           |                |                 |                                                                                    |             |                |                        |       |
|     |                     |                           |                |                 |                                                                                    |             |                |                        |       |
|     |                     |                           |                |                 |                                                                                    |             |                |                        |       |
|     |                     |                           |                |                 |                                                                                    |             |                |                        |       |
|     |                     |                           |                |                 |                                                                                    |             |                |                        |       |
|     |                     |                           |                |                 |                                                                                    |             |                |                        |       |
|     |                     |                           |                |                 |                                                                                    |             |                |                        |       |
|     |                     |                           |                |                 |                                                                                    |             |                |                        |       |
|     |                     |                           |                |                 |                                                                                    |             |                |                        |       |
|     |                     |                           |                |                 |                                                                                    |             |                |                        |       |
|     |                     |                           |                |                 |                                                                                    |             |                |                        |       |
|     |                     |                           |                |                 |                                                                                    |             |                |                        |       |
|     |                     |                           |                |                 |                                                                                    |             |                |                        |       |
|     |                     |                           |                |                 |                                                                                    |             |                |                        |       |
|     |                     |                           |                |                 |                                                                                    |             |                |                        |       |

Команда успешно выполнена

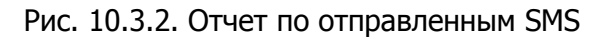

Чтобы открыть детализацию по рассылкам, кликните два раза левой кнопкой мыши по строке (Рис. 10.3.2 и 10.3.3).

| 🚾 WS - Просмотр рассылки                                                                                        |                    |           |                  | —        |        | $\times$ |
|----------------------------------------------------------------------------------------------------|--------------------|-----------|------------------|----------|--------|----------|
| Просмотр рассылки                                                                                               |                    |           |                  |          |        |          |
| с Получатели                                                                                                    |                    |           |                  |          |        |          |
| № Клиент                                                                                                    | Телефон            | Стоимость | Статус           |          |        |          |
| 1 Ловина Татьяна Николаевна                                                                                     | +73519006244       | 7,35      | Доставлено       |          |        |          |
|                                                                                                    |                    |           |                  |          |        |          |
|                                                                                                    |                    |           |                  |          |        |          |
|                                                                                                    |                    |           |                  |          |        |          |
|                                                                                                    |                    |           |                  |          |        |          |
|                                                                                                    |                    |           |                  |          |        |          |
|                                                                                                    |                    |           |                  |          |        |          |
|                                                                                                    |                    |           |                  |          |        |          |
|                                                                                                    |                    |           |                  |          |        |          |
|                                                                                                    |                    |           |                  |          |        |          |
|                                                                                                    |                    |           |                  |          |        |          |
|                                                                                                    |                    |           |                  |          |        |          |
|                                                                                                    |                    |           |                  |          |        |          |
|                                                                                                    |                    |           | _                |          |        |          |
| шарлон рассылки<br>Дата отправки: 13 мар 2019 17:01                                                             |                    |           | Расчет<br>Балано | : 117,1  | 4 руб. |          |
| Шаблон:                                                                                                    |                    |           | Стоимость        | : 7,35 p | уб.    |          |
| Текст сообщения: Уважаемый(ая), [Клиент]! [Автомобиль] забронирован в городе [Го<br>[Датавыдачи] [Времявыдачи]. | ород]. Дата выдачи | ^         |                  |          |        |          |
|                                                                                                    |                    | ~         |                  |          |        |          |
| С. Обновить статусы SMS                                                                                         |                    |           |                  |          |        |          |
|                                                                                                    |                    |           |                  |          |        |          |

Рис. 10.3.3. Детализация отчета по отправленным SMS

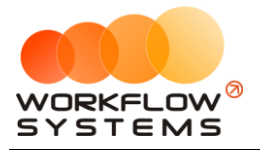

# Что нового?

# Релиз 3.7.7 от 22.09.2021

HOBOE:

1. Добавлены ограничения на пересечение периодов в тарифах

## Релиз 3.7.6 от 20.09.2021

ИСПРАВЛЕНИЯ:

1. Исправлено отображение убранных из кластера авто при наличии в них несохраненных аренд

# Релиз 3.7.5 от 09.09.2021

HOBOE:

- 1. Осмотры вне аренды теерь не учитываются при проверке осмотров
- 2. Изменен механизм расчета текущего пробега для авто
- 3. Добавлены переменные в редактор печатных форм: КАСКО, Тип ТС, ВУ доп. водителей, Паспортные данные доп. водителей
- 4. Расширен поиск на главной форме теперь по ФИО и марке\номеру авто.
- 5. Добавлено окно фильтра к поиску на главной форме с доп. комбобоксами марки\модели и номера

ИСПРАВЛЕНИЯ:

- 1. Исправлена ошибка, когда в плане на день отсутствуют возвраты авто
- 2. Исправлена ошибка при заполнении аренды без сохранения очищался список услуг после сохранения осмотра

### Релиз 3.7.4 от 08.09.2021

HOBOE:

- 1. Добавлена таблица оплат в поступление на склад
- 2. Создание осмотров сразу при создании аренды
- 3. Отправка СМС при поступлении заявки с сайта при включенной отправке для статуса "На рассмотрении"

# Релиз 3.7.3 от 31.08.2021

ИСПРАВЛЕНИЯ:

1. Исправлена проверка штрафов

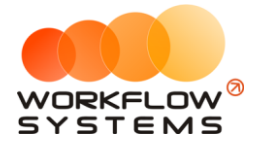

# Релиз 3.7.2 от 20.08.2021

ИСПРАВЛЕНИЯ:

1. Исправлено сохранение галочки проверки штрафов в карточке авто

# Релиз 3.7.1 от 04.08.2021

HOBOE:

 Добавлены настройки финансовых операций для менеджеров (у каждого менеджера появилась галочка "Только свои кассовые операции", при активации которой менеджер не видит таблицу остатков на счетах и в кассе видит только операции, созданные им самим)

## Релиз 3.7.0 от 04.06.2021

HOBOE:

1. Добавлена поддержка стандартного модуля заявок с сайта

# Релиз 3.6.1 от 21.05.2021

ИСПРАВЛЕНИЯ:

1. Исправление бага видимости вкладки "Прочее" в аренде при отключении СМСцентра

# Релиз 3.6.0 от 19.05.2021

HOBOE:

1. Добавлена поддержка модуля склада

# Релиз 3.5.3 от 11.05.2021

ИСПРАВЛЕНИЯ:

1. Исправлена логика кнопок редактирования осмотров в блоках "Выдача автомобиля" и "Возврат автомобиля" карточки аренды

# Релиз 3.5.2 от 05.05.2021

ИСПРАВЛЕНИЯ:

1. Убрана возможность редактирования наименований системных услуг "Повреждения" и "Перепробег" (и обновлен сценарий тестирования)

HOBOE:

1. Добавлена строка "Итого" в некоторые отчеты при выгрузке в Excel

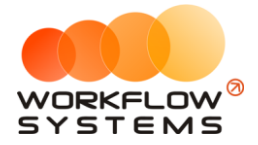

# Релиз 3.5.1 от 26.02.2021

ИСПРАВЛЕНИЯ:

1. Исправление ошибки загрузки таблицы-шахматки на главной форме при таймауте соединения с сервером штрафов

## Релиз 3.5 от 09.02.2021

HOBOE:

1. Добавлена работа программы в разных часовых поясах. Теперь время в программе не зависит от времени на компьютере. Часовой пояс каждого пользователя задается отдельно. Настраивается часовой пояс для новых пользователей

#### Релиз 3.4.6 от 29.01.2021

ИСПРАВЛЕНИЯ:

1. Исправление ошибки загрузки системного шаблона при наличии в нем табличных переменных

### Релиз 3.4.5 от 29.01.2021

ИСПРАВЛЕНИЯ:

1. Исправление ошибки, из-за которой не считался отчет по среднему чеку

### Релиз 3.4.4 от 26.01.2021

ИСПРАВЛЕНИЯ:

1. Исправление замечаний по осмотрам

#### Релиз 3.4.3 от 26.01.2021

ИСПРАВЛЕНИЯ:

1. Исправлена ошибка, из-за которой не создавались и не редактировались некоторые кассовые операции

### Релиз 3.4.2 от 22.01.2021

ИСПРАВЛЕНИЯ:

- 1. Исправление замечаний по работе с осмотрами
- 2. Исправлена ошибка в отображении повреждений в карточке аренды.
- 3. Исправлена генерация осмотров при создании аренды из брони.
- 4. Исправлено редактирование фотографий в карточке повреждения.

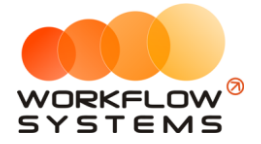

### Релиз 3.4.1 от 13.01.2021

ИСПРАВЛЕНИЯ:

- 1. Исправление бага, когда комбобокс "Тарифная сетка" на форме аренды не обновляется после редактирования тарифных сеток
- 2. Корректировка логики операций по залогам

## Релиз 3.4.0 от 24.12.2020

HOBOE:

3. Мобильное приложение для осмотров

## Релиз 3.3.1 от 19.10.2020

ИСПРАВЛЕНИЯ:

- Исправлен баг, когда при создании аренды, выделив последний день предыдущей аренды/брони/сервиса, изначальный тариф не подставлялся HOBOE:
- 2. Добавлены поля объем топливного бака и тип топлива в карточку авто. Добавлены переменные в редактор шаблонов

# Релиз 3.3 от 25.09.2020

ИСПРАВЛЕНИЯ:

- 1. На дочерних формах аренды убрано обращение к базе для получения списков аналогичных тем, что загружаются на самой аренде. Теперь они передаются с формы аренды
- 2. Добавлен признак "Обновление" для шахматки, чтобы не происходила перерисовка при обновлении DC. При установлении значения = true не будет происходить перерисовка, при установке false тут же перерисуется
- 3. Исправлен баг, когда при переключении вкладок в карточке авто ошибочно устанавливался признак наличия изменений на форме
- 4. Цвет фона таблиц приведен к одному
- 5. В детализациях отчетов убраны фильтры. Все TotalTextBox привязаны к видимости соответствующих столбцов. Фильтры на формах-списках аналогично привязаны к видимости соответствующих им столбцов
- 6. Исправлены переменные дат с текстом в родительном падеже
- 7. В паттерны добавлен тег < AlwaysChange Value="True" /> в условие закрытия формы для его корректного срабатывания
- 8. Удалено ошибочное добавление/обновление вычисляемого поля "CostText" на формах аренды и брони
- 9. Правки по переводу
- 10. Исправлен баг, когда при смене языка не происходило обновление таблицы с остатками на гл. форме
- 11. Исправлен баг, когда не обновлялись проценты собственника авто

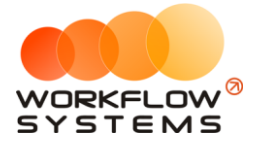

HOBOE:

- 4. Модуль штрафов ГИБДД
- 5. Добавлена переменная текущей даты

# Релиз 3.2 от 03.08.2020

ИСПРАВЛЕНИЯ:

- 1. Оптимизация скорости открытия аренды, брони, списков и отчетов
- 2. Исправление мелких багов

#### HOBOE:

- 6. Добавлены новые переменные в шаблонах документов
- 7. Добавлено копирование переменных по двойному клику
- 8. Увеличен диапазон значений для номеров договоров
- 9. Перевод программы на новую платформу

# Релиз 3.1 от 18.03.2020

#### ИСПРАВЛЕНИЯ:

- 3. Исправлены даты в детализации отчета по зарплате менеджеров в первой и последней строке, чтобы в них были начало и конец периода соответственно.
- 4. В детализации отчета по зарплате менеджеров данные из столбца «Стоимость начисления» распределены между столбцами «Цена за 1 ед.» и «Кол-во ед.». Сам столбец удален.
- 5. Изменена загрузка договоров клиентов при открытии аренды, чтобы грузились сразу все и фильтровались уже на форме по выбранному клиенту.
- 6. Обновление источников данных, необходимых для формы оплаты, заменено с автоматического на ручное.
- 7. В таблице доп. услуг на форме аренды данные из столбца «Стоимость начисления» распределены между столбцами «Цена» и «Количество». Сам столбец удален.
- 8. На формах аренды, брони, сервиса, клиента, пользователя, кластера, города и автомобиля запрещена фильтрация таблиц, использующихся для сохранения.
- 9. Время отправки из СМС-центра на сервер преобразуется в часовой пояс UTC.
- 10. Восстановлена работоспособность выбора телефонов клиента при создании новой СМС рассылки.
- 11. При запуске программы язык на форме логина устанавливается в соответствии с настройкой программы «Язык в программе по умолчанию».
- 12. Главная форма больше не обновляется дважды, если была изменена дата начала и дата окончания периода.
- 13. Максимальный период на главной форме изменен с 400 дней на 2 года.
- 14. Добавлено множественное открытие у таких форм как: списки и карточки их сущностей, журнал финансовых операций, рассылка СМС, отчеты и их детализации, карточка пользователя, план на день, комментарий к ячейке, комментарий к событию.

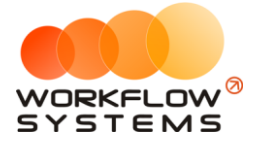

- Исправлена ошибка невозможности закрытия формы, если после попытки ее закрытия с несохраненными данными в появившемся предупреждении нажать «Отмена».
- 16. Добавлена возможность сворачивания на форме редактирования процента/вознаграждения у менеджера.

HOBOE:

- 1. Добавлены настройки высоты и ширины ячейки на главной форме.
- 2. Добавлен редактор печатных форм.
- 3. Добавлены индивидуальные настройки по оплате услуг.

## Релиз 3.0.13 от 17.12.2019

ИСПРАВЛЕНИЯ:

1. Автоматический пересчет тарифов при создании аренды и брони заменен пересчетом по команде.

# Релиз 3.0.12 от 10.10.2019

ИСПРАВЛЕНИЯ:

1. В таблице «about» удалена проверка на пустое значение в столбце с датой выхода релиза.

### Релиз 3.0.11 от 30.09.2019

ИСПРАВЛЕНИЯ:

- 1. Добавлен перевод названий статусов финансовых операций.
- 2. Уведомления типа «ОСАГО» и «КАСКО» будут отображаться для тех автомобилей, которые в настоящий момент находятся в автопарке, а не как раньше для всех.

# Релиз 3.0.10 от 24.09.2019

ИСПРАВЛЕНИЯ:

- 1. Исправлен перевод названий цветов на форме «Локации».
- 2. Исправлен перевод заголовка главной формы.

HOBOE:

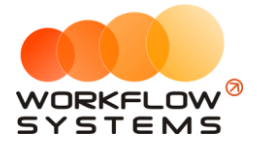

4. Добавлена валюта по умолчанию и валюта SMS-модуля.

#### Релиз 3.0.9 от 02.09.2019

ИСПРАВЛЕНИЯ:

1. Исправлена ошибка работы с дробными числами (после 14-ого знака после запятой), возникающая при введении некоторых чисел в таблицах начислений на форме аренды.

HOBOE:

1. На форме «О программе» добавлен номер версии программы и дата релиза.

### Релиз 3.0.8 от 02.08.2019

HOBOE:

1. В таблицу «about» добавлен столбец с датой выхода релиза.

### Релиз 3.0.7 от 29.07.2019

HOBOE:

- 1. Сделано так, чтобы уведомления о завершении аренды для аренд, заканчивающихся сегодня, тоже появлялись.
- 2. Изменен формат даты для кредитной карты в карточке клиента.
- 3. Изменены ширины форм кассовой операции и добавления услуг в аренду.

### Релиз 3.0.6 от 12.07.2019

HOBOE:

1. Сделано так, чтобы кнопка «Новая аренда» на форме брони была видна только при открытии с главной формы.

### Релиз 3.0.5 от 08.07.2019

HOBOE:

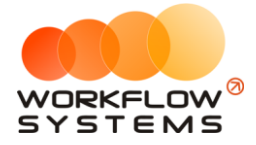

1. Сделано так, чтобы было запрещено редактировать наименование у системных назначений платежей.

# Релиз 3.0.4 от 05.07.2019

ИСПРАВЛЕНИЯ:

1. Исправлена ошибка, при которой на главной форме не менялась дата окончания периода.

# Релиз 3.0.3 от 04.07.2019

HOBOE:

- 1. Сделано так, чтобы в проверке на уникальность клиента при его создании учитывался номер телефона.
- 2. На всех формах у полей с номерами телефонов в маску добавлен «+».

### Релиз 3.0.2 от 28.06.2019

ИСПРАВЛЕНИЯ:

1. Заблокирована сортировка в таблице на форме оплат, чтобы избежать ошибки при автоматическом распределении оплаты.

# Релиз 3.0.1 от 20.06.2019

ИСПРАВЛЕНИЯ:

1. Исправлена функция «is\_used» в базе данных, которая определяет, используется ли удаляемый экземпляр сущности в других таблицах.

### Релиз 3.0.0 от 03.06.2019